# RIGOH

# Technical Bulletin

### **PAGE:1/2**

| Model: EMP156                                     |                 | Date: 22-Nov-05                 |                          | No.: RG155001 |                    |
|---------------------------------------------------|-----------------|---------------------------------|--------------------------|---------------|--------------------|
| Subject: Firmware Release History (Controller)    |                 |                                 | Prepared by: N. Sakamoto |               |                    |
| From: 2nd Tech. Support Sec. Service Support Dept |                 |                                 |                          |               |                    |
| Classification:                                   | Troubleshooting | Part information Action require |                          | n required    |                    |
|                                                   | Mechanical      | Electrical                      |                          | Servic        | ce manual revision |
|                                                   | Paper path      | Transm                          | it/rec                   | eive 🗌 Retro  | fit information    |
|                                                   | 🔀 Other ( )     |                                 |                          |               |                    |

This RTB contains the software release history for the Controller.

| Version | Program No. | Effective Date           |
|---------|-------------|--------------------------|
| Em114   | G1552684    | December 2005 Production |

### Changes:

- German and French languages were added. Japanese language was deleted.
  - Paper Color function is supported with PostScript.
    - > Considers the Media Color when processing the Media Matching.
    - Printer Paper Source Paper Color" menu was added to the OCP.
    - "Paper Color" menu was added to "Manage System Tray" and "Manage System Virtual Printer - each VPT - PostScript" of the Web Utility.
    - String of the Color was added to "prtInputMediaColor" of the MIB.
    - "ocpCustomMediaColor" was added in the MIB.
- Tracing Paper is supported as a Paper Type.
- The "Accounting Slip Sheet" function was added.
  - "Accounting Slip Sheet: Enable/Disable" option was added to the "Manage System Virtual Printer - each VPT - General" menu of the Web Utility (factory default: Disabled).
- The Image Shift function with PJL commands is supported.
- TBCP mode is supported with PostScript.
- Letter and A4 can be selected with PCL and PJL, regardless of sheet orientation.
  - "Auto Feed Orientation" option was added to "Manage System General Options" of the Web Utility.
- The LPD Banner Page function was added.
  - "LPD Banner Page: Enable/Disable" option was added to: "Manage System Virtual Printer" (factory default: Disabled).
- Improved the switching time between the Standard Input Tray and Additional HCF.
  - > The "Printer Paper Source HCF Tray Control" menu was added to the OCP.
  - > The "HCF Tray Control" Menu was added to "System Tray" in the Web Utility.
- A timeout (time limit) was added for LPR, RawTCP and IPP.

| Г | echnical  | <b>B</b> ulletir | ۱ |
|---|-----------|------------------|---|
|   | COLINICAL |                  |   |

| Model: EMP156 | Date: 22-Nov-05 |
|---------------|-----------------|
|---------------|-----------------|

No.: RG155001

• The configuration Report function was added.

RIGOH

- The "configuration" option was added to the "Report" menu of the OCP for user adjustable parameters.
- The "Config Print" option was added to the "Service Configuration" menu of the OCP for various engine parameters.
- Added new Default Virtual Printer "lp" to port 9100.
- Changed Default Virtual Printer "TEXT" to "text" for port 3100.
- Changed engine parts name "Cyclone Filter" to "Fine Filter" on the OCP / Web / MIB.
- Fixed various PCL/PostScript issues.
- Improved compatibility with HP printer functionality.
- Corrected the page image position for PostScript.
- Corrected the EC#04 error when using the HCF2 Upper Tray.
- Corrected the "2 on 4 off" test print pattern.
- Added the Engine FPGA version to the Status Page.
- Corrected a display error for the number of OPC sheets used  $(10 \rightarrow 11)$ .
- Corrected the PJL USTATUS command response.

### PAGE: 1/1

| Model: EMP156                                     |                                                                                                    | Date: 20-Dec-05                 |                          | 5                          | No.: RG155002        |                                                     |
|---------------------------------------------------|----------------------------------------------------------------------------------------------------|---------------------------------|--------------------------|----------------------------|----------------------|-----------------------------------------------------|
| Subject: Firmware Release History (Engine)        |                                                                                                    |                                 | Prepared by: N. Sakamoto |                            |                      |                                                     |
| From: 2nd Tech Support Sec. Service Support Dept. |                                                                                                    |                                 |                          |                            |                      |                                                     |
| Classification:                                   | <ul> <li>Troubleshooting</li> <li>Mechanical</li> <li>Paper path</li> <li>Product Safety</li> </ul> | Part info<br>Electric<br>Transm | ormat<br>al<br>it/rec    | tion [<br>[<br>eive [<br>) | Action Servic Retrof | n required<br>se manual revision<br>fit information |

This RTB contains the software release history for the Engine.

| Version | Program No. | Effective Date         |
|---------|-------------|------------------------|
| E       | G1552685    | August 2005 Production |

### **IMPORTANT:**

RICOH

To apply the corrections and new features of the new firmware, make sure to update the following firmware **together as a set:** 

Program No. G1552685 (Engine) Program No. G1552684 (Controller)

### Symptoms Corrected:

- The motor control was changed to reduce HCF feed jams.
- E113 (Input Station Feed Jam4), E11B (Input Station Feed Jam12)

### **Other Changes:**

- Added Prior Pick Mode.
- Added "tracing paper" as a paper weight.
- The amount of stack offset between jobs can now be adjusted for long paper.
- Added an Air Pressure Adjustment.
- Added an ST Stopper Adjustment (to the driver test).

### **PAGE: 1/1**

| Model: DDP                                        |                 | Date: 16-Dec-05          |                          | -05  | No.: RG150008 |                    |
|---------------------------------------------------|-----------------|--------------------------|--------------------------|------|---------------|--------------------|
| Subject: Firmware Release History (Log analyzer)  |                 |                          | Prepared by: N. Sakamoto |      | Sakamoto      |                    |
| From: 2nd Tech Support Sec. Service Support Dept. |                 |                          |                          |      |               |                    |
| Classification:                                   | Troubleshooting | Part informa             |                          | tion | Action        | n required         |
|                                                   | Mechanical      | echanical 🛛 🗌 Electrical |                          |      | Servic        | ce manual revision |
|                                                   | Paper path      | 🗌 Transm                 | it/rec                   | eive | Retro         | fit information    |
|                                                   | Product Safety  | Other (                  |                          | )    |               |                    |

This RTB contains the software release history for the Log analyzer.

Note: This RTB is for the DDP70, DDP92, DDP184 and EMP156.

RICOH

| Version | Program No. | Effective Date      |
|---------|-------------|---------------------|
| 6       | G1501900    | 1st mass production |

# Technical Bulletin

#### PAGE: 1/1

| Model: EMP156                                     |                 |              | Dat    | :e:28-Mar-(              | 06     | No.: RG155003     |
|---------------------------------------------------|-----------------|--------------|--------|--------------------------|--------|-------------------|
| Subject: Firmware Release History (Engine)        |                 |              |        | Prepared by: N. Sakamoto |        |                   |
| From: 2nd Tech Support Sec. Service Support Dept. |                 |              |        |                          |        |                   |
| Classification:                                   | Troubleshooting | Part informa |        | tion                     | Action | n required        |
|                                                   | Mechanical      | Electric     | al     |                          | Servic | e manual revision |
|                                                   | Paper path      | Transm       | it/rec | eive                     | Retrof | fit information   |
|                                                   | Product Safety  | Other (      |        | )                        |        |                   |

This RTB contains the software release history for the Engine.

| Version | Program No. | Effective Date          |
|---------|-------------|-------------------------|
| E       | G1552685    | August 2005 Production  |
| G       | G1552685B   | January 2006 Production |

### **Symptoms Corrected**

- The image density decreases after 400KC developments are made of an original with high image coverage.
- EC#09 (print time-out error) occurs when the machine switches from the built-in hopper to the optional hopper (AHP) during a print job.

### Other Changes

- The ON timing for the heat roll strip valve was changed so that the paper can separate from the heat roll easier (This minimizes E180).
- The laser power for Very Thick Mode was optimized (It is the same setting as Thick Mode).

#### **Engine Microcode Revisions:**

| Microcode                       | Revision |
|---------------------------------|----------|
| Print Engine - Master           | 06       |
| Print Engine - Slave            | 06       |
| Print Engine - FPGA             | 07       |
| AHP(HCF)                        | 07       |
| Stacker 1 (Container Stacker 1) | 06       |
| Stacker 2 (Container Stacker 2) | 06       |

## Technical Bulletin

Reissued:11-May-06

Date: 26-Apr-06

No.: RG155004a

### **RTB Correction**

Model: EMP156

| The items in bold italics have been corrected or add | ed. |
|------------------------------------------------------|-----|
|------------------------------------------------------|-----|

| Subject: Engine Maintenance Manual Revision       |                 | Prepared by: Y.Minakawa |      |                         |
|---------------------------------------------------|-----------------|-------------------------|------|-------------------------|
| From: 2nd Tech Support Sec. Service Support Dept. |                 |                         |      |                         |
| Classification:                                   | Troubleshooting | Part informat           | ion  | Action required         |
|                                                   | Mechanical      | Electrical              |      | Service manual revision |
|                                                   | Paper path      | Transmit/rec            | eive | Retrofit information    |
|                                                   | Product Safety  | 🗌 Other (               | )    |                         |

### 1. **Replace** the following illustration.

SECTION 3.13 Printer Circuit Diagram, Figure 3-51. Printer Circuit Diagram

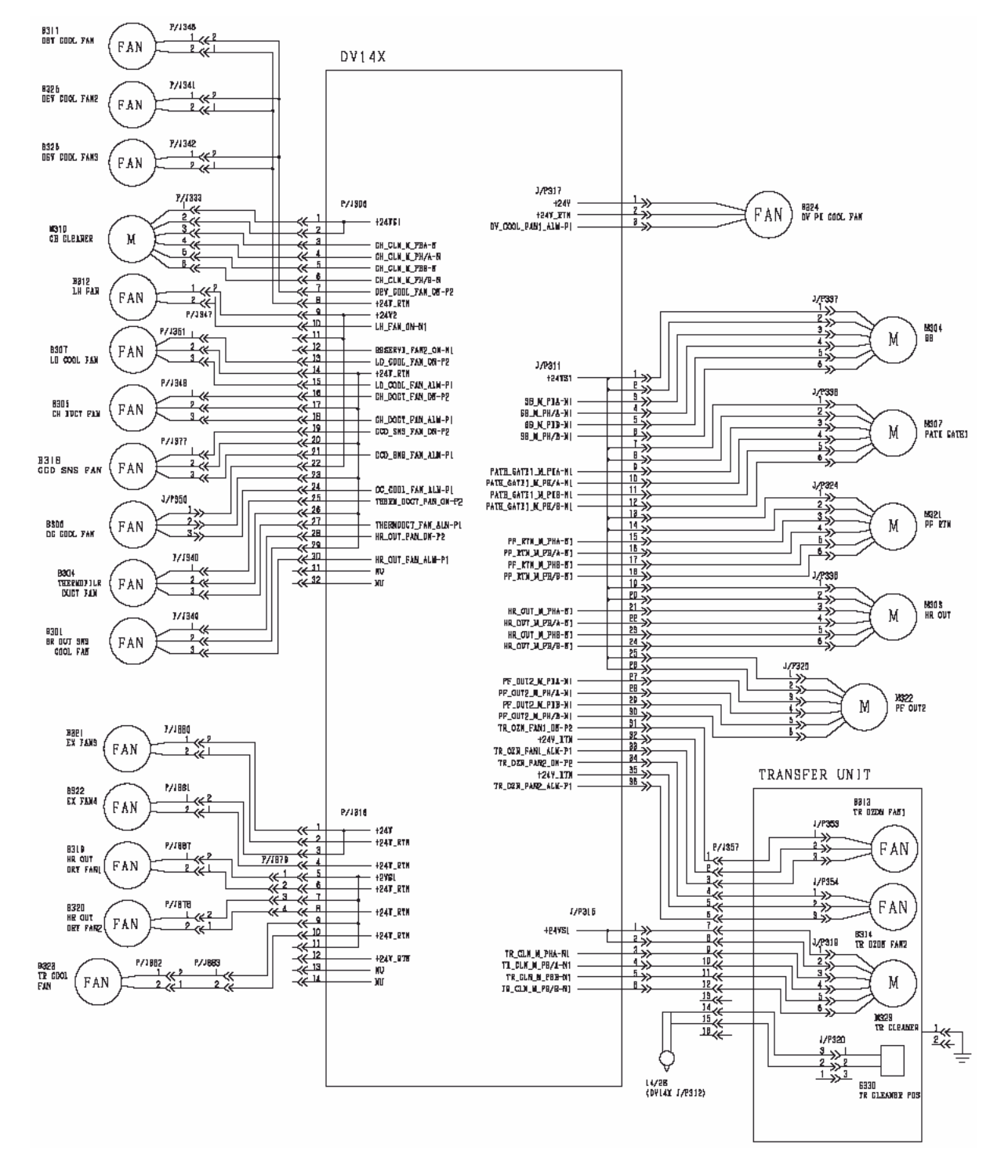

### Technical Bulletin

Reissued:11-May-06

| Model: EMP156 | Date: 26-Apr-06 | No.: RG155004a |
|---------------|-----------------|----------------|
|---------------|-----------------|----------------|

2. **Replace/Add** the following steps and illustration.

Pg.7-394

SECTION 7.6.1.23. Removal of the EOF Sensor (Upper Hopper:for Paper empty, Paper size)

- 5. Unscrew + screw B.
- 6. Remove the EOF Sensor Assembly (For paper empty).

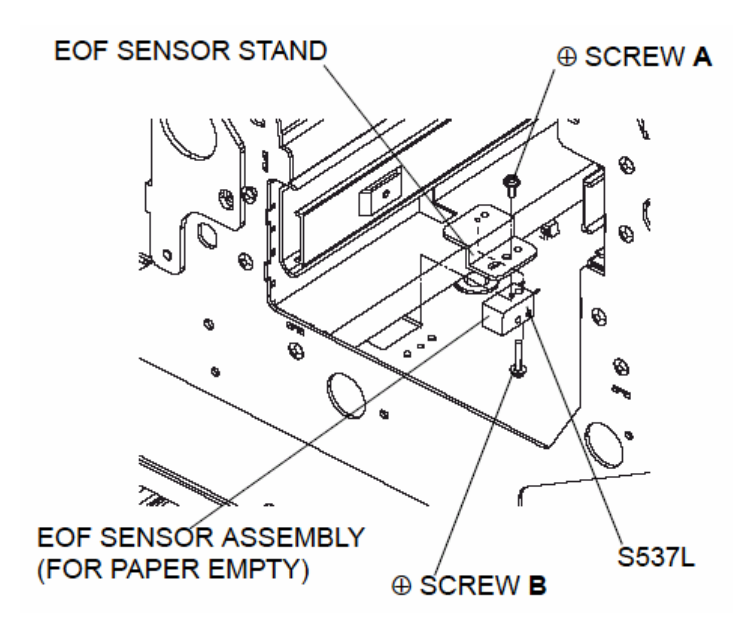

Model: EMP156

Date: 26-Apr-06

No.: RG155004a

### 3. **Replace** the following procedures.

# 7.4.1.15. Removal of the Photo Interrupter (for height sense of paper)

CAUTION:

Be sure to turn OFF the MAIN AC POWER prior to performing the maintenance.

#### [Disassembling Procedures]

- 1. Pull out the Small Hopper Assembly.
- 2. Unscrew the four  $\oplus$  screws **A** to remove the PG Back Cover (L).
- 3. Remove the Extension Spring.
- 4. Disconnect the connectors S531.
- 5. Remove the two ⊕ screws **B** to remove the Sensor Base Staking Assembly.
- 6. Remove the Retaining Ring to remove the Height Sense Hook Assembly and two Compression Springs.
- 7. Remove the one  $\oplus$  screw **C** to remove the Shutter Film Guide.
- Remove the one ⊕ screw D to remove the Spacer(HS) and the Slider Guide. (NOT APPLIED UNIT REV, F)
- 9. Remove the Photo Interrupter from the Base Staking Assembly.

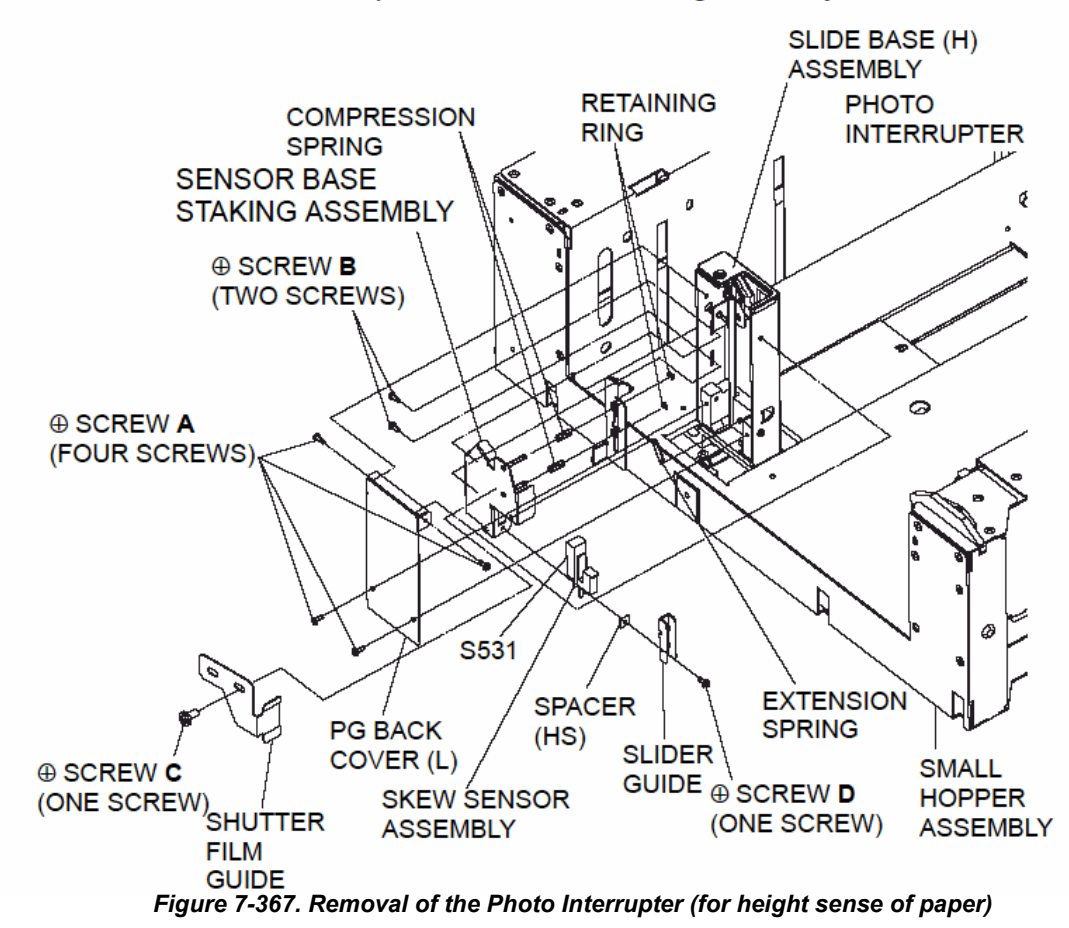

7-308 EMP156 Maintenance Manual

| Model: EMP156 | Date: 26-Apr-06 | No.: RG155004a |
|---------------|-----------------|----------------|
|---------------|-----------------|----------------|

#### [Assembling Procedures]

1. Perform the disassembling procedures in the reverse order.

#### NOTE: (APPLIED UNIT REV, F)

- (1). When assembling the Photo sensor, bump it to the edge of Sensor Base Staking Assembly.
- (2). Adjust the gap between the Shutter Film Guide and the Glass surface.

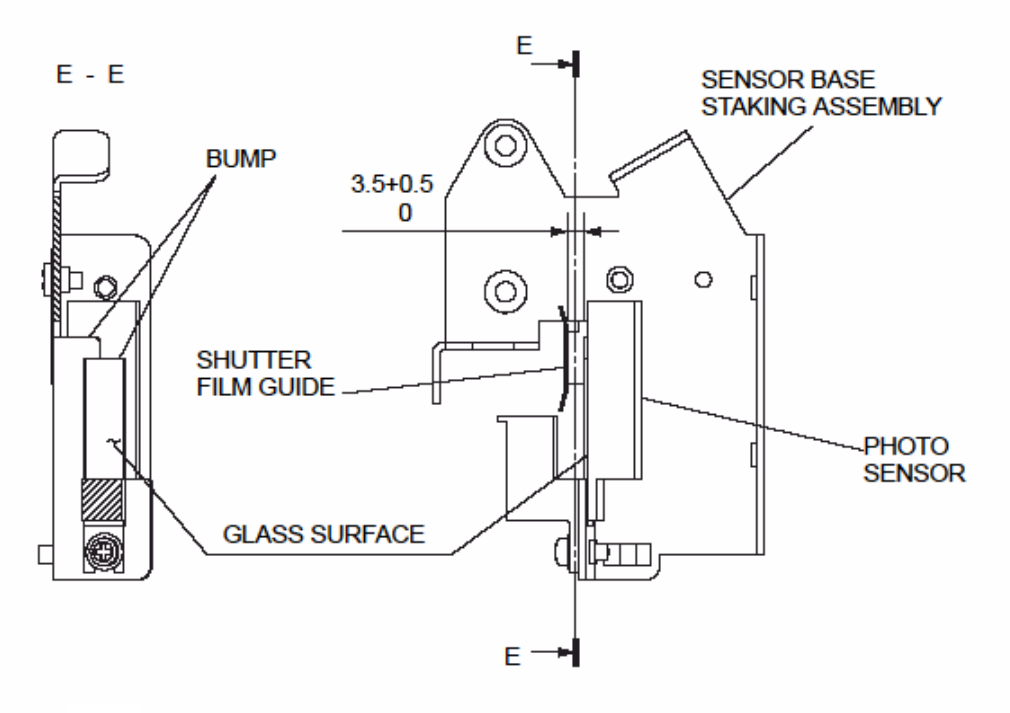

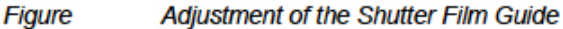

- 2. Output adjustment of Photo Interrupter after assembly.
  - (1). Set a sheet of paper in the Hopper. (Paper thickness is 20lb or equivalent)
  - (2). Looking through the long hole which is rear of the Size Guide paper supply move the paper to the position where you can see the two adjusting ⊕ screws A and the one ⊕ screw B, then close the Hopper.
  - (3). It is confirmed that the table rose, and displays the output voltage value of the sensor for the Paper Height detection by the diagnosis mode.

Disassembling, Assembling & Adjustment 7-309

Reissued:11-May-06

Model: EMP156

Date: 26-Apr-06 No.:

No.: RG155004a

- (4). Loosen the two ⊕ screws A from the front side.
- (5). Turn the one ⊕ screw B and move the Paper Height Sensor up and down so that the output voltage value may enter the range of 01D4 to 0213.
- (6). Tighten the two ⊕ screws A.
- (7). After adjustment, move the table down and open and close the Hopper. Then check the output voltage value again. Acceptable output voltage value is the range of 0177 to 026F.
- (8). The sensor is positioned again when not entering the above-mentioned value.

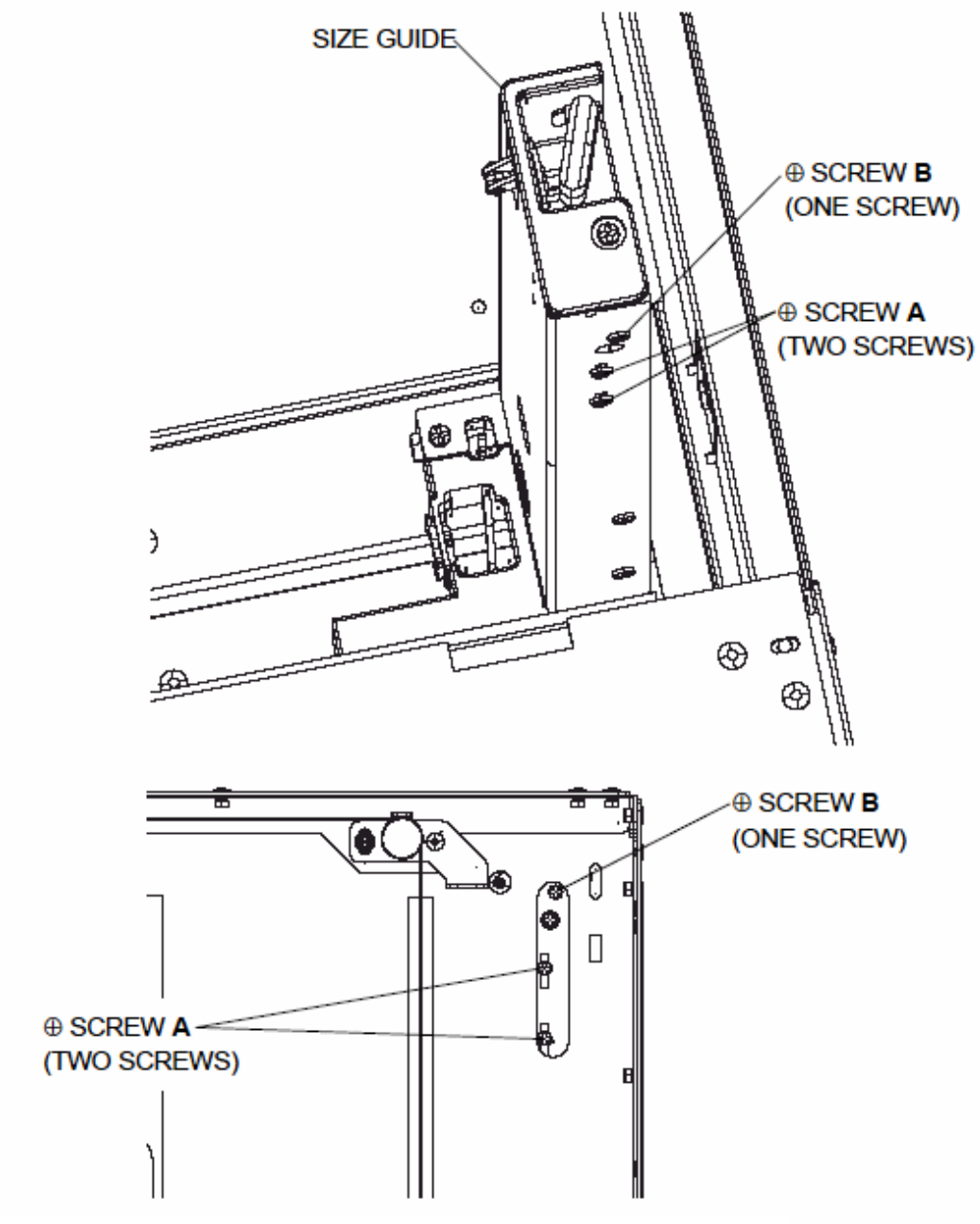

Figure 7-368. Assembling of the Photo Interrupter (for height sense of paper)

<sup>7-310</sup> EMP156 Maintenance Manual

Model: EMP156

RICOH

Date: 26-Apr-06 No

No.: RG155004a

# 7.4.2.15. Removal of the Photo Interrupter (for height sense of paper)

CAUTION:

Be sure to turn OFF the MAIN AC POWER prior to performing the maintenance.

#### 

#### [Disassembling Procedures]

- 1. Pull out the Large Hopper Assembly.
- 2. Unscrew the six  $\oplus$  screws **A** to remove the RH Side Plate (LH).
- 3. Unscrew the four ⊕ screws **B** to remove the PG Back Cover (L).
- 4. Remove the Extension Spring.
- 5. Disconnect the connector S511.
- 6. Unscrew the two  $\oplus$  screws C to remove the Sensor Base Staking Assembly.
- 7. Remove the one  $\oplus$  screw **D** to remove the Shutter Film Guide.
- 8. Remove the one ⊕ screw **E** to remove the Spacer(HS) and the Slider Guide. (NOT APPLIED UNIT REV, G)
- 9. Remove the Photo Interrupter from the Base Staking Assembly.

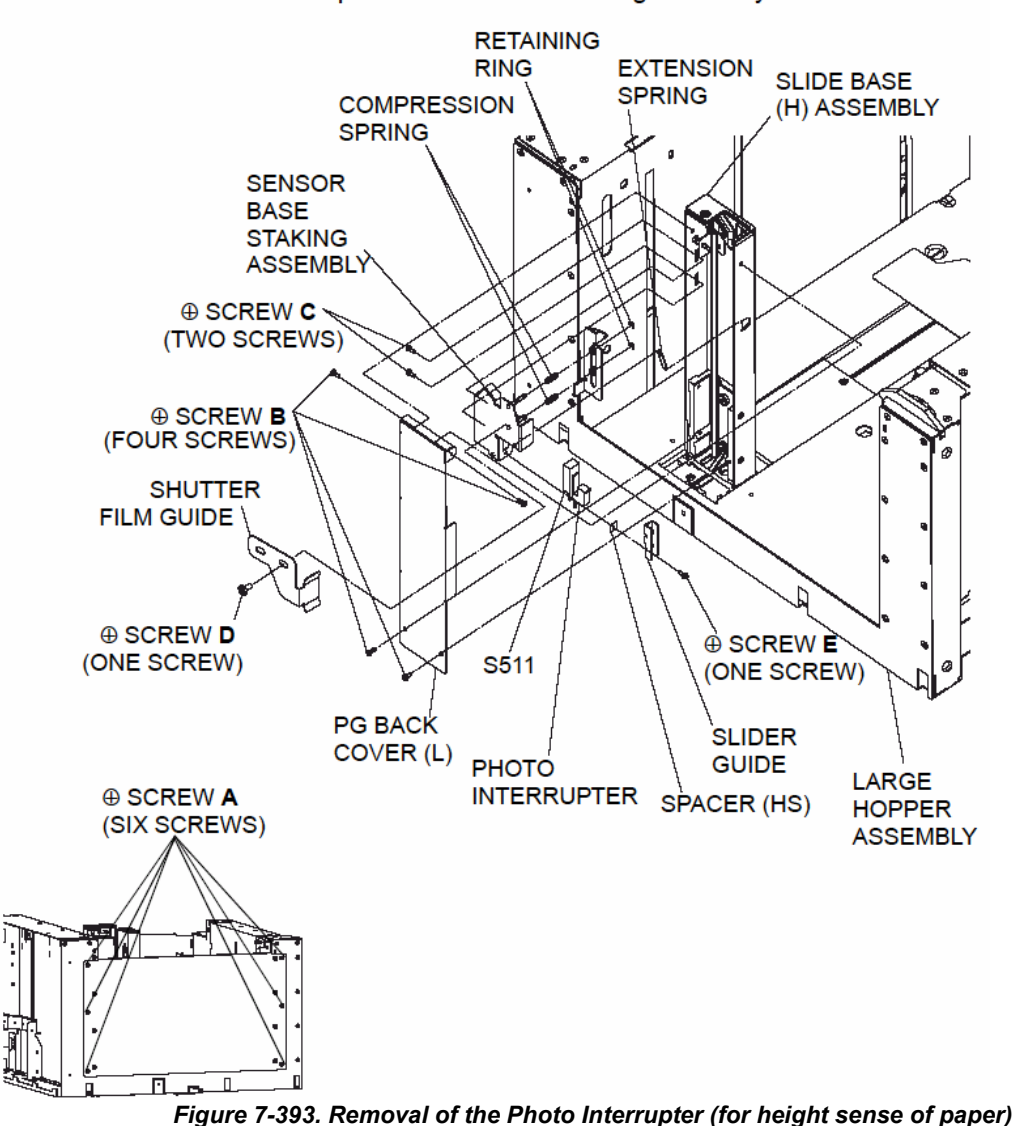

| Model: EMP156 | Date: 26-Apr-06 | No.: RG155004a |
|---------------|-----------------|----------------|
|---------------|-----------------|----------------|

#### [Assembling Procedures]

1. Perform the disassembling procedures in the reverse order.

#### NOTE: (APPLIED UNIT REV, F)

- (1). When assembling the Photo sensor, bump it to the edge of Sensor Base Staking Assembly.
- (2). Adjust the gap between the Shutter Film Guide and the Glass surface.

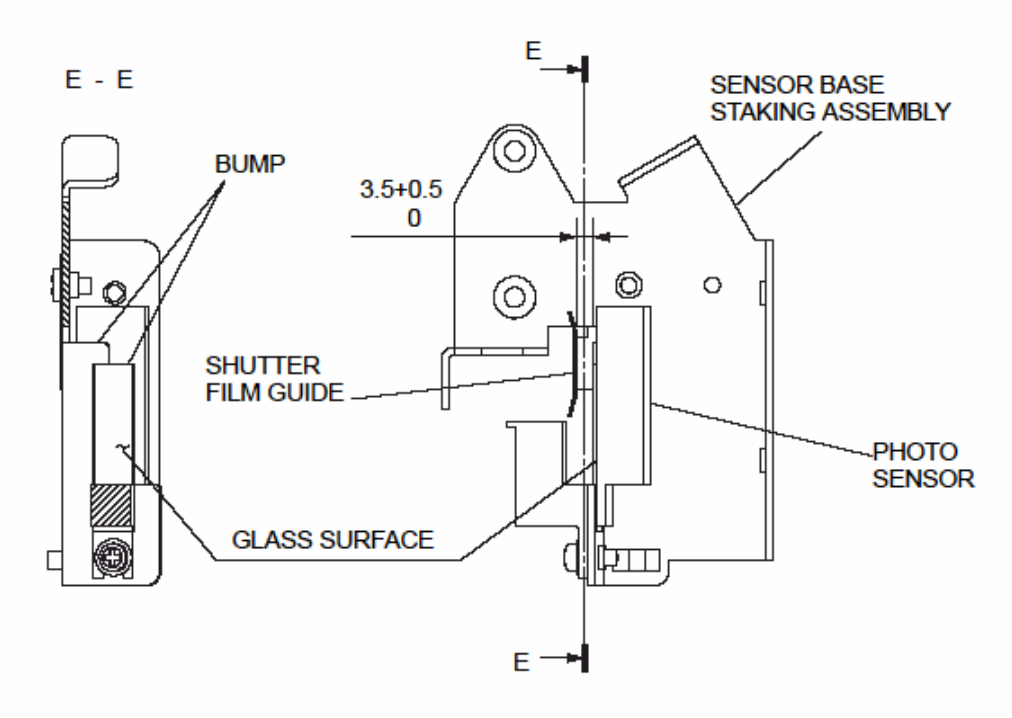

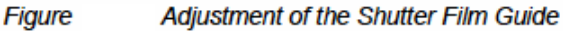

- 2. Output adjustment of Photo Interrupter after assembly.
  - (1). Set a sheet of paper in the Hopper. (Paper thickness is 20lb or equivalent)
  - (2). Looking through the long hole which is rear of the Size Guide paper supply move the paper to the position where you can see the two adjusting ⊕ screws A and the one ⊕ screw B, then close the Hopper.
  - (3). It is confirmed that the table rose, and displays the output voltage value of the sensor for the Paper Height detection by the diagnosis mode.

Reissued:11-May-06

| Model: EMP156 | Date: 26-Apr-06 | No.: RG155004a |
|---------------|-----------------|----------------|
|               |                 |                |

- (4). Loosen the two ⊕ screws A from the front side.
- (5). Turn the one ⊕ screw B and move the Paper Height Sensor up and down so that the output voltage value may enter the range of 01D4 to 0213.
- (6). Tighten the two ⊕ screws A.
- (7). After adjustment, move the table down and open and close the Hopper. Then check the output voltage value again. Acceptable output voltage value is the range of 0177 to 026F.
- (8). The sensor is positioned again when not entering the above-mentioned value.

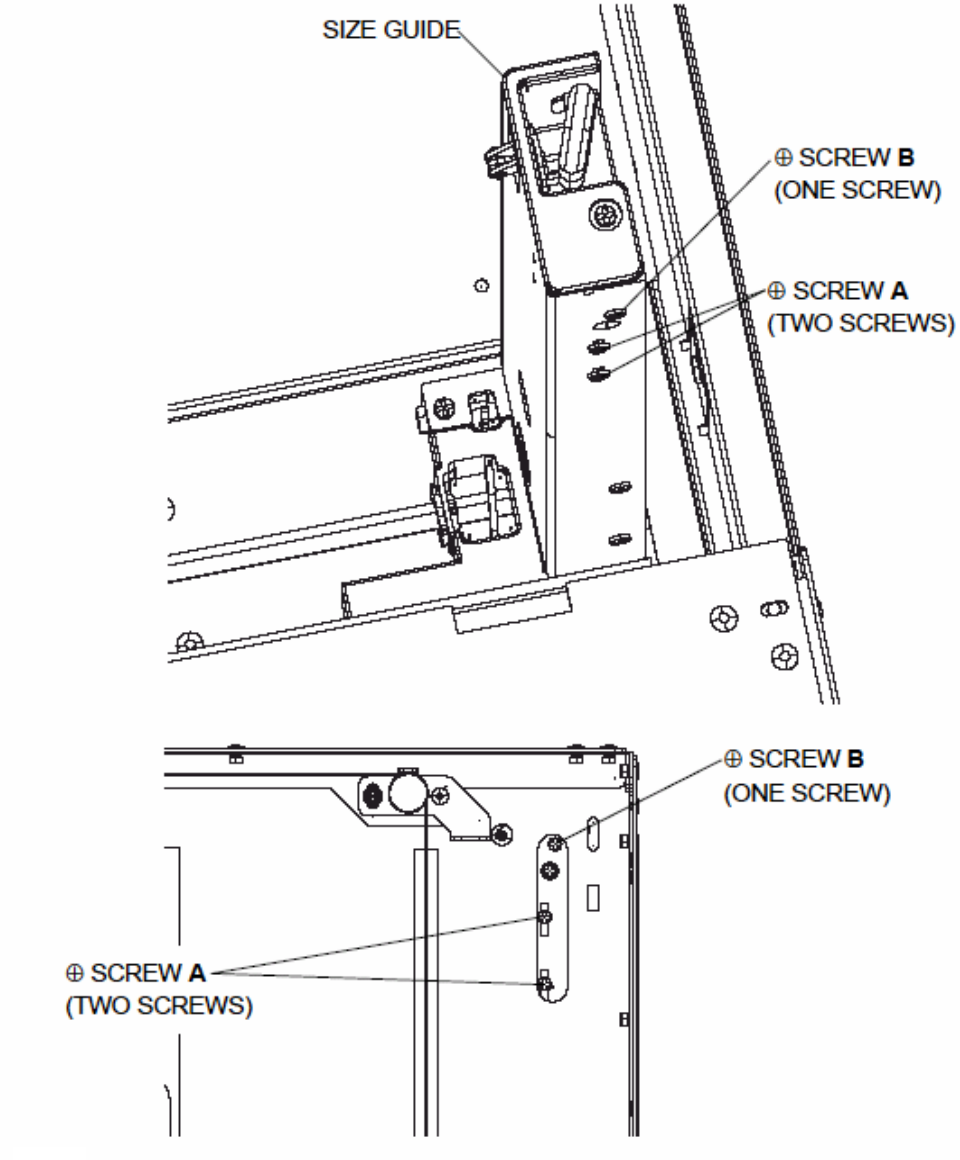

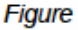

Assembling of the Photo Interrupter (for height sense of paper)

#### 7-332 EMP156 Maintenance Manual

Model: EMP156

Date: 26-Apr-06

No.: RG155004a

# 7.8.3.15. Removal of the Photo Interrupter (for height sense of paper)

CAUTION:

Be sure to turn OFF the MAIN AC POWER prior to performing the maintenance.

#### [Disassembling Procedures]

- 1. Pull out the Feeder Hopper Assembly.
- 2. Unscrew the six  $\oplus$  screws **A** to remove the RH Side Cover (LH).
- 3. Unscrew the four  $\oplus$  screws **B** to remove the PG Back Cover (L).
- 4. Remove the Extension Spring.
- 5. Disconnect the connector S511.
- 6. Unscrew the two  $\oplus$  screws C to remove the Sensor Base Staking Assembly.
- 7. Remove the one  $\oplus$  screw **D** to remove the Shutter Film Guide.
- 8. Remove the one ⊕ screw **E** to remove the Spacer(HS) and the Slider Guide. (NOT APPLIED UNIT REV, G)
- 9. Remove the Photo Interrupter from the Base Staking Assembly.

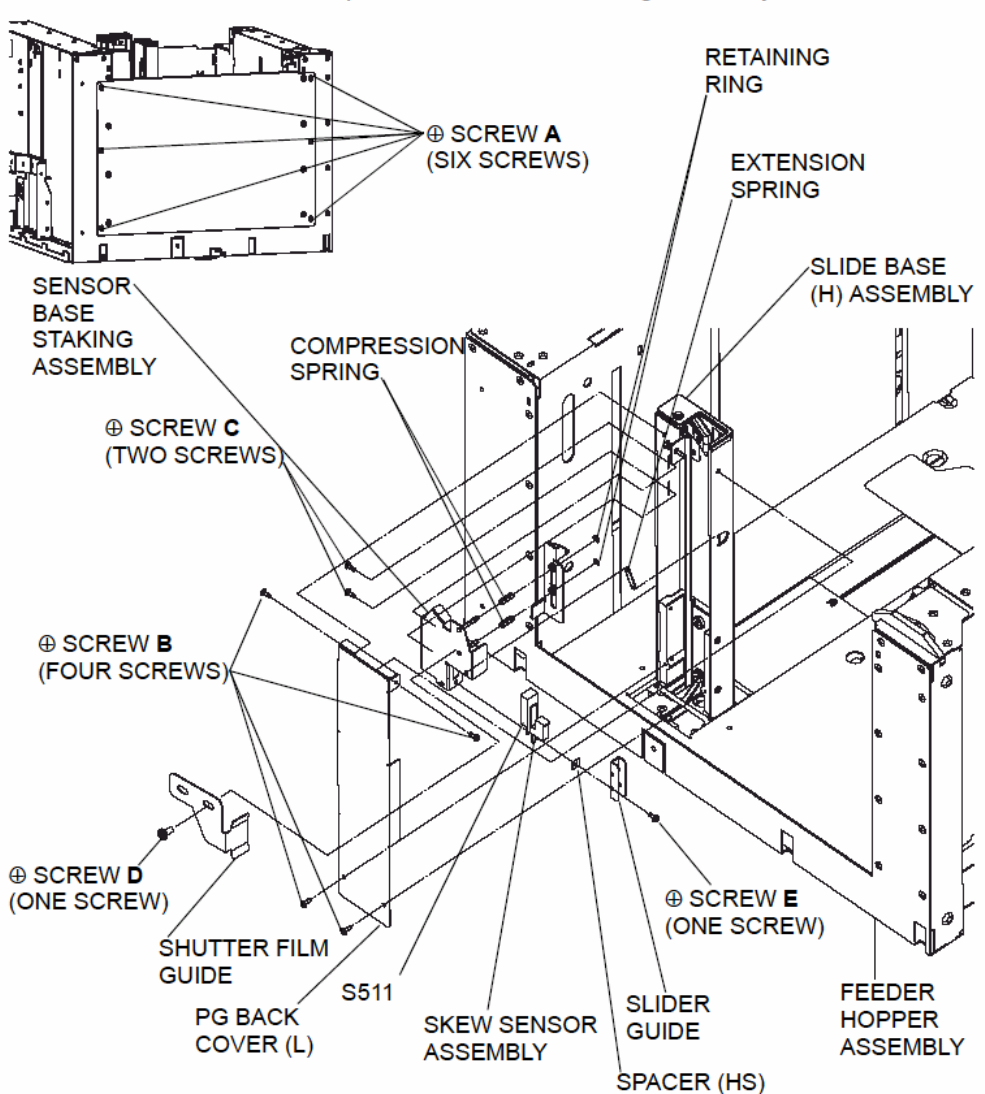

Figure 7-728. Removal of the Photo Interrupter (for height sense of paper)

| Model: EMP156 | Date: 26-Apr-06 | No.: RG155004a |
|---------------|-----------------|----------------|
|---------------|-----------------|----------------|

#### [Assembling Procedures]

1. Perform the disassembling procedures in the reverse order.

#### NOTE: (APPLIED UNIT REV, F)

- (1). When assembling the Photo sensor, bump it to the edge of Sensor Base Staking Assembly.
- (2). Adjust the gap between the Shutter Film Guide and the Glass surface.

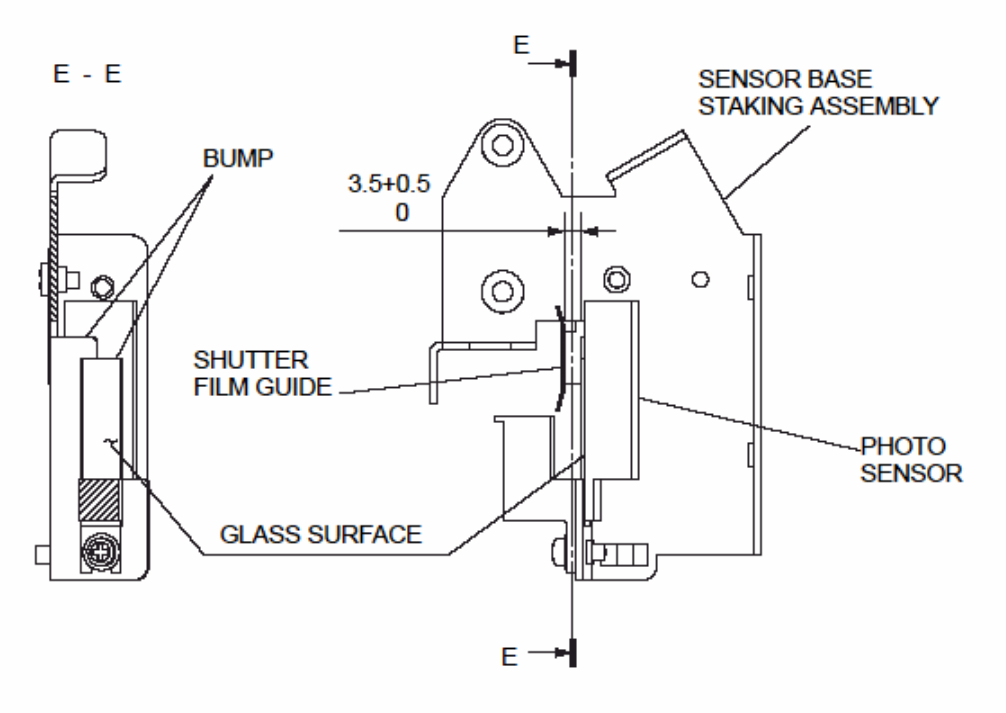

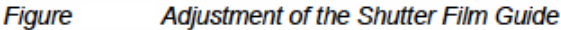

- 2. Output adjustment of Photo Interrupter after assembly.
  - (1). Set a sheet of paper in the Hopper. (Paper thickness is 20lb or equivalent)
  - (2). Looking through the long hole which is rear of the Size Guide paper supply move the paper to the position where you can see the two adjusting ⊕ screws A and the one ⊕ screw B, then close the Hopper.
  - (3). It is confirmed that the table rose, and displays the output voltage value of the sensor for the Paper Height detection by the diagnosis mode.

Reissued:11-May-06

Date: 26-Apr-06

No.: RG155004a

- (4). Loosen the two 
   screws A from the front side.
- (5). Turn the one ⊕ screw B and move the Paper Height Sensor up and down so that the output voltage value may enter the range of 01D4 to 0213.
- (6). Tighten the two ⊕ screws A.
- (7). After adjustment, move the table down and open and close the Hopper. Then check the output voltage value again. Acceptable output voltage value is the range of 0177 to 026F.
- (8). The sensor is positioned again when not entering the above-mentioned value.

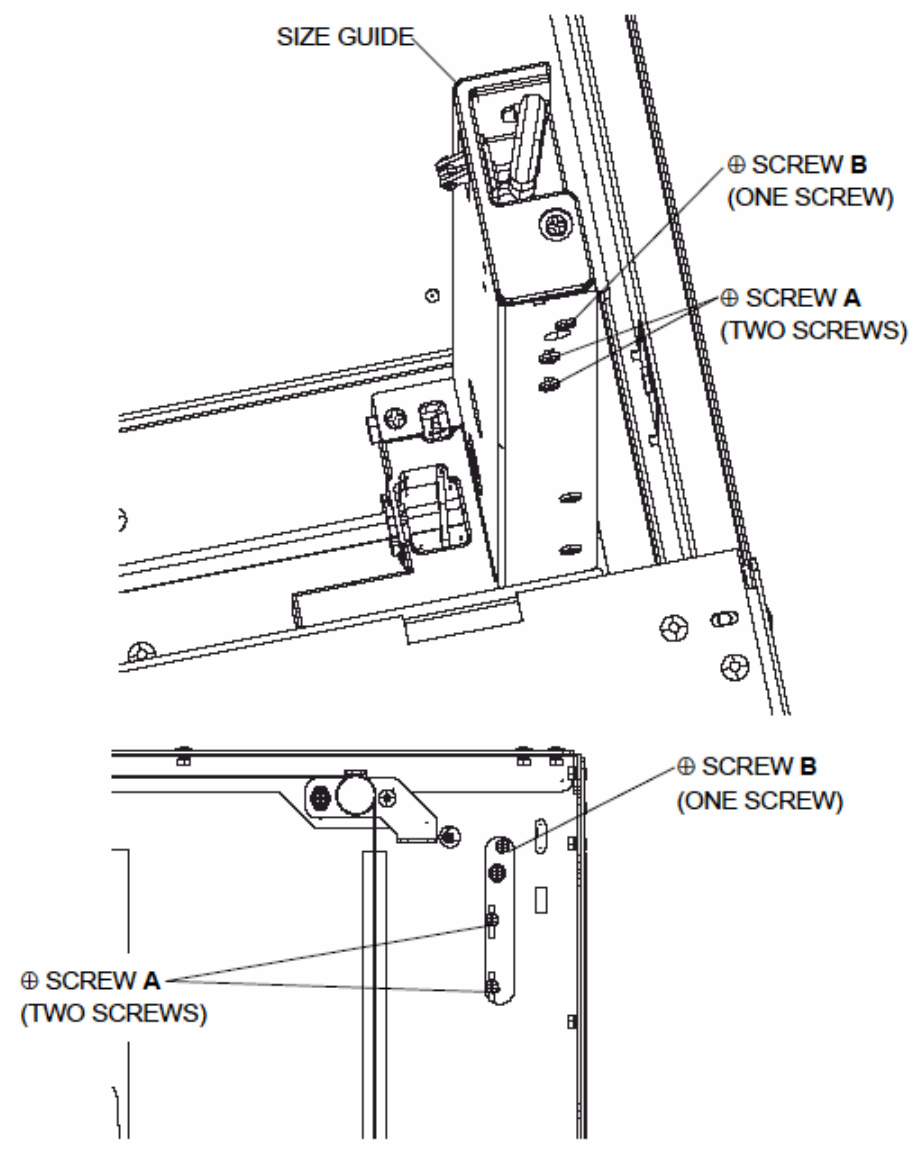

Figure Assembling of the Photo Interrupter (for height sense of paper)

## Technical Bulletin

Reissued:11-May-06

Model: EMP156

Date: 26-Apr-06

No.: RG155005a

### **RTB** Correction

| Subject: Engine Maintenance Manual Revise         |                 | Prepared by: Y.Minakawa |      |                         |
|---------------------------------------------------|-----------------|-------------------------|------|-------------------------|
| From: 2nd Tech Support Sec. Service Support Dept. |                 |                         |      |                         |
| Classification:                                   | Troubleshooting | Part informat           | tion | Action required         |
|                                                   | Mechanical      | Electrical              |      | Service manual revision |
|                                                   | Paper path      | Transmit/rec            | eive | Retrofit information    |
|                                                   | Product Safety  | 🗌 Other (               | )    |                         |

The Engine Maintenance Manual was changed as follows:

1. **Replace** the following tables.

### 5.3.67. AHP JAM 1 (AHP VERTICAL PATH) (E120) AHP JAM 2 (AHP VERTICAL PATH) (E121)

| PRIMARY FACTOR; 1. Paper did not arrive at AHP VERTICAL Path sensor of the auxiliary hopper. (E120)<br>2. Paper did not depart from AHP VERTICAL Path sensor of the auxiliary hopper. (E121) |                                                                                                    |                                                                                  |                                 |  |  |
|----------------------------------------------------------------------------------------------------|----------------------------------------------------------------------------------------------------|----------------------------------------------------------------------------------|---------------------------------|--|--|
| PHENOMENON                                                                                                    | CAUSES & CHECK POINTS                                                                                           | CORRECTIONS                                                                      | Maintenance<br>Ref + Page       |  |  |
| 1. Paper jam<br>occurred.                                                                                                    | 1. Paper path is contaminated.                                                                                  | Remove: Piece of paper, dirt, etc.,                                              | 5.6, 5-483 Check jam obstacles. |  |  |
|                                                                                                    | 2. Foreign objects are on the paper path.                                                                       | Clean: Paper path                                                                |                                 |  |  |
|                                                                                                    | 3. Paper conveyance course<br>is changing. Or there is a<br>scratch causing the paper<br>to travel incorrectly. | Replace: Corresponding<br>Paper Guide                                            |                                 |  |  |
|                                                                                                    | 4. Roller wear before and<br>behind the AHP Through<br>Path1 sensor(S589), also<br>pressure fault.              | Replace: RTN Feed Roller (S)<br>Assembly and<br>RTN Feed Roller(SGP)<br>Assembly | 7.8.5.8, 7-654                  |  |  |
|                                                                                                    | 5. Poor rotation of the motor<br>by load fault.                                                                 | Check: AHP Through Path 1<br>Motor (M526), and load.                             |                                 |  |  |
|                                                                                                    | 6. Motor fault.                                                                                                 | Check: By Driver Test 1 "05"                                                     | Driver Test 1<br>6.3, 6-5       |  |  |
|                                                                                                    |                                                                                                    | Replace: AHP Through Path 1<br>Motor (M526)                                      | 7.8.5.2, 7-647                  |  |  |
|                                                                                                    | 7. PCB fault.                                                                                                   | Replace: HS10X Assembly                                                          | 7.8.2.21, 7-606                 |  |  |
|                                                                                                    | 8. Poor connection of<br>connectors, or cable<br>damaged.                                                       | Repair the cables or reset the connector in the correct position.                | Figure 5-77 on page 6-149       |  |  |
|                                                                                                    | 9. Table(AP) Assembly is not level.                                                                             | Adjust to level Table(AP) Assembly.                                              | 7.8.3.8, 7-621                  |  |  |
| 2. Error was detected although                                                                                                    | 1. AHP VERTICAL Path<br>sensor is contaminated.                                                                 |                                                                                  |                                 |  |  |
| the paper jam did<br>not occur.                                                                                                    | 2. AHP VERTICAL Path<br>sensor fault.                                                                           |                                                                                  | Sensor Test 1<br>6.7, 6-12      |  |  |
|                                                                                                    |                                                                                                    |                                                                                  | 7.8.5.5, 7-651                  |  |  |
|                                                                                                    | 3. Poor connection of<br>connectors, or cable<br>damaged.                                                       | F 70                                                                             | Figure 5-77 on page 5-149       |  |  |
| Mechanical location of                                                                                                    | Motors, Sensors, etc., refer to Fi                                                                              | ure 5-78 on page 5-150.                                                          |                                 |  |  |

5-148 EMP156 Maintenance Manual

Model: EMP156

Date: 26-Apr-06

No.: RG155005a

### 5.3.68. AHP JAM 3 (AHP THROUGH PATH1) (E122) AHP JAM 4 (AHP THROUGH PATH1) (E123)

| PRIMARY FACTOR; 1. Paper did not arrive at AHP Through Path1 sensor of the auxiliary hopper. (E122)<br>2. Paper did not depart from AHP Through Path1 sensor of the auxiliary hopper. (E123) |                                                                                                    |                                                                                  |                                 |  |  |
|----------------------------------------------------------------------------------------------------|----------------------------------------------------------------------------------------------------|----------------------------------------------------------------------------------|---------------------------------|--|--|
| PHENOMENON                                                                                                    | CAUSES & CHECK POINTS                                                                                           | CORRECTIONS                                                                      | Maintenance<br>Ref + Page       |  |  |
| 1. Paper jam<br>occurred.                                                                                                    | 1. Paper path is contaminated.                                                                                  | Remove: Piece of paper, dirt, etc.,                                              | 5.6, 5-483 Check jam obstacles. |  |  |
|                                                                                                    | 2. Foreign objects are on the paper path.                                                                       | Clean: Paper path                                                                |                                 |  |  |
|                                                                                                    | 3. Paper conveyance course<br>is changing. Or there is a<br>scratch causing the paper<br>to travel incorrectly. | Replace: Corresponding<br>Paper Guide                                            |                                 |  |  |
|                                                                                                    | 4. Roller wear before and<br>behind the AHP Through<br>Path1 sensor(S590), also<br>pressure fault.              | Replace: RTN Feed Roller (S)<br>Assembly and<br>RTN Feed Roller(SGP)<br>Assembly | 7.8.4.7, 7-642                  |  |  |
|                                                                                                    | 5. Poor rotation of the motor<br>by load fault.                                                                 | Check: AHP Through Path 1<br>Motor (M526), and load.                             |                                 |  |  |
|                                                                                                    | 6. Motor fault.                                                                                                 | Check: By Driver Test 1 "05"                                                     | Driver Test 1<br>6.3, 6-5       |  |  |
|                                                                                                    |                                                                                                    | Replace: AHP Through Path 1<br>Motor (M526)                                      | 7.8.4.2, 7-606                  |  |  |
|                                                                                                    | 7. PCB fault.                                                                                                   | Replace: HS10X Assembly                                                          | 7.8.2.21, 7-606                 |  |  |
|                                                                                                    | 8. Poor connection of<br>connectors, or cable<br>damaged.                                                       | Repair the cables or reset the connector in the correct position.                | Figure 5-79 on page 6-152       |  |  |
|                                                                                                    | 9. Table(AP) Assembly is not level.                                                                             | Adjust to level Table(AP) Assembly.                                              | 7.8.3.8, 7-621                  |  |  |
| 2. Error was detected although                                                                                                    | 1. AHP Through Path1<br>sensor is contaminated.                                                                 |                                                                                  |                                 |  |  |
| the paper jam did not occur.                                                                                                    | 2. AHP Through Path1 sensor fault.                                                                              |                                                                                  | Sensor Test 1<br>6.7, 6-12      |  |  |
|                                                                                                    |                                                                                                    |                                                                                  | 7.8.4.1, 7-636                  |  |  |
|                                                                                                    | 3. Poor connection of<br>connectors, or cable<br>damaged.                                                       |                                                                                  | Figure 5-79 on page 5-152       |  |  |
| Mechanical location of                                                                                                    | Motors, Sensors, etc., refer to F                                                                               | igure 5-80 on page 5-153.                                                        |                                 |  |  |

Troubleshooting 5-151

Model: EMP156

Date: 26-Apr-06

No.: RG155005a

### 5.3.69. AHP JAM 5 (AHP THROUGH PATH2) (E124) AHP JAM 6 (AHP THROUGH PATH2) (E125)

| PRIMARY FACTOR; 1. Paper did not arrive at AHP Through Path2 sensor of the auxiliary hopper. (E124) |                                                                                                    |                                                                   |                            |  |  |
|----------------------------------------------------------------------------------------------------|----------------------------------------------------------------------------------------------------|-------------------------------------------------------------------|----------------------------|--|--|
| PHENOMENON                                                                                          | CAUSES &CHECK POINTS                                                                                            | CORRECTIONS                                                       | Maintenance<br>Ref + Page  |  |  |
| 1. Paper jam<br>occurred.                                                                           | 1. Paper path is contaminated.                                                                                  | Remove: Piece of paper, dirt, etc.,                               |                            |  |  |
|                                                                                                    | 2. Foreign objects are on the paper path.                                                                       | Clean: Paper path                                                 |                            |  |  |
|                                                                                                    | 3. Paper conveyance course<br>is changing. Or there is a<br>scratch causing the paper<br>to travel incorrectly. | Replace: Corresponding Paper<br>Guide                             |                            |  |  |
|                                                                                                    | 4. Roller wear before and<br>behind the AHP Through<br>Path2 sensor, also<br>pressure fault.                    | Replace: Roller                                                   | 7.8.4.7, 7-642             |  |  |
|                                                                                                    | 5. Poor rotation of the motor by load fault.                                                                    | Check: AHP Through Path2<br>Motor (M530), and load.               | 7.8.4.2, 7-637             |  |  |
|                                                                                                    | 6. Motor fault.                                                                                                 | Check: By Driver Test 1 "06"                                      | Driver Test 1<br>6.3, 6-5  |  |  |
|                                                                                                    |                                                                                                    | Replace: AHP Through Path2<br>Motor (M530)                        | 7.8.4.2, 7-637             |  |  |
|                                                                                                    | 7. PCB fault.                                                                                                   | Replace: HS10X Assembly                                           | 7.8.2.21, 7-606            |  |  |
|                                                                                                    | 8. Poor connection of<br>connectors, or cable<br>damaged.                                                       | Repair the cables or reset the connector in the correct position. | Figure 5-81 on page 5-155  |  |  |
|                                                                                                    | 9. Table(AP) Assembly is not level.                                                                             | Adjust to level Table(AP) Assembly.                               | 7.8.3.8, 7-621             |  |  |
| 2. Error is detected although the                                                                   | 1. AHP Through Path2<br>sensor is contaminated.                                                                 | Remove: Piece of paper, dirt, etc.,                               |                            |  |  |
| paper jam dose<br>not occur.                                                                        | 2. AHP Through Path2<br>sensor fault.                                                                           | Check: By Sensor Test 1<br>"AHP10 22"                             | Sensor Test 1<br>6.7, 6-12 |  |  |
|                                                                                                    |                                                                                                    | Replace: AHP Through Path2<br>Sensor (S591)                       | 7.8.4.1, 7-636             |  |  |
|                                                                                                    | 3. Poor connection of<br>connectors, or cable<br>damaged.                                                       | Repair the cables or reset the connector in the correct position. | Figure 5-81 on page 5-155  |  |  |
| Mechanical location of                                                                              | Motors, Sensors, etc., refer to F                                                                               | igure 5-82 on page 5-156.                                         |                            |  |  |

5-154 EMP156 Maintenance Manual

Reissued:11-May-06

## Technical Bulletin

| Model: EMP156                                                                                           |                                                                                                    | Date: 26-Apr-06                                                                                                    | No.: RG155005a                                                                                                    |
|----------------------------------------------------------------------------------------------------|----------------------------------------------------------------------------------------------------|----------------------------------------------------------------------------------------------------|----------------------------------------------------------------------------------------------------|
| 5.3.75. DOUBL<br>DOUBL<br>DOUBL<br>DOUBL<br>DOUBL<br>DOUBL<br>DOUBL<br>DOUBL<br>DOUBL<br>DOUBL<br>DOUBL | E FEED 1 (BUILD-IN<br>E FEED 2 (BUILD-IN<br>E FEED 3 (BUILD-IN<br>E FEED 4 (BUILD-IN<br>E FEED 5 (AHP1 LC<br>E FEED 6 (AHP1 LC<br>E FEED 7 (AHP1 UF<br>E FEED 8 (AHP1 UF<br>E FEED 11 (AHP2 L<br>E FEED 12 (AHP2 U<br>E FEED 14 (AHP2 U                                                                                                    | HOPPER LOWER) (E<br>HOPPER LOWER) (E<br>HOPPER UPPER) (E<br>HOPPER UPPER) (E<br>WER) (E154)<br>WER) (E155)<br>PER) (E155)<br>PER) (E156)<br>PER) (E157)<br>OWER) (E15A)<br>OWER) (E15B)<br>PPER) (E15D)                                                                                                    | 150)<br>151)<br>152)<br>153)                                                                                                    |
| PRIMARY FACTOR;                                                                                         | 1. Double feed of 1st page from<br>2. Double feed of 2nd page a<br>3. Double feed of 1st page from<br>4. Double feed of 1st page from<br>5. Double feed of 1st page from<br>6. Double feed of 1st page from<br>7. Double feed of 1st page from<br>8. Double feed of 1st page from<br>9. Double feed of 1st page from<br>10. Double feed of 1st page from<br>11. Double feed of 1st page from<br>12. Double feed of 1st page from<br>13. Double feed of 1st page from<br>14. Double feed of 1st page from<br>15. Double feed of 1st page from<br>16. Double feed of 1st page from<br>17. Double feed of 1st page from<br>18. Double feed of 1st page from<br>19. Double feed of 1st page from<br>19. Double feed of 1st page from 19. Double feed of 1st page from 19. Double f | om BUILD-IN HOPPER LOWER. (E-<br>nd over from BUILD-IN HOPPER L<br>om BUILD-IN HOPPER UPPER. (E1<br>om BUILD-IN HOPPER UPPER. (E1<br>om AHP1 LOWER. (E154)<br>and over from AHP1 LOWER. (E155)<br>om AHP1 UPPER. (E156)<br>and over from AHP1 UPPER. (E157)<br>om AHP2 LOWER. (E15A)<br>and over from AHP2 LOWER. (E155)<br>and over from AHP2 LOWER. (E155)<br>and over from AHP2 UPPER. (E151)<br>evet, the paper double feed sensor<br>metrates the paper more than 1.5 the<br>paper thickness is managed for event | 150)<br>OWER. (E151)<br>52)<br>PPER. (E153)<br>)<br>B)<br>D)<br>detects that the thickness<br>imes, or below 1/1.5 the<br>ery hopper.<br>r. When a hopper is |
| PHENOMENON                                                                                              | CAUSES & CHECK POINTS                                                                                                    | CORRECTIONS                                                                                                    | Maintenance<br>Ref + Page                                                                                                    |
| 1. Paper is double<br>feeding.                                                                          | <ol> <li>Paper fault.<br/>Check paper.<br/>Trailing edge of paper is<br/>torn or curved or wavy.<br/>Paper has smudge<br/>marks.<br/>Paper is poor quality.<br/>Hole punch in the paper<br/>is faulty.<br/>Paper has too much static<br/>electricity.<br/>Paper frequently double<br/>feeds.</li> </ol>                                                                                                    | Check: Paper, and its environs.                                                                                                    | Check jam obstacles.                                                                                                    |
|                                                                                                    | 2. First sheet of paper takes out the second sheet.                                                                                                    | Check: Pick Belt Assembly                                                                                                    |                                                                                                    |
|                                                                                                    | 3. Paper is normal.                                                                                                    | Adjustment of the Side Nozzle or Solenoid.                                                                                                    | 7.9.3, 7-664<br>7.9.9, 7-684                                                                                                    |
|                                                                                                    | <ol> <li>Table(AP) Assembly is<br/>not level.</li> </ol>                                                                                                    | Adjust to level Table(AP) Assembly                                                                                                    | . 7.4.1.8, 7-299<br>7.4.2.8, 7-321<br>7.8.3.8, 7-621                                                                                                    |

## Technical Bulletin

| Reissued:11-May                                                             | -06                                                                                                    |                                                                                                    |                                                                                                    |
|-----------------------------------------------------------------------------|----------------------------------------------------------------------------------------------------|----------------------------------------------------------------------------------------------------|----------------------------------------------------------------------------------------------------|
| Model: EMP156                                                               |                                                                                                    | Date: 26-Apr-06                                                                                                    | No.: RG155005a                                                                                             |
| 5.3.86. BUILD-I<br>BUILD-<br>BUILD-<br>BUILD-<br>BUILD-<br>BUILD-<br>BUILD- | N HOPPER LOWER P<br>IN HOPPER LOWER F<br>IN HOPPER LOWER F<br>IN HOPPER UPPER P<br>IN HOPPER UPPER P<br>IN HOPPER UPPER P                                                                                                    | PICK JAM 1 (E1A0)<br>PICK JAM 2 (E1A1)<br>PICK JAM 3 (E1A2)<br>ICK JAM 1 (E1A3)<br>ICK JAM 2 (E1A4)<br>ICK JAM 3 (E1A5)                                                                                                    |                                                                                                    |
| PRIMARY FACTOR;                                                             | 1. Paper from BUILD-IN HOPPEI<br>PICK sensor. (E1A0)<br>2. Paper from BUILD-IN HOPPEI<br>LOWER PICK sensor. (E1A1)<br>3. The BUILD-IN HOPPER LOWE<br>HOPPER LOWER is too early. (E<br>4. Paper from BUILD-IN HOPPEI<br>PICK sensor. (E1A3)<br>5. Paper from BUILD-IN HOPPEI<br>UPPER PICK sensor. (E1A4)<br>6. The BUILD-IN HOPPER UPPE<br>HOPPER UPPER is too early. (E | R LOWER does not arrive at BUILD-<br>R LOWER does not depart from BUI<br>ER PICK sensor passage time of pap<br>E1A2)<br>R UPPER does not arrive at BUILD-I<br>R UPPER does not depart from BUIL<br>R PICK sensor passage time of pap<br>11A5)                                                                                                    | IN HOPPER LOWER<br>LD-IN HOPPER<br>Der from BUILD-IN<br>N HOPPER UPPER<br>LD-IN HOPPER<br>er from BUILD-IN |
| PHENOMENON                                                                  | CAUSES & CHECK POINTS                                                                                                    | CORRECTIONS                                                                                                    | Maintenance<br>Ref + Page                                                                                  |
| 1. There is no paper.<br>(paper empty<br>undetected)                        | <ol> <li>Empty Sensor is fault.         <ul> <li>(1) Built-in Hopper Lower</li> <li>Empty Sensor is fault</li> <li>(2) Built-in Hopper Upper</li> <li>Empty Sensor is fault</li> </ul> </li> </ol>                                                                                                    | Check: Built-in Hopper Lower Empty<br>Sensor is fault (S520)<br>Function by Sensor Test 1<br>"PR16 2 <sup>7</sup> "<br>Check: Built-in Hopper Upper Empty<br>Sensor is fault (S540)<br>Function by Sensor Test 1<br>"PR18 2 <sup>7</sup> "<br>Replace: Built-in Hopper Lower<br>Empty Sensor is fault                                                               | Sensor Test 1<br>6.7, 6-12<br>7.4.2.9, 7-324                                                               |
|                                                                             |                                                                                                    | (S520)<br>Replace: Built-in Hopper Upper<br>Empty Sensor is fault<br>(S540)                                                                                                    | 7.4.1.9, 7-302                                                                                             |
|                                                                             | 2. Poor connection of<br>connectors, or cable<br>damaged.                                                                                                    | Repair the cable or reset the connector in the correct position.                                                                                                    | Figure 5-115 on<br>page 5-210<br>Figure 5-116 on<br>page 5-211                                             |
| 2. No pick of paper.                                                        | <ol> <li>Motor fault.         <ul> <li>(1) Built-in Hopper Lower</li> <li>Built-in Hopper Lower</li> <li>Pick Motor</li> <li>Pick Feed Motor</li> <li>(2) Built-in Hopper Upper</li> <li>Built-in Hopper Upper</li> <li>Pick Motor</li> <li>Pick Feed Motor</li> </ul> </li> </ol>                                                                                       | Check: Built-in Hopper Lower Pick<br>Motor (M501)<br>Function by Driver Test 1<br>"00"<br>Check: Pick Feed Motor(M504)<br>Function by Driver Test 1<br>"02"<br>Check: Built-in Hopper Upper Pick<br>Motor (M502)<br>Function by Driver Test 1<br>"01"<br>Replace: Built-in Hopper Lower Pick<br>Motor (M501)<br>Replace: Built-in Hopper Upper Pick<br>Motor (M502) | Driver Test 1<br>6.3, 6-5                                                                                  |
|                                                                             | 2. PCB fault.                                                                                                    | Replace: Pick Feed Motor (M504)<br>Replace: HP12X Assembly<br>CP63X Assembly                                                                                                    | 7.4.3.1, 7-336<br>7.6.1.9, 7-379<br>7.6.1.7, 7-377                                                         |
|                                                                             | 3. Table(AP) Assembly is not level.                                                                                                    | Adjust to level Table(AP) Assembly.                                                                                                    | 7.4.1.8, 7-299                                                                                             |

Troubleshooting 5-207

### Technical Bulletin

Reissued:11-May-06

Model: EMP156

Date: 26-Apr-06

No.: RG155005a

### 5.3.87. AHP LOWER PICK JAM 1 (E1A6) AHP LOWER PICK JAM 2 (E1A7) AHP LOWER PICK JAM 3 (E1A8) AHP UPPER PICK JAM 1 (E1A9) AHP UPPER PICK JAM 2 (E1AA) AHP UPPER PICK JAM 3 (E1AB)

| PRIMARY FACTOR;                                      | <ol> <li>Paper from AHP1 Lower doe</li> <li>Paper from AHP1 Upper doe</li> <li>Paper from AHP1 Lower doe</li> <li>Paper from AHP1 Upper doe</li> <li>* Trailing edge of the preceed<br/>of the following page reach</li> <li>AHP1 Lower pick sensor page</li> <li>AHP1 Lower pick sensor page</li> <li>CHECK POINTS</li> </ol> | s not arrive at AHP1 Lower pick sense<br>s not arrive at AHP1 Upper pick sense<br>s not depart from AHP1 Lower pick se<br>s not depart from AHP1 Upper pick se<br>ding page is not detected to the timing<br>les the sensor.<br>sage of the paper from AHP1 Lower is<br>copper from AHP1 Lower is                                                                                                    | or. (E1A6)<br>or. (E1A9)<br>ensor. (E1A7)*<br>onsor. (E1AA)*<br>g to which the paper<br>s too early. (E1A8)<br>s too early. (E1AB) |
|------------------------------------------------------|----------------------------------------------------------------------------------------------------|----------------------------------------------------------------------------------------------------|----------------------------------------------------------------------------------------------------|
| FILIOWENON                                           | CAUSES & CHECK FOINTS                                                                                                    | CORRECTIONS                                                                                                    | Ref + Page                                                                                                    |
| 1. There is no paper.<br>(paper empty<br>undetected) | <ol> <li>Empty Sensor is fault.</li> <li>(1) AHP Lower Hopper<br/>AHP Lower Hopper<br/>Empty Sensor is fault.</li> <li>(2) AHP Upper Hopper<br/>AHP Upper Hopper</li> </ol>                                                                                                    | Check: AHP Lower Empty Sensor<br>(S573) Function by Sensor<br>Test 1 "AHP13 2 <sup>5</sup> "<br>Check: AHP Upper Empty Sensor<br>(S582) Function by Sensor<br>Test 1 "AHP12 2 <sup>7</sup> "                                                                                                    | Sensor Test 1<br>6.7, 6-12                                                                                                    |
|                                                      | Empty Sensor is fault.                                                                                                    | Replace: AHP Lower Empty Sensor<br>(S579)<br>Replace: AHP Upper Empty Sensor<br>(S573)                                                                                                    | 7.8.5.3, 7-648<br>7.8.2.5, 7-587                                                                                                   |
|                                                      | <ol> <li>Poor connection of<br/>connectors, or cable<br/>damaged.</li> </ol>                                                                                                    | Repair the cable or reset the connector in the correct position.                                                                                                    | Figure 5-117 on page 5-215                                                                                                    |
| 2. No pick of paper.                                 | <ol> <li>Motor fault.         <ol> <li>(1) AHP Lower Hopper</li> <li>AHP Lower Pick Motor</li> <li>AHP Lower Feed Motor</li> <li>(2) AHP Lower Hopper</li> <li>AHP Upper Pick Motor</li> <li>AHP Upper Feed Motor</li> </ol> </li> </ol>                                                                                       | Check: AHP Lower Pick Motor<br>(M521)<br>Function by Driver Test 1<br>"00"<br>Check: AHP Lower Feed Motor<br>(M524)<br>Function by Driver Test 1<br>"01"<br>Check: AHP Upper Pick Motor<br>(M522)<br>Function by Driver Test 1<br>"02"<br>Check: AHP Upper Feed Motor<br>(M525)<br>Function by Driver Test 1<br>"03"<br>Replace: AHP Lower Pick Motor<br>(M521)<br>Replace: AHP Lower Feed Motor<br>(M524)<br>Replace: AHP Upper Pick Motor | Driver Test 1<br>6.3, 6-5<br>7.8.5.2, 7-647                                                                                        |
|                                                      |                                                                                                    | (M522)<br>Replace: AHP Upper Feed Motor<br>(M525)                                                                                                    | 7.8.5.1, 7-646                                                                                                    |
|                                                      |                                                                                                    | Replace: HS10X Assembly                                                                                                    | 7.8.2.21, 7-606                                                                                                    |
|                                                      |                                                                                                    | Adjust to level Table(AP) Assembly.                                                                                                    | 7.8.3.8, 7-621                                                                                                    |

5-212 EMP156 Maintenance Manual

## Technical Bulletin

Reissued:11-May-06

| Model: EMP156 | Date: 26-Apr-06 | No.: RG155005a |
|---------------|-----------------|----------------|
|               |                 |                |

2. **Replace** the following step and illustration.

Pg.7-299 SECTION 7.4.1.8. Removal of the Wire

3. Remove the two Retaining Rings.

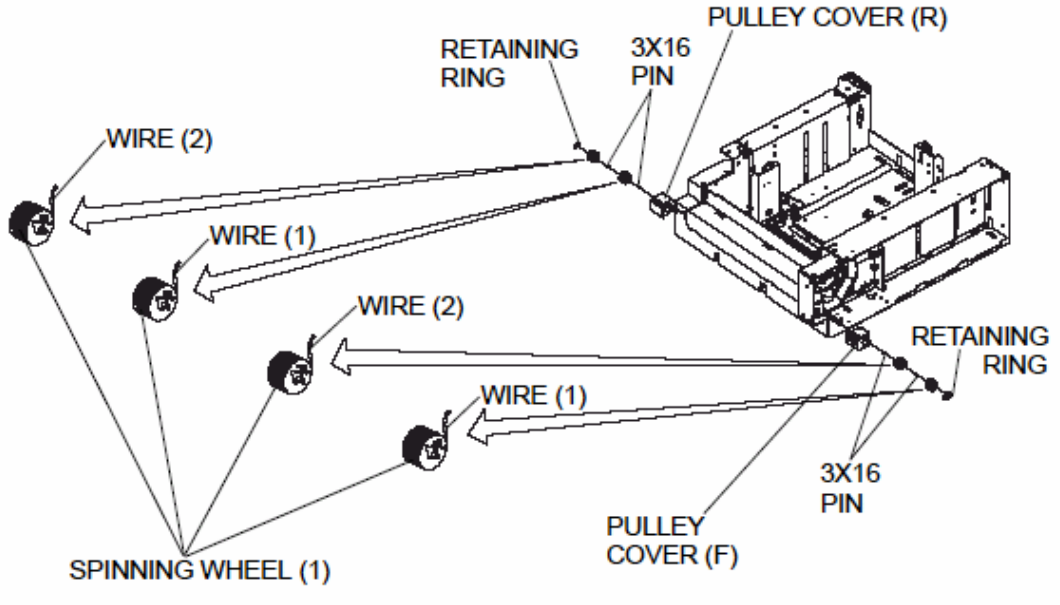

Figure 7-357. Removal of the Wire

Pg.7-300

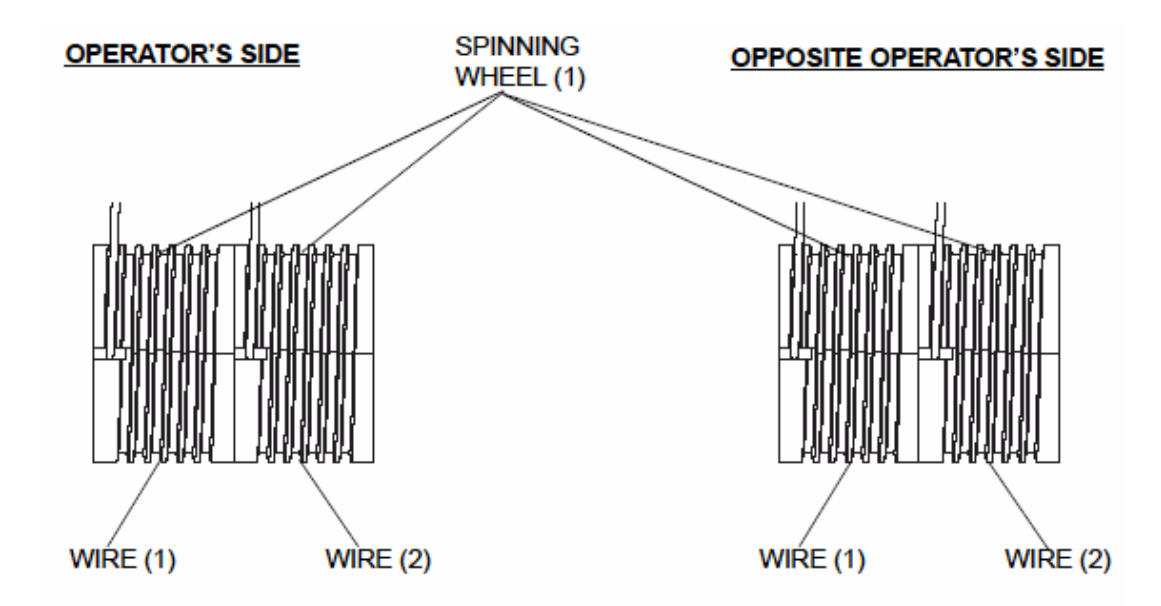

Figure 7-358. Assembling of the Wire

| Reissued | :11-Ma | y-06 |
|----------|--------|------|
|----------|--------|------|

| Model: EMP156 | Date: 26-Apr-06 | No.: RG155005a |
|---------------|-----------------|----------------|
|---------------|-----------------|----------------|

- 3. **Replace** the following procedure.
  - 2. After assembling, Set a sheet of paper in the Small Hopper and close it.
  - 3. Drive the Small Hopper and Table(AP) Assembly up by the diagnosis mode. (Sensor Test Code "13" : Refer to item 6.8. on page 6-19)
  - 4. Draw out the Small Hopper while depressing the latch.

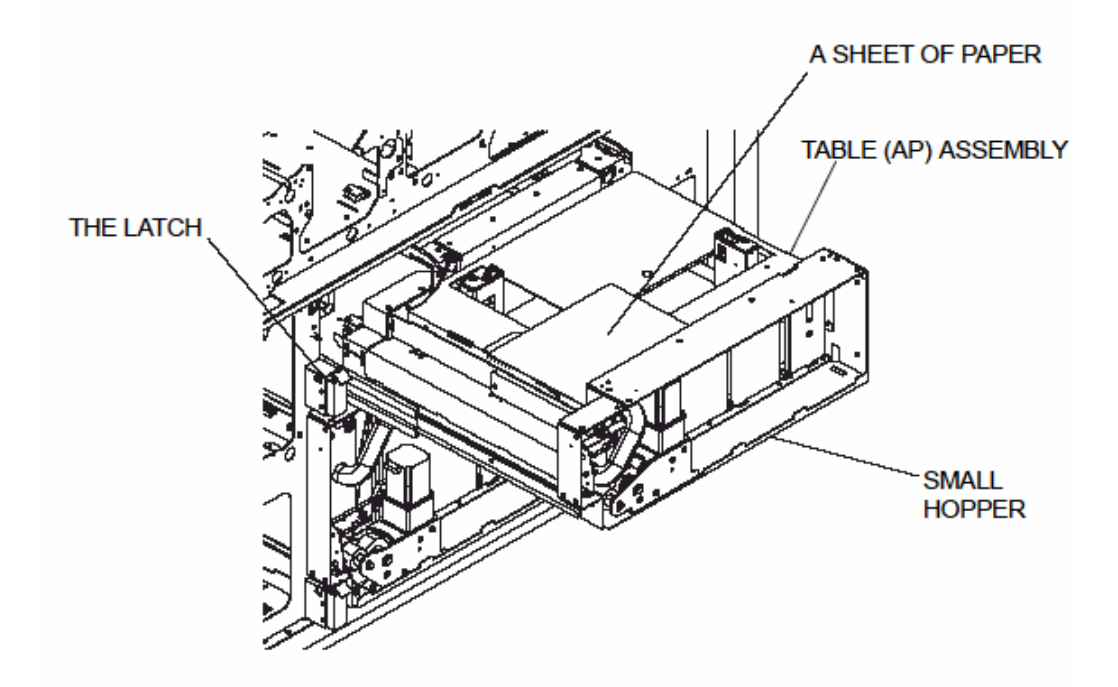

#### Figure Assembling of the wire

 Put about 1,000 sheets of paper on the center of the table. (Paper thickness is 20lb or equivalent and Paper size is Letter or equivalent) and then check that Table(AP) Assembly is level.

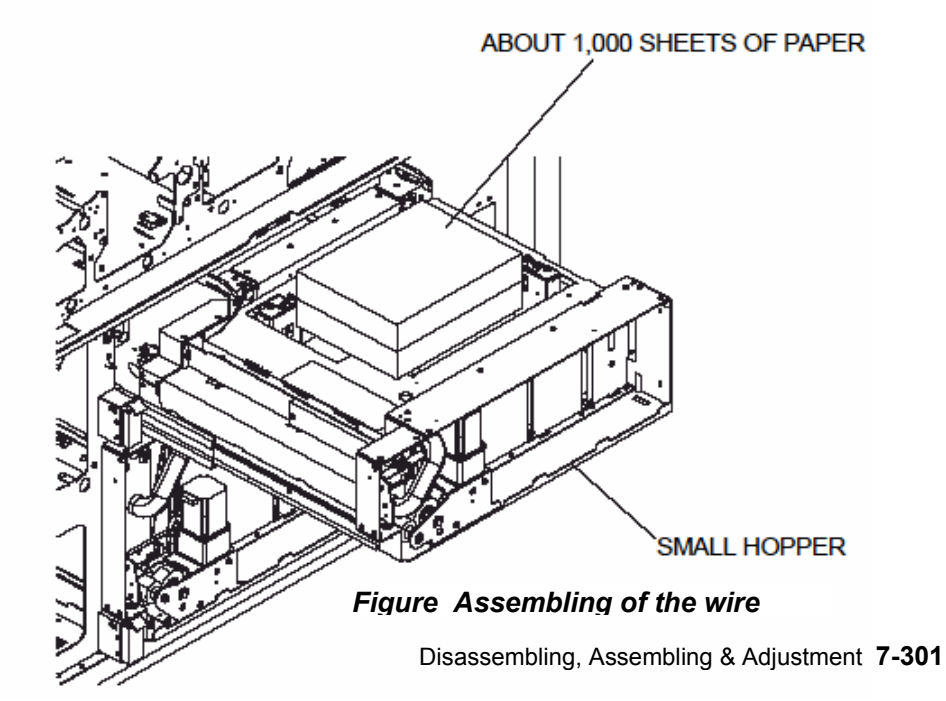

| Vel: | 55U | eu. i | i -ivia | y-00 |  |  |  |
|------|-----|-------|---------|------|--|--|--|
|      |     |       |         |      |  |  |  |
|      |     |       |         |      |  |  |  |

| Model: EMP156 | Date: 26-Apr-06 | No.: RG155005a |
|---------------|-----------------|----------------|
|               |                 |                |

If not | G-H |  $\leq$ 0.5, loosen the one  $\oplus$  screw A for adjustment, and adjust to become | G-H |  $\leq$ 0.5 by raising or lowering the Wire Adjuster. After fasten the one  $\oplus$  screw A.

Next, check levels of Table(AP) Assembly from the Frame on the position I, J, and K, L. If not, loosen the  $\oplus$  screws **B** and **C** for adjustment, and adjust to become  $|I-J| \le 0.5$ ,  $|K-L| \le 0.5$  by raising or lowering the Wire Adjuster and Wire Adjuster(2).

After fasten the  $\oplus$  screw **B** and  $\oplus$  screw **C**.

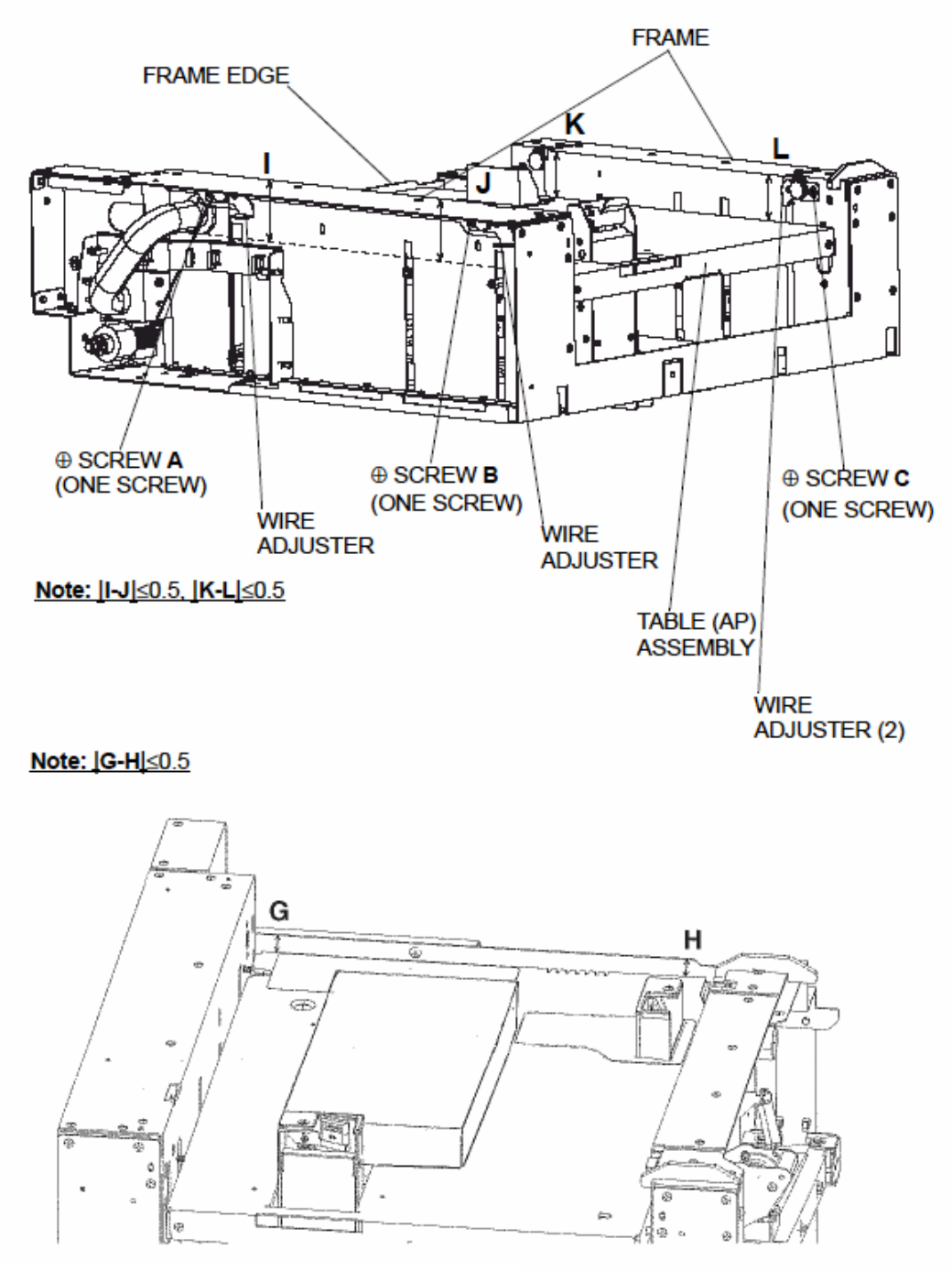

Figure 7-360 Assembling of the wire

6. After adjust the Output of Photo Sensor. (Refer to item 7.4.1.15)

### Technical Bulletin

Reissued:11-May-06

| Model: EMP156 | Date: 26-Apr-06 | No.: RG155005a |
|---------------|-----------------|----------------|
|               |                 |                |

4. **Change** the following step and illustration.

Pg.7-321 SECTION 7.4.2.8. Removal of the Wire

3. Remove the two Retaining Rings.

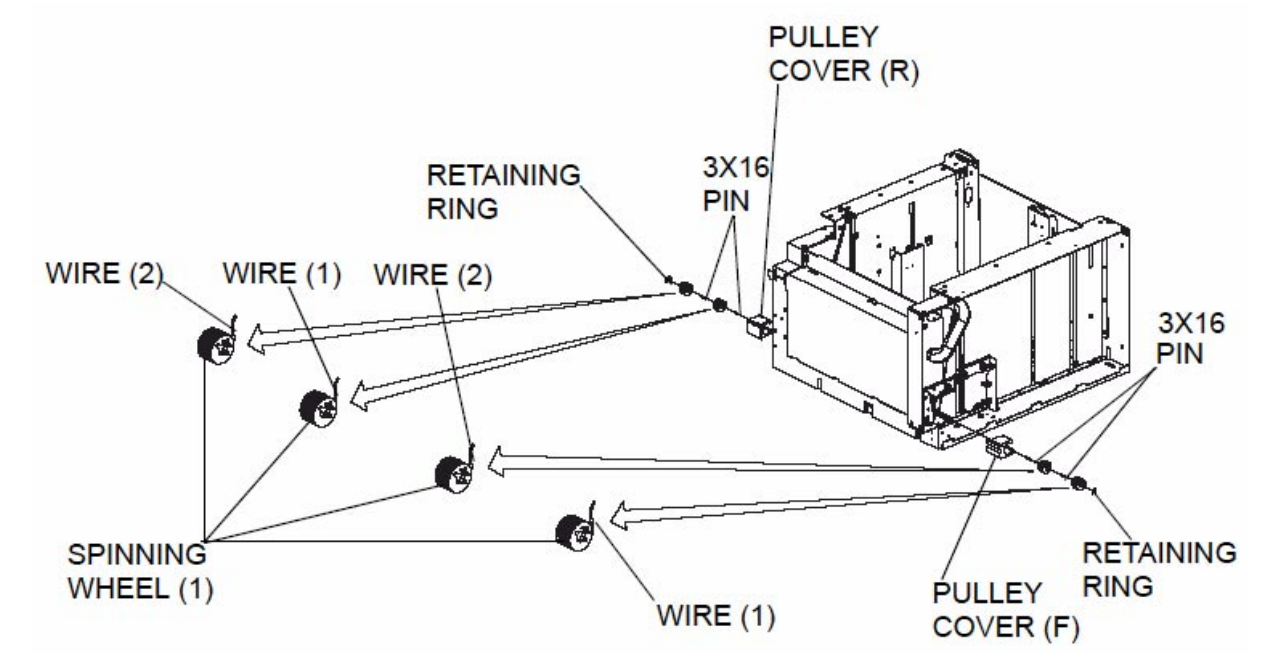

Figure 7-383 Removal of the wire

Pg.7-322

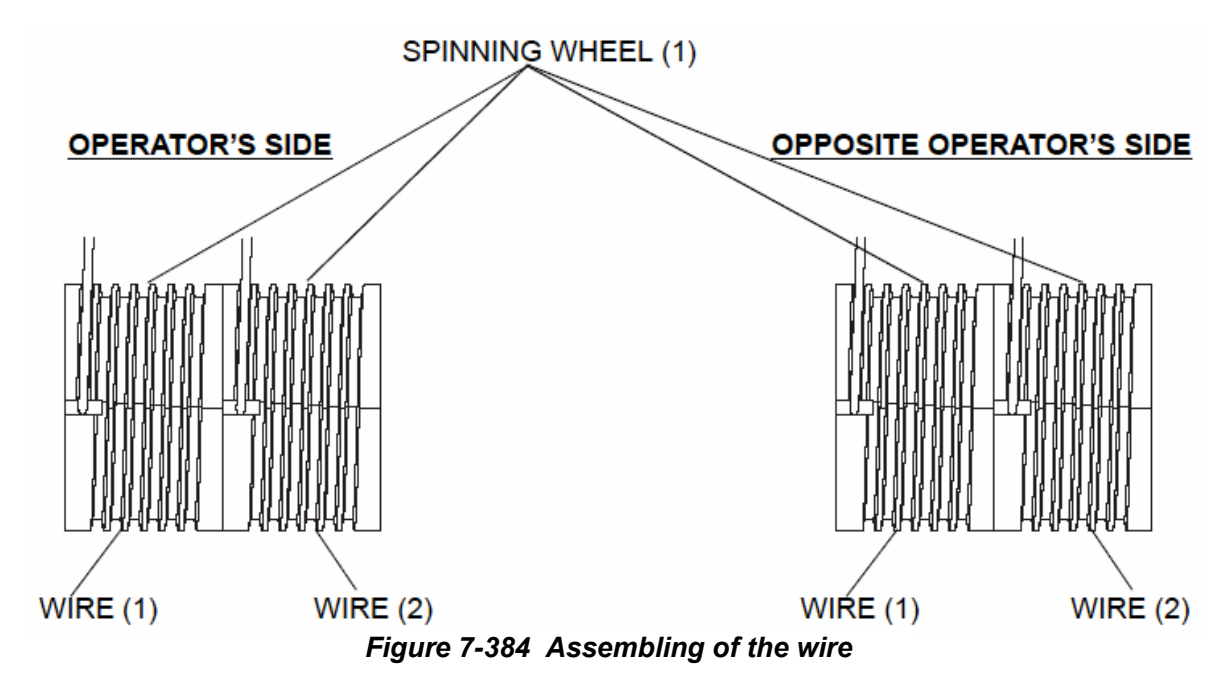

| Model: EMP156 | Date: 26-Apr-06 | No.: RG155005a |
|---------------|-----------------|----------------|
|---------------|-----------------|----------------|

#### 5. **Replace** the following procedure.

- 2. After assembling, Set a sheet of paper in the Large Hopper and close it.
- 3. Drive the Large Hopper and Table(AP) Assembly up by the diagnosis mode. (Sensor Test Code "12" : Refer to item 6.8. on page 6-19)
- 4. Draw out the Large Hopper while depressing the latch.

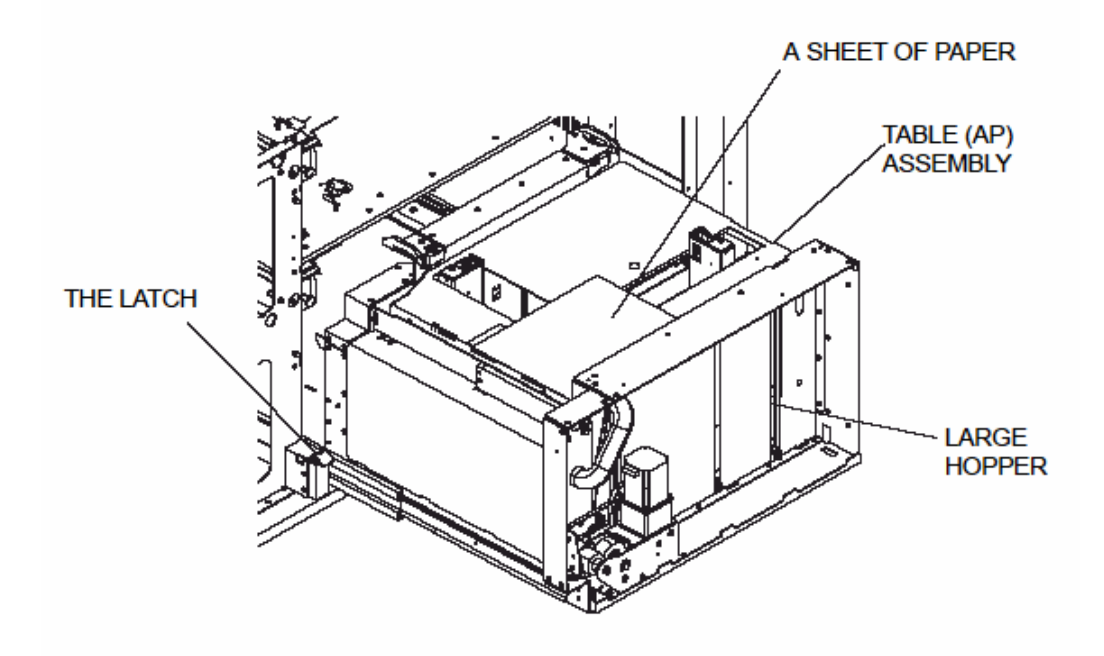

#### Figure Assembling of the wire

 Put about 1,000 sheets of paper on the center of the table. (Paper thickness is 20lb or equivalent and Paper size is Letter or equivalent) and then check that Table(AP) Assembly is level.

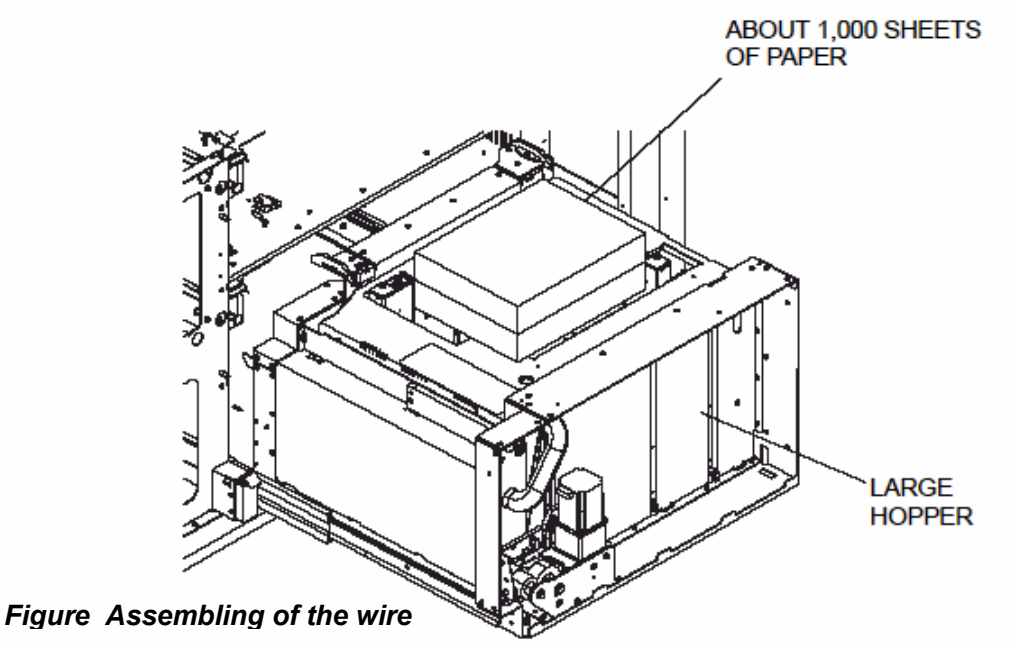

Reissued:11-May-06

| Model: EMP156 | Date: 26-Apr-06 | No.: RG155005a |
|---------------|-----------------|----------------|
|               |                 |                |

If not | G-H |  $\leq$ 0.5, loosen the one  $\oplus$  screw A for adjustment, and adjust to become | G-H |  $\leq$ 0.5 by raising or lowering the Wire Adjuster. After fasten the one  $\oplus$  screw A.

Next, check levels of Table(AP) Assembly from the Frame on the position I, J, and K, L. If not, loosen the  $\oplus$  screws **B** and **C** for adjustment, and adjust to become  $|I-J| \le 0.5$ ,  $|K-L| \le 0.5$  by raising or lowering the Wire Adjuster and Wire Adjuster(2).

After fasten the ⊕ screw B and ⊕ screw C.

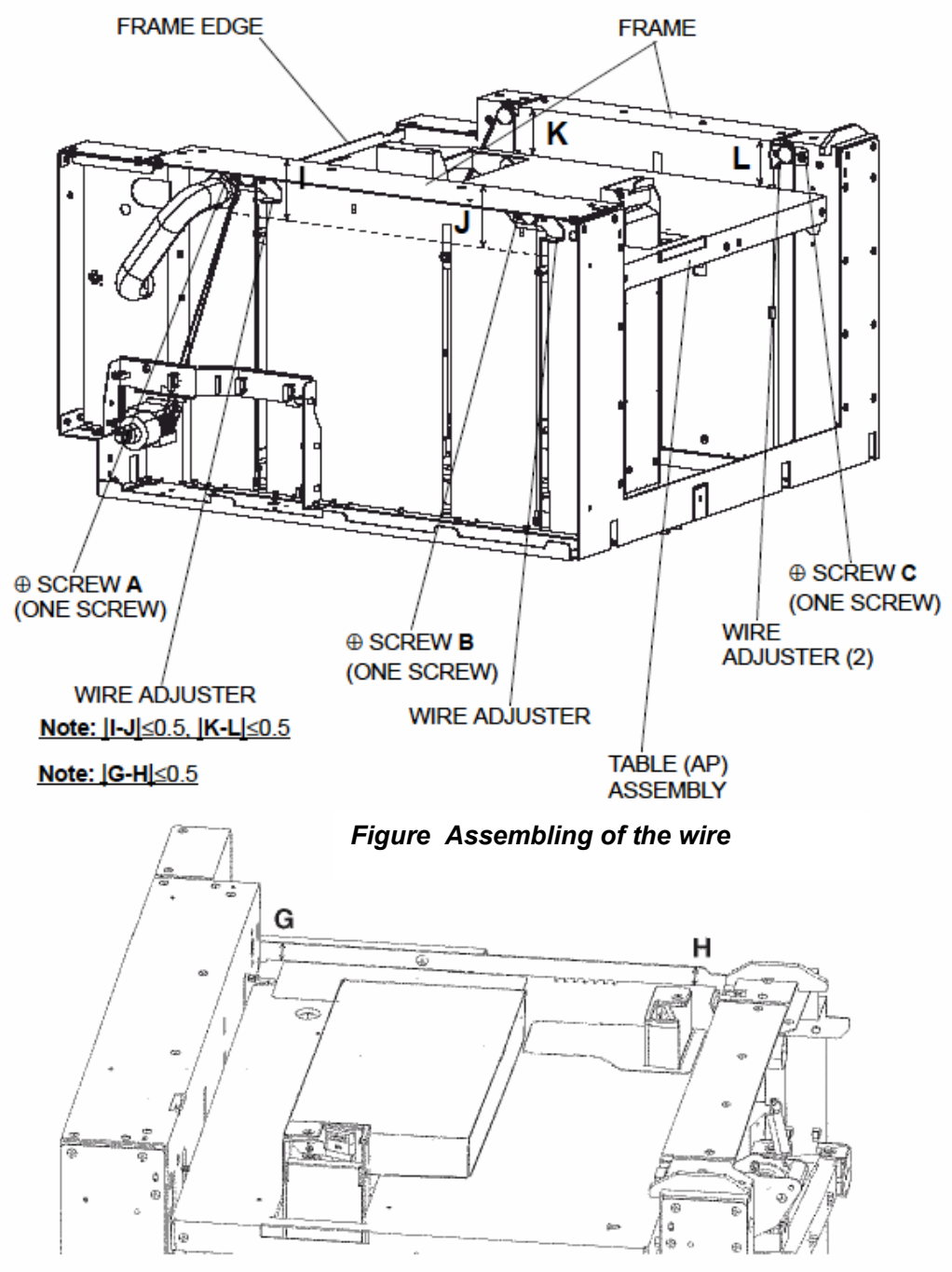

Figure 7-360 Assembling of the wire

6. After adjust the Output of Photo Sensor. (Refer to item 7.4.2.15)

Reissued:11-May-06

| Model: EMP156 | Date: 26-Apr-06 | No.: RG155005a |
|---------------|-----------------|----------------|
|---------------|-----------------|----------------|

6. **Replace** the following step and illustration.

Pg.7-621 SECTION 7.4.3.8. Removal of the Wire

3. Remove the two Retaining Rings.

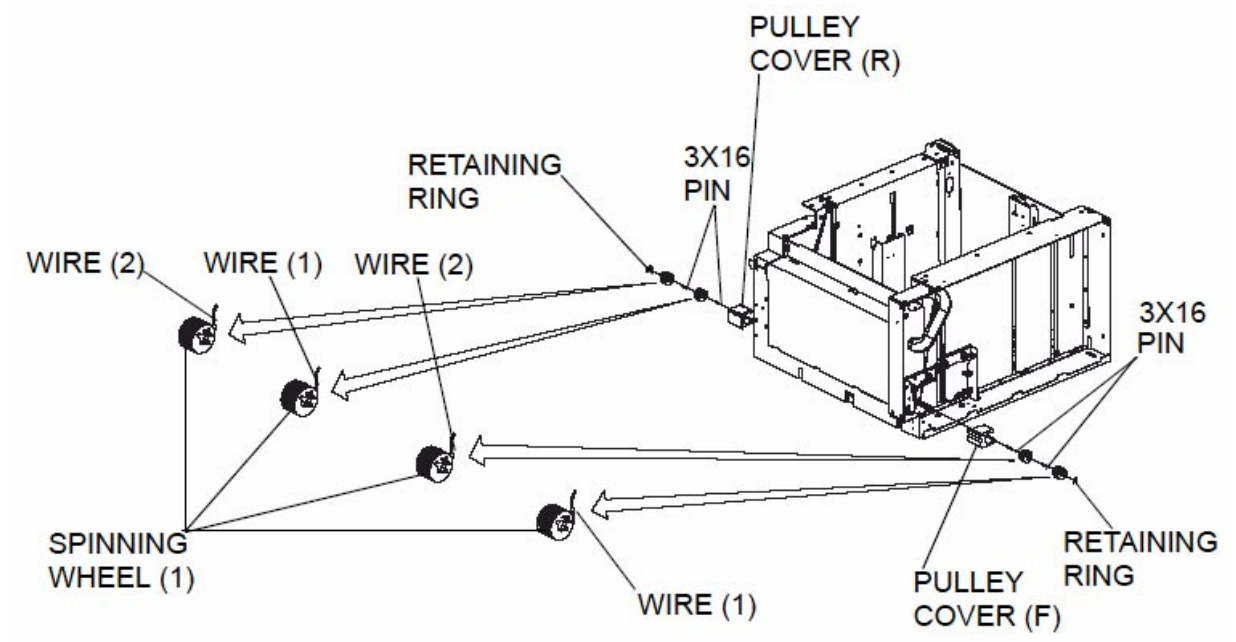

Figure 7-718 Removal of the wire

Pg. 7-622

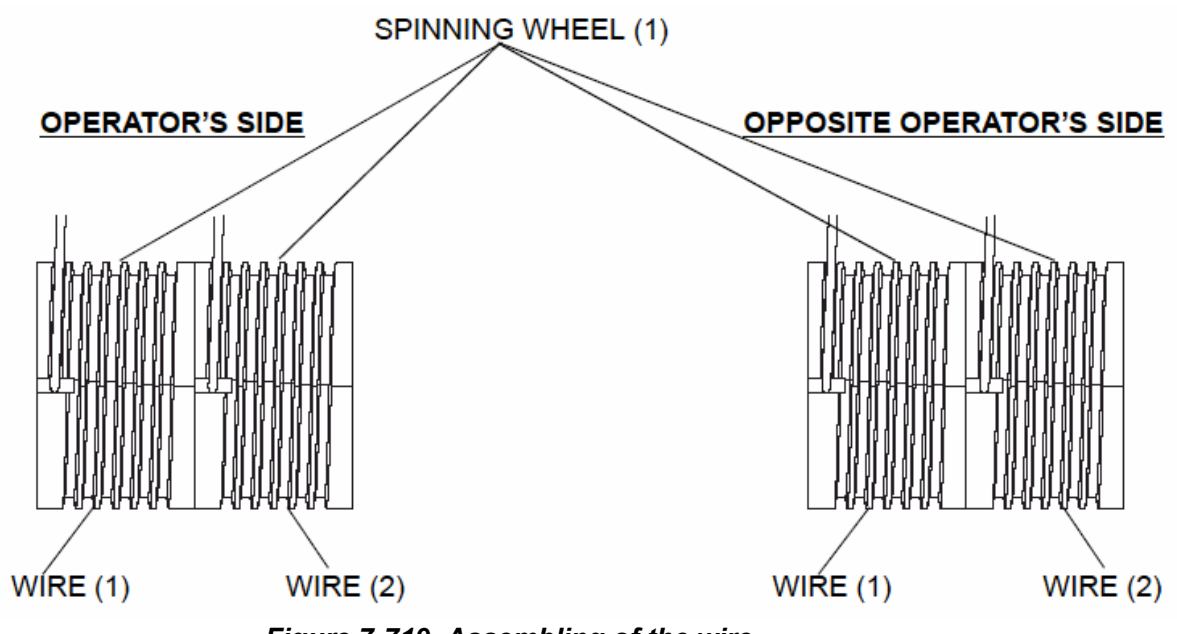

Figure 7-719 Assembling of the wire

| Model: EMP156 | Date: 26-Apr-06 | No.: RG155005a |
|---------------|-----------------|----------------|
|---------------|-----------------|----------------|

### 7. **Replace** the following procedure.

- 2. After assembling, Set a sheet of paper in the Feeder Hopper and close it.
- 3. Drive the Feeder Hopper and Table(AP) Assembly up by the diagnosis mode. (Sensor Test Code "14, 15, 16, 17" : (Refer to item 6.8 on page 6-19)
- 4. Draw out the Feeder Hopper while depressing the latch.

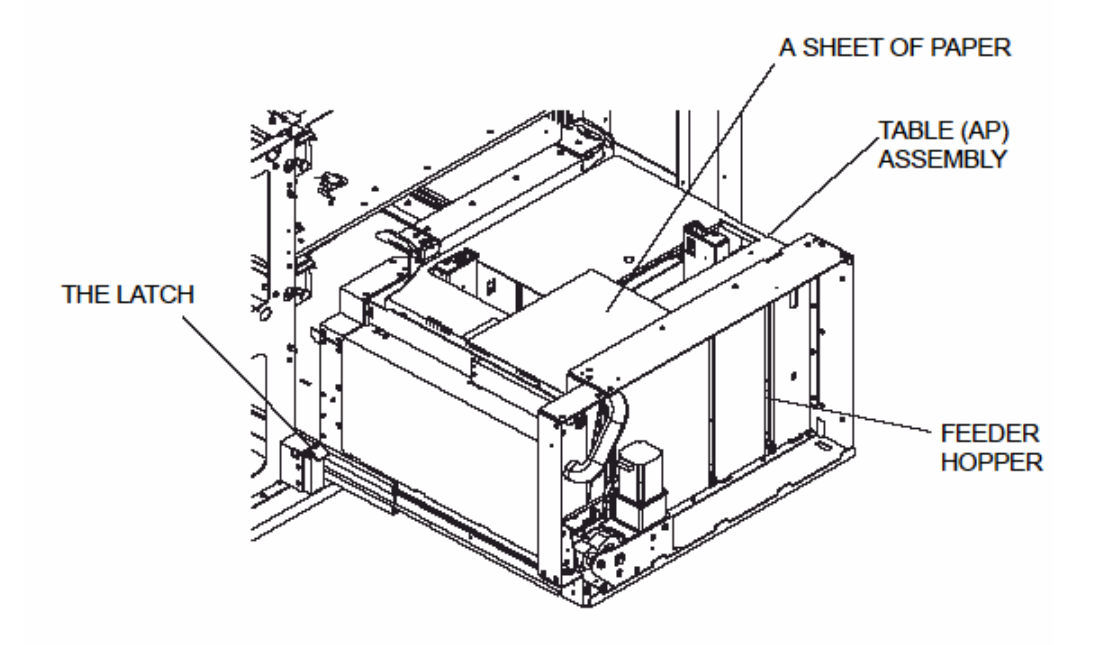

#### Figure Assembling of the wire

 Put about 1,000 sheets of paper on the center of the table. (Paper thickness is 20lb or equivalent and Paper size is Letter or equivalent) and then check that Table(AP) Assembly is level.

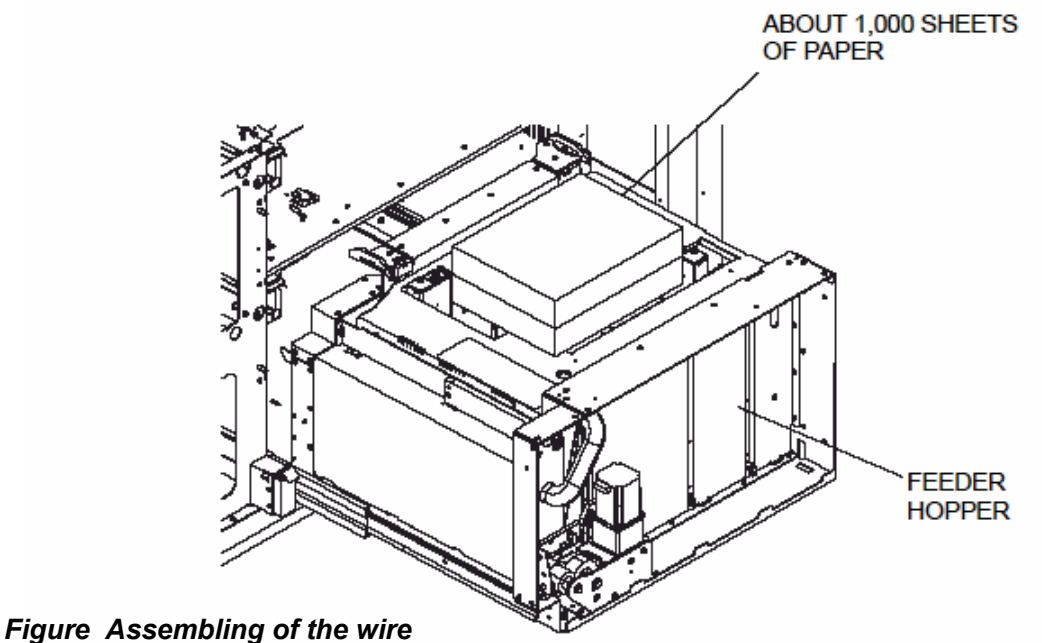

| Model: EMP156 | Date: 26-Apr-06 | No.: RG155005a |
|---------------|-----------------|----------------|
|               |                 |                |

If not | **G**-**H** |  $\leq$ 0.5, loosen the one  $\oplus$  screw **A** for adjustment, and adjust to become | **G**-**H** |  $\leq$ 0.5 by raising or lowering the Wire Adjuster. After fasten the one  $\oplus$  screw **A**.

Next, check levels of Table(AP) Assembly from the Frame on the position I, J, and K, L. If not, loosen the  $\oplus$  screws B and C for adjustment, and adjust to become  $|I-J| \le 0.5$ ,  $|K-L| \le 0.5$  by raising or lowering the Wire Adjuster and Wire Adjuster(2).

After fasten the  $\oplus$  screw **B** and  $\oplus$  screw **C**.

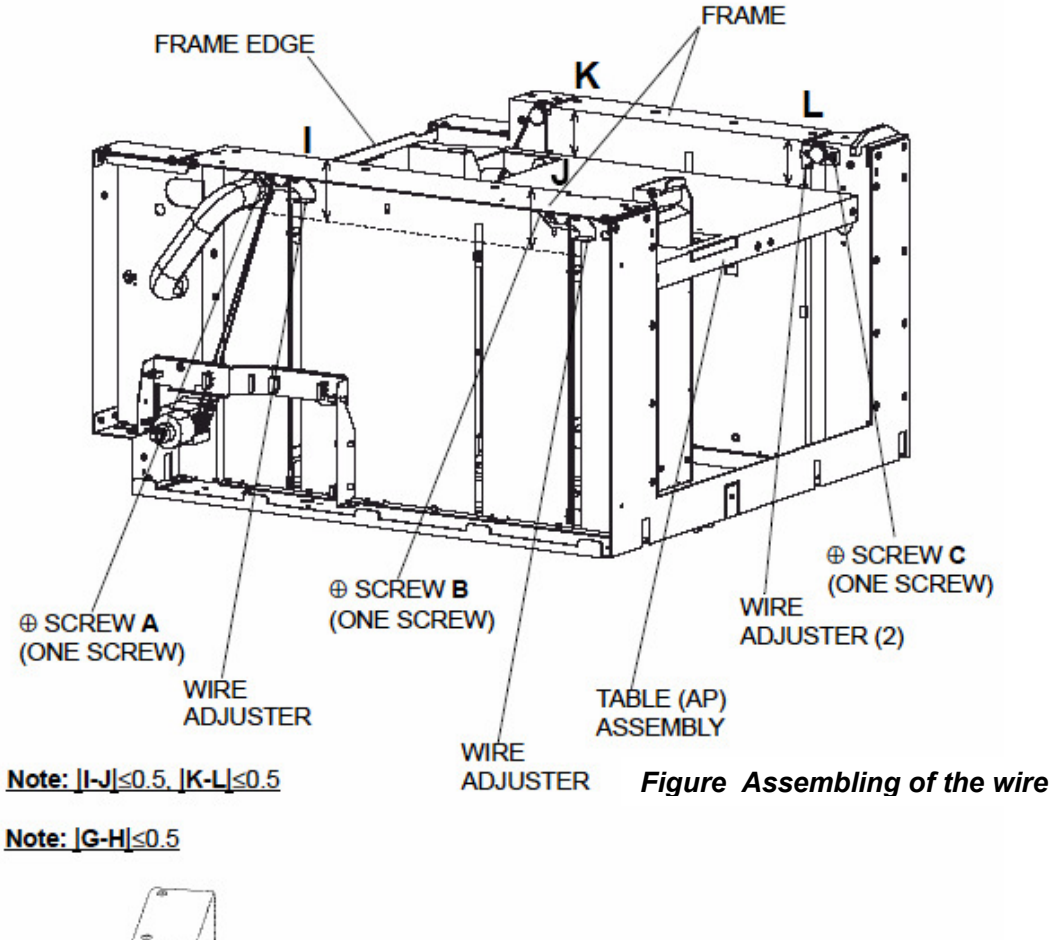

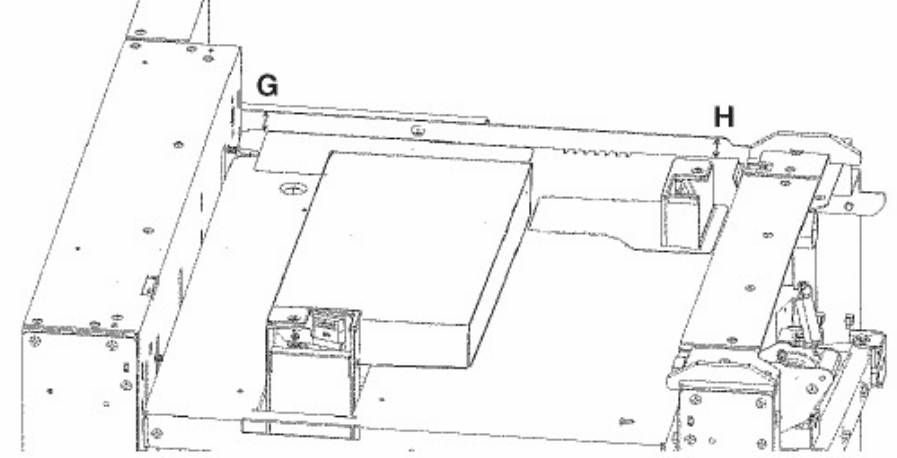

Figure 7-360 Assembling of the wire

6. After adjust the Output of Photo Sensor. (Refer to item 7.8.3.15)

|--|

| Reissued | l:11-Ma | y-06 |
|----------|---------|------|
|          |         |      |

| Model: EMP156 | Date: 26-Apr-06 | No.: RG155005a |
|---------------|-----------------|----------------|
|---------------|-----------------|----------------|

- 8. Add the following adjustment procedure after 7.9.11.
  - 7.9.12. Adjustment of the amount of reversal of Regist Roller.
  - 1.When Paper Skews from return occurs by thin papers, change the amount of reversal of Regist Roller.

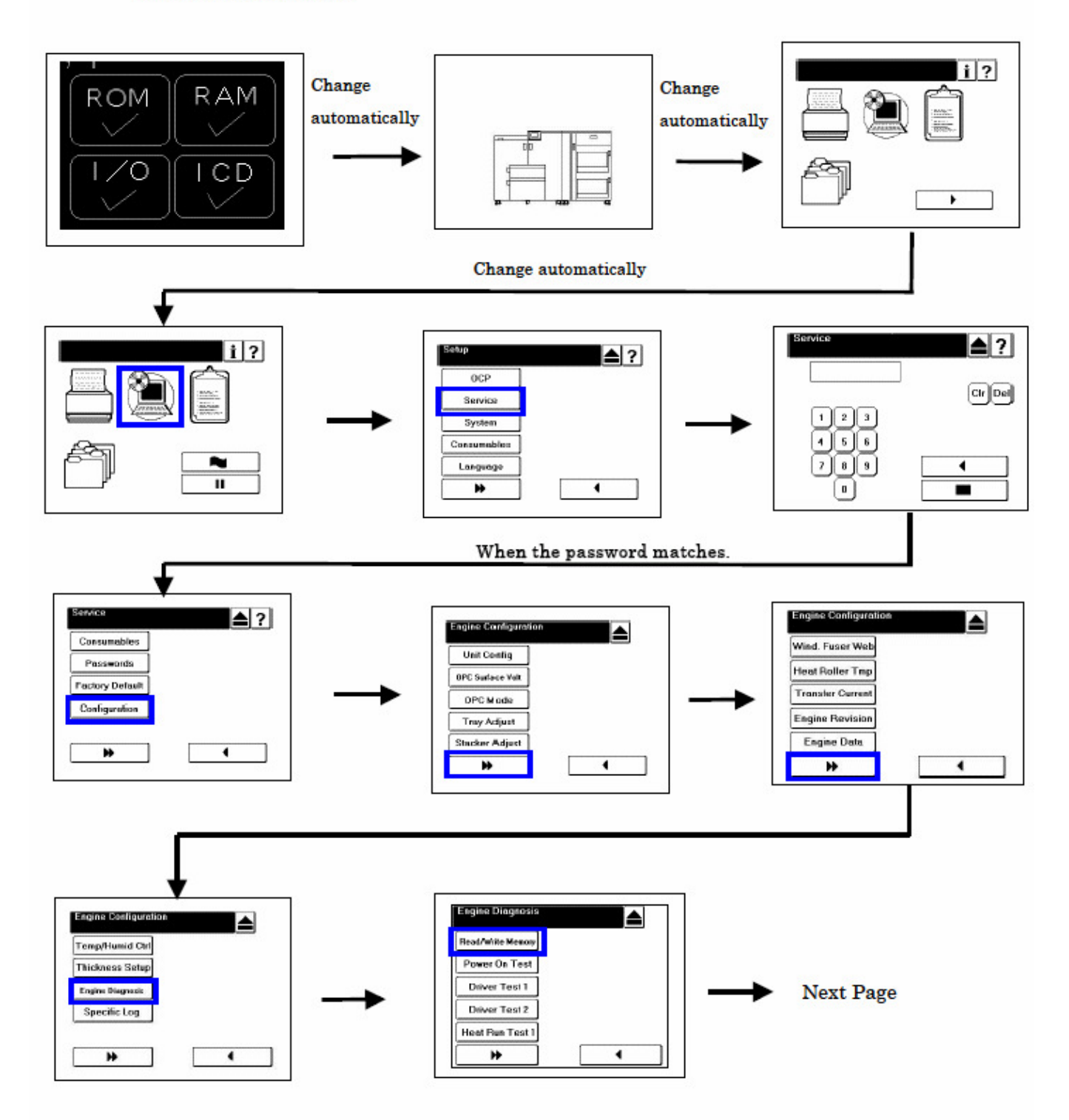

### Technical Bulletin

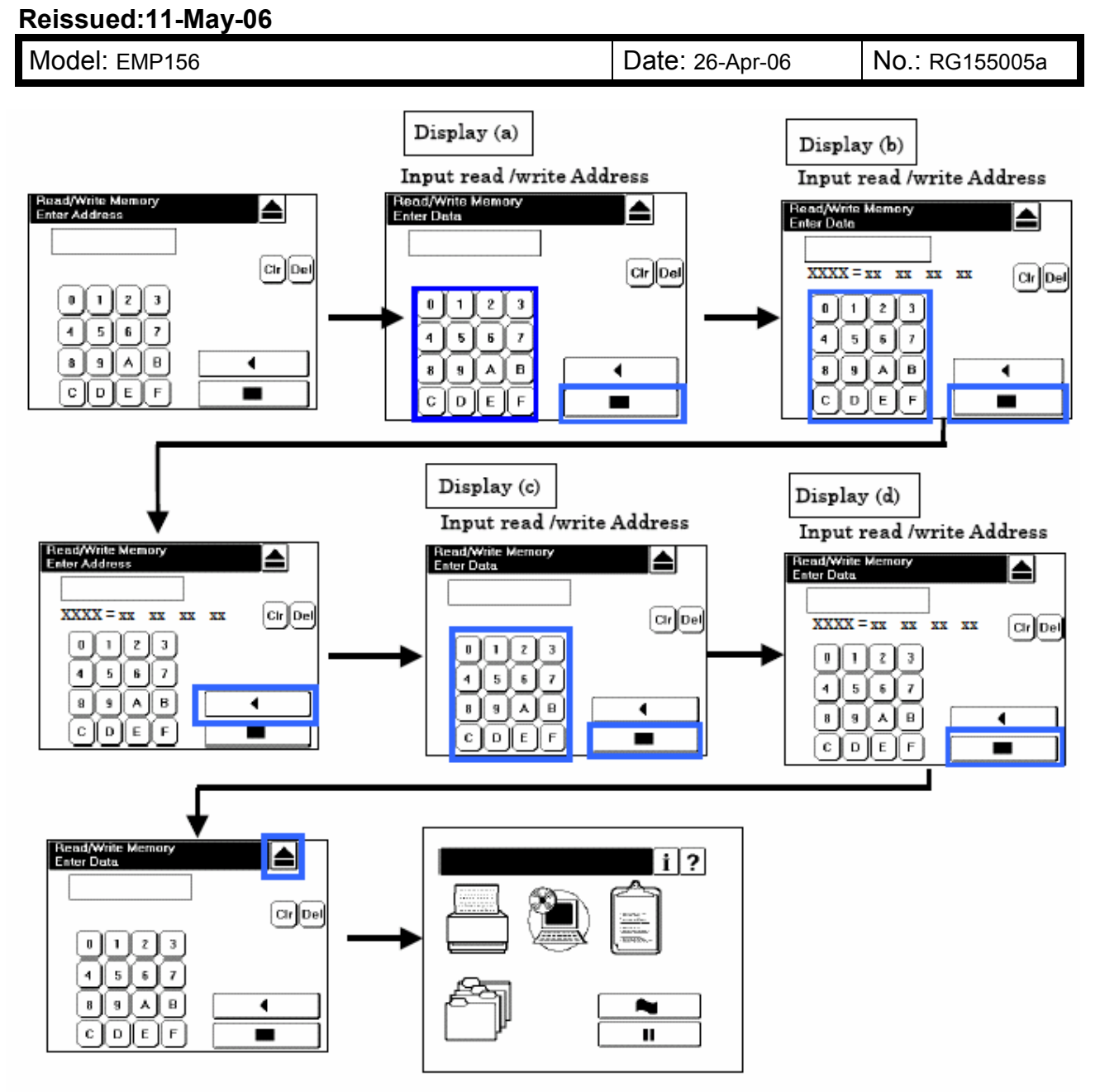

Write in the date 40 at the address 0408 and the date 28 at the address 0502. (Refer to "Maintenance Diagnostics" on page 6-1 and "Read / Write Memory Function on page 6-3)

| <panel operation<="" th=""><th>1&gt;</th><th><panel display=""></panel></th></panel> | 1>             | <panel display=""></panel> |
|--------------------------------------------------------------------------------------|----------------|----------------------------|
| 0,4,0,8                                                                              | at Display (a) |                            |
| key                                                                                  | at Display (a) |                            |
| 4,0                                                                                  | at Display (b) | 0408=00 xx xx xx           |
| key                                                                                  | at Display (b) | 0408=40 xx xx xx           |
| 0,5,0,2                                                                              | at Display (c) |                            |
| key                                                                                  | at Display (c) |                            |
| 2,8                                                                                  | at Display (d) | 0502=48 xx xx xx           |
| key                                                                                  | at Display (d) | 0502=28 xx xx xx           |

Open and close the Front Cover, because of using the input data. (Refer to item 3.3.1 on page 3-5)

Reissued:11-May-06

| Model: EMP156 | Date: 26-Apr-06 | No.: RG155005a |
|---------------|-----------------|----------------|
|---------------|-----------------|----------------|

#### 2.When returning the amount of the reversal of the of Regist Roller to the value

of default.

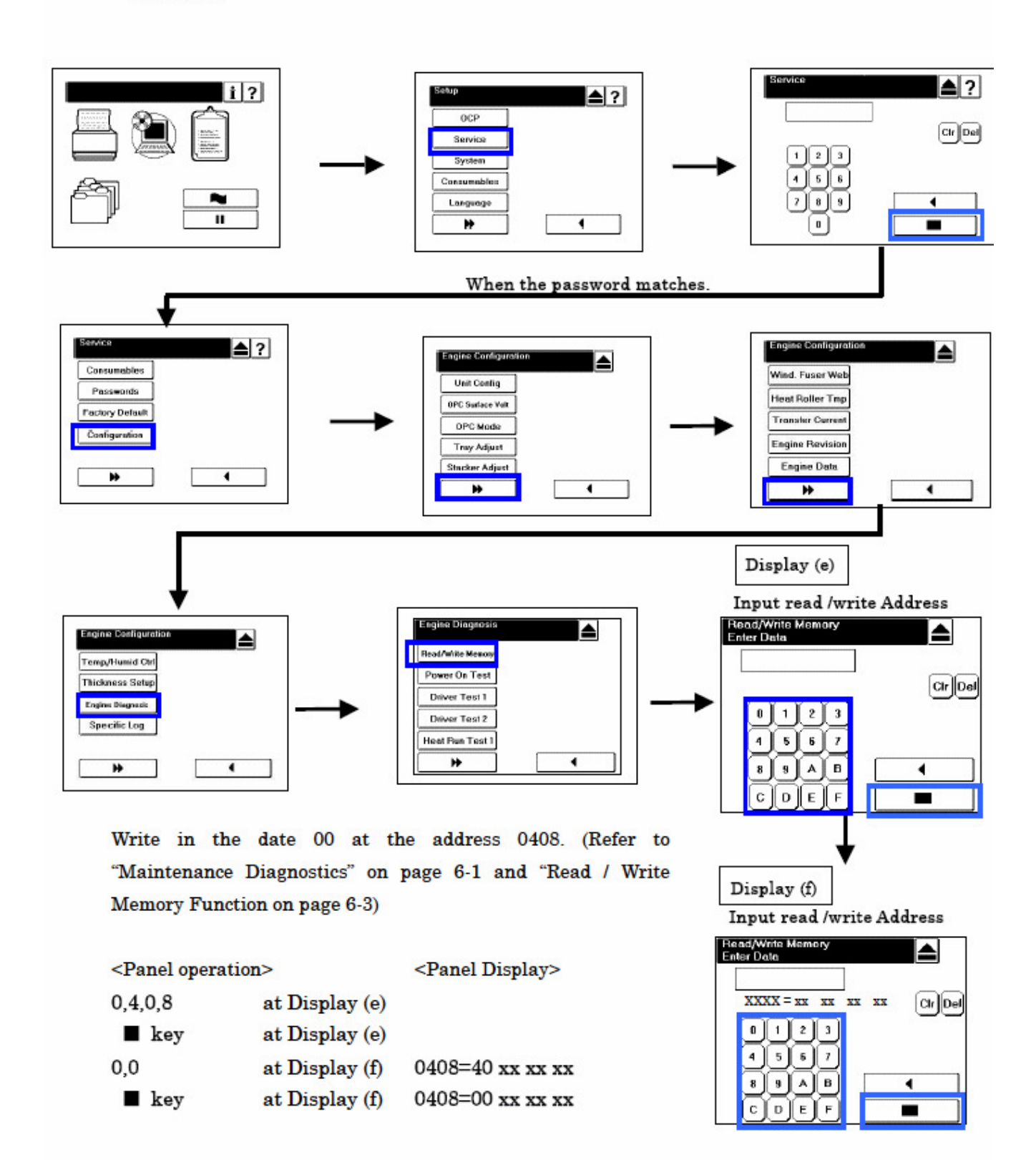

# Technical Bulletin

### PAGE: 1/2

| Model: EMP156 Dat                                 |                 | e: 8-Jun-06 | 5      | No.: RG155006 |          |                   |
|---------------------------------------------------|-----------------|-------------|--------|---------------|----------|-------------------|
| Subject: Firmware Release History (Engine)        |                 |             |        | Prepared      | by: N. S | Sakamoto          |
| From: 2nd Tech Support Sec. Service Support Dept. |                 |             |        |               |          |                   |
| Classification:                                   | Troubleshooting | Part inf    | orma   | tion [        | Action   | required          |
|                                                   | Mechanical      | Electric    | al     | [             | Servic   | e manual revision |
|                                                   | Paper path      | Transm      | it/rec | eive          | Retrof   | it information    |
|                                                   | Product Safety  | Other (     |        | )             |          |                   |

This RTB contains the software release history for the Engine.

| Version | Program No. | Effective Date          |  |
|---------|-------------|-------------------------|--|
| Н       | G1552685C   | April 2006 Production   |  |
| G       | G1552685B   | January 2006 Production |  |
| E       | G1552685    | August 2005 Production  |  |

| Version | Symptom Corrected                                                                                                    |                                                                                                    |  |
|---------|----------------------------------------------------------------------------------------------------|----------------------------------------------------------------------------------------------------|--|
| Н       | <ul> <li>EC#09 (Print Timeout Error)</li> <li>E312, E313 misdetection.</li> <li>E275 (OC HARD ERROR) misdetection.</li> <li>The image density sometimes decreases in Very Thick mode.</li> <li>Dirty background.</li> </ul>                                                                                                    |                                                                                                    |  |
|         | <ul> <li>Other Changes</li> <li>The detection conditions for E072/E0 unnecessary occurrences.</li> <li>Toner density control was improved.</li> <li>The speed of the cleaner motor was performance.</li> <li>The PM counter for the discharge ca of drum revolutions (not the number</li> <li>Engine Microcode Revisions:</li> </ul> | 073 were changed to prevent<br>increased to improve cleaning<br>ase assembly now counts the number<br>of pages). |  |
|         | Microcode                                                                                                    | Revision                                                                                                    |  |
|         | Print Engine - Master                                                                                                    | 07                                                                                                    |  |
|         | Print Engine - Slave                                                                                                    | 07                                                                                                    |  |
|         | Print Engine - FPGA                                                                                                    | 08                                                                                                    |  |
|         | AHP(HCF)                                                                                                    | 08                                                                                                    |  |
|         | Stacker 1 (Container Stacker 1)                                                                                                    | 07                                                                                                    |  |
|         | Stacker 2 (Container Stacker 2)                                                                                                    | 07                                                                                                    |  |
|         |                                                                                                    |                                                                                                    |  |

# Technical Bulletin

PAGE: 2/2

| Model: EN | Model: EMP156         Date: 8-Jun-06         No.: RG155006                                                                                                    |                                                                                                    |                   |  |  |
|-----------|----------------------------------------------------------------------------------------------------|----------------------------------------------------------------------------------------------------|-------------------|--|--|
| Version   | Symptom Corrected                                                                                                    |                                                                                                    |                   |  |  |
| G         | <ul> <li>The image density decreases after original with high image coverage.</li> <li>EC#09 (print time-out error) occurs built-in hopper to the optional hopper</li> </ul>      | The image density decreases after 400KC developments are made of an original with high image coverage.<br>EC#09 (print time-out error) occurs when the machine switches from the built-in hopper to the optional hopper (AHP) during a print job.        |                   |  |  |
|           | <ul> <li>Other Changes</li> <li>The ON timing for the heat roll strip can separate from the heat roll easi</li> <li>The laser power for Very Thick Mod as Thick Mode).</li> </ul> | er Changes<br>The ON timing for the heat roll strip valve was changed so that the paper<br>can separate from the heat roll easier (This minimizes E180).<br>The laser power for Very Thick Mode was optimized (It is the same setting<br>as Thick Mode). |                   |  |  |
|           | Engine Microcode Revisions:                                                                                                    |                                                                                                    |                   |  |  |
|           | Microcode Revision                                                                                                    |                                                                                                    |                   |  |  |
|           | Print Engine - Master                                                                                                    | 06                                                                                                    |                   |  |  |
|           | Print Engine - Slave                                                                                                    | 06                                                                                                    |                   |  |  |
|           | Print Engine - FPGA                                                                                                    | 07                                                                                                    |                   |  |  |
|           | AHP(HCF)                                                                                                    | 07                                                                                                    |                   |  |  |
|           | Stacker 1 (Container Stacker 1)                                                                                                    | 06                                                                                                    |                   |  |  |
|           | Stacker 2 (Container Stacker 2)                                                                                                    | 06                                                                                                    |                   |  |  |
|           |                                                                                                    |                                                                                                    |                   |  |  |
| E         | <ul> <li>The motor control was changed to r</li> <li>E113 (Input Station Feed Jam4), E<sup>-</sup></li> </ul>                                                                     | educe HCF feed jar<br>11B (Input Station Fo                                                                                                    | ns.<br>eed Jam12) |  |  |
|           | Other Changes:                                                                                                    |                                                                                                    |                   |  |  |
|           | Added Prior Pick Mode.                                                                                                    |                                                                                                    |                   |  |  |
|           | <ul> <li>Added "tracing paper" as a paper w</li> </ul>                                                                                                    | eight.                                                                                                    |                   |  |  |
|           | <ul> <li>The amount of stack offset between<br/>paper</li> </ul>                                                                                                    | i jobs can now be ac                                                                                                    | djusted for long  |  |  |
|           | <ul> <li>Added an Air Pressure Adjustment</li> </ul>                                                                                                    |                                                                                                    |                   |  |  |
|           | <ul> <li>Added an ST Stopper Adjustment (</li> </ul>                                                                                                    | to the driver test).                                                                                                    |                   |  |  |
|           |                                                                                                    |                                                                                                    |                   |  |  |
# Technical Bulletin

#### **PAGE:1/2**

| Model: EMP156    |                                | e: 12-Jun-06             | No.: RG155007 |             |                      |
|------------------|--------------------------------|--------------------------|---------------|-------------|----------------------|
| Subject: Firmwar | e Release History (Controller) | Prepared by: N. Sakamoto |               |             |                      |
| From: 2nd Tech.  | Support Sec. Service Support   |                          |               |             |                      |
| Classification:  | Troubleshooting                | Part informa             |               | tion 🗌 Acti | on required          |
|                  | Mechanical                     | Electric                 | al            | 🗌 Ser       | vice manual revision |
|                  | Paper path                     | Transm                   | it/rec        | eive 🗌 Reti | ofit information     |
|                  | Other ( )                      |                          |               |             |                      |

This RTB contains the software release history for the Controller.

| Version | Program No. | Effective Date           |
|---------|-------------|--------------------------|
| em200   | G1552684A   | April 2006 Production    |
| em114   | G1552684    | December 2005 Production |

| Version | Symptom Corrected                                                                                                    |
|---------|----------------------------------------------------------------------------------------------------|
| em200   | <ul> <li>The PostScript version displayed is incorrect.<br/>Incorrect: 3011<br/>Correct: 3015</li> <li>Some minor symptoms with PostScript printing were corrected.</li> </ul>                                                                                                    |
|         | Other Changes.                                                                                                    |
|         | • Supports the new Rohs compliant hardware.                                                                                                    |
| em114   | <ul> <li>German and French languages were added. Japanese language was deleted.</li> <li>Paper Color function is supported with PostScript.</li> <li>Considers the Media Color when processing the Media Matching.</li> <li>"Printer - Paper Source - Paper Color" menu was added to the OCP.</li> <li>"Paper Color" menu was added to "Manage - System - Tray" and "Manage - System - Virtual Printer - each VPT - PostScript" of the Web Utility.</li> <li>String of the Color was added to "prtInputMediaColor" of the MIB.</li> <li>"ocpCustomMediaColor" was added in the MIB.</li> <li>Tracing Paper is supported as a Paper Type.</li> <li>The "Accounting Slip Sheet" function was added.</li> <li>"Accounting Slip Sheet: Enable/Disable" option was added to the "Manage - System - Virtual Printer - each VPT - General" menu of the "Manage - System - Virtual Printer - each VPT - General" menu of the "Manage - System - Virtual Printer - each VPT - General"</li></ul> |
|         | <ul> <li>The Image Shift function with PJL commands is supported.</li> </ul>                                                                                                    |

| l echnical <b>B</b> ulletir |
|-----------------------------|
|-----------------------------|

PAGE:2/2

| Model: EMP1                                                                                                    | 56                                                                                                    | Date: 12-Jun-06                                                                                                    | No.: RG155007                                                 |  |  |  |  |
|----------------------------------------------------------------------------------------------------|----------------------------------------------------------------------------------------------------|----------------------------------------------------------------------------------------------------|---------------------------------------------------------------|--|--|--|--|
| Version                                                                                                    | Sympton                                                                                                    | n Corrected                                                                                                    |                                                               |  |  |  |  |
| •                                                                                                    | <ul> <li>Letter and A4 can be selected with PCL and PJL, regardless of sheet orientation.</li> <li>"Auto Feed Orientation" option was added to "Manage - System - General - Options" of the Web Utility.</li> </ul>                                                                                                    |                                                                                                    |                                                               |  |  |  |  |
| <ul> <li>The LPD Banner Page function was added.</li> <li>"LPD Banner Page: Enable/Disable" option was added to: "N<br/>System - Virtual Printer" (factory default: Disabled).</li> <li>Improved the switching time between the Standard Input Tray an<br/>Additional HCF.</li> <li>The "Printer - Paper Source - HCF Tray Control" menu was<br/>the OCP.</li> <li>The "HCF Tray Control" Menu was added to "System - Tray"</li> </ul> |                                                                                                    |                                                                                                    |                                                               |  |  |  |  |
| •                                                                                                    | <ul> <li>A timeout (time limit) was added for LPR, RawTCP and IPP.</li> <li>The configuration Report function was added.</li> <li>The "configuration" option was added to the "Report" menu of the OCP for user adjustable parameters.</li> <li>The "Config Print" option was added to the "Service - Configuration" menu of the OCP for various engine parameters.</li> </ul>                                                              |                                                                                                    |                                                               |  |  |  |  |
|                                                                                                    | Added new Default Virtual Printer "I<br>Changed Default Virtual Printer "TE<br>Changed engine parts name "Cyclo<br>Web / MIB.<br>Fixed various PCL/PostScript issue<br>Improved compatibility with HP prin<br>Corrected the page image position<br>Corrected the EC#04 error when us<br>Corrected the "2 on 4 off" test print<br>Added the Engine FPGA version to<br>Corrected a display error for the nu<br>Corrected the PJL USTATUS comm | Ip" to port 9100.<br>EXT" to "text" for port 3<br>one Filter" to "Fine Filt<br>es.<br>Iter functionality.<br>for PostScript.<br>sing the HCF2 Upper<br>pattern.<br>the Status Page.<br>mber of OPC sheets mand response. | 3100.<br>er" on the OCP /<br>Tray.<br>used (10 <b>→ 11</b> ). |  |  |  |  |

# Technical Bulletin

## PAGE: 1/1

| Model: EMP156 Da                           |                           |          |        |      | e-06                     | No.: RG155006a     |  |
|--------------------------------------------|---------------------------|----------|--------|------|--------------------------|--------------------|--|
| Subject: Firmware Release History (Engine) |                           |          |        |      | Prepared by: N. Sakamoto |                    |  |
| From: 2nd Tech                             |                           |          |        |      |                          |                    |  |
| Classification:                            | Troubleshooting           | shooting |        | tion | Action                   | n required         |  |
|                                            | Mechanical     Electrical |          | al     |      | Servic                   | ce manual revision |  |
|                                            | Paper path                | 🗌 Transm | it/rec | eive | Retro                    | fit information    |  |
|                                            | Product Safety            | Other (  |        | )    |                          |                    |  |

This RTB contains the software release history for the Engine.

| Version | Program No. | Effective Date          |
|---------|-------------|-------------------------|
| I       | G1552685D   | May 2006 Production     |
| Н       | G1552685C   | April 2006 Production   |
| G       | G1552685B   | January 2006 Production |
| E       | G1552685    | August 2005 Production  |

| Other changes:                                                                                  |  |  |  |  |  |  |  |
|-------------------------------------------------------------------------------------------------|--|--|--|--|--|--|--|
| Heater control parameters were optimized to prevent unnecessary detections of the sensor error. |  |  |  |  |  |  |  |
|                                                                                                 |  |  |  |  |  |  |  |
|                                                                                                 |  |  |  |  |  |  |  |
| 08                                                                                              |  |  |  |  |  |  |  |
| 08                                                                                              |  |  |  |  |  |  |  |
| ev.H)                                                                                           |  |  |  |  |  |  |  |
| ev.H)                                                                                           |  |  |  |  |  |  |  |
| 08                                                                                              |  |  |  |  |  |  |  |
| 08                                                                                              |  |  |  |  |  |  |  |
| iick mode.<br>ied to prevent                                                                    |  |  |  |  |  |  |  |
|                                                                                                 |  |  |  |  |  |  |  |

Technical Bulletin

PAGE: 2/2

| Model: EM | IP156                                                                                          | Date: 21-June-06 No.: RG155006a |                           |  |  |  |  |  |
|-----------|------------------------------------------------------------------------------------------------|---------------------------------|---------------------------|--|--|--|--|--|
| Version   | Sympton                                                                                        | Corrected                       |                           |  |  |  |  |  |
|           | <ul> <li>The speed of the cleaner motor was<br/>not formation.</li> </ul>                      | s increased to im               | prove cleaning            |  |  |  |  |  |
|           | <ul> <li>performance.</li> <li>The PM counter for the discharge c</li> </ul>                   | ase assembly no                 | w counts the number       |  |  |  |  |  |
|           | of drum revolutions (not number of pages).                                                     |                                 |                           |  |  |  |  |  |
|           | Ϋ́,                                                                                            |                                 |                           |  |  |  |  |  |
|           | Engine Microcode Revisions:                                                                    |                                 |                           |  |  |  |  |  |
|           | Microcode Revision                                                                             |                                 |                           |  |  |  |  |  |
|           | Print Engine - Master                                                                          | 07                              |                           |  |  |  |  |  |
|           | Print Engine - Slave                                                                           | 07                              |                           |  |  |  |  |  |
|           | Print Engine - FPGA                                                                            | 08                              |                           |  |  |  |  |  |
|           | AHP(HCF)                                                                                       | 08                              |                           |  |  |  |  |  |
|           | Stacker 1 (Container Stacker 1)                                                                | 07                              |                           |  |  |  |  |  |
|           | Stacker 2 (Container Stacker 2)                                                                | 07                              |                           |  |  |  |  |  |
|           |                                                                                                |                                 |                           |  |  |  |  |  |
| G         | <ul> <li>The image density decreases after<br/>original with high image appearage</li> </ul>   | 400KC developn                  | nents are made of an      |  |  |  |  |  |
|           | <ul> <li>FC#09 (print time-out error) occurs</li> </ul>                                        | when the machin                 | ne switches from the      |  |  |  |  |  |
|           | built-in hopper to the optional hopper                                                         | er (AHP) during a               | a print job.              |  |  |  |  |  |
|           |                                                                                                | ( ) 3                           |                           |  |  |  |  |  |
|           | Other Changes                                                                                  |                                 |                           |  |  |  |  |  |
|           | • The ON timing for the heat roll strip valve was changed so that the paper                    |                                 |                           |  |  |  |  |  |
|           | <ul> <li>The laser power for Very Thick Mode was optimized (It is the same setting)</li> </ul> |                                 |                           |  |  |  |  |  |
|           | as Thick Mode).                                                                                |                                 | I (It is the same setting |  |  |  |  |  |
|           | /                                                                                              |                                 |                           |  |  |  |  |  |
|           |                                                                                                |                                 |                           |  |  |  |  |  |
|           | Engine Microcode Revisions:                                                                    |                                 |                           |  |  |  |  |  |
|           | Engine Microcode nevisions.                                                                    |                                 |                           |  |  |  |  |  |
|           | Microcode                                                                                      | Revision                        |                           |  |  |  |  |  |
|           | Print Engine - Master                                                                          | 06                              |                           |  |  |  |  |  |
|           | Print Engine - Slave                                                                           | 06                              |                           |  |  |  |  |  |
|           | Print Engine - FPGA                                                                            | 07                              |                           |  |  |  |  |  |
|           | AHP(HCF)                                                                                       | 07                              |                           |  |  |  |  |  |
|           | Stacker 1 (Container Stacker 1)                                                                | 06                              |                           |  |  |  |  |  |
|           | Stacker 2 (Container Stacker 2)                                                                | 06                              |                           |  |  |  |  |  |
|           | · · · · · · · · · · · · · · · · · · ·                                                          |                                 |                           |  |  |  |  |  |
| E         | The motor control was changed to                                                               | educe HCF feed                  | jams.                     |  |  |  |  |  |
|           | • E113 (Input Station Feed Jam4), E                                                            | I IB (Input Statio              | n reed Jam12)             |  |  |  |  |  |
|           | Other Changes:                                                                                 |                                 |                           |  |  |  |  |  |
|           | <ul> <li>Added Prior Pick Mode.</li> </ul>                                                     |                                 |                           |  |  |  |  |  |
|           | <ul> <li>Added "tracing paper" as a paper weight.</li> </ul>                                   |                                 |                           |  |  |  |  |  |

# Technical Bulletin

| Model: EMP156                                                     |  | Date: 21-June-06  | No.: RG155006a        |                |  |  |  |  |
|-------------------------------------------------------------------|--|-------------------|-----------------------|----------------|--|--|--|--|
| Version                                                           |  | Symptom Corrected |                       |                |  |  |  |  |
| <ul> <li>The amount of stack offset between<br/>paper.</li> </ul> |  |                   | n jobs can now be adj | usted for long |  |  |  |  |
|                                                                   |  |                   |                       |                |  |  |  |  |
|                                                                   |  |                   | ,                     |                |  |  |  |  |

#### PAGE: 1/13

| Model: EMP156                                     | Dat             | Date: 22-Jun-06 |  | No.: RG155008 |                         |                    |
|---------------------------------------------------|-----------------|-----------------|--|---------------|-------------------------|--------------------|
| Subject: Coroller Maintenance Manual Revision     |                 |                 |  |               | Prepared by: Y.Minakawa |                    |
| From: 2nd Tech Support Sec. Service Support Dept. |                 |                 |  |               |                         |                    |
| Classification:                                   | Troubleshooting | Part informa    |  | tion          | Action                  | n required         |
|                                                   | 🗌 Mechanical    | Electrical      |  |               | Servic                  | ce manual revision |
|                                                   | Paper path      | Transmit/rec    |  | eive          | Retro                   | fit information    |
|                                                   | Product Safety  | Other (         |  | )             |                         |                    |

The Controller Maintenance Manual was changed as follows.

- 1. **Delete** the following note.
  - Pg. Safety-2

RICOH

■ "Do not close the LoadSoft application or attempt to operate the printer while the file is downloading." on page 5-23.

■ "Refer to the installation instructions and readme files on the distribution CD for the latest information on the order in which components must be installed." on page 5-24.

- 2. **Delete** the following note.
  - Pg.2-4
    - User Software

All user software is provided on the System Software and Documentation CD. Refer to "System Software" on page 5-23 for additional information.

Date: 22-Jun-06

No.: RG155008

### 3. **Replace** the following table.

#### Pg.3-12

#### Table 3-2. Factory Default - Continued

|       |          |                    |                  | Factory Default<br>Value           |                    |
|-------|----------|--------------------|------------------|------------------------------------|--------------------|
| Setup | OCP      | Brightness         |                  |                                    | 10                 |
|       |          | Contrast           | 10               |                                    |                    |
|       |          | Buzzer Volume      | 3                |                                    |                    |
|       | Service  | Password           | System           | (None) (Note1)                     |                    |
|       |          |                    | Service          |                                    | (None) (Note1)     |
|       |          | Configuration      | OPC Surface V    | ′olt                               | Enable (Note1)     |
|       |          |                    | OCP Mode         | User Menu                          | Disable (Note1)    |
|       |          |                    |                  | Auto Winding                       | Enable (Note1)     |
|       |          |                    | Tray Adjust      | Side Nozzle (Common in all Trays)  | AutoSelect (Note1) |
|       |          |                    |                  | Solenoid (Common in all Trays)     | AutoSelect (Note1) |
|       |          |                    | Stacker Adjust   | Job Offset (Common in all Trays)   | Enable (Note1)     |
|       |          |                    |                  | Front Jogger (Common in all Trays) | 0 (Note1)          |
|       |          |                    |                  | Rear Jogger (Common in all Trays)  | 0 (Note1)          |
|       |          |                    |                  | Stopper (Common in all Trays)      | 0 (Note1)          |
|       |          |                    |                  | Offset (Common in all Trays)       | 0 (Note1)          |
|       |          |                    | Wind. Fuser Web  |                                    | 60 (Note1)         |
|       |          |                    | Heat Roll Tmp    |                                    | Normal (Note1)     |
|       |          |                    | Transfer Current |                                    | Normal (Note1)     |
|       |          |                    | Temp/Humid Ctrl  |                                    | Enable (Note1)     |
|       |          |                    | Thickness Setup  |                                    | Normal (Note1)     |
|       |          | Halftone Selection | n                |                                    | Disable            |
|       | System   | Network (10/100/   | IP Address       |                                    | 192.0.0.1          |
|       |          | 1000B-T)           | Subnet Mask      | 0.0.0.0                            |                    |
|       |          |                    | Gateway Addre    | 0.0.0.0                            |                    |
|       |          |                    | HTTP Port        |                                    | 80                 |
|       |          | Calendar           | Time Zone        |                                    | GMT                |
|       |          |                    | Date             |                                    | (Date) (Note1)     |
|       |          |                    | Time             |                                    | (Time) (Note1)     |
|       |          | Country Code       |                  | 1 (Note1)                          |                    |
|       |          | Energy Save Mode   | е                |                                    | Enable             |
|       |          | Energy Save Time   | l.               |                                    | 15                 |
|       |          | Password           |                  |                                    | (None) (Note1)     |
|       |          | Emulation          |                  |                                    | Auto Select        |
|       |          | Public R/W         |                  |                                    | Disable            |
|       | Language |                    |                  |                                    | English            |

Note1: This parameter does not change to the factory default value when the Factory Default menu is performed.

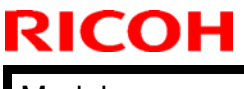

| Model: EMP156 | Date: 22-Jun-06 | No.: RG155008 |
|---------------|-----------------|---------------|
|               |                 |               |

4. Replace the following note.

Pg.3-15

System Software

This menu is used for updating the system software. Refer to the Upgrade Instructions of the new system software for details.

5. **Replace** the following illustrations.

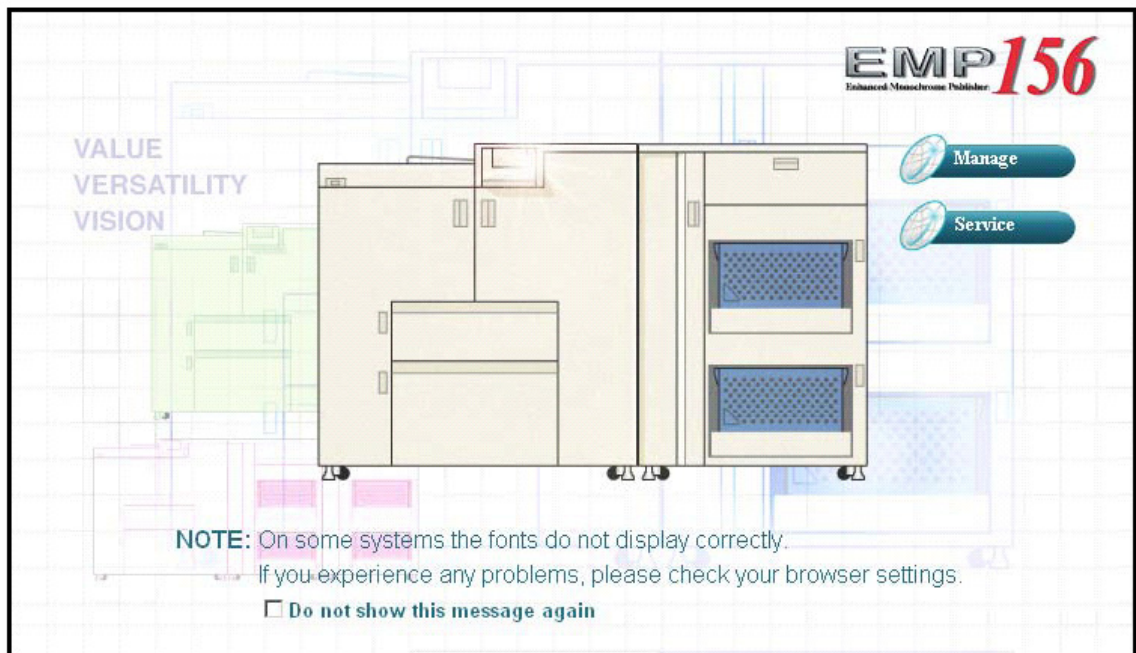

Figure 4-2. Accessing the Web Utilities

| Pg. | 4-4 |
|-----|-----|
|-----|-----|

| Printer Display  |                                     |                          |  |  |  |  |
|------------------|-------------------------------------|--------------------------|--|--|--|--|
| Ready            | Veno                                | Vendor Information       |  |  |  |  |
| Paper Out Tray 1 | Name                                | Garry Boom               |  |  |  |  |
| 7                | Phone Number                        | 888-321-2346             |  |  |  |  |
| Manage           | Fax Number                          | 888-321-2348             |  |  |  |  |
|                  | Street Address                      | 123 Joy Ave              |  |  |  |  |
| <b>Service</b>   | City, State/Region, Zip/Postal Code | Canoga Park, CA, 91306   |  |  |  |  |
|                  | Country                             | USA                      |  |  |  |  |
|                  | E-mail                              | garry-boom@mycompany.com |  |  |  |  |
| • Service        | URL                                 | http://www.mycompany.com |  |  |  |  |

PAGE: 4/13

Model: EMP156

Date: 22-Jun-06

No.: RG155008

Pg.4-5

| Ready                                                                                                    |                     | Site             | е Мар         |
|----------------------------------------------------------------------------------------------------|---------------------|------------------|---------------|
|                                                                                                    |                     |                  |               |
| Manage                                                                                                    |                     | IVIANAGE         |               |
|                                                                                                    | Status              | System           | Configuration |
|                                                                                                    | General             | General          | General       |
| Service                                                                                                    | Tray                | PostScript       | Events        |
|                                                                                                    | Tray 1              | Options          | Configuration |
|                                                                                                    | Tray 2              | Tray             | Password      |
| Contraction of the Contraction of the Contraction of the Contraction of the Contraction of the Contraction of the | HCF1 Lower          | Tray 1           | Miscellaneous |
| Status                                                                                                    | HCF1 Upper          | Tray 2           | Calendar      |
| General                                                                                                    | HCF2 Lower          | HCF1 Lower       | Tray Map      |
| Tray                                                                                                    | HCF2 Upper          | HCF1 Upper       | Communication |
| Paper Output                                                                                                    | Paper Output        | HCF2 Lower       | TCP/IP        |
| Consumables                                                                                                    | Consumables         | HCF2 Upper       |               |
| Usage                                                                                                    | Errors              | HV Adjust        |               |
| Network                                                                                                    | Usage               | Paper Color      |               |
| Reports                                                                                                    | Network             | HCF Tray Control |               |
| Revisions                                                                                                    | TCP/IP              | Paper Output     |               |
| System                                                                                                    | Reports             | Virtual Printer  |               |
| Configuration                                                                                                    | Revisions           | Accounting       |               |
|                                                                                                    |                     | Jobs             |               |
|                                                                                                    |                     | Serial No.       |               |
|                                                                                                    |                     | SERVICE          |               |
|                                                                                                    | Service             |                  | Configuration |
|                                                                                                    | Consumables         | Password         |               |
|                                                                                                    | PR Parts            | License Ke       | evcode        |
|                                                                                                    | Page Counter        | Events           |               |
|                                                                                                    | Documentation       | Address B        | ook           |
|                                                                                                    | Engine Config       | Dealer           |               |
|                                                                                                    | General             |                  |               |
|                                                                                                    | Unit Config         |                  |               |
|                                                                                                    | Stacker Adjust      |                  |               |
|                                                                                                    | Tray Adjust         |                  |               |
|                                                                                                    | Specific Engine Log |                  |               |
|                                                                                                    | Reset               |                  |               |
|                                                                                                    | Log                 |                  |               |
|                                                                                                    |                     |                  |               |

Figure 4-4. Site Map

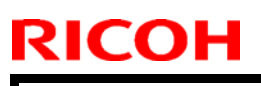

Date: 22-Jun-06

No.: RG155008

### Pg.4-8

| Printer Display         |                        |                       |       |        |  |  |  |  |
|-------------------------|------------------------|-----------------------|-------|--------|--|--|--|--|
| Pause/Off-Line          | Service                | Service - Consumables |       |        |  |  |  |  |
| raperOut Hay I          | Consumable             | Current               | Limit | Status |  |  |  |  |
|                         | N/A Developer Mix [kc] | 391                   | 800   | 0      |  |  |  |  |
| <i>M</i> anage          | 🗖 Heat Roll [ki]       | 481                   | 2400  | 0      |  |  |  |  |
|                         | OPC Sheet [kc]         | 36                    | 450   | 0      |  |  |  |  |
| 🥖 Service               | 🗖 Backup Roll [ki]     | 488                   | 2400  | 0      |  |  |  |  |
|                         | 🗖 Cleaner Brush [kc]   | 1189                  | 2500  | 0      |  |  |  |  |
|                         | 🔲 Transfer Belt [ki]   | 497                   | 1600  | 0      |  |  |  |  |
| • Service               | 🗖 Fuser Web [ki]       |                       | N/A   |        |  |  |  |  |
| Consumables<br>PR Parts | -                      | Reset Counter         |       |        |  |  |  |  |

### Figure 4-6. Service-Consumables

### Pg.4-9

| ff-Line            | Service - PR Pa                        | Service - PR Parts              |       |   |  |  |  |  |
|--------------------|----------------------------------------|---------------------------------|-------|---|--|--|--|--|
| d Tray 1           | Consumable                             | Consumable Current Limit Status |       |   |  |  |  |  |
|                    | TRANSFER WIRE & CLEANING PIECES [kc]   | 922                             | 6000  | 0 |  |  |  |  |
| Manage             | COROTORON CASE(F)/(R) [kc]             | 846                             | 18000 | ŏ |  |  |  |  |
|                    | CHARGER WIRE & CLEANING PIECES [kc]    | 903                             | 3000  | õ |  |  |  |  |
| Service            | CHARGER GRID [kc]                      | 5013                            | 6000  | Õ |  |  |  |  |
|                    | CHARGER WIRE HOLDER F/R [kc]           | 922                             | 9000  | Õ |  |  |  |  |
|                    | DISCHARGER WIRE & CLEANING PIECES [kc] | 922                             | 6000  | 0 |  |  |  |  |
|                    | 🗖 ERASE COROTRON WIRE [kc]             | 922                             | 6000  | 0 |  |  |  |  |
| umables            | TC WIRE HOLDER (L)/(R)ASSEMBLY [kc]    | 922                             | 6000  | 0 |  |  |  |  |
| rts<br>Counter     | 🗖 OZONE FILTER(E) [kc]                 | 934                             | 6000  | 0 |  |  |  |  |
| entation<br>Config | 🗖 BR SEPARATOR [ki]                    | 489                             | 4800  | 0 |  |  |  |  |
| Come               | 🗖 STD HP LOWER PICK BELT [kqic]        | 197                             | 9600  | 0 |  |  |  |  |
| tion               | 🗖 STD HP UPPER PICK BELT [kpi:]        | 44                              | 9600  | 0 |  |  |  |  |
|                    | 🗖 AHP LOWER PICK BELT [kpic]           | 16                              | 9600  | 0 |  |  |  |  |
|                    | 🗖 AHP UPPER PICK BELT [kpic]           | 11                              | 9600  | 0 |  |  |  |  |
|                    | AHP2 LOWER PICK BELT [kpic]            | 50                              | 9600  | 0 |  |  |  |  |
|                    | 🗖 AHP2 UPPER PICK BELT [kpic]          | 27                              | 9600  | 0 |  |  |  |  |
|                    | 🗖 STI LOWER IDLER ROLLER ASSEMBLY [ki] | 9                               | 9600  | 0 |  |  |  |  |
|                    | 🗖 STI UPPER IDLER ROLLER ASSEMBLY [ki] | 4                               | 9600  | 0 |  |  |  |  |
|                    | ST2 LOWER IDLER ROLLER ASSEMBLY [ki]   | 1                               | 9600  | 0 |  |  |  |  |
|                    | 🗇 ST2 UPPER IDLER ROLLER ASSEMBLY [ki] | 0                               | 9600  | 0 |  |  |  |  |
|                    | 🗖 AIR FILTER [ki]                      | 268                             | 3200  | 0 |  |  |  |  |
|                    | AIR FILTER(FOR FEEDER UNIT1) [ki]      | 35                              | 3200  | 0 |  |  |  |  |
|                    | 🗖 AIR FILTER(FOR FEEDER UNIT2) [ki]    | 35                              | 3200  | 0 |  |  |  |  |
|                    | DISCHARGER CASE [kc]                   | 409                             | 18000 | 0 |  |  |  |  |
|                    | CARBON ELECTRODE [ki]                  | 409                             | 6000  | 0 |  |  |  |  |

Figure 4-7. Service-PR Parts

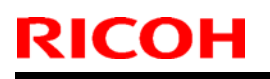

Model: EMP156

Date: 22-Jun-06

No.: RG155008

Pg.4-10

| Printer Display                           |                       |                        |  |  |  |  |
|-------------------------------------------|-----------------------|------------------------|--|--|--|--|
| Pause/Off-Line                            | Serv                  | Service - Page Counter |  |  |  |  |
| Paper Out Tray 1                          | Process [KCycles]     | 1186                   |  |  |  |  |
|                                           | Total Pages [KPages]  | 471                    |  |  |  |  |
| Managa                                    | Trayl [KPicks]        | 218                    |  |  |  |  |
| Wiallage                                  | Tray2 [KPicks]        | 56                     |  |  |  |  |
| Sourcian                                  | HCF1 Lower [KPicks]   | 21                     |  |  |  |  |
| Service                                   | HCF1 Upper [KPicks]   | 14                     |  |  |  |  |
|                                           | CS1 Lower [KSheets]   | 9                      |  |  |  |  |
|                                           | CS1 Upper [KSheets]   | 4                      |  |  |  |  |
| Service                                   | CS2 Lower [KSheets]   | 0                      |  |  |  |  |
| Consumables<br>DD Darts                   | CS2 Upper [KSheets]   | 0                      |  |  |  |  |
| PR Parts<br>Page Counter<br>Documentation | Sample Tray [KSheets] | 46                     |  |  |  |  |

#### Figure 4-8. Service-Page Counter

Pg.4-11

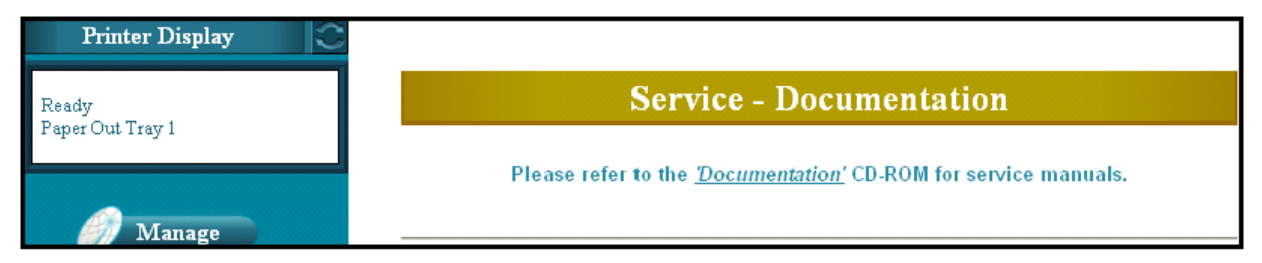

### Figure 4-9. Service-Documentation

| Pg  | .4-1 | 2 |
|-----|------|---|
| . 9 |      | _ |

| Printer Display                   |                                |                            |  |  |  |
|-----------------------------------|--------------------------------|----------------------------|--|--|--|
| Ready                             | Service - Engine Configuration |                            |  |  |  |
| Paper Out Tray 1                  | General Unit Config            | Stacker Adjust Tray Adjust |  |  |  |
| <i>M</i> anage                    | Specific Engine Log            |                            |  |  |  |
| Service                           | Ger                            | ieral                      |  |  |  |
|                                   | ltem                           | Function                   |  |  |  |
|                                   | OPC Surface Volt               | Enabled 💌                  |  |  |  |
| • Service                         | OPC Auto Wind                  | Disabled 💌                 |  |  |  |
| Consumables<br>PR Parts           | Winding Fuser Web              | 60 Pages 💌                 |  |  |  |
| Page Counter<br>Decommentation    | Heat Roller Tmp                | Lower 💌                    |  |  |  |
| Engine Config                     | Transfer Current               | Lower 💌                    |  |  |  |
| Log                               | Temp_Humid_Ctr1                | Disabled <b>•</b>          |  |  |  |
| <ul> <li>Configuration</li> </ul> | Thickness Setup                | Normal                     |  |  |  |
|                                   | ระ                             | bmit                       |  |  |  |

Figure 4-10. Service-Engine Config-General

Model: EMP156

Date: 22-Jun-06

No.: RG155008

Pg4-13

| Printer Display                           |             |           |                                        |
|-------------------------------------------|-------------|-----------|----------------------------------------|
| Pause/Off-Line                            |             | Se        | rvice - Engine Configuration           |
| Paper Out Tray 1                          | Gene        | eral      | Unit Config Stacker Adjust Tray Adjust |
| Managa                                    | Specific Er | ngine Log |                                        |
| Ivianage                                  |             |           |                                        |
| Service                                   | _           |           | Unit Config                            |
| •                                         |             | Select    | Unit                                   |
|                                           |             |           | Container Stacker 1                    |
| • Service                                 |             |           | Container Stacker 2                    |
| Consumables                               |             |           | HCF1                                   |
| PR Parts<br>Page Counter<br>Documentation |             |           | Submit                                 |

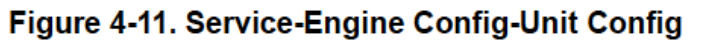

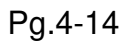

| Printer Display               |                                |                      |                     |                     |                     |                     |  |
|-------------------------------|--------------------------------|----------------------|---------------------|---------------------|---------------------|---------------------|--|
| Pause/Off-Line                | Service - Engine Configuration |                      |                     |                     |                     |                     |  |
| Paper Out Tray 1              | Gen                            | eral                 | Unit Config         | Stacker             | r Adjust            | Tray Adjust         |  |
| _                             | Specific E                     | ngine Log            |                     |                     |                     |                     |  |
| <i>M</i> anage                |                                |                      |                     |                     |                     |                     |  |
|                               | Stacker Adjust                 |                      |                     |                     |                     |                     |  |
|                               | Sta                            | cker                 | Container1<br>Lower | Container1<br>Upper | Container2<br>Lower | Container2<br>Upper |  |
| Samian                        | Job Offset                     |                      | Enabled 💌           | Enabled 💌           | Enabled 💌           | Enabled 💌           |  |
| Consumables<br>PR Parts       |                                | Rear side<br>Jogger  | 0.00mm 💌            | 0.00mm 💌            | 0.00mm 💌            | 0.00mm 💌            |  |
| Page Counter<br>Documentation | Stop<br>Position               | Front side<br>Jogger | 0.00mm 💌            | 0.00mm 💌            | 0.00mm 💌            | 0.00mm 💌            |  |
| Engine Config<br>Reset        |                                | Stopper              | 0.00mm 💌            | 0.00mm 💌            | 0.00mm 💌            | 0.00mm 💌            |  |
| Log<br>Configuration          | Movement                       | Rear side<br>Jogger  | 0.00mm 💌            | 0.00mm 💌            | 0.00mm 💌            | 0.00mm 💌            |  |
|                               |                                | Front side<br>Jogger | 0.00mm 💌            | 0.00mm 💌            | 0.00mm 💌            | 0.00mm 💌            |  |
|                               |                                | Stopper              | 0.00mm 💌            | 0.00mm 💌            | 0.00mm 💌            | 0.00mm 💌            |  |
|                               |                                | Short                | -Ostep 💌            | -Ostep 💌            | -Ostep 💌            | -49step 💌           |  |
|                               | Rear<br>offset                 | Long                 | -50step 💌           | -50step 💌           | -50step 💌           | -50step 💌           |  |
|                               |                                | Long<br>Reverse      | -39step 💌           | -39step 💌           | -39step 💌           | -39step 💌           |  |
|                               |                                | Short                | +Ostep 💌            | +Ostep 💌            | +Ostep 💌            | +47 step 💌          |  |
|                               | Front<br>offset                | Long                 | +50step 💌           | +50step 💌           | +50step 💌           | +50step 💌           |  |
|                               |                                | Long<br>Reverse      | +39step 💌           | +39step 💌           | +39step 💌           | +39step 💌           |  |
|                               |                                |                      |                     | Submit              |                     |                     |  |

Figure 4-12. Service-Engine Config-Stacker Adjust

Model: EMP156

Date: 22-Jun-06

No.: RG155008

Pg.4-15

| Printer Display               |                     |                                |                        |  |  |  |
|-------------------------------|---------------------|--------------------------------|------------------------|--|--|--|
| Pause/Off-Line                | Se                  | Service - Engine Configuration |                        |  |  |  |
| Paper Out Tray 1              | General             | Unit Config Stacker            | Adjust 🛛 🔹 Tray Adjust |  |  |  |
| <i>M</i> anage                | Specific Engine Log |                                |                        |  |  |  |
| Service                       |                     | Tray Adjust                    |                        |  |  |  |
|                               | Tray                | Side Nozzle                    | Solenoid               |  |  |  |
|                               | Trayl               | AutoSelect 💌                   | AutoSelect 💌           |  |  |  |
| Service                       | Tray2               | AutoSelect 💌                   | AutoSelect 💌           |  |  |  |
| Consumables<br>PR Parts       | HCF1 Lower          | AutoSelect 💌                   | AutoSelect 💌           |  |  |  |
| Page Counter<br>Documentation | HCF1 Upper          | AutoSelect 💌                   | AutoSelect 💌           |  |  |  |
| Engine Config<br>Reset        |                     | Submit                         |                        |  |  |  |

Figure 4-13. Service-Engine Config-Tray Adjust

Pg.4-16

| Printer Display               |                       |                   |                         |
|-------------------------------|-----------------------|-------------------|-------------------------|
| Pause/Off-Line                | Se                    | rvice - Engine Co | onfiguration            |
| Paper Out Tray 1              | General               | Unit Config Sta   | cker Adjust Tray Adjust |
| <i>Ø</i> Manage               | • Specific Engine Log |                   |                         |
| Service                       |                       | Specific Engine   | e Log                   |
|                               | Clear                 | ltem              | Error Code              |
|                               |                       | Error Code 1      |                         |
| • Service                     |                       | Error Code 2      |                         |
| Consumables<br>PR Parts       |                       | Error Code 3      |                         |
| Page Counter<br>Documentation |                       | Error Code 4      |                         |
| Engine Config<br>Reset        |                       | Submit            |                         |

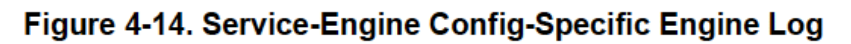

Date: 22-Jun-06

No.: RG155008

Pg.4-17

| Printer Display |   |                 |                                                                                                    |  |  |  |
|-----------------|---|-----------------|----------------------------------------------------------------------------------------------------|--|--|--|
| Ready           |   | Service - Reset |                                                                                                    |  |  |  |
| ,               | 0 | Factory Default | Restore image controller configuration to factory default setting.<br>Same as factory default from OCP. System requires power cycle. |  |  |  |
|                 | C | Network (NIC)   | Restore network card factory default. System requires power<br>cycle.                                                                |  |  |  |
| 🏉 Manage        | 0 | Complete Reset  | Complete reset: Factory default and Network (NIC)                                                                                    |  |  |  |
| Service .       | C | PM Counter      | Reset Preventive Maintenance Counter.                                                                                                |  |  |  |
| Service         | 0 | Error Log       | Delete the error log file.                                                                                                    |  |  |  |
|                 | 0 | Event Log       | Delete the event log file.                                                                                                    |  |  |  |
| Service         | _ |                 | Submit                                                                                                    |  |  |  |

Figure 4-15. Service-Reset

Pg.4-19

| Printer Display                         |                       |                                    |         |          |  |
|-----------------------------------------|-----------------------|------------------------------------|---------|----------|--|
| Ready                                   | Service - Log         |                                    |         |          |  |
| Paper Out Tray 1                        | Cur                   | rent Visit                         |         |          |  |
| Manage Service                          |                       | (*) You may onter up to 256 observ | tors    |          |  |
| • Service                               |                       | Submit                             |         |          |  |
| Consumables                             | File                  | Last Modified                      | Size    | Download |  |
| PR Parts<br>Page Counter                | Error Log             | THU OCT 13 14:31:12 2005           | 1029730 |          |  |
| Documentation<br>Engine Config<br>Reset | Event Log             | THU OCT 13 14:31:44 2005           | 2000700 |          |  |
| Log<br>Configuration                    | Software Log          | THU OCT 13 14:19:06 2005           | 469442  |          |  |
|                                         | Service Log           | THU OCT 13 14:32:28 2005           | 161947  |          |  |
|                                         | Engine Log            | WED OCT 12 03:02:34 2005           | 97326   |          |  |
|                                         | Engine Log 1          | THU MAY 12 16:00:06 2005           | 97345   |          |  |
|                                         | Engine Log 2          | THU MAY 12 16:00:06 2005           | 97345   |          |  |
|                                         | Engine Log 3          | THU MAY 12 16:00:06 2005           | 97345   |          |  |
|                                         | Engine Log 4          | THU MAY 12 16:00:06 2005           | 65      |          |  |
|                                         | Engine Log 5          | THU MAY 12 16:00:06 2005           | 65      |          |  |
|                                         | Specific Engine Log 1 | TUE MAY 10 17:22:40 2005           | 97345   |          |  |
|                                         | Specific Engine Log 2 | TUE MAY 10 17:22:40 2005           | 97345   |          |  |
|                                         | Specific Engine Log 3 | TUE MAY 10 17:22:40 2005           | 97345   |          |  |

Figure 4-16. Service-Log

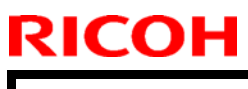

Model: EMP156

Date: 22-Jun-06

No.: RG155008

Pg.4-21

| Printer Display             |                         |                                                                  |
|-----------------------------|-------------------------|------------------------------------------------------------------|
| Ready<br>Report Out Trout 1 | Configu                 | ration - Password                                                |
| Paper Out I ray I           |                         | Password                                                         |
|                             | Enter New Password      |                                                                  |
| <i>M</i> anage              | Confirm New Password    |                                                                  |
| Ø Service                   | (*)Password is<br>If 0, | s an integer between 0 - 65535<br>password is disabled<br>Submit |

### Figure 4-17. Configuration-Password

Pg.4-22

| Printer Display   |                                                                                                    |
|-------------------|----------------------------------------------------------------------------------------------------|
| Ready             | Configuration - License Keycode                                                                        |
| Paper Out I ray I | Keycode                                                                                                |
| Manage            | Assigned Keycode: 1234566                                                                              |
|                   | Changing the license keycode requires power cycle.<br>Any print data left in the printer will be lost. |
|                   | Submit                                                                                                 |

### Figure 4-18. Configuration-License Keycode

| Pg  | .4-23 |
|-----|-------|
| • 9 |       |

| Printer Display           |                                         |                                                                                                    |  |
|---------------------------|-----------------------------------------|----------------------------------------------------------------------------------------------------|--|
| Ready                     | Con                                     | figuration - Events                                                                                                    |  |
| Faper Out Tray I          | Preventive Maintenance Warning          | The input value represents a percentage of the<br>number of pages that triggers a PM.                                                                             |  |
| 🏉 Manage                  | Preventive Maintenance                  | A report is sent when PM is due.                                                                                                    |  |
| Service                   | Engine Page Count Exceeds<br>200 KPages | A report containing page and subsystem counts<br>is sent when the number of printed pages<br>exceeds the input value.                                             |  |
| Service                   | Printer Logs 200 KPages                 | A report containing the error log, the event log,<br>the software log and the service log is sent when<br>the number of printed pages exceeds the input<br>value. |  |
| Configuration<br>Password |                                         | Submit                                                                                                    |  |

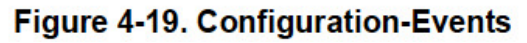

Model: EMP156

Date: 22-Jun-06

No.: RG155008

Pg.4-24

| Printer Display 😂         |     |                       |                              |
|---------------------------|-----|-----------------------|------------------------------|
| Ready<br>Paper Out Tray 1 |     | Configuration         | - Address Book               |
|                           |     | Name of the Recipient | e-mail Address               |
|                           |     | Joe Coogar            | jcoogar@melina.com           |
| Manage                    | 🗹 🔂 | Jason Smith           | jsmith@iservice.com          |
|                           | 🗹 🔂 | Lewis Doe             | ldoe@himps.com               |
| Samiaa                    |     | Mandy Hammington      | mandyh@ompress.com           |
| Service                   |     | Monica Gilbert        | monicagilbert@travelhere.cor |
|                           |     | ghdfgh                | fhfg@fgdsfg.dfg              |
|                           |     |                       |                              |
|                           |     |                       |                              |
| • Service                 |     |                       |                              |
| Configuration             |     |                       |                              |
| Password                  |     |                       |                              |
| License Keycode           |     |                       |                              |
| Address Book              |     |                       |                              |
| Dealer                    |     |                       |                              |
|                           |     |                       |                              |
|                           |     |                       |                              |
|                           |     |                       |                              |
|                           |     |                       |                              |
|                           |     | Delete Selected       | Save                         |
|                           |     |                       |                              |

Figure 4-21. Configuration-Address Book

#### Pg.4-25

| Printer Display             |                                     |                          |  |  |  |
|-----------------------------|-------------------------------------|--------------------------|--|--|--|
| Ready<br>Benero Out Trees 1 | Configur                            | Configuration - Dealer   |  |  |  |
| Faper Out I fay I           | Name                                | Garry Boom               |  |  |  |
|                             | Phone Number                        | 888-321-2346             |  |  |  |
| 🏉 Manage                    | Fax Number                          | 888-321-2348             |  |  |  |
|                             | Street Address                      | 123 Joy Ave              |  |  |  |
| Service                     | City, State/Region, Zip/Postal Code | Canoga Park, CA, 91306   |  |  |  |
|                             | Country                             | USA                      |  |  |  |
|                             | E-mail                              | garry-boom@mycompany.com |  |  |  |
| Service     Configuration   | URL                                 | http://www.mycompany.com |  |  |  |
| Password<br>License Keycode |                                     | Submit                   |  |  |  |

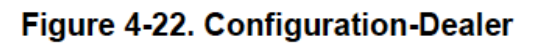

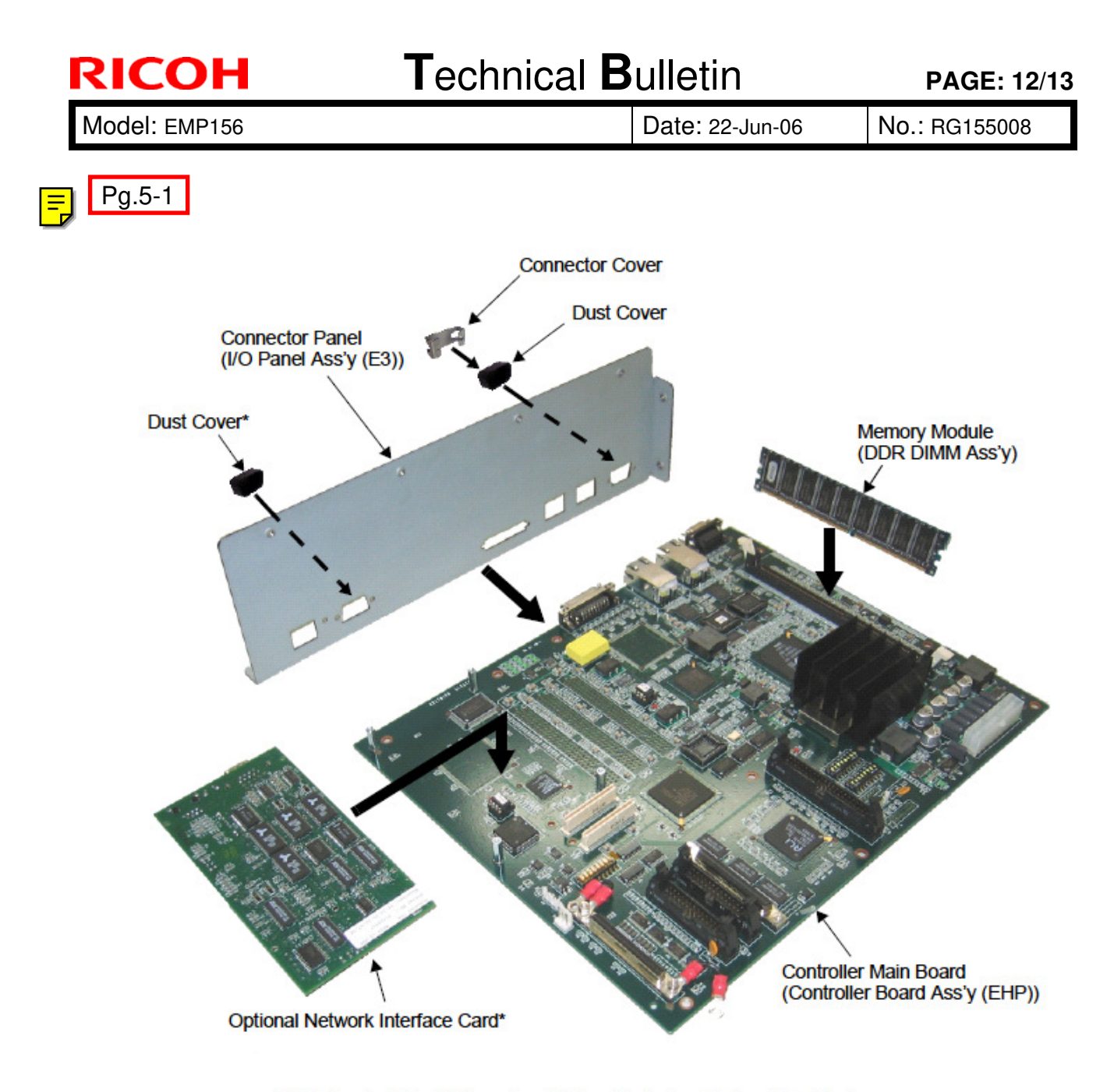

\* Exists only if the Multi-protocol Network Interface Option is installed.

Figure 5-1. Controller Assembly and Parts

RICOH

Date: 22-Jun-06

6. **Add** the following steps.

Pg.5-10

Removing the Controller Main Board

- 6. Remove the 9 screws that secure the controller main board to the CE box.
- **7.** Remove the 2 screws that secure the connector cover and the connector panel to the controller main board.
- **8.** If the optional NIC (Network Interface Card) is installed, remove the 2 screws that secure the NIC to the connector panel.
- 9. Remove the connector cover and the dust cover from the connector.
- **10.** Remove the controller main board and place it on a flat surface.
- **11.** Remove the optional NIC (if installed) from the controller main board (4 screws).. **Note:** See "Network Interface Card" on page 5-13.
- **12.** Remove the memory module from socket J3 on the controller main board.
- **13.** Place the controller main board in an antistatic bag.

7. Delete the following.

System Software Pg.5-23 to 5-25

Controller Advanced Troubleshooting Pg.6-10 to 6-16

# Technical Bulletin

#### **PAGE: 1/6**

| Model: EMP156                                     |                                  | Date: 26-Jun-06 |       | No.: RG155009           |                    |
|---------------------------------------------------|----------------------------------|-----------------|-------|-------------------------|--------------------|
| Subject: PostScripr Programming Guide Revision    |                                  |                 |       | Prepared by: Y.Minakawa |                    |
| From: 2nd Tech. Support Sec. Service Support Dept |                                  |                 |       |                         |                    |
| Classification:                                   | Troubleshooting Part information |                 | ormat | tion 🗌 Actio            | n required         |
|                                                   | Mechanical                       | Electrical      |       | 🖂 Servi                 | ce manual revision |
|                                                   | Paper path                       | Transmit/rec    |       | eive 🗌 Retro            | fit information    |
|                                                   | ☐ Other (  )                     |                 |       |                         |                    |

The Service Manual was corrected as follows.

1. Change or add the items in **bold** in the Table of Contents.

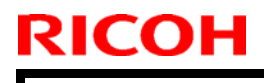

Model: EMP156

Date: 26-Jun-06

No.: RG155009

## Table of Contents

| Overview                                           |
|----------------------------------------------------|
| Device Setup                                       |
| Page Device Parameters                             |
| Printer                                            |
| Print Behavior With PJL Environment Variables      |
| TraySwitch                                         |
| InputAttributes                                    |
| InputTrayMask                                      |
| PageSize                                           |
| MediaType                                          |
| MediaColor                                         |
| MediaWeight                                        |
| LeadingEdge                                        |
| Best Fit                                           |
| OutputType                                         |
| OutputTrayMask                                     |
| Establishing Breaks Within a Job                   |
| Interpreter Parameters                             |
| User Parameters                                    |
| MaxFontItem                                        |
| System Parameters                                  |
| MaxDisplayList                                     |
| MaxFontCache                                       |
| MaxPermanentVM                                     |
| MaxRasterMemory                                    |
| MaxSourceList                                      |
| RamSize                                            |
| Product Strings                                    |
| Model Strings                                      |
| Device Parameters                                  |
| Device Parameters of Type /FileSystem              |
| Parameters for Disk                                |
| Parameters for ROM                                 |
| Parameters for Fontset                             |
| Parameters for Scsi                                |
| Categories and Resource Instances                  |
| Regular Resources                                  |
| OutputDevice                                       |
| Resources Whose Instances Are Implicit             |
| Resources Used in Defining New Resource Categories |
| Compatibility                                      |

| RICOH |
|-------|
|       |
|       |

| Technical | <b>B</b> ulletin |
|-----------|------------------|
|           |                  |

| Model: EMP156 | Date: 26-Jun-06 | No.: RG155009 |
|---------------|-----------------|---------------|
|               |                 |               |

TOC-1

| Level 1 Compatibility Operators     | . 25 |
|-------------------------------------|------|
| Compatibility Operator Descriptions | . 26 |
| Paper Size Compatibility Operators  | 28   |
| Paper Tray Compatibility Operators  | 28   |

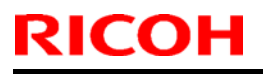

Date: 26-Jun-06

No.: RG155009

TOC-2

2. **Replace** the following pages.

Pg.6

#### TraySwitch

This boolean controls whether other trays of the same paper size, media type and media weight are used when the current tray empties. If this parameter is true, then, when a tray empties the printer searches for a tray containing the same media starting with Tray 1 and searches in order through HCF. The value of Priority is not used to determine the tray switching order.

#### InputAttributes

Please refer to "Compatibility Operator Descriptions" on page 26 for supported tray number.

#### InputTrayMask

This operator masks individual input tray (Hopper) for Autocascade.

Example: [x] statusdict / inputTrayMask get exec x means integer of tray number.

#### PageSize

| PS Value   | Meaning   | Paper Size    |
|------------|-----------|---------------|
| [612 792]  | Letter    | 11" x 8.5"    |
| [612 1008] | Legal     | 14" x 8.5"    |
| [792 1224] | Ledger    | 11" x 17"     |
| [522 756]  | Executive | 10.5" x 7.25" |
| [612 936]  | Folio     | 13" x 8.5"    |
| [864 1296] | Super B   | 12" x 18"     |
| [595 842]  | A4        | 294mm x 210mm |
| [842 1190] | A3        | 294mm x 420mm |
| [516 728]  | B5        | 257mm x 182mm |
| [728 1032] | B4        | 257mm x 364mm |
| -          | Custom    | -             |

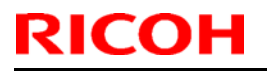

Date: 26-Jun-06

No.: RG155009

3. **Add** the following pages.

Pg.7

### MediaType

| PS Value      | Meaning       | Priority |
|---------------|---------------|----------|
| Plain         | Plain         | Highest  |
| Bond          | Bond          |          |
| Recycled      | Recycled      |          |
| Color         | Color         |          |
| Prepunched    | Prepunched    |          |
| Letterhead    | Letterhead    |          |
| Preprinted    | Preprinted    |          |
| Special       | Special       |          |
| Other         | Other         |          |
| Label         | Label         |          |
| Tracing paper | Tracing paper | Lowest   |
| null *        | -             | -        |

\* : When the PS value is null, printer selects the Plain paper type.

#### MediaColor

| PS Value  | Meaning         | Priority |
|-----------|-----------------|----------|
| White     | Plain           | Highest  |
| Blue      | Bond            |          |
| Buff      | Recycled        |          |
| Goldenrod | Color           |          |
| Green     | Prepunched      |          |
| Pink      | Letterhead      |          |
| Yellow    | Preprinted      |          |
| Color 1 * | Custom Color 1  |          |
| Color 2 * | Custom Color 2  |          |
| Color 3 * | Custom Color 3  |          |
| (omitted) |                 |          |
| Color 15* | Custom Color 15 |          |
| Color 16* | Custom Color 16 | Lowest   |
| null **   | -               | -        |

\*: PS Value for Custom Color can be changed by Web.

\*\* : When the PS value is null, printer selects any paper color.

| Model: EMP156 Date: 26-Jun-06 No.: RG155 | 5009 |
|------------------------------------------|------|
|                                          |      |

#### Pg.8

### MediaWeight

| PS Value  | Meaning                     |
|-----------|-----------------------------|
| 16        | 16lb (60g/m <sup>2</sup> )  |
| 17        | 17lb (64g/m <sup>2</sup> )  |
| (omitted) |                             |
| 53        | 53lb (199g/m <sup>2</sup> ) |
| null *    | -                           |

\* : When the PS value is null, printer selects the any paper weight.

### LeadingEdge

| PS Value | Meaning                   |
|----------|---------------------------|
| 2        | Short Edge Feeding (SEF)  |
| 3        | Long Edge Feeding (LEF) * |
| null     | -                         |

\* : LEF is prior to SEF when:

- LeadingEdge is null.
- PaperSize supports both LEF and SEF.
- Best fit is disabled.

#### Best Fit

EMP156 supports "Best Fit", which means that it changes policies how to select paper when the requested paper is not installed in the printer, by changing "Best Fit" value. The supported Best Fit values are enabled and disabled. It can be changed by OCP, and by the PS job also. The following selections show the details.

Best Fit: enabled

When the Best Fit is enabled, the printer selects the most preferred paper already instlled in the printer. The following page device keys are set to achieve this function:

/DeferredMediaSelection: false

/Policies/pageSize: 3

Every attribute of paper has the priority to select the most preferred paper. The following table shows the priority of attributes.

#### **PAGE: 1/3**

| Model: EMP156 Da                                  |                 | Dat       | ate: 26-Jun-06 |                         | No.: RG155010 |                   |
|---------------------------------------------------|-----------------|-----------|----------------|-------------------------|---------------|-------------------|
| Subject: Engine Maintenance Manual Revise         |                 |           |                | Prepared by: Y.Minakawa |               |                   |
| From: 2nd Tech Support Sec. Service Support Dept. |                 |           |                |                         |               |                   |
| Classification:                                   | Troubleshooting | Part info | ormat          | tion                    | Action        | n required        |
|                                                   | Mechanical      | Electrica | al             |                         | Servic        | e manual revision |
|                                                   | Paper path      | 🗌 Transmi | it/rec         | eive                    | Retrof        | fit information   |
|                                                   | Product Safety  | Other (   |                | )                       |               |                   |

Apply the following changes to your Engine Maintenance Manuals.

Change the following procedures and illustrations.

- SECTION 7.6.1.58 Removal of the Stepping Motor 6, Timing Belt (for Pick Belt Unit 1)
  - 5. Remove the Pulley Assembly (2 Hex Socket Set Screws).
  - 6. Remove Stepping Motor 6.

RICOH

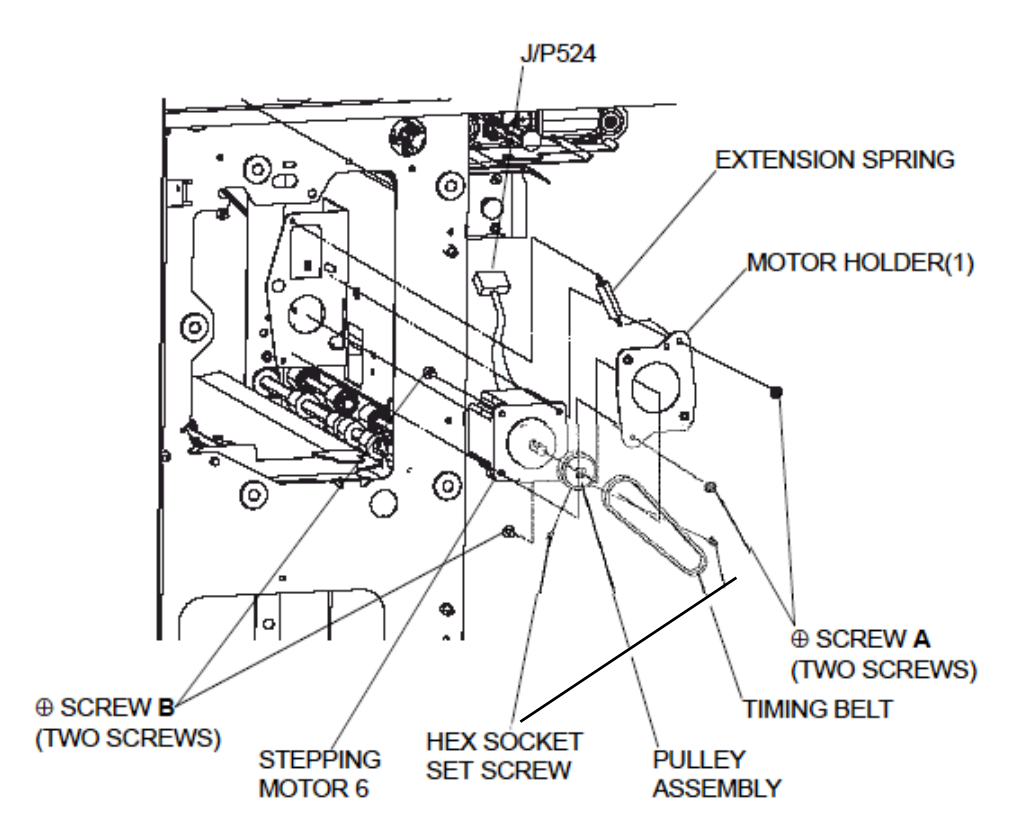

Figure 7-518 Removal of the Stepping Motor 6, Timing Belt (for Pick Belt Unit 1)

| RICOH         | Technical Bulletin |                 | PAGE: 2/3     |
|---------------|--------------------|-----------------|---------------|
| Model: EMP156 |                    | Date: 26-Jun-06 | No.: RG155010 |

- SECTION 7.6.1.59 Removal of Stepping Motor 6, Timing Belt (for Pick Belt Unit 2)
  - 5. Remove the Pulley Assembly (2 Hex Socket Set Screws).

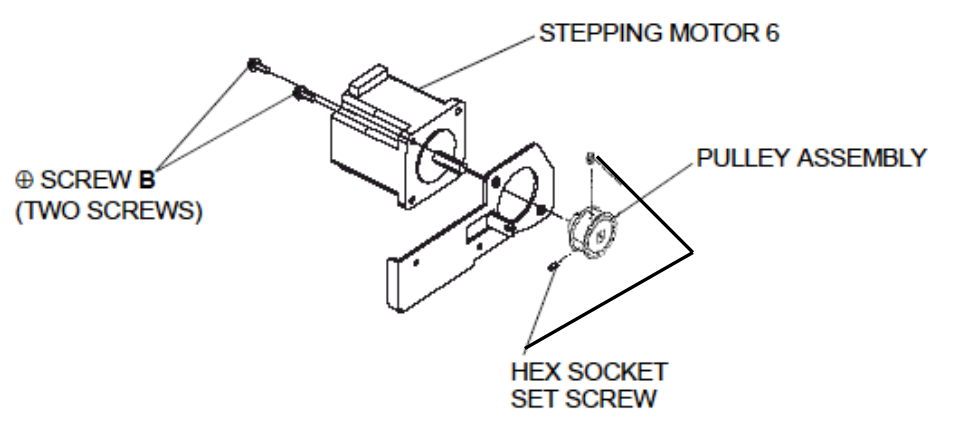

Figure 7-521. Removal of the Stepping Motor 6, Timing Belt (for Pick Belt Unit 2)

- SECTION 7.8.2.7 Removal of the Stepping Motor 6, Timing Belt (for Pick Belt Unit 1)
  - 6. Remove the Pulley Assembly (2 Hex Socket Set Screws).
  - 7. Remove Stepping Motor 6.

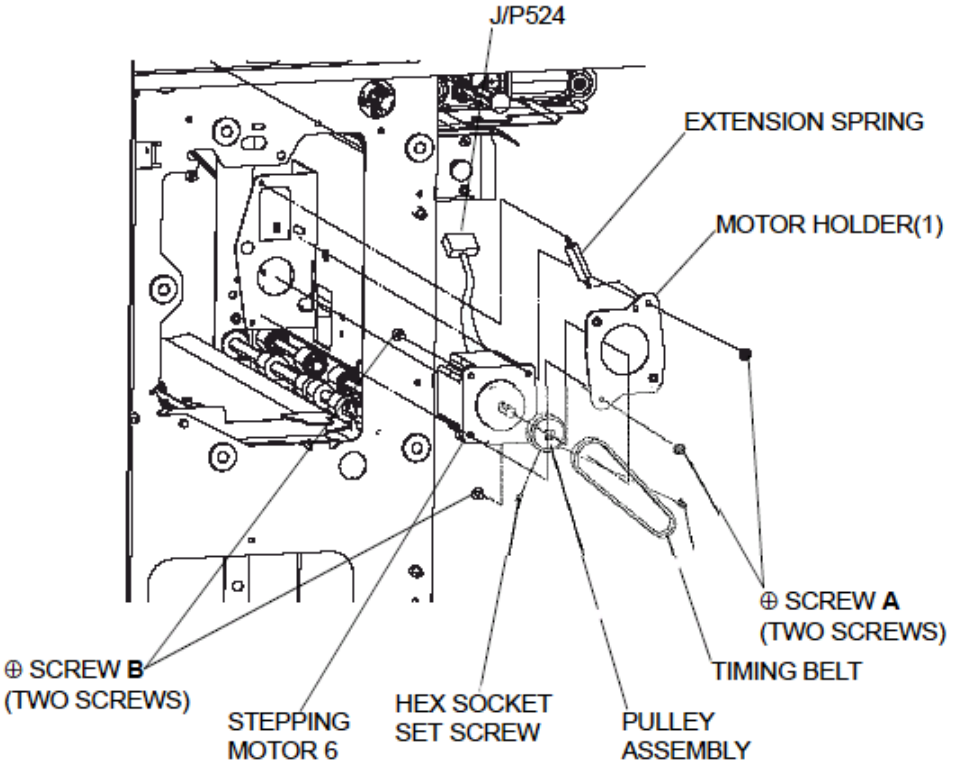

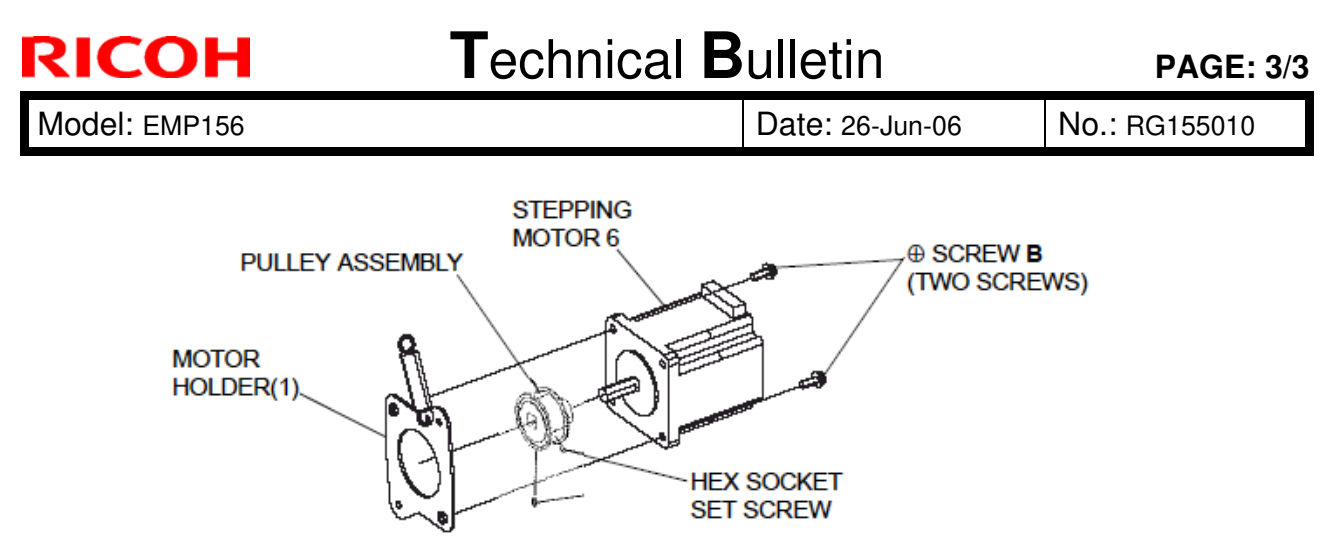

Figure 7-676. Removal of the Stepping Motor 6, Timing Belt (for Pick Belt Unit 1)

- SECTION 7.8.2.8 Removal of Stepping Motor 6, Timing Belt (for Pick Belt Unit 2)
  - 6. Remove the Stepping Motor (3 Phillips head screws [B]).

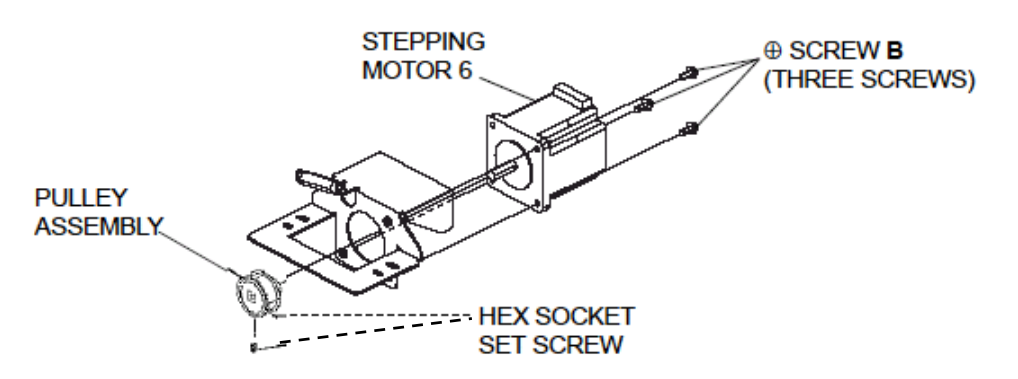

Figure 7-679. Removal of the Stepping Motor 6, Timing Belt (for Pick Belt Unit 2)

#### PAGE: 1/22

| Model: EMP156   |                              |           | Dat    | e: 26-Jun-06     | No.: RG155011      |
|-----------------|------------------------------|-----------|--------|------------------|--------------------|
| Subject: PCL5e  | Programming Guide Rev        | vision    |        | Prepared by: N.S | akamoto            |
| From: 2nd Tech. | Support Sec. Service Support | Dept      |        |                  |                    |
| Classification: | Troubleshooting              | Part info | ormat  | tion 🗌 Actior    | n required         |
|                 | Mechanical                   | Electric  | al     | 🖂 Servio         | ce manual revision |
|                 | Paper path                   | Transm    | it/rec | eive 🗌 Retro     | fit information    |
|                 | Other ( )                    |           |        |                  |                    |

The PCL5e Programming Guide was changed as follows.

### 1. **Replace** the following Table of Contents.

Pg TOC-3

**RICOH** 

| Example 2: Testing the Postnet Font        | -3 |
|--------------------------------------------|----|
| Example 3: The Startup File                | -3 |
| Changing the Startup File                  | -3 |
| Deleting the Startup File                  | -4 |
| Example 4: Loading a Single Macro into RAM | -4 |
| Example 5: Testing the Graybar Macro       | -4 |
| Example 6: The Startup File                | -4 |

## Chapter 3. Fonts and Forms Installer

| Overview                          |  |
|-----------------------------------|--|
| Supported Font Formats            |  |
| Supported Macro Formats           |  |
| Files Created During Installation |  |
| Overlay Macro                     |  |
| Network Issues                    |  |
| Access Rights                     |  |
| PCL Fonts Dialog.                 |  |
| Edit Installed Font Dialog        |  |
| PCL Fonts Install Dialog          |  |
| Missing Font Information Dialog.  |  |
| PCL Macros Dialog                 |  |
| Edit Installed Macro Dialog       |  |
| Install PCL Macros Dialog.        |  |
| Macro Information Dialog          |  |
| Configure Dialog                  |  |

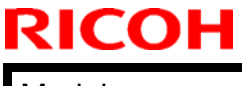

Model: EMP156

Date: 26-Jun-06

No.: RG155011

2. **Replace** the following sentences.

Pg.1-7

Valid media type names are:

Plain, Prepunched, Preprinted, Letterhead, Label, Bond, Recycled, Color, Tracing, Special, and Other.

#### 3. **Replace** the following table.

Pg.1-26

#### **Command Summary (Continued)**

| Function                                                | Variable                               | Command              | Hexidecimal                                           | Decimal                                                         |
|---------------------------------------------------------|----------------------------------------|----------------------|-------------------------------------------------------|-----------------------------------------------------------------|
| Page side selection                                     | Next side                              | ESC & a 0 G          | 1B 26 61 30 47                                        | 27 38 97 48 71                                                  |
|                                                         | Front side                             | ESC & a 1 G          | 1B 26 61 31 47                                        | 27 38 97 49 71                                                  |
|                                                         | Back side                              | ESC & a 2 G          | 1B 26 61 32 47                                        | 27 38 97 50 71                                                  |
| Paper (media) source*                                   | Auto Select and Auto Cascade           | ESC & / 0 H          | 1B 26 6C 30 48                                        | 27 38 108 48 72                                                 |
| (with High Capacity                                     | Tray 1 (Lower)                         | ESC & / 1 H          | 1B 26 6C 31 48                                        | 27 38 108 49 72                                                 |
| Feeder; selected tray                                   | Tray 2 (Upper)                         | ESC & / 2 H          | 1B 26 6C 32 48                                        | 27 38 108 50 72                                                 |
| must be installed)                                      | HCF1 Lower                             | ESC & / 3 H          | 1B 26 6C 33 48                                        | 27 38 108 51 72                                                 |
|                                                         | HCF1 Upper                             | ESC & / 4 H          | 1B 26 6C 34 48                                        | 27 38 108 52 72                                                 |
|                                                         | HCF2 Lower                             | ESC & / 5 H          | 1B 26 6C 35 48                                        | 27 38 108 53 72                                                 |
|                                                         | HCF2 Upper                             | ESC & / 6H           | 1B 26 6C 36 48                                        | 27 38 108 54 72                                                 |
| <ul> <li>Standard mode input<br/>selections.</li> </ul> | tray selection is shown here. Refer to | "Paper Source" on pa | ge 1-10 for information on                            | additional mode                                                 |
| Media type                                              | Plain                                  | ESC &n6WdPlain       | 1B 26 6E 36 57 64 50 6C 61<br>69 6E                   | 27 38 110 54 87 100 80 108<br>97 105 110                        |
|                                                         | Bond                                   | ESC &n5WdBond        | 1B 26 6E 35 57 64 42 6F 6E<br>64                      | 27 38 110 53 87 100 66 111<br>110 100                           |
|                                                         | Recycled                               | ESC &n9WdRecycled    | 1B 26 6E 39 57 64 52 65 79<br>63 6C 65 64             | 27 38 110 57 87 100 82 101 99<br>121 99 108 101 100             |
|                                                         | Color                                  | ESC &n6WdColor       | 1B 26 6E 36 57 64 43 6F 6C<br>6F 72                   | 27 38 110 54 87 100 67 111<br>108 111 114                       |
|                                                         | Prepunched                             | ESC &n11WdPrepunched | 1B 26 6E 31 31 57 64 50 72<br>65 70 75 6E 63 68 65 64 | 27 38 110 54 87 100 80 114<br>101 112 118 110 99 104 101<br>100 |
|                                                         | Letterhead                             | ESC &n11WdLetterhead | 1B 26 6E 31 31 57 64 4C 65<br>7474 65 72 68 65 61 64  | 27 38 110 49 49 87 100 76 101<br>116 116 101 114 104 101 100    |
|                                                         | Preprinted                             | ESC &n11WdPreprinted | 1B 26 6E 31 31 57 64 50 72<br>65 70 72 69 6E 74 65 64 | 27 38 110 49 49 87 100 80 114<br>101 112 114 105 110 101 100    |
|                                                         | Tracing                                | ESC &n8WdTracing     | 1B 26 6E 38 57 64 54 72 61<br>63 69 6E 67             | 27 38 110 56 87 100 84 114 97<br>99 105 110 103                 |
|                                                         | Special                                | ESC &n8WdSpecial     | 1B 26 6E 38 57 64 53 70 65<br>63 96 61 72             | 27 38 110 49 49 87 100 83 112<br>101 99 105 108                 |
|                                                         | Other                                  | ESC &n6WdOther       | 1B 26 6E 36 57 64 4F 74 68<br>65 72                   | 27 38 110 54 87 100 79 116 104<br>101 114                       |
|                                                         | Label                                  | ESC &n6WdLabel       | 1B 26 6E 36 57 64 4C 61 62<br>65 6C                   | 27 38 110 54 87 100 76 97<br>98 101 108                         |
| Paper (media) destination                               | Auto Cascade Face down                 | ESC & /0 G           | 1B 26 6C 30 47                                        | 27 38 108 48 71                                                 |
|                                                         | Container 1 Lower Face down            | ESC & / 5 G          | 1B 26 6C 35 47                                        | 27 38 108 53 71                                                 |
|                                                         | Container 1 Upper Face down            | ESC & / 6 G          | 1B 26 6C 36 47                                        | 27 38 108 54 71                                                 |
|                                                         | Container 2 Lower Face down            | ESC & / 7 G          | 1B 26 6C 37 47                                        | 27 38 108 55 71                                                 |
|                                                         | Container 2 Upper Face down            | ESC & / 8 G          | 1B 26 6C 38 47                                        | 27 38 108 56 71                                                 |
|                                                         | Sample Tray Face down                  | ESC & / 9 G          | 1B 26 6C 39 47                                        | 27 38 108 57 71                                                 |
|                                                         | Auto Cascade Face up                   | ESC & / 10 G         | 1B 26 6C 31 30 47                                     | 27 38 108 49 48 71                                              |
|                                                         | Container 1 Lower Face up              | ESC & / 15 G         | 1B 26 6C 31 35 47                                     | 27 38 108 49 53 71                                              |
|                                                         | Container 1 Upper Face up              | ESC & / 16 G         | 1B 26 6C 31 36 47                                     | 27 38 108 49 54 71                                              |
|                                                         | Container 2 Lower Face up              | ESC & / 17 G         | 1B 26 6C 31 37 47                                     | 27 38 108 49 55 71                                              |
|                                                         | Container 2 Upper Face up              | ESC & / 18 G         | 1B 26 6C 31 38 47                                     | 27 38 108 49 56 71                                              |

Model: EMP156

Date: 26-Jun-06

No.: RG155011

### Pg.1-33

#### Environment Variables Summary (Continued)

| Variable          | Values                                                                                                    | Supported? |
|-------------------|----------------------------------------------------------------------------------------------------|------------|
| INHCF2LOWERSIZE   | LETTER (LEDGER, LEGAL, LETTERSEF, LEGALLEF,<br>FOLIO, FOLIOLEF, SUPERB, EXECUTIVE, A3, A4,<br>A4SEF, JISB4, JISB5, CUSTOM)                                                                                                    | Yes        |
| INHCF2UPPERSIZE   | LETTER (LEDGER, LEGAL, LETTERSEF, LEGALLEF,<br>FOLIO, FOLIOLEF, SUPERB, EXECUTIVE, A3, A4,<br>A4SEF, JISB4, JISB5, CUSTOM)                                                                                                    | Yes        |
| JAMRECOVERY       | ON (OFF)                                                                                                    | Yes        |
| JOBOFFSET         | ON (OFF)                                                                                                    | Yes        |
| LANG              |                                                                                                    | No         |
| LOWTONER          | CONTINUE (STOP)                                                                                                    | No         |
| MANUALFEED        | OFF (ON)                                                                                                    | Yes        |
| MEDIASOURCE       | AUTO (TRAY1, TRAY2, HCF1LOWER, HCF1UPPER,<br>HCF2LOWER, HCF2UPPER)                                                                                                    | Yes        |
| MEDIATYPE         | PLAIN (BOND, RECYCLED, COLOR, PREPUNCHED,<br>LETTERHEAD, PREPRINTED, TRACING, SPECIAL,<br>OTHER, LABEL)                                                                                                    | Yes        |
| ORIENTATION       | PORTRAIT (LANDSCAPE)                                                                                                    | Yes        |
| OUTBIN            | OPTIONALOUTPUTBIN5 (AUTO,<br>OPTIONALOUTPUTBIN6,<br>OPTIONALOUTPUTBIN7,<br>OPTIONALOUTPUTBIN8,<br>OPTIONALOUTPUTBIN0, AUTOFACEUP,<br>OPTIONALOUTPUTBIN5FACEUP<br>OPTIONALOUTPUTBIN6FACEUP<br>OPTIONALOUTPUTBIN7FACEUP<br>OPTIONALOUTPUTBIN8FACEUP | Yes        |
| PAGEPROTECT       |                                                                                                    | No         |
| PAPER             | LETTER (LEDGER, LEGAL, LETTERSEF, LEGALLEF,<br>FOLIO, FOLIOLEF, SUPERB, EXECUTIVE, A3, A4,<br>A4SEF, JISB4, JISB5, CUSTOM)                                                                                                    | Yes        |
| PASSWORD*         | 0 (0 - 65535)                                                                                                    | Yes        |
| PERSONALITY       | PCL                                                                                                    | No         |
| PITCH             | 10 (0.44 to 99.99)                                                                                                    | Yes        |
| PRTPSERRS         |                                                                                                    | No         |
| PTSIZE            | 12 (4.00 to 999.75)                                                                                                    | Yes        |
| QTY               | 1 - 65535                                                                                                    | Yes        |
| RESOLUTION        | 600                                                                                                    | Yes        |
| RET               | ON (OFF)                                                                                                    | No         |
| SYMSET            | PC8 (DESKTOP, ISO4, ISO6, ISO11, ISO15, ISO17,<br>ISO21, ISO60, ISO69, ISOL1, ISOL2, ISOL5, LEGAL,<br>MATH8, MSPUBL, ROMAN 8, PC850, PC852, PC8DN,<br>PC8TK, PIFONT, PSMATH, PSTEXT, VNINTL, VNMATH,<br>VNUS, WIN30, WINL1, WINL2, WINL5)         | Yes        |
| TIMEOUT           | 300                                                                                                    | Yes        |
| * INQUIRE PASSWOR | D is not supported.                                                                                                    |            |

Model: EMP156

Date: 26-Jun-06

No.: RG155011

Pg.1-34

| Parameter                                                       | Variables/Functional Range                                                                                                    |
|-----------------------------------------------------------------|----------------------------------------------------------------------------------------------------|
|                                                                 | media size (LETTER, LEDGER, LEGAL, LETTERSEF, LEGALSEF,<br>FOLIO, FOLIOLEF, SUPERB, EXECUTIVE, A3, A4, A4SEF, JISB4,<br>JISB5, CUSTOM*)        |
| INSERTMEDIA="media size,<br>media source, media type"           | media source (TRAY1, TRAY2, HCF1LOWER, HCF1UPPER, HCF2LOWER, HCF2UPPER)                                                                        |
|                                                                 | media type (PLAIN, BOND, RECYCLED, COLOR, PREPUNCHED, LETTERHEAD, PREPRINTED, SPECIAL, TRACING, OTHER, LABEL)                                  |
| INSERT="sheet #1, sheet #2,,,"                                  | Maximum 32 numeric characters, comma (,), and space () enclosed in double quotation marks. Maximum 4 digit page number parts divided by comma. |
| * When CUSTOM is used, two nu<br>inch. For example: @PJL JOB N/ | Imbers must indicate the paper dimensions, expressed in units of 1/72<br>AME-"sample" INSERTMEDIA="CUSTOM,612,792,TRAY1" INSERT="1"            |

4. **Replace** the following sentences.

Pg.1-42

#### Format of Disk Fonts and Forms

Disk fonts created using the Font and Forms Installer are the correct format for storing on the printer's hard disk drive. See Chapter 3 for information on the Font and Forms Installer.

Disk forms must be stored in PCL macro format without the ESC&f0X (Start Macro Definition) and ESC&f1X (Stop Macro Definition) commands.

Consult the PCL 5 Printer Language Technical Reference Manual for more information on the structure PCL soft fonts and macros.

RICOH

Date: 26-Jun-06

5. Add the following after chapter 2.

# Chapter 3 Fonts and Forms Installer

### Overview

Through the Fonts and Forms Installer you can download, edit, and delete fonts and macros. The Fonts and Form Installer is accessed from the Windows printer driver: Fonts folder for fonts or Forms and Watermarks folder for macros.

In order to use a font or a macro (form), it must first be installed on either the host or on the printer's hard disk. The accessibility of the fonts/macros depends on their installed location. Host installed fonts/macros are visible only to a user on that host. Printer disk fonts/macros are visible to all network users that have the Fonts and Forms Installer on their system and have access to the Global Printer Information File.

Additionally, once fonts/macros have been installed on the host, they can be downloaded to the printer's RAM to improve performance.

Installed PCL fonts appear as printer-resident fonts in applications. Windows may substitute an appropriate screen font for the selected printer font, but the printed document will contain the real font.

Installed macros appear in the printer driver's Forms and Watermarks folder and can be selected as overlay macros.

When selecting a font or macro for use in an application, be aware that its location has an impact on performance. A font or macro can reside in three different locations:

- Host
- Printer hard disk
- Printer RAM

*Host* - Host based fonts and macros are downloaded to the printer along with each print job that requests the use of that font or form. Print time may increase because of the extra overhead of having to download the font or form in addition to the print job itself. However, you are guaranteed that this font is available to your print job because it is essentially part of your print job.

**Printer Hard Disk** - Fonts and forms installed on the printer's hard disk provide the advantage of being visible to all users in a network environment. Eliminating the need to download also helps printing speed, but there is still some overhead as fonts and forms must be uploaded to printer RAM.

**Printer RAM** - Printer memory based fonts and forms provide the best performance. However, they are subject to deletion if the printer's power is turned off, and, therefore, there is a possibility that they may not be available when requested. Fonts and forms must first be installed on the host or the printer's hard disk in order to download them to printer memory. Printer memory-resident fonts and forms are visible only to the host that performed the download. In a network environment, they are not be visible to other users.

Date: 26-Jun-06

### Supported Font Formats

PCL Bitmap Fonts - The Fonts and Forms Installer recognizes PCL bitmap font files.

### Supported Macro Formats

Any file containing a valid PCL macro definition is supported. PCL macros can be created from any document by selecting the "PCL Macro" output in the Job Options folder of the Windows printer driver (Page Description Language must be set to PCL5e in the Advanced folder).

### Files Created During Installation

The Fonts and Forms Installer creates a Printer Font Metric (PFM) file for each font installed. For host installed fonts, the PFM is created in the directory where the font is installed.

For printer disk fonts installed from your system, the PFM is created in your PCL fonts directory and then copied to the same directory in which the selected Printer Information File resides (so there are two copies of this file).

When an Update is performed, PFM files for printer disk fonts not installed from your system are copied from the directory in which the selected Printer Information File resides to your PCL fonts directory. All copies of a PFM file for a given font are deleted when the font is deleted.

When you select a Printer Information File that was created by the system administrator, a copy of this file is created in your PCL fonts directory with the same name but with a .LOC extension. The Fonts and Forms Installer does not provide any means for deleting this local copy of the Printer Information File.

**NOTE:** No additional files are created for macros.

**PFM File** - Windows printer drivers rely on Printer Font Metric (PFM) files for a description of printer fonts.

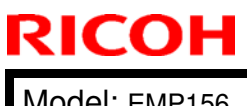

Model: EMP156

Date: 26-Jun-06

### **Overlay Macro**

An overlay macro is a PCL macro that is called at the end of each page of a print job. It can be used to place a logo on the page or to print forms.

#### Network Issues

Downloading, Editing, and Deleting Printer Disk Fonts and Macros - If you have the appropriate access rights and you attempt to download, edit, or delete a printer disk font or macro, and the Fonts and Forms Installer determines that the Printer Information File and its local copy are different, a message informs you that the action has been denied and an update is performed automatically. You can then attempt the download, edit, or delete again.

Printer Information File - Be sure to use Universal Naming Convention (UNC) names when selecting the Printer Information File. (For example: \\myfileserver\public\filename.)

### Access Rights

Access rights are implemented to limit the operations that can be performed on printer disk fonts and macros that many users may rely upon. To attain access rights, use the Hidden Key (Ctrl > Shift) when clicking Install on the Install PCL Fonts Dialog box. Contact your system administrator for additional information.

## PCL Fonts Dialog

The PCL Fonts dialog includes the basic tools for the installation and management of printer fonts. In addition to displaying the names and locations of fonts installed using the Fonts and Forms Installer, it provides functions for downloading, editing, deleting, updating, and installing fonts.

| TCLubInGrph Db 8pt bold <host><br/>B*10I 10pt italic <printer disk=""></printer></host> | Close         |
|-----------------------------------------------------------------------------------------|---------------|
| R*12I 12pt italic <host></host>                                                         | Download      |
|                                                                                         | <u></u> dit   |
|                                                                                         | Delete        |
|                                                                                         | Update        |
|                                                                                         | Install fonts |
|                                                                                         | Configure     |
|                                                                                         | Help          |

Installed Fonts - The Installed Fonts lists the names and locations of all fonts installed using the Fonts and Forms Installer (if no Printer Information File has been selected via the Configure dialog, only host installed fonts appear in this list). You can download, edit, or delete any font in this list by selecting the entry and clicking on the appropriate button. The download, edit, and delete buttons are disabled for printer disk fonts unless you have the appropriate access rights.

Additional information about a particular font appears in a status line below the list box when that font is selected.

The fonts listed in this window appear in the list of available fonts in your application.

Font Status Line - This line displays additional information about the font currently selected in the Installed Fonts list. This information consists of the font name, the ID assigned by the Fonts and Forms Installer, orientation, the installed location (either host or printer disk), and the file name of the installed font (host installed fonts include a path). The font name and ID can be modified by editing the font.

**Download** - Copies the selected font to printer memory (RAM) and makes it permanent. Once downloaded, the selected font is denoted with the word *memory*, and the Memory resident checkbox in the Edit Installed Font window is enabled (checked).

#### NOTE:

Fonts that you download from your system appear as memory-resident on your system only.

RICOH

Date: 26-Jun-06

All fonts have an identification number (ID) associated with them that is automatically generated by the Fonts and Forms Installer at the time of installation. In assigning IDs, the system will not introduce conflicts by assigning an ID that is already used by a host-installed font on your system or a printer disk-installed font.

However, it is possible to install a font on your system which has the same ID as a font installed on another user's system. The Fonts and Forms Installer does not know which IDs are used by host-installed fonts on other systems and therefore cannot prevent duplicates at installation time. This allows for the possibility of ID conflicts when multiple users download host-installed fonts to RAM. If you download a host font that has the same ID as a host font previously downloaded by another user, your font will still be downloaded but it will overwrite the other user's font.

To avoid such conflicts, it is advised that the system administrator allocate a unique range of ID values for each user. Then, before downloading a host font or macro, edit it and change the Font ID to one of the IDs allocated to you.

Note that fonts residing in printer memory are deleted when the printer's power is cycled. If you suspect that a font you downloaded is no longer in printer memory, you should edit it and uncheck the Memory resident checkbox. Failure to do so will result in a different printer font being selected when the font is used in your document.

```
NOTE:
The Download button will be disabled for printer disk fonts.
```

Edit - Enters the Edit Installed Font dialog.

#### NOTE:

The Edit button will be disabled for printer disk fonts unless you have the appropriate access rights.

**Delete** - Removes the highlighted, installed item. The printer driver, Fonts and Forms Installer, and your applications will no longer be aware of deleted items. In addition to deleting the reference, delete provides the option to delete the actual font (and PFM file) file from its installed location. Answering YES to the prompt will delete the reference and the file, NO will delete only the reference, and CANCEL will not delete anything.

**NOTE:** The Delete button will be disabled for printer disk fonts unless you have the appropriate access rights.

Update - Causes your local system to be updated with information from the Printer Information File. An update is performed automatically each time you enter the Fonts and Forms Installer, and when a Printer Information File is selected via the Configure button. However, while in the Fonts and Forms Installer, you will not be aware of any fonts or macros installed on the printer disk by another user unless you perform an update by pressing the Update button. The Installed Fonts (or Installed Macros) list box will reflect any changes resulting from the update.

The Update button is only enabled if a Printer Information File has been selected via the Configure button in either the PCL Fonts dialog or the PCL Macros dialog.
PAGE: 10/22

Date: 26-Jun-06

No.: RG155011

Update is only necessary in a network environment.

#### NOTE:

In addition to explicitly selecting the Update button, automatic (and sometimes transparent) updates occur under the following conditions:

- When a Printer Information File is selected.
- Each time the Fonts and Forms Installer is entered when a Printer Information File is selected.
- When you attempt to download, edit, or delete a printer disk font and the local copy of the Printer Information File is out of date.

Install fonts - Enters the Install PCL Fonts dialog.

Configure - Enters the Configure dialog. See Configure Dialog on page 3-18.

### **Edit Installed Font Dialog**

The Edit Installed Font window allows modification of some basic attributes of installed fonts.

| Edit Installed   | Font                                                   |        | × |
|------------------|--------------------------------------------------------|--------|---|
| Description:     | ITCLubinGrph Db 8pt bold                               | ок     |   |
| Font file:       | 32\Mercury\D3\Fonts\PCL\B_LBLNB1.FNT                   | Cancel |   |
| <u>N</u> ame:    | ITCLubInGrph Db                                        | Halp   |   |
| Font <u>I</u> D: | 1001                                                   |        |   |
| Memory resid     | lent 🗖                                                 |        |   |
| Family:          | C <u>R</u> oman C Mod <u>e</u> rn C <u>D</u> ecorative |        |   |
|                  | ⊂ S <u>w</u> iss ⊂ <u>S</u> cript ⊙ Don' <u>t</u> care |        |   |
|                  |                                                        |        |   |

**Description** - Identifies the font as described in the Installed Fonts list box of the PCL Fonts dialog. The description is made up of the fonts face name and attributes such as point size, style, and weight.

Font File - Identifies the file name of the installed font as it appears on the hard disk (host or printer). The file name of a host installed font will include the path. Printer disk-installed fonts are identified by name only.

Name - The face name of the font (maximum of 16 characters)-If the font file contained a face name then this name is used by default at installation time. If the font file did not contain a face name, then the name is the one chosen at installation. This name appears in the Font Description field of this dialog, the Installed Fonts list box and status line of the PCL Fonts dialog, and in the fonts list box of your application. Editing this field effectively edits the face name field of the fonts PFM file.

Date: 26-Jun-06

No.: RG155011

**Font ID** - This field contains the ID automatically generated and assigned to the font by the Fonts and Forms Installer during installation. Editing of this field should only be necessary to avoid or eliminate ID conflicts among fonts downloaded to printer RAM. If you select an ID that is already in use, a message will inform you that the ID is in use and cannot be used, and the ID will revert to the previous value. (Range 0 - 32767)

#### NOTE:

Automatically generated font IDs are in the range of 1000-1999 for fonts installed to the host and 3000-3999 for fonts installed to the printer disk.

When a font is installed the Fonts and Forms Installer determines which IDs are used by looking in the HOSTINFO.INI file (located in the dBase directory) for all IDs assigned to host installed fonts on your system and the Printer Information File (if one is selected) for all IDs assigned to printer disk installed fonts. It then selects the lowest numerical value in the range that is not used and assigns this as the default ID.

If a font is memory resident (as the result of a download performed on your system) and its ID changes, whether explicitly or as the result of an Update, the memory resident reference in the HOSTINFO.INI file will be removed and the font will no longer appear as memory resident.

#### NOTE:

In addition to explicitly selecting the Update button, automatic (and sometimes transparent) updates occur under the following conditions:

- When a Printer Information File is selected.
- Each time the Fonts and Forms Installer is entered when a Printer Information File is selected.
- When you attempt to download, edit, or delete a printer disk font and the local copy of the Printer Information File is out of date.

Memory resident - If checked, this indicates that the font was previously downloaded to printer RAM. However, it does not guarantee that the font is in printer RAM, as the printer's power may have been cycled, nor may it be used to make a font memory resident. It is only enabled if the box is checked. Unchecking this checkbox will remove the information from the Windows HOSTINFO.INI file indicating that this font is memory resident and the checkbox will become disabled.

This checkbox is intended to allow the user to remove the memory resident status of a font if they know or suspect that the font is no longer present in printer RAM.

**Family** - Allows selection of the family name of the font being edited. This selection may influence the accuracy of the Windows screen font substitution mechanism. Editing this field effectively edits the family field of the fonts PFM file.

Windows groups typefaces into five "families," based on the general appearance of the type. These families are called Modern, Swiss, Roman, Script and Decorative. The most common typefaces are categorized as Modern, Swiss, or Roman, depending on two characteristics.

Model: EMP156

Date: 26-Jun-06

The first characteristic involves "stroke width" -- the width of the lines that make up the characters -- which can be constant or variable. Typefaces in the Modern family have constant stroke widths. Typefaces in the Swiss and Roman families have variable stroke widths. (Most typefaces with constant stroke widths are also of "fixed pitch," which means that all the characters in the font are the same width. Typefaces with variable stroke widths are generally of "variable pitch," which means that the characters have variable widths. However, it is the stroke width rather than the use of fixed or variable pitch that determines the family of a particular typeface.)

The second characteristic involves "serifs," which are small lines that finish off the character strokes. The Swiss family comprises "sans serif" typefaces (typefaces with no serifs); the Roman family comprises serif typefaces.

The Script family comprises typefaces that resemble cursive handwriting. The Decorative family includes typefaces of elaborate design (such as Old English). At one time, symbol fonts were considered to be in the Decorative family, but they are now generally identified as symbol fonts by a character-set attribute of the font -- the character set is Symbol rather than ANSI or OEM.

The following table summarizes the grouping of typefaces into families and shows the identifiers (defined in WINDOWS.H) that programs can use to specify the font family.

| Font Family   | Stroke   | Usual Pitch | Serifs | Typical Typefaces                                                                          |
|---------------|----------|-------------|--------|--------------------------------------------------------------------------------------------|
| FF_MODERN     | Fixed    | Fixed       |        | Courier, Elite, Pica                                                                       |
| FF_SWISS      | Variable | Variable    | No     | Helvetica, Avant Garde                                                                     |
| FF_ROMAN      | Variable | Variable    | Yes    | Times Roman, Palatino,<br>New Century Schoolbook<br>Cursive, Zapf Chancery,<br>Old English |
| FF_SCRIPT     |          |             |        | Cursive, Zapf Chancery,<br>Old English                                                     |
| FF_DECORATIVE |          |             |        | Old English                                                                                |

WINDOWS.H also includes a sixth font-family identifier, FF\_DONTCARE, which a program can use when it wants to select a font but doesn't care which family it comes from.

Model: EMP156

Date: 26-Jun-06

No.: RG155011

## PCL Fonts Install Dialog

Install PCL Fonts × Select font to install Directories: Close Available fonts: a:\\ ITCLubInGrph Db 12pt bold 🗁 a:\ \* ٠ ITCLubInGrph Db 16pt bold ITCLubInGrph Db 8pt bold ITCLubInGrphBkOb 12pt italic ITCLubInGrphBkOb 16pt italic ITCLubInGrphBkOb 8pt italic Help ITCLubInGrphDbOb 12pt italic Ψ. ITCLubInGrphDbOb 16pt italic ITCLubInGrphDbOb 8pt\_italic Park Avenue 12pt italic Drives: -Park Avenue 16pt italic 🖃 a: -Network .... Install font to Host directory O Name on Printer disk:

Select font to install - The Available Fonts list contains the names of all valid fonts residing in the currently specified directory. If a valid file font does not contain a face name for the font, the file name of the font is used and will appear in the Available Fonts list enclosed in parentheses. The user will be prompted to enter a face name if the user attempts to install a font whose name is enclosed in parentheses. If installing a font requires entering a face name, the face name entered will appear in the Installed Fonts list when the installation is complete.

The Install PCL Fonts dialog allows for the selection and installation of fonts.

| RICOH         | Technical B | ulletin         | PAGE: 14/22   |
|---------------|-------------|-----------------|---------------|
| Model: EMP156 |             | Date: 26-Jun-06 | No.: RG155011 |

Install font to - Install Font To indicates the destination for the font installation. There are two possible destinations:

Host directory - This radio button is the default setting and indicates that the font selected in the Available Fonts list is to be installed on the host system.

Name on Printer disk - This radio button indicates that the font selected in the Available Fonts list is to be installed on the printer's hard disk with the name specified in this field. By default, the field contains the font's name as it appears in the Available Fonts list plus the font's file name. The Printer disk option is disabled unless you have the appropriate access rights *and* a Printer Information File is currently selected (maximum 16 characters).

Install - Performs the actual installation of the selected font. If the font selected for installation does not have a valid face name (e.g., it is enclosed in parentheses), the user will be prompted to enter a face name.

If installing to the host, the font file is copied to the location specified in the Host directory field. The user will be prompted if the host directory field is blank or contains a directory that does not exist. The Installed Fonts list in the PCL Fonts window will now show that this font is installed on the host.

If installing to printer disk, the font file is copied to the printer's hard disk and given the name specified in the Name on Printer disk field. The Installed Fonts list in the PCL Fonts window will now show that the font is installed on the printer's hard disk.

NOTE: This button is enabled only if a font is selected.

Only one font may be installed at a time.

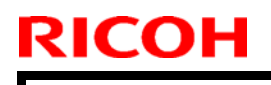

Model: EMP156

Date: 26-Jun-06

No.: RG155011

## **Missing Font Information Dialog**

This dialog is presented when attempting to install a font which has no face name. To complete the installation, a face name must be entered in the Name field of this dialog. The face name entered in this field, which may be anything, is stored in the PFM file created for this font during installation.

| Missing Font I                                      | nformation                                                                             | ×                            |
|-----------------------------------------------------|----------------------------------------------------------------------------------------|------------------------------|
| This font does<br>face name (16<br>the installation | s not have a face name. Please enter a<br>S chars max) and select OK to complete<br>h. | <u>Q</u> K<br><u>C</u> ancel |
| Description:                                        | (B_LBLNB1.FNT) 8pt bold                                                                | Help                         |
| Font file:                                          | C:\PCL FONT\B_LBLNB1.FNT                                                               |                              |
| <u>N</u> ame:                                       |                                                                                        |                              |
|                                                     |                                                                                        |                              |
|                                                     |                                                                                        |                              |

### **PCL Macros Dialog**

The PCL Macros dialog includes basic tools for the installation and management of printer macros. In addition to displaying installed macros, it provides functions for downloading, editing, deleting, updating, and installing macros.

| nstalled Macros:                             |                |
|----------------------------------------------|----------------|
| Spamero3 <book< th=""><th>Class</th></book<> | Class          |
| Sqamero4 <host></host>                       |                |
|                                              | Download       |
|                                              | <u></u> dit    |
|                                              | Delete         |
|                                              | Update         |
|                                              | Install macros |
|                                              | Configure      |
|                                              | Help           |

| Technical B | ulletin |
|-------------|---------|
|-------------|---------|

| Model: EMP156 | Date: 26-Jun-06 | No.: RG155011 |
|---------------|-----------------|---------------|
|---------------|-----------------|---------------|

The Installed Macros box lists the names and locations of all macros installed using the Fonts and Forms Installer. You may download, edit, or delete any macro in this list by selecting the entry and clicking on the appropriate button. The download, edit, and delete buttons will be disabled for printer disk macros unless you have the appropriate access rights.

Additional information about a particular macro will appear in a status line below the list box when that macro is selected.

The macros listed in this window will appear in the list of available Forms in the printer driver's Job Options folder.

Macro Status Line - This line displays additional information about the macro currently selected in the Installed Macros list. This information consists of the macro's name, the ID assigned by the Fonts and Forms Installer, the installed location (either host or printer disk), and the file name of the installed macro (host-installed macros will include a path). The macros name and ID may be modified by editing the macro.

**Download** - Copies the selected macro to print memory (RAM) and makes it permanent. Only host-installed macros may be downloaded to printer memory. Once downloaded, the selected macro will be denoted with the word 'memory' and the Memory resident checkbox in the Edit Installed Macro window will become enabled and checked.

#### NOTE:

RICOH

Macros that you download from your system appear as memory resident only on your system.

All macros have an identification number (ID) associated with them that is automatically generated by the Fonts and Forms Installer at the time of installation. In assigning IDs, the system will not introduce conflicts by assigning an ID that is already used by a host- installed macro on your system or a printer disk installed macro.

However, it is possible to install a macro on your system which has the same ID as a macro installed on another user's system. The Fonts and Forms Installer does not know which IDs are used by host-installed macros on other systems and therefore cannot prevent duplicates at installation time. This allows for the possibility of ID conflicts when multiple users download host-installed macros to RAM.

If you download a host macro that has the same ID as a host macro previously downloaded by another user, your macro will still be downloaded but it will overwrite the other user's macro. To avoid such conflicts, it is advised that your system administrator allocate a unique range of ID values for each user. Then, before downloading a host font or macro, edit it and change the Font ID to one of the IDs allocated to you.

Note that macros residing in printer memory are deleted when the printer's power is cycled. If you suspect a macro you downloaded is no longer in printer memory, you should edit it and uncheck the Memory resident checkbox. The overlay will not occur if Memory resident is checked and the macro is not in RAM.

```
NOTE:
The Download button will be disabled for printer disk macros.
```

PAGE: 17/22

Model: EMP156

Date: 26-Jun-06

No.: RG155011

Edit - Enters the Edit Installed Macro dialog.

NOTE:

The Edit button will be disabled for printer disk macros unless you have the appropriate access rights.

**Delete** - Removes the installed item from the Installed list. The printer driver, Fonts and Forms Installer, and your applications will no longer be aware of deleted items. In addition to deleting the reference, Delete provides the option to delete the actual macro file from its installed location. Answering YES to the prompt will delete the reference and the file; NO will delete only the reference; and CANCEL will not delete anything.

NOTE:

The Delete button will be disabled for printer disk macros unless you have the appropriate access rights.

Update - Causes your local system to be updated with information from the Printer Information File. An update is performed automatically each time you enter the Fonts and Forms Installer, and when a Printer Information File is selected via the Configure button. However, while in the Fonts and Forms Installer, you will not be aware of any fonts or macros installed on the printer disk by another user unless you perform an update by pressing the Update button. The Installed Fonts (or Installed Macros) list box will reflect any changes resulting from the update.

The Update button is only enabled if a Printer Information File has been selected via the Configure button in either the PCL Fonts dialog or the PCL Macros dialog.

Update is only necessary in a network environment.

#### NOTE:

In addition to explicitly selecting the Update button, automatic (and sometimes transparent) updates occur under the following conditions:

- When a Printer Information File is selected.
- Each time the Fonts and Forms Installer is entered when a Printer Information File is selected.
- When you attempt to download, edit, or delete a printer disk font and the local copy of the Printer Information File is out of date.

Install macros - Enters the Install PCL Macros dialog.

Configure - Enters the Configure dialog. See Configure Dialog on page 3-18.

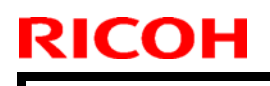

Model: EMP156

Date: 26-Jun-06

No.: RG155011

## Edit Installed Macro Dialog

The Edit Installed Macro window allows modification of some basic attributes of installed macros.

| Edit Installed I  | Macro                             | ×            |
|-------------------|-----------------------------------|--------------|
| Description:      | Sgamcro4                          | <u>0</u> K   |
| Macro file:       | 32\Mercury\D3\Macros\PCL\Sqamcro4 | Cancel       |
| <u>N</u> ame:     | Sqamcro4                          | <u>H</u> elp |
| Macro <u>I</u> D: | 1001                              |              |
| Memory reside     | ent 🗖                             |              |

**Description** - Identifies the macro as it is described in the Installed Macro list box of the PCL Macros dialog. The description is made up of the macro's name as chosen during installation.

Macro file - The file name of the macro as it appears on the disk where it was installed.

Name - The name of the macro as chosen during installation. Unless the user selects another name, the file name of the macro is used by default at installation time. This name appears in the Macro Description field of this dialog, the Installed Macros list box and status line of the PCL Macros dialog, and in the Overlay Macros list in the driver's Options dialog. (Maximum length for a Macro Name is 16 characters)

Macro ID - This field contains the ID automatically generated and assigned to the macro by the Fonts and Forms Installer during installation. Editing of this field should only be necessary to avoid or eliminate ID conflicts among macros downloaded to printer RAM. If you select an ID that is already in use, a message will inform you that the ID is in use and may not be used, and the ID will revert to the previous value (range 0 - 32767).

### NOTE:

Automatically generated macro IDs are in the range of 1000-1999 for macros installed to the host and 3000-3999 for macros installed to the printer disk.

When a macro is installed the Fonts and Forms Installer determines which IDs are used by looking in the Windows HOSTINFO.INI file (located in the dBase directory) for all IDs assigned to host-installed macros on your system and the Printer Information File (if one is selected) for all IDs assigned to printer disk installed macros. It then selects the lowest numerical value in the range that is not used and assigns this as the default ID.

| Model: EMP156 D | Date: 26-Jun-06 | No.: RG15501 |
|-----------------|-----------------|--------------|
|-----------------|-----------------|--------------|

If a macro is memory resident (as the result of a download performed on your system) and its ID changes, whether explicitly or as the result of an Update, the memory resident reference in the HOSTINFO.INI file will be removed and the macro will no longer appear as memory resident.

#### NOTE:

In addition to explicitly selecting the Update button, automatic (and sometimes transparent) updates occur under the following conditions:

- When a Printer Information File is selected.
- Each time the Fonts and Forms Installer is entered when a Printer Information File is selected.
- When you attempt to download, edit, or delete a printer disk font and the local copy of the Printer Information File is out of date.

Memory resident - If checked, this indicates that the macro was previously downloaded to printer RAM. However, it does not guarantee that the macro is in printer RAM, as the printer's power may have been cycled, nor may it be used to make a macro memory resident. It is only enabled if the box is checked. Unchecking this checkbox will remove the information from the HOSTINFO.INI file that was designating the macro as memory resident, and the checkbox will become disabled.

This checkbox is intended to allow the user to remove the memory resident status of a macro if the user knows or suspects that the macro is no longer present in printer RAM.

Model: EMP156

Date: 29-Jun-06

No.: RG155011a

### Install PCL Macros Dialog

The Install PCL Macros dialog allows for the selection and installation of macros.

| Install PCL Macros                 |              |   | ×             |
|------------------------------------|--------------|---|---------------|
| Select macro to install            | Directories: |   | Close         |
| <u>Available macros:</u>           | -<br>a:\     |   | <u>_</u> 1086 |
| SQAMCRO3<br>Sqamcro4               | i a:\        | × | Install       |
|                                    |              | ~ | Help          |
|                                    | Drives:      | • | Network       |
| Install macro to                   |              |   |               |
| Host directory                     |              |   |               |
| Name on <u>Printer disk</u> : SQAM | ICR03        |   |               |

Select macro to install - The Available Macros list contains the file names of the all files residing in the currently specified directory. By default the macro's name is its file name. The user will be prompted to accept or change the macro name when installing a macro.

#### NOTE:

It is the user's responsibility to make sure the file selected for installation contains a valid PCL macro definition. The Fonts and Forms Installer will accept any file and assume it contains a macro definition.

Install macro to - Install Macro To indicates the destination for the macro installation (Maximum 16 characters). There are two possible destinations:

Host directory - This radio button is the default setting and indicates that the macro selected in the Available Macros list is to be installed on the host system.

Name on Printer disk - This radio button indicates that the macro selected in the Available Macros list is to be installed on the printer's hard disk with the name specified in this field. By default this field contains the macro's name as it appears in the Available Macros list. The Printer disk option is disabled unless you have the appropriate access rights and a Printer Information File is currently selected.

| Model: EMP156 | Date: 26-Jun-06 | No.: RG155011 |
|---------------|-----------------|---------------|
|---------------|-----------------|---------------|

Install - Performs the actual installation of the selected macro. The user will be prompted to accept or change the macro name. If installing to the host, the macro file is copied to the location specified in the Host directory field. The user will be prompted if the host directory field is blank or contains a directory that does not exist.

The Installed Macros list in the PCL Macros window now shows that this macro is installed on the host. If installing to printer disk, the macro file is copied to the printer's hard disk and given the name specified in the Name on Printer disk field. The Installed Macros list in the PCL Macros window will now show that the macro is installed on the printer's hard disk.

| NOTE:                                              |  |
|----------------------------------------------------|--|
| This button is enabled only if a file is selected. |  |

Only one macro may be installed at a time.

Network - Opens the standard Connect Network Drive dialog if the system is connected to a network.

### **Macro Information Dialog**

This dialog is presented when installing a macro to allow modification of the default name given to the macro. The user may change the name in the Name field or choose to accept the default name presented. Selecting OK will complete the installation.

| Macro Inform                                         | ation                                                                                                    | x                    |
|------------------------------------------------------|----------------------------------------------------------------------------------------------------|----------------------|
| The macro will<br>You may enter<br>if you wish. Cliv | be installed with the following name.<br>a more descriptive name (16 chars max)<br>ck DK to complete the installation. | <u>D</u> K<br>Cancel |
| Description:                                         | Sqamcro4                                                                                                    | Help                 |
| Macro file:                                          | A:\Sqamcro4                                                                                                    |                      |
| <u>N</u> ame:                                        | Sgamcro4                                                                                                    |                      |

Model: EMP156

Date: 26-Jun-06

No.: RG155011

### **Configure Dialog**

The Configure dialog allows selection of a Printer Information File that describes which fonts and/or macros are installed on the printer.

| Configure                |                | ×            |
|--------------------------|----------------|--------------|
| Printer Information File |                | <u>0</u> K   |
| \\miami\oneweek\t70.p    | <u>C</u> ancel |              |
| None                     | Browse         | <u>H</u> elp |
|                          |                | About        |

**Printer Information File** - The Printer Information File contains information about fonts and macros installed on the printer's hard disk. This file must be created by your system administrator and is intended to reside on a network drive that is accessible to all users.

You may select a Printer Information File via the Configure button in either the PCL Fonts or PCL Macros dialog. Each time anyone installs a font or macro on the printer's hard disk, information about that font or macro is recorded in the currently selected Printer Information File.

When a user selects a Printer Information File or an update occurs, this file is copied to the user's Windows directory (and given the extension .LOC). This local copy of the Printer Information File is maintained to improve performance.

Upon selection of a Printer Information File, the Installed Fonts list (or Installed Macros list) will automatically be updated to reflect any fonts (or macros) installed on the printer's hard disk.

Contact your system administrator for the name and location of this file.

This field and the Browse button are only enabled if the None checkbox is unchecked.

#### NOTE:

Universal Naming Convention (UNC) names should be used, not specific drive letters as these may change. UNC example: \\fileserver\public\myfile.

None - If checked, this indicates that no Printer Information File is specified. With no Printer Information File selected, you may not install fonts or macros on the printer's hard disk, and you will not see any fonts or macros that are installed on the printer's hard disk.

Checking this box clears the Printer Information File field above and disables the Browse button.

Browse - Opens the standard Browse dialog.

### **PAGE: 1/6**

| Model:EMP156                                         |                               |  | Dat         | e: 26-Jun-06     | No.: RG155012      |
|------------------------------------------------------|-------------------------------|--|-------------|------------------|--------------------|
| Subject: VPT Configuration and Installation Revision |                               |  |             | Prepared by: Y.M | linakawa           |
| From: 2nd Tech. Support Sec. Service Support Dept    |                               |  |             |                  |                    |
| Classification:                                      | Troubleshooting Part informat |  | tion Actior | n required       |                    |
|                                                      | Mechanical     Electrical     |  | al          | 🖂 Servio         | ce manual revision |
|                                                      | Paper path Transm             |  | it/rec      | eive 🗌 Retro     | fit information    |
|                                                      | Other ( )                     |  |             |                  |                    |

The VPT Configuration and Installation Manual was changed as follows.

### 1. Delete "Network download" from the following:

### Pg.1-2

RICOH

**Network download** For special circumstances, the printer can be configured to download the VPT Network Printer's operational software. This applies only when the optional NIC card is installed.

### 2. Add "lp" to the following:

#### Pg.1-3

**Ip** uses all the factory default settings for the Auto Select emulation with emulation sensing enabled. This Virtual Printer is enabled for TCP/IP, with the TCP port set to 9100. It is also accessible from LPR/LPD using the queue name "Ip".

3. **Replace** the first word in the following paragraph with "text":

### Pg.1-3

**text** uses all the factory default settings for the Auto Select emulation with emulation sensing enabled. This Virtual Printer is enabled for TCP/IP, with the TCP port set to 3100. It is also accessible from LPR/LPD using the queue name "text".

### 4. Delete the NOTE statement.

Pg.1-5

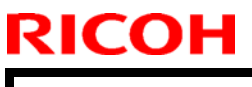

Model:EMP156

Date: 26-Jun-06

No.: RG155012

5. Replace the following illustrations:

| Printer Display                                            | Enhanced Menchrone Publisher |
|------------------------------------------------------------|------------------------------|
| Manage Service                                             |                              |
| • Status<br>General<br>Tray<br>Paper Output<br>Consumption | Update                       |
| Errors                                                     | Printer                      |
| Usage<br>Notwork                                           | Name: EMP-156                |
| Reports                                                    | Location:                    |
| Revisions                                                  | Uptime: 0.18 Hours           |
| System                                                     | Service Contact              |
| Configuration                                              | Name:                        |
|                                                            | Phone Number:                |
|                                                            | Fax Number:                  |
|                                                            | E-mail:                      |
|                                                            |                              |

Model:EMP156

Date: 26-Jun-06

No.: RG155012

| Printer Display    |                                                |                 |                                          |
|--------------------|------------------------------------------------|-----------------|------------------------------------------|
| Ready              | System - Virtual Printer                       |                 |                                          |
|                    | c                                              | <u>Default</u>  | Non-Virtual Printer Input                |
| ,                  | С                                              | <u>lp</u>       | TCP Port = 9100                          |
| Managa             | 0                                              | <u>text</u>     | TCP Port = 3100                          |
| Ivianage           | С                                              | <u>vp-pcl</u>   | TCP Port = 3101                          |
| Service            | 0                                              | postscript      | TCP Port = 3102                          |
|                    | С                                              | ascii_portrait  | TCP Port = 3104                          |
|                    | 0                                              | ascii_landscape | TCP Port = 3105                          |
| Status             | C                                              | lp_portrait     | TCP Port = 3106                          |
| System             | 0                                              | lp_landscape    | TCP Port = 3107                          |
| General<br>Trav    | С                                              | pdf             | TCP Port = 3109                          |
| Paper Output       | 0                                              | tiff            | TCP Port = 3110                          |
| Accounting         | С                                              | pclxl           | TCP Port = 3112                          |
| Jobs<br>Serial No. | 0                                              | prt2file        | TCP Port = 7101                          |
| • Configuration    | С                                              | newvpt07        | TCP Port = 3201                          |
|                    | o                                              | PSA00112E       | TCP Port = N/A                           |
|                    | С                                              | PSN00112E       | TCP Port = N/A                           |
|                    |                                                | Configure       | Delete New                               |
|                    |                                                | 'Delete' o      | peration is ignored for Default channel. |
|                    | <b>'New'</b> button will create a new channel. |                 |                                          |
|                    |                                                |                 |                                          |

Model:EMP156

Date: 26-Jun-06

No.: RG155012

| Printer Display                                         |                       |                                                                                                    |
|---------------------------------------------------------|-----------------------|----------------------------------------------------------------------------------------------------|
| Ready                                                   |                       | System - Virtual Printer                                                                                    |
|                                                         | General               | Paper Handling PCL NetWare                                                                                  |
| <u>-</u>                                                | AppleTalk             | Options                                                                                                    |
| 🕖 Manage                                                |                       |                                                                                                    |
| Service                                                 |                       | Channel Name: newpt07                                                                                       |
| Service                                                 |                       | General                                                                                                    |
|                                                         | Channel Name          | newwpt07                                                                                                    |
|                                                         | Emulation             | PCL                                                                                                    |
| Status     System     General     Tray     Paper Output | Protocol              |                                                                                                    |
|                                                         |                       | LPD Banner Page                                                                                             |
| Virtual Printer<br>Accounting                           | LPD Banner Page       | Disabled 💌                                                                                                  |
| Jobs                                                    |                       | Accounting Slip Sheet                                                                                       |
| Configuration                                           | Accounting Slip Sheet | Disabled 💌                                                                                                  |
|                                                         |                       | (*)Configuration of the file server is required<br>(**)Reset is required to activate modification<br>Submit |

| Printer Display                                       |                          |                |                |         |
|-------------------------------------------------------|--------------------------|----------------|----------------|---------|
| Ready                                                 | System - Virtual Printer |                |                |         |
|                                                       | General                  | Paper Handling | PCL            | NetWare |
|                                                       | AppleTalk                | Options        |                |         |
| 🕖 Manage                                              |                          |                |                |         |
|                                                       |                          | Channel        | Name: newvpt07 |         |
| Service                                               |                          | Paper          | Handling       |         |
|                                                       | Paper Source             |                | Auto Select 💌  |         |
|                                                       | Paper Size               |                | A3 SEF 💽       |         |
| Svstem                                                | Paper Type               |                | Plain 💌        |         |
| General                                               | Paper Output             |                | Sample Tray 💌  |         |
| Tray<br>Paper Output<br>Virtual Printer<br>Accounting | Copies(1-999)            |                | 1              |         |
|                                                       | Collate                  |                | Enabled 💌      |         |
| Jobs<br>Serial No.                                    | Job Offset               |                | Disabled 💌     |         |
| Configuration                                         | Duplex                   |                | Disabled 💌     |         |
|                                                       | Binding                  |                | Short Edge     |         |
|                                                       | Edge-to-Edge             |                | Disabled 💌     |         |
|                                                       |                          | Su             | bmit           |         |
|                                                       |                          |                |                |         |

Model:EMP156

Date: 26-Jun-06

No.: RG155012

Pg.2-5

•

•

|                           |                          | System Vintual Drinton               |  |
|---------------------------|--------------------------|--------------------------------------|--|
| dy                        |                          | System - Virtual Printer             |  |
|                           | General                  | Paper Handling PCL NetWare           |  |
|                           | AppleTalk                | Options                              |  |
| 🕖 Manage                  |                          |                                      |  |
| Sorrico                   |                          | Channel Name: newvpt07               |  |
| Beivice                   |                          | PCL                                  |  |
|                           | Page Orientation         | Portrait                             |  |
|                           | Page Length (5 - 127)    | 60                                   |  |
|                           | Line Termination         | CR->CR; LF->LF; FF->FF               |  |
| ral                       | Line Wrap                | ○ On ⓒ Off                           |  |
| -                         |                          | Source: Internal 💌                   |  |
| er Output<br>tual Printer |                          | Number: 23                           |  |
| ounting                   | Font                     | Symbol Set: PC-8                     |  |
| d No.                     |                          | Height (4 - 999.75): 12 points       |  |
| iration                   |                          | Pitch (0.44 - 99.99): 10 cpi         |  |
|                           |                          | с ў <u>р</u> .                       |  |
|                           |                          | Submit                               |  |
|                           |                          |                                      |  |
|                           |                          |                                      |  |
| rinter Display            |                          |                                      |  |
|                           | System - Virtual Printer |                                      |  |
|                           | General                  | Paner Handling PostScrint NetWare    |  |
|                           | General                  | rater manazing rosiscript P Metivare |  |
|                           | Apple Talk               | Options                              |  |

| Samiaa                                             | Channel Nam                                      | e: newvpt07                    |
|----------------------------------------------------|--------------------------------------------------|--------------------------------|
| Service                                            | Net                                              | Vare                           |
|                                                    | • Queue Server                                   |                                |
|                                                    | NDS Tree                                         |                                |
| tatus                                              | NDS Context                                      |                                |
| ystem                                              | File Servers                                     | Configure Bindery File Servers |
| General<br>Tray<br>Paper Output<br>Virtual Printer | Configure Service Bindery File Servers           | C Remove                       |
| Accounting                                         | C Remote Printer: Print Server is required to se | et this.                       |
| Scrial No.                                         | Printer Number (0 - 255)                         | 0                              |
| onfiguration                                       | Print Server                                     |                                |

| RI | CO | Η |
|----|----|---|
|    |    |   |

Model:EMP156

Date: 26-Jun-06

No.: RG155012

| Printer Display |                          |                                   |  |
|-----------------|--------------------------|-----------------------------------|--|
| Ready           | System - Virtual Printer |                                   |  |
|                 | General                  | Paper Handling PostScript NetWare |  |
|                 | • AppleTalk              | Options                           |  |
| 🕖 Manage        |                          |                                   |  |
|                 |                          | Channel Name: newwpt07            |  |
| Service         |                          | AppleTalk                         |  |
|                 | AppleTalk Type           | LaserWriter                       |  |
| Status          |                          | Submit                            |  |

| Printer Display   |                                                 |
|-------------------|-------------------------------------------------|
| Ready             | System - Virtual Printer                        |
| -                 | General Paper Handling PostScript NetWare       |
| 1                 | AppleTalk Options                               |
| 🕖 Manage          |                                                 |
| A Burning         | Channel Name: newwpt07                          |
| Service           | Options                                         |
|                   | Filter AppleTalk Binary                         |
|                   | 🗖 Raw TCP port job is queued if printer is busy |
| Status     System | Submit                                          |

## Technical Bulletin

#### **PAGE: 1/6**

| Model: EMP156                               |                                                                                               |  | Date: 26-Jun-06       |                                    | No.: RG155013                                           |
|---------------------------------------------|-----------------------------------------------------------------------------------------------|--|-----------------------|------------------------------------|---------------------------------------------------------|
| Subject: Engine Maintenance Manual Revision |                                                                                               |  |                       | Prepared by: Y                     | Minakawa                                                |
| From: 2nd Tech.                             | Support Sec. Service Support                                                                  |  |                       |                                    |                                                         |
| Classification:                             | <ul> <li>Troubleshooting</li> <li>Mechanical</li> <li>Paper path</li> <li>Other ()</li> </ul> |  | ormat<br>al<br>it/rec | ion ☐ Acti<br>⊠ Sen<br>eive ☐ Retr | on required<br>vice manual revision<br>ofit information |

The Engine Maintenance Manual was changed as follows.

1. Change the numbers in the "Note" and "Maint. Ref" columns in the following tables

### Pg.4-4 Table 4-3 PM Parts List (3)

|                             | 9600<br>KPics | 19200<br>KPics | 28800<br>KPics | 38400<br>KPics | Expected | Note     |
|-----------------------------|---------------|----------------|----------------|----------------|----------|----------|
| Pick Belt<br>(Small Hopper) | R             | R              | R              | R              |          | 7.6.1.54 |
| Pick Belt<br>(Large Hopper) | R             | R              | R              | R              |          | 7.6.1.57 |

## Technical Bulletin

**PAGE: 2/6** 

Model: EMP156

Date: 26-Jun-06

No.: RG155013

Pg.4-8

### Table 4-12. Scheduled inspection items and frequencies

| No. | Items                                           | Frequency                 | Customer<br>Engineer's<br>Task | Operator's<br>Task | Work<br>Time(<br>min.) | Note                                     | Maint.<br>Ref.   |
|-----|-------------------------------------------------|---------------------------|--------------------------------|--------------------|------------------------|------------------------------------------|------------------|
| 5.  | Cleaning                                        |                           |                                |                    |                        | (yes):                                   |                  |
| -   | Drum Wrap Sensor                                | 2,400ki                   | Yes                            | (Yes)              | 3                      | Qualified operator by                    | 4.4.1.5          |
| -   | Charger unit and Wire                           | 800ki                     | Yes                            |                    | 7                      | checking                                 | 4.4.1.1          |
| -   | Paper Hopper / Tray and                         | Daily                     |                                | Yes                | 1                      |                                          | 4.4.3            |
|     | Stacker Area                                    | Per visit                 | Yes                            |                    | 1                      |                                          | 4.4.4<br>4.4.5   |
| -   | Toner Bottle Joint Area                         | Per supplying toner       |                                | Yes                | 1                      |                                          |                  |
|     |                                                 | Per visit                 | Yes                            |                    | 1                      |                                          |                  |
| -   | Transfer Corona Unit and Wire                   | 800ki                     | Yes                            |                    | 5                      | Ki: kilo-Images                          | 4.4.1.4          |
| -   | Discharging Corona unit                         | Weekly                    |                                | Yes                | 1                      |                                          | 4.4.4.0          |
|     | and Wire                                        | 800ki                     | Yes                            |                    | 4                      |                                          | 4.4.1.3          |
|     | Erase Wire Assembly and<br>Erase Corotron Wire  | 800ki                     | Yes                            |                    | 4                      |                                          | 4.4.1.2          |
| -   | LED Eraser                                      | 2,400ki                   | Yes                            |                    | 1                      |                                          | 4.4.1.9          |
|     | Machine Inside<br>(Middle Stay etc)             | 2,400ki                   | Yes                            |                    | 8                      |                                          | 4.4.1.10         |
| -   | CCD Sensor                                      | <sup>*1</sup> 800ki       | Yes                            | (Yes)              | 1                      | <sup>*1</sup> Depend on<br>Paper Quality | 4.4.2.5          |
| -   | Developer unit                                  | 2,400ki                   | Yes                            |                    | 3                      |                                          | 4.4.1.7          |
|     | BR Separator in Fuser                           | Dally                     |                                | Yes                | 1                      |                                          | 4421             |
|     | unit                                            | Per visit                 | Yes                            |                    | 1                      |                                          | 4.4.2.1          |
|     | Toner Collector Bottle                          | Per Bottle<br>replacement |                                | Yes                | 1                      |                                          |                  |
|     | Area                                            | Per visit                 | Yes                            |                    | 1                      |                                          |                  |
|     | Flicker Bar in Cleaner<br>unit                  | 2,400ki                   | Yes                            |                    | 5                      |                                          | 4.4.1.6          |
| -   | Inverter valve piece in                         | Daily                     |                                | Yes                | 5                      |                                          | 4.4.2.4          |
|     | Inverter Unit                                   | Per visit                 | Yes                            |                    | 5                      |                                          | 4.4.2.4          |
|     | Pressure Roller in<br>Inverter Unit             | <sup>*1</sup> 800 ki      | Yes                            |                    | 5                      |                                          | 4.4.2.3          |
| -   | Surface voltage Sensor                          | 1,200ki or<br>M1          | Yes                            |                    | 3                      | M1: every month                          | 4.4.1.10         |
| -   | Temperature Sensor                              | 2,400ki                   | Yes                            |                    | 3                      |                                          | 4.4.2.2          |
| -   | Pick Belt / Pick Belt<br>Position Sensor        | 800ki                     | Yes                            |                    | 15                     |                                          | 4.4.2.7          |
|     | Feed Roller in Inverter unit                    | 800ki                     | Yes                            |                    | 5                      |                                          | 4.4.2.6          |
|     | Fuser in Paper Guide /<br>Fuser out Paper Guide | Daily                     |                                | Yes                | 5                      | *21                                      | 4.4.2.8          |
|     | Paper Guide in                                  | Daily                     |                                | *2 <sub>Yes</sub>  | 1                      | a daily operation<br>and when change to  | 4420             |
|     | Discharger Unit                                 | Per visit                 | Yes                            |                    | 1                      | the paper width<br>too large             | 4.4. <b>2</b> .9 |

## Technical Bulletin

**PAGE: 3/6** 

Model: EMP156

Date: 26-Jun-06

No.: RG155013

### Pg.4-9

| No. | Items                                                                                                    | Frequency                                                        | Customer<br>Engineer's<br>Task | Operator's<br>Task | Work<br>Time<br>(min.)   | Note                                                | Maint.<br>Ref.                 |
|-----|----------------------------------------------------------------------------------------------------|------------------------------------------------------------------|--------------------------------|--------------------|--------------------------|-----------------------------------------------------|--------------------------------|
| 6.  | Replacement                                                                                                    |                                                                  |                                |                    |                          |                                                     |                                |
|     | OPC Roll                                                                                                    | 4,950kc                                                          | Yes                            |                    | 10                       | kc: kilo drum rotation                              | 7.2.2.2                        |
|     | Heat Roll and Collar                                                                                                    | 2,400ki                                                          | Yes                            |                    | <sup>*3</sup> 15<br>(60) | <sup>*3</sup> Refer to the Note2<br>ki: kilo Images | 7.3.4.6                        |
|     | Backup Roll                                                                                                    | 2,400ki                                                          | Yes                            |                    | <sup>*4</sup> 2<br>(20)  | * <sup>4</sup> Refer to the Note3                   | 7.3.4.3                        |
|     | Fuser Cleaning Web                                                                                                    | <sup>*5</sup> 600ki                                              | Yes                            | Yes                | 1                        | <sup>*5</sup> Refer to the Note4                    | 7.3.4.19                       |
|     | Cleaner Brush                                                                                                    | 2,500kc                                                          | Yes                            |                    | 3                        |                                                     | 7.2.5.1                        |
|     | Fine Filter                                                                                                    | *6<br>(2,500kc)<br>When<br>replaceme<br>nt alarm is<br>displayed | Yes                            | Yes                |                          | * <sup>6</sup> Depend on printing pattern.          | 7.6.1.1                        |
|     | Transfer Belt                                                                                                    | 1, 600 ki                                                        | Yes                            |                    | 10                       |                                                     | 7.2.6.2                        |
|     | Charger Wire and<br>Cleaning Pieces<br>Charger Wire x 2<br>Wire Cleaner Assembly<br>A X 2<br>Wire Cleaner Assembly<br>B X 2<br>Grid Cleaner Assembly | 3,000kc                                                          | Yes                            |                    | *7 <sub>1</sub><br>(30)  | * <sup>7</sup> Refer to the Note5                   | 7.2.1.3<br>7.2.1.4             |
|     | Charger Wire Holder (F)<br>/ (R)                                                                                                    | 9,000kc                                                          | Yes                            |                    |                          |                                                     | 7.2.1.2<br>7.2.1.3             |
|     | Charger Grid                                                                                                    | 6,000kc                                                          | Yes                            |                    |                          |                                                     | 7.2.1.2                        |
|     | Transfer Wire and<br>Cleaning Piece<br>Corotron Wire x 2<br>TR Cleaner Assembly<br>x 1<br>Wire Cleaner Assembly<br>x 1                               | 6,000kc                                                          | Yes                            |                    | <sup>*8</sup> 3<br>(10)  | *8Refer to the Note6                                | 7.2.6.8<br>7.2.6.9<br>7.2.6.10 |
|     | Corotron Case (F) / (R)                                                                                                    | 1,8000kc                                                         | Yes                            |                    | (5)                      | * <sup>10</sup> To replace at the                   | 7.2.6.15                       |
|     | Sleeve Bearing × 4                                                                                                    | 1,9200ki                                                         | Yes                            |                    | *10<br>5                 | same time as the<br>Transfer Belt                   | 7.2.6.14                       |
|     | Discharge Wire and<br>Cleaning Piece<br>Corotron Wire x 1<br>DC Cleaner Assembly<br>x 1                                                              | 6,000kc                                                          | Yes                            |                    | *11 <sub>1</sub><br>(5)  | *12Refer to the Note9                               | 7.2.1.8<br>7.2.1.9             |
|     | Discharger Case<br>Assembly                                                                                                    | 1,8000kc                                                         | Yes                            |                    | *12<br>(5)               |                                                     |                                |

Table 4-13. Scheduled replacement items and frequencies

Technical Bulletin

**PAGE: 4/6** 

Model: EMP156

Date: 26-Jun-06

No.: RG155013

### Pg.4-10

| ltems                                                                                                   | Frequency        | Customer<br>Engineer's<br>Task | Operator's<br>Task | Work<br>Time(<br>min.)    | Note                                   | Maint.<br>Ref.                               |
|----------------------------------------------------------------------------------------------------|------------------|--------------------------------|--------------------|---------------------------|----------------------------------------|----------------------------------------------|
| Erase Corotron Wire                                                                                     | 6,000kc          | Yes                            |                    | * <sup>13</sup> 1<br>(5)  | *13 Refer to the<br>Note10             | 7.2.1.6                                      |
| TC Wire Holder (L)<br>TC Wire Holder (R)                                                                | 6,000kc          | Yes                            |                    | *14<br>(5)                | <sup>^14</sup> Refer to the<br>Note 11 | 7.2.1.6                                      |
| Pick Belt<br>(1000 / 2500 Sheet<br>Hopper and High<br>Capacity Feeder<br>(3000 / 3000 (option)<br>each) | 9,600kpic<br>)   | Yes                            |                    | 15                        | kpic: kilo number of<br>paper picks    | 7.6.1.547.<br>6.1.577.8.<br>2.117.8.2.<br>14 |
| Air Filter (Engine and<br>High Capacity Feede                                                           | r) 3,200ki       | Yes                            |                    | 7                         |                                        | 7.6.1.717.<br>8.2.18                         |
| Regist Drive Roller<br>Assembly                                                                         | 17,600ki         | Yes                            |                    | 25                        |                                        | 7.3.3.25                                     |
| Timing Driven Roller                                                                                    | 17,600ki         | Yes                            |                    | 15                        | *                                      | 7.3.3.35                                     |
| Ozone Filter x 2                                                                                        | 6,000kc or<br>M4 | Yes                            |                    | 3                         | *                                      | 7.5.1.1                                      |
| Brake Pad                                                                                               | 9,600ki          | Yes                            |                    | 10                        | *                                      | 7.2.2.6                                      |
| Idler Roller Assembly<br>(ST1 U/L ST2 U/L)                                                              | y x 4 9,600ki    | Yes                            |                    | 20                        |                                        | 7.7.4.10                                     |
| Heater Lamp Assemb                                                                                      | oly 19,200ki     | Yes                            |                    | * <sup>15</sup> 5<br>(15) | *                                      | 7.3.4.4                                      |
| BR Separator x 3                                                                                        | 4,800ki          | Yes                            |                    | <sup>*15</sup> 15<br>(30) | <sup>*15</sup> Refer to the<br>Note3   | 7.3.4.12                                     |
| Earth Spring<br>Assembly (5) x 3<br>(Transfer)                                                          | 4,800ki          | Yes                            |                    | *169                      | *16 To replace at                      | 7.2.6.4                                      |
| Carbon Electrode<br>(Transfer)                                                                          | 7,200ki          | Yes                            |                    | 5                         | with Transfer<br>Belt                  | 7.2.6.3                                      |

 Table 4-13. Scheduled replacement items and frequencies

| RICOH         | Technical B | Sulletin        | PAGE: 5/6     |
|---------------|-------------|-----------------|---------------|
| Model: EMP156 |             | Date: 26-Jun-06 | No.: RG155013 |

2. Add the following procedure after chapter 4.4.2.8

Pg.4-34

### 4.4.2.9. Cleaning of the Paper Guide (Discharger Assembly)

### CAUTION:

Be sure to turn OFF the MAIN AC POWER before you do any maintenance.

#### Applicable jigs and tools: Gauze

#### [Disassembling Procedures]

- 1. Pull out the Fuser Assembly (Refer to item 7.3.4.1)
- 2. Clean the paper guide in the Discharger Assembly with gauze. Important: Clean the area shown by the dotted line in the illustration below.
- 3. Do the cleaning procedures in the reverse order.

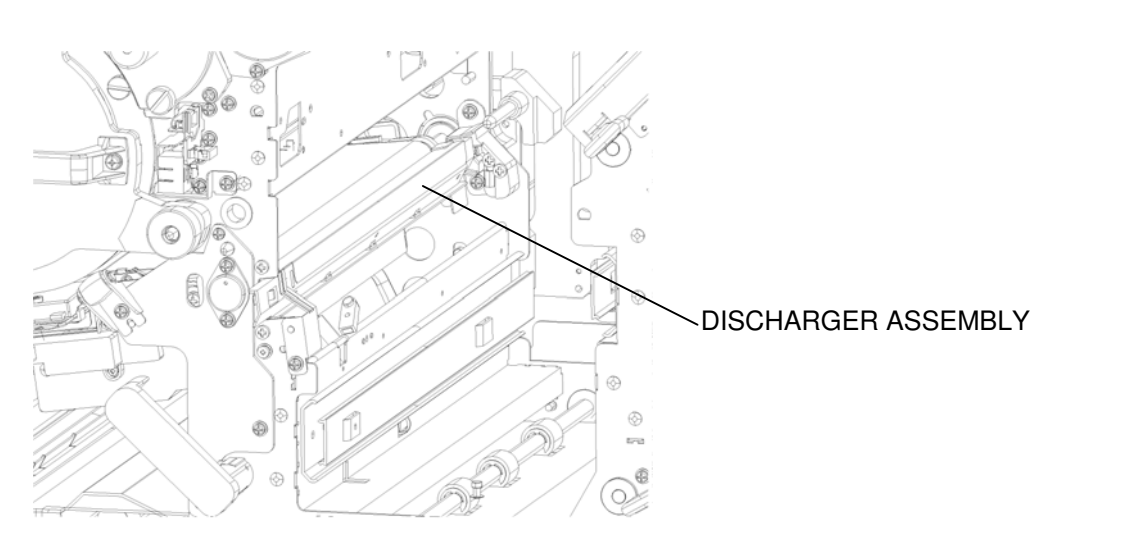

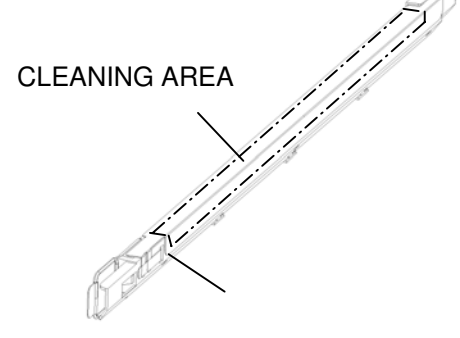

DISCHARGER ASSEMBLY

Figure 4-. Cleaning of the paper guide in Discharger Assembly

Model: EMP156

Date: 26-Jun-06

No.: RG155013

Pg.4-469 Phenomenon 18

| Phenomenon 18 Streak (Horizontal)(Pap                                                            | per Leading Edge)                                                                                                    |                                                                                                    |
|--------------------------------------------------------------------------------------------------|----------------------------------------------------------------------------------------------------|----------------------------------------------------------------------------------------------------|
|                                                                                                  |                                                                                                    |                                                                                                    |
| Cause                                                                                            | Remedy                                                                                                    | Maintenance<br>Ref.+Page                                                                                                    |
| <ol> <li>The paper curls too much</li> <li>There is toner on the paper's leading edge</li> </ol> | <ol> <li>Use paper that conforms to the<br/>Consumable Specifications.</li> <li>Follow the correct paper storage<br/>requirements.</li> <li>Clean the Paper Transfer Path and the<br/>Paper Transfer Roller.</li> </ol>                                               |                                                                                                    |
| 2. There is a lot of toner on the OPC roll<br>(the Charger Assembly is stained)                  | <ol> <li>Clean the Shield and Grid.</li> <li>Clean the Erase Wire Assembly or<br/>the LED Eraser.</li> <li>Clean the Surface Voltage Sensor.</li> <li>Wind up the OPC Roll.</li> <li>Replace the Developer mix.</li> <li>Replace the Toner Control Sensor.</li> </ol> | 4.4.1.1, 4-19<br>4.4.1.2, 4-20<br>4.4.1.9, 4-29<br>4.4.1.10, 4-30<br>Refer to the Controller<br>Maintenance Manual.<br>7.2.4.29, 7-134<br>7.2.4.21, 7-125 |
|                                                                                                  | Clean the paper guide of the Discharger<br>Unit.                                                                                                    | 4.4.2.9, 4-34                                                                                                    |

### Reissued: 31-Jul-06

| Model: EMP156 | Date: 12-Jun-06 | No.: RG155014 |  |
|---------------|-----------------|---------------|--|
| RTB Reissue   |                 |               |  |

| Subject: Firmware Release History (Controller) |                                                                                               |                                                                                           |              | Prepared by: N. Sakamoto                                                                           |  |  |
|------------------------------------------------|-----------------------------------------------------------------------------------------------|-------------------------------------------------------------------------------------------|--------------|----------------------------------------------------------------------------------------------------|--|--|
| From: 2nd Tech.                                | Support Sec. Service Support I                                                                | Dept                                                                                      |              |                                                                                                    |  |  |
| Classification:                                | <ul> <li>Troubleshooting</li> <li>Mechanical</li> <li>Paper path</li> <li>Other ()</li> </ul> | <ul> <li>Part information</li> <li>Electrical</li> <li>Transmit/reconstruction</li> </ul> | tion<br>eive | <ul> <li>Action required</li> <li>Service manual revision</li> <li>Retrofit information</li> </ul> |  |  |

This RTB contains the software release history for the Controller.

| Version | Program No. | Effective Date           |
|---------|-------------|--------------------------|
| em201   | G1552684B   | July 2006 Production     |
| em200   | G1552684A   | April 2006 Production    |
| em114   | G1552684    | December 2005 Production |

| Version | Symptom Corrected                                                                                                    |
|---------|----------------------------------------------------------------------------------------------------|
| em201   | <ul> <li>Part of the printed image is shifted along the main scan direction.<br/>Note: This only happens on the RoHS compliant machine.</li> </ul>                                                                                                    |
| em200   | <ul> <li>The PostScript version displayed is incorrect.<br/>Incorrect: 3011<br/>Correct: 3015</li> <li>Some minor symptoms with PostScript printing were corrected.</li> </ul>                                                                                                    |
|         | Other changes:                                                                                                    |
|         | <ul> <li>Supports the new RoHS compliant hardware.</li> </ul>                                                                                                    |
| em114   | <ul> <li>German and French languages were added. Japanese language was deleted.</li> <li>Paper Color function is supported with PostScript.</li> <li>Considers the Media Color when processing the Media Matching.</li> <li>"Printer - Paper Source - Paper Color" menu was added to the OCP.</li> <li>"Paper Color" menu was added to "Manage - System - Tray" and "Manage - System - Virtual Printer - each VPT - PostScript" of the Web Utility.</li> <li>String of the Color was added to "prtInputMediaColor" of the MIB.</li> <li>"ocpCustomMediaColor" was added in the MIB.</li> </ul> |

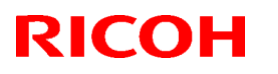

### Reissued: 31-Jul-06

| Model: EN | IP156                                                                                                    | Date: 12-Jun-06                                                                                                    | No.: RG155014                                                 |  |  |  |  |
|-----------|----------------------------------------------------------------------------------------------------|----------------------------------------------------------------------------------------------------|---------------------------------------------------------------|--|--|--|--|
| Version   | Sympton                                                                                                    | n Corrected                                                                                                    |                                                               |  |  |  |  |
|           | <ul> <li>Tracing Paper is supported as a P</li> <li>The "Accounting Slip Sheet" functi</li> <li>"Accounting Slip Sheet: Enable<br/>"Manage - System - Virtual Pri<br/>Web Utility (factory default: Dist</li> </ul>                                                                                                    | aper Type.<br>on was added.<br>e/Disable" option was a<br>nter - each VPT - Gen<br>sabled).                                                   | added to the<br>eral" menu of the                             |  |  |  |  |
|           | <ul> <li>The Image Shift function with PJL commands is supported.</li> <li>TBCP mode is supported with PostScript.</li> <li>Letter and A4 can be selected with PCL and PJL, regardless of sheet orientation.</li> <li>"Auto Feed Orientation" option was added to "Manage - System - General - Options" of the Web Utility.</li> </ul>                                                                                                    |                                                                                                    |                                                               |  |  |  |  |
|           | <ul> <li>The LPD Banner Page function was added.</li> <li>"LPD Banner Page: Enable/Disable" option was added to: "Mana System - Virtual Printer" (factory default: Disabled).</li> <li>Improved the switching time between the Standard Input Tray and Additional HCF.</li> <li>The "Printer - Paper Source - HCF Tray Control" menu was added</li> </ul>                                                                                                    |                                                                                                    |                                                               |  |  |  |  |
|           | <ul> <li>the OCP.</li> <li>The "HCF Tray Control" Menu<br/>Web Utility.</li> <li>A timeout (time limit) was added fo</li> <li>The configuration Report function</li> <li>The "configuration" option was<br/>OCP for user adjustable parar</li> <li>The "Config Print" option was<br/>menu of the OCP for various e</li> </ul>                                                                                                    | was added to "System<br>r LPR, RawTCP and II<br>was added.<br>added to the "Report"<br>neters.<br>added to the "Service<br>engine parameters. | ו - Tray" in the<br>PP.<br>' menu of the<br>- Configuration"  |  |  |  |  |
|           | <ul> <li>Added new Default Virtual Printer "lp" to port 9100.</li> <li>Changed Default Virtual Printer "TEXT" to "text" for port 3100.</li> <li>Changed engine parts name "Cyclone Filter" to "Fine Filter" on the O Web / MIB.</li> <li>Fixed various PCL/PostScript issues.</li> <li>Improved compatibility with HP printer functionality.</li> <li>Corrected the page image position for PostScript.</li> <li>Corrected the EC#04 error when using the HCF2 Upper Tray.</li> <li>Corrected the "2 on 4 off" test print pattern.</li> <li>Added the Engine FPGA version to the Status Page.</li> <li>Corrected the PJL USTATUS command response.</li> </ul> |                                                                                                    | 3100.<br>er" on the OCP /<br>Tray.<br>used (10 <b>→ 11</b> ). |  |  |  |  |

## Technical Bulletin

### PAGE: 1/2

| Model: EMP156    | Dat                        | Date: 8-Aug-06        |             | No.: RG155015 |          |                               |
|------------------|----------------------------|-----------------------|-------------|---------------|----------|-------------------------------|
| Subject: Engine  | Prepared                   | by: Y.M               | linakawa    |               |          |                               |
| From: 2nd Tech § |                            |                       |             |               |          |                               |
| Classification:  | Troubleshooting Mechanical | Part inf              | ormat<br>al | tion [        | ☐ Action | required<br>e manual revision |
|                  | Paper path Product Safety  | ☐ Transm<br>☐ Other ( | it/rec      | eive [<br>)   | Retrof   | fit information               |

The Engine Maintenance Manual was changed as follows:

• **Replace** the following procedure.

Pg.7-157 SECTION 7.2.6.12: See the next page of this RTB

## Technical Bulletin

Model: EMP156

Date: 8-Aug-06

No.: RG155015

7.2.6.12. Removal of the Sensor Assembly

### CAUTION:

Be sure to turn the main AC power OFF before you start this procedure.

### Jigs and tools: Phillips (+) screwdriver

### [Disassembly Procedure]

- 1. Remove the Corotron (W) Assembly (Refer to item7.2.6.7 on pg. 7-151).
- 2. Remove the Sensor Holder.
- 3. Remove the Sensor Assembly (1 screw).

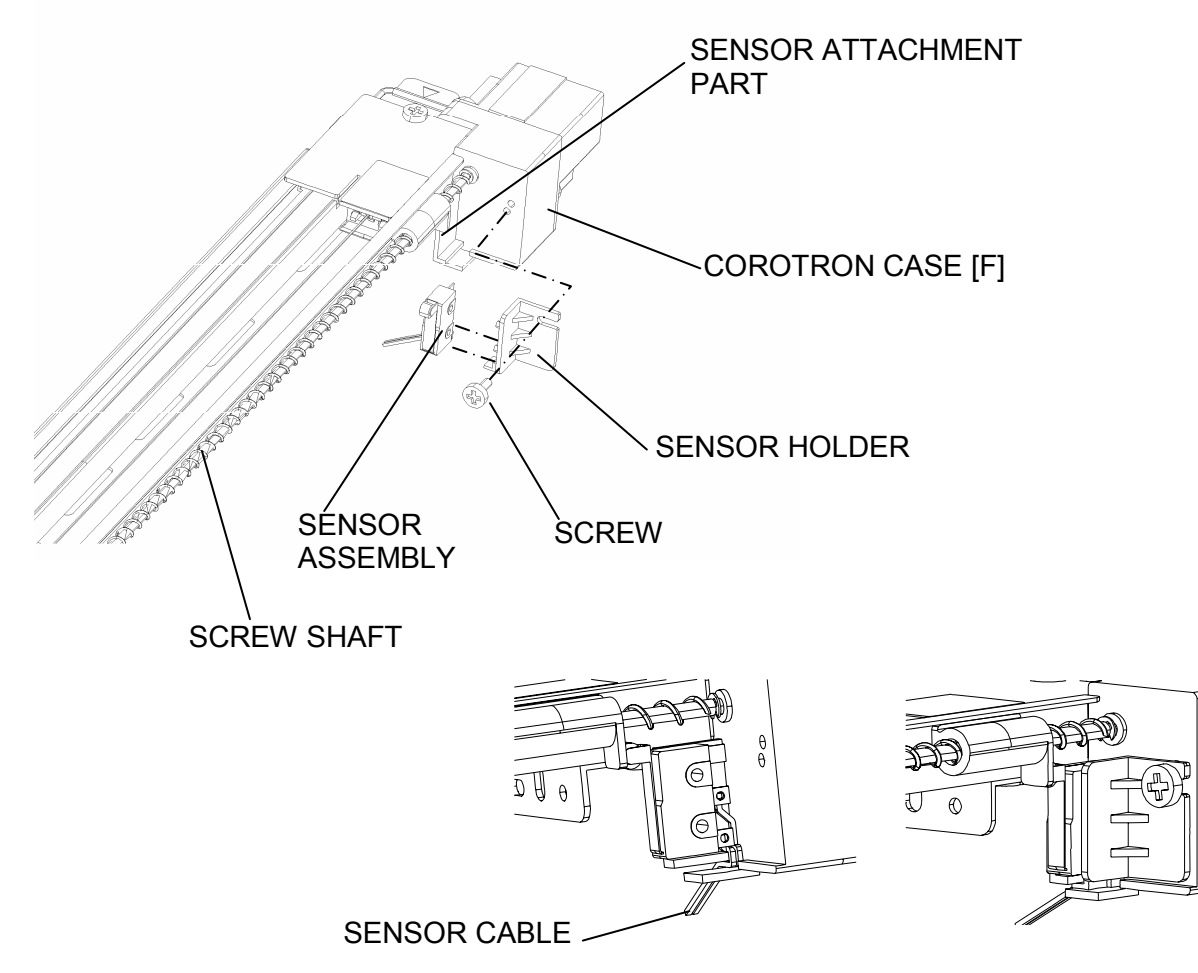

Figure 7-181. Removal of the Sensor Assembly

### [Assembly Procedure]

1. Do the "Disassembly Procedure" in the reverse order.

#### Important:

- Insert the pin of the Sensor Assembly into the hole in the Corotron Case [F].
- Before you reattach the Sensor Holder, set the Sensor Cable as shown in the illustration above. This is to ensure the Sensor Cable is not damaged when the Sensor Holder is reattached.
- Make sure the Screw Shaft operates when the power is turned ON and also stops when the power is turned OFF.

#### PAGE: 1/19

| Model: EMP156                                   |                                            |           |        | Date: 8-Aug-06 |           | No.: RG155016     |  |
|-------------------------------------------------|--------------------------------------------|-----------|--------|----------------|-----------|-------------------|--|
| Subject: Controller Maintenance Manual Revision |                                            |           |        |                | d by: Y.M | linakawa          |  |
| From: 2nd Tech S                                |                                            |           |        |                |           |                   |  |
| Classification:                                 | issification: Troubleshooting Dart informa |           | orma   | tion           | Action    | n required        |  |
|                                                 | Mechanical                                 | Electrica | al     |                | Servic    | e manual revision |  |
|                                                 | Paper path                                 | 🗌 Transm  | it/rec | eive           | Retrof    | fit information   |  |
|                                                 | Product Safety                             | Other (   |        | )              |           |                   |  |

Apply the following deletions or changes or additions to your Controller Maintenance Manuals.

1. Replace the following.

Pg.2-2

RICOH

## How the Controller Operates

The controller enables users to access the printer through the network and use it to print files using advanced spooling and job control functions. Users can print to the controller from a local networked PC running TCP/IP. Files are received by the printer in a Raster Image Process (RIP) form allowing for more efficient printing.

The controller custom-designed boards and system software are responsible for efficient image processing and printing controls. The main functions of controller components and software are described below.

The controller uses a motherboard to process image data for printing images. The controller board includes a Power PC 750FX 800MHz microprocessor.

The DIMM (dual in-line memory modules) on the controller board hold image data during printing. The controller board is configured with 256MB or 512MB of memory.

A diagram of the primary controller functions is shown on Figure 2-2 on page 2-3 and Figure 2-3 on page 2-4.

2. Change the title of Figure 2-2.

Figure 2-2. Controller Functional Diagram(CL121 Board)

| RICOH         | Technical Bulletin | PAGE: 2/19        |
|---------------|--------------------|-------------------|
| Model: EMP156 | Date: 8-Aug        | -06 No.: RG155016 |

3. Add the following illustration after page 2-3.

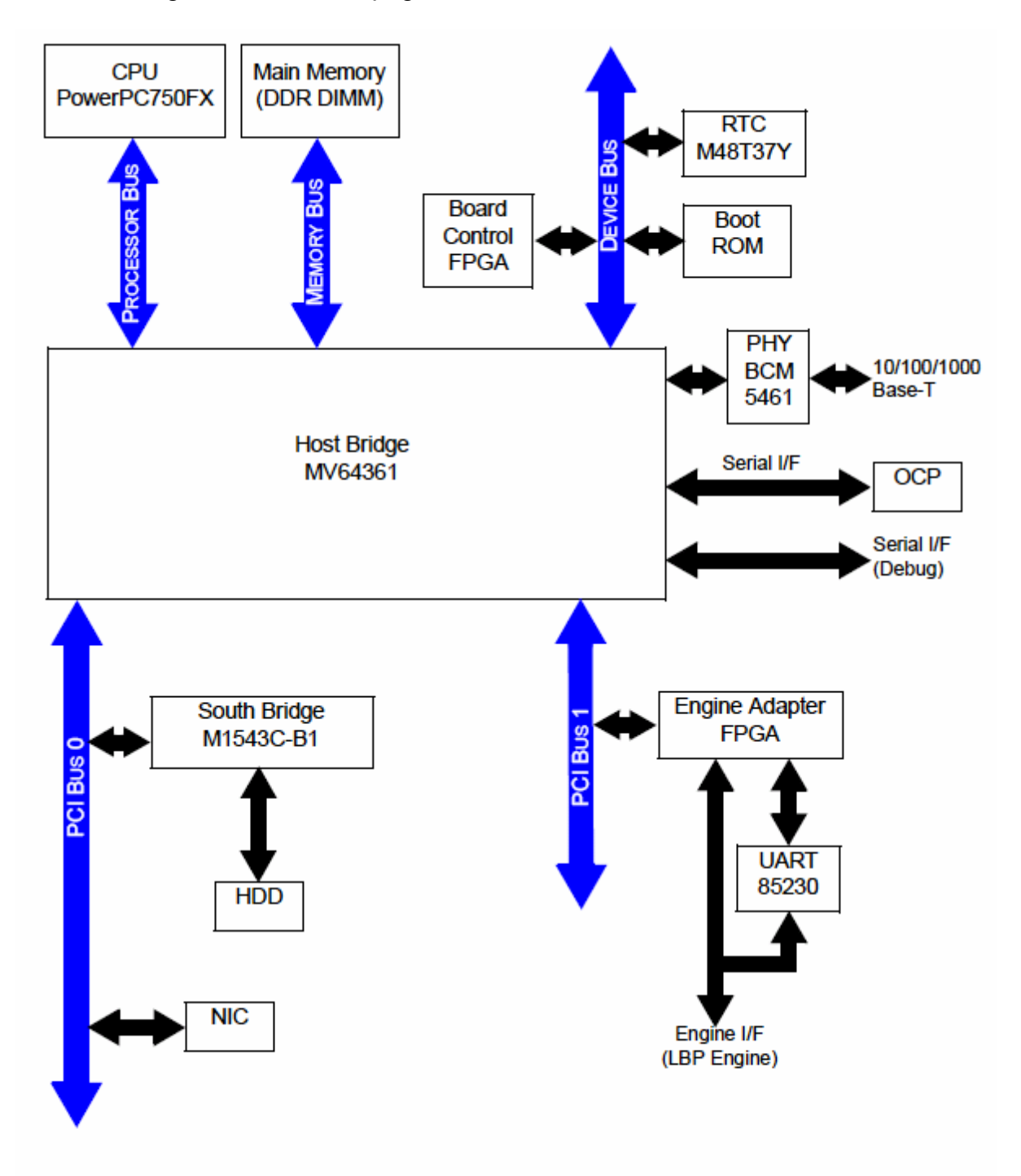

Figure 2-3. Controller Functional Diagram (CL146 Board)

| RICOH         | Technical B | PAGE: 3/19     |               |
|---------------|-------------|----------------|---------------|
| Model: EMP156 |             | Date: 8-Aug-06 | No.: RG155016 |

4. **Replace** the following.

Pg.3-5

### Using the + / - Change Button Menu

The image below is a sample of a menu with a + / - change button. It is used to increase and decrease the OCP brightness and contrast. The current value is displayed to the right of the icon.

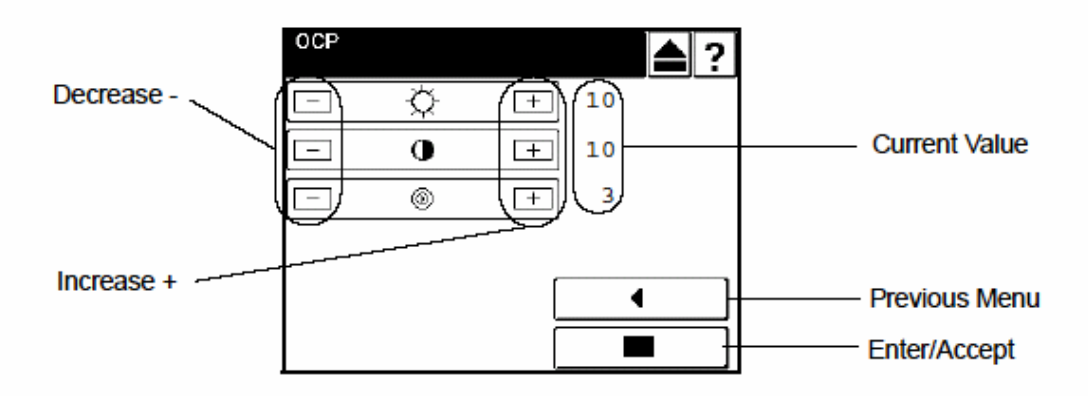

Figure 3-4. Using the +/- Change Button Menu

To increase or decrease the value,

 Touch the + or - to adjust brightness or contrast. The numeric value and the display will change immediately.

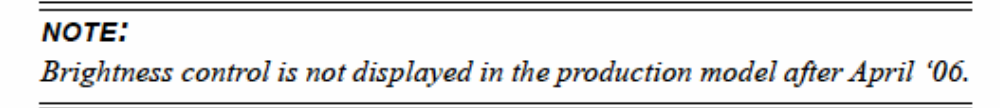

Touch the Enter/Accept button to activate setting.

NOTE:

The setting will be ignored if the Enter/Accept button is not touched, or if the Previous Menu button is touched prior to touching Enter/Accept.

| RICOH         | Technical Bulletin | PAGE: 4/19    |
|---------------|--------------------|---------------|
| Model: EMP156 | Date: 8-Aug-06     | No.: RG155016 |

Pg.3-6

### Using the Enable/Disable Change Button Menu

The image below is a sample of a menu with an Enable/Disable toggle. It is used to turn an option on or off.

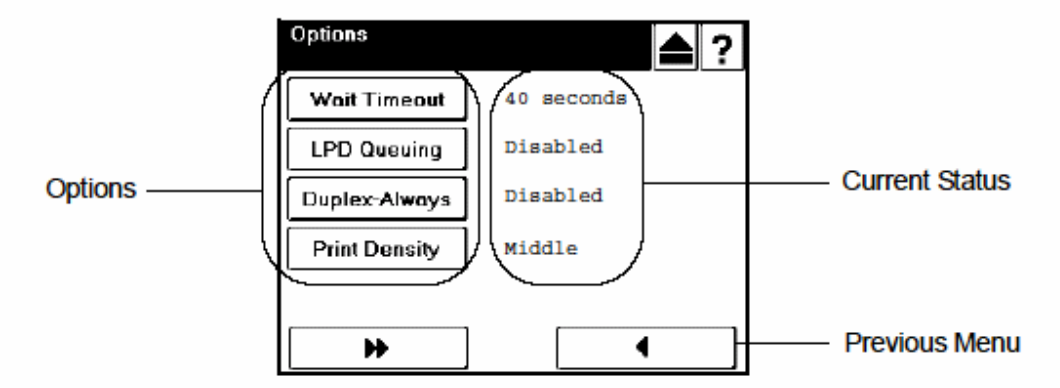

### Figure 3-5. Using the Enable/Disable Change Button Menu

- Touch the Option Button to toggle between enable and disable. The current setting appears to the right.
- 2. When you are finished, touch the Previous Menu button.

#### NOTE:

The Enter/Accept button is not used for Enable/Disable options. The setting is activated immediately.

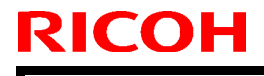

Model: EMP156

Date: 8-Aug-06

No.: RG155016

### 5. Change the following tables.

Pg.3-11

### Table 3-2. Factory Default

|         |            | Factory Default Value                |                           |
|---------|------------|--------------------------------------|---------------------------|
| Printer | Paper      | Default                              | Auto Select               |
|         | Source     | Paper Size (Common in all Trays)     | Folio (Note2)             |
|         |            | Paper Type (Common in all Trays)     | Plain                     |
|         |            | Paper Color (Common in all Trays)    | White                     |
|         |            | Paper Weight (Common in all Trays)   | 20 lb. bond               |
|         |            | HV Adjust                            | 0                         |
|         |            | Table Adjust (Common in all Trays)   | Normal (Note1)            |
|         |            | Paper Moisture (Common in all Trays) | Normal (Note1)            |
|         |            | HCF Tray Control                     | Normal Pick Mode (Note 1) |
|         | Paper      | Default Output                       | Container 1 Lower         |
|         | Output     | Stacking Level (Common in all Trays) | 100%                      |
|         | Options    | Wait Timeout                         | 40 second                 |
|         |            | LPD Queuing                          | Disable                   |
|         |            | Duplex-Always                        | Disable                   |
|         |            | Print Density                        | Middle (Note1)            |
|         |            | Auto Proof Sample                    | 0                         |
|         | PostScript | Print Errors                         | Enable                    |
|         |            | Best Fit                             | Enable                    |
|         |            | Job Timeout                          | 0 second                  |
|         |            | Halftone Density (Note3)             | Medium                    |
|         | PCL        | Wide A4                              | Disable                   |
|         |            | Requested Tray                       | Exclusively               |

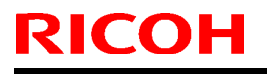

Model: EMP156

Date: 8-Aug-06

No.: RG155016

### Pg.3-12

|       |          |                    | Parameter          |                                    | Factory Default<br>Value |  |
|-------|----------|--------------------|--------------------|------------------------------------|--------------------------|--|
| Setup | OCP      | Brightness         |                    |                                    | 10                       |  |
|       |          | Contrast           |                    |                                    | 10                       |  |
|       |          | Buzzer Volume      |                    |                                    | 3                        |  |
|       | Service  | Password           | System             |                                    | (None) (Note1)           |  |
|       |          |                    | Service            | Service                            |                          |  |
|       |          | Configuration      | OPC Surface V      | /olt                               | Enable (Note1)           |  |
|       |          |                    | OCP Mode           | User Menu                          | Disable (Note1)          |  |
|       |          |                    |                    | Auto Winding                       | Enable (Note1)           |  |
|       |          |                    | Tray Adjust        | Side Nozzle (Common in all Trays)  | AutoSelect (Note1)       |  |
|       |          |                    |                    | Solenoid (Common in all Trays)     | AutoSelect (Note1)       |  |
|       |          |                    | Stacker Adjust     | Job Offset (Common in all Trays)   | Enable (Note1)           |  |
|       |          |                    |                    | Front Jogger (Common in all Trays) | 0 (Note1)                |  |
|       |          |                    |                    | Rear Jogger (Common in all Trays)  | 0 (Note1)                |  |
|       |          |                    |                    | Stopper (Common in all Trays)      | 0 (Note1)                |  |
|       |          |                    |                    | Offset (Common in all Trays)       | 0 (Note1)                |  |
|       |          |                    | Wind. Fuser W      | Wind. Fuser Web                    |                          |  |
|       |          |                    | Heat Roll Tmp      |                                    | Normal (Note1)           |  |
|       |          |                    | Transfer Currer    | Normal (Note1)                     |                          |  |
|       |          |                    | Temp/Humid C       | Enable (Note1)                     |                          |  |
|       |          |                    | Thickness Setu     | Normal (Note1)                     |                          |  |
|       |          | Halftone Selection | Halftone Selection |                                    |                          |  |
|       | System   | Exit Jam Recover   | Enable             |                                    |                          |  |
|       |          | Network (AUX)      | IP Address         |                                    | 192.0.0.1                |  |
|       |          |                    | Subnet Mask        | 0.0.0.0                            |                          |  |
|       |          |                    | Gateway Addre      | 0.0.0.0                            |                          |  |
|       |          |                    | HTTP Port          | 80                                 |                          |  |
|       |          | Calendar           | Time Zone          | GMT                                |                          |  |
|       |          |                    | Date               |                                    | (Date) (Note1)           |  |
|       |          |                    | Time               |                                    | (Time) (Note1)           |  |
|       |          | Country Code       | •                  |                                    | 1 (Note1)                |  |
|       |          | Energy Save Mod    | Energy Save Mode   |                                    |                          |  |
|       |          | Energy Save Time   | e                  |                                    | 15                       |  |
|       |          | Password           |                    |                                    | (None) (Note1)           |  |
|       |          | Auto Online        |                    |                                    | Enable                   |  |
|       |          | Emulation          |                    |                                    | Auto Select              |  |
|       |          | Public R/W         |                    |                                    | Disable                  |  |
|       |          | Auto Backup Time   | ;                  |                                    | 1:00                     |  |
|       |          | Output Cascade     | Cascade Priori     | ty                                 | Lower to Upper           |  |
|       |          |                    | Cascade on CS      | S Open                             | Stop                     |  |
|       | Language | 9                  | English            |                                    |                          |  |

Note1: This parameter does not change to the factory default value when the Factory Default menu is performed. Model: EMP156

Date: 8-Aug-06

6. **Replace** the following.

Pg.4-9

| ise/Off-Line        | Service - PR Par                       | rts     |       |        |
|---------------------|----------------------------------------|---------|-------|--------|
| ber Out Iray I      | Consumable                             | Current | Limit | Status |
|                     | TRANSFER WIRE & CLEANING PIECES [kc]   | 922     | 6000  | 0      |
| <i>M</i> anage      | COROTORON CASE(F)/(R) [kc]             | 846     | 18000 | 0      |
|                     | CHARGER WIRE & CLEANING PIECES [kc]    | 903     | 3000  | 0      |
| 🕖 Service           | CHARGER GRID [kc]                      | 5013    | 6000  | 0      |
|                     | CHARGER WIRE HOLDER F/R [kc]           | 922     | 9000  | 0      |
|                     | DISCHARGER WIRE & CLEANING PIECES [kc] | 922     | 6000  | 0      |
|                     | ERASE COROTRON WIRE [kc]               | 922     | 6000  | 0      |
| umables             | TC WIRE HOLDER (L)/(R)ASSEMBLY [kc]    | 922     | 6000  | 0      |
| arτs<br>Counter     | OZONE FILTER(E) [kc]                   | 934     | 6000  | 0      |
| nentation<br>Config | BR SEPARATOR [ki]                      | 489     | 4800  | 0      |
| Count               | STD HP LOWER PICK BELT [kpic]          | 197     | 9600  | 0      |
|                     | STD HP UPPER PICK BELT [kpic]          | 44      | 9600  | 0      |
|                     | AHP LOWER PICK BELT [kpic]             | 16      | 9600  | 0      |
|                     | AHP UPPER PICK BELT [kpic]             | 11      | 9600  | 0      |
|                     | AHP2 LOWER PICK BELT [kpic]            | 50      | 9600  | 0      |
|                     | AHP2 UPPER PICK BELT [kpic]            | 27      | 9600  | 0      |
|                     | STI LOWER IDLER ROLLER ASSEMBLY [ki]   | 9       | 9600  | 0      |
|                     | STI UPPER IDLER ROLLER ASSEMBLY [ki]   | 4       | 9600  | 0      |
|                     | ST2 LOWER IDLER ROLLER ASSEMBLY [ki]   | 1       | 9600  | 0      |
|                     | ST2 UPPER IDLER ROLLER ASSEMBLY [ki]   | 0       | 9600  | 0      |
|                     | AIR FILTER [ki]                        | 268     | 3200  | 0      |
|                     | AIR FILTER(FOR FEEDER UNIT1) [ki]      | 35      | 3200  | 0      |
|                     | AIR FILTER(FOR FEEDER UNIT2) [ki]      | 35      | 3200  | 0      |
|                     | DISCHARGER CASE [kc]                   | 409     | 18000 | 0      |
|                     | CARBON ELECTRODE [ki]                  | 409     | 6000  | Õ      |

Figure 4-7. Service-PR Parts
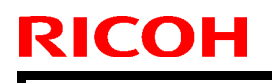

Model: EMP156

Date: 8-Aug-06

No.: RG155016

Pg.4-17

| Printer Display | $\odot$ |                 |                                                                                                    |  |
|-----------------|---------|-----------------|----------------------------------------------------------------------------------------------------|--|
| Ready           |         | Service - Reset |                                                                                                    |  |
|                 | c       | Factory Default | Restore image controller configuration to factory default setting.<br>Same as factory default from OCP. System requires power cycle. |  |
|                 | c       | ) Network (NIC) | Restore network card factory default. System requires power cycle.                                                                   |  |
| 🏉 Manage        | C       | Complete Reset  | Complete reset: Factory default and Network (NIC)                                                                                    |  |
| 🕖 Service       | C       | ) PM Counter    | Reset Preventive Maintenance Counter.                                                                                                |  |
|                 | C       | Error Log       | Delete the error log file.                                                                                                    |  |
|                 | C       | Event Log       | Delete the event log file.                                                                                                    |  |
| Service         |         |                 | Submit                                                                                                    |  |

Figure 4-15. Service-Reset

7. **Replace** the following Table.

Pg.4-20

| Option          | Description                                                                                                    |
|-----------------|----------------------------------------------------------------------------------------------------|
| Password        | Allows you to set or change the Service password.                                                                                      |
| License Keycode | Allows you to enter a License Keycode.                                                                                                 |
| Events          | Use the Configuration Events page to set the value for reporting of the PM Warning, engine page count and event log.                   |
| Address Book    | Displays the Address Book page used to set up E-mail recipients for event notification.                                                |
| Dealer          | Use this page to set up Dealer contact information. This information is displayed when the Vendor button is selected from the top bar. |
| Misc            | Use this page to set some miscellaneous parameters.                                                                                    |

Table 4-4. Service-Configuration Options

| RICOH         | Technical Bulletin | PAGE: 9/19    |
|---------------|--------------------|---------------|
| Model: EMP156 | Date: 8-Aug-06     | No.: RG155016 |

8. Add the following after page 4-25.

### **Configuration-Misc**

Use the Configuration Misc page to set some miscellaneous parameters. Click **Submit** to enter.

| Printer Display |                        |                     |
|-----------------|------------------------|---------------------|
| Ready           | С                      | onfiguration - Misc |
|                 |                        | Miscellaneous       |
|                 | PS Error Print         | Disabled 💌          |
| Manage Service  | Job Partial Page Print | Disabled 💌          |
|                 | Edge-To-Edge Mode      | Standard 💌          |
|                 |                        | Submit              |

### Figure 4-23. Configuration-Misc

PS Error Print

When enabled, PS error message will be printed on the Accounting Slip Sheet if PS error is happened.

Job Partial Page Print

Set Enable or disable the Job Partial Page Print function.

Edge-to-Edge Mode

Set to Standard or Enhance. When set to Standard, printer performs actual Edgeto-Edge print. When set to Enhance, printer defines very small print margin to the paper edge.

#### 4-26 Web Interface Functions

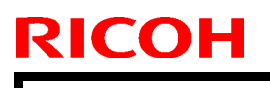

Model: EMP156

Date: 8-Aug-06

No.: RG155016

9. **Replace** the following figure.

Pg.5-2

### **Controller Assembly Diagram**

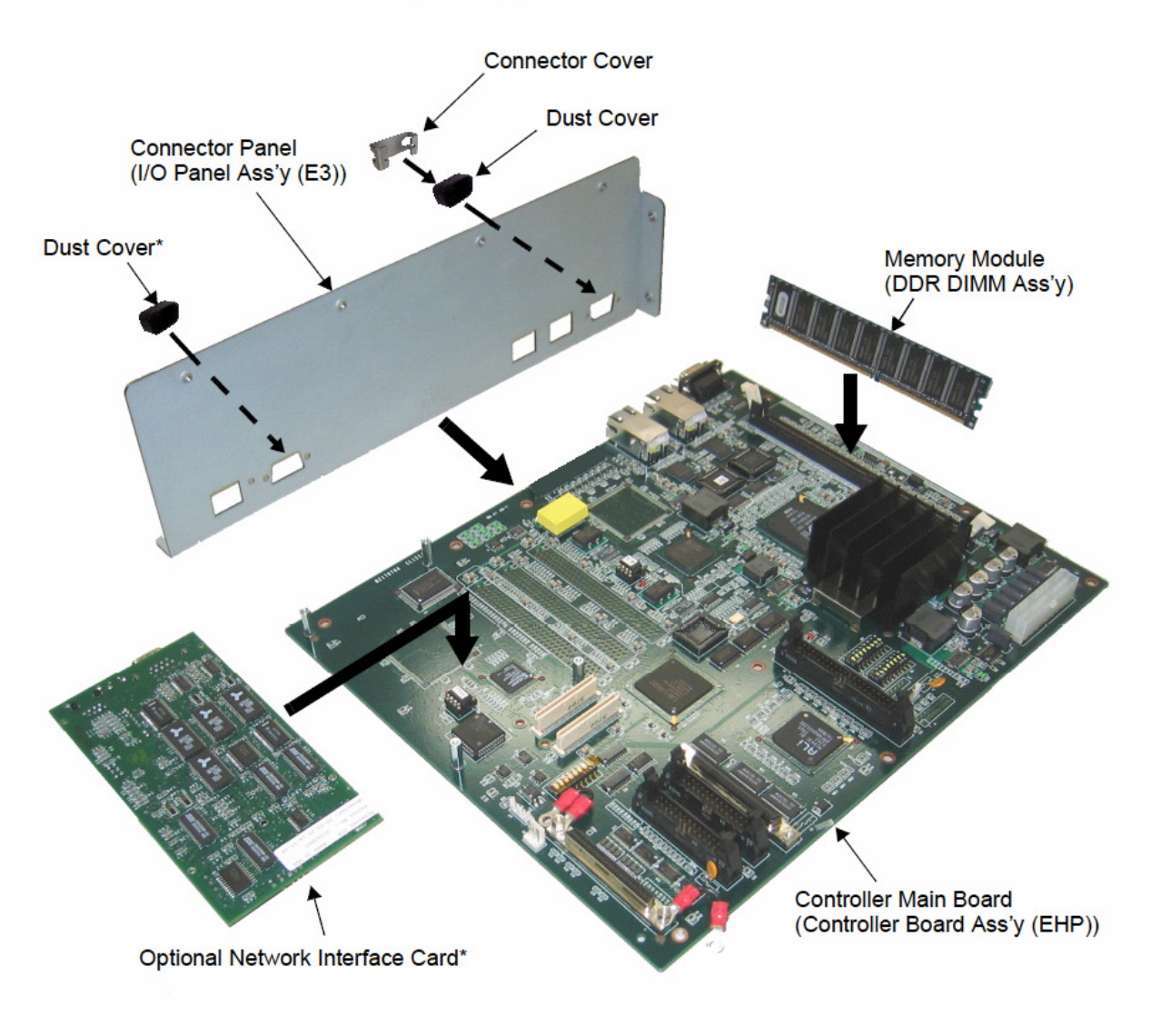

\* Exists only if the Multi-protocol Network Interface Option is installed.

\*\* This figure shows the CL121 board.

Figure 5-1. Controller Assembly and Parts

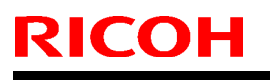

### Model: EMP156

Date: 8-Aug-06

No.: RG155016

### Pg.5-4

Unit Revision Label

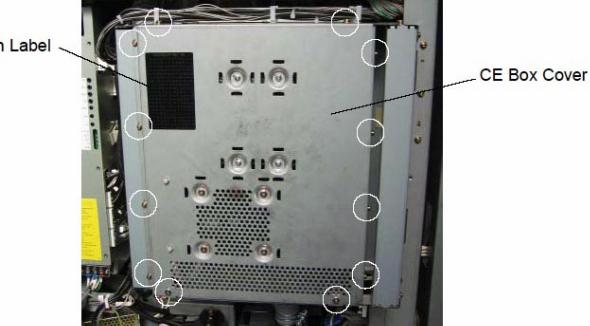

Figure 5-3. Accessing the Controller Assembly (2)

| RI | СОН |
|----|-----|
|    |     |

| Model: EMP156 |  |
|---------------|--|
|---------------|--|

Date: 8-Aug-06

No.: RG155016

10. **Replace** the following illustration.

Pg.5-6

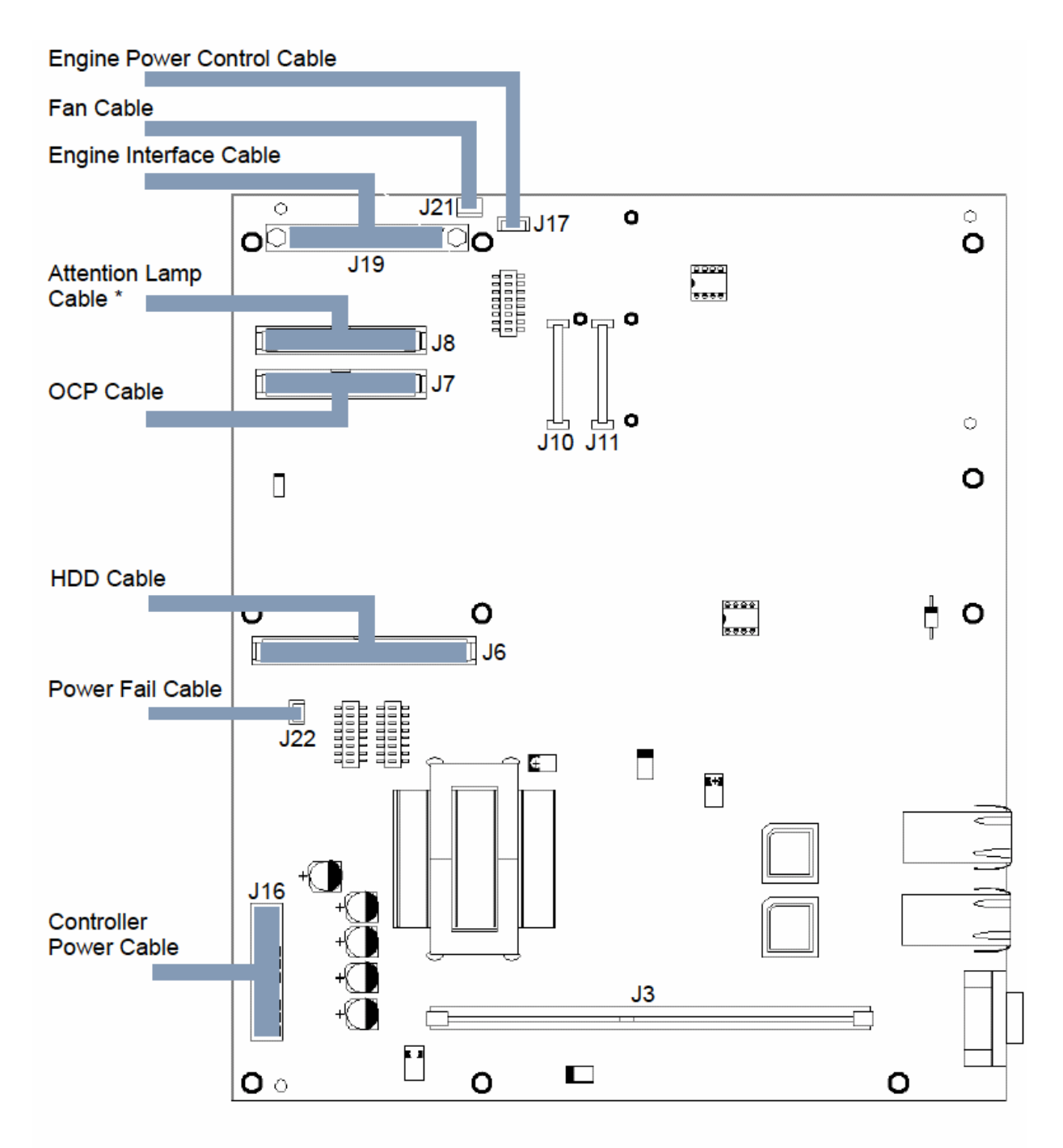

\* Exists only if the Attention Lamp Option is installed.

Figure 5-5. Checking Internal Connection (2)

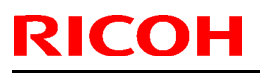

Model: EMP156

Date: 8-Aug-06

11. **Replace** the following.

#### Pg.5-9

### **Removing and Replacing Circuit Boards**

This section describes the procedure for removing and replacing the following boards:

- Controller Main Board
- Memory Module
- Optional Network Interface Card\*
- Operator Control Panel

### **Controller Main Board**

This section includes instructions for replacing the Controller Main Board. The Controller Main Board is installed in the CE Box on permanent standoffs. Two kind of spare parts are supplied for this printer.

. . . . .

| Table ( | 5-2. Controllr | Main Board |
|---------|----------------|------------|
|         |                |            |

| Parts No. | Parts Name                 | Board Name | For                                                   |
|-----------|----------------------------|------------|-------------------------------------------------------|
| G1551970  | Controller Board Assy(EHP) | CL121      | Unit Revision "M" not applied machine *               |
| G1558970  | Controller Board Assy(EHP) | CL146      | Unit Revision "M" applied machine<br>(RoHS machine) * |

\* Unit revision is shown in the Unit Revision Label. Refer to Figure 5-3 on page 5-4 for location of the Unit Revision Label.

Before you can remove the controller board you must remove:

All cables connected to the Controller Main Board

----

- Memory Module
- Optional Network Interface Card \*\*
- \*\* Exists only if the Multi-protocol Network Interface Option is installed.

#### Removing the Controller Main Board

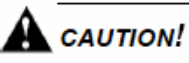

Do not exchange battery. There is danger of explosion if battery is replaced incorrectly. Dispose of used in accordance with local regulations. Do not dispose in fire. Model: EMP156

Date: 8-Aug-06

Pg.5-14

### Memory Module

Memory Module is held in place by levers at each end of its socket on the Controller main Board. Two kind of spare parts are supplied for this printer.

| Table | 5-3. | Memory | Module |
|-------|------|--------|--------|
|-------|------|--------|--------|

| Parts No. | Parts Name    | Туре           | For                                                   |
|-----------|---------------|----------------|-------------------------------------------------------|
| G1551969  | DDR DIMM Assy | DDR DIMM 256MB | Unit Revision "M" not applied machine *               |
| G1558969  | DDR DIMM Assy | DDR DIMM 512MB | Unit Revision "M" applied machine<br>(RoHS machine) * |

\* Unit revision is shown in the Unit Revision Label. Refer to Figure 5-3 on page 5-4 for location of the Unit Revision Label.

Figure 5-8 shows where Memory Module are installed on the Controller Main Board.

NOTE:

Approved Memory Module are available from your authorized service representative.

### Replacing or Upgrading a Memory Module

- Shut down and open the CE Box Cover as described in "Accessing the Controller Assembly" on page 5-3.
- To release a Memory Module, push outward on the lever on each side of the Memory Module.

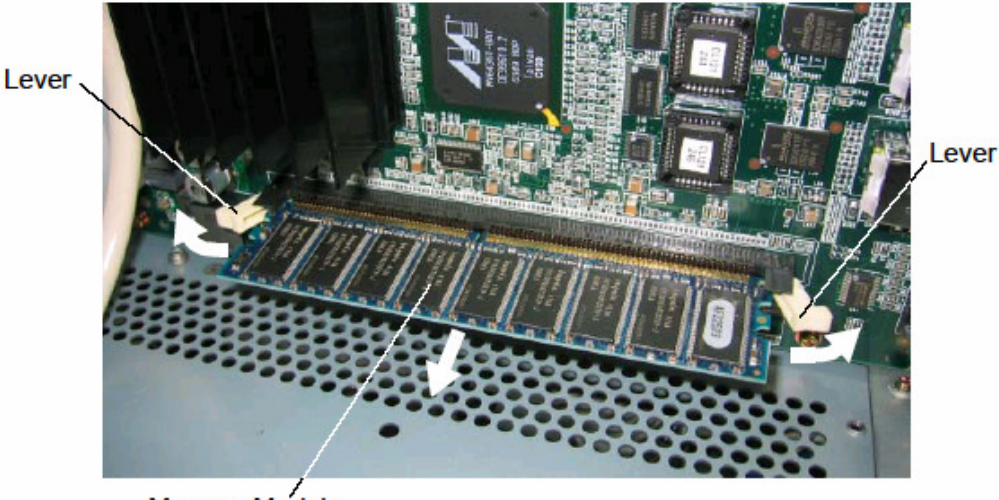

Memory Module

Figure 5-8. Releasing a DIMM

PAGE: 15/19

Model: EMP156

Date: 8-Aug-06

No.: RG155016

Pg.5-16

### Removing and Replacing the Hard Disk Drive

The factory-installed hard disk drive (HDD) is formatted and stored with all controller software, including operating software, system software, and printer fonts. Because the HDD is used to store spooled print jobs, available disk space is displayed on the Info screen.

The HDD is secured to the CE Box Cover as shown in Figure 5-4 on page 5-5. Two kind of spare parts are supplied for this printer.

Table 5-4. Hard Disk Drive

| Parts No. | Parts Name                | For                                     |
|-----------|---------------------------|-----------------------------------------|
| G1551971  | HDD Maintenance Assy(EHP) | Unit Revision "M" not applied machine * |
| G1555971  | HDD Maintenance Assy(EHP) | All machine                             |

\* Unit revision is shown in the Unit Revision Label. Refer to Figure 5-3 on page 5-4 for location of the Unit Revision Label.

### **Proper Handling**

Handle the HDD with care:

- Use proper ESD practices when grounding yourself and the controller.
- Keep magnets and magnetic-sensitive objects away from the HDD.
- Loosening the screws on the top of the HDD voids the warranty.
- Never drop, jar, or bump the HDD.
- Handle the HDD by its sides and avoid touching the printed circuit board assembly.
- Allow the HDD to reach room temperature before installation.

Before you decide that the HDD needs to be replaced, make sure that all cables are connected properly.

### Removing the Hard Disk Drive

#### NOTE:

The current controller software revision should be checked by following OCP menu before removing the HDD. Information/Printer/Controller Revision

\_\_\_\_\_

### CAUTION!

Commercially-available fonts downloaded in the HDD become unuseable after replacing the HDD. Hence, the user must download the fonts to the HDD again after replacing. Explain and ask it to user before removing HDD.

Model: EMP156

Date: 8-Aug-06

No.: RG155016

Pg.5-19

### **Removing and Replacing the Fan**

This section contains instructions for removing and replacing the Fan. The Fan is secured to the CE Box Cover as shown in the Figure 5-4 on page 5-5. Two kind of spare parts are supplied for this printer.

| Table 5-5. Fan |              |                                         |  |  |  |  |
|----------------|--------------|-----------------------------------------|--|--|--|--|
| Parts No.      | Parts Name   | For                                     |  |  |  |  |
| G1551675       | Fan Assy(CE) | Unit Revision "M" not applied machine * |  |  |  |  |
| G1555675       | Fan Assy(CE) | All machine                             |  |  |  |  |

Table 5 5 Cam

\* Unit revision is shown in the Unit Revision Label. Refer to Figure 5-3 on page 5-4 for location of the Unit Revision Label.

### **Removing the Fan**

- Shut down and open the CE Box Cover as described in "Accessing the Controller Assembly" on page 5-3.
- 2. Disconnect following cables from the Controller Main Board. (Refer to Figure 5-5 on page 5-6 for each cable locations.)
  - HDD Cable from connector J6
  - Fan Cable from connector J21
- 3. Release the Fan Cable from the cable clamps in the CE Box.
- Disconnect the HDD Power Cable from the HDD. (Refer to Figure 5-4 on page 5-5 for cable locations.)
- Release the HDD Power Cable and Fan Cable from the cable clamps on the CE Box Cover.
- 6. Remove the CE Box Cover from the CE Box.
- 7. Remove the 4 screws that secure the Fan to the CE Box Cover.
- 8. Remove the Fan from the CE Box Cover.

Model: EMP156

Date: 8-Aug-06

No.: RG155016

Pg.5-20

### Removing and Replacing the Operator Control Panel

This section contains instructions for removing and replacing the Operator Control Panel. Two kind of spare parts are supplied for this printer.

| Parts No. | Parts Name | For                                                   |
|-----------|------------|-------------------------------------------------------|
| G1551514  | Panel Assy | Unit Revision "M" not applied machine *               |
| G1558514  | Panel Assy | Unit Revision "M" applied machine<br>(RoHS machine) * |

| Table 5-6. C | perator | Control | Panel |
|--------------|---------|---------|-------|
|--------------|---------|---------|-------|

\* Unit revision is shown in the Unit Revision Label. Refer to Figure 5-3 on page 5-4 for location of the Unit Revision Label.

### Removing the Operator Control Panel

- 1. Shut down the printer as described in "Shutting Down the Printer" on page 5-3.
- 2. Open the front cover of the printer.
- 3. Remove the Rear Cover (R) by removing the screws.
- 4. Open the Air System by removing screws. Ш Rear Cover (L) -11 11 Filter Cover -Rear Cover (R) Air System -

Figure 5-9. Removing the Operator Control Panel (1)

5. Open the Filter Cover, and disconnect the wires by removing screws.

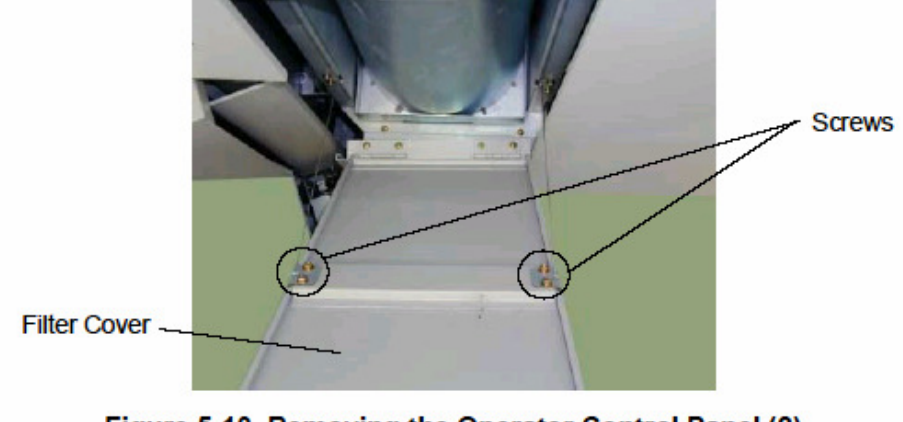

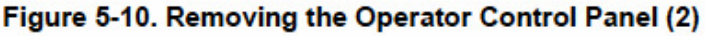

| RICOH |
|-------|
|-------|

Model: EMP156

Date: 8-Aug-06

No.: RG155016

Pg.5-22

10. Disconnect the two cables from the OCP Ass'y.

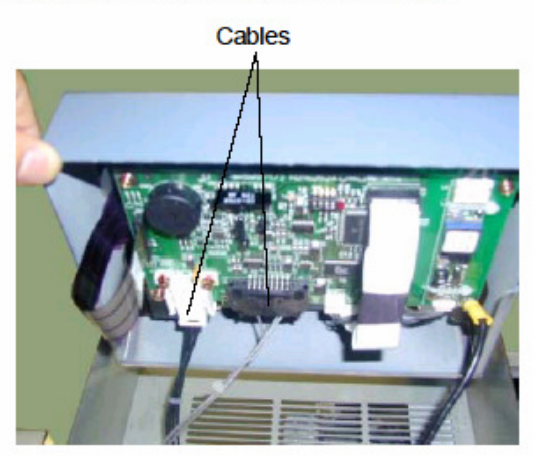

Figure 5-14. Removing the Operator Control Panel (6)

11. Remove the OCP Ass'y from the frame.

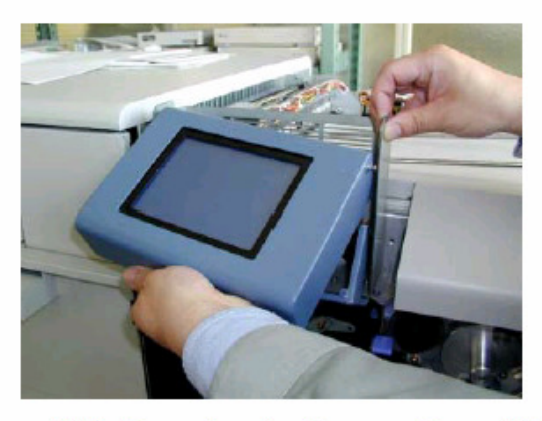

Figure 5-15. Removing the Operator Control Panel (7)

### **Replacing the Operator Control Panel**

- 1. Replace the Operator Control Panel in the reverse order of "Removing the Operator Control Panel" above.
- 2. Verify controller operation as described in "Restoring Controller Functionality After Service" on page 5-8.

#### NOTE:

Panel Assy is used the following Fuse(F1) Fuse(F1): BOURNS INC., Type MF-R110, Rated 30VDC/1.1A Fuse(F1 on Inverter): SKYGATE Co., Ltd., Type 20N0750mA-FS, Rated 125VAC/0.75A

| Model: EMP156 | Date: 8-Aug-06 | No.: RG155016a |
|---------------|----------------|----------------|

### 12. Replace the following steps.

### Pg.5-26

The printer data are backed up at the following opportunities:

- 1. When the printer initializes.
- When the printer clock turns to 1:00 a.m (Default). Backup Time (o'clock) can be modified by OCP.
- 3. When the OCP Backup/Restore manual backup function is used.

### 13. **Replace** the following.

Pg.6-18

\*1: The standard of the printing number of pages restrictions at the time of MOP (Multiple Original Printing) is as follows.
However, following printing number of pages may change depending on actual

However, following printing number of pages may change depending on actual printing environment.

- \*1: The standard of the printing number of pages restrictions at the time of MOP (Multiple Original Printing) and Reverse Page Order is as follows. However, following printing number of pages may change depending on actual printing environment.
- 14. Change the following title of Table 6-4.

Pg.6-18

Table 6-4. Printing number of pages of MOP and Reverse Page Order

# Technical Bulletin

PAGE: 1/2

| Model: EMP156 Da                          |                                |              | Dat                     | Date: 6-Oct-06              |                      | No.: RG155017   |
|-------------------------------------------|--------------------------------|--------------|-------------------------|-----------------------------|----------------------|-----------------|
| Subject: Engine Maintenance Manual Revise |                                |              | Prepared by: Y.Minakawa |                             |                      |                 |
| From: 2nd Tech §                          | Support Sec. Service Support I | Dept.        |                         |                             |                      |                 |
| Classification:                           | Troubleshooting                | Part infe    | orma                    | tion                        | Action               | n required      |
|                                           | Mechanical                     | Electrical   |                         |                             | 🛛 Service manual rev |                 |
|                                           | Paper path                     | Transmit/rec |                         | eceive Retrofit information |                      | fit information |
|                                           | Product Safety                 | Other (      |                         | )                           |                      |                 |

The Engine Maintenance Manual was changed as follows.

**Add** the following procedures after chapter 7.2.1.55. Pg.7-80

#### No.: RG155017

#### 7.2.1.56. Removal of the Fuser Drive Assembly

#### CAUTION:

Be sure to turn OFF the MAIN AC POWER prior to performing the maintenance.

### Applicable jigs and tool $\oplus$ Screwdriver, Circular-clip Removal Tool.

### [Disassembling Procedures]

- 1. Remove the Fuser Assembly. (Refer to item 7.3.4.1 on page 7-266)
- 2. Open the Air System part. (Refer to item 3.3.3 on page 3-14)
- 3. Remove the Rear Cover (L) Assembly, and the Rear Cover (R) Assembly. (Refer to item 3.3.2 on page 3-9)
- 4. Open the PK Box Assembly. (Refer to item 7.6.1.2 on page 7-374)
- 5. Remove the Fuser Motor Assembly. (Refer to item 7.2.1.11 on page 7-22)
- 6. Remove the Fuser Drive Gear 1. (Refer to item 7.2.1.34 on page 7-50)
- 7. Remove the Circular-clip from the Fuser Drive Base Sub Assembly, to remove the Fuser Drive Assembly.

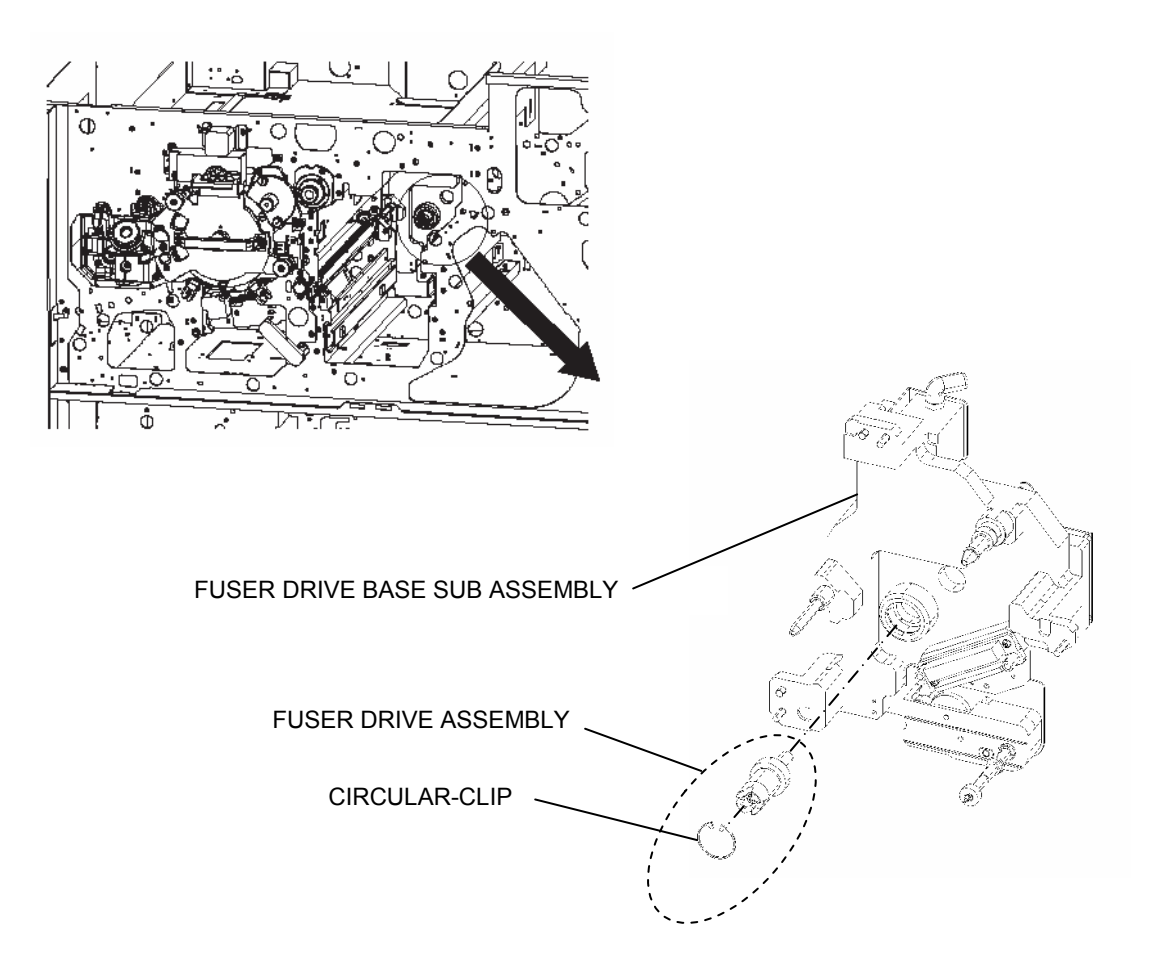

### [Assembling Procedures]

Perform the disassembling procedures in the reverse order.

# Technical Bulletin

### **PAGE: 1/3**

| Model: EMP156                             |                                |           | Date: 10-Oct-06         |      | 06     | No.: RG155018                    |
|-------------------------------------------|--------------------------------|-----------|-------------------------|------|--------|----------------------------------|
| Subject: Engine Maintenance Manual Revise |                                |           | Prepared by: Y.Minakawa |      |        |                                  |
| From: 2nd Tech §                          | Support Sec. Service Support I | Dept.     |                         |      |        |                                  |
| Classification:                           | Troubleshooting Mechanical     | Part info | ormat<br>al             | tion | Action | n required<br>be manual revision |
|                                           | Paper path     Product Safety  | Other (   | iit/rec                 | )    |        | hit information                  |

The Engine Maintenance Manual was changed as follows.

**Replace** the following chapter 7.3.4.17 . **Delete** the chapter 7.3.4.18 .

Pg.7-285~7-287

Date: 10-Oct-06

#### No.: RG155018

#### 7.3.4.17. Removal of the HRD Gear Assembly

#### CAUTION:

Be sure to turn OFF the MAIN AC POWER prior to performing the maintenance.

### 

### 1. Remove the Heat Roll Assembly. (Refer to item 7.3.4.2 on page 7-267)

- 2. Remove the Backup Roll. (Refer to item 7.3.4.3 on page 7-270)
- 3. Remove the Fuser Assembly. (Refer to item 7.3.4.1 on page 7-266)
- 4. Unscrew the three +screws to remove the Rear Cover Bottom Assembly.

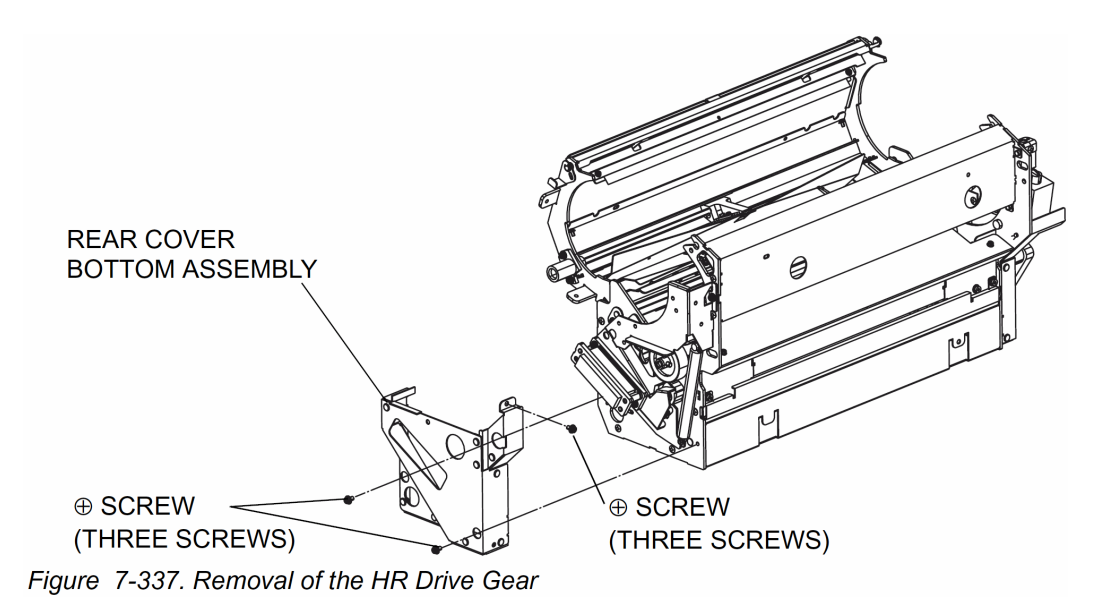

5. Remove the one Retaining Ring to remove the HR Drive Gear, the HR Drive Gear

Shaft Assembly and the one Key. And go to Procedure 7.

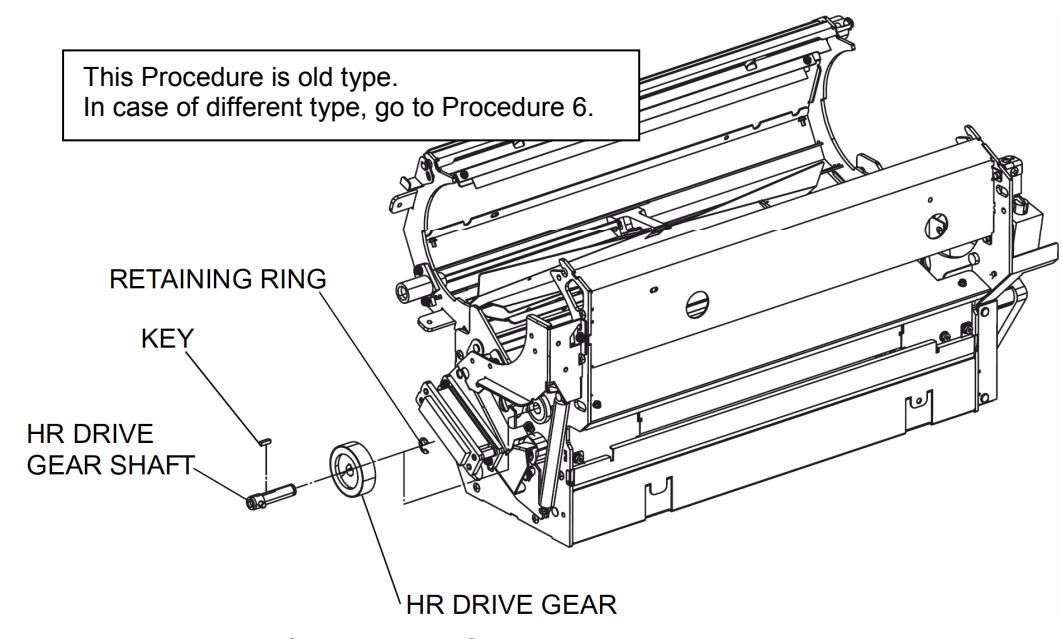

Figure 7-338. Removal of the HR Drive Gear

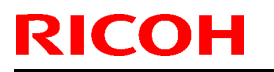

Model: EMP156

Date: 10-Oct-06 No.: R

No.: RG155018

6. Remove the one  $\oplus$  screw to remove the one special washer, the one ball bearing, the HR Drive Gear 2 Assembly.

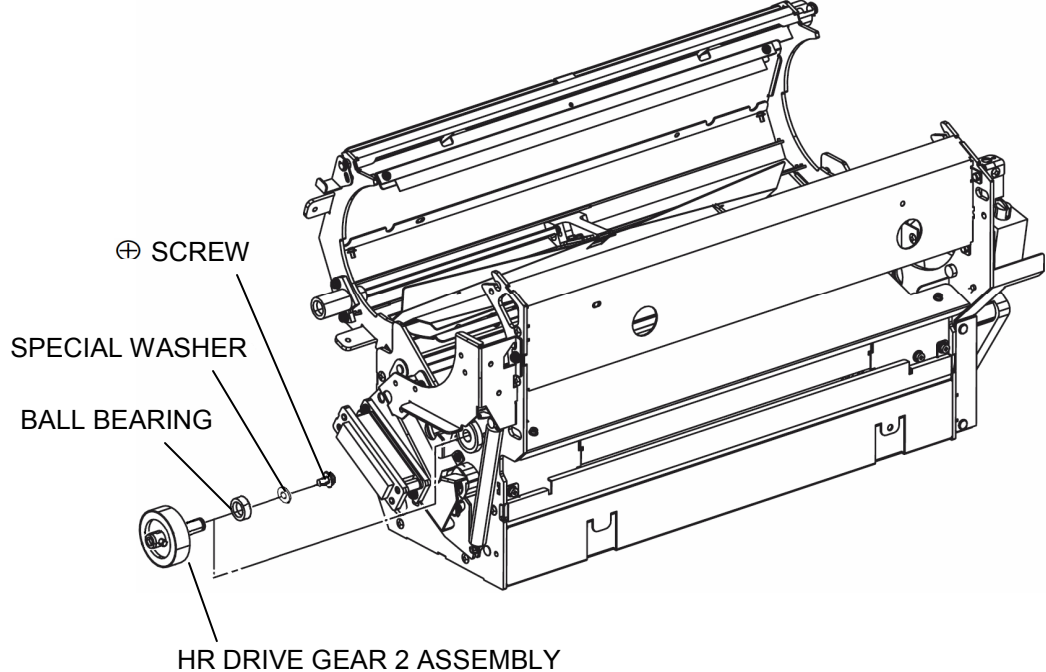

Figure 7-339. Removal of the HRD Gear Assembly

7. Unscrew the two  $\oplus$  screws to remove the HR Drive Gear Holder Assembly.

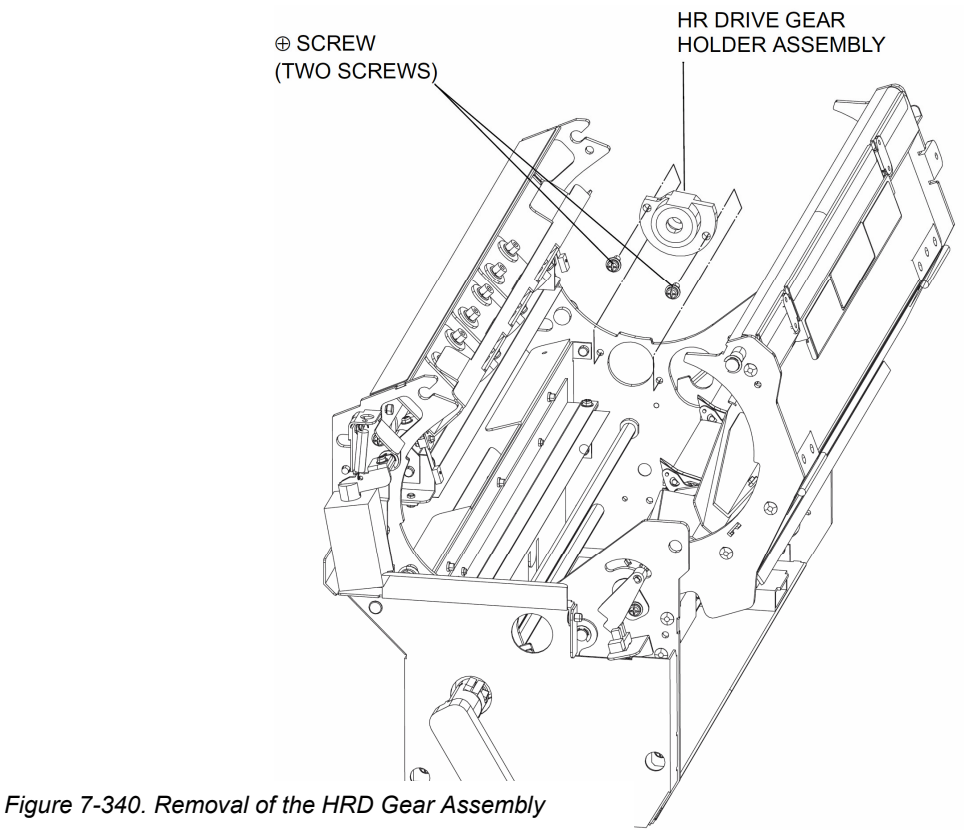

### [Assembling Procedures]

Perform the disassembling procedures in the reverse order.

# Technical Bulletin

#### **PAGE: 1/3**

| Model: DDP70/92/184,EMP156 Date                 |                              |              | )ate: 21-Sep-06          |                    | No. RG150037         |                    |
|-------------------------------------------------|------------------------------|--------------|--------------------------|--------------------|----------------------|--------------------|
| Subject: Compatibility of mainframe and options |                              |              | Prepared by: N. Sakamoto |                    |                      |                    |
| From: 2nd Tech S                                | Support Sec. Service Support | Dept.        |                          |                    |                      |                    |
| Classification:                                 | Troubleshooting              | Part info    | ormat                    | on Action required |                      | n required         |
|                                                 | Mechanical                   | Electrical   |                          | 🗌 Service manua    |                      | ce manual revision |
|                                                 | Paper path                   | Transmit/rec |                          | eive               | Retrofit information |                    |
|                                                 | Product Safety               | 🛛 Other (    |                          | )                  |                      |                    |

Important Information on RoHS Compliant Mainframes and Options Note: This RTB applies to the DDP 70/92/184 and EMP156.

- When you install any options on the printers, it is best to use them in this combination:
  - **RoHS** compliant printers **+ RoHS** compliant options
  - > Non-RoHS compliant printers + Non-RoHS compliant options
- If you need to use the printers and options in any other combination, check <u>the</u> <u>compatibility table below</u> for the compatibility.
- Make sure to read the **Important Notes** under the compatibility table.

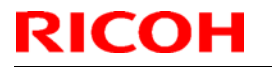

Model: DDP70/92/184,EMP156

No. RG150037

O: Compatible

Date: 21-Sep-06

**□**: Compatible with conditions

- X: Incompatible
- (): Product code

| D | D | Ρ |
|---|---|---|
| - | - |   |

|       |                                        | Non-RoHS mainframe |           | RoHS mainframe |           |
|-------|----------------------------------------|--------------------|-----------|----------------|-----------|
|       |                                        | DDP70e             | DDP92/184 | DDP70e         | DDP92/184 |
|       | Standard finisher DDP70(G85000)        | 0                  | Х         | 0              | Х         |
|       | High Capacity Feeder DDP70(G85300)     | 0                  | Х         | 0              | Х         |
|       | Container Stacker 1 DDP70(G85100)      | 0                  | Х         | 0              | Х         |
|       | Container Stacker 1 DDP70(G85100) +    | 0                  | Х         | 0              | Х         |
|       | Container Stacker 2 DDP70(G85200)      |                    |           |                |           |
|       | Container Stacker 2 DDP70(G85200) +    | 0                  | X         | 0              | X         |
|       | Standard finisher DDP70(G85000)        |                    |           |                |           |
| INON- | Standard finisher DDP92/184(G85800)    | X                  | 0         | X              | 0         |
| ROHS  | High Capacity Feeder DDP92/184(G86200) | X                  | 0         | Х              | 0         |
|       | Container Stacker 1 DDP92/184(G85900)  | X                  | 0         | Х              | 0         |
|       | Container Stacker 1 DDP92/184(G85900)+ | Х                  | 0         | Х              | 0         |
|       | Container Stacker 2 DDP92/184(G86000)  |                    |           |                |           |
|       | Container Stacker 2 DDP92/184(G86000)+ | Х                  | 0         | Х              | 0         |
|       | Standard finisher DDP92/184(G85800)    |                    |           |                |           |
|       | Adobe Postscript 3 Upgrade Kit         | 0                  | Х         | Х              | Х         |
|       | DDP70(G86900)                          |                    |           |                |           |
|       | Adobe Postscript 3 Upgrade Kit         | Х                  | 0         | Х              | X         |
|       | DDP92(G87000)                          |                    |           |                |           |

|      |                                                                                 | Non-RoHS      | 6 mainframe | RoHS mainframe |           |
|------|---------------------------------------------------------------------------------|---------------|-------------|----------------|-----------|
|      |                                                                                 | DDP70e        | DDP92/184   | DDP70e         | DDP92/184 |
|      | High Capacity Feeder DDP70(G85300)                                              | 0             | X           | 0              | X         |
|      | Container Stacker 1 DDP70(G85100)                                               | 0             | X           | 0              | Х         |
|      | Container Stacker 1 DDP70(G85100)+<br>Container Stacker 2 DDP70(G85200)         | 0             | X           | 0              | X         |
|      | Container Stacker 2 DDP70(G85200)+<br>Standard finisher DDP92/184(G85800)       | <b>D</b> (*1) | X           | 0              | X         |
|      | Standard finisher DDP92/184(G85800)                                             | <b>□</b> (*2) | 0           | 0              | 0         |
| ROHS | High Capacity Feeder DDP92/184(G86200)                                          | X             | 0           | Х              | 0         |
|      | Container Stacker 1 DDP92/184(G85900)                                           | X             | 0           | Х              | 0         |
|      | Container Stacker 1 DDP92/184(G85900)+<br>Container Stacker 2 DDP92/184(G86000) | X             | 0           | X              | 0         |
|      | Container Stacker 2 DDP92/184(G86000)+<br>Standard finisher DDP92/184(G85800)   | X             | 0           | X              | 0         |
|      | Adobe Postscript 3 Upgrade Kit<br>DDP70(G86900)                                 | 0             | X           | 0              | X         |
|      | Adobe Postscript 3 Upgrade Kit<br>DDP92(G87000)                                 | X             | 0           | X              | 0         |

| Model: DDP70/92/184,EMP156 | Date: 21-S |
|----------------------------|------------|
|----------------------------|------------|

Sep-06

No. RG150037

#### EMP

|      |                                        | Non-RoHS | RoHS   |
|------|----------------------------------------|----------|--------|
|      |                                        | EMP156   | EMP156 |
| Non- | Additional Stacker EMP156 (G86500)     | 0        | 0      |
| RoHS | High Capacity Feeder 1 EMP156(G86700)  | 0        | 0      |
|      | High Capacity Feeder 2 EMP156 (G86600) | 0        | 0      |
|      | Standard Stacker EMP156 (G86501)       | 0        | 0      |
|      | Attention Light EMP156(G86800)         | 0        | 0      |
| RoHS | Additional Stacker EMP156 (G86500)     | 0        | 0      |
|      | High Capacity Feeder 1 EMP156(G86700)  | 0        | 0      |
|      | High Capacity Feeder 2 EMP156 (G86600) | 0        | 0      |
|      | Standard Stacker EMP156 (G86501)       | 0        | 0      |
|      | Attention Light EMP156(G86800)         | 0        | 0      |

**Important Notes** regarding the compatibility table:

- Even with items labeled "O" (compatible), make sure to update to the latest Controller and Engine firmware at machine installation.
- Make sure to update to the latest DDP184 Server firmware at installation. This • firmware is separate for the RoHS model and Non-RoHS model.
- (\*1): These devices can be used in this combination under the following conditions:
  - Engine firmware Version B or later, with address 9756h (Master) set to 01.  $\geq$ **Note:** See DDP70e Maintenance Manual section 8.4.6.4 for more details.
  - Controller firmware Version ev620e or later.
  - RoHS model printer driver (uninstall non-RoHS printer driver)
  - > Dip SW on control board for RoHS Standard Finisher set to the **L position**.
  - Dip SW No. 4 on the Container Stacker 2 set to ON.
- (\*2): These devices can be used in this combination under the following conditions:
  - Engine firmware Version B or later, with address 9756h (Master) set to 01.  $\geq$ Note: See DDP70e Maintenance Manual section 8.4.6.4 for more details.
  - Controller firmware Version ev620e or later.
  - RoHS model printer driver (uninstall non-RoHS printer driver)
  - Dip SW on control board for RoHS Standard Finisher set to the L position.

## Technical Bulletin

Reissued:25-Oct-06 Model: EMP156

Date: 21-June-06

No.: RG155006b

#### **RTB Reissue**

| The items in bold italics have been added.    |                 |                  |                         |                         |  |  |  |
|-----------------------------------------------|-----------------|------------------|-------------------------|-------------------------|--|--|--|
| Subject: Firmware Release History (Engine)    |                 |                  | Prepared by: Y.Minakawa |                         |  |  |  |
| From: 2nd Tech Support Sec. Service Support I |                 | Dept.            |                         |                         |  |  |  |
| Classification:                               | Troubleshooting | Part information | tion                    | Action required         |  |  |  |
|                                               | Mechanical      | Electrical       |                         | Service manual revision |  |  |  |
|                                               | Paper path      | Transmit/rec     | eive                    | Retrofit information    |  |  |  |
|                                               | Product Safety  | 🛛 Other (        | )                       |                         |  |  |  |

This RTB contains the software release history for the Engine.

| Version | Program No. | Effective Date          |
|---------|-------------|-------------------------|
| J       | G1552685E   | October 2006 production |
| I       | G1552685D   | May 2006 Production     |
| Н       | G1552685C   | April 2006 Production   |
| G       | G1552685B   | January 2006 Production |
| E       | G1552685    | August 2005 Production  |

#### **IMPORTANT:**

- To apply the corrections and new features of the new firmware, make sure to update the following firmware together as a set: Controller Program No. G1552684C or newer
- After confirming the revision of the current controller software, select the pertinent file from the three available and perform a software update.
   Please confirm "Upgrade Instruction for EMP156 Engine Microcode" for the correct installation procedures.

| Version | Symptom Corrected                      |                        |  |  |
|---------|----------------------------------------|------------------------|--|--|
| J       | Other changes:                         |                        |  |  |
|         | 1. Support of the "Transit Pass Unit". |                        |  |  |
|         | Engine Microcode Revisions:            |                        |  |  |
|         | Microcode                              | Revision               |  |  |
|         | Print Engine - Master                  | 09                     |  |  |
|         | Print Engine - Slave                   | 09                     |  |  |
|         | Print Engine - FPGA                    | 08 (The same as Rev.H) |  |  |
|         | AHP(HCF)                               | 08 (The same as Rev.H) |  |  |
|         | Stacker 1 (Container Stacker 1)        | 09                     |  |  |
|         | Stacker 2 (Container Stacker 2)        | 09                     |  |  |
|         |                                        |                        |  |  |

# Technical Bulletin

Reissued:25-Oct-06

| Model: EM | EMP156 Date: 21-June-06 No.: RG155006b                                                                                                    |              |             |  |  |  |
|-----------|----------------------------------------------------------------------------------------------------|--------------|-------------|--|--|--|
| Version   | Sympton                                                                                                    | n Corrected  |             |  |  |  |
| I         | Other changes:                                                                                                    |              |             |  |  |  |
|           | Heater control parameters were optimized to prevent unnecessary detections                                                                                                    |              |             |  |  |  |
|           | of the sensor error.                                                                                                    |              |             |  |  |  |
|           | Encine Microcode Devisioner                                                                                                    |              |             |  |  |  |
|           | Engine Microcode Revisions.                                                                                                    |              |             |  |  |  |
|           | Microcode                                                                                                    | Revision     |             |  |  |  |
|           | Print Engine - Master                                                                                                    | 08           |             |  |  |  |
|           | Print Engine - Slave                                                                                                    | 08           |             |  |  |  |
|           | Print Engine - FPGA                                                                                                    | 08 (The same | e as Rev.H) |  |  |  |
|           | AHP(HCF)                                                                                                    | 08 (The same | e as Rev.H) |  |  |  |
|           | Stacker 1 (Container Stacker 1)                                                                                                    | 08           |             |  |  |  |
|           | Stacker 2 (Container Stacker 2)                                                                                                    | 08           |             |  |  |  |
| Η         | <ul> <li>EC#09 (Print Timeout Error)</li> <li>E312, E313 misdetection.</li> <li>E275 (OC HARD ERROR) misdetection.</li> <li>The image density sometimes decreases in Very Thick mode.</li> <li>Dirty background.</li> </ul> Other Changes <ul> <li>The detection conditions for E072/E073 were changed to prevent unnecessary occurrences.</li> <li>Toner density control was improved.</li> <li>The speed of the cleaner motor was increased to improve cleaning performance.</li> <li>The PM counter for the discharge case assembly now counts the numb of drum revolutions (not number of pages).</li> </ul> |              |             |  |  |  |
|           | Microcode                                                                                                    | Revision     |             |  |  |  |
|           | Print Engine - Master                                                                                                    | 07           |             |  |  |  |
|           |                                                                                                    | 07<br>08     |             |  |  |  |
|           | AHP(HCF)                                                                                                    | 08           |             |  |  |  |
|           | Stacker 1 (Container Stacker 1)                                                                                                    | 07           |             |  |  |  |
|           | Stacker 2 (Container Stacker 2)                                                                                                    | 07           |             |  |  |  |
|           | <b>_</b>                                                                                                    |              |             |  |  |  |
|           |                                                                                                    |              |             |  |  |  |

### Reissued:25-Oct-06 Model: EMP156

| Model: EM | IP156                                                                                                    | Date: 21-June-06 No.: RG155006t |  |  |  |  |
|-----------|----------------------------------------------------------------------------------------------------|---------------------------------|--|--|--|--|
| Version   | Symptom                                                                                                    | Corrected                       |  |  |  |  |
| G         | <ul> <li>The image density decreases after 400KC developments are made of an original with high image coverage.</li> <li>EC#09 (print time-out error) occurs when the machine switches from the built-in hopper to the optional hopper (AHP) during a print job.</li> </ul>                                                                                                    |                                 |  |  |  |  |
|           | <ul> <li>Other Changes</li> <li>The ON timing for the heat roll strip valve was changed so that the paper can separate from the heat roll easier (This minimizes E180).</li> <li>The laser power for Very Thick Mode was optimized (It is the same setting as Thick Mode).</li> <li>Engine Microcode Revisions:</li> </ul>                                                                                                    |                                 |  |  |  |  |
|           | Microcode                                                                                                    | Revision                        |  |  |  |  |
|           | Print Engine - Master                                                                                                    | 06                              |  |  |  |  |
|           | Print Engine - Slave                                                                                                    | 06                              |  |  |  |  |
|           | Print Engine - FPGA                                                                                                    | 07                              |  |  |  |  |
|           | AHP(HCF)                                                                                                    | 07                              |  |  |  |  |
|           | Stacker 1 (Container Stacker 1)                                                                                                    | 06                              |  |  |  |  |
|           | Stacker 2 (Container Stacker 2)                                                                                                    | 06                              |  |  |  |  |
| E         | <ul> <li>Stacker 2 (Container Stacker 2)</li> <li>The motor control was changed to reduce HCF feed jams.</li> <li>E113 (Input Station Feed Jam4), E11B (Input Station Feed Jam12)</li> <li>Other Changes: <ul> <li>Added Prior Pick Mode.</li> <li>Added "tracing paper" as a paper weight.</li> <li>The amount of stack offset between jobs can now be adjusted for long paper.</li> <li>Added an Air Pressure Adjustment.</li> <li>Added an ST Stopper Adjustment (to the driver test).</li> </ul> </li> </ul> |                                 |  |  |  |  |

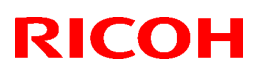

### Reissued: 25-Oct-06

| Model: EMP156 Da                                          |                                             |          | Dat    | e: 12-Jun-06            | No.: RG155014a     |  |
|-----------------------------------------------------------|---------------------------------------------|----------|--------|-------------------------|--------------------|--|
| RTB Reissue<br>The items in bold italics have been added. |                                             |          |        |                         |                    |  |
| Subject: Firmware Release History (Controller)            |                                             |          |        | Prepared by: Y.Minakawa |                    |  |
| From: 2nd Tech.                                           | Support Sec. Service Suppor                 | t Dept   |        |                         |                    |  |
| Classification:                                           | Classification: Troubleshooting Part inform |          | ormat  | tion 🗌 Actio            | n required         |  |
|                                                           | Mechanical Electrical                       |          | al     | 🗌 Servi                 | ce manual revision |  |
|                                                           | Paper path                                  | 🗌 Transm | it/rec | eive 🗌 Retro            | ofit information   |  |

This RTB contains the software release history for the Controller.

)

🛛 Other (

| Version | Program No. | Effective Date           |
|---------|-------------|--------------------------|
| em 202  | G1552684C   | October 2006 Production  |
| em201   | G1552684B   | July 2006 Production     |
| em200   | G1552684A   | April 2006 Production    |
| em114   | G1552684    | December 2005 Production |

#### **IMPORTANT:**

- To apply the corrections and new features of the new firmware, make sure to update the following firmware together as a set:
   Engine Program No. G1552685E or newer
- Confirm revision of current controller software and select the pertinent file from three files and install it. Please confirm "Upgrade Instruction for EMP156 Controller Software" about installation procedure for attached firmware.

| Version | Symptom Corrected                                                             |
|---------|-------------------------------------------------------------------------------|
| em202   | Symptom Corrected                                                             |
|         | 1. Preprinted paper printed reverse side when stacked in Sample Tray.         |
|         | 2. French language message displayed malfunction on the OCP.                  |
|         | Other changes:                                                                |
|         | 1. Support of the "Transit Pass Unit".                                        |
|         | 2. Click Charge Counter added. (Counting each page regardless of paper size.) |
|         | 3. Removal of (mistaken) display of A4 Tab LEF and Letter tab LEF on the OCP. |

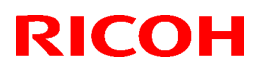

### Reissued: 25-Oct-06

| Model: EN | /IP156                                                                                                    | Date: 12-Jun-06                                | No.: RG155014a                  |  |  |  |
|-----------|----------------------------------------------------------------------------------------------------|------------------------------------------------|---------------------------------|--|--|--|
| Version   | Sympton                                                                                                    | n Corrected                                    |                                 |  |  |  |
| em201     | Part of the printed image is shifted                                                                                                    | in the direction of the                        | scan.                           |  |  |  |
| om200     | INOTE: I HIS ONLY NAPPENS ON THE Re-     The PostScript version displayed in                                                                                                    | bine compliant machin                          | 10.                             |  |  |  |
| emzoo     | Incorrect: 3011                                                                                                    |                                                |                                 |  |  |  |
|           | Correct: 3015                                                                                                    |                                                |                                 |  |  |  |
|           | <ul> <li>Some minor symptoms with PostScript printing were corrected.</li> <li>Other changes:</li> <li>Supports new RoHS compliant hardware.</li> </ul>                                                                                                    |                                                |                                 |  |  |  |
|           |                                                                                                    |                                                |                                 |  |  |  |
|           |                                                                                                    |                                                |                                 |  |  |  |
| em114     | <ul> <li>German and French languages we<br/>deleted</li> </ul>                                                                                                    | re added. Japanese l                           | anguage was                     |  |  |  |
|           | <ul> <li>Paper Color function is supported y</li> </ul>                                                                                                    | with PostScript.                               |                                 |  |  |  |
|           | Considers the Media Color wh                                                                                                    | en processing Media I                          | Matching.                       |  |  |  |
|           | "Printer - Paper Source - Paper<br>""                                                                                                    | r Color" menu was ad                           | ded to the OCP.                 |  |  |  |
|           | Paper Color" menu was adde<br>"Manage - System - Virtual Pri                                                                                                    | d to "Manage - Systen<br>nter - each VPT - Pos | n - Tray and<br>tScript" of the |  |  |  |
|           | Web Utility.                                                                                                    |                                                |                                 |  |  |  |
|           | <ul> <li>String of the Color was added</li> </ul>                                                                                                    | to "prtInputMediaColo                          | r" of the MIB.                  |  |  |  |
|           | "ocpCustomMediaColor" was a                                                                                                    | added in the MIB.                              |                                 |  |  |  |
|           | <ul> <li>Tracing Paper is supported as a Paper</li> </ul>                                                                                                    | aper Type.                                     |                                 |  |  |  |
|           | The "Accounting Slip Sheet" functi                                                                                                    | on was added.                                  |                                 |  |  |  |
|           | "Accounting Slip Sheet: Enable<br>"Manager Sustained Distance Minimum Print Print Pr | e/Disable" option was                          | added to the                    |  |  |  |
|           | Web Litility (factory default: Dis                                                                                                    | nter - each VPT - Gen<br>abled)                | ieral" menu of the              |  |  |  |
|           |                                                                                                    |                                                |                                 |  |  |  |
|           | • The Image Shift function with PJL                                                                                                    | commands is support                            | ed.                             |  |  |  |
|           | <ul> <li>IBCP mode is supported with Pos</li> <li>Letter and A4 can be selected with</li> </ul>                                                                                                    | ISCRIPT.                                       | lless of sheet                  |  |  |  |
|           | orientation.                                                                                                    | TOE and TOE, regard                            |                                 |  |  |  |
|           | "Auto Feed Orientation" option                                                                                                    | was added to "Manag                            | ge - System -                   |  |  |  |
|           | General - Options" of the Web                                                                                                    | Utility.                                       |                                 |  |  |  |
|           | The LPD Banner Page function wa                                                                                                    | s added.                                       |                                 |  |  |  |
|           | "LPD Banner Page: Enable/Dis                                                                                                    | sable" option was add                          | ed to: "Manage -                |  |  |  |
|           | System - Virtual Printer" (facto                                                                                                    | ry default: Disabled).                         | t Trov and                      |  |  |  |
|           | <ul> <li>Additional HCF</li> </ul>                                                                                                    | en me Standard input                           | i ray and                       |  |  |  |
|           | <ul> <li>The "Printer - Paper Source - I</li> </ul>                                                                                                    | ICF Tray Control" me                           | nu was added to                 |  |  |  |
|           | the OCP.                                                                                                    |                                                | <b>  -</b>                      |  |  |  |
|           | I he "HCF Tray Control" Menu<br>Web Litility                                                                                                    | was added to "System                           | n - Tray" in the                |  |  |  |
|           | A timeout (time limit) was added for                                                                                                    | or LPR, RawTCP and                             | IPP.                            |  |  |  |
|           | The configuration Report function                                                                                                    | was added.                                     |                                 |  |  |  |
|           | The "configuration" option was                                                                                                    | added to the "Report"                          | ' menu of the                   |  |  |  |

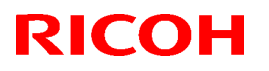

### Reissued: 25-Oct-06

| Model: EN | IP156                                                                                                    | Date: 12-Jun-06 | No.: RG155014a |  |  |
|-----------|----------------------------------------------------------------------------------------------------|-----------------|----------------|--|--|
| Version   | Symptom Corrected                                                                                                    |                 |                |  |  |
|           | <ul> <li>OCP for user adjustable parameters.</li> <li>The "Config Print" option was added to the "Service - Configuration" menu of the OCP for various engine parameters.</li> </ul>                                                                                                    |                 |                |  |  |
|           | <ul> <li>Added new Default Virtual Printer "lp" to port 9100.</li> <li>Changed Default Virtual Printer "TEXT" to "text" for port 3100.</li> <li>Changed engine parts name "Cyclone Filter" to "Fine Filter" on the OCF Web / MIB.</li> <li>Fixed various PCL/PostScript issues.</li> <li>Improved compatibility with HP printer functionality.</li> <li>Corrected the page image position for PostScript.</li> <li>Corrected the EC#04 error when using the HCF2 Upper Tray.</li> <li>Corrected the "2 on 4 off" test print pattern.</li> <li>Added the Engine FPGA version to the Status Page.</li> <li>Corrected a display error for the number of OPC sheets used (10→ 11)</li> <li>Corrected the PJL USTATUS command response.</li> </ul> |                 |                |  |  |

# Technical Bulletin

### **PAGE: 1/4**

| Model: EMP156 Da                                  |                 |                | Dat                     | ate: 22-Nov-06  |          | No.: RG155019      |
|---------------------------------------------------|-----------------|----------------|-------------------------|-----------------|----------|--------------------|
| Subject: PM Parts List                            |                 |                | Prepared by: Y.Minakawa |                 |          |                    |
| From: 2nd Tech Support Sec. Service Support Dept. |                 |                |                         |                 |          |                    |
| Classification:                                   | Troubleshooting | 🗌 Part informa |                         | tion            | Action   | n required         |
|                                                   | Mechanical      | Electrical     |                         |                 | 🖂 Servic | ce manual revision |
| Paper path     Transmit/rec                       |                 | eive           | Retro                   | fit information |          |                    |
|                                                   | Product Safety  | 🗌 Other (      |                         | )               |          |                    |

PM Parts List of the Engine Maintenance Manual-rev01 is changed as follows:

### Pg. 4-1~4-3

Table 4-1. PM Parts List(1)

|                        | 800Ki      | 1600Ki                                       | 2400Ki       | 3200Ki   | Expected    | Note         |  |
|------------------------|------------|----------------------------------------------|--------------|----------|-------------|--------------|--|
| PM Parts               |            |                                              |              |          |             |              |  |
| "Machine Inside        |            |                                              | С            |          |             | 4.4.1.10     |  |
| (Middle Stay etc.)"    |            |                                              |              |          |             |              |  |
| Drum Unit Area         |            |                                              | I            |          |             |              |  |
| Drum Wrap Sensor       |            |                                              | C            |          |             | 4415         |  |
| Surface Voltage        |            | С                                            |              | С        |             | 4.4.1.10     |  |
| Sensor                 |            |                                              |              |          |             | Blower brush |  |
| LED Erase              |            |                                              | C            | Í        |             | 4.4.1.9      |  |
| Charger unit and Wire  | С          | С                                            | С            | С        |             | 4.4.1.1      |  |
| Break Pad x 3          | At 9,600k  | (i replacem                                  | nent require | ed.      |             | 7.2.2.6      |  |
| Developer Unit         |            |                                              | С            |          |             | 4.4.1.7      |  |
| Drive-train of         | At 12,000  | Ki lubricati                                 | ion require  | d.       |             | 4.4.1.8      |  |
| Developer unit         |            |                                              | -            |          |             |              |  |
| Toner Bottle Joint     | C          | Ċ                                            | C            | C        |             |              |  |
| Area                   |            |                                              |              |          |             |              |  |
| Toner Collector Bottle | С          | С                                            | С            | С        |             |              |  |
| Area                   |            |                                              |              |          |             |              |  |
| Flicker Bar in Cleaner | At 2,500k  | At 2,500Kc cleaning required.                |              |          |             |              |  |
| unit                   | (At the sa | (At the same time replacing Cleaning Brush.) |              |          |             |              |  |
| BR Separator x 3       | С          | С                                            | С            | С        | At 4,800Ki  | 4.4.2.1      |  |
|                        |            |                                              |              |          | replacement |              |  |
|                        |            |                                              |              |          | required.   |              |  |
| Temperature            | С          | С                                            |              | С        |             | 4.4.2.2      |  |
| Sensor(1)              |            |                                              |              |          |             |              |  |
| Temperature            |            |                                              | С            |          |             | 4.4.2.11     |  |
| Sensor(2)              |            |                                              |              |          |             |              |  |
| Heat Roll and Collar   |            |                                              | R            |          |             | 7.3.4.6      |  |
| Backup Roll            |            |                                              | R            |          |             | 7.3.4.3      |  |
| Heater Lamp            | At 19,200  | Ki replace                                   | ment requi   | red.     |             | 7.3.4.4      |  |
| Assembly               |            |                                              | •            |          |             |              |  |
| Inverter Valve Piece   |            | С                                            |              | С        |             | 4.4.2.4      |  |
| in Inverter Unit       |            |                                              |              |          |             |              |  |
| Pressure Roller and    |            | С                                            |              | С        |             | 4.4.2.3      |  |
| Feed Roller in         |            |                                              |              |          |             |              |  |
| Inverter Unit          |            |                                              |              |          |             |              |  |
| Feed Reller in         | <u>с</u>   | C                                            | C C          | <u>с</u> |             | 4.4.2.6      |  |
| Inverter Unit          |            | -                                            |              |          |             |              |  |
| CCD Sensor             | C          | С                                            | C            | C        |             | 4.4.2.5      |  |
| Regist Drive Roller    | At 17,600  | Ki replace                                   | ment requi   | red.     |             | 7.3.3.25     |  |
| Assembly               |            |                                              |              |          |             |              |  |
| Timing Driven Roller   | At 17,600  | Ki replace                                   | ment requi   | red.     |             | 7.3.3.35     |  |
|                        |            |                                              |              |          |             |              |  |

# Technical Bulletin

**PAGE: 2/4** 

| Model: EMP156                                     |           |             |              |         | Date: 22-Nov-06 | No.: RG155019 |
|---------------------------------------------------|-----------|-------------|--------------|---------|-----------------|---------------|
| Transfer Corona Unit and Wire                     | С         | С           | С            | С       | 4.4.1.4         | ŀ             |
| Discharging Corona<br>Unit and Wire               | С         | С           | С            | С       | 4.4.1.3         | }             |
| Erase Wire Assembly<br>and Erase Corotron<br>Wire | С         | С           | С            | С       | 4.4.1.2         | 2             |
| Transfer Belt                                     | I         | R           | I            | R       | 7.2.6.2         | 2             |
| Sleeve Bearing x 4                                | At 19,200 | )Ki replace | ment requi   | red.    | 7.2.6.1         | 4             |
| Earth Spring<br>Assembly(5) x 3<br>(for Transfer) | At 4,800k | Ki replacen | nent require | 7.2.6.4 | ł               |               |
| Carbon Electrode<br>(for Transfer)                | At 7,200k | Ki replacen | nent require | 7.2.6.3 | }               |               |
| Paper Hopper                                      | C         | C           | C            | C       | 4.4.3           |               |
| Pick Belt Position<br>Sensor                      |           |             |              | С       | 4.4.2.7         | 7             |
| Air Filter                                        |           |             |              | R       | 7.6.1.7         |               |
| Paper Guide                                       | С         | С           | С            | С       | 4.4.2.8         | 3             |
| (for Fuser)                                       |           |             |              |         |                 |               |
| Paper Guide<br>(for Discharger)                   | С         | С           | С            | С       | 4.4.2.9         | )             |
| Opt-Window<br>(Optical Unit)                      | At 5,600k | Ki cleaning | required.    | 4.4.1.1 | 1               |               |
| Photo Interrupter<br>(HR In Sensor)               | С         | С           | С            | С       | 4.4.2.1         | 0             |
| Exhaust Fan and Air<br>Filter<br>(fot Thermopile) | At 5,600k | ki cleaning | required.    |         | 4.4.2.1         | 2             |

### Pg. 4-5

Table 4-8. PM Parts List(8)

| Table 4-8. PM Parts List                   | (8)   |        |        | Г |        | ]        |         |
|--------------------------------------------|-------|--------|--------|---|--------|----------|---------|
|                                            | 800Ki | 1600Ki | 2400Ki |   | 3200Ki | Expected | Note    |
| Upper Feeder Hopper, Lower, Feeder, Hopper |       |        |        |   |        |          |         |
| Paper Hopper                               | С     | С      | С      |   | С      |          | 4.4.4   |
| Pick Belt / Pick Belt                      |       |        |        |   | С      |          | 4.4.2.7 |
| Position Sensor                            |       |        |        |   |        |          |         |
|                                            |       |        |        |   |        |          |         |

## Technical Bulletin

**PAGE: 3/4** 

Model: EMP156

Date: 22-Nov-06

No.: RG155019

### Pg. 4-8

Table 4-12. Scheduled inspection items and frequencies

| No. | Items                                                  | Frequency                 | Customer<br>Engineer's<br>Task | Operator's<br>Task | Work<br>Time<br>(min.)  | Note                            | Maint.<br>Ref. |
|-----|--------------------------------------------------------|---------------------------|--------------------------------|--------------------|-------------------------|---------------------------------|----------------|
| 5.  | Cleaning                                               |                           |                                |                    |                         | (yes):<br>Qualified operator by |                |
|     | Drum Wrap Sensor                                       | 2,400ki                   | Yes                            | (Yes)              | 3                       | CE may be able to do            | 4.4.1.5        |
|     | Charger unit and Wire                                  | 800ki                     | Yes                            |                    | 7                       | onooning                        | 4.4.1.1        |
|     | Paper Hopper / Tray and                                | Daily                     |                                | Yes                | 1                       |                                 | 4.4.3          |
|     | Stacker Area                                           | Per visit                 | Yes                            |                    | 1                       |                                 | 4.4.4<br>4.4.5 |
|     | Toner Bottle Joint Area                                | Per supplying toner       |                                | Yes                | 1                       |                                 |                |
|     |                                                        | Per visit                 | Yes                            |                    | 1                       |                                 |                |
|     | Transfer Corona Unit and Wire                          | 800ki                     | Yes                            |                    | 5                       | Ki: kilo-Images                 | 4.4.1.4        |
|     | Discharging Corona unit                                | Weekly                    |                                | Yes                | 1                       |                                 | 1113           |
|     | and Wire                                               | 800ki                     | Yes                            |                    | 4                       |                                 | 4.4.1.3        |
|     | Erase Wire Assembly and<br>Erase Corotron Wire         | 800ki                     | Yes                            |                    | 4                       |                                 | 4.4.1.2        |
|     | LED Eraser                                             | 2,400ki                   | Yes                            |                    | 1                       |                                 | 4.4.1.9        |
|     | Machine Inside<br>(Middle Stay etc )                   | 2,400ki                   | Yes                            |                    | 8                       | *1                              | 4.4.1.10       |
|     | CCD Sensor                                             | <sup>*1</sup> 800ki       | Yes                            | (Yes)              | 1                       | ' Depend on<br>Paper Quality    | 4.4.2.5        |
|     | Developer unit                                         | 2,400ki                   | Yes                            |                    | 3                       |                                 | 4.4.1.7        |
|     | BR Separator in Fuser                                  | Daily                     |                                | Yes                | 1                       |                                 | 4401           |
|     | unit                                                   | Per visit                 | Yes                            |                    | 1                       |                                 | 4.4.2.1        |
|     | Toner Collector Bottle                                 | Per Bottle<br>replacement |                                | Yes                | 1                       |                                 |                |
|     | Alea                                                   | Per visit                 | Yes                            |                    | 1                       |                                 |                |
|     | Flicker Bar in Cleaner<br>unit                         | 2,400ki                   | Yes                            |                    | 5                       |                                 | 4.4.1.6        |
|     | Inverter Valve Piece in                                | Daily                     |                                | Yes                | 5                       |                                 | 4.4.2.4        |
|     | Inverter Unit                                          | 1,600ki                   | Yes                            |                    | 5                       |                                 | 4.4.2.4        |
|     | Pressure Roller and<br>Feed Roller in Inverter<br>Unit | <sup>*1</sup> 1,600 ki    | Yes                            |                    | 5                       |                                 | 4.4.2.3        |
|     | Surface voltage Sensor                                 | 1,600ki                   | Yes                            |                    | 3                       |                                 | 4.4.1.10       |
|     | *0                                                     | 800ki                     | Yes                            |                    | 3                       | * <sup>2</sup> Refer to Note 12 | 4.4.2.2        |
|     | Temperature Sensor <sup>2</sup>                        | 2,400ki                   | Yes                            |                    | <sup>3</sup> 13<br>(33) | <sup>o</sup> Refer to Note 13   | 4.4.2.11       |
|     | Pick Belt / Pick Belt<br>Position Sensor               | 3,200ki                   | Yes                            |                    | 15                      |                                 | 4.4.2.7        |
|     | Fuser-In Paper Guide /                                 | Daily                     |                                | Yes                | 5                       |                                 | 4.4.2.8        |
|     | Fuser out Paper Guide                                  | Per Visit                 | Yes                            |                    | 5                       |                                 | 7.7.2.0        |

# Technical Bulletin

### PAGE: 4/4

| Мо | Model: EMP156 Date: 22-No                     |           |     |      |    |    | lov-06                    | No.: F | G155019  |
|----|-----------------------------------------------|-----------|-----|------|----|----|---------------------------|--------|----------|
|    | Paper Guide in                                | Daily     |     | *4 Y | es | 1  | *4 before star            | ting   | 1129     |
|    | Discharger Unit                               | Per Visit | Yes |      |    | 1  | a daily oper              | ration | 4.4.2.3  |
|    | Opt-Window<br>(Optical Unit)                  | 5,600ki   | Yes |      | -  | 15 | the paper w<br>too large. | idth   | 4.4.1.11 |
|    | Photo Interrupter<br>(HR In Sensor)           | 800ki     | Yes |      | -  | 10 |                           |        | 4.4.2.10 |
|    | Exhaust Fan and Air<br>Filter(for Thermopile) | 5,600ki   | Yes |      | -  | 20 |                           |        | 4.4.2.12 |
|    | Lubrication                                   |           |     |      |    |    |                           |        |          |
|    | Drive-Train of<br>Developer unit              | 12,000ki  | Yes |      | -  | 8  |                           |        | 4.4.1.8  |

Model: EMP156

## Technical Bulletin

| Reissued: | 06-March-07 |
|-----------|-------------|
|           |             |

Date: 21-June-06

No.: RG155006c

#### **RTB Reissue**

| The items in bold italics have been added. |                                |               |                  |                         |  |  |
|--------------------------------------------|--------------------------------|---------------|------------------|-------------------------|--|--|
| Subject: Firmwar                           | e Release History (Engine)     | Prepared      | d by: Y.Minakawa |                         |  |  |
| From: 2nd Tech S                           | Support Sec. Service Support I |               |                  |                         |  |  |
| Classification:                            | Troubleshooting                | Part informat | tion             | Action required         |  |  |
|                                            | Mechanical                     | Electrical    |                  | Service manual revision |  |  |
|                                            | Paper path                     | Transmit/rec  | eive             | Retrofit information    |  |  |
|                                            | Product Safety                 | 🛛 Other (     | )                |                         |  |  |

This RTB contains the software release history for the Engine.

| Version | Program No. | Effective Date          |
|---------|-------------|-------------------------|
| К       | G1552685F   | January 2007 production |
| J       | G1552685E   | October 2006 production |
| l       | G1552685D   | May 2006 Production     |
| Н       | G1552685C   | April 2006 Production   |
| G       | G1552685B   | January 2006 Production |
| E       | G1552685    | August 2005 Production  |

#### **IMPORTANT:**

- To apply the corrections and new features of the new firmware, make sure to update the following firmware together as a set: Controller Program No. G1552684C or newer
- After confirming the revision of the current controller software, select the pertinent file from the three available and perform a software update.
   Please see "Upgrade Instruction for EMP156 Engine Microcode" for the correct installation procedures.

| Version | Symptom Corrected                                                                                                    |
|---------|----------------------------------------------------------------------------------------------------|
| K       | Other changes:                                                                                                    |
|         | <ol> <li>New settings added: The reverse rotation angle for the registration roller<br/>can now be controlled separately for simplex and duplex printing. This is to<br/>minimize skew.</li> </ol> |
|         | 2. The heater control parameters were optimized for when switching between thin and thick paper. This will help ensure the proper print speed.                                                     |
|         | 3. The pick belt turns in reverse about 25mm when the exit tray is lowered after printing. This is to ensure that the paper does not get caught between the pick belt and separation pawl.         |

## Technical Bulletin

### Reissued: 06-March-07

| Version         Symptom Corrected           Engine Microcode Revisions:         Microcode           Microcode         Revision |         |
|----------------------------------------------------------------------------------------------------|---------|
| Engine Microcode Revisions:       Microcode       Revision                                                                     |         |
| Microcode Revision                                                                                                    |         |
| Microcode Revision                                                                                                    |         |
|                                                                                                    |         |
| Print Engine - Master 0A                                                                                                    |         |
| Print Engine - Slave 0A                                                                                                    |         |
| Print Engine - FPGA 08 (The same as Rev.H)                                                                                     |         |
| AHP(HCF) 09                                                                                                    |         |
| Stacker 1 (Container Stacker 1) 0A                                                                                             |         |
| Stacker 2 (Container Stacker 2) 0A                                                                                             |         |
|                                                                                                    |         |
| J Other changes:<br>1 Support of the "Transit Pass Unit"                                                                       |         |
|                                                                                                    |         |
| Engine Microcode Revisions:                                                                                                    |         |
|                                                                                                    |         |
| Microcode Revision                                                                                                    |         |
| Print Engine - Master 09                                                                                                    |         |
| Print Engine - Slave 09                                                                                                    |         |
| Print Engine - FPGA 08 (The same as Rev.H)                                                                                     |         |
| AHP(HCF) 08 (The same as Rev.H)                                                                                                |         |
| Stacker 1 (Container Stacker 1) 09                                                                                             |         |
| Stacker 2 (Container Stacker 2) 09                                                                                             |         |
|                                                                                                    |         |
| I Other changes:                                                                                                    |         |
| Heater control parameters were optimized to prevent uppecessary dete                                                           | otions  |
| of the sensor error.                                                                                                    | 5110113 |
|                                                                                                    |         |
| Engine Microcode Revisions:                                                                                                    |         |
|                                                                                                    |         |
| Microcode Revision                                                                                                    |         |
| Print Engine - Master 08                                                                                                    |         |
| Print Engine - Slave 08                                                                                                    |         |
| Print Engine - FPGA 08 (The same as Rev.H)                                                                                     |         |
| AHP(HCF) 08 (The same as Rev.H)                                                                                                |         |
| Stacker 1 (Container Stacker 1) 08                                                                                             |         |
| Stacker 2 (Container Stacker 2) 08                                                                                             |         |
|                                                                                                    |         |
|                                                                                                    |         |

### Reissued: 06-March-07

| Model: EM | 1P156                                                                                                    | Date: 21-June-06 | No.: RG155006c |  |  |  |  |  |
|-----------|----------------------------------------------------------------------------------------------------|------------------|----------------|--|--|--|--|--|
| Version   | Symptom                                                                                                    | Corrected        |                |  |  |  |  |  |
|           | <ul> <li>E275 (OC HARD ERROR) misdetection.</li> <li>The image density sometimes decreases in Very Thick mode.</li> <li>Dirty background.</li> </ul>                                                                                                    |                  |                |  |  |  |  |  |
|           | <ul> <li>Other Changes</li> <li>The detection conditions for E072/E073 were changed to prevent unnecessary occurrences.</li> <li>Toner density control was improved.</li> <li>The speed of the cleaner motor was increased to improve cleaning performance.</li> <li>The PM counter for the discharge case assembly now counts the number of drum revolutions (not number of pages).</li> </ul>                                                                                                    |                  |                |  |  |  |  |  |
|           | Engine microcode Revisions:                                                                                                    |                  |                |  |  |  |  |  |
|           | Microcode                                                                                                    | Revision         |                |  |  |  |  |  |
|           | Print Engine - Master                                                                                                    | 07               |                |  |  |  |  |  |
|           | Print Engine - Slave                                                                                                    | 07               |                |  |  |  |  |  |
|           | Print Engine - FPGA                                                                                                    | 08               |                |  |  |  |  |  |
|           | AHP(HCF)                                                                                                    | 08               |                |  |  |  |  |  |
|           | Stacker 1 (Container Stacker 1)                                                                                                    | 07               |                |  |  |  |  |  |
|           | Stacker 2 (Container Stacker 2)                                                                                                    | 07               |                |  |  |  |  |  |
| G         | <ul> <li>The image density decreases after 400KC developments are made of an original with high image coverage.</li> <li>EC#09 (print time-out error) occurs when the machine switches from the built-in hopper to the optional hopper (AHP) during a print job.</li> <li>Other Changes</li> <li>The ON timing for the heat roll strip valve was changed so that the paper can separate from the heat roll easier (This minimizes E180).</li> <li>The laser power for Very Thick Mode was optimized (It is the same setting as Thick Mode).</li> </ul> |                  |                |  |  |  |  |  |
|           | Engine Microcode Revisions:                                                                                                    |                  |                |  |  |  |  |  |
|           | Microcode Revision                                                                                                    |                  |                |  |  |  |  |  |
|           | Print Engine - Master                                                                                                    | 06               |                |  |  |  |  |  |
|           | Print Engine - Slave                                                                                                    | 06               |                |  |  |  |  |  |
|           | Print Engine - FPGA                                                                                                    | 07               |                |  |  |  |  |  |
|           | AHP(HCF)                                                                                                    | 07               |                |  |  |  |  |  |
|           | Stacker 1 (Container Stacker 1)                                                                                                    | 06               |                |  |  |  |  |  |
|           | Stacker 2 (Container Stacker 2)                                                                                                    | 06               |                |  |  |  |  |  |

### Reissued: 06-March-07

| Model: EM | IP156                                                                                                    | Date: 21-June-06                                                            | No.: RG155006c  |  |  |  |  |
|-----------|----------------------------------------------------------------------------------------------------|-----------------------------------------------------------------------------|-----------------|--|--|--|--|
| Version   | Symptom Corrected                                                                                                    |                                                                             |                 |  |  |  |  |
| E         | <ul> <li>The motor control was changed to reduce HCF feed jams.</li> <li>E113 (Input Station Feed Jam4), E11B (Input Station Feed Jam12)</li> </ul>                                                                                          |                                                                             |                 |  |  |  |  |
|           | <ul> <li>Other Changes:</li> <li>Added Prior Pick Mode.</li> <li>Added "tracing paper" as a pap</li> <li>The amount of stack offset betw<br/>paper.</li> <li>Added an Air Pressure Adjustme</li> <li>Added an ST Stopper Adjustme</li> </ul> | er weight.<br>ween jobs can now be ad<br>nent.<br>ent (to the driver test). | justed for long |  |  |  |  |

## Technical Bulletin

|--|

Date: 21-June-06

No.: RG155006d

#### **RTB Reissue**

Model: EMP156

| The items in bold italics have been added.    |                                                                                                    |                                                                                                 |                         |                                                                                                    |  |  |  |
|-----------------------------------------------|----------------------------------------------------------------------------------------------------|-------------------------------------------------------------------------------------------------|-------------------------|----------------------------------------------------------------------------------------------------|--|--|--|
| Subject: Firmware Release History (Engine)    |                                                                                                    |                                                                                                 | Prepared by: Y.Minakawa |                                                                                                    |  |  |  |
| From: 2nd Tech Support Sec. Service Support D |                                                                                                    | Dept.                                                                                           |                         |                                                                                                    |  |  |  |
| Classification:                               | <ul> <li>Troubleshooting</li> <li>Mechanical</li> <li>Paper path</li> <li>Product Safety</li> </ul> | <ul> <li>Part information</li> <li>Electrical</li> <li>Transmit/rec</li> <li>Other (</li> </ul> | tion<br>eive<br>)       | <ul> <li>Action required</li> <li>Service manual revision</li> <li>Retrofit information</li> </ul> |  |  |  |

This RTB contains the software release history for the Engine.

| Version | Program No. | Effective Date          |  |
|---------|-------------|-------------------------|--|
| L       | G1552685G   | May 2007 production     |  |
| K       | G1552685F   | January 2007 production |  |
| J       | G1552685E   | October 2006 production |  |
| I       | G1552685D   | May 2006 Production     |  |
| Н       | G1552685C   | April 2006 Production   |  |
| G       | G1552685B   | January 2006 Production |  |
| E       | G1552685    | August 2005 Production  |  |

### **IMPORTANT:**

- To apply the corrections and new features of the new firmware, make sure to update the following firmware together as a set: Controller Program No. G1552684C or newer
- After confirming the revision of the current controller software, select the pertinent file from the three available and perform a software update.
   Please see "Upgrade Instruction for EMP156 Engine Microcode" for the correct installation procedures.

| Version | Symptom Corrected                                                                                                    |  |  |  |
|---------|----------------------------------------------------------------------------------------------------|--|--|--|
| L       | Other changes:                                                                                                    |  |  |  |
|         | <ol> <li>Paper transport control was changed so that there is no space in between<br/>sheets of paper after switching from duplex to simplex printing. This<br/>minimizes the drop in print speed when switching from duplex to simplex.</li> <li>Note: There is one exception: The space between sheets is about 2 sheets<br/>when switching from Tray 1/2 duplex to the HCF2 lower tray simplex.</li> </ol> |  |  |  |

### Reissued: 16-May-07

| Model: EMP156 |                                                                                                    | Date: 21-June-06 | No.: RG155006d |  |  |  |  |
|---------------|----------------------------------------------------------------------------------------------------|------------------|----------------|--|--|--|--|
| Version       | Symptom Corrected                                                                                                    |                  |                |  |  |  |  |
|               | Engine Microcode Revisions:                                                                                                    |                  |                |  |  |  |  |
|               | Microcode                                                                                                    | Revision         |                |  |  |  |  |
|               | Print Engine - Master                                                                                                    | 0B               |                |  |  |  |  |
|               | Print Engine - Slave                                                                                                    | 0B               |                |  |  |  |  |
|               | Print Engine - FPGA                                                                                                    | 08 (The same     | as Rev.H)      |  |  |  |  |
|               | AHP(HCF)                                                                                                    | 09 (The same     | as Rev.K)      |  |  |  |  |
|               | Stacker 1 (Container Stacker 1)                                                                                                    | 0B               |                |  |  |  |  |
|               | Stacker 2 (Container Stacker 2)                                                                                                    | 0B               |                |  |  |  |  |
|               |                                                                                                    |                  |                |  |  |  |  |
|               | <ol> <li>New settings added: The reverse rotation angle for the registration roller can now<br/>be controlled separately for simplex and duplex printing. This is to minimize skew.</li> <li>The heater control parameters were optimized for when switching between thin<br/>and thick paper. This will help ensure the proper print speed.</li> <li>The pick belt turns in reverse about 25mm when the exit tray is lowered after<br/>printing. This is to ensure that the paper does not get caught between the pick<br/>belt and separation pawl.</li> <li>Engine Microcode Revisions:</li> </ol> |                  |                |  |  |  |  |
|               | Microcode                                                                                                    | Revision         |                |  |  |  |  |
|               | Print Engine - Master                                                                                                    | 0A               |                |  |  |  |  |
|               | Print Engine - Slave                                                                                                    | 0A               |                |  |  |  |  |
|               | Print Engine - FPGA                                                                                                    | 08 (The same     | as Rev.H)      |  |  |  |  |
|               | AHP(HCF)                                                                                                    | 09               |                |  |  |  |  |
|               | Stacker 1 (Container Stacker 1)                                                                                                    | 0A               |                |  |  |  |  |
|               | Stacker 2 (Container Stacker 2)                                                                                                    | 0A               |                |  |  |  |  |
|               |                                                                                                    |                  |                |  |  |  |  |
# Technical Bulletin

## Reissued: 16-May-07

| Model: EN | /IP156                                                                                                    | Date: 21-June-06 No.: RG155006d                                                        |                                   |  |
|-----------|----------------------------------------------------------------------------------------------------|----------------------------------------------------------------------------------------|-----------------------------------|--|
| Version   | Sympton                                                                                                    | n Corrected                                                                            |                                   |  |
| J         | Other changes:<br>1. Support of the "Transit Pass Unit".<br>Engine Microcode Revisions:                                                                                                    |                                                                                        |                                   |  |
|           |                                                                                                    |                                                                                        |                                   |  |
|           | Microcode                                                                                                    | Revision                                                                               |                                   |  |
|           | Print Engine - Master                                                                                                    | 09                                                                                     |                                   |  |
|           | Print Engine - Slave                                                                                                    | 09                                                                                     |                                   |  |
|           | Print Engine - FPGA                                                                                                    | 08 (The same                                                                           | as Rev.H)                         |  |
|           | AHP(HCF)                                                                                                    | 08 (The same                                                                           | as Rev.H)                         |  |
|           | Stacker 1 (Container Stacker 1)                                                                                                    | 09                                                                                     |                                   |  |
|           | Stacker 2 (Container Stacker 2)                                                                                                    | 09                                                                                     |                                   |  |
|           |                                                                                                    |                                                                                        |                                   |  |
| I         | Other changes:                                                                                                    |                                                                                        |                                   |  |
|           | Heater control parameters were optimized                                                                                                    | red to prevent unnec                                                                   | essarv detections                 |  |
|           | of the sensor error.                                                                                                    |                                                                                        |                                   |  |
|           |                                                                                                    |                                                                                        |                                   |  |
|           | Engine Microcode Revisions:                                                                                                    |                                                                                        |                                   |  |
|           | -                                                                                                    |                                                                                        |                                   |  |
|           | Microcode                                                                                                    | Revision                                                                               |                                   |  |
|           | Print Engine - Master                                                                                                    | 08                                                                                     |                                   |  |
|           | Print Engine - Slave                                                                                                    | 08                                                                                     |                                   |  |
|           | Print Engine - FPGA                                                                                                    | 08 (The same                                                                           | as Rev.H)                         |  |
|           | AHP(HCF)                                                                                                    | 08 (The same                                                                           | as Rev.H)                         |  |
|           | Stacker 1 (Container Stacker 1)                                                                                                    | 08                                                                                     |                                   |  |
|           | Stacker 2 (Container Stacker 2)                                                                                                    | 08                                                                                     |                                   |  |
| H         | <ul> <li>EC#09 (Print Timeout Error)</li> <li>E312, E313 misdetection.</li> <li>E275 (OC HARD ERROR) misdete</li> <li>The image density sometimes decr</li> <li>Dirty background.</li> </ul> Other Changes <ul> <li>The detection conditions for E072/E unnecessary occurrences.</li> <li>Toner density control was improved</li> <li>The speed of the cleaner motor was performed.</li> </ul> | ction.<br>eases in Very Thick r<br>E073 were changed to<br>d.<br>s increased to improv | node.<br>o prevent<br>ve cleaning |  |
|           | <ul> <li>The PM counter for the discharge of drum revolutions (not number of</li> </ul>                                                                                                    | ase assembly now copages).                                                             | ounts the number                  |  |

Reissued: 16-May-07

| Model: EMP156 |                                                                                                    | Date: 21-June-06                     | No.: RG155006d                                           |  |  |
|---------------|----------------------------------------------------------------------------------------------------|--------------------------------------|----------------------------------------------------------|--|--|
| Version       | Sympton                                                                                                    | n Corrected                          |                                                          |  |  |
|               | Engine Microcode Revisions:                                                                                                    |                                      |                                                          |  |  |
|               | Microcode                                                                                                    | Revision                             |                                                          |  |  |
|               | Print Engine - Master                                                                                                    | 07                                   |                                                          |  |  |
|               | Print Engine - Slave                                                                                                    | 07                                   |                                                          |  |  |
|               | Print Engine - FPGA                                                                                                    | 08                                   |                                                          |  |  |
|               | AHP(HCF)                                                                                                    | 08                                   |                                                          |  |  |
|               | Stacker 1 (Container Stacker 1)                                                                                                    | 07                                   |                                                          |  |  |
|               | Stacker 2 (Container Stacker 2)                                                                                                    | 07                                   |                                                          |  |  |
|               |                                                                                                    |                                      |                                                          |  |  |
| G             | <ul> <li>The image density decreases after original with high image coverage.</li> <li>EC#09 (print time-out error) occurs built-in hopper to the optional hopper</li> </ul>                                                                                                    | when the machin<br>er (AHP) during a | ents are made of an<br>e switches from the<br>print job. |  |  |
|               | <ul> <li>The ON timing for the heat roll strip valve was changed so that the paper can separate from the heat roll easier (This minimizes E180).</li> <li>The laser power for Very Thick Mode was optimized (It is the same setting as Thick Mode).</li> <li>Engine Microcode Revisions:</li> </ul>                                                                                                    |                                      |                                                          |  |  |
|               | Microcode                                                                                                    | Revision                             |                                                          |  |  |
|               | Print Engine - Master                                                                                                    | 06                                   |                                                          |  |  |
|               | Print Engine - Slave                                                                                                    | 06                                   |                                                          |  |  |
|               | Print Engine - FPGA                                                                                                    | 07                                   |                                                          |  |  |
|               | AHP(HCF)                                                                                                    | 07                                   |                                                          |  |  |
|               | Stacker 1 (Container Stacker 1)                                                                                                    | 06                                   |                                                          |  |  |
|               | Stacker 2 (Container Stacker 2)                                                                                                    | 06                                   |                                                          |  |  |
| E             | <ul> <li>The motor control was changed to reduce HCF feed jams.</li> <li>E113 (Input Station Feed Jam4), E11B (Input Station Feed Jam12)</li> <li>Other Changes: <ul> <li>Added Prior Pick Mode.</li> <li>Added "tracing paper" as a paper weight.</li> <li>The amount of stack offset between jobs can now be adjusted for long paper.</li> <li>Added an Air Pressure Adjustment.</li> <li>Added an ST Stopper Adjustment (to the driver test).</li> </ul> </li> </ul> |                                      |                                                          |  |  |

# Technical Bulletin

### PAGE: 1/28

| Model: EMP156 Dat                         |                                                                                                    |                                                      |                      |                         | 7                                | No.: RG155020                                       |
|-------------------------------------------|----------------------------------------------------------------------------------------------------|------------------------------------------------------|----------------------|-------------------------|----------------------------------|-----------------------------------------------------|
| Subject: Engine Maintenance Manual Revise |                                                                                                    |                                                      |                      | Prepared by: Y.Minakawa |                                  |                                                     |
| From: PPBG QA.Service Dept.               |                                                                                                    |                                                      |                      |                         |                                  |                                                     |
| Classification:                           | <ul> <li>Troubleshooting</li> <li>Mechanical</li> <li>Paper path</li> <li>Product Safety</li> </ul> | ☐ Part info<br>☐ Electrica<br>☐ Transmi<br>☐ Other ( | ormat<br>al<br>t/rec | ion<br>eive<br>)        | ☐ Action<br>⊠ Servic<br>☐ Retrot | n required<br>ce manual revision<br>fit information |

The Engine Maintenance Manual Revision 4 was changed as follows.

Model: EMP156

Date: 1-Jun-07

No.: RG155020

## 1. **Replace** the following tables.

Pg. 5-9

| Table | 5-3  | Detail | Frror | Code |
|-------|------|--------|-------|------|
| rabic | 0.0. | Dottan | 21101 | oouc |

| Detail<br>Error<br>Code | Error Name                                        | Description                                      | Page No. |
|-------------------------|---------------------------------------------------|--------------------------------------------------|----------|
| E06F                    | Paper On Paper Path 2 (Build-in HP<br>Upper Pick) | A paper is on the Build-in HP Upper Pick sensor. | 5-78     |
| E070                    | Paper On Paper Path 9 (IS Feed)                   | A paper is on the IS Feed sensor.                | 5-78     |
| E071                    | Paper On Paper Path 10 (IS Top)                   | A paper is on the IS Top sensor.                 | 5-78     |
| E072                    | Paper On Paper Path 11 (CCD1)                     | A paper is on the CCD 1 sensor.                  | 5-78     |
| E073                    | Paper On Paper Path 12 (CCD2)                     | A paper is on the CCD 2 sensor.                  | 5-78     |
| E074                    | Paper On Paper Path 13 (Timing)                   | A paper is on the Timing sensor.                 | 5-78     |
| E075                    | Paper On Paper Path 14 (Skew1)                    | A paper is on the Skew 1 sensor.                 | 5-78     |
| E076                    | Paper On Paper Path 15 (Skew2)                    | A paper is on the Skew 2 sensor.                 | 5-78     |
| E077                    | Paper On Paper Path 16 (Drum Wrap)                | A paper is on the Drum Wrap sensor.              | 5-78     |
| E078                    | Paper On Paper Path 17 (HR In)                    | A paper is on the HR In sensor.                  | 5-78     |
| E079                    | Paper On Paper Path 18(HR Out1)                   | A paper is on the HR Out 1 sensor.               | 5-78     |
| E07A                    | Paper On Paper Path 19 (HR Out2)                  | A paper is on the HR Out 2 sensor.               | 5-78     |
| E07B                    | Paper On Paper Path 20 (Flipper Path)             | A paper is on the Flipper Path sensor.           | 5-78     |
| E07C                    | Paper On Paper Path 21 (PF Out1)                  | A paper is on the PF Out 1 sensor.               | 5-78     |
| E07D                    | Paper On Paper Path 22(PF Out2)                   | A paper is on the PF Out 2 sensor.               | 5-78     |
| E07E                    | Paper On Paper Path 23 (Switch Back)              | A paper is on the Switch Back sensor.            | 5-78     |
| E080                    | Paper On Paper Path 24 (Return 1)                 | A paper is on the Return 1 sensor.               | 5-78     |
| E081                    | Paper On Paper Path 25 (Return 2)                 | A paper is on the Return 2 sensor.               | 5-78     |
| E082                    | Paper On Paper Path 26 (Retum<br>Timing)          | A paper is on the Return Timing sensor.          | 5-78     |
| E089                    | Paper On Paper Path AHP 1(AHP1 ISV)               | A paper is on the AHP 1 ISV sensor.              | 5-87     |
| E08A                    | Paper On Paper Path AHP 2(AHP1 ISH)               | A paper is on the AHP 1 ISH sensor.              | 5-87     |
| E08B                    | Paper On Paper Path AHP 3(AHP1 Out)               | A paper is on the AHP 1 Out sensor.              | 5-87     |
| E08C                    | Paper On Paper Path AHP 4(AHP1 In)                | A paper is on the AHP 1 In sensor.               | 5-87     |
| E08D                    | Paper On Paper Path AHP 5(AHP2 ISV)               | A paper is on the AHP 2 ISV sensor.              | 5-87     |
| E08E                    | Paper On Paper Path AHP 6(AHP2 ISH)               | A paper is on the AHP 2 ISH sensor.              | 5-87     |
| E08F                    | Paper On Paper Path AHP 7(AHP2 Out)               | A paper is on the AHP 2 Out sensor.              | 5-87     |
| E090                    | N/A                                               |                                                  |          |
| F091                    | Paper On Paper Path AHP 4 (AHP                    | A paper is on the AHP Transit Path 1 sensor      | 5-78     |
| E092                    | Paper On Paper Path AHP 5(AHP<br>Transit Path 2)  | A paper is on the AHP Transit Path 2 sensor.     | 5-78     |
| E0A2                    | Paper On Paper Path ST1 (ST1 Path 1)              | A paper is on the ST 1 Path 1 sensor.            | 5-90     |
| E0A3                    | Paper On Paper Path ST2 (ST1 Path 2)              | A paper is on the ST 1 Path 2 sensor.            | 5-90     |
| E0A4                    | Paper On Paper Path ST3 (ST1 Path 3)              | A paper is on the ST 1 Path 3 sensor.            | 5-90     |
| E0A5                    | Paper On Paper Path ST4 (ST1 Path 4)              | A paper is on the ST 1 Path 4 sensor.            | 5-90     |
| E0A6                    | Paper On Paper Path ST5 (ST1 Path 5)              | A paper is on the ST 1 Path 5 sensor.            | 5-90     |
| E0A7                    | Paper On Paper Path ST6 (ST1 Path 6)              | A paper is on the ST 1 Path 6 sensor.            | 5-90     |
|                         |                                                   |                                                  |          |

MM L 01

Troubleshooting 5-9

Technical Bulletin

PAGE: 3/28

Model: EMP156

Date: 1-Jun-07

### Pg. 5-10

Table 5-3. Detail Error Code

|   | Detail<br>Error<br>Code | Error Name                                    | Description                                                                                       | Page No. |
|---|-------------------------|-----------------------------------------------|---------------------------------------------------------------------------------------------------|----------|
|   | E0A8                    | Paper On Paper Path ST7 (ST1 Lower Jam)       | A paper is on the ST 1 Lower Jam sensor.                                                          | 5-95     |
|   | E0A9                    | Paper On Paper Path ST8 (ST1 Upper Jam)       | A paper is on the ST 1 Upper Jam sensor.                                                          | 5-95     |
| ۶ | EUAA                    | Paper On Paper Path ST9 (ST2 Path 1)          | A paper is on the ST 2 Path 1 sensor.                                                             | 5-90     |
|   | E0AB                    | Paper On Paper Path ST10 (ST2 Path 2)         | A paper is on the ST 2 Path 2 sensor.                                                             | 5-90     |
|   | E0AC                    | Paper On Paper Path ST11 (ST2 Path 3)         | A paper is on the ST 2 Path 3 sensor.                                                             | 5-90     |
|   | E0AD                    | Paper On Paper Path ST12 (ST2 Path 4)         | A paper is on the ST 2 Path 4 sensor.                                                             | 5-90     |
|   | E0AE                    | Paper On Paper Path ST13 (ST2 Path 5)         | A paper is on the ST 2 Path 5 sensor.                                                             | 5-90     |
|   | E0AF                    | Paper On Paper Path ST14 (ST2 Path 6)         | A paper is on the ST 2 Path 6 sensor.                                                             | 5-90     |
|   | E0B0                    | Paper On Paper Path ST15 (ST2 Lower Jam)      | A paper is on the ST 2 Lower Jam sensor.                                                          | 5-95     |
|   | E0B1                    | Paper On Paper Path ST16 (ST2 Upper Jam)      | A paper is on the ST 2 Upper Jam sensor.                                                          | 5-95     |
|   | E0B2                    | Paper On Paper Path ST17<br>(FTU Path1)       | A paper is on the FTU Path1 sensor.                                                               | 5-98     |
|   | E0B3                    | Paper On Paper Path ST18<br>(FTU Path2)       | A paper is on the FTU Path2 sensor.                                                               | 5-98     |
|   | E0BA                    | Paper Size Unmatch (Build-in Hopper<br>Lower) | The paper size of the build-in hopper lower is different from that designated by the CE.          | 5-99     |
|   | E0BB                    | Build-in HP Lower Paper Height Error          | A paper is on the Build-in HP Lower P-Top Sensor and<br>Build-in HP Lower Table Low Limit Sensor. | 5-103    |
|   | E0BC                    | Paper Size Unmatch (Build-in Hopper<br>Upper) | The paper size of the build-in hopper upper is different from that designated by the CE.          | 5-99     |
|   | E0BD                    | Build-in HP Upper Paper Height Error          | A paper is on the Build-in HP Upper P-Top Sensor and<br>Build-in HP Upper Table Low Limit Sensor. | 5-105    |
|   | E0BE                    | Paper Size Unmatch (AHP1 Lower)               | The paper size of the AHP1 Lower is different from that designated by the CE.                     | 5-107    |
|   | E0BF                    | AHP Lower Paper Height Error<br>(AHP1 Lower)  | A paper is on the AHP1 Lower P-Top Sensor and<br>AHP1 Lower Table Low Limit Sensor.               | 5-111    |
|   | EOCO                    | Paper Size Unmatch (AHP1 Upper)               | The paper size of the AHP1 Upper is different from<br>that designated by the CE.                  | 5-107    |
|   | E0C1                    | AHP Upper Paper Height Error<br>(AHP1 Upper)  | A paper is on the AHP1 Upper P-Top Sensor and<br>AHP1 Upper Table Low Limit Sensor.               | 5-113    |
|   | E0C2                    | Paper Size Unmatch (AHP2 Lower)               | The paper size of the additional hopper lower is<br>different from that designated by the CE.     | 5-115    |
|   | E0C3                    | AHP2 Lower Paper Height Error<br>(AHP2 Lower) | A paper is on the AHP2 Lower P-Top Sensor and<br>AHP2 Lower Table Low Limit Sensor.               | 5-119    |
|   | E0C4                    | Paper Size Unmatch (AHP2 Upper)               | The paper size of the additional hopper lower is<br>different from that designated by the CE.     | 5-115    |
|   | E0C5                    | AHP2 Upper Paper Height Error                 | A paper is on the AHP2 Upper P-Top Sensor and AHP2 Upper Table Low Limit Sensor.                  | 5-121    |
|   | E0C8                    | Paper Size Unmatch (ST1 Lower)                | The paper size of the stacker 1 lower is different from that designated by the CE.                | 5-123    |

5-10 EMP156 Maintenance Manual

Technical Bulletin

PAGE: 4/28

Model: EMP156

Date: 1-Jun-07

No.: RG155020

### Pg.5-12

Table 5-3. Detail Error Code

| Detail<br>Error<br>Code   | Error Name                                                                                               | Description                                                                                                    | Page No. |
|---------------------------|----------------------------------------------------------------------------------------------------|----------------------------------------------------------------------------------------------------|----------|
| E11E                      | Input Station Feed Jam 15 (CCD2)                                                                         | The paper did not get the CCD 2 within the specified time.                                                               |          |
| E120 AHP Jam 1 (AHP1 ISV) |                                                                                                    | The paper did not get to the AHP 1 ISV sensor of the<br>additional hopper within the specified time.                     | 5-153    |
| E121                      | AHP Jam 2 (AHP1 ISV)                                                                                     | am 2 (AHP1 ISV) A paper jamming occurred on the AHP 1 ISV sensor of the additional hopper.                               |          |
| E122                      | AHP Jam 3 (AHP1 ISH)                                                                                     | The paper did not get to the AHP 1 ISH sensor of the<br>additional hopper within the specified time.                     | 5-156    |
| E123                      | AHP Jam 4 (AHP1 ISH)                                                                                     | A paper jamming occurred on the AHP 1 ISH sensor<br>of the additional hopper.                                            | 5-156    |
| E124                      | AHP Jam 5 (AHP1 OUT)                                                                                     | Paper did not arrive at the AHP 1 OUT Sensor of the<br>additional hopper within the specified time.                      | 5-159    |
| E125                      | AHP Jam 6 (AHP1 OUT)                                                                                     | A paper jamming occurred on the AHP 1 Out sensor<br>of the additional hopper.                                            | 5-159    |
| E126                      | AHP Jam 7 (AHP1 Joint Path)                                                                              | The paper did not get to the Joint Path sensor of the additional hopper within the specified time.                       | 5-162    |
| E127                      | 7 AHP Jam 8 (AHP1 Joint Path) A paper jamming occurred on the Joint Path sense<br>the additional hopper. |                                                                                                    | 5-162    |
| E128                      | AHP Jam 9 (AHP2 ISV)                                                                                     | HP Jam 9 (AHP2 ISV) The paper did not get to the AHP 2 ISV sensor of the<br>additional hopper within the specified time. |          |
| E129                      | AHP Jam 10 (AHP2 ISV)                                                                                    | A paper jamming occurred on the AHP 2 ISV sensor<br>of the additional hopper.                                            | 5-165    |
| E12A                      | AHP Jam 11 (AHP2 ISH)                                                                                    | The paper did not get to the AHP 2 ISH sensor of the<br>additional hopper within the specified time.                     | 5-167    |
| E12B                      | AHP Jam 12 (AHP2 ISH)                                                                                    | A paper jamming occurred on the AHP 2 ISH sensor<br>of the additional hopper.                                            | 5-167    |
| E12C                      | AHP Jam 13 (AHP2 OUT)                                                                                    | The paper did not get to the AHP 2 OUT sensor of the<br>additional hopper within the specified time.                     | 5-169    |
| E12D                      | AHP Jam 14 (AHP2 OUT)                                                                                    | A paper jamming occurred on the AHP 2 OUT sensor<br>of the additional hopper                                             | 5-169    |
| E12E                      | N/A                                                                                                    |                                                                                                    |          |
| E12F                      | N/A                                                                                                    |                                                                                                    |          |
| E150                      | Double Feed 1 (Build-in Hopper Lower)                                                                    | The former sheet from the build-in hopper lower was<br>the paper which overlapped two sheets.                            | 5-173    |
| E151                      | Double Feed 2 (Build-in Hopper Lower)                                                                    | The current sheet from the build-in hopper lower was<br>the paper which overlapped two sheets.                           | 5-173    |
| E152                      | Double Feed 3 (Build-in Hopper Upper)                                                                    | The former sheet from the build-in hopper upper was the paper which overlapped two sheets.                               | 5-173    |
| E153                      | Double Feed 4 (Build-in Hopper Upper)                                                                    | The current sheet from the build-in hopper upper was the paper which overlapped two sheets.                              | 5-173    |
| E154                      | Double Feed 5 (AHP1 Lower)                                                                               | The former sheet from the additional hopper lower was the paper which overlapped two sheets.                             | 5-173    |
| E155                      | Double Feed 6 (AHP1 Lower)                                                                               | The current sheet from the additional hopper lower was the paper which overlapped two sheets.                            | 5-173    |
| E156                      | Double Feed 7 (AHP1 Upper)                                                                               | The former sheet from the additional hopper upper<br>was the paper which overlapped two sheets.                          | 5-173    |

5-12 EMP156 Maintenance Manual

Technical Bulletin

Model: EMP156

Date: 1-Jun-07

No.: RG155020

### Pg. 5-14

Table 5-3. Detail Error Code

| Detail<br>Error<br>Code | Error Name                       | Description                                                                             | Page No. |
|-------------------------|----------------------------------|-----------------------------------------------------------------------------------------|----------|
| E18D                    | SB Jam 1                         | The paper did not get to the Switch Back sensor within the specified time.              | 5-203    |
| E18E                    | SB Jam 2                         | A paper jamming occurred on the Switch Back sensor.                                     | 5-203    |
| E190                    | Return Feed Jam 1 (Return 1)     | The paper did not get to the Return Feed 1 sensor<br>within the specified time.         | 5-206    |
| E191                    | Return Feed Jam 2 (Return 1)     | A paper jamming occurred on the Return Feed 1<br>sensor.                                | 5-206    |
| E192                    | Return Feed Jam 3 (Return 2)     | The paper did not get to the Return Feed 2 sensor<br>within the specified time.         | 5-209    |
| E193                    | Return Feed Jam 4 (Return 2)     | A paper jamming occurred on the Return Feed 2 sensor.                                   | 5-209    |
| E1A0                    | Build-in Hopper Lower Pick Jam 1 | A paper did not be picked from the build-in hopper<br>lower.                            | 5-212    |
| E1A1                    | Build-in Hopper Lower Pick Jam 2 | A paper from the build-in hopper lower did not be fed after picking.                    | 5-212    |
| E1A2                    | Build-in Hopper Lower Pick Jam 3 | A paper from the build-in hopper lower was fed<br>through the Pick 1 sensor too fast.   | 5-212    |
| E1A3                    | Build-in Hopper Upper Pick Jam 1 | A paper did not be picked from the build-in hopper<br>upper.                            | 5-212    |
| E1A4                    | Build-in Hopper Upper Pick Jam 2 | A paper from the build-in hopper upper did not be fed<br>after picking.                 | 5-212    |
| E1A5                    | Build-in Hopper Upper Pick Jam 3 | A paper from the build-in hopper upper was fed<br>through the Pick 2 sensor too fast.   | 5-212    |
| E1A6                    | AHP1 Lower Pick Jam 1            | A paper did not be picked from the lower additional hopper.                             | 5-217    |
| E1A7                    | AHP1 Lower Pick Jam 2            | A paper from the additional hopper lower did not be fed after picking.                  | 5-217    |
| E1A8                    | AHP1 Lower Pick Jam 3            | A paper from the additional hopper lower was fed<br>through the Pick 3 sensor too fast. | 5-217    |
| E1A9                    | AHP1 Upper Pick Jam 1            | A paper did not be picked from the additional hopper<br>upper.                          | 5-217    |
| E1AA                    | AHP1 Upper Pick Jam 2            | A paper from the additional hopper upper did not be fed after picking.                  | 5-217    |
| E1AB                    | AHP1 Upper Pick Jam 3            | A paper from the additional hopper upper was fed through the Pick 4 sensor too fast.    | 5-217    |
| E1AF                    | AHP2 Lower Pick Jam 1            | A paper did not be picked from the lower additional<br>hopper.                          | 5-221    |
| E1B0                    | AHP2 Lower Pick Jam 2            | A paper from the additional hopper lower did not be fed after picking.                  | 5-221    |
| E1B1                    | AHP2 Lower Pick Jam 3            | A paper from the additional hopper lower was fed through the Pick 3 sensor too fast.    | 5-221    |
| E1B2                    | AHP2 Upper Pick Jam 1            | A paper did not be picked from the upper additional hopper.                             | 5-221    |
| E1B3                    | AHP2 Upper Pick Jam 2            | A paper from the additional hopper upper did not be fed after picking.                  | 5-221    |

5-14 EMP156 Maintenance Manual

Technical Bulletin

Model: EMP156

Date: 1-Jun-07

No.: RG155020

### Pg. 5-15

Table 5-3. Detail Error Code

| Detail<br>Error<br>Code | Error Name Description               |                                                                                         | Page No. |   |
|-------------------------|--------------------------------------|-----------------------------------------------------------------------------------------|----------|---|
| E1B4                    | AHP2 Upper Pick Jam 3                | A paper from the additional hopper upper was fed<br>through the Pick 3 sensor too fast. | 5-221    |   |
| E1C0                    | Stacker Jam 1 (ST1 PATH 1 Jam)       | The paper did not get to the ST1 PATH 1 Jam sensor<br>within the specified time.        | 5-221    |   |
| E1C1                    | Stacker Jam 2 (ST1 PATH 1 Jam)       | A paper jamming occurred on the ST1 PATH 1 Jam<br>sensor.                               | 5-221    | 1 |
| E1C2                    | Stacker Jam 3 (ST1 PATH 2 Jam)       | The paper did not get to the ST1 PATH 2 Jam sensor<br>within the specified time.        | 5-226    | 1 |
| E1C3                    | Stacker Jam 4 (ST1 PATH 2 Jam)       | A paper jamming occurred on the ST1 PATH 2 Jam<br>sensor.                               | 5-226    |   |
| E1C4                    | Stacker Jam 5 (ST1 PATH 3 Jam)       | The paper did not get to the ST1 PATH 3 Jam sensor<br>within the specified time.        | 5-229    | 1 |
| E1C5                    | Stacker Jam 6 (ST1 PATH 3 Jam)       | A paper jamming occurred on the ST1 PATH 3 Jam<br>sensor.                               | 5-229    |   |
| E1C6                    | Stacker Jam 7 (Stacker 1 lower Jam)  | The paper did not get to the stacker 1 lower Jam<br>sensor within the specified time.   | 5-231    |   |
| E1C7                    | Stacker Jam 8 (Stacker 1 lower Jam)  | A paper jamming occurred on the stacker 1 lower Jam sensor.                             | 5-231    |   |
| E1C8                    | Stacker Jam 9 (ST1 PATH 4 Jam)       | The paper did not get to the ST1 PATH 4 Jam sensor<br>within the specified time.        | 5-234    |   |
| E1C9                    | Stacker Jam 10 (ST1 PATH 4 Jam)      | A paper jamming occurred on the ST1 PATH 4 Jam<br>sensor.                               | 5-234    |   |
| E1CA                    | Stacker Jam 11 (Stacker 1 upper Jam) | The paper did not get to the Stacker 1 upper Jam<br>sensor within the specified time.   | 5-237    |   |
| E1CB                    | Stacker Jam 12 (Stacker 1 upper Jam) | A paper jamming occurred on the Stacker 1 upper<br>Jam sensor.                          | 5-237    |   |
| E1CC                    | Stacker Jam 13 (ST1 PATH 5 Jam)      | The paper did not get to the ST1 PATH 5 Jam sensor<br>within the specified time.        | 5-240    |   |
| E1CD                    | Stacker Jam 14 (ST1 PATH 5 Jam)      | A paper jamming occurred on the ST1 PATH 5 Jam<br>sensor.                               | 5-240    |   |
| E1CE                    | Stacker Jam 15 (ST1 PATH 6 Jam)      | The paper did not get to the ST1 PATH 6 Jam sensor<br>within the specified time.        | 5-243    |   |
| E1CF                    | Stacker Jam 16 (ST1 PATH 6 Jam)      | A paper jamming occurred on the ST1 PATH 6 Jam<br>sensor.                               | 5-243    |   |
| E1D0                    | Stacker Jam 17 (ST2 PATH 1 Jam)      | The paper did not get to the ST2 PATH 1 Jam sensor<br>within the specified time.        | 5-246    | 1 |
| E1D1                    | Stacker Jam 18 (ST2 PATH 1 Jam)      | A paper jamming occurred on the ST2 PATH 1 Jam<br>sensor.                               | 5-246    |   |
| E1D2                    | Stacker Jam 19(ST2 PATH 2 Jam)       | The paper did not get to the ST2 PATH 2 Jam sensor<br>within the specified time.        | 5-249    | 1 |
| E1D3                    | Stacker Jam 20 (ST2 PATH 2 Jam)      | A paper jamming occurred on the ST2 PATH 2 Jam<br>sensor.                               | 5-249    |   |
| E1D4                    | Stacker Jam 21 (ST2 PATH 3 Jam)      | The paper did not get to the ST2 PATH 3 Jam sensor<br>within the specified time.        | 5-252    |   |
| E1D5                    | Stacker Jam 22 (ST2 PATH 3 Jam)      | A paper jamming occurred on the ST2 PATH 3 Jam<br>sensor.                               | 5-252    |   |

## Technical Bulletin

Model: EMP156

E357

Charger Duct FAN Alarm

Date: 1-Jun-07

No.: RG155020

5-376

### Pg. 5-18

| Error<br>Code               | Error Name                     | Description                                                                          | Page No. |
|-----------------------------|--------------------------------|--------------------------------------------------------------------------------------|----------|
| E2D2                        | Gate Position Error            | The initial position signal of the gate has been on or off.                          | 5-349    |
| E2D4                        | FLIP Open/Close Position Error | The initial position signal of the flip Open/Close has<br>been on or off.            | 5-350    |
| E2D8                        | Transfer Belt Position Error   | The initial position signal of the transfer belt has been<br>on or off.              | 5-351    |
| E310                        | Heater 1 Lamp Off              | The heater lamp 1 did not turn on.                                                   | 5-352    |
| E311                        | Heater 2 Lamp Off              | The heater lamp 2 did not turn on.                                                   | 5-356    |
| E312                        | Heater 1 Sensor Error          | The temperature sensor of the heater lamp 1 is abnormal.                             | 5-353    |
| E313                        | Heater 2 Sensor Error          | The temperature sensor of the heater lamp 2 is abnormal.                             | 5-357    |
| E316                        | Heater 1 Over Temperature      | The heater 1 overheated.                                                             | 5-354    |
| E317                        | Heater 2 Over Temperature      | The heater 2 overheated.                                                             | 5-358    |
| E318                        | Heater 1 Ready Timeout         | The heater 1 did not reach to the specified temperature within the specified time.   | 5-355    |
| E319                        | Heater 1 Low Temp              | The temperature of the heater 1 is too low.                                          | 5-355    |
| E31A Heater 2 Ready Timeout |                                | The heater 2 did not reach to the specified temperature within the specified time.   | 5-359    |
| E31B                        | Heater 2 Low Temp              | The temperature of the heater 2 is too low.                                          | 5-359    |
| 31C                         | HR Motor Error                 | The HR motor did not rotate normally.                                                |          |
| E330                        | Erase LED1 Off                 | The erase LED 1 did not turn on.                                                     | 5-362    |
| E331                        | Erase LED2 Off                 | The erase LED 2 did not turn on.                                                     | 5-362    |
| E332                        | Erase LED3 Off                 | The erase LED 3 did not turn on.                                                     | 5-362    |
| E333                        | Erase LED4 Off                 | The erase LED 4 did not turn on.                                                     | 5-362    |
| 340                         | Paper Size Senser Error 1      | The paper size censor of the build in hopper lower<br>was abnormal.                  | 5 364    |
| E341                        | Paper Size Sensor Error 2      | The paper size sensor of the build-in hopper upper<br>was abnormal.                  | 5-364    |
| 342                         | Paper Size Sensor Error 3      | The paper size sensor of the lower additional hopper 1 was abnormal.                 | 5-366    |
| 2343                        | Paper Size Sensor Error 4      | The paper size sensor of the upper additional hopper<br>1 was abnormal.              | 5-366    |
| 345                         | Paper Size Sensor Error 6      | The paper size sensor of the lower additional hopper 2 was abnormal.                 | 5-268    |
| E340                        | Paper Size Sensor Error 7      | The paper size sensor of the upper additional hopper 2 was abnormal.                 | 5 368    |
| E350                        | Blower Alarm                   | The blower is abnormal.                                                              | 5-370    |
| E351                        | Blower Alarm2                  | The pressure sensor detected the abnormalities in the<br>air pressure of the blower. | 5-372    |
| E355                        | OC Cool FAN Alarm              | The OC cool fan is abnormal.                                                         | 5-374    |
| E356                        | LD Cool FAN Alarm              | The LD cool fan is abnormal.                                                         | 5-375    |

The charger duct fan is abnormal.

Technical Bulletin

Model: EMP156

Date: 1-Jun-07

No.: RG155020

### Pg. 5-87

Table 5-15. Sensor corresponding to error codes, Sensor Test 1 6.7, 6-12

| Item No. | Error | or Corresponding Sensor |                    | Soneor Test          | Maintenance    |
|----------|-------|-------------------------|--------------------|----------------------|----------------|
| nem No.  | Code  | Sensor No.              | Sensor Name        | Selisor rest         | Ref + Page     |
| (1)      | E089  | S589                    | AHP Vertical Path  | AHP10 2 <sup>6</sup> | 7.8.5.5, 7-664 |
| (2)      | E08A  | S590                    | AHP Through Path1  | AHP10 2 <sup>3</sup> | 7.8.4.1, 7-649 |
| (3)      | E08B  | S591                    | AHP Through Path2  | AHP102 <sup>2</sup>  | 7.8.4.1, 7-649 |
| (4)      | E08C  | S588                    | AHP Joint Path     | AHP10 2 <sup>7</sup> | 7.8.4.1, 7-649 |
| (5)      | E08D  | S589                    | AHP2 Vertical Path | AHP1D 2 <sup>1</sup> | 7.8.5.5, 7-664 |
| (6)      | E08E  | S590                    | AHP2 Through Path1 | AHP1D 2 <sup>4</sup> | 7.8.5.5, 7-664 |
| (7)      | E08F  | S591                    | AHP2 Through Path2 | AHP1C 2 <sup>5</sup> | 7.8.5.5, 7-664 |
| (9)      | E000  | 9500                    | AHP2 Joint Path2   |                      | 78557664       |
| (3)      | 2000  | 0000                    |                    | 700 102              | 1.0.0.0, 1.004 |

#### Pg. 5-165

### 5.3.75. AHP JAM 9 (AHP2 VERTICAL PATH) (E128) AHP JAM 10 (AHP2 VERTICAL PATH) (E129)

| PF | PRIMARY FACTOR; 1. Paper did not arrive at AHP2 VERTICAL PATH sensor of the auxiliary hopper.(E128)<br>2. Paper did not depart from AHP2 VERTICAL PATH sensor of the auxiliary hopper.<br>(E129) |    |                                                                                                    |                                                                      |                              |  |  |
|----|----------------------------------------------------------------------------------------------------|----|----------------------------------------------------------------------------------------------------|----------------------------------------------------------------------|------------------------------|--|--|
|    | PHENOMENON                                                                                                    | CA | USES & CHECK POINTS                                                                                          | CORRECTIONS                                                          | Maintenance<br>Ref + Page    |  |  |
| 1. | Paper jam<br>occurred.                                                                                                    | 1. | Paper, paper path is<br>contaminated.                                                                        | Remove: Piece of paper, dirt, etc.,                                  |                              |  |  |
|    |                                                                                                    | 2. | Foreign objects are on the<br>paper path.                                                                    | Clean: Paper path                                                    |                              |  |  |
|    |                                                                                                    | 3. | Paper conveyance course<br>is changing. Or there is a<br>scratch causing the paper<br>to travel incorrectly. | Replace: Corresponding<br>Paper Guide                                |                              |  |  |
|    |                                                                                                    | 4. | Roller wear before and<br>behind the AHP2 Vertical<br>Path sensor, also<br>pressure faults.                  | Replace: Roller                                                      |                              |  |  |
|    |                                                                                                    | 5. | Poor rotation of the motor<br>by load fault.                                                                 | Check: AHP2 Lower Feed Motor<br>(M524), and load.                    |                              |  |  |
|    |                                                                                                    | 6. | Motor fault.                                                                                                 | Check: by Driver Test 1 "21"                                         | Driver Test 16.3, 6-5        |  |  |
|    |                                                                                                    |    |                                                                                                    | Replace: AHP2 Lower Feed Motor<br>(M524)                             | 7.8.5.2, 7-660               |  |  |
|    |                                                                                                    | 7. | PCB fault.                                                                                                   | Replace: HP12X Assembly                                              | 7.6.1.9, 7-388               |  |  |
|    |                                                                                                    | 8. | Poor connection of<br>connectors, or cable<br>damaged.                                                       | Repair the cables or reset the<br>connector in the correct position. | Figure 5-90 on page<br>5-166 |  |  |
| 2. | Error is detected although the                                                                                                    | 1. | AHP2 Vertical Path<br>sensor is contaminated.                                                                | Remove: Piece of paper, dirt, etc.,                                  |                              |  |  |
|    | occur.                                                                                                    | 2. | AHP2 Vertical Path<br>Sensor faults.                                                                         | Check: By Sensor Test 1<br>"AHP1D 2 <sup>1</sup> "                   | Sensor Test 1<br>6.7, 6-12   |  |  |
|    |                                                                                                    |    |                                                                                                    | Replace:AHP2 Vertical Path Sensor<br>(S589)                          | 7.8.5.5, 7-664               |  |  |
|    |                                                                                                    | 3. | Poor connection of<br>connectors, or cable<br>damaged.                                                       | Repair the cables or reset the<br>connector in the correct position. | Figure 5-90 on page<br>5-166 |  |  |

Model: EMP156

Date: 1-Jun-07

No.: RG155020

### Pg. 5-167

#### 5.3.76. AHP JAM 11 (AHP2 THROUGH PATH1) (E12A) AHP JAM 12 (AHP2 THROUGH PATH1) (E12B)

| PF | RIMARY FACTOR;                 | 1. P<br>2. P | aper did not arrive at AHP<br>aper did not depart from A                                                     | ary hopper.(E12A)<br>Ixiliary hopper. (E12B) |                                                                                                    |                                  |
|----|--------------------------------|--------------|----------------------------------------------------------------------------------------------------|----------------------------------------------|----------------------------------------------------------------------------------------------------|----------------------------------|
|    | PHENOMENON                     | CA           | USES & CHECK POINTS                                                                                          |                                              | CORRECTIONS                                                                                             | Maintenance<br>Ref + Page        |
| 1. | Paper jam<br>occurred.         | 1.           | Paper path is<br>contaminated.                                                                               | Remove:                                      | Piece of paper, dirt, etc.,                                                                             |                                  |
|    |                                | 2.           | Foreign objects are on the<br>paper path.                                                                    | Clean: Pa                                    | aper path                                                                                               |                                  |
|    |                                | 3.           | Paper conveyance course<br>is changing. Or there is a<br>scratch causing the paper<br>to travel incorrectly. | Replace:                                     | Corresponding<br>Paper Guide                                                                            |                                  |
|    |                                | 4.           | Roller wear before and<br>behind the AHP2<br>Through Path1 sensor,<br>also pressure fault.                   | Replace:                                     | Roller                                                                                                  |                                  |
|    |                                | 5.           | Poor rotation of the motor<br>by load fault.                                                                 | Check:                                       | AHP2 Upper Feed Motor<br>(M525), AHP2 Joint Feed<br>Motor (M527), and load.                             |                                  |
|    |                                | 6.           | Motor fault.                                                                                                 | Check:                                       | by Driver Test 1 "23"<br>(AHP2 Upper Feed<br>Motor)<br>by Driver Test 1 "24"<br>(AHP2 Joint Feed Motor) | Driver Test 1<br>6.3, 6-5        |
|    |                                |              |                                                                                                    | Replace:                                     | AHP2 Upper Feed Motor<br>(M525) or<br>AHP2 Joint Feed Motor<br>(M527)                                   | 7.8.5.1, 7-659<br>7.8.4.2, 7-650 |
|    |                                | 7.           | PCB fault.                                                                                                   | Replace:                                     | HP12X Assembly                                                                                          | 7.6.1.9, 7-388                   |
|    |                                | 8.           | Poor connection of<br>connectors, or cable<br>damaged.                                                       | Repair the<br>connector                      | e cables or reset the<br>r in the correct position.                                                     | Figure 5-91 on page<br>5-168     |
| 2. | Error is detected although the | 1.           | AHP2 Through Path1<br>sensor is contaminated.                                                                | Remove:                                      | Piece of paper, dirt, etc.,                                                                             |                                  |
|    | occur.                         | 2.           | AHP2 Through Path1<br>sensor fault.                                                                          | Check: By<br>2 <sup>4</sup> "                | y Sensor Test 1 "AHP1D                                                                                  | Sensor Test 1<br>6.7, 6-12       |
|    |                                |              |                                                                                                    | Replace:/                                    | AHP2 Through Path1<br>sensor (S590)                                                                     | 7.8.4.1, 7-649                   |
|    |                                | 3.           | Poor connection of<br>connectors, or cable<br>damaged.                                                       | Repair the connector                         | e cables or reset the<br>r in the correct position.                                                     | Figure 5-91 on page<br>5-168     |

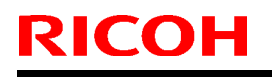

Model: EMP156

Date: 1-Jun-07

No.: RG155020

Pg. 5-169

### 5.3.77. AHP JAM 13 (AHP2 THROUGH PATH2) (E12C) AHP JAM 14 (AHP2 THROUGH PATH2) (E12D)

| PR | IMARY FACTOR;                  | 1. Paper did not arrive at AHP2 THROUGH PATH2 sensor of the auxiliary hopper.(E12C)<br>2. Paper did not depart from AHP2 THROUGH PATH2 sensor of the auxiliary hopper.<br>(E12D) |                                                                                                    |                                                                                             |  |  |  |
|----|--------------------------------|----------------------------------------------------------------------------------------------------|----------------------------------------------------------------------------------------------------|---------------------------------------------------------------------------------------------|--|--|--|
| F  | PHENOMENON                     | CA                                                                                                    | USES & CHECK POINTS                                                                                          | CORRECTIONS Maintenance<br>Ref + Page                                                       |  |  |  |
| 1. | Paper jam<br>occurred.         | 1.                                                                                                    | Paper, paper path is<br>contaminated.                                                                        | Remove: Piece of paper, dirt, etc.,                                                         |  |  |  |
|    |                                | 2.                                                                                                    | Foreign objects are on the<br>paper path.                                                                    | Clean: Paper path                                                                           |  |  |  |
|    |                                | 3.                                                                                                    | Paper conveyance course<br>is changing. Or there is a<br>scratch causing the paper<br>to travel incorrectly. | Replace: Corresponding<br>Paper Guide                                                       |  |  |  |
|    |                                | 4.                                                                                                    | Roller wear before and<br>behind the AHP2<br>Through Path2 sensor,<br>also pressure faults.                  | Replace: Roller                                                                             |  |  |  |
|    |                                | 5.                                                                                                    | Poor rotation of the motor<br>by load fault.                                                                 | Check: AHP2 Through Path2<br>Feed Motor (M530), and<br>load.                                |  |  |  |
|    |                                | 6.                                                                                                    | Motor fault.                                                                                                 | Check: by Driver Test 1 "26" Driver Test 1 6.3, 6-5                                         |  |  |  |
|    |                                |                                                                                                    |                                                                                                    | Replace: AHP2 Through Path2<br>Feed Motor (M530) 7.8.4.2, 7-650                             |  |  |  |
|    |                                | 7.                                                                                                    | PCB fault.                                                                                                   | Replace: HP12X Assembly 7.6.1.9, 7-388                                                      |  |  |  |
|    |                                | 8.                                                                                                    | Poor connection of<br>connectors, or cable<br>damaged.                                                       | Repair the cables or reset the connector in the correct position. Figure 5-92 on page 5-170 |  |  |  |
| 2. | Error was<br>detected although | 1.                                                                                                    | AHP2 Out sensor is<br>contaminated.                                                                          | Remove: Piece of paper, dirt, etc.,                                                         |  |  |  |
|    | not occur.                     | 2.                                                                                                    | AHP2 Through Path2<br>Sensor fault.                                                                          | Check: by Sensor Test 1 "AHP1C Sensor Test 1<br>2 <sup>5</sup> " Sensor Test 1<br>6.7, 6-12 |  |  |  |
|    |                                |                                                                                                    |                                                                                                    | Replace:AHP2 Through Path2 7.8.4.1, 7-649<br>Sensor (\$591)                                 |  |  |  |
|    |                                | 3.                                                                                                    | Poor connection of<br>connectors, or cable<br>damaged.                                                       | Repair the cables or reset the connector in the correct position. Figure 5-92 on page 5-170 |  |  |  |

MM L 01

Troubleshooting 5-169

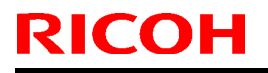

Model: EMP156

Date: 1-Jun-07

No.: RG155020

## Pg. 5-181

| PRIMARY FACTOR;                 | 1. Paper Skews from BUILD-IN HOPPER LOWER. (E170)<br>2. Paper Skews from BUILD-IN HOPPER UPPER. (E171)<br>3. Paper Skews from AHP1 LOWER. (E172)<br>4. Paper Skews from AHP1 UPPER. (E173)<br>5. Paper Skews from AHP2 LOWER. (E175)<br>6. Paper Skews from AHP2 UPPER. (E176)<br>7. Paper Skews from RETURN. (E178)                                                                                                    |                                                                                                    |                |  |
|---------------------------------|----------------------------------------------------------------------------------------------------|----------------------------------------------------------------------------------------------------|----------------|--|
|                                 | <ol> <li>(8) Attachment of the<br/>Vertical Path is not<br/>perpendicular.</li> <li>(9) Regist Cover<br/>attachment fault. Hinge<br/>part is faulty.</li> <li>(10) Conveyance force<br/>balance of the Regist part<br/>is incorrect.</li> <li>Rubber Roll Shaft of the<br/>Regist Unit is<br/>contaminated.</li> <li>Rubber Roll Shaft is<br/>partially worn.</li> <li>Spring of the roller of the<br/>Regist Unit is not<br/>correctly attached.</li> <li>(11) Paper path surface is<br/>contaminated.</li> <li>(12) The amount of<br/>reversal of Regist Roller<br/>is faulty.</li> </ol>                                                                                                    | Attachment: Vertical Path<br>Check: Regist Cover<br>Clean: Roller<br>Replace: Roller<br>Attach: Spring<br>Clean: Paper path surface, rollers,<br>etc.<br>Adjust the amount of reversal of<br>Regist Roller. | 7.10.12, 7-721 |  |
|                                 | 3. Sensor attachment fault.<br>The position of the Skew<br>Sensor has shifted.                                                                                                    | Check: Sensor                                                                                                    |                |  |
| 2. Paper skew<br>occurs. (E178) | <ol> <li>Skew occurred.         <ol> <li>Conveyance force<br/>balance of the Convey-<br/>ance part is incorrect.<br/>Rubber Roll is<br/>contaminated, or partially<br/>worn.</li> <li>Spring of the Pressure<br/>Roller is not correctly<br/>attached.</li> <li>Fuser Assembly fault.<br/>Heat Roll, Backup Roll is<br/>partially worn.</li> <li>Conveyance force<br/>balance of the Regist Unit<br/>is incorrect.<br/>Rubber Roll Shaft of the<br/>Regist Unit is<br/>contaminated, or partially<br/>worn.</li> <li>Spring of the roller of the<br/>Regist Unit is not<br/>correctly attached.</li> <li>Spring of the Open Paper<br/>Guide (2) is not correctly<br/>attached.</li> </ol> </li> </ol> | Clean: Roller<br>Replace: Roller<br>Attach: Spring<br>Replace: Fuser Assembly<br>Check: Fuser Assembly<br>Clean: Roller<br>Replace: Roller<br>Attach: Spring<br>Clean: Paper path surface.                  |                |  |

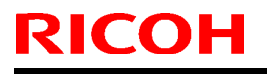

Model: EMP156

Date: 1-Jun-07

No.: RG155020

## Pg. 5-182

| PRIMARY FACTOR;                                       | <ol> <li>Paper Skews from BUILD-IN HOPPER LOWER. (E170)</li> <li>Paper Skews from BUILD-IN HOPPER UPPER. (E171)</li> <li>Paper Skews from AHP1 LOWER. (E172)</li> <li>Paper Skews from AHP1 UPPER. (E173)</li> <li>Paper Skews from AHP2 LOWER. (E175)</li> <li>Paper Skews from AHP2 UPPER. (E176)</li> <li>Paper Skews from RETURN. (E178)</li> </ol>                                                                                                    |                                                                                                    |                                                      |  |  |
|-------------------------------------------------------|----------------------------------------------------------------------------------------------------|----------------------------------------------------------------------------------------------------|------------------------------------------------------|--|--|
| 2. Paper skew<br>occurs. (E178)                       | <ol> <li>(4) Foreign substances<br/>are on the surface of the<br/>paper path.</li> <li>(5) In thin papers, the curl<br/>of the return paper is<br/>large.</li> <li>(6) The amount of<br/>reversal of Regist Roller<br/>is faulty.</li> </ol>                                                                                                    | Adjust the amount of reversal of<br>Regist Roller.<br>Adjust the amount of reversal of<br>Regist Roller. | 7.10.12, 7-721<br>7.10.12, 7-721                     |  |  |
| <ol> <li>Paper skew has<br/>not occurred.</li> </ol>  | <ol> <li>Sensor detected paper<br/>jam error.<br/>Chad, or dust on the<br/>sensor window of the<br/>Skew Sensor, and its<br/>environs.<br/>Sensor attachment fault.</li> </ol>                                                                                                    | Clean: Sensor, and its environs.<br>Adjust: Sensor attachment.                                           |                                                      |  |  |
|                                                       | <ol> <li>Detected sensor error.<br/>Piece of paper is put in<br/>front of the sensor<br/>window, and CHECK<br/>RESET is carried out.<br/>(Since it initializes by the<br/>Regist Roller rotation, it is<br/>made for a piece of paper<br/>not to fall.) Normally, if the<br/>above operation is carried<br/>out, it is set to PAPER ON<br/>PAPER PATH.<br/>Error at the time of<br/>normal<br/>Sensor name Error Code<br/>S803 E05B<br/>S804 E05C<br/>Does not become PAPER<br/>ON PAPER PATH.</li> </ol> | Replace: Sensor<br>Skew Sensor 1 (S803)<br>Skew Sensor 2 (S804)<br>CP63X Assembly                        | 7.3.3.15, 7-243<br>7.3.3.15, 7-243<br>7.6.1.7, 7-386 |  |  |
| <ol> <li>Skew occurs<br/>though it has not</li> </ol> | 1. Refer to previous page.                                                                                                    |                                                                                                    |                                                      |  |  |
| been detected.                                        | 2. Refer to detected sensor<br>error.                                                                                                    |                                                                                                    |                                                      |  |  |
| Mechanical location of                                | Motors, Sensors, etc., refer to Fig                                                                                                    | jure 5-96 on page 5-179.                                                                                 |                                                      |  |  |

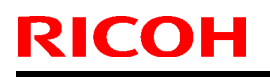

Model: EMP156

Date: 1-Jun-07

No.: RG155020

## Pg. 5-197

### 5.3.85. PAPER FEED OUT1 JAM 1 (E186) PAPER FEED OUT1 JAM 2 (E187)

| PRIMARY FACTOR;                                                               | Paper does not arrive at PF Out1 Sensor. (E186)<br>Paper does not depart from PF Out1 Sensor. (E187) *<br>* End of the previous page is not detected to the timing to which the leading edge of the<br>following page reaches the sensor. |                                                                                                    |                                                                      |                                 |  |  |
|-------------------------------------------------------------------------------|----------------------------------------------------------------------------------------------------|----------------------------------------------------------------------------------------------------|----------------------------------------------------------------------|---------------------------------|--|--|
| PHENOMENON                                                                    | C/                                                                                                    | AUSES & CHECK POINTS                                                                                                    | CORRECTIONS                                                          | Maintenance<br>Ref + Page       |  |  |
| 1. Paper jam occurs.                                                          | 1.                                                                                                    | Paper dog-eared.                                                                                                    | Check: Dog-eared reason.                                             | 5.6, 5-499 Check jam obstacles. |  |  |
|                                                                               | 2.                                                                                                    | Paper, paper path is<br>contaminated.                                                                                                    | Remove: Piece of paper, dirt, etc.,                                  |                                 |  |  |
|                                                                               | 3.                                                                                                    | Paper fault.<br>Check whether the paper<br>curve in the hopper is not<br>too large, or the curvature<br>of the paper after passing<br>the Fuser Assembly is not<br>too large. | Replace: Paper                                                       | 7.3.2.11,7-206                  |  |  |
|                                                                               | 4.                                                                                                    | Motor fault.                                                                                                    | Check: By Driver Test 1 "14" and<br>"15".                            | Driver Test 1<br>6.3, 6-5       |  |  |
|                                                                               |                                                                                                    |                                                                                                    | Replace: PF Out Motor (M306)                                         | 7.3.2.4, 7-199                  |  |  |
|                                                                               | 5.                                                                                                    | PCB fault.                                                                                                    | Replace: DV14X Assembly                                              | 7.6.1.8, 7-387                  |  |  |
| <ol> <li>An obstacle is<br/>detected although<br/>a paper jam does</li> </ol> | 1.                                                                                                    | Sensor surface, or<br>surroundings are<br>contaminated.                                                                                                    | Clean: PF Out1 Sensor (S305)<br>and its surroundings.                |                                 |  |  |
| not occur.                                                                    | 2.                                                                                                    | Sensor fault.                                                                                                    | Check: By Sensor Test 1 "PR13 20"                                    | Sensor Test 1<br>6.7, 6-12      |  |  |
|                                                                               |                                                                                                    |                                                                                                    | Replace: PF Out1 Sensor (S305)                                       | 7.3.1.9, 7-170                  |  |  |
|                                                                               | 3.                                                                                                    | Poor connection of<br>connectors, or cable<br>damaged.                                                                                                    | Repair the cables or reset the<br>connector in the correct position. | Figure 5-110 on<br>page 5-198   |  |  |
| Mechanical location of                                                        | Moto                                                                                                    | rs, Sensors, etc., refer to Fig                                                                                                    | ure 5-111 on page 5-199.                                             |                                 |  |  |

| RI | COH |
|----|-----|
|    |     |

Model: EMP156

Date: 1-Jun-07

No.: RG155020

Pg. 5-221

| 5.3.90. | AHP1 LOWER PICK JAM 1 (E1A6) |
|---------|------------------------------|
|         | AHP1 LOWER PICK JAM 2 (E1A7) |
|         | AHP1 LOWER PICK JAM 3 (E1A8) |
|         | AHP1 UPPER PICK JAM 1 (E1A9) |
|         | AHP1 UPPER PICK JAM 2 (E1AA) |
|         | AHP1 UPPER PICK JAM 3 (E1AB) |

| PRIMARY FACTOR;                                                         | <ol> <li>Paper from AHP1 Lower does not arrive at AHP1 Lower pick sensor. (E1A6)</li> <li>Paper from AHP1 Upper does not arrive at AHP1 Upper pick sensor. (E1A9)</li> <li>Paper from AHP1 Lower does not depart from AHP1 Lower pick sensor. (E1A7)*</li> <li>Paper from AHP1 Upper does not depart from AHP1 Upper pick sensor. (E1AA)*</li> <li>* Trailing edge of the preceeding page is not detected to the timing to which the paper of the following page reaches the sensor.</li> <li>AHP1 Lower pick sensor passage of the paper from AHP1 Lower is too early. (E1A8)</li> <li>AHP1 Lower pick sensor passage of the paper from AHP1 Lower is too early. (E1A8)</li> </ol> |                                                                                                    |                                  |  |  |  |  |  |
|-------------------------------------------------------------------------|----------------------------------------------------------------------------------------------------|----------------------------------------------------------------------------------------------------|----------------------------------|--|--|--|--|--|
| PHENOMENON                                                              | CAUSES & CHECK POINTS                                                                                                    | CORRECTIONS                                                                                                    | Maintenance<br>Ref + Page        |  |  |  |  |  |
| <ol> <li>There is no paper.<br/>(paper empty<br/>undetected)</li> </ol> | <ol> <li>Empty Sensor is fault.</li> <li>(1) AHP Lower Hopper<br/>AHP Lower Hopper<br/>Empty Sensor is fault.</li> <li>(2) AHP Upper Hopper<br/>AHP Upper Hopper<br/>Empty Sensor is fault</li> </ol>                                                                                                    | Check: AHP Lower Empty Sensor<br>(S573) Function by Sensor<br>Test 1 "AHP13 2 <sup>5</sup> "<br>Check: AHP Upper Empty Sensor<br>(S582) Function by Sensor<br>Test 1 "AHP12 2 <sup>7</sup> "                                                                                                    | Sensor Test 1<br>6.7, 6-12       |  |  |  |  |  |
|                                                                         | Empty Sensor is rauit.                                                                                                    | Replace: AHP Lower Empty Sensor<br>(S573)<br>Replace: AHP Upper Empty Sensor<br>(S582)                                                                                                    | 7.8.5.3, 7-661<br>7.8.2.5, 7-597 |  |  |  |  |  |
|                                                                         | <ol> <li>Poor connection of<br/>connectors, or cable<br/>damaged.</li> </ol>                                                                                                    | Repair the cable or reset the connector in the correct position.                                                                                                    | Figure 5-121 on<br>page 5-220    |  |  |  |  |  |
| 2. No pick of paper.                                                    | <ol> <li>Motor fault.         <ol> <li>AHP Lower Hopper</li> <li>AHP Lower Pick Motor</li> <li>AHP Lower Feed Motor</li> <li>AHP Lower Hopper</li> <li>AHP Upper Pick Motor</li> <li>AHP Upper Feed Motor</li> </ol> </li> </ol>                                                                                                    | Check: AHP Lower Pick Motor<br>(M521)<br>Function by Driver Test 1<br>"AHP 00"<br>Check: AHP Lower Feed Motor<br>(M524)<br>Function by Driver Test 1<br>"AHP 01"<br>Check: AHP Upper Pick Motor<br>(M522)<br>Function by Driver Test 1<br>"AHP 02"<br>Check: AHP Upper Feed Motor<br>(M525)<br>Function by Driver Test 1<br>"AHP 03" | Driver Test 1<br>6.3, 6-5        |  |  |  |  |  |
|                                                                         |                                                                                                    | Replace: AHP Lower Pick Motor<br>(M521)<br>Replace: AHP Lower Feed Motor<br>(M524)<br>Replace: AHP Upper Pick Motor<br>(M522)<br>Replace: AHP Upper Feed Motor<br>(M525)                                                                                                    | 7.8.5.2, 7-660<br>7.8.5.1, 7-659 |  |  |  |  |  |
|                                                                         | 2. PCB fault.                                                                                                    | Replace: HS10X Assembly                                                                                                    | 7.8.2.21, 7-616                  |  |  |  |  |  |
|                                                                         | <ol> <li>Table(AP) Assembly is<br/>not level.</li> </ol>                                                                                                    | Adjust to level Table(AP) Assembly.                                                                                                    | 7.8.3.8, 7-631                   |  |  |  |  |  |

Model: EMP156

Date: 1-Jun-07

## Pg. 5-222

| F  | RIMARY FACTOR;                                          | <ol> <li>Paper from AHP1 Lower does not arrive at AHP1 Lower pick sensor. (E1A6)</li> <li>Paper from AHP1 Upper does not arrive at AHP1 Upper pick sensor. (E1A9)</li> <li>Paper from AHP1 Lower does not depart from AHP1 Lower pick sensor. (E1A7)*</li> <li>Paper from AHP1 Upper does not depart from AHP1 Upper pick sensor. (E1AA)*</li> <li>* Trailing edge of the preceeding page is not detected to the timing to which the paper of the following page reaches the sensor.</li> <li>AHP1 Lower pick sensor passage of the paper from AHP1 Lower is too early. (E1A8)</li> <li>AHP1 Lower pick sensor passage of the paper from AHP1 Lower is too early. (E1A8)</li> </ol> |                                                                                                    |                                                                                                    |                                                    |  |  |
|----|---------------------------------------------------------|----------------------------------------------------------------------------------------------------|----------------------------------------------------------------------------------------------------|----------------------------------------------------------------------------------------------------|----------------------------------------------------|--|--|
| 2. | continued.                                              | 4.                                                                                                    | AHP Pick Blower is fault.                                                                               | Check: AHP Pick Blower (B502)<br>Function by Driver Test 1<br>"43"                                                                                                    | Driver Test 1<br>6.3, 6-5                          |  |  |
|    |                                                         |                                                                                                    |                                                                                                    | Replace: AHP Pick Blower (B502)                                                                                                    | 7.8.2.17, 7-610                                    |  |  |
|    |                                                         | 5.                                                                                                    | Poor connection of<br>connectors, or cable<br>damaged.                                                  | Repair the cable or reset the<br>connector in the correct position.                                                                                                    | Figure 5-121 on<br>page 5-220                      |  |  |
|    |                                                         | 6.                                                                                                    | Paper is normal.                                                                                        | Adjustment of the Side Nozzle or<br>Solenoid.                                                                                                    | 7.10.3, 7-692<br>7.10.9, 7-712                     |  |  |
| 3. | No pick of paper,<br>or reaching the<br>sensor overdue. | 1.                                                                                                    | Inclination of table is<br>incorrect (Poor degree of<br>levelness).                                     | Adjust: Wire to level.                                                                                                    | 7.4.1.8, 7-302<br>7.4.2.8, 7-327<br>7.8.3.8, 7-631 |  |  |
|    |                                                         | 2.                                                                                                    | Paper fault.<br>Paper is contaminated, or<br>torn, or skewed.                                           | Replace: Paper.<br>Check: Paper in Hopper.                                                                                                    |                                                    |  |  |
|    |                                                         | 3.                                                                                                    | Paper Size Guide position<br>attachment fault.                                                          | Check: Paper size guide.                                                                                                    |                                                    |  |  |
|    |                                                         | 4.                                                                                                    | The height of hopper<br>Table is incorrect.                                                             | Adjustment: The height of the hopper Table                                                                                                    | 7.8.3.8, 7-631                                     |  |  |
|    |                                                         | 5.                                                                                                    | Air pressure is incorrect.                                                                              | Adjustment: Air pressure                                                                                                    | Driver Test 2<br>6.4, 6-10                         |  |  |
| 4. | Paper does not<br>arrive at the<br>hopper feed roller.  | 1.                                                                                                    | Paper is caught in the<br>Paper Guide, etc.,<br>Paper Guide is<br>separated.                            | Check: Paper Guide attachment.                                                                                                    |                                                    |  |  |
|    |                                                         | 2.                                                                                                    | An obstacle is blocking<br>the paper path(piece of<br>paper, etc.,).                                    | Check: Paper path.                                                                                                    |                                                    |  |  |
|    |                                                         | 3.                                                                                                    | Conveyance ability of a<br>roller of the hopper fault.<br>Pressure spring is<br>unfastened(or damaged). | Replace: Roller, Pressure Spring.                                                                                                    |                                                    |  |  |
| 5. | Paper is on the<br>sensor.                              | 1.                                                                                                    | Contamination of the<br>sensor window, and its<br>environs.                                             | Clean: AHP Lower Pick Sensor<br>(S570),<br>AHP Upper Pick Sensor<br>(S579), and its environs.                                                                                                    |                                                    |  |  |
|    |                                                         | 2.                                                                                                    | Sensor fault.<br>(1) AHP Lower Pick<br>Sensor is fault.<br>(2) AHP Upper Pick<br>Sensor is fault.       | Check: AHP Lower Pick Sensor is<br>fault (S570) Function by<br>Sensor Test 1 "AHP 12 2 <sup>0</sup> ".<br>Check: AHP Upper Pick Sensor is<br>fault (S579) Function by<br>Sensor Test 1 "AHP 11 2 <sup>2</sup> ". | Sensor Test 1<br>6.7, 6-12                         |  |  |
|    |                                                         |                                                                                                    |                                                                                                    | Replace: AHP Lower Pick<br>Sensor is fault (S570).<br>Replace: AHP Upper Pick<br>Sensor is fault (S579).                                                                                                    | 7.8.5.4, 7-663<br>7.8.5.3, 7-661                   |  |  |

Model: EMP156

Date: 1-Jun-07

No.: RG155020

2. Add the following table after page 5-222.

5.3.91. AHP2 LOWER PICK JAM 1 (E1AF) AHP2 LOWER PICK JAM 2 (E1B0) AHP2 LOWER PICK JAM 3 (E1B1) AHP2 UPPER PICK JAM 1 (E1B2) AHP2 UPPER PICK JAM 2 (E1B3) AHP2 UPPER PICK JAM 3 (E1B4)

| PRIMARY FACTOR;                                                         | <ol> <li>Paper from AHP2 Lower does not arrive at AHP2 Lower pick sensor. (E1AF)</li> <li>Paper from AHP2 Upper does not arrive at AHP2 Upper pick sensor. (E1B2)</li> <li>Paper from AHP2 Lower does not depart from AHP2 Lower pick sensor. (E1B0)*</li> <li>Paper from AHP2 Upper does not depart from AHP2 Loper pick sensor. (E1B3)*</li> <li>* Trailing edge of the preceeding page is not detected to the timing to which the paper<br/>of the following page reaches the sensor.</li> <li>AHP2 Lower pick sensor passage of the paper from AHP2 Lower is too early. (E1B1)</li> <li>AHP2 Lower pick sensor passage of the paper from AHP2 Lower is too early. (E1B4)</li> </ol> |                                                                                                    |                                  |  |  |  |  |  |
|-------------------------------------------------------------------------|----------------------------------------------------------------------------------------------------|----------------------------------------------------------------------------------------------------|----------------------------------|--|--|--|--|--|
| PHENOMENON                                                              | CAUSES & CHECK POINTS                                                                                                    | CORRECTIONS                                                                                                    | Maintenance<br>Ref + Page        |  |  |  |  |  |
| <ol> <li>There is no paper.<br/>(paper empty<br/>undetected)</li> </ol> | <ol> <li>Empty Sensor is fault.</li> <li>(1) AHP2 Lower Hopper<br/>AHP2 Lower Hopper<br/>Empty Sensor is fault.</li> <li>(2) AHP2 Upper Hopper<br/>AHP2 Upper Hopper<br/>Empty Sensor is fault</li> </ol>                                                                                                    | Check: AHP2 Lower Empty Sensor<br>(S573) Function by Sensor<br>Test 1 "AHP17 2 <sup>7</sup> "<br>Check: AHP2 Upper Empty Sensor<br>(S582) Function by Sensor<br>Test 1 "AHP19 2 <sup>7</sup> "                                                                                                    | Sensor Test 1<br>6.7, 6-12       |  |  |  |  |  |
|                                                                         | Empty Sensor is radii.                                                                                                    | Replace: AHP2 Lower Empty<br>Sensor (S573)<br>Replace: AHP2 Upper Empty<br>Sensor (S582)                                                                                                    | 7.8.5.3, 7-661<br>7.8.2.5, 7-597 |  |  |  |  |  |
|                                                                         | <ol> <li>Poor connection of<br/>connectors, or cable<br/>damaged.</li> </ol>                                                                                                    | Repair the cable or reset the<br>connector in the correct position.                                                                                                    | Figure 5-122 on<br>page 5-224    |  |  |  |  |  |
| 2. No pick of paper.                                                    | <ol> <li>Motor fault.         <ol> <li>AHP2 Lower Hopper</li> <li>AHP2 Lower Pick Motor</li> <li>AHP2 Lower Feed<br/>Motor</li> <li>AHP2 Lower Hopper</li> <li>AHP2 Upper Pick<br/>Motor</li> <li>AHP2 Upper Feed<br/>Motor</li> </ol> </li> </ol>                                                                                                    | Check: AHP2 Lower Pick Motor<br>(M521)<br>Function by Driver Test 1<br>"AHP 20"<br>Check: AHP2 Lower Feed Motor<br>(M524)<br>Function by Driver Test 1<br>"AHP 21"<br>Check: AHP2 Upper Pick Motor<br>(M522)<br>Function by Driver Test 1<br>"AHP 22"<br>Check: AHP2 Upper Feed Motor<br>(M525)<br>Function by Driver Test 1<br>"AHP 23"<br>Replace: AHP2 Lower Pick Motor<br>(M521) | Driver Test 1<br>6.3, 6-5        |  |  |  |  |  |
|                                                                         |                                                                                                    | Replace: AHP2 Lower Feed Motor<br>(M524)<br>Replace: AHP2 Upper Pick Motor<br>(M522)<br>Replace: AHP2 Upper Feed Motor<br>(M525)                                                                                                    | 7.8.5.2, 7-660                   |  |  |  |  |  |
|                                                                         | 2. PCB fault.                                                                                                    | Replace: HP12X Assembly                                                                                                    | 7.8.2.26, 7-621                  |  |  |  |  |  |
|                                                                         | <ol> <li>Table(AP) Assembly is<br/>not level.</li> </ol>                                                                                                    | Adjust to level Table(AP) Assembly.                                                                                                    | 7.8.3.8, 7-631                   |  |  |  |  |  |

Technical Bulletin

PAGE: 17/28

Model: EMP156

Date: 1-Jun-07

No.: RG155020

| PRIMARY FACTOR                                                                | ; 1.<br>2.  <br>3.  <br>4.  <br>5. /<br>6. / | <ol> <li>Paper from AHP2 Lower does not arrive at AHP2 Lower pick sensor. (E1AF)</li> <li>Paper from AHP2 Upper does not arrive at AHP2 Upper pick sensor. (E1B2)</li> <li>Paper from AHP2 Lower does not depart from AHP2 Lower pick sensor. (E1B0)*</li> <li>Paper from AHP2 Upper does not depart from AHP2 Upper pick sensor. (E1B3)*</li> <li>* Trailing edge of the preceding page is not detected to the timing to which the paper of the following page reaches the sensor.</li> <li>AHP2 Lower pick sensor passage of the paper from AHP2 Lower is too early. (E1B1)</li> <li>AHP2 Lower pick sensor passage of the paper from AHP2 Lower is too early. (E1B4)</li> </ol> |                                                                                                    |                                                    |  |  |
|-------------------------------------------------------------------------------|----------------------------------------------|----------------------------------------------------------------------------------------------------|----------------------------------------------------------------------------------------------------|----------------------------------------------------|--|--|
| 2. continued.                                                                 | 4.                                           | AHP Pick Blower is fault.                                                                                                    | Check: AHP2 Pick Blower (B502)<br>Function by Driver Test 1<br>"PR 44"                                                                                                    | Driver Test 1<br>6.3, 6-5                          |  |  |
|                                                                               |                                              |                                                                                                    | Replace: AHP2 Pick Blower (B502)                                                                                                    | 7.8.2.17, 7-610                                    |  |  |
|                                                                               | 5.                                           | Poor connection of<br>connectors, or cable<br>damaged.                                                                                                    | Repair the cable or reset the<br>connector in the correct position.                                                                                                    | Figure 5-122 on<br>page 5-224                      |  |  |
|                                                                               | 6.                                           | Paper is normal.                                                                                                    | Adjustment of the Side Nozzle or<br>Solenoid.                                                                                                    | 7.10.3, 7-692<br>7.10.9, 7-712                     |  |  |
| <ol> <li>No pick of paper,<br/>or reaching the<br/>sensor overdue.</li> </ol> | 1.                                           | Inclination of table is<br>incorrect (Poor degree of<br>levelness).                                                                                                    | Adjust: Wire to level.                                                                                                    | 7.4.1.8, 7-302<br>7.4.2.8, 7-327<br>7.8.3.8, 7-631 |  |  |
|                                                                               | 2.                                           | Paper fault.<br>Paper is contaminated, or<br>torn, or skewed.                                                                                                    | Replace: Paper.<br>Check: Paper in Hopper.                                                                                                    |                                                    |  |  |
|                                                                               | 3.                                           | Paper Size Guide position<br>attachment fault.                                                                                                    | Check: Paper size guide.                                                                                                    |                                                    |  |  |
|                                                                               | 4.                                           | The height of hopper<br>Table is incorrect.                                                                                                    | Adjustment: The height of the hopper Table                                                                                                    | 7.8.3.8, 7-631                                     |  |  |
|                                                                               | 5.                                           | Air pressure is incorrect.                                                                                                    | Adjustment: Air pressure                                                                                                    | Driver Test 2<br>6.4, 6-10                         |  |  |
| <ol> <li>Paper does not<br/>arrive at the<br/>hopper feed rolle</li> </ol>    | 1.<br>r.                                     | Paper is caught in the<br>Paper Guide, etc.,<br>Paper Guide is<br>separated.                                                                                                    | Check: Paper Guide attachment.                                                                                                    |                                                    |  |  |
|                                                                               | 2.                                           | An obstacle is blocking<br>the paper path(piece of<br>paper, etc.,).                                                                                                    | Check: Paper path.                                                                                                    |                                                    |  |  |
|                                                                               | 3.                                           | Conveyance ability of a<br>roller of the hopper fault.<br>Pressure spring is<br>unfastened(or damaged).                                                                                                    | Replace: Roller, Pressure Spring.                                                                                                    |                                                    |  |  |
| <ol> <li>Paper is on the<br/>sensor.</li> </ol>                               | 1.                                           | Contamination of the<br>sensor window, and its<br>environs.                                                                                                    | Clean: AHP2 Lower Pick Sensor<br>(S570),<br>AHP2 Upper Pick Sensor<br>(S579), and its environs.                                                                                                    |                                                    |  |  |
|                                                                               | 2.                                           | Sensor fault.<br>(1) AHP2 Lower Pick<br>Sensor is fault.<br>(2) AHP2 Upper Pick<br>Sensor is fault.                                                                                                    | Check: AHP2 Lower Pick Sensor is<br>fault (S570) Function by<br>Sensor Test 1 "AHP 18 2 <sup>1</sup> ".<br>Check: AHP2 Upper Pick Sensor is<br>fault (S579) Function by<br>Sensor Test 1 "AHP 1A 2 <sup>1</sup> ". | Sensor Test 1<br>6.7, 6-12                         |  |  |
|                                                                               |                                              |                                                                                                    | Replace: AHP2 Lower Pick<br>Sensor is fault (S570).<br>Replace: AHP2 Upper Pick<br>Sensor is fault (S579).                                                                                                    | 7.8.5.4, 7-663<br>7.8.5.3, 7-661                   |  |  |

Technical Bulletin

PAGE: 18/28

Model: EMP156

Date: 1-Jun-07

No.: RG155020

| PRIMARY FACTOR; | <ol> <li>Paper from AHP2 Lower do</li> <li>Paper from AHP2 Upper do</li> <li>Paper from AHP2 Lower do</li> <li>Paper from AHP2 Upper do</li> <li>* Trailing edge of the preceed of the following page react</li> <li>AHP2 Lower pick sensor pate</li> <li>AHP2 Lower pick sensor pate</li> </ol> | es not arrive at AHP2 Lower pick se<br>es not arrive at AHP2 Upper pick ser<br>es not depart from AHP2 Lower pick<br>es not depart from AHP2 Upper pick<br>ding page is not detected to the timi<br>hes the sensor.<br>Issage of the paper from AHP2 Lower<br>ssage of the paper from AHP2 Lower | nsor. (E1AF)<br>isor. (E1B2)<br>sensor. (E1B0)*<br>sensor. (E1B3)*<br>ng to which the paper<br>ir is too early. (E1B1)<br>ir is too early. (E1B4) |
|-----------------|----------------------------------------------------------------------------------------------------|----------------------------------------------------------------------------------------------------|----------------------------------------------------------------------------------------------------|
| 5. Continued.   | 3. PCB fault.                                                                                                    | Replace: HP12XPK                                                                                                    | 7.8.2.26, 7-621                                                                                                    |
|                 | <ol> <li>Poor connection of<br/>connectors, or cable<br/>domocod</li> </ol>                                                                                                    | Repair the cable or reset the<br>connector in the correct position.                                                                                                    | Figure 5-122 on<br>page 5-224                                                                                                    |

## Technical Bulletin

#### PAGE: 19/28

Model: EMP156

Date: 1-Jun-07

No.: RG155020

### 3. Add the following illustration after page 5-223.

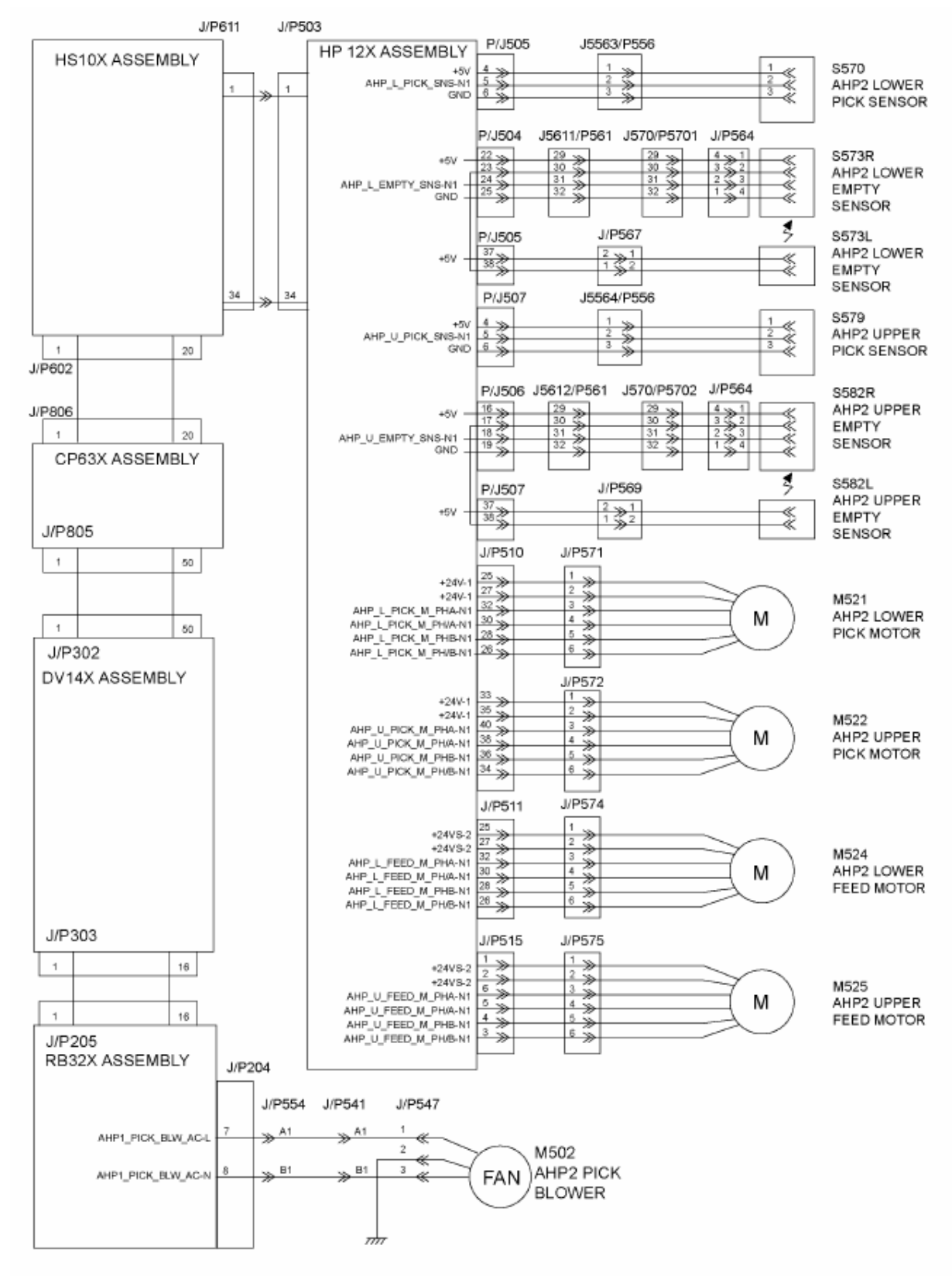

Figure 5-122. Error Codes E1AF, E1B0, E1B1, E1B2, E1B3, and E1B4

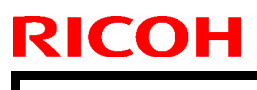

Model: EMP156

Date: 1-Jun-07

No.: RG155020

4. **Replace** the following table.

Pg. 5-315

### 5.3.123. MAGROLL MOTOR ALARM (E245)

| DETECTION CONTENTS; The Magroll motor does not rotate correctly.<br>DETECTION CONDITIONS; The Magroll Motor Alarm signal ON(H) is detected over the specified time.<br>Check Reset. |                                                                                                    |                                                                                                    |                                                                                                    |  |
|----------------------------------------------------------------------------------------------------|----------------------------------------------------------------------------------------------------|----------------------------------------------------------------------------------------------------|----------------------------------------------------------------------------------------------------|--|
| PHENOMENON                                                                                                    | CAUSES & CHECK POINTS                                                                                                    | CORRECTIONS                                                                                                    | Maintenance<br>Ref + Page                                                                                                    |  |
| <ol> <li>Since Magroll<br/>does not rotate,<br/>so this</li> </ol>                                                                                                    | 1. Motor fault.                                                                                                    | Replace: DEV Motor Assembly<br>(M309)                                                                                                    | 7.2.4.5, 7-106                                                                                                    |  |
| phenomenon<br>occurs.                                                                                                    | <ol> <li>Drive System fault.<br/>Magroll load fault.</li> <li>The Gear is worn out or<br/>damaged, and the power<br/>does not transmit to the<br/>Magroll.</li> <li>B.B (MRL/MRU Adjust<br/>Assembly) Lock.</li> </ol>                    | Check: Magroll, each gear, and B.B<br>(MRL/MRU Adjust Assembly)<br>Replace: When the Magroll, or the<br>B.B Holder MGR<br>(BB of Magroll) need to be<br>exchanged, the Developer<br>Unit Assembly, and other<br>applicable parts need to be<br>replaced. | 7.2.1.44, 7-60<br>7.2.1.45, 7-61<br>7.2.4.1, 7-100<br>7.2.4.2, 7-103<br>7.2.4.3, 7-104<br>7.2.4.4, 7-105<br>7.2.4.5, 7-106<br>7.2.4.6, 7-107<br>7.2.4.7, 7-109<br>7.2.4.13, 7-115<br>7.2.4.14, 7-117<br>7.2.4.15, 7-118<br>7.2.4.16, 7-119 |  |
|                                                                                                    | 3. PCB fault.                                                                                                    | Replace: DV14X Assembly<br>CP63X Assembly                                                                                                    | 7.6.1.8, 7-387<br>7.6.1.7, 7-386                                                                                                    |  |
|                                                                                                    | <ol> <li>Poor connection of<br/>connectors, or cable<br/>damaged.</li> </ol>                                                                                                    | Repair the cable or reset the<br>connector in the correct position.                                                                                                    | Figure 5-178 on<br>page 5-316                                                                                                    |  |
| <ol> <li>Although the<br/>Magroll rotates,<br/>this phenomenon</li> </ol>                                                                                                    | 1. Motor fault.                                                                                                    | Replace: DEV Motor Assembly<br>(M309)                                                                                                    | 7.2.4.5, 7-106                                                                                                    |  |
| occurs.                                                                                                    | <ol> <li>Drive System fault.<br/>Since the Magroll is in<br/>load fault, the motor does<br/>not reach the correct<br/>rotation.</li> <li>Wear of the O Ring<br/>causing the actuator of<br/>the sensor part not to<br/>rotate.</li> </ol> | Check: Magroll, and MRL/MRU<br>Adjust Assembly.<br>Replace: When the MRL Adjust or<br>the MRU Adjust Assembly<br>Magroll need to exchange,<br>the Developer Unit<br>Assembly needs to be<br>replaced.<br>Replace: O Ring                                 | 7.2.4.1, 7-100<br>7.2.1.44, 7-60<br>7.2.1.45, 7-61<br>7.2.4.2, 7-103                                                                                                    |  |
|                                                                                                    | 3. PCB fault.                                                                                                    | Replace: DV14X Assembly<br>CP63X Assembly                                                                                                    | 7.6.1.8, 7-387<br>7.6.1.7, 7-386                                                                                                    |  |
|                                                                                                    | <ol> <li>Poor connection of<br/>connectors, or cable<br/>damaged.</li> </ol>                                                                                                    | Repair the cable or reset the connector in the correct position.                                                                                                    | Figure 5-178 on<br>page 5-316                                                                                                    |  |
|                                                                                                    | 5. Overflow of the Developer<br>Mix. or overload of the<br>upper Magnet Roll                                                                                                    | Adjustment: Magnet Pole Angle<br>Replace: Developer Unit Assembly                                                                                                    | Figure 5-181 on<br>page 5-320<br>7.2.4.1, 7-100                                                                                                    |  |
| Refer to Figure 5-178<br>181 on page 5-320.                                                                                                    | on page 5-316, Figure 5-179 c                                                                                                    | on page 5-317, Figure 5-160 on pag                                                                                                    | e 5-318 and Figure 5-                                                                                                    |  |

| RICOH         | Technical Bulletin |                | PAGE: 21/28   |
|---------------|--------------------|----------------|---------------|
| Model: EMP156 |                    | Date: 1-Jun-07 | No.: RG155020 |

5. Add the following procedure after page 5-315

### Adjustment of magnetic pole angle (measure of E245)

- Remove the Developer Unit Assembly. (Refer to item 7.2.4.1 on page 7-100) [Disassembling Procedures - Items 2 to 6]
- 2. Remove the DEV Bias Cover (Refer to item 7.2.4.18 on page 7-121).
- 3. Loosen the screws A.
- 4. Rotate the MGR Flange (F2) so that the Graduation B accords with the Fitting Mark.

Note: Conform the Graduation C to the Fitting Mark when E245 is not improved even if the Graduation B is conformed to the Fitting Mark. It is necessary to do another investigation or to exchange the Developer Unit Assembly because the cause is different when not improving it by this adjustment.

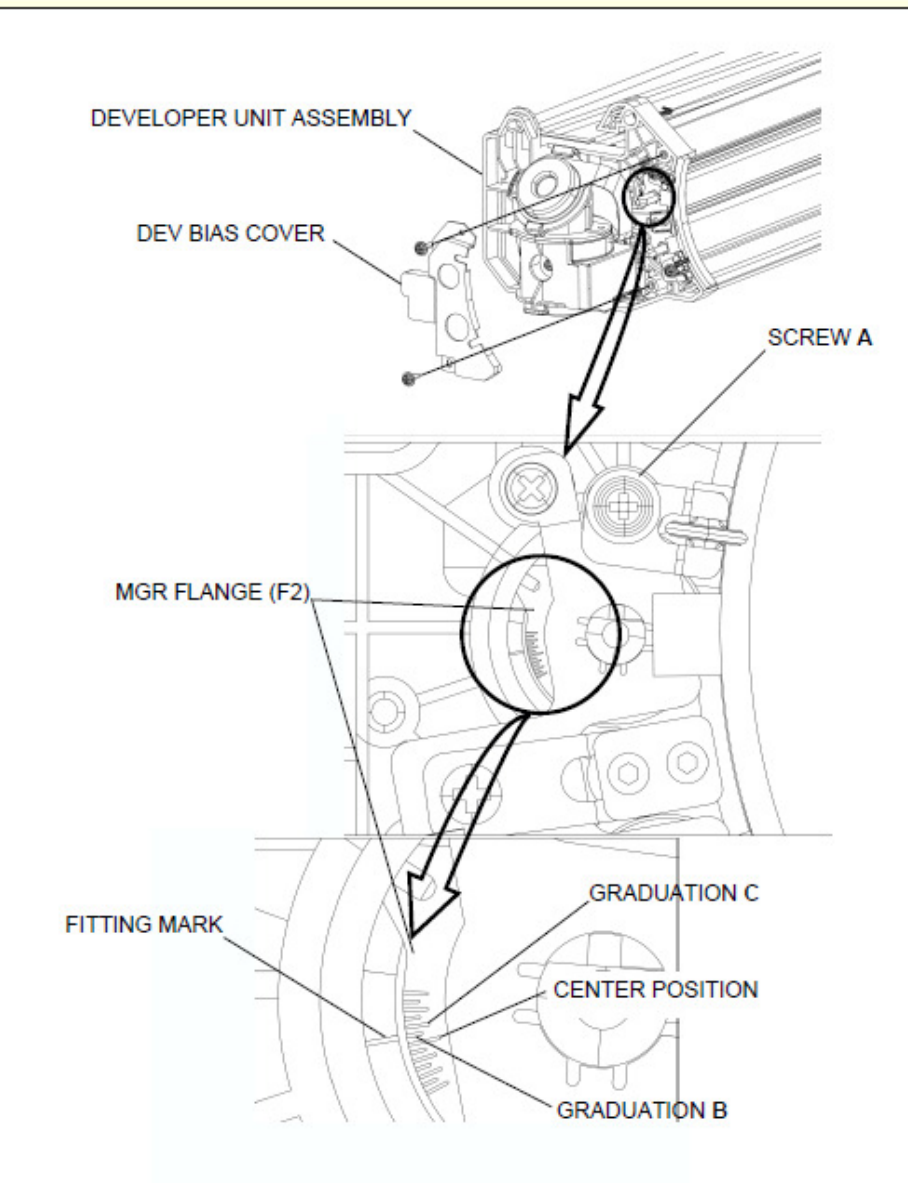

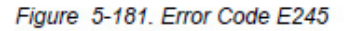

5. Perform the disassembling procedures in the reverse order.

Model: EMP156

Date: 1-Jun-07

No.: RG155020

### 6. **Replace** the following.

### Pg. 5-455

F

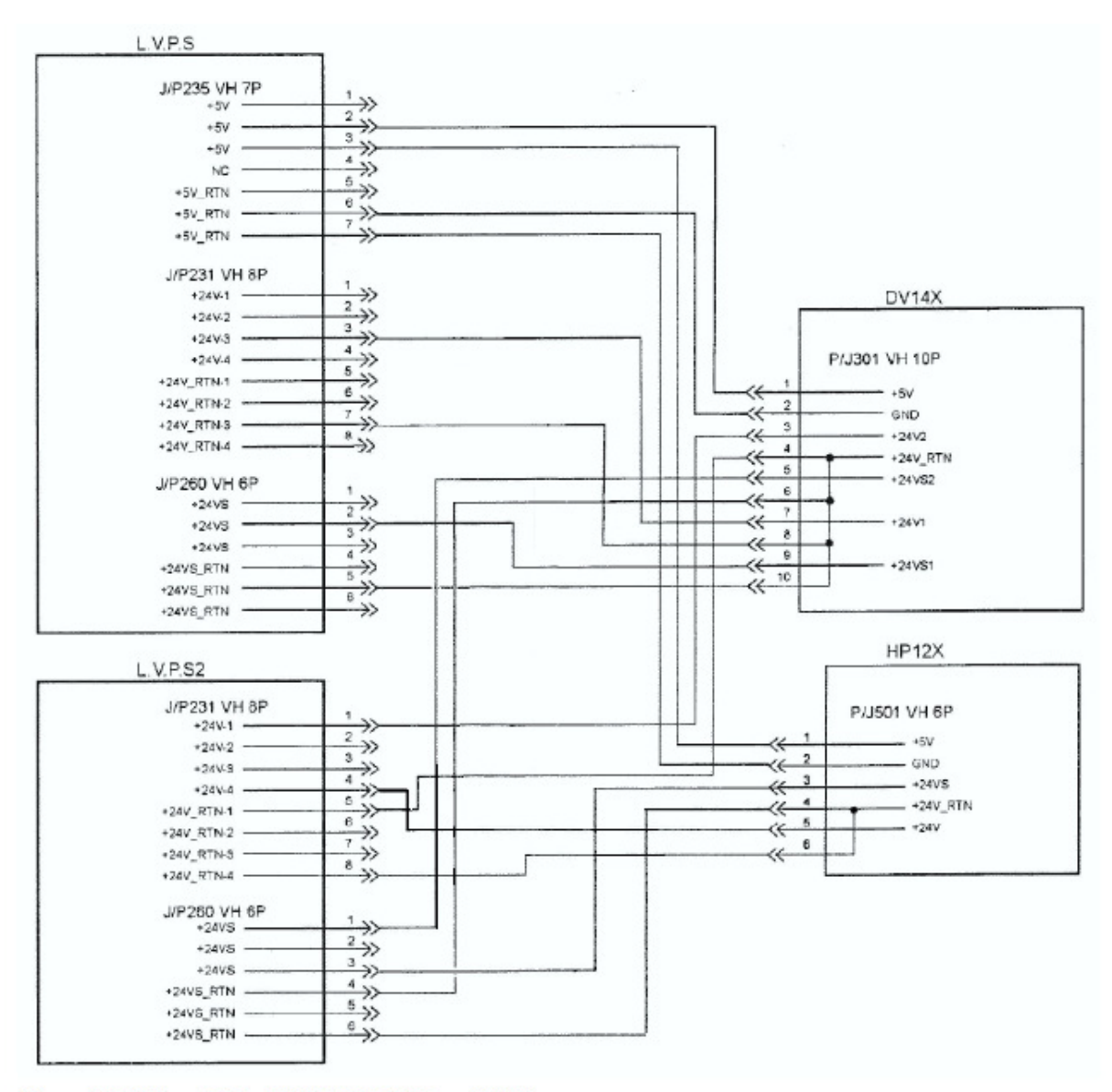

Figure 5-267. Error Codes E427, E428, E429, and E42A

Technical Bulletin

Model: EMP156

Date: 1-Jun-07

No.: RG155020

## Pg. 6-21

| Table | 6-14  | ∆diustment | Test Code |
|-------|-------|------------|-----------|
| rabic | U 17. | Aujuouncin |           |

| Code | Sensor Name                                             | Description                                                              | ]      |
|------|---------------------------------------------------------|--------------------------------------------------------------------------|--------|
| 00   | RESERVE                                                 | -                                                                        |        |
| 01   | Cleaning of the Charger wire                            | Cleaning the Charger wire.                                               | 1      |
| 02   | Cleaning of the Transfer corotron wire                  | Cleaning the Transfer corotron wire.                                     | ]      |
| 03   | Cleaning of the Transfer belt                           | Cleaning the Transfer belt                                               | 1      |
| 04   | Drain off of the Compressor                             | Draining off the Compressor.                                             | 1      |
| 05   | Adjustment of the Toner control sensor                  | Adjust the Toner control sensor.                                         | (Note) |
| 06   | Adjustment of the CCD1(Engine) sensor                   | Execute the self-adjustment intensity of light of<br>LED for CCD1 sensor |        |
| 07   | Input of the Developer mix                              | Execute input of the Developer mix                                       | (Note) |
| 08   | Exhaust of the Developer mix                            | Execute exhaust of the Developer mix                                     | (Note) |
| 09   | Adjustment of the CCD2(AHP) sensor                      | Execute the self-adjustment intensity of light of<br>LED for CCD2 sensor |        |
| 0A   | Adjustment of the Built-in Hopper Lower<br>air pressure | Execute the Pick Blower of the Built-in Hopper<br>Lower.                 | -      |
| 0B   | Adjustment of the Built-in Hopper Upper<br>air pressure | Execute the Pick Blower of the Built-in Hopper Upper.                    |        |
| 0C   | Adjustment of the AHP1 Lower air<br>pressure            | Execute the Pick Blower of the AHP1 Lower.                               |        |
| 0D   | Adjustment of the AHP1 Upper air<br>pressure            | Execute the Pick Blower of the AHP1 Upper.                               |        |
| 0E   | Adjustment of the AHP2 Lower air<br>pressure            | Execute the Pick Blower of the AHP2 Lower.                               | ]      |
| 0F   | Adjustment of the AHP2 Upper air<br>pressure            | Execute the Pick Blower of the AHP2 Upper.                               | ]      |

Note: Execute the Adjustment function again when interrupt pressing " < " button.

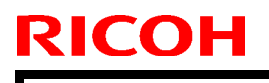

Model: EMP156

Date: 1-Jun-07

No.: RG155020

7. **Change** the following illustration.

Pg. 7-19

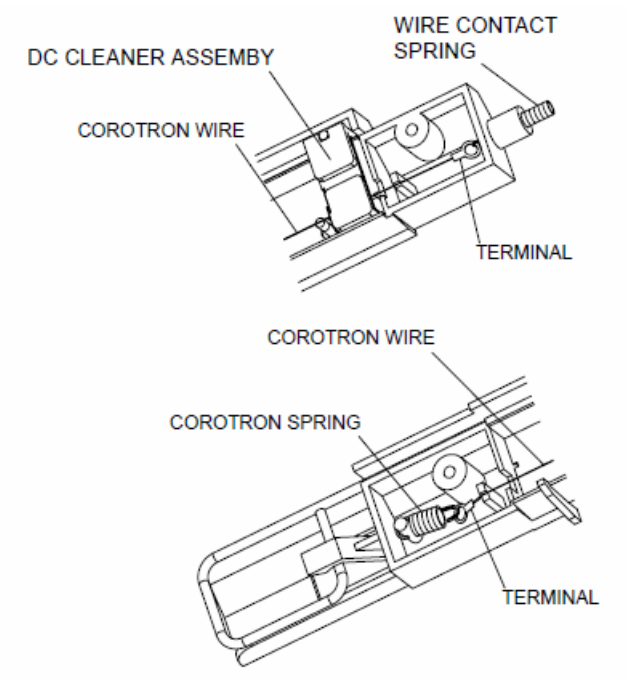

Figure 7-21. Removal of the Corotron Wire (for Discharger)

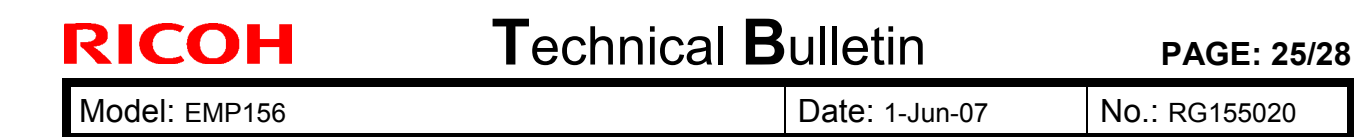

8. **Replace** the following procedure. Pg. 7-721

7.10.12. Adjustment of the amount of reversal of Regist Roller

1. When Paper Skews occur by thin papers, change the amount of reversal of Regist Roller. [Check]

In which does the paper skews occur in simplex printing or duplex printing?.

[Setting Procedures]

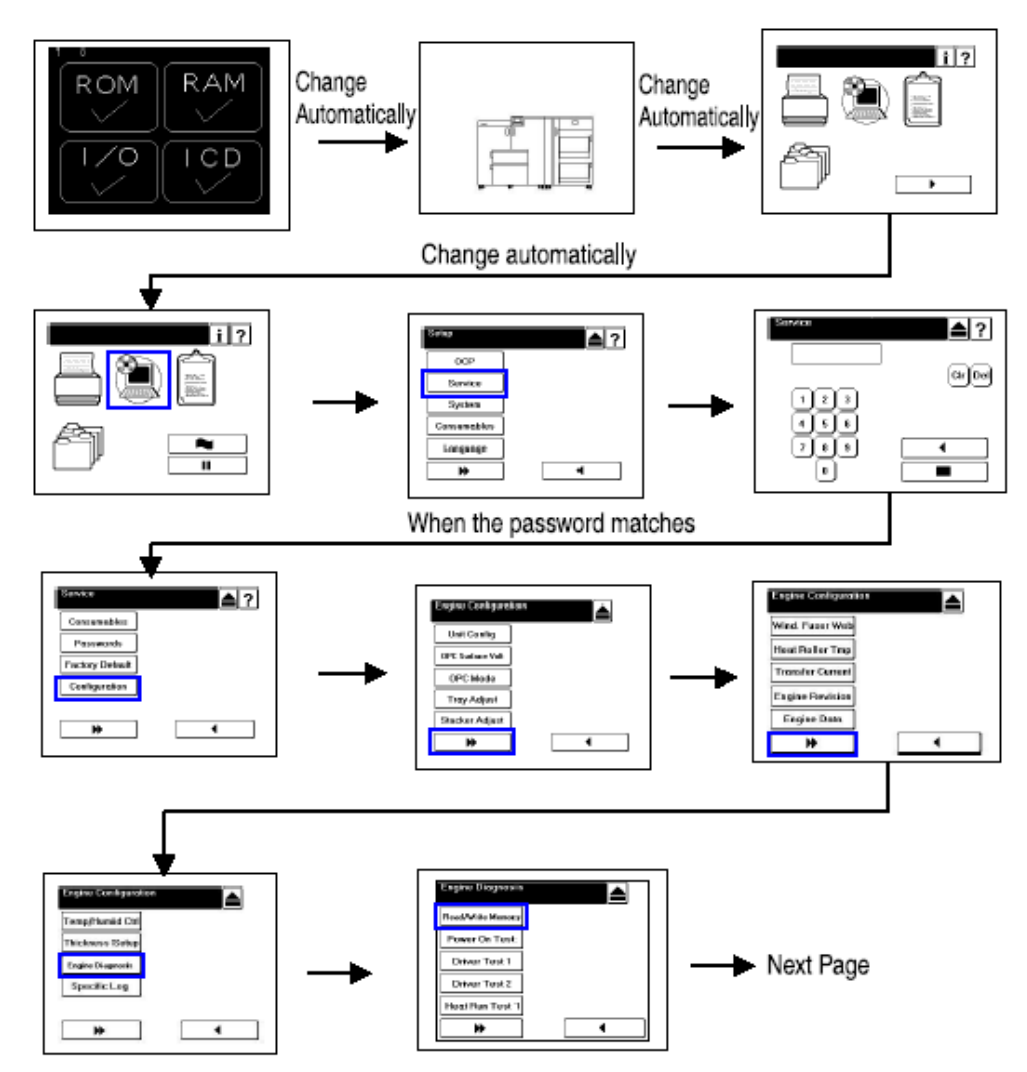

Figure 7-828. Adjustment of the amount of reversal of Regist Roller

## Technical Bulletin

#### PAGE: 26/28

Model: EMP156

Date: 1-Jun-07

No.: RG155020

Pg. 7-722

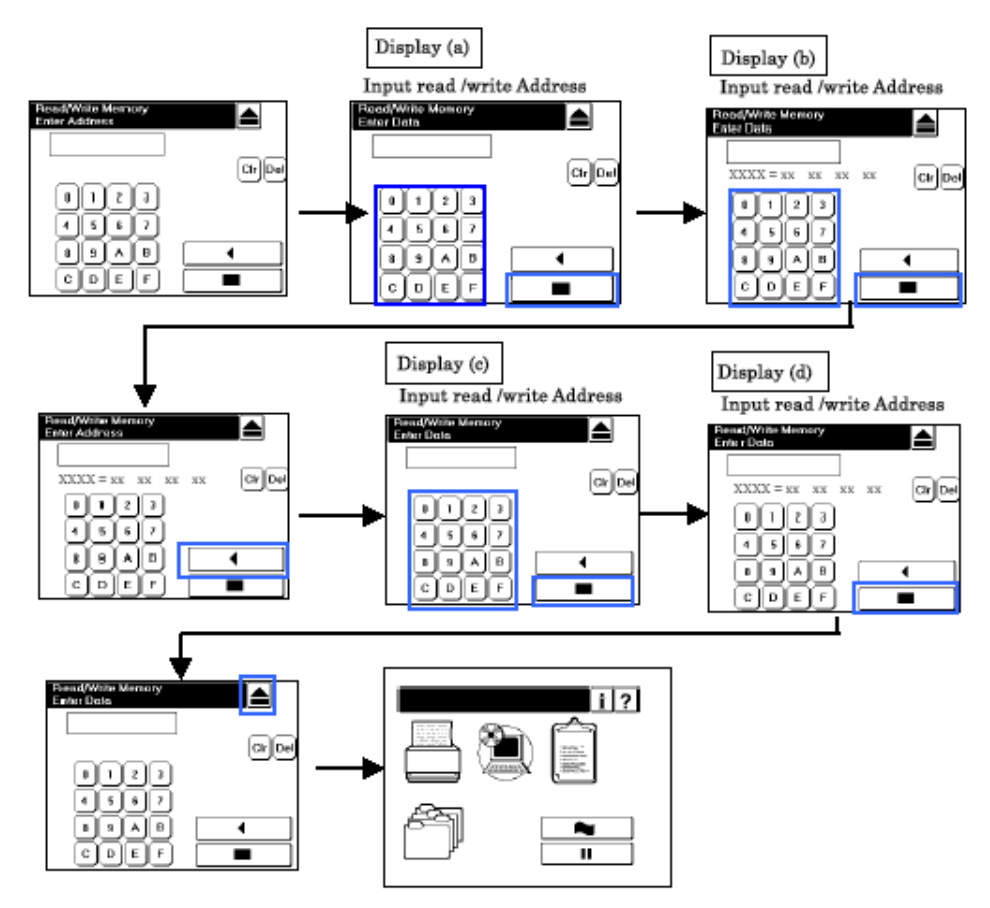

Figure 7-829. Adjustment of the amount of reversal of Regist Roller

#### [Paper Skew from the hopper]

Write in the data YY+40 at the address 0408 and the data 28 at the address 0502. Refer to (Chapter 6, "Maintenance Diagnostics," on page 6-1) and (Refer to item 6.1 on page 6-4).

| <panel operation=""></panel> |                | <panel display=""></panel> |
|------------------------------|----------------|----------------------------|
| 0,4,0,8                      | at Display (a) |                            |
| ■ key                        | at Display (a) | 0408=YY xx xx xx           |
| YY+40 (HEX)                  | at Display (b) | 0408=YY+40 xx xx xx        |
| ■ key                        | at Display (b) |                            |
| 0,5,0,2                      | at Display (c) |                            |
| ■ key                        | at Display (c) | 0502=48 xx xx xx           |
| 2,8                          | at Display (d) | 0502=28 xx xx xx           |
| key                          | at Display (d) |                            |

#### [Paper Skew from the Return]

Write in the data YY+10 at the address 0425 and the data 28 at the address 0525. Refer to (Chapter 6, "Maintenance Diagnostics," on page 6-1) and (Refer to item 6.1 on page 6-4).

| <panel operation=""></panel> |                | <panel display=""></panel> |
|------------------------------|----------------|----------------------------|
| 0,4,0,D                      | at Display (a) |                            |
| key                          | at Display (a) | 040D=YY xx xx xx           |
| YY+10 (HEX)                  | at Display (b) |                            |
| ■ key                        | at Display (b) | 040D=YY+10 xx xx xx        |
| 0,5,2,5                      | at Display (c) |                            |

| Model: EMP156 Date: 1-Jun-07 No.: RG15502 | Model: EMP156 | Date: 1-Jun-07 | No.: RG155020 |
|-------------------------------------------|---------------|----------------|---------------|
|-------------------------------------------|---------------|----------------|---------------|

Pg. 7-723

| key | at Display (c) | 0525=48 xx xx xx |
|-----|----------------|------------------|
| 2,8 | at Display (d) |                  |
| key | at Display (d) | 0525=28 xx xx xx |

Open and close the Front Cover, because of using the input data. (Refer to item 3.3.1 on page 3-5)

2. When returning the amount of the reversal of the Regist Roller to the value of default.

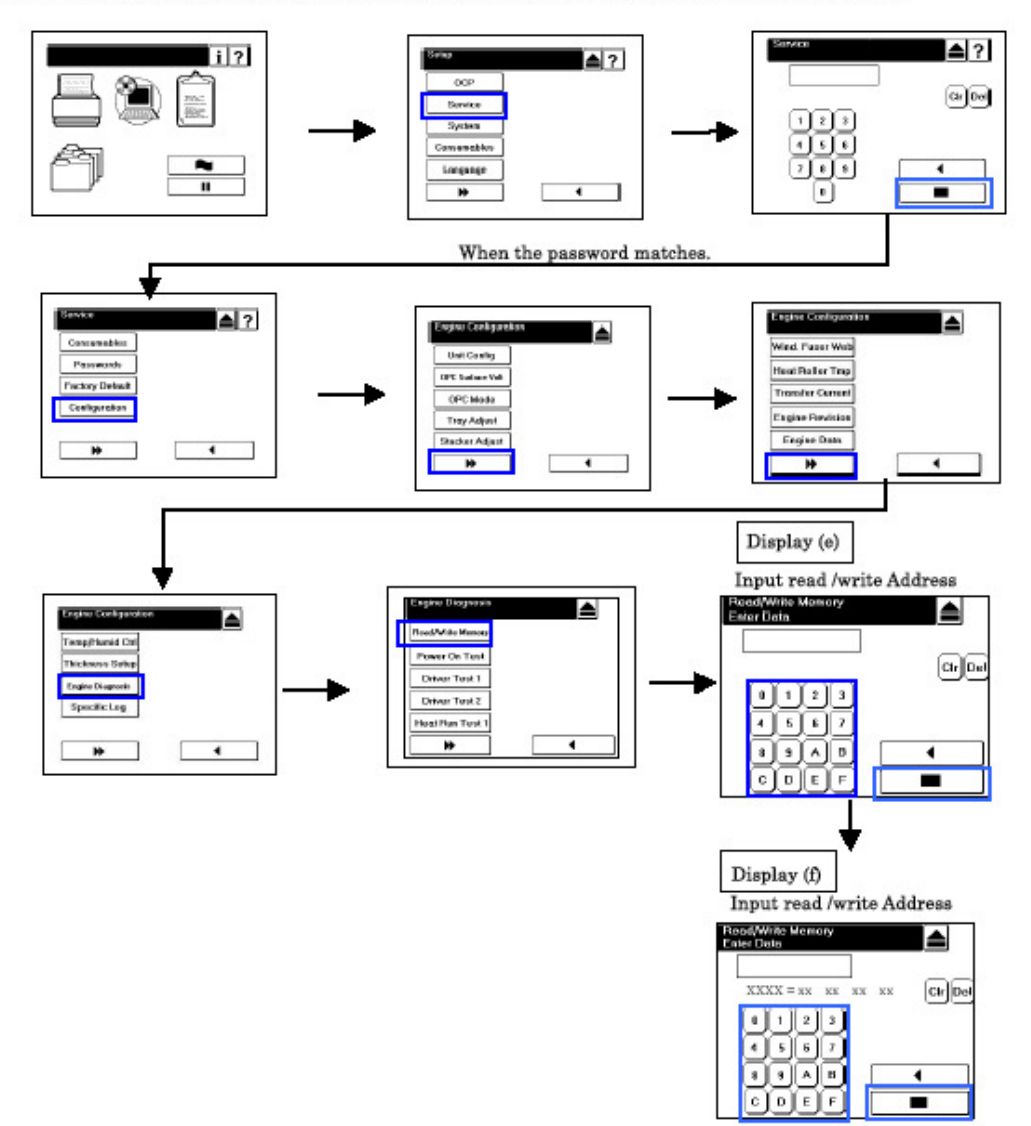

Figure 7-830. Adjustment of the amount of reversal of Regist Roller

#### [Paper Skew from the hopper]

E

Write in the data YY at the address 0408. Refer to (Chapter 6, "Maintenance Diagnostics," on page 6-1) and (Refer to item 6.1 on page 6-4). <Panel operation> <Panel Display>

| <panel operation=""></panel> |                | <panel display=""></panel> |
|------------------------------|----------------|----------------------------|
| 0,4,0,8                      | at Display (e) |                            |
| key                          | at Display (e) | 0408=YY+40 xx xx xx        |
| Y,Y                          | at Display (f) |                            |
| ■ key                        | at Display (f) | 0408=YY xx xx xx           |
|                              |                |                            |

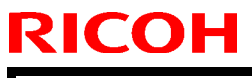

| Model: EMP156 | Date: 1-Jun-07 | No.: RG155020 |
|---------------|----------------|---------------|
|               |                |               |

#### Pg. 7-724

#### [Paper Skew from the Return]

Write in the data YY at the address 040D. Refer to (Chapter 6, "Maintenance Diagnostics," on page 6-1) and (Refer to item 6.1 on page 6-4).

| <panel operation=""></panel> |                | <panel display=""></panel> |
|------------------------------|----------------|----------------------------|
| 0,4,0,D                      | at Display (e) |                            |
| key                          | at Display (e) | 040D=YY+10 xx xx xx        |
| Y,Y                          | at Display (f) |                            |
| key                          | at Display (f) | 040D=YY xx xx xx           |

Open and close the Front Cover, because of using the input data. (Refer to item 3.3.1 on page 3-5)

# Technical Bulletin

#### PAGE: 1/14

| Model: EMP156                             |                 | Date: 5-Jul-07 |                         | 7    | No.: RG155021 |                    |
|-------------------------------------------|-----------------|----------------|-------------------------|------|---------------|--------------------|
| Subject: Engine Maintenance Manual Revise |                 |                | Prepared by: Y.Minakawa |      | linakawa      |                    |
| From: PPBG QA/Service Plannning Dept.     |                 |                |                         |      |               |                    |
| Classification:                           | Troubleshooting | Part inf       | orma                    | tion | Action        | n required         |
|                                           | Mechanical      | Electric       | al                      |      | Servic        | ce manual revision |
|                                           | Paper path      | Transm         | it/rec                  | eive | Retrof        | fit information    |
|                                           | Product Safety  | Other (        |                         | )    |               |                    |

The Engine Maintenance Manual was changed as follows.

**Add** the following procedures after chapter 7.10.12 Pg.7-723

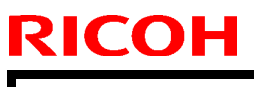

Model: EMP156

Date: 5-Jul-07

No.: RG155021

**PAGE: 2/14** 

### 7.11. Assembling Guideline

#### 7.11.1. Assembling of the Grid

Applicable jigs and tools: Radio Nipper.

#### [Assembling Procedures]

- 1. Put the Grid in the Hook of the Wire Holder F.
- 2. Put the 5 Charger Springs in the Grid, put in the Grid Terminal and the Wire Holder R with the radio nipper.

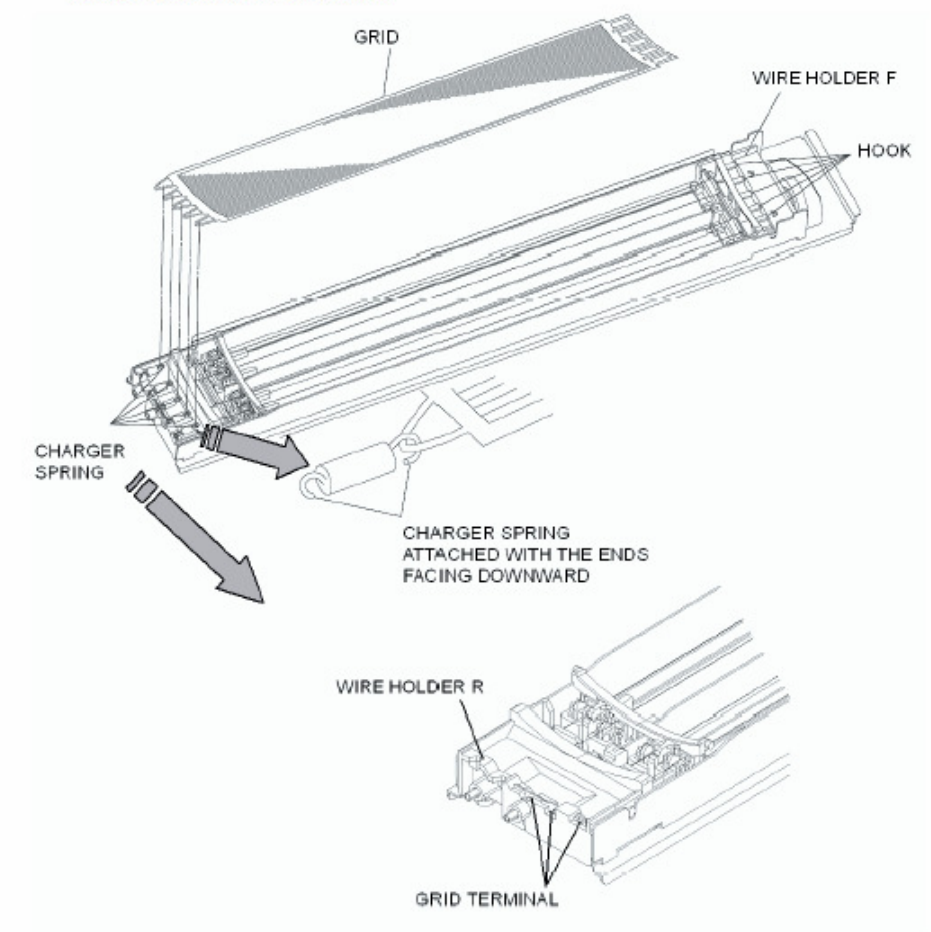

Figure 7-831. Assembling of the Grid

- 3. Put in the Charger. (Refer to item 7.2.1.1 on page 7-5)
- 4. Close the Front Cover (L) Assembly. (Refer to item 3.3.1 on page 3-5)

Note: The usage counter has to be reset after replacing the Grid. (Refer to item 4.2.4 on page 4-13)

Note: Keep the Grid Slit away from hands and objects to prevent it from fingerprints, scratches, dust, and inflection.

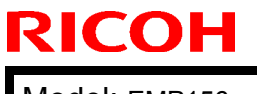

PAGE: 3/14

Model: EMP156

Date: 5-Jul-07

No.: RG155021

### 7.11.2. Assembling of the Charger Wire

Applicable jigs and tools: Radio Nipper, Tweezers, Gauze.

[Assembling Procedures]

1. Put the Charger Wire in the Wire Terminal.

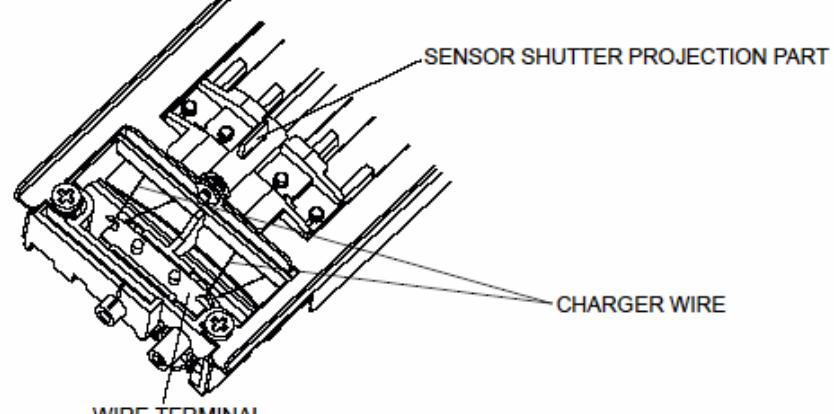

WIRE TERMINAL

Figure 7-832. Assembling of the Charger Wire

2. Put the opposite side of the Charger Wire in the Hook of the Charger spring, and put the opposite side Hook of the Charger spring in the boss of the Wire Holder F.

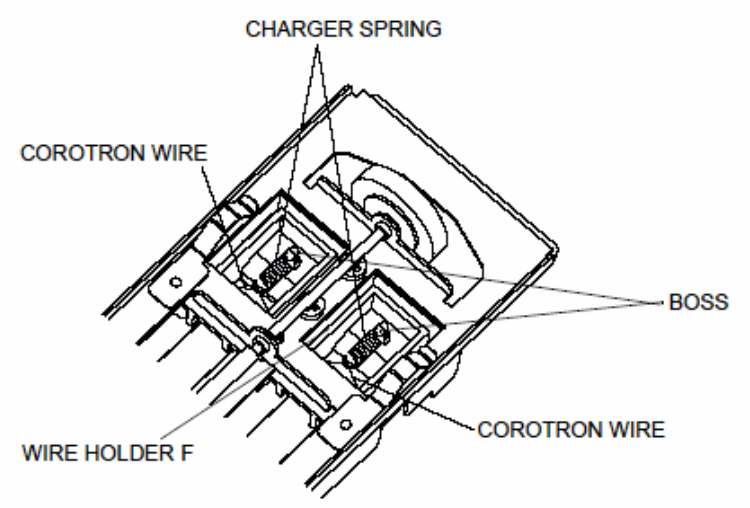

Figure 7-833. Assembling of the Charger Wire 3. Put in the Cleaner Block B.

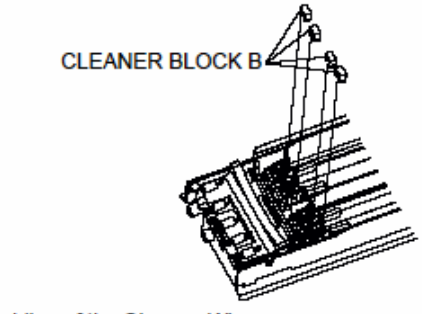

Figure 7-834. Assembling of the Charger Wire

| RICOH         | Technical Bulletin |                | PAGE: 4/14    |
|---------------|--------------------|----------------|---------------|
| Model: EMP156 |                    | Date: 5-Jul-07 | No.: RG155021 |

4. Put in the Charger Cover F, Charger Cover R and the Gear, to put in the retaining ring-E.

RETAINING RING-E

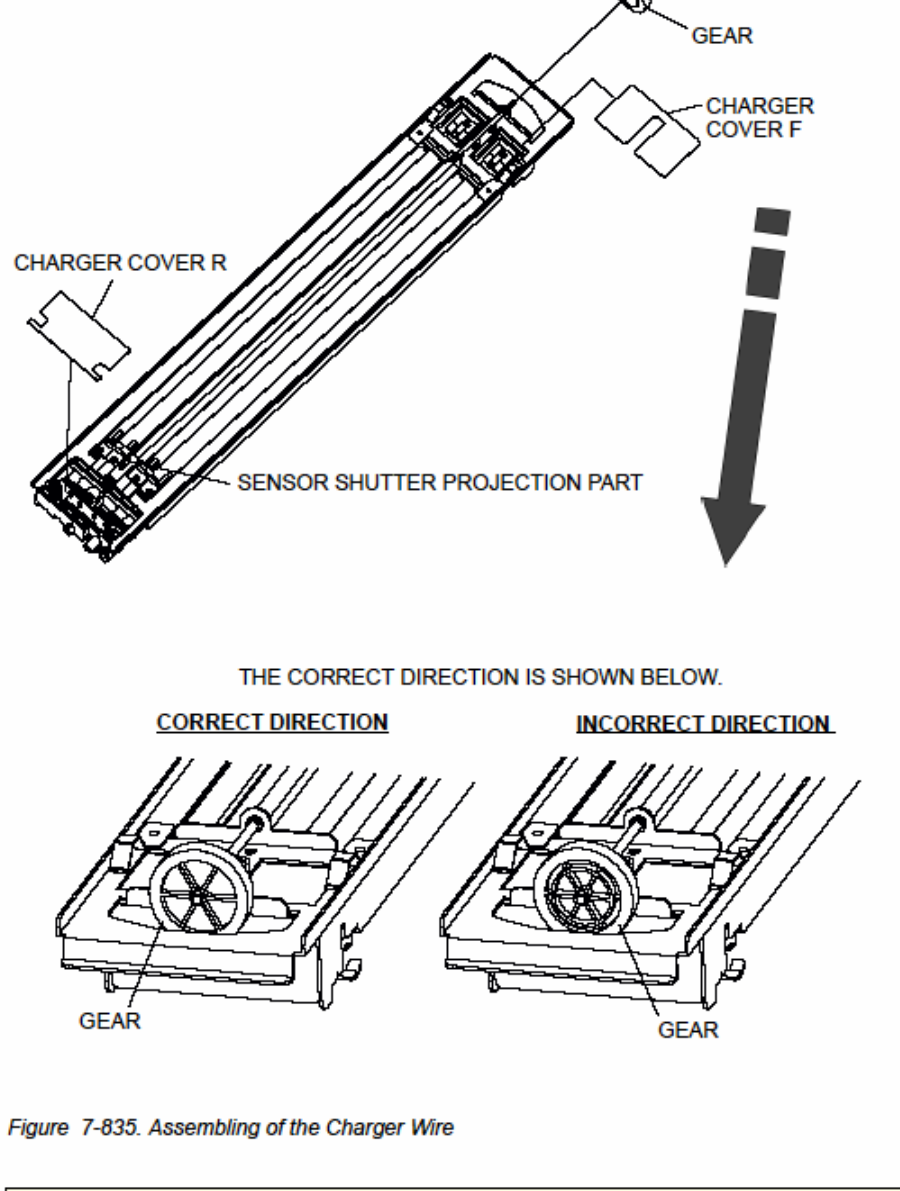

Note: Be careful not to damage the projection part of the gear and sensor shutter during maintenance.

- 5. Put in the Grid Cleaner Assembly. (Refer to item 7.2.1.4 on page 7-11)
- 6. Put in the Grid. (Refer to item 7.11.1 on page 7-725)

Note: Keep the Grid Slit parts away from hands and objects to prevent it from fingerprints, scratches, and dust. (Refer to item 7.11.1 on page 7-725) Refer to the cautions of the Charger Spring. (Refer to item 7.11.1 on page 7-725)

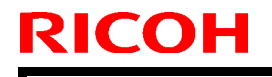

Model: EMP156

Date: 5-Jul-07

No.: RG155021

7. Put in the Charger. (Refer to item 7.2.1.1 on page 7-5)

8. Close the Front Cover (L) Assembly. (Refer to item 3.3.1 on page 3-5)

Note: The usage counter has to be reset after replacing the Charger Wire. (Refer to item 4.2.4 on page 4-13)

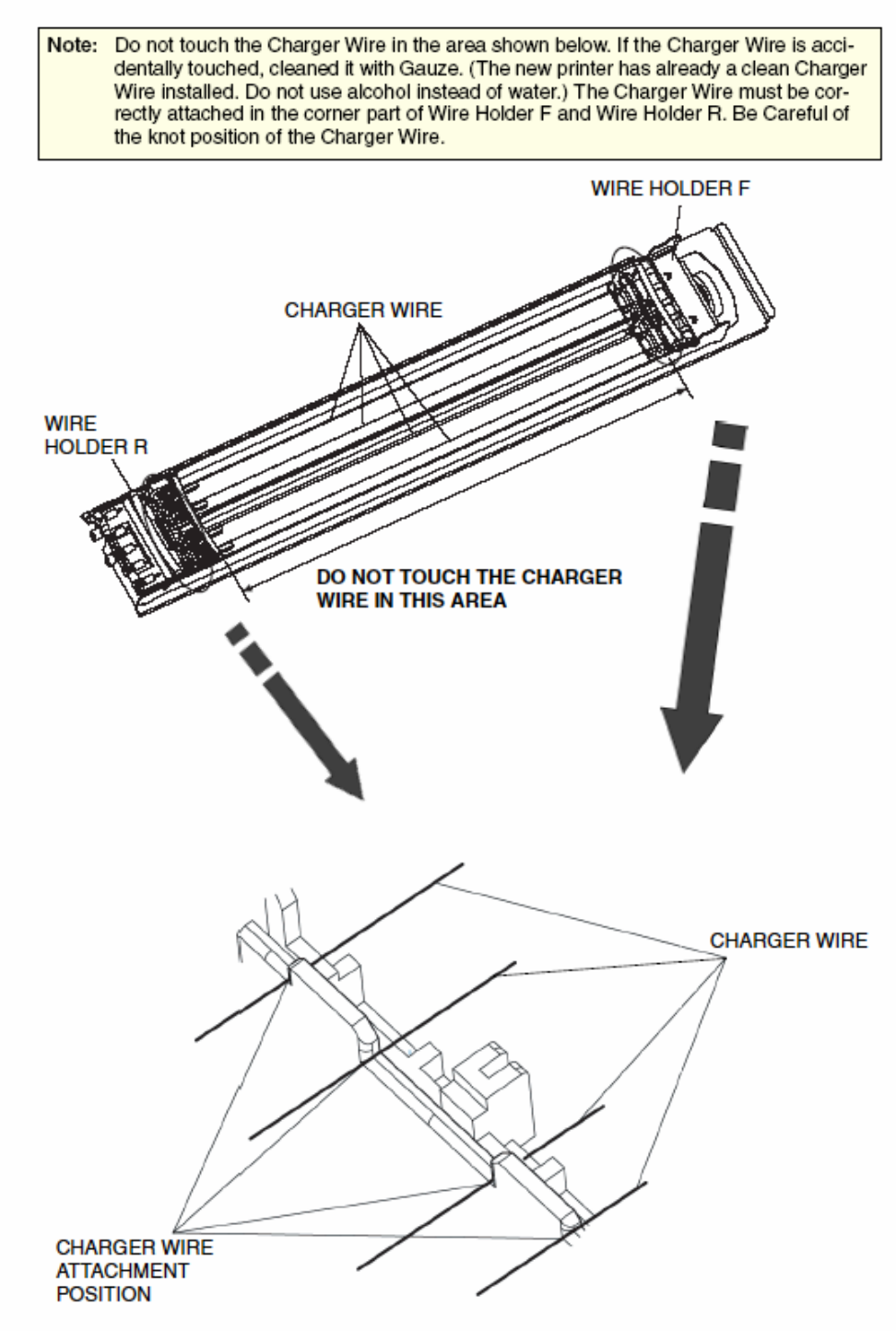

Figure 7-836. Assembling of the Charger Wire

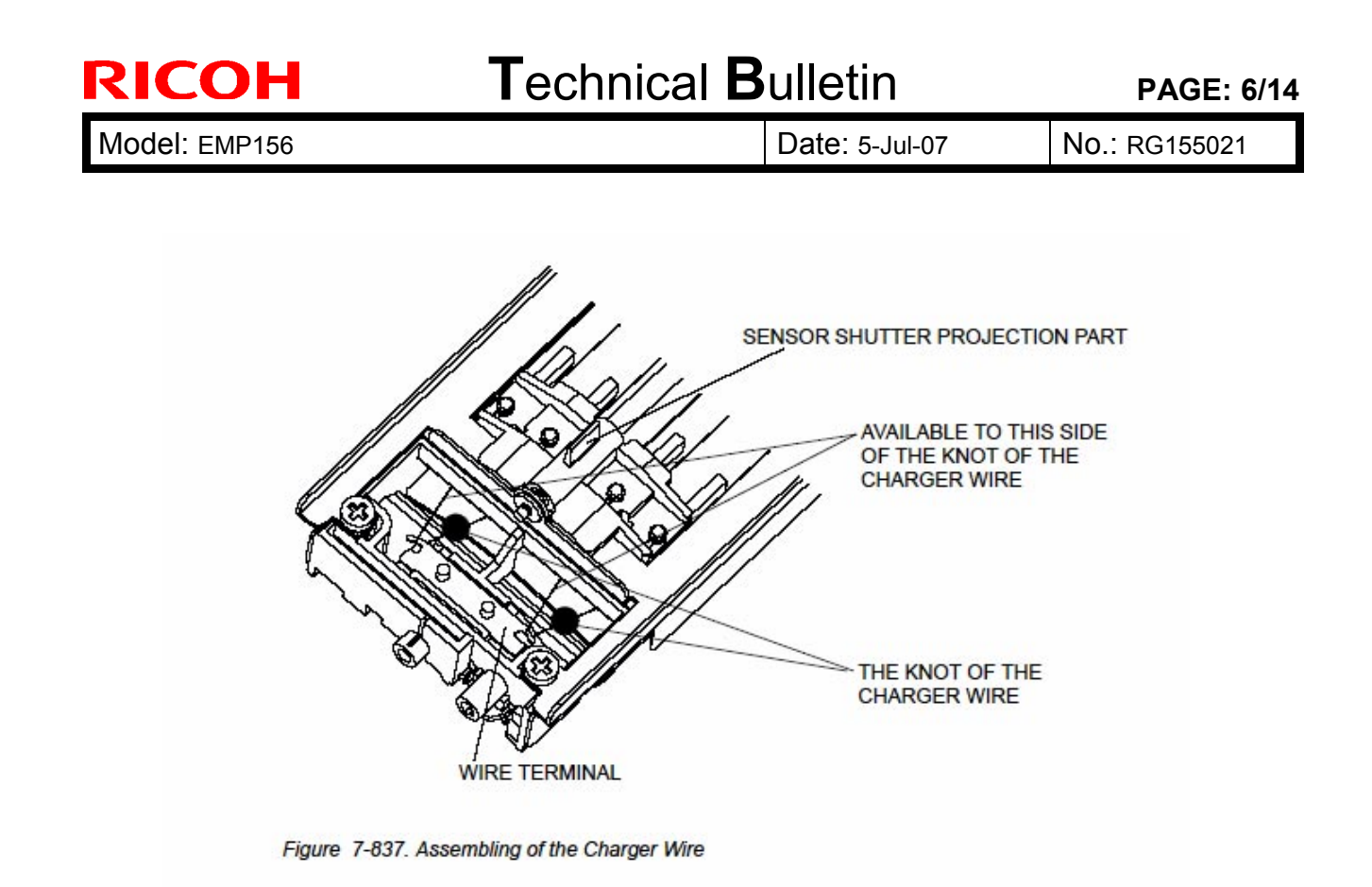
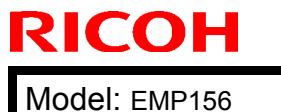

PAGE: 7/14

| odel: EMP156 | Date: 5-Jul-07 | Ν |
|--------------|----------------|---|
|              |                |   |

No.: RG155021

### 7.11.3. Assembling of the Wire Cleaner Assembly

Applicable jigs and tools: Radio Nipper, Tweezers, - Precision Screwdriver.

[Assembling Procedures]

1. Put in the Wire Cleaner Assembly.

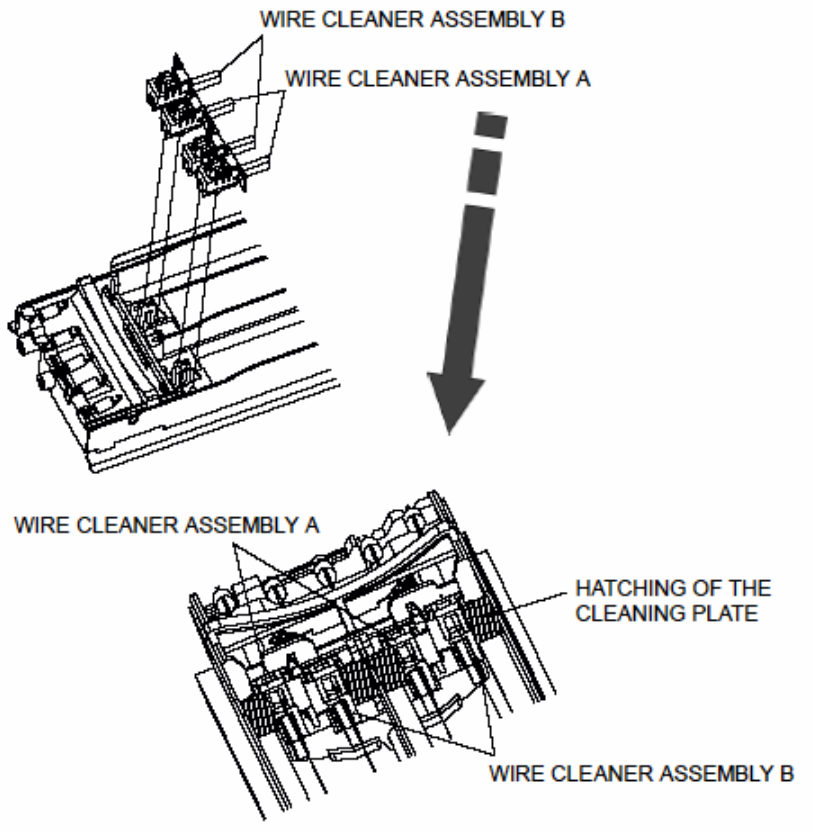

Figure 7-838. Assembling of the Wire Cleaner Assembly

2. Put in the four retaining ring-E.

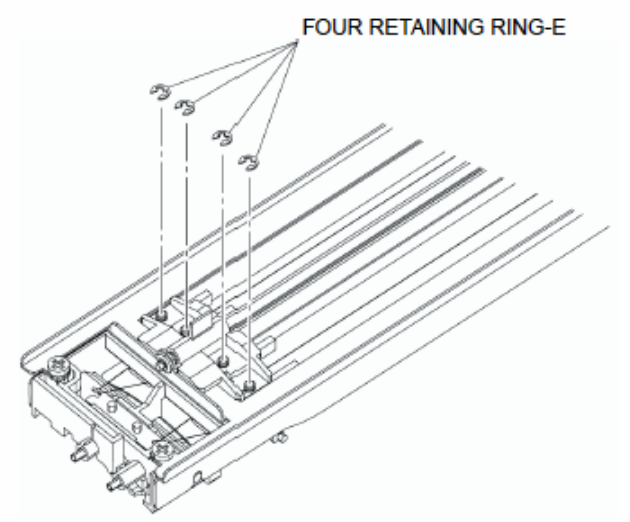

Figure 7-839. Assembling of the Wire Cleaner Assembly

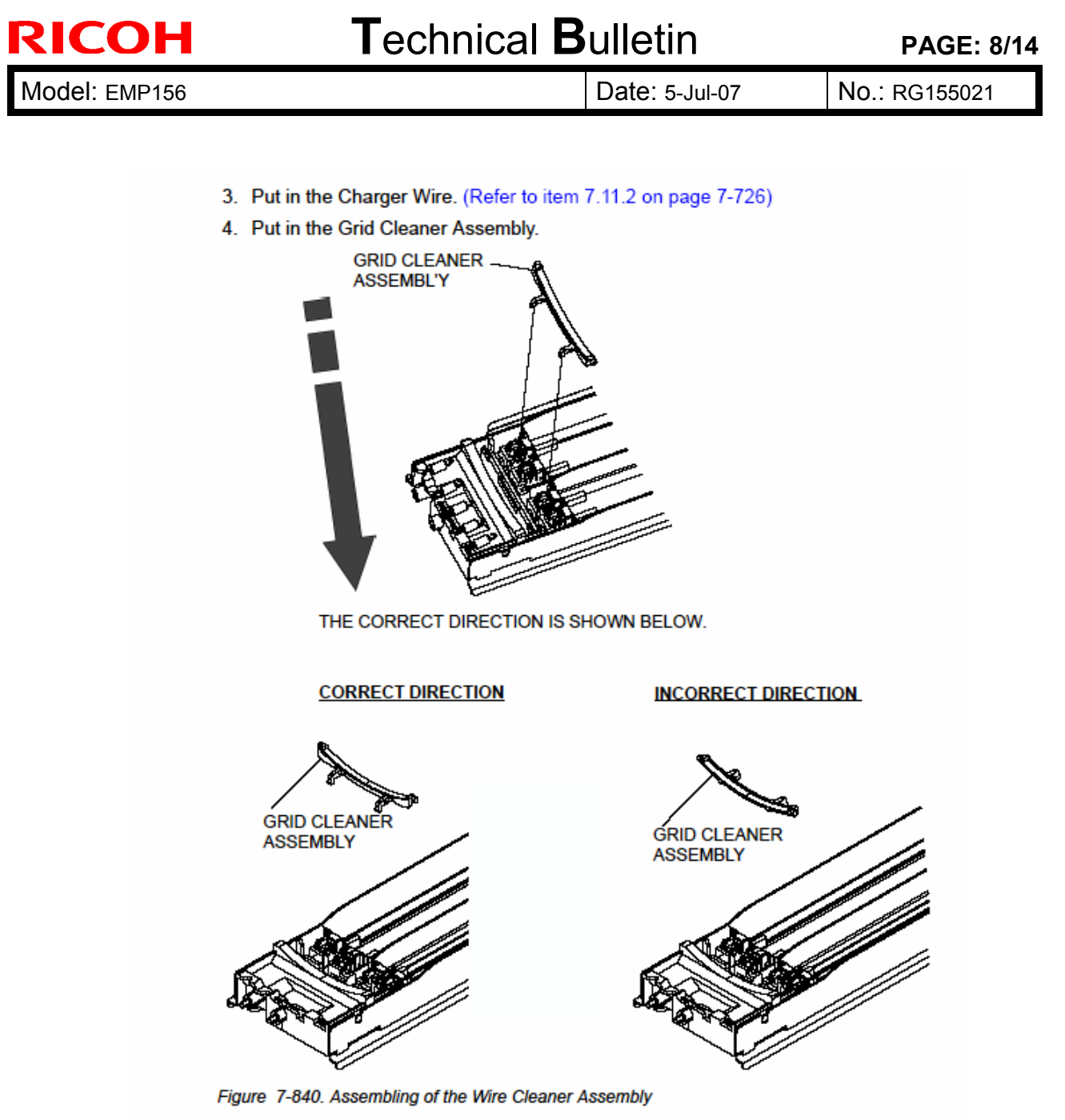

- 5. Put in the Grid. (Refer to item 7.11.1 on page 7-725)
- 6. Put in the Charger. (Refer to item 7.2.1.1 on page 7-5)
- 7. Close the Front Cover (L) Assembly. (Refer to item 3.3.1 on page 3-5)

Note: The usage counter has to be reset after replacing the Grid Cleaner Assembly. (Refer to item 4.2.4 on page 4-13)

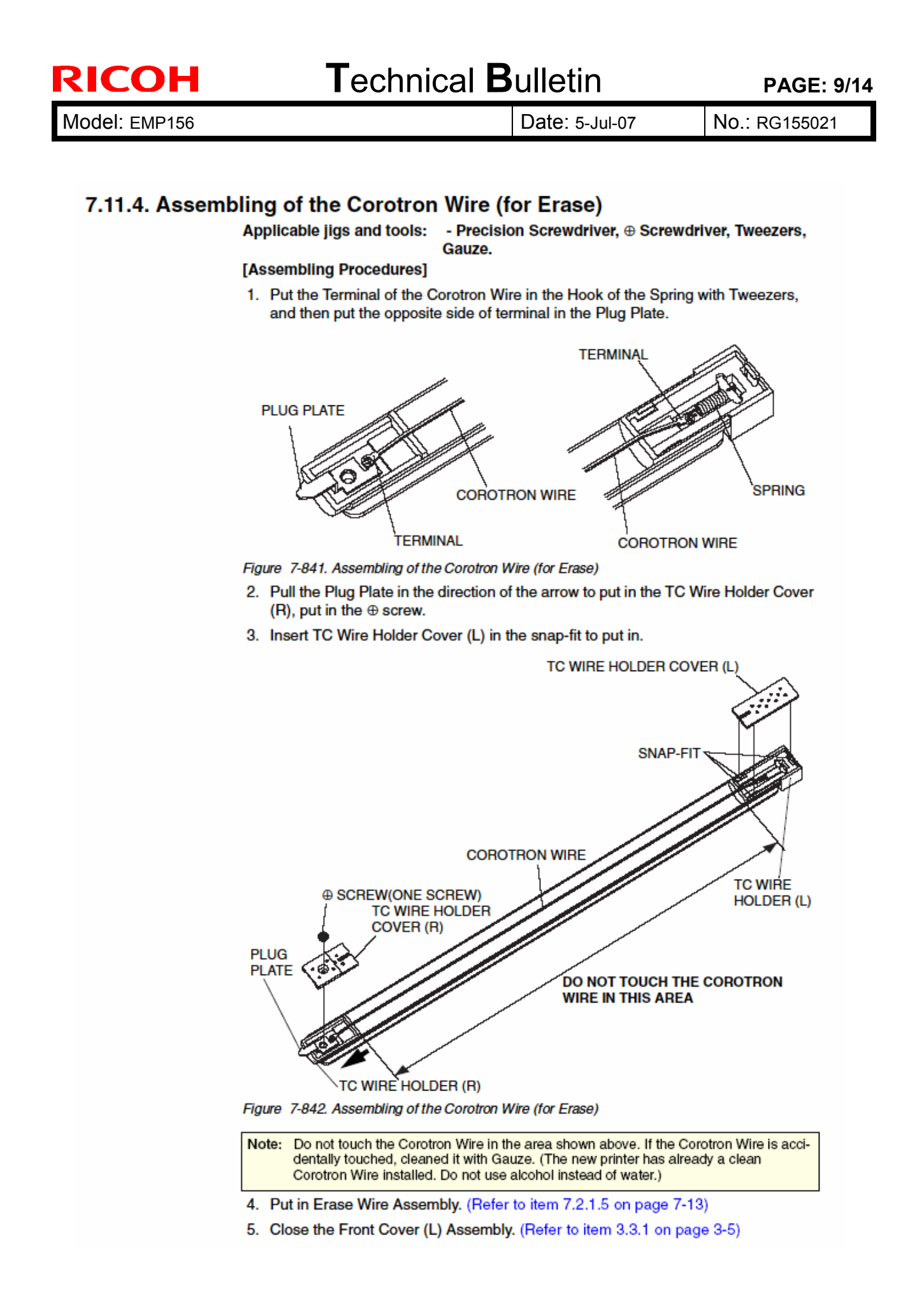

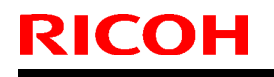

PAGE: 10/14

Model: EMP156

Date: 5-Jul-07

No.: RG155021

Note: The usage counter has to be reset after replacing the Corotron Wire. (Refer to item 4.2.4 on page 4-13)

Note: The Corotron Wire must be correctly attached in the groove as shown below.

Figure 7-843. Assembling of the Corotron Wire (for Erase)

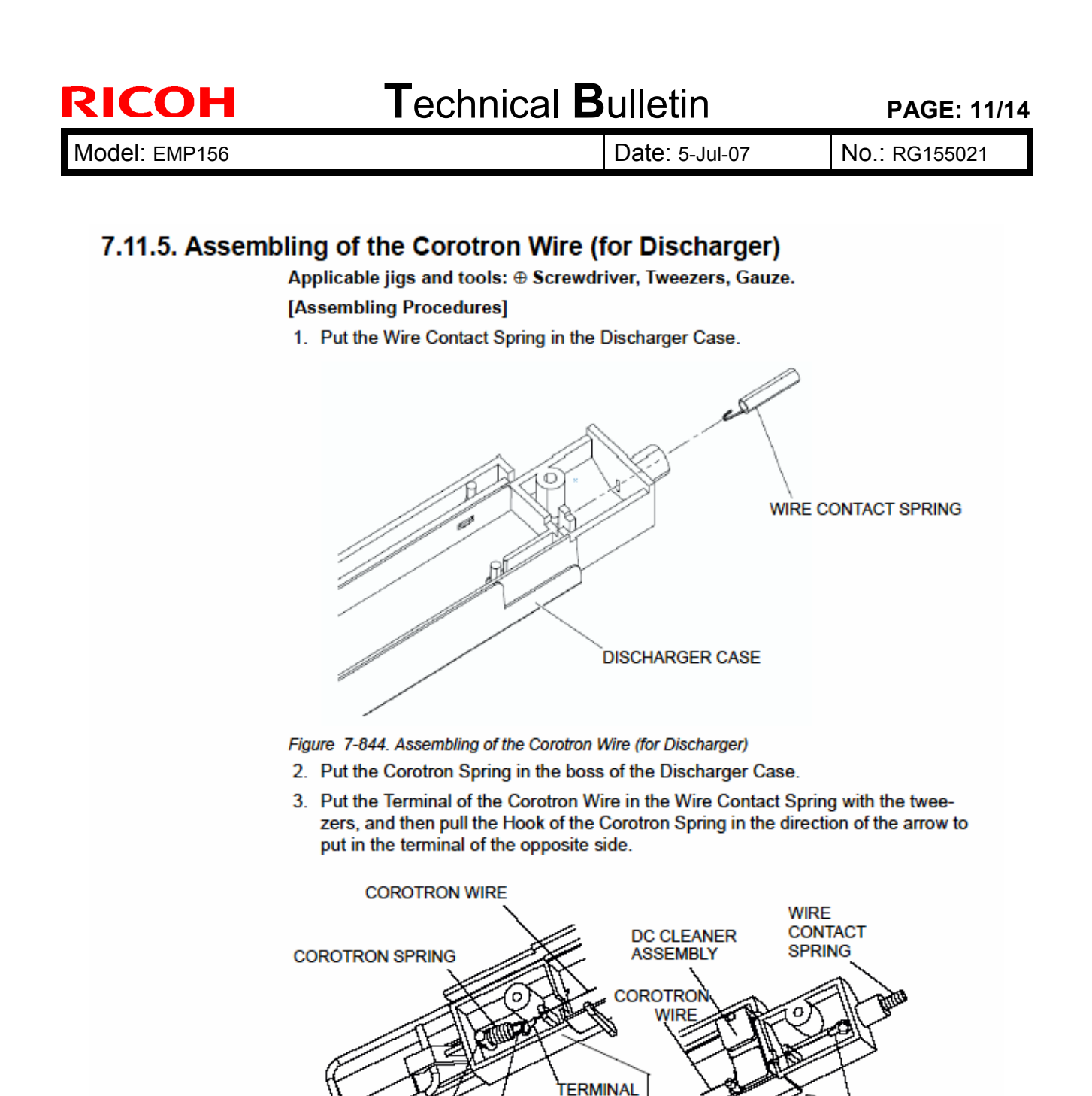

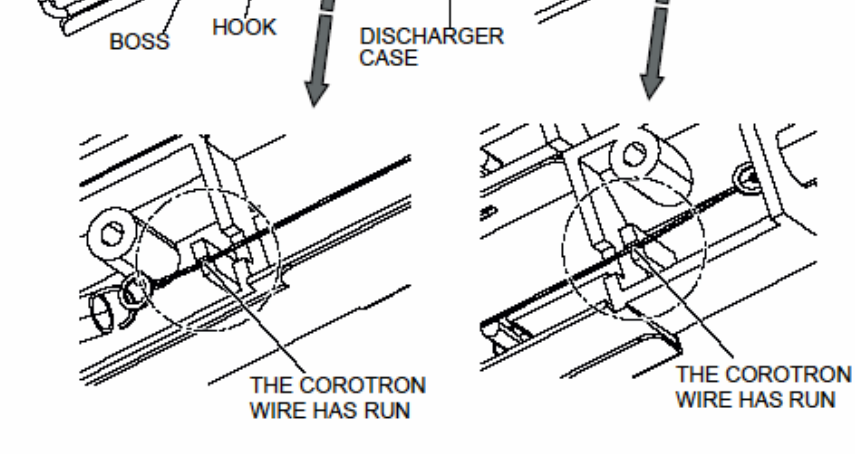

TERMINAL

Figure 7-845. Assembling of the Corotron Wire (for Discharger)

| RICOH         | Technical B | ulletin        | PAGE: 12/14   |
|---------------|-------------|----------------|---------------|
| Model: EMP156 |             | Date: 5-Jul-07 | No.: RG155021 |

- 4. Put in the DC Cleaner Assembly. (Refer to item 7.2.1.9 on page 7-20)
- 5. Put the snap-fit (3 places) of the DC Cover in the Discharger Case, put in the two ⊕ screws (2 places).

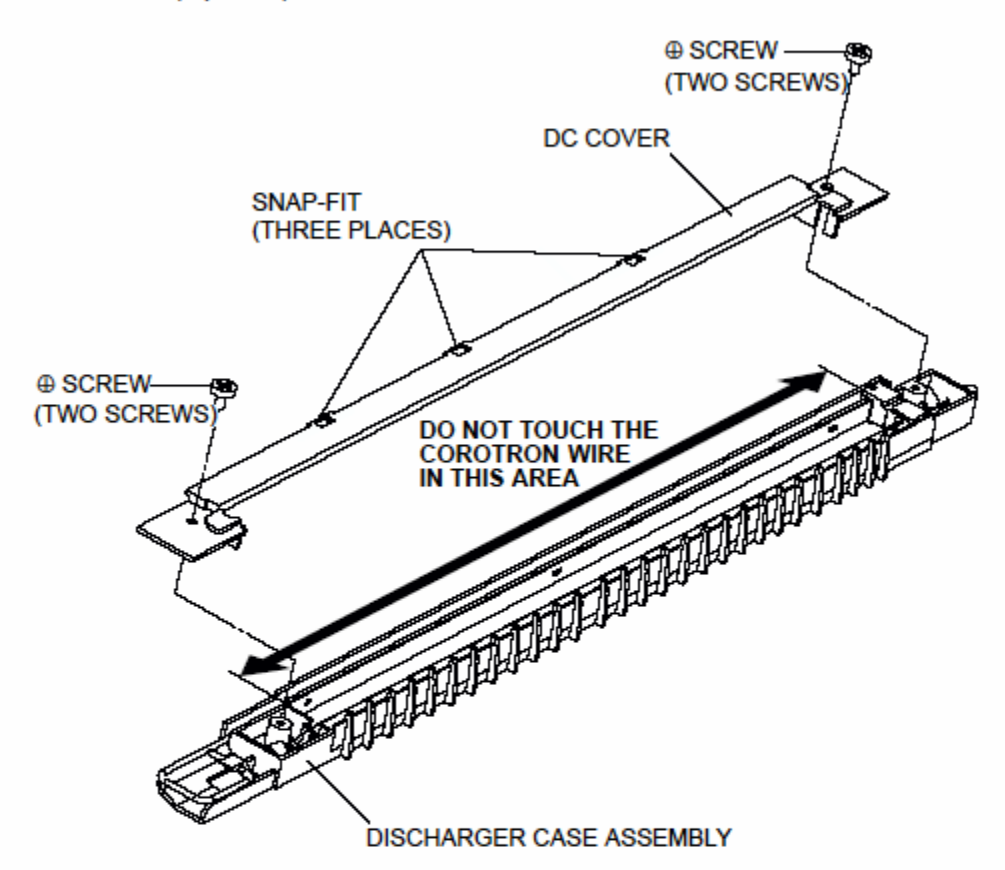

Figure 7-846. Assembling of the Corotron Wire (for Discharger)

6. Put in the Discharger Assembly. (Refer to item 7.2.1.7 on page 7-16)

Note: The usage counter has to be reset after replacing the Corotron Wire. (Refer to item 4.2.4 on page 4-13) The usage counter has to be reset after replacing the Discharger Case. (Refer to item 4.2.4 on page 4-13)

Note: Do not touch the Corotron Wire in the area shown above. If the Corotron Wire is accidentally touched, cleaned it with Gauze. (The new printer has already a clean Corotron Wire installed. Do not use alcohol instead of water.)

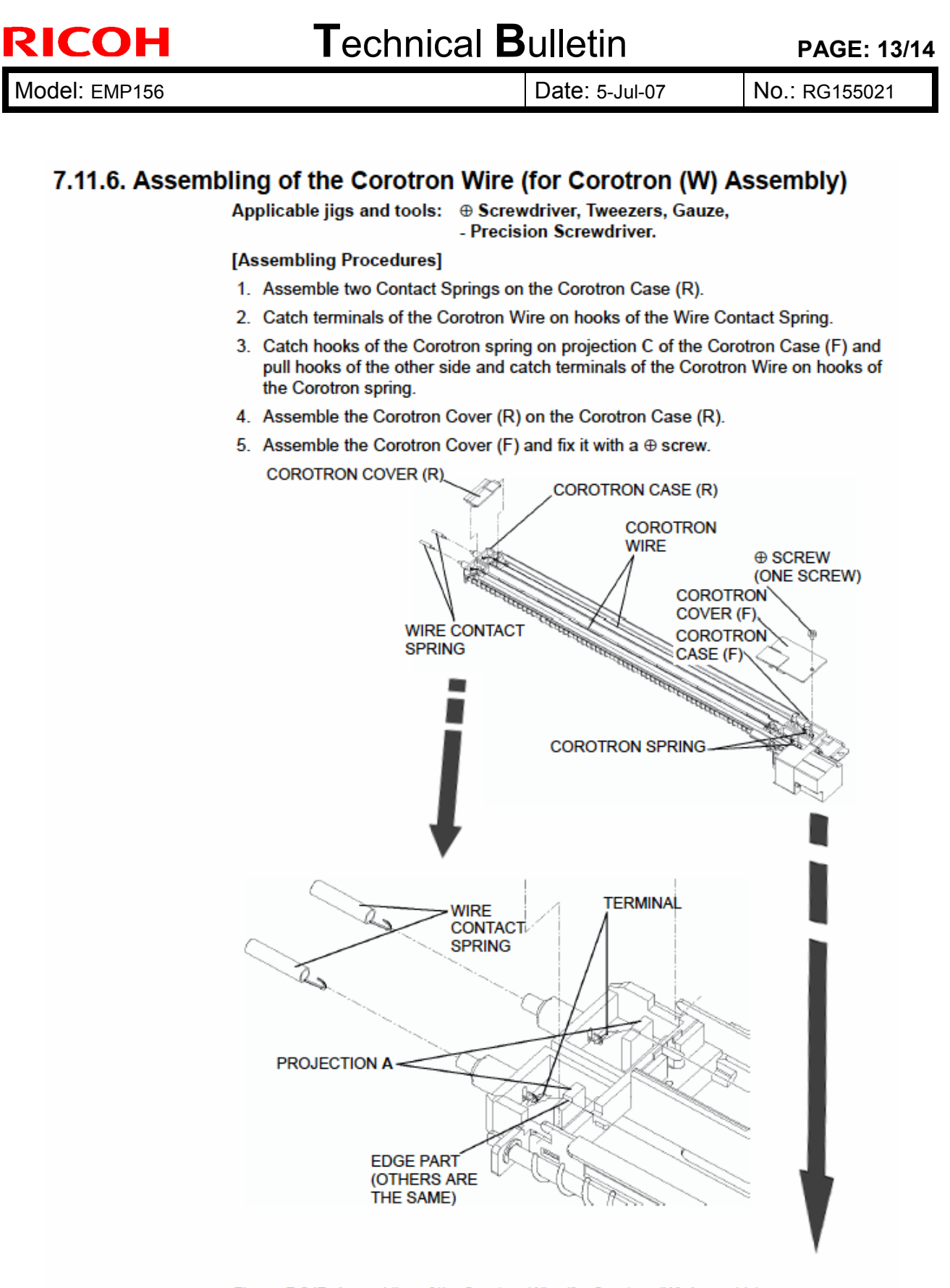

Figure 7-847. Assembling of the Corotron Wire (for Corotron (W) Assembly)

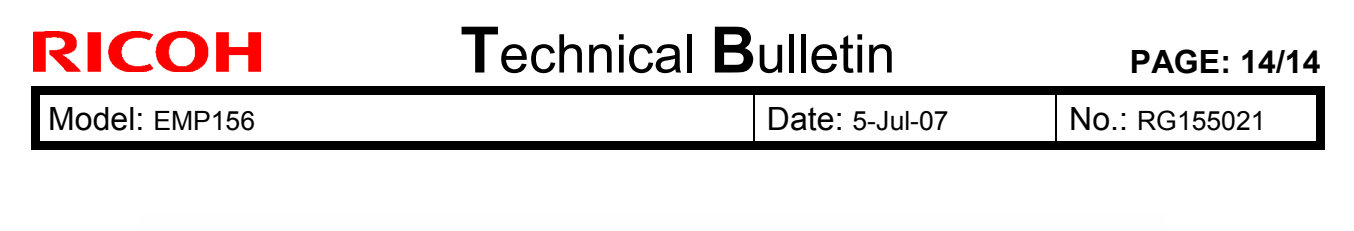

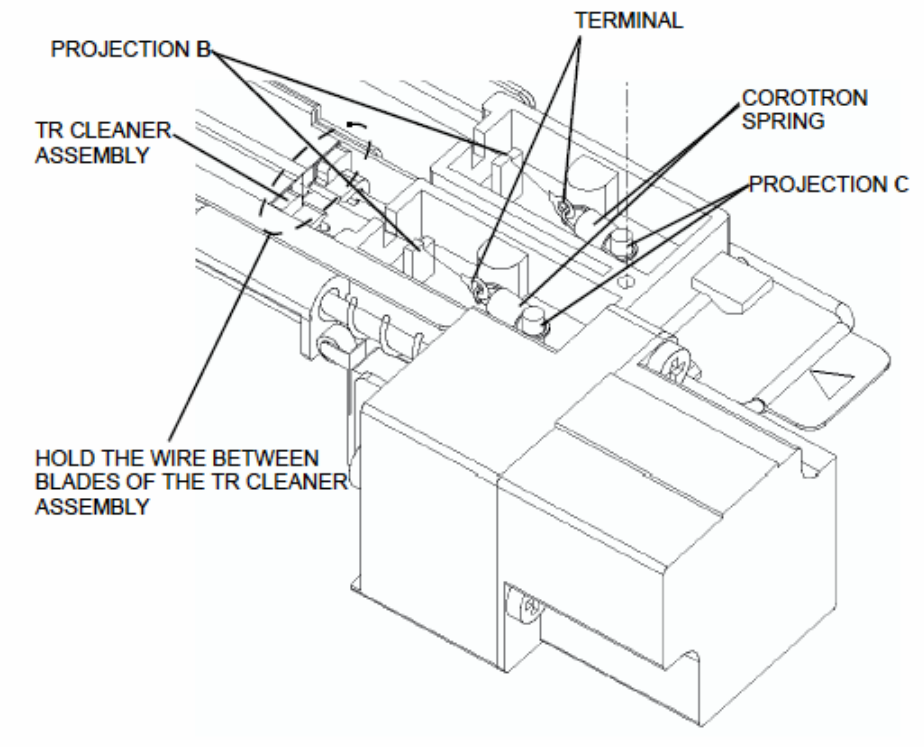

Figure 7-848. Assembling of the Corotron Wire (for Corotron (W) Assembly)

Note: Set the Corotron Wire on edge of projection A and projection B.

### Technical Bulletin

### Reissued: 03-Aug-07

| Model: EMP156                                                          |                          |           | Date    | e: 12-Jun-06 | No.: RG155014b     |
|------------------------------------------------------------------------|--------------------------|-----------|---------|--------------|--------------------|
| <b>RTB Reissue</b><br>The items in bo                                  | old italics have been a  | dded.     |         |              |                    |
| Subject: Firmware Release History (Controller) Prepared by: Y.Minakawa |                          |           |         | linakawa     |                    |
| From: 2nd Tech.                                                        | Support Sec. Service Sup | port Dept |         |              |                    |
| Classification:                                                        | Troubleshooting          | Part infe | ormati  | on 🗌 Actior  | n required         |
|                                                                        | Mechanical               | Electric  | al      | Servic       | ce manual revision |
|                                                                        | Paper path               | 🗌 Transm  | it/rece | eive 🗌 Retro | fit information    |
|                                                                        | Other ()                 |           |         |              |                    |

This RTB contains the software release history for the Controller.

| Version        | Program No. | Effective Date           |
|----------------|-------------|--------------------------|
| e <i>m</i> 204 | G1552684D   | June 2007 production     |
| em 202         | G1552684C   | October 2006 Production  |
| em201          | G1552684B   | July 2006 Production     |
| em200          | G1552684A   | April 2006 Production    |
| em114          | G1552684    | December 2005 Production |

### **IMPORTANT:**

- To apply the corrections and new features of the new firmware, make sure to update the following firmware together as a set: Engine Program No. G1552685E or newer
- Check the version of the current controller software and select the pertinent file from the three files and install it.
   Please check "Upgrade Instruction for EMP156 Controller Software" for the installation procedure for the firmware.

| Version | Symptom Corrected                                                                                                    |
|---------|----------------------------------------------------------------------------------------------------|
| em204   | Symptom Corrected:                                                                                                    |
|         | <ol> <li>The machine uses the wrong output tray when the operator specifies<br/>the tray using the "PS:setOutputTray" command.</li> <li>A PS error occurs if a blank field is specified for /MediaType or<br/>/MediaColor.</li> </ol> |
|         | 3. A TaskExit error occurs if the printer receives a specific PCL job created by an M driver.                                                                                                    |
|         | 4. The user can access the service menu without a password.                                                                                                    |

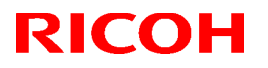

### Reissued: 03-Aug-07

| Model: EM | /IP156                                                                                                    | Date: 12-Jun-06                                                                                                    | No.: RG155014b                                                                               |  |
|-----------|----------------------------------------------------------------------------------------------------|----------------------------------------------------------------------------------------------------|----------------------------------------------------------------------------------------------|--|
| Version   | Version Symptom Corrected                                                                                                    |                                                                                                    |                                                                                              |  |
|           | <ul> <li>Other changes:</li> <li>1. Supports AppleTalk protocol for AUX network I/F.</li> <li>2. Added PS 85Ipi half-tone.</li> <li>3. Added the "PS Wait Timeout" menu to the OCP.</li> <li>4. Added a counter to the account log file for the number of copy sets.</li> <li>5. The printer can receive 4GB or more when Spooling is disabled.</li> <li>6. Deleted the "EMP156" logo from the Web menu.</li> </ul>                                                                                                    |                                                                                                    |                                                                                              |  |
| em202     | <ol> <li>Symptom Corrected</li> <li>Preprinted paper printed reverse sid</li> <li>French language message displaye</li> <li>Other changes:         <ol> <li>Support of the "Transit Pass Unit".</li> <li>Click Charge Counter added. (Counsize.)</li> <li>Removal of (mistaken) display of A</li> </ol> </li> </ol>                                                                                                    | le when stacked in<br>d malfunction on th<br>nting each page reg<br>4 Tab LEF and Lett                                                                                                    | Sample Tray.<br>e OCP.<br>gardless of paper<br>ter tab LEF on the                            |  |
| em201     | <ul> <li>OCP.</li> <li>Part of the printed image is shifted in<br/>Note: This only happens on the Role</li> </ul>                                                                                                    | n the direction of th<br>HS compliant mach                                                                                                    | e scan.<br>iine.                                                                             |  |
| em200     | <ul> <li>The PostScript version displayed is<br/>Incorrect: 3011<br/>Correct: 3015</li> <li>Some minor symptoms with PostSc</li> <li>Other changes:</li> <li>Supports new RoHS compliant hard</li> </ul>                                                                                                    | incorrect.<br>ript printing were co<br>lware.                                                                                                    | prrected.                                                                                    |  |
| em114     | <ul> <li>German and French languages wer deleted.</li> <li>Paper Color function is supported w</li> <li>Considers the Media Color whe</li> <li>"Printer - Paper Source - Paper</li> <li>"Paper Color" menu was added</li> <li>"Manage - System - Virtual Print Web Utility.</li> <li>String of the Color was added to copCustomMediaColor" was added</li> <li>Tracing Paper is supported as a Parent Paper is Supported as a Parent Paper is Supported as a Parent Paper Paper is Supported as a Parent Paper Paper is Supported as a Parent Paper Paper is Supported as a Parent Paper Paper</li></ul> | e added. Japanese<br>ith PostScript.<br>n processing Media<br>Color" menu was a<br>to "Manage - Syste<br>ter - each VPT - Po<br>o "prtInputMediaCol<br>dded in the MIB.<br>per Type.<br>n was added.<br>/Disable" option was<br>ter - each VPT - Ge<br>abled). | a Matching.<br>added to the OCP.<br>and - Tray" and<br>ostScript" of the<br>lor" of the MIB. |  |

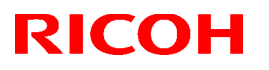

### Reissued: 03-Aug-07

| Model: EMP | 156                                                                                                    | Date: 12-Jun-06                                                                                                    | No.: RG155014b                                                                                                   |
|------------|----------------------------------------------------------------------------------------------------|----------------------------------------------------------------------------------------------------|----------------------------------------------------------------------------------------------------|
| Version    | Sympton                                                                                                    | n Corrected                                                                                                    |                                                                                                    |
|            | <ul> <li>The Image Shift function with PJL of TBCP mode is supported with Post</li> <li>Letter and A4 can be selected with orientation.</li> <li>"Auto Feed Orientation" option General - Options" of the Web</li> </ul>                                                                                                    | xommands is supporte<br>Script.<br>PCL and PJL, regard<br>was added to "Manaç<br>Utility.                                                                                                    | ed.<br>less of sheet<br>ge - System -                                                                            |
|            | <ul> <li>The LPD Banner Page function was</li> <li>"LPD Banner Page: Enable/Dis<br/>System - Virtual Printer" (factor</li> <li>Improved the switching time betwee<br/>Additional HCF.</li> <li>The "Printer - Paper Source - H<br/>the OCP.</li> <li>The "HCF Tray Control" Menu w<br/>Web Utility.</li> <li>A timeout (time limit) was added for<br/>The configuration Report function w</li> <li>The "configuration" option was<br/>OCP for user adjustable param</li> <li>The "Config Print" option was a<br/>menu of the OCP for various er</li> </ul> | s added.<br>able" option was adde<br>y default: Disabled).<br>en the Standard Input<br>ICF Tray Control" mer<br>was added to "System<br>or LPR, RawTCP and<br>vas added.<br>added to the "Report"<br>eters.<br>added to the "Service | ed to: "Manage -<br>Tray and<br>nu was added to<br>n - Tray" in the<br>IPP.<br>' menu of the<br>- Configuration" |
|            | <ul> <li>Added new Default Virtual Printer "I<br/>Changed Default Virtual Printer "TE<br/>Changed engine parts name "Cyclo<br/>Web / MIB.</li> <li>Fixed various PCL/PostScript issue<br/>Improved compatibility with HP prin<br/>Corrected the page image position</li> <li>Corrected the EC#04 error when us<br/>Corrected the EC#04 error when us<br/>Corrected the "2 on 4 off" test print</li> <li>Added the Engine FPGA version to<br/>Corrected a display error for the nu</li> <li>Corrected the PJL USTATUS comm</li> </ul>                       | lp" to port 9100.<br>EXT" to "text" for port 3<br>one Filter" to "Fine Filt<br>es.<br>Iter functionality.<br>for PostScript.<br>sing the HCF2 Upper<br>pattern.<br>the Status Page.<br>mber of OPC sheets<br>mand response.          | 3100.<br>er" on the OCP /<br>Tray.<br>used (10 <b>→ 11</b> ).                                                    |

# Technical Bulletin

**PAGE: 1/4** 

| Model: EMP156                             |                                                                                                    | Dat                             | e: 26-Jul-0           | 7                 | No.: RG155022                    |                                                 |
|-------------------------------------------|----------------------------------------------------------------------------------------------------|---------------------------------|-----------------------|-------------------|----------------------------------|-------------------------------------------------|
| Subject: Engine Maintenance Manual Revise |                                                                                                    |                                 | Prepared              | l by: Y.M         | linakawa                         |                                                 |
| From: PPBG QA/                            | Service Plannning Dept.                                                                             |                                 |                       |                   |                                  |                                                 |
| Classification:                           | <ul> <li>Troubleshooting</li> <li>Mechanical</li> <li>Paper path</li> <li>Product Safety</li> </ul> | Part info<br>Electric<br>Transm | ormai<br>al<br>it/rec | tion<br>eive<br>) | ☐ Action<br>⊠ Servic<br>☐ Retrof | required<br>e manual revision<br>it information |

The Engine Maintenance Manual Rev.4 was changed as follows.

1. **Replace** the following procedures.

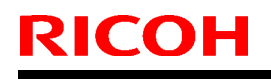

Model: EMP156

Date: 26-Jul-07

No.: RG155022

### Pg. 7-484

### 7.7.1.13. Removal of the Timing Belt-3(for Stopper)

CAUTION: Be sure to turn OFF the MAIN AC POWER prior to performing the maintenance. Note: Maintain the removed Jogger Unit Assembly by placing on the PM Frame Stand. Applicable jigs and tools: Screwdriver, - Jeweler's Screwdriver set, Push-Pull Scale. [Disassembling Procedures] Remove the Jogger Unit Assembly. (Refer to item 7.7.1.1 on page 7-466) Unscrew the one (+) screw A to remove the Stopper Assembly(H)2. Unscrew the two(+)screw B to remove the one Belt Clamper. 4. Loosen the one rescrews C, and remove the one Timing Belt-3 by sliding the J Pulley Stand Assembly. STOPPER **⊕** SCREWS A ONE TIMING BELT-3 ASSEMBLY(H)2 (ONE SCREW) LOOSEN @ SCREW C (ONE SCREW) ONE BELT CLAMPER (H) J PULLEY STAND ASSEMBLY O SCREWS B (TWO SCREWS) Figure 7-570. Removal of the Timing Belt-3 (for Stopper) [Assembling Procedures] Perform the disassembling procedures in the reverse order. Note: When fixing the J Pulley Stand Assembly by fastening the one ⊕ screw C, adjust the

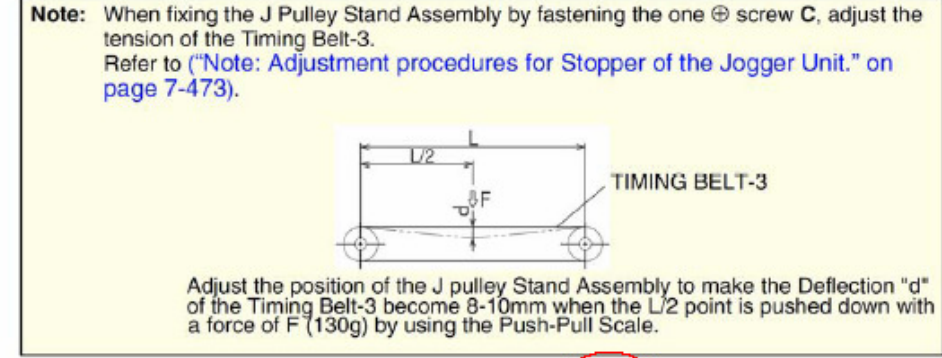

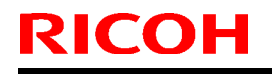

**PAGE: 3/4** 

Model: EMP156

Date: 26-Jul-07

No.: RG155022

Pg. 7-494

#### 7.7.1.23. Removal of the Linear Sleeve-3 (for Stopper)

CAUTION:

Be sure to turn OFF the MAIN AC POWER prior to performing the maintenance.

Note: Maintain the removed Jogger Unit Assembly by placing on the PM Frame Stand.

Applicable jigs and tools: ⊕ Screwdriver, - Jeweler's Screwdriver Set. [Disassembling Procedures]

- 1. Remove the Jogger Unit Assembly. (Refer to item 7.7.1.1 on page 7-466)
- Unscrew the one ⊕ screw A to remove the Stopper Assembly (H).
- 3. Unscrew the two ⊕ screws B to remove the one Belt Clamper.
- 4. Unscrew the five ⊕ screws C to remove the Stopper Drive Assembly.
- Remove the SJ Paper Guide (U) Assembly (Refer to item 7.7.1.5 on page 7-476). [Disassembling Procedures - Item 2.]
- Unscrew the three ⊕ screws D to remove the two J Stopper Shafts, Stopper Shaft Holder and the Linear Sleeve-3.
- 7. Remove the two Retaining Ring.
- 8. Remove the Linear Sleeve-3.

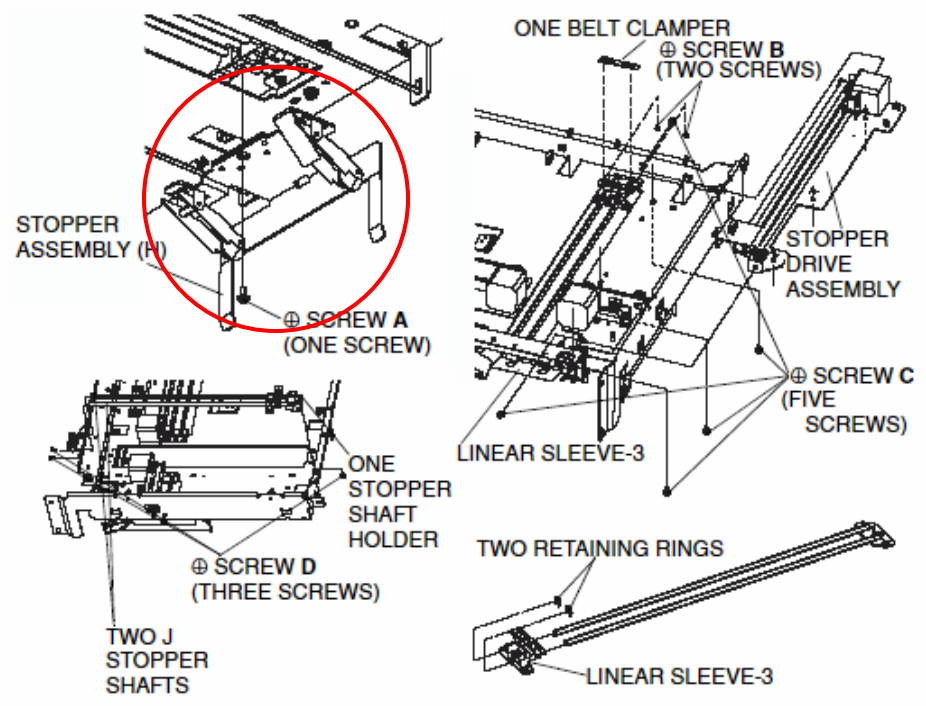

Figure 7-580. Removal of the Linear Sleeve-3 (for Stopper)

#### [Assembling Procedures]

Perform the disassembling procedures in the reverse order.

| RICOH         | Technical B | PAGE: 4/4       |               |
|---------------|-------------|-----------------|---------------|
| Model: EMP156 |             | Date: 26-Jul-07 | No.: RG155022 |

2. Add the following procedure after chapter 7.7.1.24.

#### Pg. 7-495

### 7.7.1.25. Removal of the Overlap Roller Holder Assembly (for Stopper)

CAUTION: Be sure to turn OFF the MAIN AC POWER prior to performing the maintenance. Note: Maintain the removed Jogger Unit Assembly by placing on the PM Frame Stand. Applicable jigs and tools: (+) Screwdriver, - Jeweler's Screwdriver set. [Disassembling Procedures] 1. Remove the Jogger Unit Assembly. (Refer to item 7.7.1.1 on page 7-466) Unscrew the one screw A to remove the Stopper Assembly(H)2. 3. Unscrew the two⊕screw B to remove the two Overlap Roller Holder Assemblies. SCREW B (TWO SCREWS) TWO OVERLAP ROLLER HOLDER ASSEMBLIES SCREW A STOPPER ASSEMBLY(H)2 (ONE SCREW) STOPPER ASSEMBLY(H)2 Figure 7-582.Removal of the Overlap Roller Holder Assembly [Assembling Procedures]

Perform the disassembling procedures in the reverse order.

### Technical Bulletin

Reissued: 11-Oct-07 Model: EMP156

Date: 21-June-06

No.: RG155006e

#### **RTB Reissue**

| The items in bold italics have been added. |                                |                         |      |                         |  |
|--------------------------------------------|--------------------------------|-------------------------|------|-------------------------|--|
| Subject: Firmware Release History (Engine) |                                | Prepared by: Y.Minakawa |      |                         |  |
| From: 2nd Tech §                           | Support Sec. Service Support [ | Dept.                   |      |                         |  |
| Classification:                            | Troubleshooting                | Part informat           | tion | Action required         |  |
|                                            | Mechanical                     | Electrical              |      | Service manual revision |  |
|                                            | Paper path                     | Transmit/rec            | eive | Retrofit information    |  |
|                                            | Product Safety                 | 🛛 Other (               | )    |                         |  |

This RTB contains the software release history for the Engine.

| Version | Program No. | Effective Date           |
|---------|-------------|--------------------------|
| М       | G1552685H   | September 2007production |
| L       | G1552685G   | May 2007 production      |
| К       | G1552685F   | January 2007 production  |
| J       | G1552685E   | October 2006 production  |
| l       | G1552685D   | May 2006 Production      |
| Н       | G1552685C   | April 2006 Production    |
| G       | G1552685B   | January 2006 Production  |
| E       | G1552685    | August 2005 Production   |

#### **IMPORTANT:**

- To apply the corrections and new features of the new firmware, make sure to update the following firmware together as a set: Controller Program No. G1552684C or newer
- After confirming the revision of the current controller software, select the pertinent file from the three available and perform a software update.
   Please confirm "Upgrade Instruction for EMP156 Engine Microcode" for the correct installation procedures.

| Version | Symptom Corrected                                                                                                    |
|---------|----------------------------------------------------------------------------------------------------|
| М       | <ul> <li>Other changes:</li> <li>1. Switching tray times were significantly reduced (prior pick-mode).<br/>Please refer to RTB: RG155024 for details.</li> <li>2. Heater control was modified.</li> <li>3. To prevent images blurring on 14"x 18" size paper, a function has been<br/>added to enable heat roller rotation speeds to be adjusted (1,500rpm&gt;1,490rpm).</li> </ul> |

Reissued: 11-Oct-07

| Model: EMP156 Dat |                                                                                                    | Date: 21-June-06                                                                                                    | No.: RG155006                                                       | 3e       |
|-------------------|----------------------------------------------------------------------------------------------------|----------------------------------------------------------------------------------------------------|---------------------------------------------------------------------|----------|
| Version           | Symptom Corrected                                                                                                    |                                                                                                    |                                                                     |          |
|                   | Engine Microcode Revisions:                                                                                                    |                                                                                                    |                                                                     |          |
|                   | Microcode                                                                                                    | Revision                                                                                                    |                                                                     |          |
|                   | Print Engine - Master                                                                                                    | 0D                                                                                                    |                                                                     |          |
|                   | Print Engine - Slave                                                                                                    | 0D                                                                                                    |                                                                     |          |
|                   | Print Engine - FPGA                                                                                                    | 08 (The same                                                                                                    | as Rev.H)                                                           |          |
|                   | AHP(HCF)                                                                                                    | 0B                                                                                                    |                                                                     |          |
|                   | Stacker 1 (Container Stacker 1)                                                                                                    | 0D                                                                                                    |                                                                     |          |
|                   | Stacker 2 (Container Stacker 2)                                                                                                    | 0D                                                                                                    |                                                                     |          |
|                   |                                                                                                    |                                                                                                    |                                                                     |          |
|                   | <ol> <li>Paper transport control was changed s<br/>sheets of paper after switching from du<br/>the drop in print speed when switching<br/>Note: There is one exception: The spa<br/>switching from Tray 1/2 duplex to the H<br/>Engine Microcode Revisions:</li> </ol> | to that there is no space<br>oplex to simplex printin<br>from duplex to simple<br>ce between sheets is a<br>ICF2 lower tray simple | e in between<br>g. This minimizes<br>x.<br>about 2 sheets wl<br>ex. | s<br>hen |
|                   | Microcode                                                                                                    | Revision                                                                                                    |                                                                     |          |
|                   | Print Engine - Master                                                                                                    | 0B                                                                                                    |                                                                     |          |
|                   | Print Engine - Slave                                                                                                    | 0B                                                                                                    |                                                                     |          |
|                   | Print Engine - FPGA                                                                                                    | 08 (The same                                                                                                    | e as Rev.H)                                                         |          |
|                   | AHP(HCF)                                                                                                    | 09 (The same                                                                                                    | e as Rev.K)                                                         |          |
|                   | Stacker 1 (Container Stacker 1)                                                                                                    | 0B                                                                                                    |                                                                     |          |
|                   | Stacker 2 (Container Stacker 2)                                                                                                    | 0B                                                                                                    |                                                                     |          |

Reissued: 11-Oct-07

| Model: EMP156 Date: 21-June-06 |                                                                                                    | Date: 21-June-06                   | No.: RG155006e      |  |  |
|--------------------------------|----------------------------------------------------------------------------------------------------|------------------------------------|---------------------|--|--|
| Version                        | Symptom Corrected                                                                                                    |                                    |                     |  |  |
| К                              | <ol> <li>Other changes:</li> <li>New settings added: The reverse rotation angle for the registration roller can now be controlled separately for simplex and duplex printing. This is to minimize skew.</li> <li>The heater control parameters were optimized for when switching between thin and thick paper. This will help ensure the proper print speed.</li> <li>The pick belt turns in reverse about 25mm when the exit tray is lowered after printing. This is to ensure that the paper does not get caught between the pick belt and separation pawl.</li> </ol> |                                    |                     |  |  |
|                                | Engine Microcode Revisions:                                                                                                    |                                    |                     |  |  |
|                                | Microcode<br>Print Engine - Master<br>Print Engine - Slave<br>Print Engine - FPGA<br>AHP(HCF)<br>Stacker 1 (Container Stacker 1)<br>Stacker 2 (Container Stacker 2)                                                                                                    | Revision0A0A0A0A08 (The same090A0A | as Rev.H)           |  |  |
|                                |                                                                                                    |                                    |                     |  |  |
| J                              | 1. Support of the "Transit Pass Unit".<br>Engine Microcode Revisions:                                                                                                    |                                    |                     |  |  |
|                                | Microcode                                                                                                    | Revision                           |                     |  |  |
|                                | Print Engine - Master                                                                                                    | 09                                 |                     |  |  |
|                                | Print Engine - Slave                                                                                                    | 09                                 |                     |  |  |
|                                | Print Engine - FPGA                                                                                                    | 08 (The same                       | as Rev.H)           |  |  |
|                                |                                                                                                    | 08 (The same                       | as Rev.H)           |  |  |
|                                | Stacker 1 (Container Stacker 1)                                                                                                    | 09                                 |                     |  |  |
|                                | Stacker 2 (Container Stacker 2)                                                                                                    | 09                                 |                     |  |  |
| I                              | Other changes:<br>Heater control parameters were optimized<br>sensor error.<br>Engine Microcode Revisions:                                                                                                    | to prevent unnecessary             | / detections of the |  |  |
|                                | Microcode                                                                                                    | Revision                           | ]                   |  |  |
|                                | Print Engine - Master                                                                                                    | 08                                 |                     |  |  |
|                                | Print Engine - Slave                                                                                                    | 08                                 |                     |  |  |
|                                | Print Engine - FPGA                                                                                                    | 08 (The same                       | as Rev.H)           |  |  |

Reissued: 11-Oct-07 Model: EMP156 Date: 21-June-06 No.: RG155006e Symptom Corrected Version AHP(HCF) 08 (The same as Rev.H) Stacker 1 (Container Stacker 1) 08 Stacker 2 (Container Stacker 2) 80 Н EC#09 (Print Timeout Error) • E312, E313 misdetection. • E275 (OC HARD ERROR) misdetection. • The image density sometimes decreases in Very Thick mode. • Dirty background. **Other Changes** The detection conditions for E072/E073 were changed to prevent unnecessary ۲ occurrences. Toner density control was improved. • The speed of the cleaner motor was increased to improve cleaning performance. • The PM counter for the discharge case assembly now counts the number of drum revolutions (not number of pages). **Engine Microcode Revisions:** Microcode Revision Print Engine - Master 07 Print Engine - Slave 07 Print Engine - FPGA 80 AHP(HCF) 80 Stacker 1 (Container Stacker 1) 07 Stacker 2 (Container Stacker 2) 07 G The image density decreases after 400KC developments are made of an original • with high image coverage. EC#09 (print time-out error) occurs when the machine switches from the built-in  $\bullet$ hopper to the optional hopper (AHP) during a print job. **Other Changes** The ON timing for the heat roll strip valve was changed so that the paper can separate from the heat roll easier (This minimizes E180). The laser power for Very Thick Mode was optimized (It is the same setting as • Thick Mode). **Engine Microcode Revisions:** Revision Microcode Print Engine - Master 06 Print Engine - Slave 06 07 Print Engine - FPGA

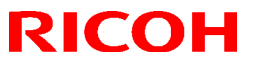

Reissued: 11-Oct-07

| Model: EM | Model: EMP156 Date: 21-June-06 No.: RG155                                                                                                    |           | No.: RG155006e                             |
|-----------|----------------------------------------------------------------------------------------------------|-----------|--------------------------------------------|
| Version   | Sympton                                                                                                    | Corrected |                                            |
|           | AHP(HCF)                                                                                                    | 07        |                                            |
|           | Stacker 1 (Container Stacker 1)                                                                                                    | 06        |                                            |
|           | Stacker 2 (Container Stacker 2)                                                                                                    | 06        |                                            |
| E         | <ul> <li>The motor control was changed to reduce HCF feed jams.</li> <li>E113 (Input Station Feed Jam4), E11B (Input Station Feed Jam12)</li> <li>Other Changes: <ul> <li>Added Prior Pick Mode.</li> <li>Added "tracing paper" as a paper weight.</li> <li>The amount of stack offset between jobs can now be adjusted for long paper.</li> <li>Added an Air Pressure Adjustment.</li> <li>Added an ST Stopper Adjustment (to the driver test).</li> </ul> </li> </ul> |           | is.<br>ed Jam12)<br>justed for long paper. |

# Technical Bulletin

PAGE: 1/11

| Model: EMP156                             |                 |          | Dat    | :e: 25-Sep-0 | 7       | No.: RG155023     |
|-------------------------------------------|-----------------|----------|--------|--------------|---------|-------------------|
| Subject: Engine Maintenance Manual Revise |                 |          |        | Prepared     | by: Y.M | linakawa          |
| From: PPBG QA/Service Plannning Dept.     |                 |          |        |              |         |                   |
| Classification:                           | Troubleshooting | Part inf | orma   | tion         | Action  | n required        |
|                                           | Mechanical      | Electric | al     |              | Servic  | e manual revision |
|                                           | Paper path      | Transm   | it/rec | eive [       | Retrof  | fit information   |
|                                           | Product Safety  | Other (  |        | )            |         |                   |

The Engine Maintenance Manual Rev.4 was changed as follows.

Add the following procedure after chapter 7.3.4.17.

Model: EMP156

Date: 25-Sep-07

No.: RG155023

#### 7.3.4.18. Change of the Thermostat Assembly

CAUTION : Be sure to turn OFF the MAIN AC POWER prior to performing the maintenance.

CAUTION : The Fuser Assembly is very hot. Turn the printer off and allow the Fuser Assembly to cool for 1 hour before attempting to remove it. CAUTION : The weight of the Fuser Assembly is 55lb.

Note ; Do not open the vinyl Package of the new Thermostat Assembly just before Assembling Procedure 6.

Necessary Requirement : The Fuser Unit Rev. "J" is painted black.

#### Applicable jigs and tools

+ Screwdriver - Screwdriver Wrench for Hex Socket Bolt Gauze Black Felt-tip Pen

#### [Disassembling Procedures]

#### In case of more than one worker, go to Disassembling Procedure 3.

- 1. Remove the Heat Roll Assembly. (Refer to item 7.3.4.2 on page 7-268) [Disassembling Procedures - Items 1 to 10]
- 2. Remove the Backup Roll and the Web Cassette Assembly. (Refer to item 7.3.4.3 on page 7-272) [Disassembling Procedures - Items 2 to 3]
- 3. Remove the Fuser Assembly from the Printer. (Refer to item 7.3.4.1 on page 7-267) [Disassembling Procedures - Items 5 to 6]
- 4. Unscrew the one + screw.

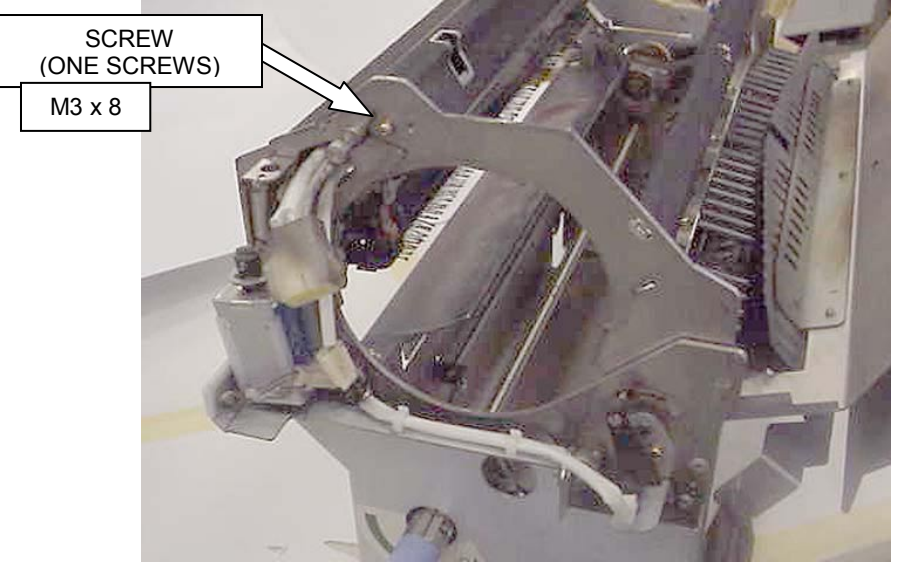

| ΜM | L | 0 <b>2</b> |  |
|----|---|------------|--|
|----|---|------------|--|

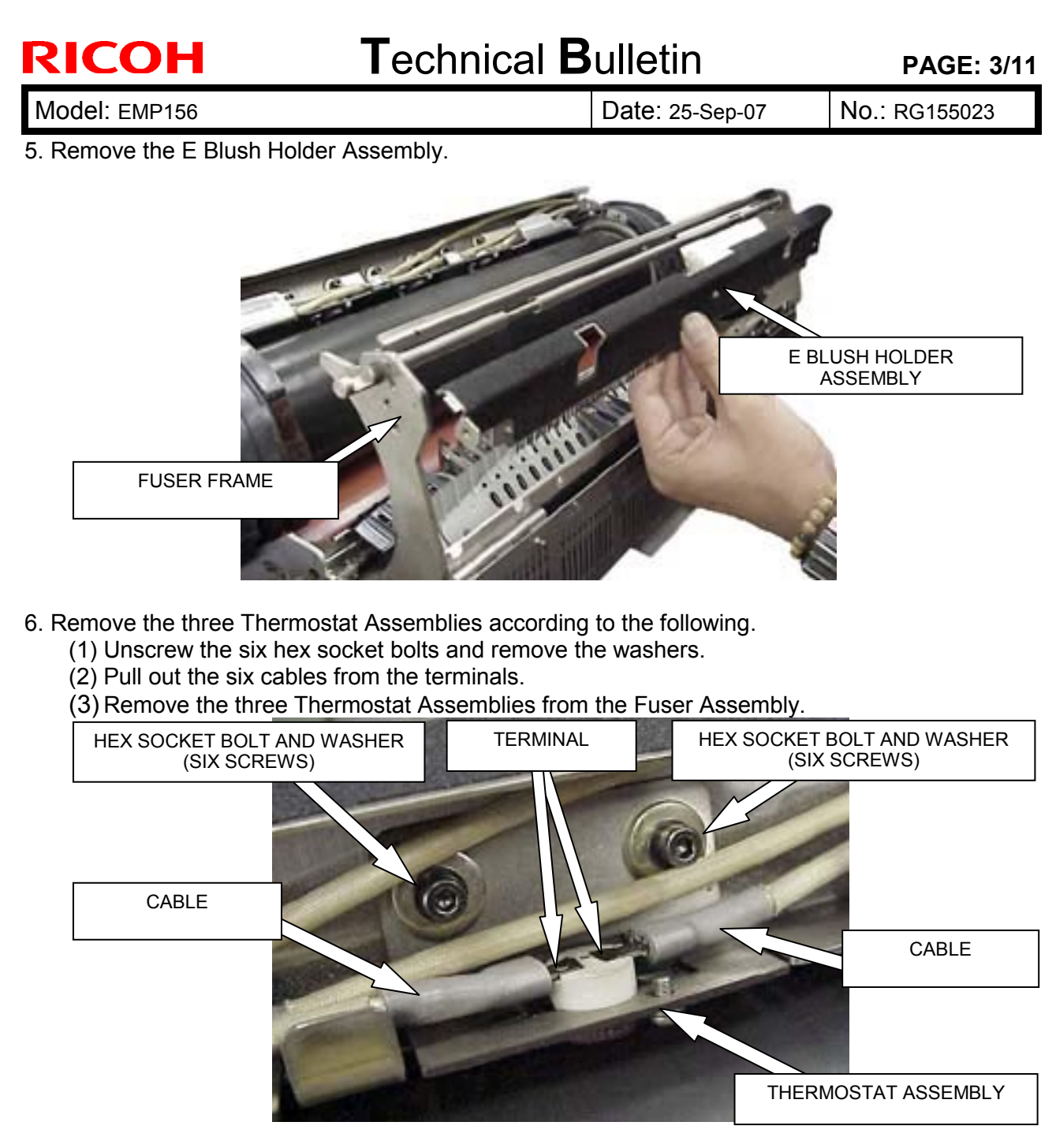

7. Remove the cables. (Front side)

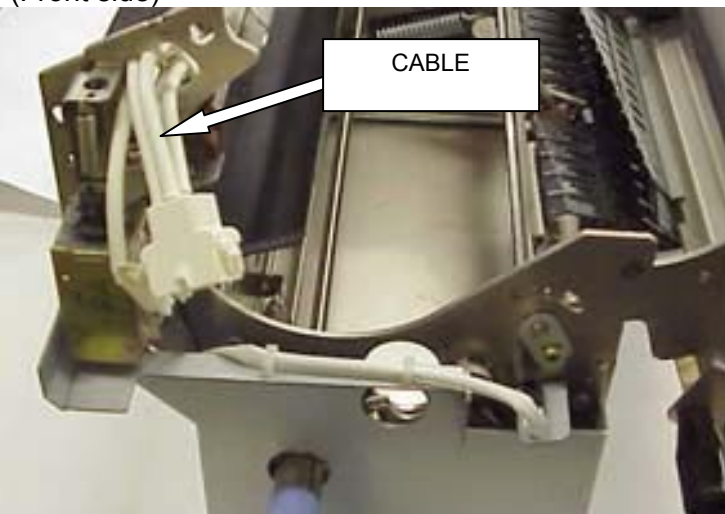

| RICOH Technical E                                                                                       | ulletin         | PAGE: 4/11                          |
|----------------------------------------------------------------------------------------------------|-----------------|-------------------------------------|
| Model: EMP156                                                                                           | Date: 25-Sep-07 | No.: RG155023                       |
| 8. Unscrew the two + screws and remove the two cable<br>Disconnect the connector and remove the cables. | e clamps.       | CABLE<br>CABLE CLAMP<br>CABLE CLAMP |

#### [Assembling Procedures]

the gauze.

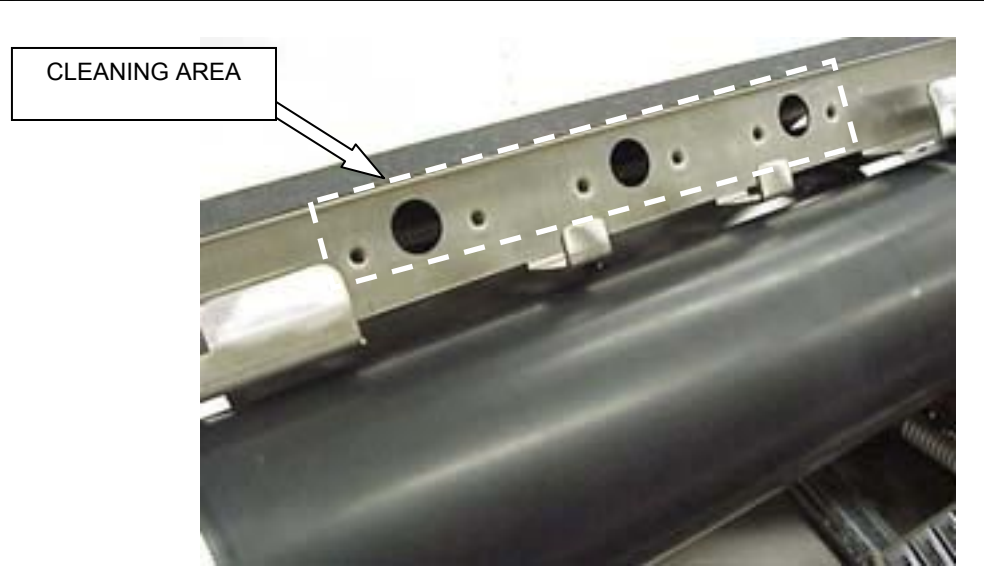

1. Clean the Thermostat Assembly mounting surface of the Fuser Frame with

### In case of more than one worker, go to Assembling Procedure 4.

- 2. Assemble the Backup Roll into the Fuser Assembly.
  Do not assemble the Web Cassette Assembly to the Fuser Assembly.
  (Refer to item 7.3.4.3 on page 7-272) [Disassembling Procedures Item 3]
- 3. Assemble the Heat Roll Assembly into the Fuser Assembly.
- (Refer to item 7.3.4.2 on page 7-268) [Disassembling Procedures Items 8 to 10]

| MM L | 00 |  |
|------|----|--|
|------|----|--|

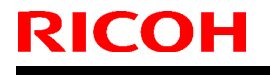

Model: EMP156

Date: 25-Sep-07

No.: RG155023

#### 4. Clean the surface of the Heat Roll with the gauze.

Clean this area where Thermostats bump.

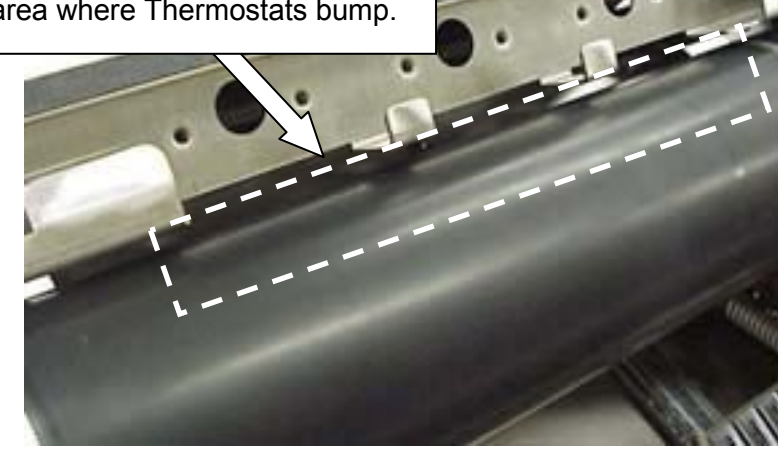

5. Put a paper on the Heat Roll, and prevent from scratch the surface of the Heat Roll.

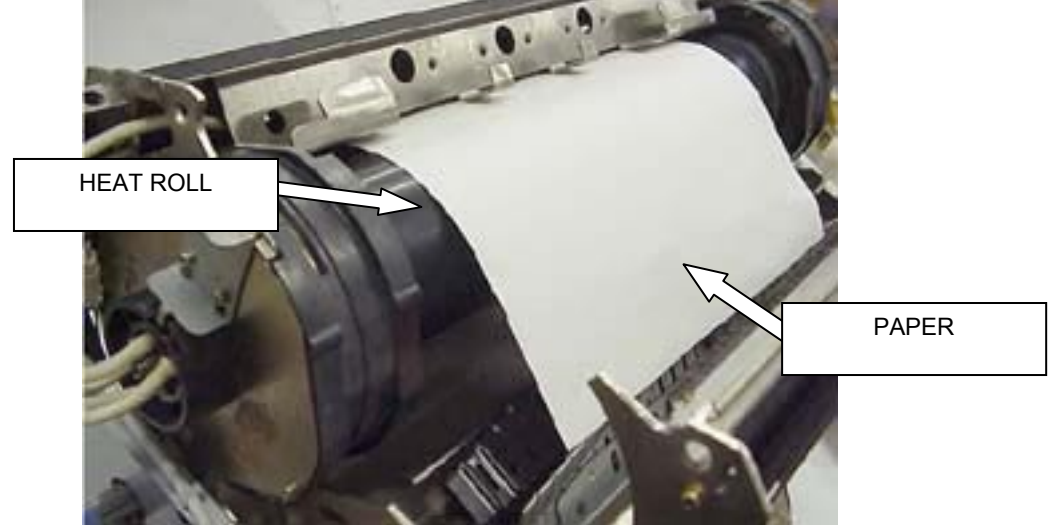

6. Open the vinyl package of the new Thermostat Assembly. Take out the new Thermostat Assembly and the Relay Cable. **RELAY CABLE** Peel off the paper tape.

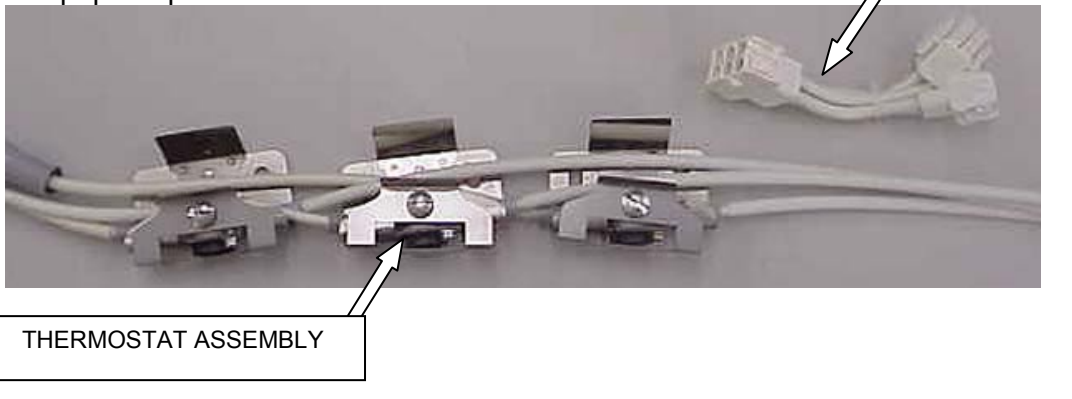

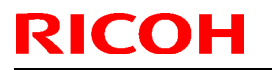

Model: EMP156

Date: 25-Sep-07

No.: RG155023

CAUTION : Do not transform the following parts. Do not adhesion the dust.

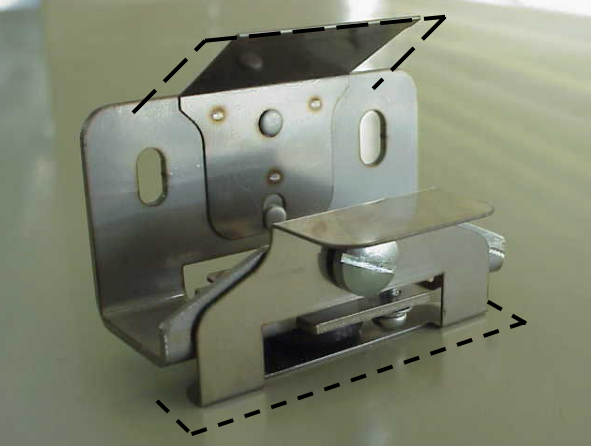

7. Put the cables (two connectors side) of the Thermostat Assembly through the hole of front Fuser Frame. (Put through the connector B after putting through the connector A.)

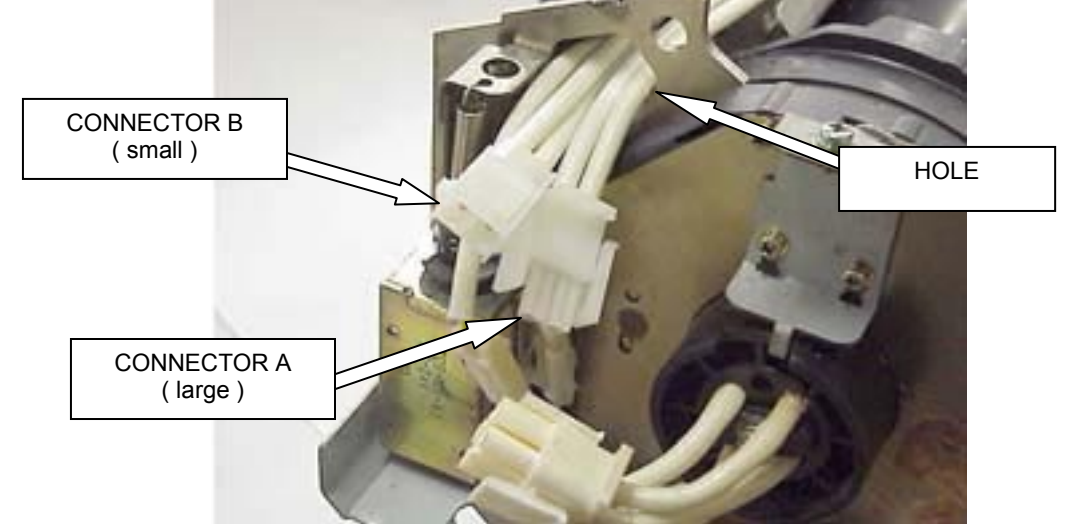

8. Put the cables (one connector side) of the Thermostat Assembly through the hole of rear Fuser Frame.

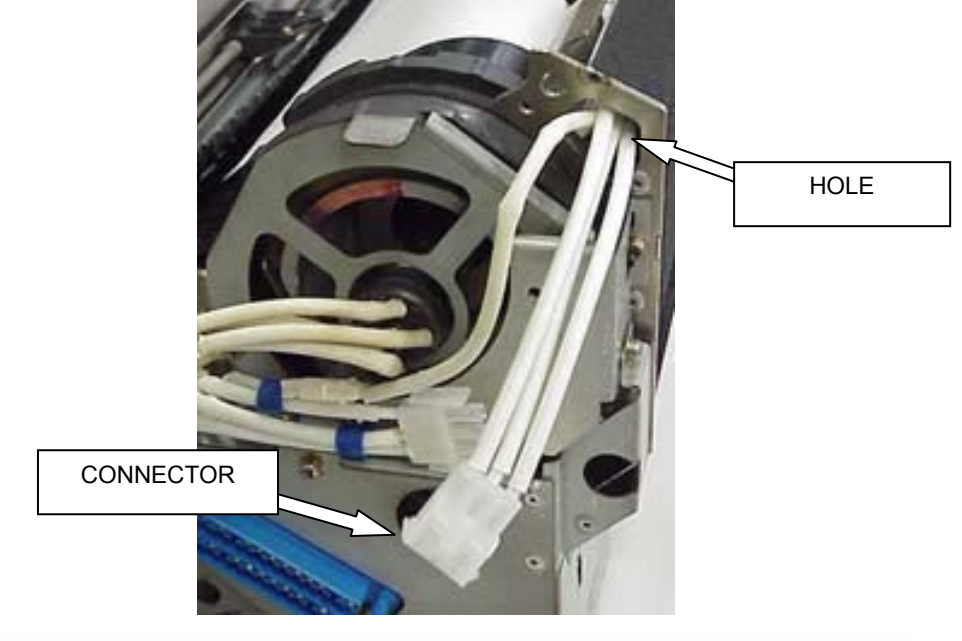

| MM L | 00 |  |
|------|----|--|
|------|----|--|

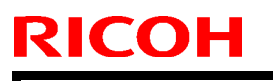

Model: EMP156

Date: 25-Sep-07

No.: RG155023

9. Put the new three Thermostat Assemblies into the Fuser Assembly. (Refer to Front View 1, 2, and 3 sequentially for the procedure.)

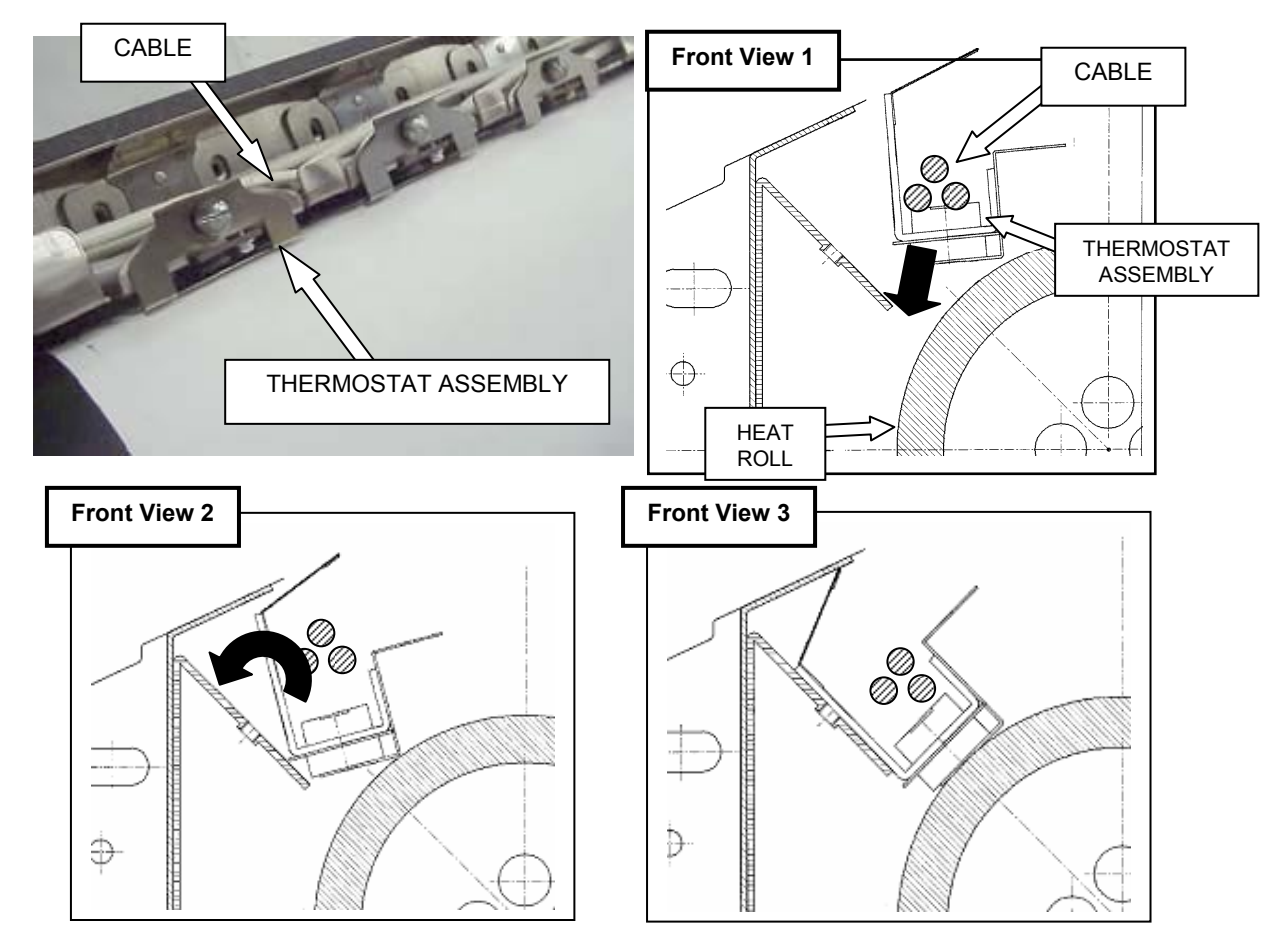

10. To move freely in the Thermostat Assembly, tighten the six hex socket bolts and the washers **loosely**.

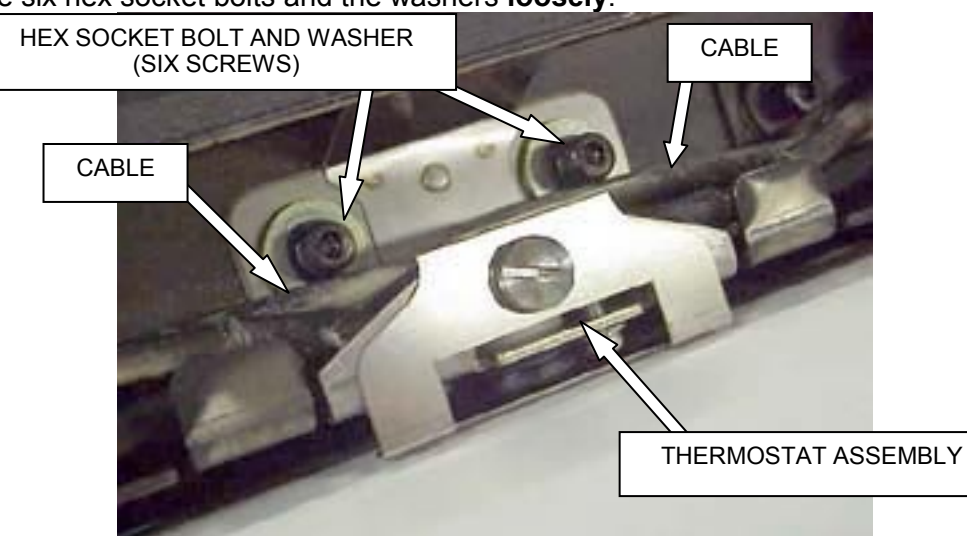

11. Remove the paper from the Heat Roll.

CAUTION : Do not scratch the surface of the Heat Roll

|--|

### Technical Bulletin

Model: EMP156

Date: 25-Sep-07

No.: RG155023

12. Close the Fuser Frame.

(Refer to item 7.3.4.2 on page 7-268) [Disassembling Procedures - Item 8]

#### Note ; Do not nip the Cables with the Fuser Frame.

13. Push the Lock Shaft Assembly in the direction of the arrow A, and tighten the + Screw. 14. Turn the TH Handle (H) Assembly in the direction of the arrow B.

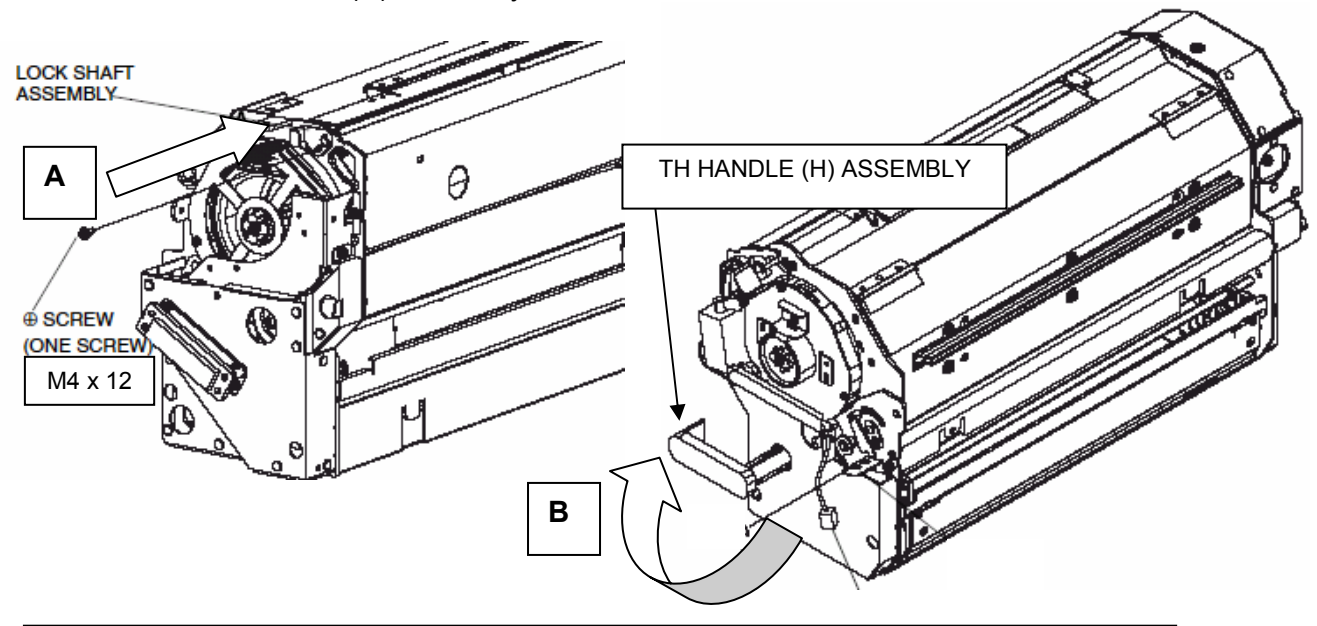

15. Confirm (1) The six hex socket bolts are loosely to move freely in the three Thermostat Assemblies.

- (2) The three Thermostat Assemblies are parallel to the Heat Roll.
- (3) The three Thermostat Assemblies are bumped into the Heat Roll.
- (4) The Fuser Frame is closed.
- (5) The TH Handle (H) Assembly is turned in the direction of the arrow B.

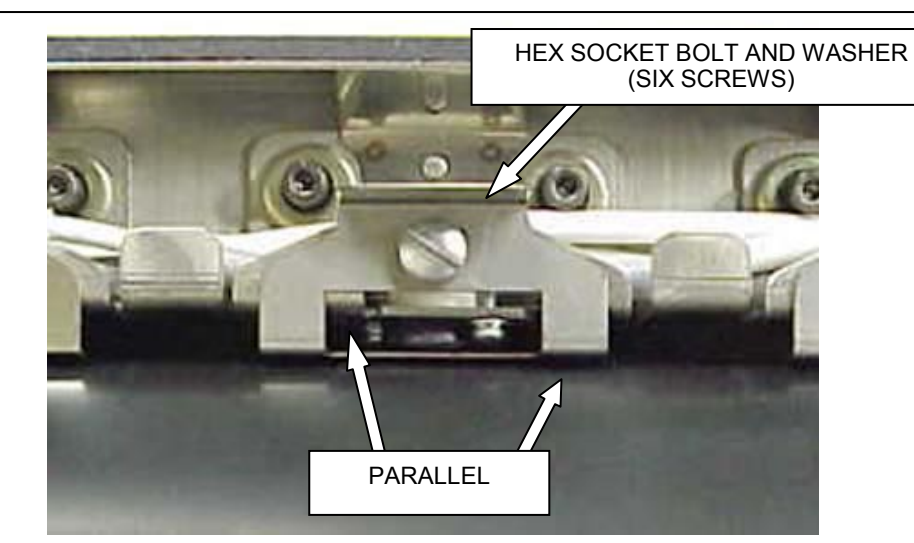

16. Tighten the all six hex socket bolts very strongly.

| ΜM | L | 00 |  |
|----|---|----|--|
|----|---|----|--|

### Technical Bulletin

PAGE: 9/11

Model: EMP156

Date: 25-Sep-07

No.: RG155023

### 17. Turn the TH Handle (H) Assembly in the direction of the arrow C.

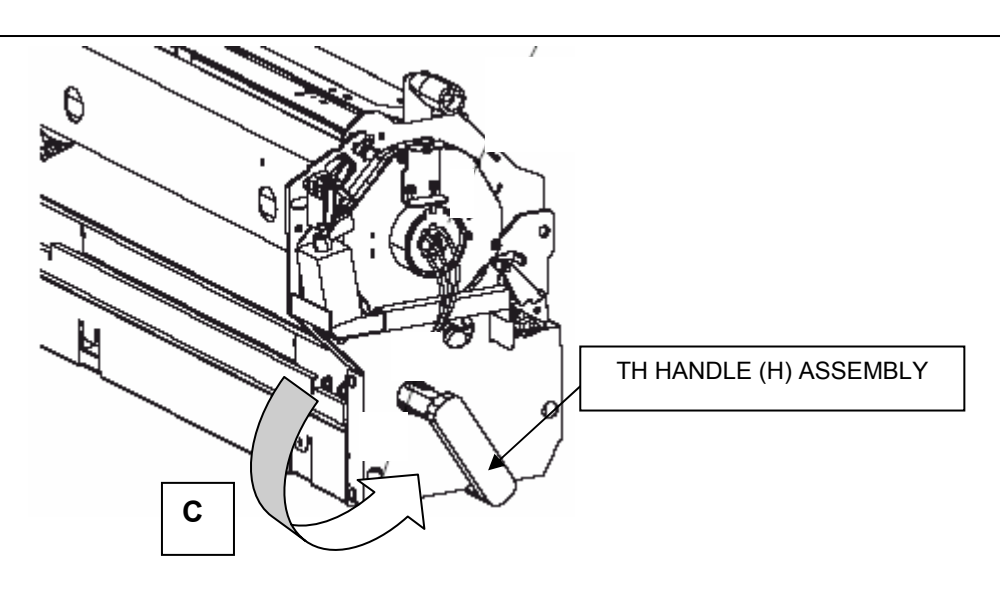

18. Unscrew and scrap the three – screws. Remove and scrap the three Thermostat Spacers.

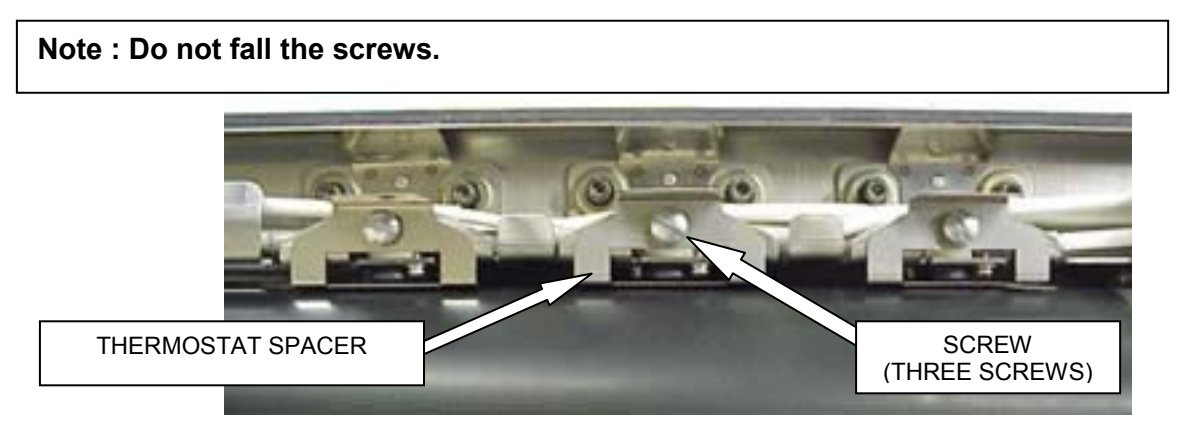

19. Joint the one connector, and tighten the two + screws and the two cable clamps, and fasten the cables. (Rear side)

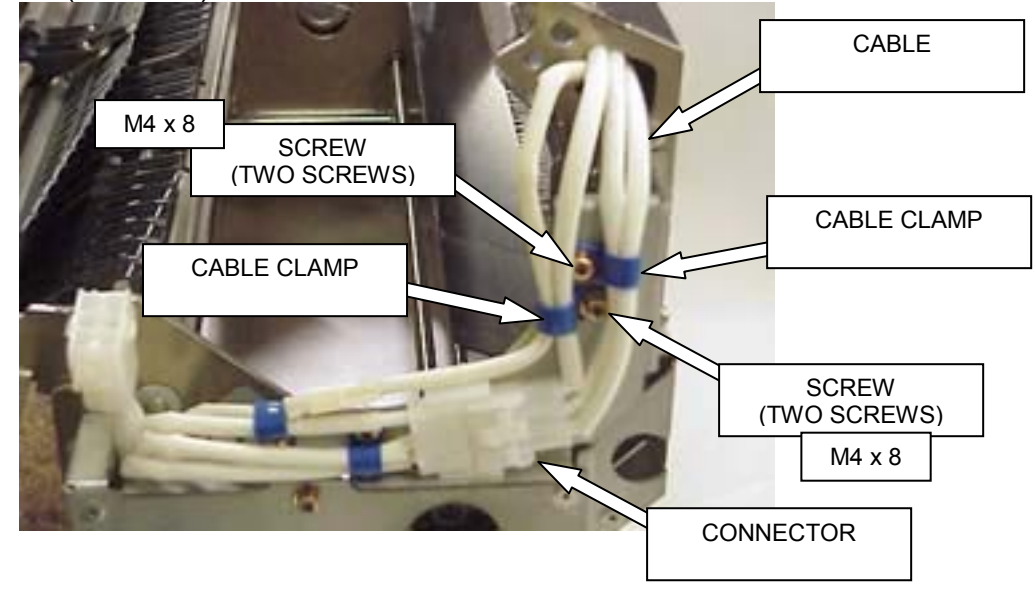

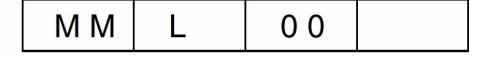

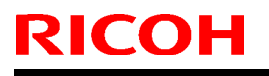

Model: EMP156

Date: 25-Sep-07 No.: RC

No.: RG155023

20. Unscrew the one + screw to slide the Lock Shaft Assembly in the direction of the arrow D.

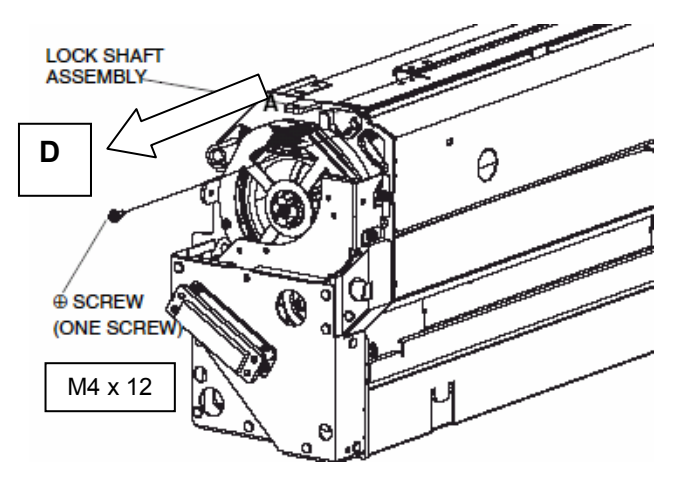

21. Open the Fuser Frame, and assemble the one screw and the E Blush Holder Assembly. (Refer to the Disassembling Procedures 4 to 5)

In case of more than one worker, go to Disassembling Procedure 24.

22. Remove the Heat Roll Assembly. (Refer to item 7.3.4.2 on page 7-268) [Disassembling Procedures - Items 8 to 10]
23. Remove the Backup Roll. (Refer to item 7.3.4.3 on page 7-272) [Disassembling Procedures - Item 3]
24. Assemble the Fuser Assembly into the Printer. (Refer to item 7.3.4.1 on page 7-267) [Disassembling Procedures - Items 5 to 6]
In case of more than one worker, go to Disassembling Procedure 27.
25. Assemble the Backup Roll and the Web Cassette Assembly. (Refer to item 7.3.4.3 on page 7-272) [Disassembling Procedure 27.
26. Assemble the Heat Roll Assembly.

- (Refer to item 7.3.4.2 on page 7-268) [Disassembling Procedures Items 7 to 10] 27. Close the Fuser Frame. (Refer to item 7.3.4.2 on page 7.268) [Disassembling Procedures - Item 8]
  - (Refer to item 7.3.4.2 on page 7-268) [Disassembling Procedures Item 8]

#### Note ; Do not nip the Cables with the Fuser Frame.

28. Push the Lock Shaft Assembly in the direction of the arrow A, and tighten the + Screw. (Refer to the Assembling Procedure 13)

| MM L | 00 |
|------|----|
|------|----|

|  | Technic | al <b>B</b> u | lletin |
|--|---------|---------------|--------|
|--|---------|---------------|--------|

| Model: EMP156 | Date: 25-Sep-07 | No.: RG155023 |
|---------------|-----------------|---------------|
|---------------|-----------------|---------------|

29. Turn the TH Handle (H) Assembly in the direction of the arrow B. (Refer to the Assembling Procedure 14)

30. Joint the three connectors, and assemble the Relay Cable bundled in the new Thermostat Assembly Package. (Front side)

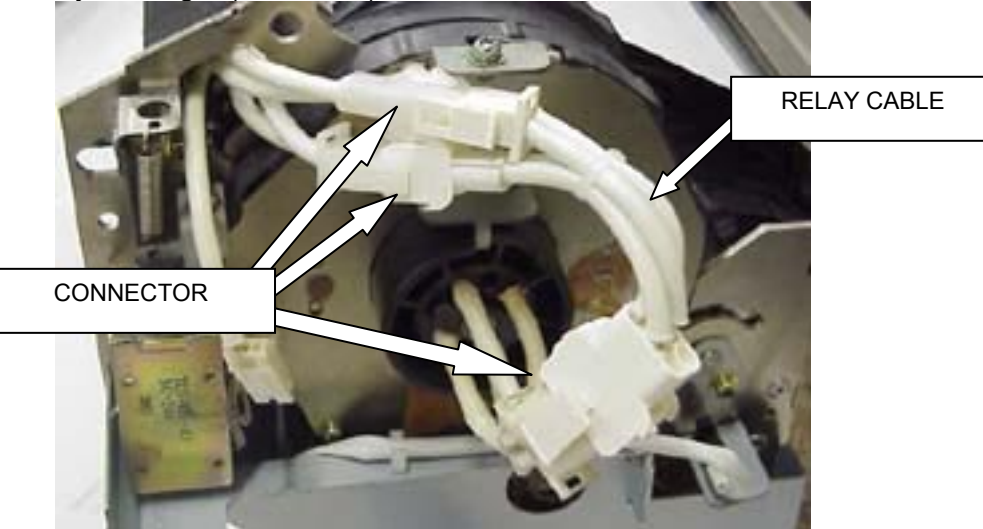

- 31. Assemble the three + screws and the Front Cover (T).
- Assemble the three + screws and the Rear Cover (T).

(Refer to item 7.3.4.2 on page 7-268) [Disassembling Procedures - Items 2 and 4] 32. Paint Black the Fuser Unit Rev. "W" with the Black Felt-tip Pen.

| 7-289-9 | EMP156 Maintenance Manual | ММ | 0.0 |  |
|---------|---------------------------|----|-----|--|
|         |                           |    |     |  |

## Technical Bulletin

| Model: EMP156 Date |                         |           | e: 11-Oct-0 | )7       | No.: RG155024 |                   |
|--------------------|-------------------------|-----------|-------------|----------|---------------|-------------------|
| Subject: Switchir  | ng Tray                 |           |             | Prepared | by: Y.M       | linakawa          |
| From: PPBG QA/     | Service Plannning Dept. |           |             |          |               |                   |
| Classification:    | Troubleshooting         | Part info | ormat       | tion     | Action        | required          |
|                    | Mechanical              | Electric  | al          |          | Servic        | e manual revision |
|                    | Paper path              | 🗌 Transm  | it/rec      | eive     | Retrof        | it information    |
|                    | Product Safety          | 🛛 Other ( |             | )        |               |                   |

Printing productivity was improved with the upgrade from engine firmware version L to version M, as switching tray times were significantly reduced.

Please refer to the tables below outlining the improved rates of productivity. The table shows productivity from the second copy onwards.

Note: Grey cells outline improved productivity achieved with version M engine firmware.

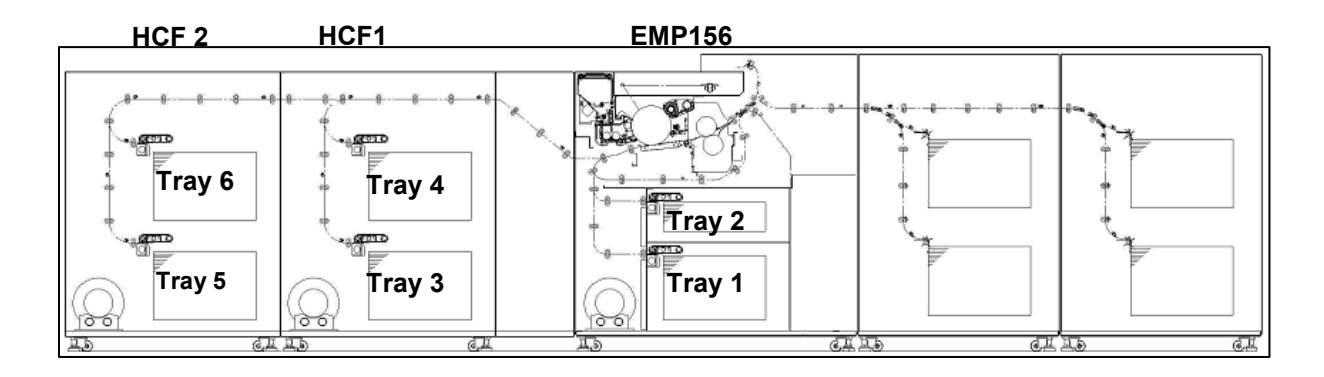

#### Case 1: EMP156+HCF1

| Paper Rotation                            | Produ | uctivity | Speed  |        |  |
|-------------------------------------------|-------|----------|--------|--------|--|
|                                           | Ver.L | Ver.M    | Ver.L  | Ver.M  |  |
| Tray 2 -> Tray 4 -> Tray 2 (repetitively) | 100%  | 100%     | 156ppm | 156ppm |  |
| Tray 1 -> Tray 4 -> Tray 1 (repetitively) | 66%   | 100%     | 104ppm | 156ppm |  |

#### Case 2: EMP156+HCF1

| Paper Rotation                                        | Productivity |       | Speed |        |  |
|-------------------------------------------------------|--------------|-------|-------|--------|--|
|                                                       | Ver.L        | Ver.M | Ver.L | Ver.M  |  |
| Tray 1-> Tray 2 -> Tray 4 -> Tray 1<br>(repetitively) | 50%          | 75%   | 78ppm | 117ppm |  |

#### Case 3: EMP156+HCF1+HCF2

| Paper Rotation                                         | Produ | uctivity | Speed  |        |  |
|--------------------------------------------------------|-------|----------|--------|--------|--|
|                                                        | Ver.L | Ver.M    | Ver.L  | Ver.M  |  |
| Tray 2 -> Tray 6 -> Tray 4 -> Tray 2<br>(repetitively) | 75%   | 100%     | 117ppm | 156ppm |  |

Model: EMP156

Date: 11-Oct-07

No.: RG155024

### Case 4: EMP156+HCF1+HCF2

| Paper Rotation                                                   | Produ | ictivity | Speed  |        |  |
|------------------------------------------------------------------|-------|----------|--------|--------|--|
|                                                                  | Ver.L | Ver.M    | Ver.L  | Ver.M  |  |
| Tray 2 -> Tray 6 -> Tray 4 -> Tray 6<br>-> Tray 2 (repetitively) | 66%   | 100%     | 104ppm | 156ppm |  |

#### Case 5: EMP156+HCF1+HCF2

| Paper Rotation                                                            | Produ | ictivity | Speed  |        |  |
|---------------------------------------------------------------------------|-------|----------|--------|--------|--|
|                                                                           | Ver.L | Ver.M    | Ver.L  | Ver.M  |  |
| Tray 1 -> Tray 2 -> Tray 5 -> Tray 6<br>->Tray 4 -> Tray 1 (repetitively) | 71%   | 100%     | 111ppm | 156ppm |  |

#### Case 6: EMP156+HCF1+HCF2

| Paper Rotation                                                                       | Produ | ictivity | Speed  |        |  |
|--------------------------------------------------------------------------------------|-------|----------|--------|--------|--|
|                                                                                      | Ver.L | Ver.M    | Ver.L  | Ver.M  |  |
| Tray 1 -> Tray 2 -> Tray 5 -> Tray 6<br>-> Tray 3 -> Tray 4 -> Tray 1 (repetitively) | 75%   | 100%     | 117ppm | 156ppm |  |

# Technical Bulletin

#### PAGE: 1/1

| Model: EMP156 Dat                |                         |              | Date: 5-Nov-07 |            | No.: RG155025 |                   |  |            |  |                 |
|----------------------------------|-------------------------|--------------|----------------|------------|---------------|-------------------|--|------------|--|-----------------|
| Subject: Additional I nformation |                         |              | Prepare        | d by: Y.M  | linakawa      |                   |  |            |  |                 |
| From: PPBG QA/                   | Service Planning Deplt. |              |                |            |               |                   |  |            |  |                 |
| Classification:                  | Troubleshooting         | Part inf     | ormat          | tion       | Action        | n required        |  |            |  |                 |
|                                  | Mechanical              | Electric     | al             |            | Servic        | e manual revision |  |            |  |                 |
|                                  | Paper path              | Transmit/rec |                | Transmit/r |               | Transmit/red      |  | eive 🗌 Ret |  | fit information |
|                                  | Product Safety          | 🛛 Other (    |                | )          |               |                   |  |            |  |                 |

Additional information for EMP156.

1. Check for play (slack/movement) between the pick motor pulley and pick motor.

(1) Purpose

To prevent paper jams at the hopper and problems with pick belt position, which result from a loose Hex Socket screw.

Check the pick motor pulley's Set Screw.

Following the attached procedure, please check the pick unit at PM time.

(2) Procedure

Please refer to the RTB: RG155026.

(3) Other

The motor pulley has been modified by increasing the number of hex socket screws from 1 to 2. (MB No.: MG155034)

2. Update Engine Micro to the latest revision.

(1) Purpose

Engine Micro was improved to resolve some issues. Please update the Engine Micro to the latest revision.

- The latest revision is "M", as at Oct 2007.
- Older Micro revisions might produce some of the following problems. Rev J and earlier: Light print problem Rev L: Over Skew Jam

# Technical Bulletin

#### PAGE: 1/2

| Model: EMP156 Date                       |                                                                                                    |                                                                                          | :e: 5-Nov-0           | 7                 | No.: RG155026 |                                                     |
|------------------------------------------|----------------------------------------------------------------------------------------------------|------------------------------------------------------------------------------------------|-----------------------|-------------------|---------------|-----------------------------------------------------|
| Subject: Checking Pick Motor Pulley play |                                                                                                    |                                                                                          | Prepared              | d by: Y.M         | linakawa      |                                                     |
| From: PPBG QA/                           | Service Planning Deplt.                                                                             |                                                                                          |                       |                   |               |                                                     |
| Classification:                          | <ul> <li>Troubleshooting</li> <li>Mechanical</li> <li>Paper path</li> <li>Product Safety</li> </ul> | <ul> <li>□ Part info</li> <li>□ Electric</li> <li>□ Transm</li> <li>⊠ Other (</li> </ul> | ormat<br>al<br>it/rec | tion<br>eive<br>) | Action        | n required<br>ce manual revision<br>fit information |

This RTB shows the procedure for checking the Pick Motor Pulley play.

#### 1. Part to check

Pick Motor pulley for all hoppers

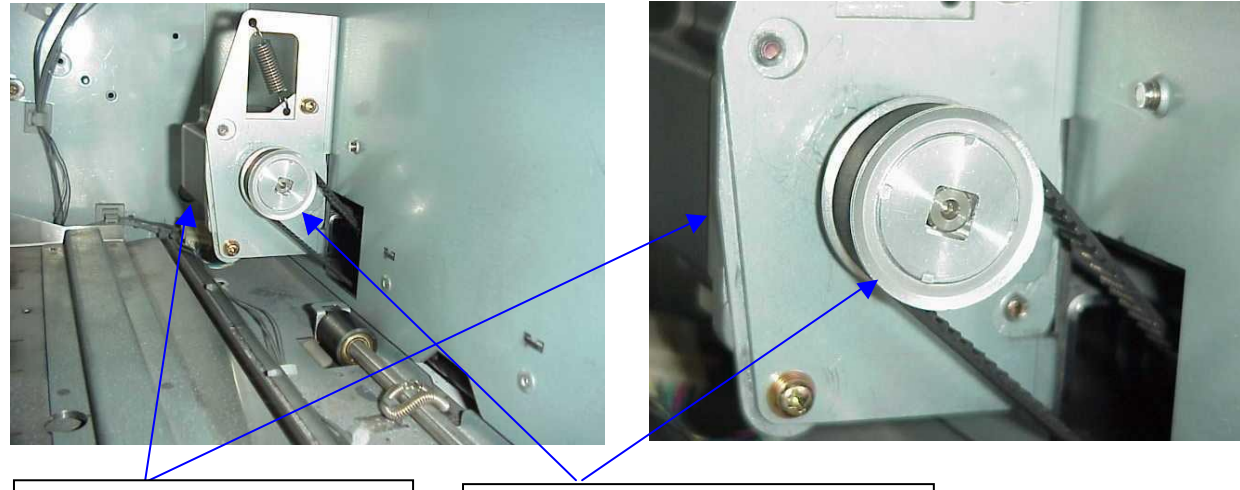

Pick Motor (Stepping Motor 6)

Pick Motor Pulley (Pulley Assembly)

- 2. Checking procedure
- (1) Pull out the Hopper.

(2) Check for play (movement) between the Pick Motor Pulley and Pick Motor by rotating the pick belt forwards and in reverse by hand.

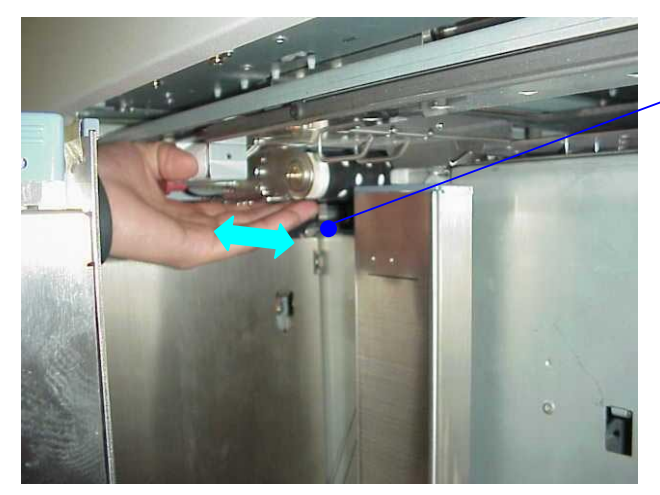

If rattling can be felt upon moving the pick belt, there is play between the Pick Motor Pulley and the Pick Motor.

| Model: EMP156 | Date: 5-Nov-07 | No.: RG155026 |
|---------------|----------------|---------------|
|---------------|----------------|---------------|

(3) If there is play between the Pick Motor Pulley (Pulley Assembly) and Pick Motor (Stepping Motor 6), tighten 2 Hex Socket Set Screws to fix the pulley assembly onto the motor shaft. (Refer to the Maintenance Manual)

Note: Equipment with earlier serial numbers than the table below may have only one Hex Socket Set Screw.

| Hopper Tray   | Printer     | HCF1        | HCF2        |
|---------------|-------------|-------------|-------------|
| Serial Number | Q4960440020 | Q6151270014 | Q6060580013 |

Relevant Sections of the Maintenance Manual:

| Hopper Tray | Printer  | HCF1/HCF2 |
|-------------|----------|-----------|
| Lower       | 7.6.1.58 | 7.8.2.7   |
| Upper       | 7.6.1.59 | 7.8.2.8   |
# Technical Bulletin

#### **PAGE: 1/1**

| Model: EMP156 Da                                                     |                                                                                                    | Dat                                                                                      | ate: 22-Nov-07        |                   | No.: RG155027 |                                                 |
|----------------------------------------------------------------------|----------------------------------------------------------------------------------------------------|------------------------------------------------------------------------------------------|-----------------------|-------------------|---------------|-------------------------------------------------|
| Subject: Breaking of Sub Path Gate(3) Assy and Entrance Gate(3) Assy |                                                                                                    |                                                                                          | Prepared              | d by: T.Ta        | adokoro       |                                                 |
| From: PPBG QA/                                                       | Service Planning Deplt.                                                                             |                                                                                          |                       |                   |               |                                                 |
| Classification:                                                      | <ul> <li>Troubleshooting</li> <li>Mechanical</li> <li>Paper path</li> <li>Product Safety</li> </ul> | <ul> <li>□ Part info</li> <li>□ Electric</li> <li>□ Transm</li> <li>⊠ Other (</li> </ul> | ormat<br>al<br>it/rec | tion<br>eive<br>) | Action        | required<br>e manual revision<br>it information |

#### 1. Symptom

The plastic parts of the gates start cracking after a few million prints, eventually causing paper jams.

2. Cause

The cause of the damage was due to the material being weak against heat. (Susceptible to heat)

3. Countermeasure:

The material was changed from Polyacetal to Polybutylene Terephalate.

Please replace the broken parts.

Model: EMP156

# Technical Bulletin

Reissued: 27-Nov-07

Date: 22-Nov-07

No.: RG155028a

#### **RTB Reissue**

| Heat Roll Gear changing procedure has been added. |                         |               |                         |                         |  |  |
|---------------------------------------------------|-------------------------|---------------|-------------------------|-------------------------|--|--|
| Subject: Broken Heat Roll Gear                    |                         |               | Prepared by: T.Tadokoro |                         |  |  |
| From: PPBG QA/                                    | Service Planning Deplt. |               |                         |                         |  |  |
| Classification:                                   | Troubleshooting         | Part informat | tion                    | Action required         |  |  |
|                                                   |                         |               |                         | Service manual revision |  |  |
|                                                   | Paper path              | Transmit/rec  | eive                    | Retrofit information    |  |  |
|                                                   | Product Safety          | 🛛 Other (     | )                       |                         |  |  |

### 1. Symptom

Heat Roll Gear breaks after approx. 1 million images (5 pieces) As a result, paper jams (E180:HR OUT JAM) at the Fusing unit are generated.

### 2. Cause

The cause of the damage was an air cavity in the Heat Roll Gear.

3. Countermeasure:

Molding conditions (molding machine's settings/ mold/die temperature) for the Heat Roll Gears will be changed to prevent air cavities from being produced.

Please replace the Heat Roll Gears on installed machines and machines in the warehouse, during installation or PM.

Please refer to 7.3.4.5 of the Engine Maintenance Manuals for the procedure.

**Note:** So that old and newly revised Heat Roll Gears and Heat Roll Assy's can be distinguished from one another, a red dot on the Heat Roll Gear and a black dot at the end of the part number, located on the carton box, have been added.

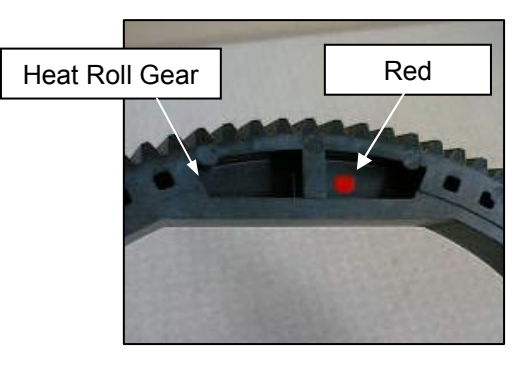

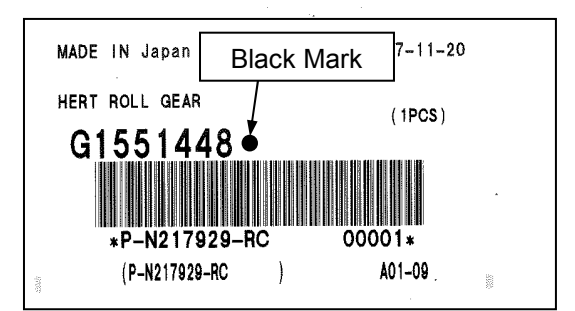

Part Label on the Carton Box

Reissued: 27-Nov-07

Date: 22-Nov-07

No.: RG155028a

4. Procedure

Model: EMP156

### EMP156 Heat Roll Gear Changing Procedure

#### Caution

Be sure to turn off the main AC power prior to performing this procedure. The Fuser Assembly is very hot.

Turn the printer off and make sure it has cooled before attempting work.

#### Tools

Philips Screwdrivers, Flat head Screwdrivers, Radio Nipper

#### **Disassembly Procedure**

- 1. Open the Front Cover (L) and Front Cover (R).
- 2. Hold the Latch up and pull the Fuser Assembly forward in the direction of the arrow.

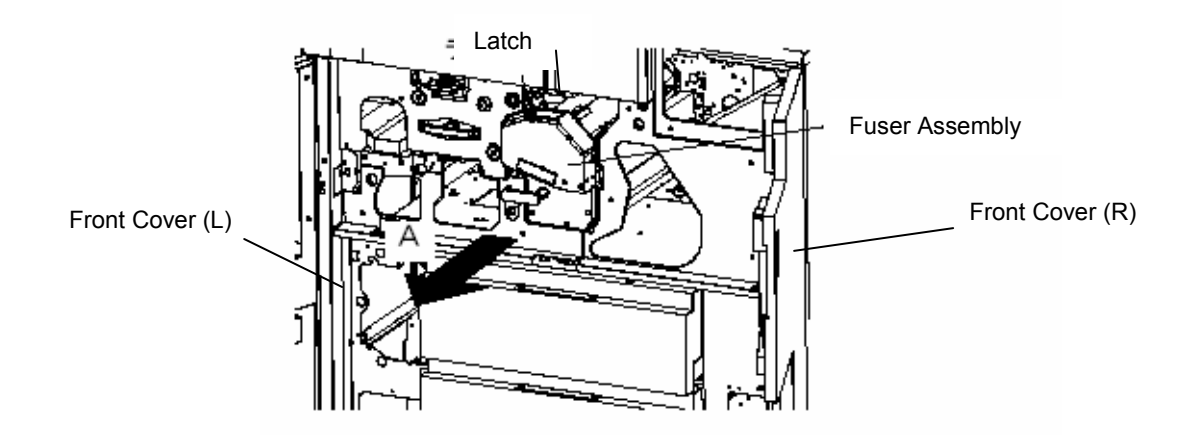

- 3. Unscrew the three + screws to remove the Front Cover (T).
- 4. Turn the TH Handle (H) Assembly in the direction of the arrow.

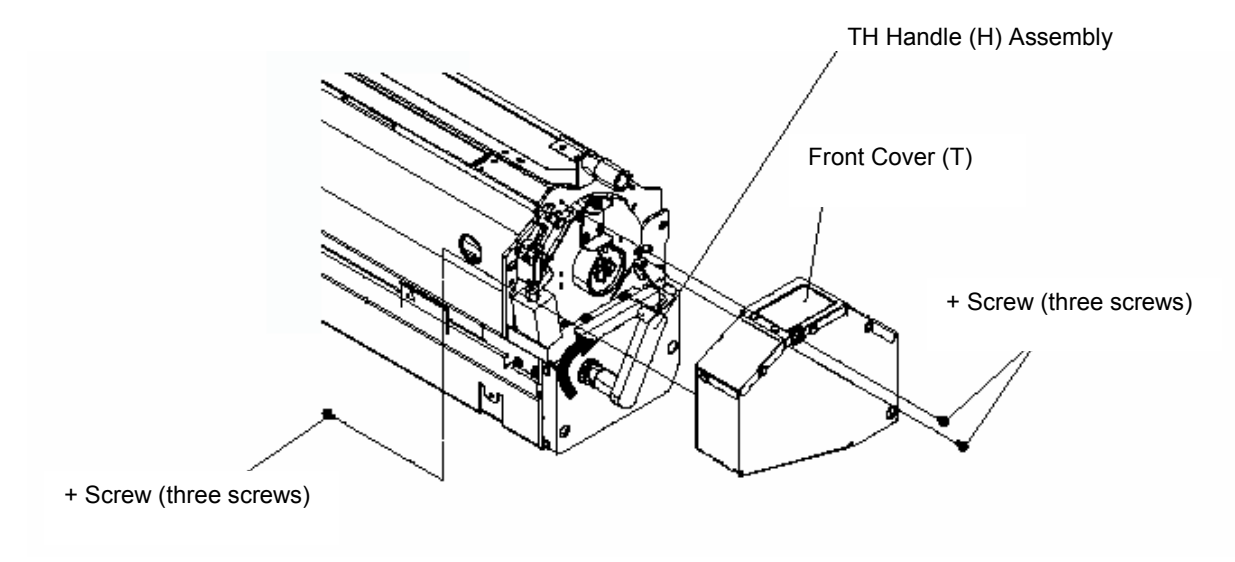

## Technical Bulletin

Reissued: 27-Nov-07

Model: EMP156 Date: 22-Nov-07 No.: RG155028a

5. Unscrew the three + screws to remove the Rear Cover (T).

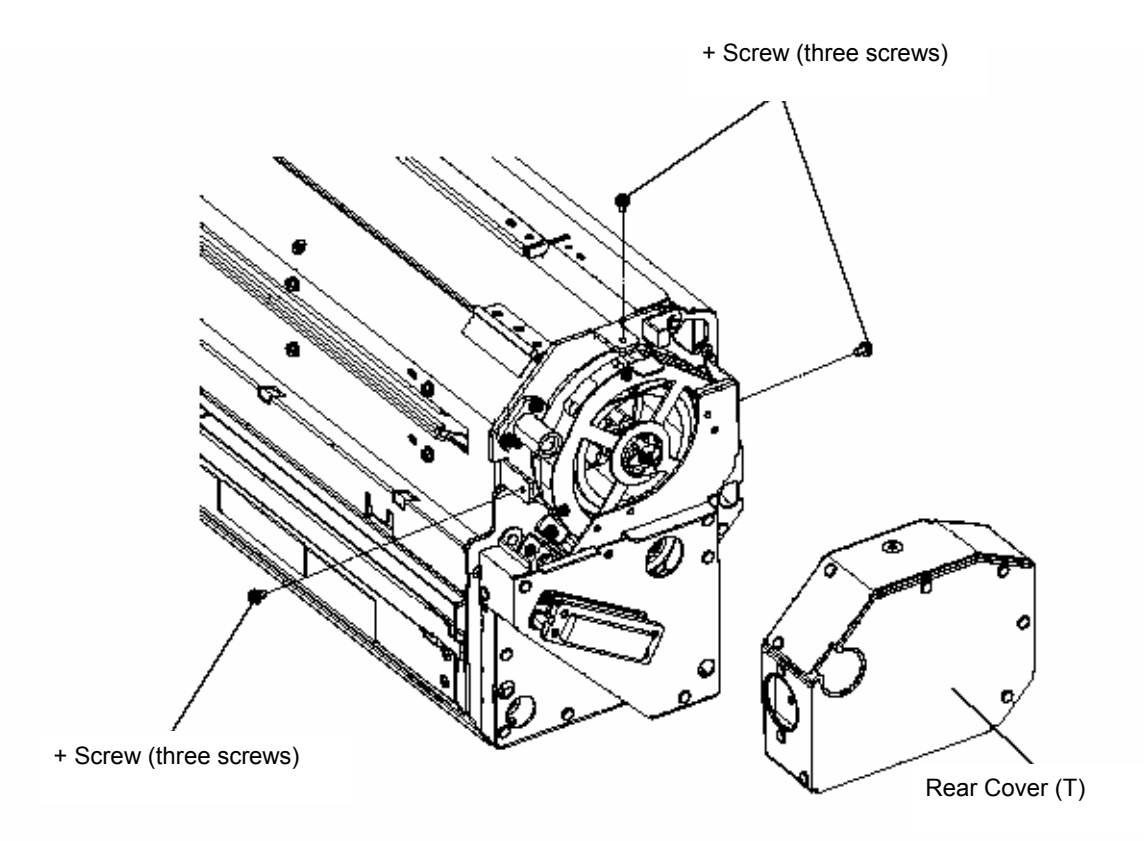

6. Disconnect the Heater Lamp Assembly (Front Side) connector.

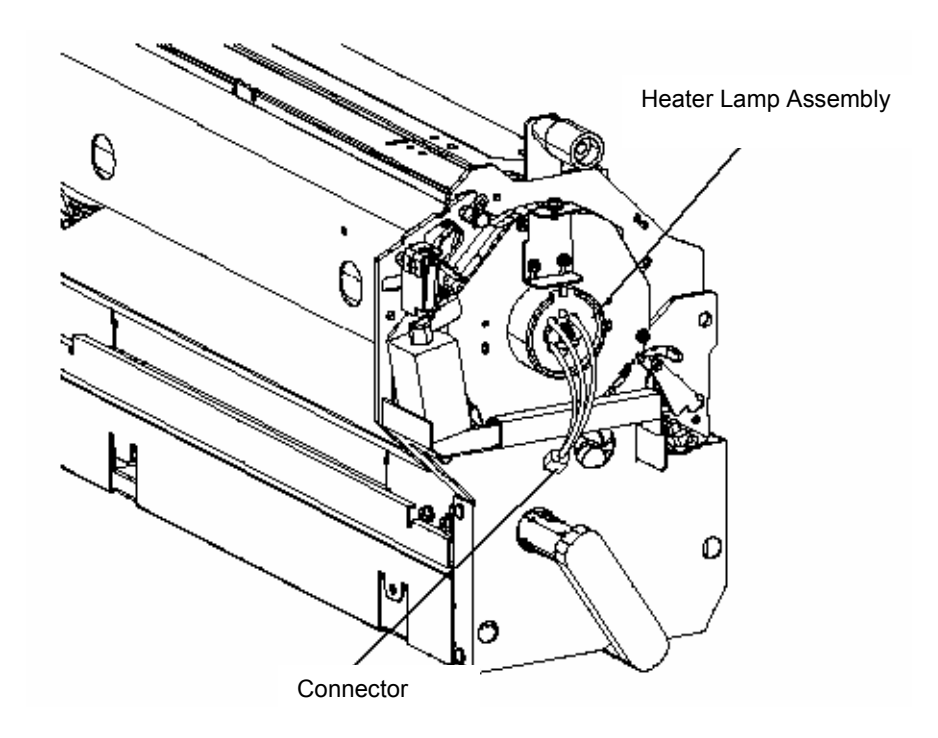

## Technical Bulletin

Reissued: 27-Nov-07

Model: EMP156

Date: 22-Nov-07

No.: RG155028a

7. Disconnect the Heater Lamp Assembly (Rear Side) connector.

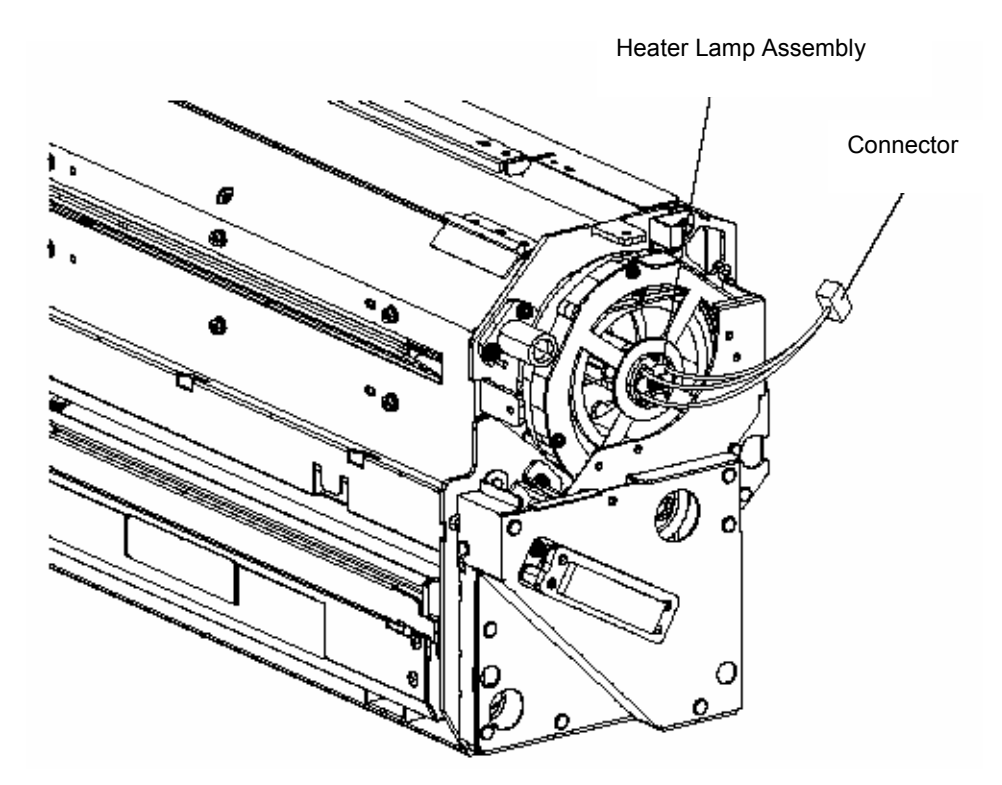

8. Unscrew the single + screw and slide the Lock Shaft Assembly in the direction of arrow A.

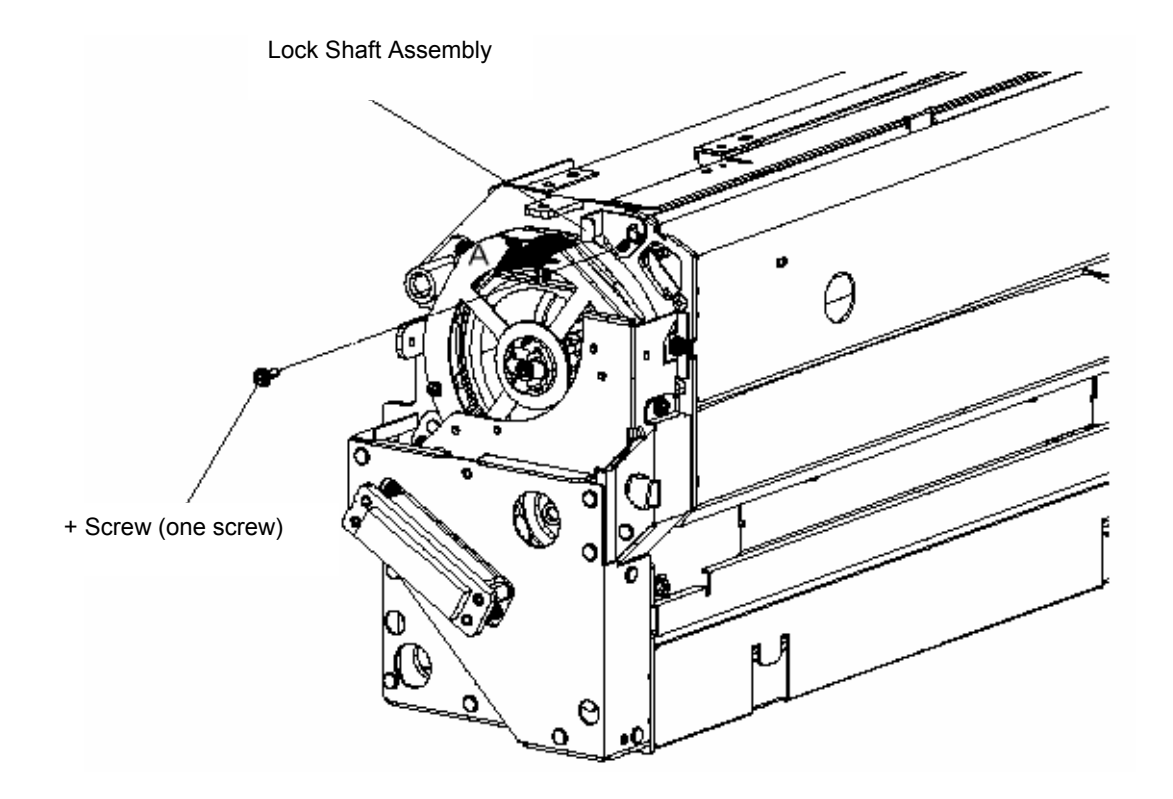

# Technical Bulletin

### Reissued: 27-Nov-07

| Model: EMP156 | Date: 22-Nov-07 | No.: RG155028a |
|---------------|-----------------|----------------|
|               |                 |                |
|               |                 |                |

- 9. Open the Fuser Unit Assembly in the direction of arrow B and open the Paper Guide In Assembly in the direction of arrow C.
- 10. Remove the single + screw. Attach the HR Handle included in the Accessory Box and secure it in position by screwing in the single + screw.
- 11. Remove the Heat Roll Assembly.

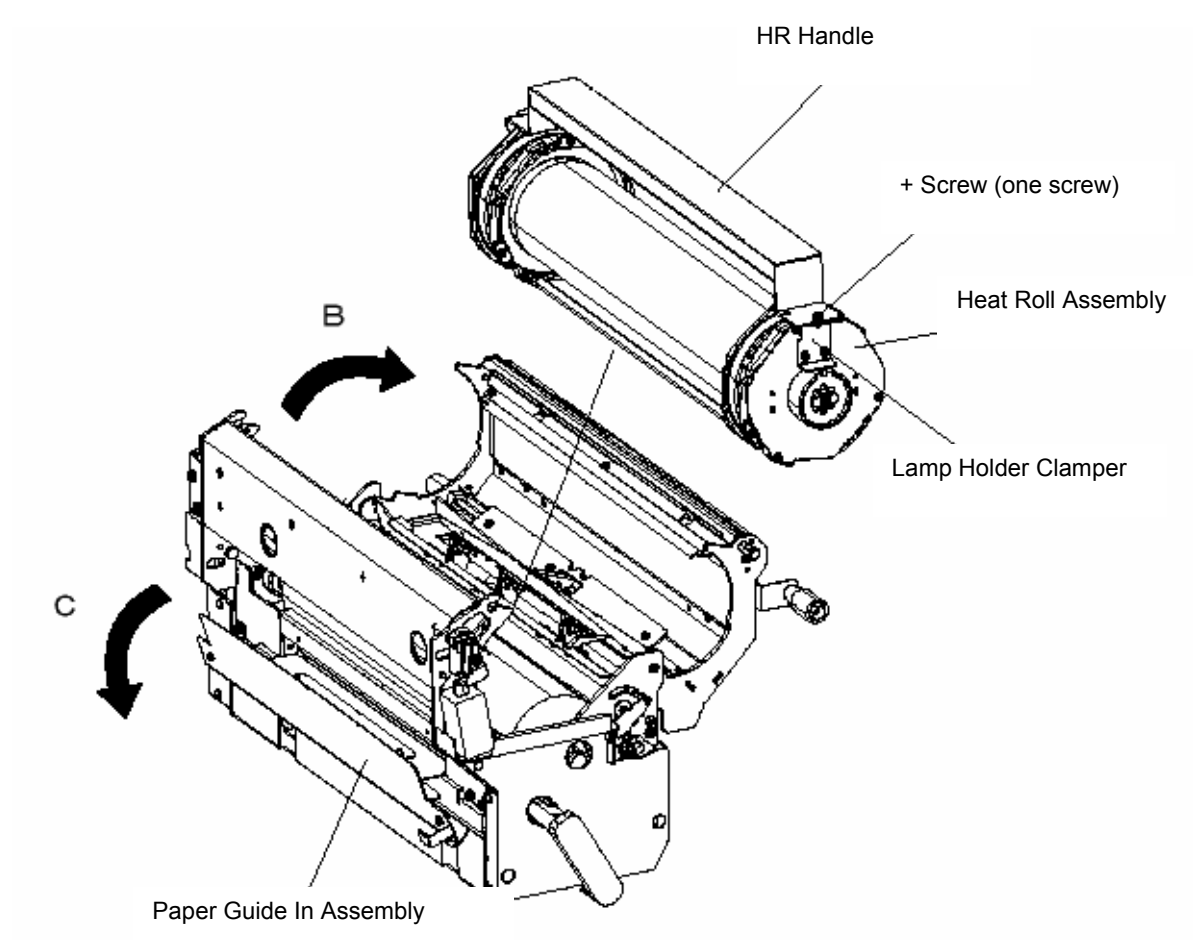

12. Insert the Heater Lamp Guide from the rear side. The Heater Lamp Guide is included in the Accessory Box.

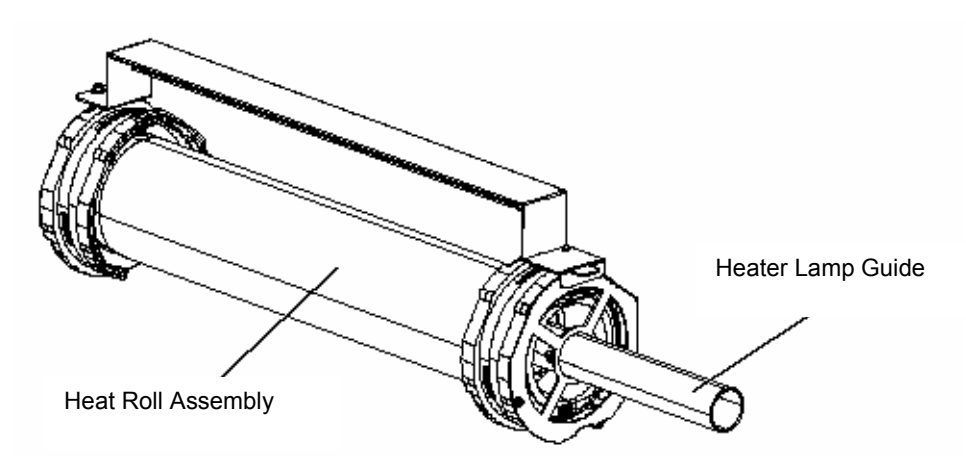

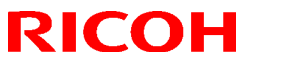

### Reissued: 27-Nov-07

| Model: EMP156 | Date: 22-Nov-07 | No.: RG155028a |
|---------------|-----------------|----------------|
|               |                 |                |

13. Loosen the two + screws and slide the Lamp Holder Clamper in the direction of arrow A.

14. Remove the Heater Lamp Assembly with the Heater Lamp Guide.

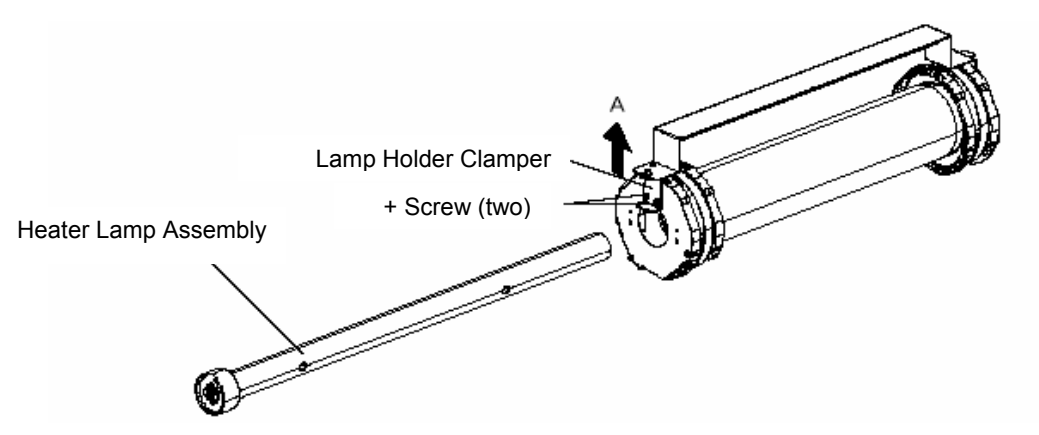

- 15. Unscrew the single + screw A and remove the HR Handle.
- 16. Unscrew the three + screw B and remove the Lamp Holder Rear.
- 17. Remove the single Retaining Ring to remove the Heat Roll Ring Assembly.
- 18. Remove the Heat Roll Gear and replace with countermeasure Heat Roll Gear.

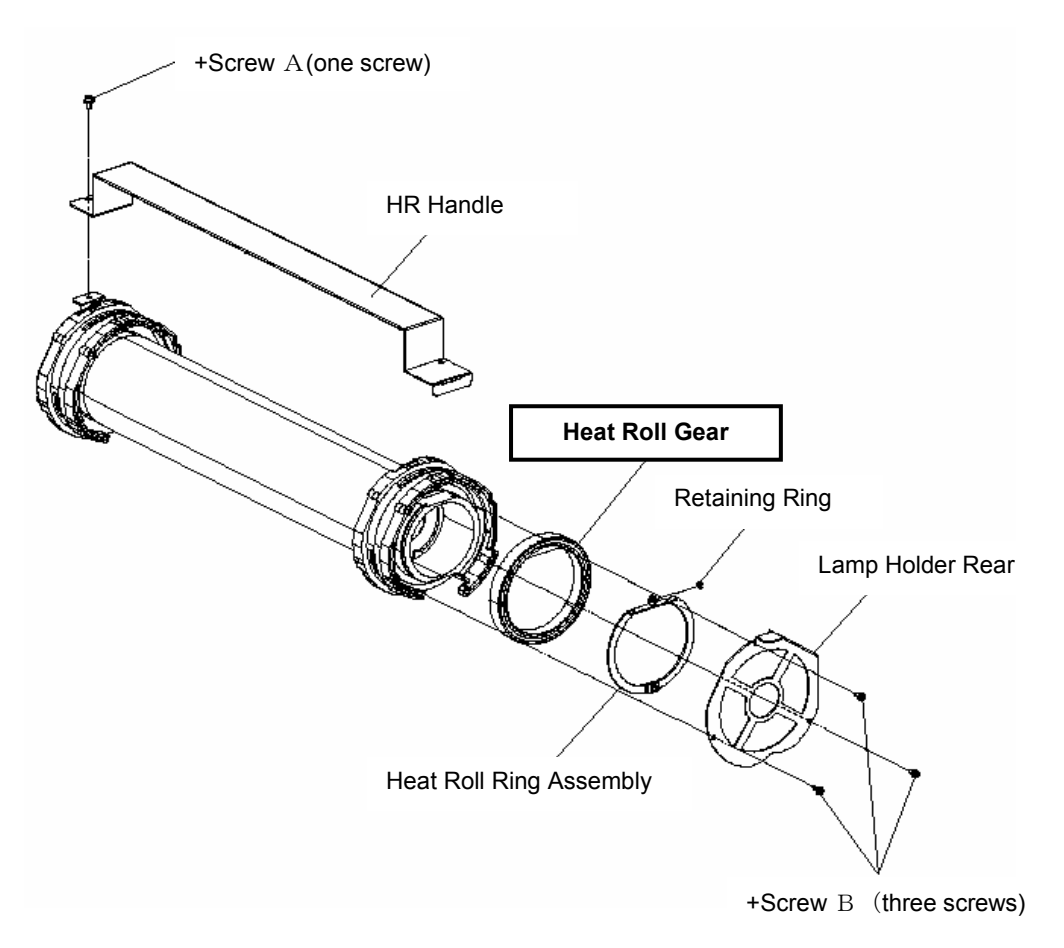

#### **Assembly Procedure**

Perform the disassembly procedure in reverse order.

# Technical Bulletin

### Reissued: 03-Dec-07

| Model: EMP156 | Date: 12-Jun-06 | No.: RG155014c |
|---------------|-----------------|----------------|

### **RTB Reissue**

The items in bold italics have been added.

| Subject: Firmware Release History (Controller)    |                                                                                               |                                                                                | Prepared by: Y.Minakawa |                                                                                                    |  |
|---------------------------------------------------|-----------------------------------------------------------------------------------------------|--------------------------------------------------------------------------------|-------------------------|----------------------------------------------------------------------------------------------------|--|
| From: 2nd Tech. Support Sec. Service Support Dept |                                                                                               |                                                                                |                         |                                                                                                    |  |
| Classification:                                   | <ul> <li>Troubleshooting</li> <li>Mechanical</li> <li>Paper path</li> <li>Other ()</li> </ul> | <ul> <li>Part information</li> <li>Electrical</li> <li>Transmit/rec</li> </ul> | tion<br>eive            | <ul> <li>Action required</li> <li>Service manual revision</li> <li>Retrofit information</li> </ul> |  |

This RTB contains the software release history for the Controller.

| Version | Program No. | Effective Date           |
|---------|-------------|--------------------------|
| em300   | G1552684E   | November 2007 Production |
| em204   | G1552684D   | June 2007 production     |
| em 202  | G1552684C   | October 2006 Production  |
| em201   | G1552684B   | July 2006 Production     |
| em200   | G1552684A   | April 2006 Production    |
| em114   | G1552684    | December 2005 Production |

#### **IMPORTANT:**

- To apply the corrections and new features of the new firmware, make sure to update the following firmware together as a set:
   Engine Program No. G1552685E or newer
- Confirm revision of current controller software and select the pertinent file from three files and install it.

Please confirm "Upgrade Instruction for EMP156 Controller Software" about installation procedure for attached firmware .

| Version | Symptom Corrected                                                                    |  |  |
|---------|--------------------------------------------------------------------------------------|--|--|
| em300   | Symptom Corrected:                                                                   |  |  |
|         | 1. PS limitcheck error occurs when the printer is operated around-the-clock.         |  |  |
|         | 2. A log file error occurs when the "reload" button on the web utilities is clicked. |  |  |
|         | 3. A Task Exit error occurs when the "sample" button is touched.                     |  |  |
|         | 4. A JavaScript error occurs when LPR/LPD of TCP/IP is disabled.                     |  |  |
|         | 5. Unable to set spooling when Raw Socket is enabled and LPR/LPD of TCP/IP           |  |  |
|         | is disabled.                                                                         |  |  |

### Reissued: 03-Dec-07

| Model: EMP156 |                                                                                                    | Date: 12-Jun-06                                                 | No.: RG155014c                        |  |  |
|---------------|----------------------------------------------------------------------------------------------------|-----------------------------------------------------------------|---------------------------------------|--|--|
| Version       | Symptom Corrected                                                                                                    |                                                                 |                                       |  |  |
|               | <i>Other changes:<br/>1. Supports IPDS.</i>                                                                                                    |                                                                 |                                       |  |  |
| em204         | <ol> <li>Symptom Corrected:</li> <li>The machine uses the wrong output tray when the operator specifies the tray using the "PS:setOutputTray" command.</li> <li>A PS error occurs if a blank field is specified for /MediaType or /MediaColor.</li> <li>A TaskExit error occurs if the printer recieves a specific PCL job created by an M driver.</li> <li>The user can access the service menu without a password.</li> </ol>                                                                                                    |                                                                 |                                       |  |  |
|               | <ul> <li>Other changes:</li> <li>1. Supports AppleTalk protocol for AUX network I/F.</li> <li>2. Added PS 85lpi half-tone.</li> <li>3. Added the "PS Wait Timeout" menu to the OCP.</li> <li>4. Added a counter to the account log file for the number of copy sets.</li> <li>5. The printer can recieve 4GB or more when Spooling is disabled.</li> </ul>                                                                                                    |                                                                 |                                       |  |  |
|               | 6. Deleted the "EMP156" logo from the W                                                                                                    | eb menu.                                                        |                                       |  |  |
| em202         | <ol> <li>Symptom Corrected</li> <li>Preprinted paper printed reverse side when stacked in Sample Tray.</li> <li>French language message displayed malfunction on the OCP.</li> </ol>                                                                                                    |                                                                 |                                       |  |  |
|               | Other changes:<br>1. Support of the "Transit Pass Unit".<br>2. Click Charge Counter added. (Countir<br>3. Removal of (mistaken) display of A4 1                                                                                                    | ng each page regardles<br>Tab LEF and Letter tab                | s of paper size.)<br>LEF on the OCP.  |  |  |
| em201         | <ul> <li>Part of the printed image is shifted in the Note: This only happens on the RoHS</li> </ul>                                                                                                    | ne direction of the scan compliant machine.                     |                                       |  |  |
| em200         | <ul> <li>The PostScript version displayed is incorrect.<br/>Incorrect: 3011<br/>Correct: 3015</li> <li>Some minor symptoms with PostScript printing were corrected.</li> </ul>                                                                                                    |                                                                 |                                       |  |  |
|               | Other changes:                                                                                                    |                                                                 |                                       |  |  |
| em114         | <ul> <li>German and French languages were added. Japanese language was deleted.</li> <li>Paper Color function is supported with PostScript.</li> <li>Considers the Media Color when processing Media Matching.</li> <li>"Printer - Paper Source - Paper Color" menu was added to the OCP.</li> <li>"Paper Color" menu was added to "Manage - System - Tray" and "Manage - System - Virtual Printer - each VPT - PostScript" of the Web Utility.</li> <li>String of the Color was added to "prtInputMediaColor" of the MIB.</li> <li>"ocpCustomMediaColor" was added in the MIB.</li> </ul> |                                                                 |                                       |  |  |
|               | <ul> <li>Tracing Paper is supported as a Paper</li> <li>The "Accounting Slip Sheet" function v</li> <li>"Accounting Slip Sheet: Enable/Di</li> <li>System - Virtual Printer - each VP</li> </ul>                                                                                                    | vas added.<br>sable" option was adde<br>T - General" menu of th | ed to the "Manage -<br>ne Web Utility |  |  |

### Reissued: 03-Dec-07

| Model: EMP156 |                                                                                                    | Date: 12-Jun-06                                                                                                    | No.: RG155014c                                              |  |  |
|---------------|----------------------------------------------------------------------------------------------------|----------------------------------------------------------------------------------------------------|-------------------------------------------------------------|--|--|
| Version       | Symptom Corrected                                                                                                    |                                                                                                    |                                                             |  |  |
|               | (factory default: Disabled).                                                                                                    |                                                                                                    |                                                             |  |  |
|               | <ul> <li>The Image Shift function with PJL commands is supported.</li> <li>TBCP mode is supported with PostScript.</li> <li>Letter and A4 can be selected with PCL and PJL, regardless of sheet orientation.</li> <li>"Auto Feed Orientation" option was added to "Manage - System - General - Options" of the Web Utility.</li> </ul>                                                                                                    |                                                                                                    |                                                             |  |  |
|               | <ul> <li>The LPD Banner Page function was added.</li> <li>"LPD Banner Page: Enable/Disable" option was added to: "Manage -<br/>System - Virtual Printer" (factory default: Disabled).</li> </ul>                                                                                                    |                                                                                                    |                                                             |  |  |
|               | <ul> <li>Improved the switching time between the Standard Input Tray and Additional HCF.</li> <li>The "Printer - Paper Source - HCF Tray Control" menu was added to the</li> </ul>                                                                                                    |                                                                                                    |                                                             |  |  |
|               | <ul> <li>DCP.</li> <li>The "HCF Tray Control" Menu was Utility.</li> <li>A timeout (time limit) was added for LF</li> <li>The configuration Report function was</li> <li>The "configuration" option was add user adjustable parameters.</li> <li>The "Config Print" option was added the OCP for various engine parameters</li> </ul>                                                                                                    | s added to "System - Tr<br>PR, RawTCP and IPP.<br>added.<br>ded to the "Report" mer<br>ed to the "Service - Cor<br>eters.                                                                               | ay" in the Web<br>nu of the OCP for<br>nfiguration" menu of |  |  |
|               | <ul> <li>Added new Default Virtual Printer "Ip" f</li> <li>Changed Default Virtual Printer "TEXT</li> <li>Changed engine parts name "Cyclone MIB.</li> <li>Fixed various PCL/PostScript issues.</li> <li>Improved compatibility with HP printer</li> <li>Corrected the page image position for</li> <li>Corrected the EC#04 error when using</li> <li>Corrected the "2 on 4 off" test print pat</li> <li>Added the Engine FPGA version to the</li> <li>Corrected the PJL USTATUS command</li> </ul> | to port 9100.<br>" to "text" for port 3100.<br>Filter" to "Fine Filter" of<br>functionality.<br>PostScript.<br>I the HCF2 Upper Tray.<br>tern.<br>Status Page.<br>er of OPC sheets used<br>of response. | n the OCP / Web /<br>(10 <b>→ 11</b> ).                     |  |  |

# Technical Bulletin

### PAGE: 1/93

| Model: EMP156 Da                          |                                                                                                    | Dat                             | ite: 28-Dec-07          |                   | No.: RG155029                    |                                                     |
|-------------------------------------------|----------------------------------------------------------------------------------------------------|---------------------------------|-------------------------|-------------------|----------------------------------|-----------------------------------------------------|
| Subject: Engine Maintenance Manual Revise |                                                                                                    |                                 | Prepared by: T.Tadokoro |                   |                                  |                                                     |
| From: PPBG QA/Service Planning Deplt.     |                                                                                                    |                                 |                         |                   |                                  |                                                     |
| Classification:                           | <ul> <li>Troubleshooting</li> <li>Mechanical</li> <li>Paper path</li> <li>Product Safety</li> </ul> | Part info<br>Electric<br>Transm | ormat<br>al<br>it/rec   | tion<br>eive<br>) | ☐ Action<br>⊠ Servic<br>☐ Retrot | n required<br>ce manual revision<br>fit information |

The Engine Maintenance Manual Rev.5 was changed as follows.

**Replace** the following. Pg.3-9

| RICOH         | Technical Bulletin | PAGE: 2/93           |
|---------------|--------------------|----------------------|
| Model: EMP156 | Date: 28-          | Dec-07 No.: RG155029 |

### 3.3.2. Removing of the Cover

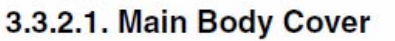

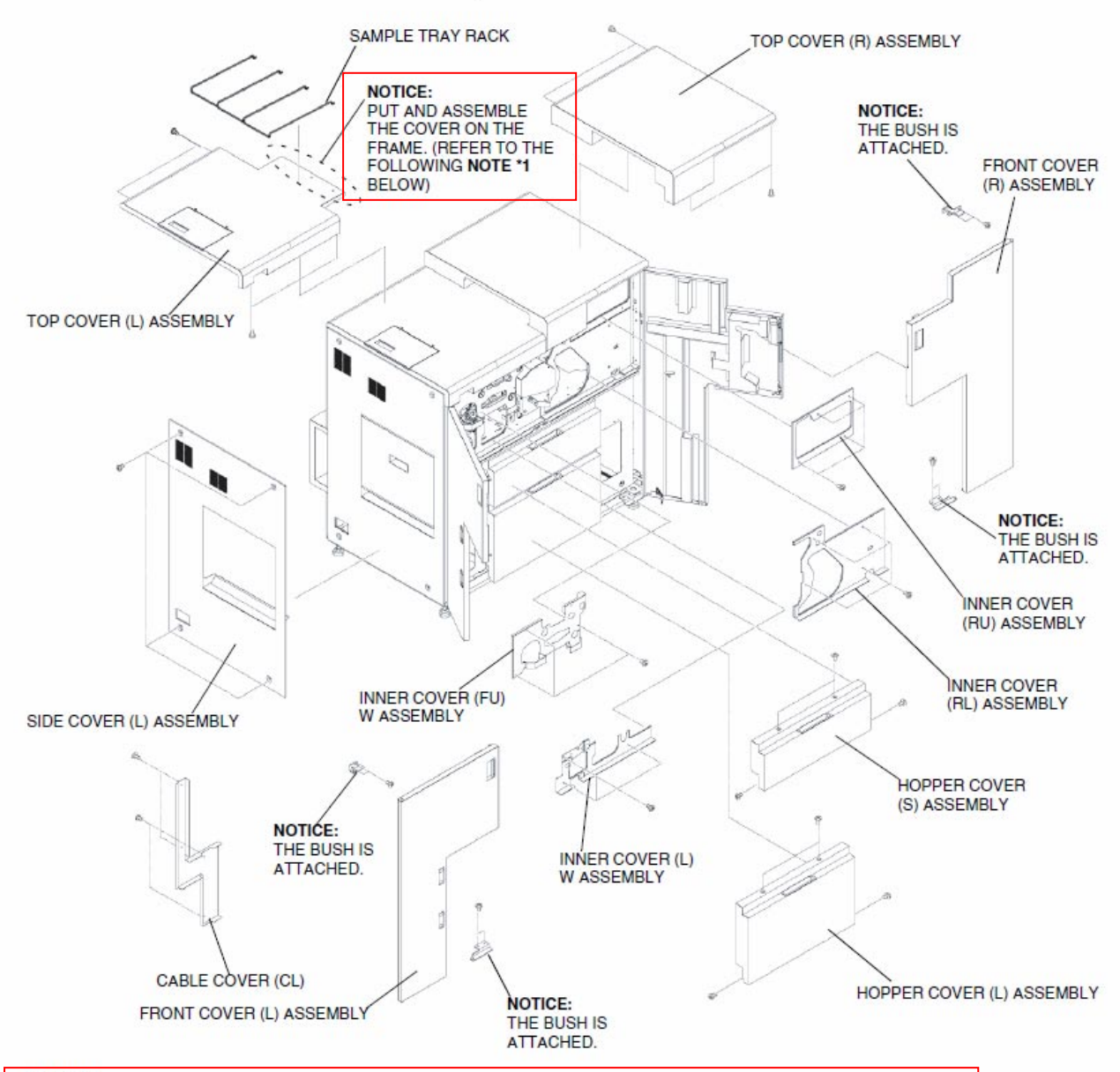

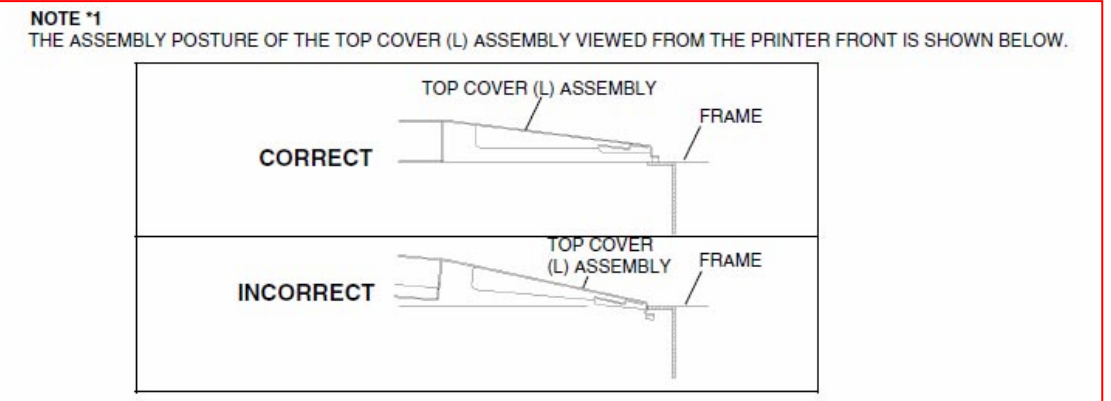

Figure 3-6. Main Body Cover

## Technical Bulletin

Model: EMP156

Date: 28-Dec-07

No.: RG155029

**Replace** the following. Pg.3-20

## 3.6. Tools Required

### 3.6.1. List of all tools

The tools which are necessary for servicing this printer are listed below.

(1) Special Tool

Table 3-4. List of all special tools

| No. | Name                         | Q'ty | Part Number            | TO be used for                                                  | Note                                                                             |
|-----|------------------------------|------|------------------------|-----------------------------------------------------------------|----------------------------------------------------------------------------------|
| 1.  | Interlock Stopper            | 5    | G1552542<br>(7534159)  | Front cover open interlock stopper.                             | To be shipped with the printer<br>as the accessories (when                       |
| 2.  | Wire Cleaning Tool           | 1    | G1501426<br>(N320426A) | To clean the wire of the Charger<br>Unit and the Transfer Unit. | separately.                                                                      |
| 3.  | PM Frame Stand L             | 2    | G1552543<br>(N315021)  | The maintenance of Jogger<br>Unit.                              | To be shipped with the Printer as the accessories.                               |
| 4.  | Tweezers                     | 1    | G1552545<br>(N335775)  | Used at clearing paper from the Fuser Unit.                     | This is made of bamboo.<br>To be shipped with the Printer<br>as the accessories. |
| 5.  | HR Handle                    | 1    | G1552544<br>(N107194)  | Used at Heat Roll, Back Up Roll replacement.                    | To be shipped with the Printer as the accessories.                               |
| 6.  | HV Monitor<br>Cable Assembly | 1    | G1552846<br>(N338620A) | Used at checking the High<br>Voltage Power Supply output.       | To be purchased separately.                                                      |

(2) General Tool

Note; scale is all metric

Table 3-5. List of all general tools

| No. | Name and Specification                                             |
|-----|--------------------------------------------------------------------|
| 1.  | Phillips Screwdriver No.2 medium shaft length; approx. 100mm       |
| 2.  | Phillips Screwdriver No.2 long shaft length; approx. 300mm         |
| 3.  | Phillips Screwdriver No.2 short shaft length; approx. 40mm         |
| 4.  | Screwdriver tip width; approx. 6mm, shaft length; approx. 100mm    |
| 5.  | Jeweler's Screwdriver Set tip width; 2.0 - 2.5 mm                  |
| 6.  | Hex Wrench Set 1.5mm, 3mm and 4mm size must be included in the set |
| 7.  | Long Nose Chain Pliers with side cutter (Radio Nipper)             |
| 8.  | Blower Brush                                                       |
| 9.  | Adjustable Open End Wrench Span; 30mm                              |
| 10. | Tweezers                                                           |
| 11. | Internal Circlip Pliers Shafts; 8mm, 85mm in diameter              |
| 12. | External Circlip Pliers Bore hole; 72mm in diameter                |
|     |                                                                    |
|     |                                                                    |
|     |                                                                    |

| RICOH         | Technical B | ulletin         | PAGE: 4/93    |
|---------------|-------------|-----------------|---------------|
| Model: EMP156 |             | Date: 28-Dec-07 | No.: RG155029 |

Add the following procedure after chapter 3.6.2.

Pg.3-22

## 3.6.3. Usage of the HV Monitor Cable Assembly

The HV Monitor Cable Assembly is used to check with the High Voltage monitor output of the High Voltage Power Supply.

CAUTION:

### Stop the print operation prior to performing the Operation.

Note: HV Monitor Cable Assembly is not shipped with the Printer. It is a special tool to be purchased separately.

Applicable jigs and tools: Multimeter. [Confirm Procedures]

- 1. Remove the Rear Cover (R) Assembly. (Refer to item 3.3.2.1 on page 3-9)
- 2. Connect the HV Monitor Cable Assembly with the J834 connector of CP63x Assembly. (Refer to the figure below).

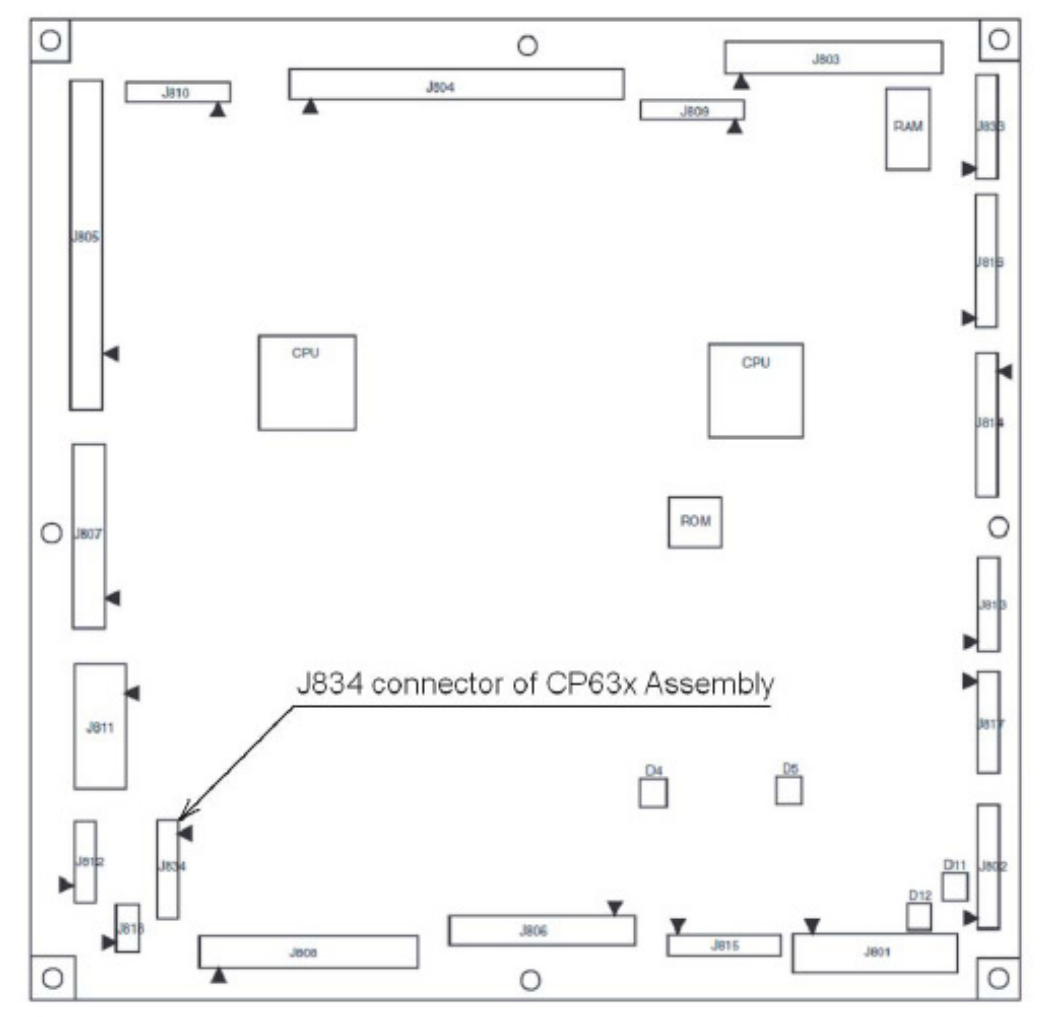

Figure 3-17-2. Usage of the HV Monitor Cable

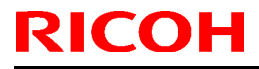

Date: 28-Dec-07 No.: RG155029

3. Check if the High Voltage Power Supply output is correctly. (Refer to the figure and table below).

#### CAUTION:

If the High Voltage monitor output value is not the same as the regulated value, do not execute the trimmer adjustment of the High Voltage Power Supply, and exchange the High Voltage Power Supply.

Measure the voltage of the HV MONITOR pin of the HV Monitor Cable Assembly with the multimeter. The table below shows the relation between the High voltage output and HV MONITOR pin number and output voltage of the HV monitor terminal.

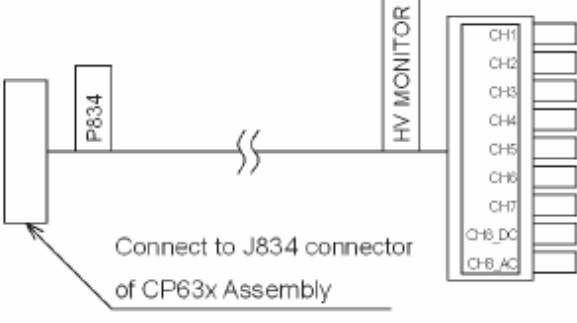

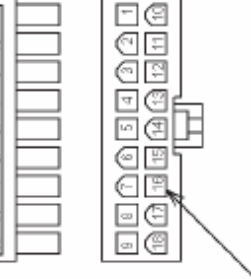

HV MONITOR pin

Figure 3-17-3. Usage of the HV Monitor Cable

#### Table 3-8-2. List of all High Voltage monitor outputs

| No. | Items                            | HV MONITOR<br>Connector pin No. |    | DC/AC | Output Voltage of<br>HV MONITOR terminal * |
|-----|----------------------------------|---------------------------------|----|-------|--------------------------------------------|
| 1.  | CH1 : Charger                    | 1                               | 10 | -DC   | -2.00 V                                    |
| 2.  | CH2 : Grid                       | 2                               | 11 | -DC   | Refer to Table 3-8-3                       |
| 3.  | CH3 : Developer Bias             | 3                               | 12 | -DC   | Refer to Table 3-8-4                       |
| 4.  | CH4 : Erase                      | 4                               | 13 | AC    | 4.24 Vrms                                  |
| 5.  | CH5 : Transfer                   | 5                               | 14 | +DC   | Refer to Table 3-8-5                       |
| 6.  | CH6 : Transfer-Erase             | 6                               | 15 | +DC   | 0.30 V                                     |
| 7.  | CH7 : Transfer Drive Roller Bias | 7                               | 16 | +DC   | 11.0 V                                     |
| 8.  | CH8 : Detach DC                  | 8                               | 17 | -DC   | Refer to Table 3-8-6                       |
| 9.  | CH8 : Detach AC                  | 9                               | 18 | AC    | 4.50 Vrms                                  |

\* It is a value for print density "Middle".

Ex. Charger output measurement procedure

Code 50 of the driver test1 (Refer to item 6.3 on page 6-5) is executed, and the High Voltage output of Charger is turned on.

The voltage between HV MONITOR-1 Pin and HV MONITOR-10 Pin is measured with the multimeter.

Note: Show each value of the Output Voltage of the HV MONITOR terminal in the following tables. Each value in the list is a rough standard. Therefore, it is not abnormal even if the output value is different.

Date: 28-Dec-07 No.: R

No.: RG155029

#### Table 3-8-3. List of all High Voltage monitor outputs

| No. | Items      | Developer Mix<br>usage (kc) * | OPC usage (kc) * | Output Voltage of<br>HV monitor terminal ** |
|-----|------------|-------------------------------|------------------|---------------------------------------------|
| 1.  | CH2 : Grid | 0~39                          | 0~199            | -4.65V                                      |
|     |            |                               | 200~399          | -4.75V                                      |
|     |            |                               | 400~             | -4.85V                                      |
|     |            | 40~                           | 0~199            | -5.25V                                      |
|     |            |                               | 200~399          | -5.35V                                      |
|     |            |                               | 400~             | -5.45V                                      |

#### Table 3-8-4. List of all High Voltage monitor outputs

| No. | Items                | Developer Mix<br>usage (kc) * | Output Voltage of<br>HV monitor terminal |
|-----|----------------------|-------------------------------|------------------------------------------|
| 1.  | CH3 : Developer Bias | 0~39                          | -3.50V                                   |
|     |                      | 40~                           | -4.00V                                   |

\* Confirm the development medicine and the amount of the OPC usage from the operator Control Panel by the following procedures.

Setup  $\rightarrow$  Service  $\rightarrow$  Input Password  $\rightarrow$  Consumable  $\rightarrow$  UC Parts

\*\* It is a value for print density "Middle".

The CH5 of Transfer output is variable controls by temperature and humidity, so confirm the setting value by reading the data of address 0560 and 0561. (Refer to item 6.1 on page 6-4).

Table 3-8-5. List of all High Voltage monitor outputs

| No. | Items          | Read Data<br>0560 a | of Address<br>& 0561 | Output Voltage of |
|-----|----------------|---------------------|----------------------|-------------------|
|     |                | 0560                | 0561                 |                   |
| 1.  | CH5 : Transfer | 00                  | FA                   | 0.45V             |
|     |                | 00                  | C8                   | 0.40V             |
|     |                | 00                  | 96                   | 0.35V             |
|     |                | 00                  | 64                   | 0.30V             |

The CH8 of Detach DC output is variable controls by temperature and humidity, so confirm the setting value by reading the data of address 0575 and 0576. (Refer to item 6.1 on page 6-4).

| Table 3-8-6. | List of all High | Voltage monitor outputs |  |
|--------------|------------------|-------------------------|--|
|              |                  |                         |  |

| No. | Items           | Read Data<br>0575 8 | of Address<br>& 0576 | Output Voltage of |
|-----|-----------------|---------------------|----------------------|-------------------|
|     |                 | 0575                | 0576                 |                   |
| 1.  | CH8 : Detach DC | 00                  | DC                   | -4.50V            |
|     |                 | 01                  | 05                   | -6.04V            |
|     |                 | 01                  | 2D                   | -7.54V            |
|     |                 | 01                  | 55                   | -9.04V            |
|     |                 | 01                  | 7E                   | -10.58V           |
|     |                 | 01                  | A6                   | -12.08V           |

Date: 28-Dec-07

No.: RG155029

**Replace** the following.

Pg.4-2

Table 4-1. PM Parts List (1)

|                                                        | 800Ki                 | 1600Ki                            | 2400Ki                  | 3200Ki         | Expected                               | Note     |
|--------------------------------------------------------|-----------------------|-----------------------------------|-------------------------|----------------|----------------------------------------|----------|
| Break Pad x 3                                          | At 9,600              | Ki replace                        | ement req               | uired.         | <i>v</i>                               | 7.2.2.6  |
| Developer Unit                                         | I                     | I                                 | С                       | I.             |                                        | 4.4.1.7  |
| Drive-train of<br>Developer unit                       | At 12,00              | 0ki lubrica                       | ation requ              | ired.          |                                        | 4.4.1.9  |
| Toner Bottle Joint<br>Area                             | С                     | С                                 | С                       | С              |                                        |          |
| Toner Collector<br>Bottle Area                         | С                     | С                                 | С                       | С              |                                        |          |
| Flicker Bar in<br>Cleaner unit                         | At 2,500<br>(At the s | Kc cleani<br>ame time             | ng require<br>replacing | d.<br>Cleaning | Brush.)                                | 4.4.1.6  |
| BR Separator x 3                                       | C                     | С                                 | С                       | С              | At 4,800Ki<br>replaceme<br>nt required | 4.4.2.1  |
| Temperature<br>Sensor (1)                              | С                     | C                                 |                         | С              |                                        | 4.4.2.2  |
| Temperature<br>Sensor (2)                              |                       |                                   | С                       |                |                                        | 4.4.2.11 |
| Heat Roll and Collar                                   |                       |                                   | R                       |                |                                        | 7.3.4.6  |
| Backup Roll                                            |                       |                                   | R                       |                |                                        | 7.3.4.3  |
| Heater Lamp<br>Assembly                                | At 19,20              | At 19,200Ki replacement required. |                         |                |                                        | 7.3.4.4  |
| Inverter Valve Piece<br>in Inverter Unit               |                       | С                                 |                         | С              |                                        | 4.4.2.4  |
| Pressure Roller and<br>Feed Roller in<br>Inverter Unit |                       | С                                 |                         | С              |                                        | 4.4.2.3  |
| Feed Roller PHS (L)<br>Assembly<br>(Inverter Unit)     | At 12,80              | 0Ki replac                        | cement re               | quired.        |                                        | 7.3.2.11 |
| CCD Sensor                                             | С                     | С                                 | С                       | С              |                                        | 4.4.2.5  |
| Regist Drive Roller<br>Assembly                        | At 17,60              | 0Ki replac                        | cement re               | quired.        | 8                                      | 7.3.3.25 |
| Timing Driven<br>Roller                                | At 17,60              | 0Ki replac                        | cement re               | quired.        |                                        | 7.3.3.35 |
| Transfer Corona<br>Unit and Wire                       | С                     | С                                 | С                       | С              |                                        | 4.4.1.4  |
| Discharging Corona<br>Unit and Wire                    | С                     | C                                 | С                       | С              |                                        | 4.4.1.3  |
| Erase Wire<br>Assembly and<br>Erase Corotron<br>Wire   | С                     | С                                 | С                       | С              |                                        | 4.4.1.2  |
| Transfer Belt                                          | I                     | R                                 | 1                       | R              |                                        | 7.2.6.2  |
| Sleeve Bearing x 4                                     | At 19,20              | 0Ki replac                        | cement re               | quired.        |                                        | 7.2.6.14 |
| Earth Spring<br>Assembly(5) x 3<br>(for Transfer)      | At 4,800              | Ki replace                        | ement req               | uired.         |                                        | 7.2.6.4  |

| R | C | 0 | Η |  |
|---|---|---|---|--|
|   |   |   |   |  |

# Technical Bulletin

| Model: EMP156 | Date: 28-Dec-07 | No.: RG155029 |
|---------------|-----------------|---------------|

**Replace** the following. Pg.4-8

Model: EMP156

Date: 28-Dec-07

No.: RG155029

## 4.2.2. Items and Frequencies of Periodical Cleaning and Lubrication

(If any maintenance is noted with plural frequencies, an inspection is to be made on an earlier schedule.)

#### Table 4-12. Scheduled inspection items and frequencies

| No. | Items                                                  | Frequency                 | Customer<br>Engineer's<br>Task | Operator's<br>Task | Work<br>Time<br>(min.)   | Note                             | Maint.<br>Ref. |
|-----|--------------------------------------------------------|---------------------------|--------------------------------|--------------------|--------------------------|----------------------------------|----------------|
| 5.  | Cleaning                                               |                           |                                |                    |                          | (yes) :<br>Qualified Operator by |                |
|     | Drum Wrap Sensor                                       | 2,400 ki                  | Yes                            | (Yes)              | 3                        | CE may be able to do             | 4.4.1.5        |
|     | Charger unit and Wire                                  | 800 ki                    | Yes                            |                    | 7                        | checking.                        | 4.4.1.1        |
|     | Paper Hopper / Tray and                                | Daily                     |                                | Yes                | 1                        |                                  | 4.4.3          |
|     | Stacker Area                                           | Per Visit                 | Yes                            |                    | 1                        |                                  | 4.4.5          |
|     | Toner Bottle Joint Area                                | Per supplying toner       |                                | Yes                | 1                        |                                  |                |
|     |                                                        | Per Visit                 | Yes                            |                    | 1                        |                                  |                |
|     | Transfer Corona Unit and<br>Wire                       | 800 ki                    | Yes                            |                    | 5                        | ki : kilo-images                 | 4.4.1.4        |
|     | Discharging Corona Unit                                | Daily                     |                                | Yes                | 1                        |                                  | 4.4.1.3        |
|     | and whe                                                | 800 ki                    | Yes                            |                    | 4                        |                                  |                |
|     | Erase Wire Assembly<br>and Erase Corotron Wire         | 800 ki                    | Yes                            |                    | 4                        |                                  | 4.4.1.2        |
| -   | LED Eraser                                             | 2,400 ki                  | Yes                            |                    | 1                        |                                  | 4.4.1.10       |
|     | Machine Inside<br>(Middle Stay etc.)                   | 2,400 ki                  | Yes                            |                    | 8                        |                                  | 4.4.1.11       |
|     | CCD Sensor                                             | <sup>*1</sup> 800 ki      | Yes                            | (Yes)              | 1                        | *1 Depend on                     | 4.4.2.5        |
|     | Developer Unit                                         | 2,400 ki                  | Yes                            |                    | 3                        | Paper Quality                    | 4.4.1.7        |
|     | BR Separator in Fuser                                  | Daily                     |                                | Yes                | 1                        |                                  | 4.4.2.1        |
|     | Unit                                                   | Per Visit                 | Yes                            |                    | 1                        |                                  |                |
|     | Toner Collector Bottle<br>Area                         | Per Bottle<br>Replacement |                                | Yes                | 1                        |                                  |                |
|     |                                                        | Per Visit                 | Yes                            |                    | 1                        |                                  |                |
|     | Flicker Bar in Cleaner<br>unit                         | 2,500 kc                  | Yes                            |                    | 1                        |                                  | 4.4.1.6        |
|     | Inverter Valve Piece in                                | Daily                     |                                | Yes                | 5                        |                                  | 4.4.2.4        |
|     | Inverter Unit                                          | 1,600 ki                  | Yes                            |                    | 5                        |                                  | 4.4.2.4        |
|     | Pressure Roller and<br>Feed Roller in Inverter<br>Unit | <sup>*1</sup> 1,600 ki    | Yes                            |                    | 15                       |                                  | 4.4.2.3        |
|     | Surface Voltage Sensor                                 | 1,600 ki                  | Yes                            |                    | 3                        |                                  | 4.4.1.11       |
|     | Temperature Sensor *2                                  | 800 ki                    | Yes                            |                    | 3                        | *2 Potor to Noto 12              | 4.4.2.2        |
|     |                                                        | 2,400 ki                  | Yes                            |                    | <sup>*3</sup> 13<br>(33) | *3 Refer to Note 13              | 4.4.2.11       |
|     | Pick Belt / Pick Belt<br>Position Sensor               | 3,200 ki                  | Yes                            |                    | 15                       |                                  | 4.4.2.7        |
|     | Fuser-In Paper Guide /                                 | Daily                     |                                | Yes                | 5                        |                                  | 4.4.2.8        |
|     | Fuser-Out Paper Guide                                  | Per Visit                 | Yes                            |                    | 5                        |                                  |                |

# Technical Bulletin

PAGE: 10/93

Model: EMP156

Date: 28-Dec-07

No.: RG155029

**Replace** the following.

. Pg.4-11

Table 4-14. Scheduled replacement items and frequencies

| No. | Items                                                                                               | Frequency         | Customer<br>Engineer's<br>Task | Operator's<br>Task | Work<br>Time<br>(min.)    | Note                                                                | Maint.<br>Ref.                               |
|-----|----------------------------------------------------------------------------------------------------|-------------------|--------------------------------|--------------------|---------------------------|---------------------------------------------------------------------|----------------------------------------------|
|     | Erase Corotron Wire                                                                                 | 6,000 kc          | Yes                            |                    | <sup>*15</sup> 1<br>(5)   | <sup>*15</sup> Refer to the<br>Note 10                              | 7.2.1.6                                      |
|     | TC Wire Holder (L)<br>TC Wire Holder (R)                                                            | 6,000 kc          | Yes                            |                    | *16<br>(5)                | <sup>*16</sup> Refer to the<br>Note 11                              | 7.2.1.6                                      |
|     | Pick Belt<br>(1000/2500 Sheet<br>Hopper and High<br>Capacity Feeder<br>(3000/3000(option))<br>each) | 9,600 kpic        | Yes                            |                    | 15                        | kpic: kilo number of<br>paper picks                                 | 7.6.1.54<br>7.6.1.57<br>7.8.2.11<br>7.8.2.14 |
|     | Air Filter<br>(Engine and High<br>Capacity Feeder)                                                  | 3,200 ki          | Yes                            |                    | 7                         |                                                                     | 7.6.1.47<br>7.8.2.18                         |
|     | Regist Drive Roller<br>Assembly                                                                     | 17,600 ki         | Yes                            |                    | 25                        |                                                                     | 7.3.3.25                                     |
|     | Timing Driven Roller                                                                                | 17,600 ki         | Yes                            |                    | 15                        |                                                                     | 7.3.3.35                                     |
|     | Ozone Filter x 2                                                                                    | 6,000 kc or<br>M4 | Yes                            |                    | 3                         |                                                                     | 7.5.1.1                                      |
|     | Brake Pad                                                                                           | 9,600 ki          | Yes                            |                    | 10                        |                                                                     | 7.2.2.6                                      |
|     | Idler Roller Assembly x 4<br>(ST1 U/L, ST2 U/L)                                                     | 9,600 ki          | Yes                            |                    | 20                        |                                                                     | 7.7.4.10                                     |
|     | Heater Lamp Assembly                                                                                | 19,200 ki         | Yes                            |                    | *17 5<br>(15)             | "17 Refer to the Note 3                                             | 7.3.4.4                                      |
|     | BR Separator x 3                                                                                    | 4,800 ki          | Yes                            |                    | <sup>*17</sup> 15<br>(30) |                                                                     | 7.3.4.12                                     |
|     | Earth Spring<br>Assembly(5) x 3<br>(Transfer)                                                       | 4,800 ki          | Yes                            |                    | *18 4                     | <sup>*18</sup> To replace at the<br>same time with<br>Transfer Belt | 7.2.6.4                                      |
|     | Carbon Electrode<br>(Transfer)                                                                      | 7,200 ki          | Yes                            |                    | 5                         |                                                                     | 7.2.6.3                                      |
|     | Feed Roller PHS (L)<br>Assembly<br>(Inverter Unit)                                                  | 12,800ki          | Yes                            |                    | 30                        |                                                                     | 7.3.2.11                                     |

Date: 28-Dec-07

Model: EMP156

No.: RG155029

**Replace** the following. Pg.4-30

4. Pull in the direction of **D** until the Doctor Blade Cleaner is caught on the Doctor Blade, and shuttle the Doctor Blade Cleaner three times between **B** and **C**.

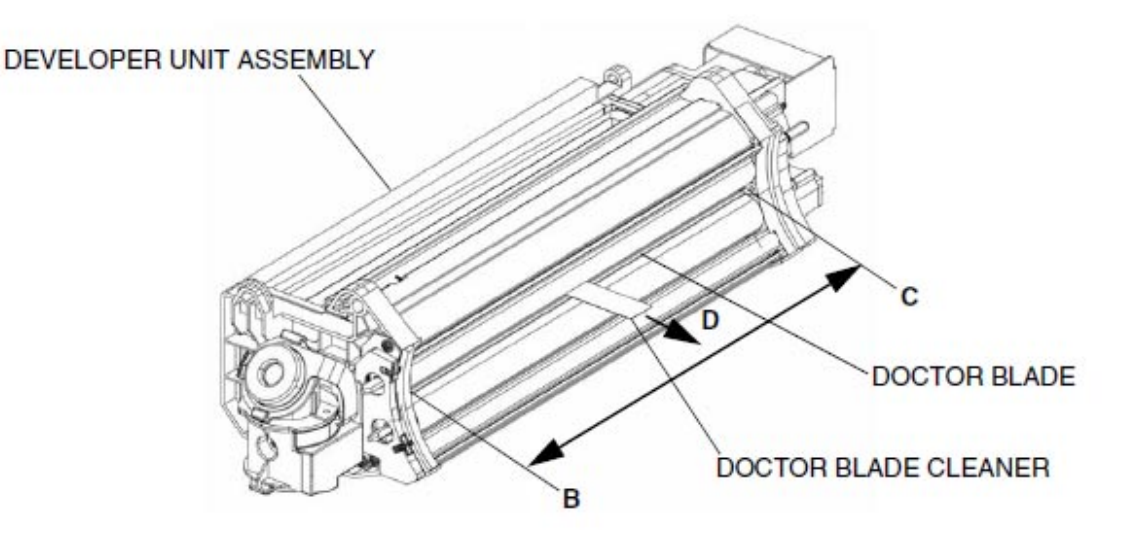

Figure 4-17. Cleaning of the Doctor Blade

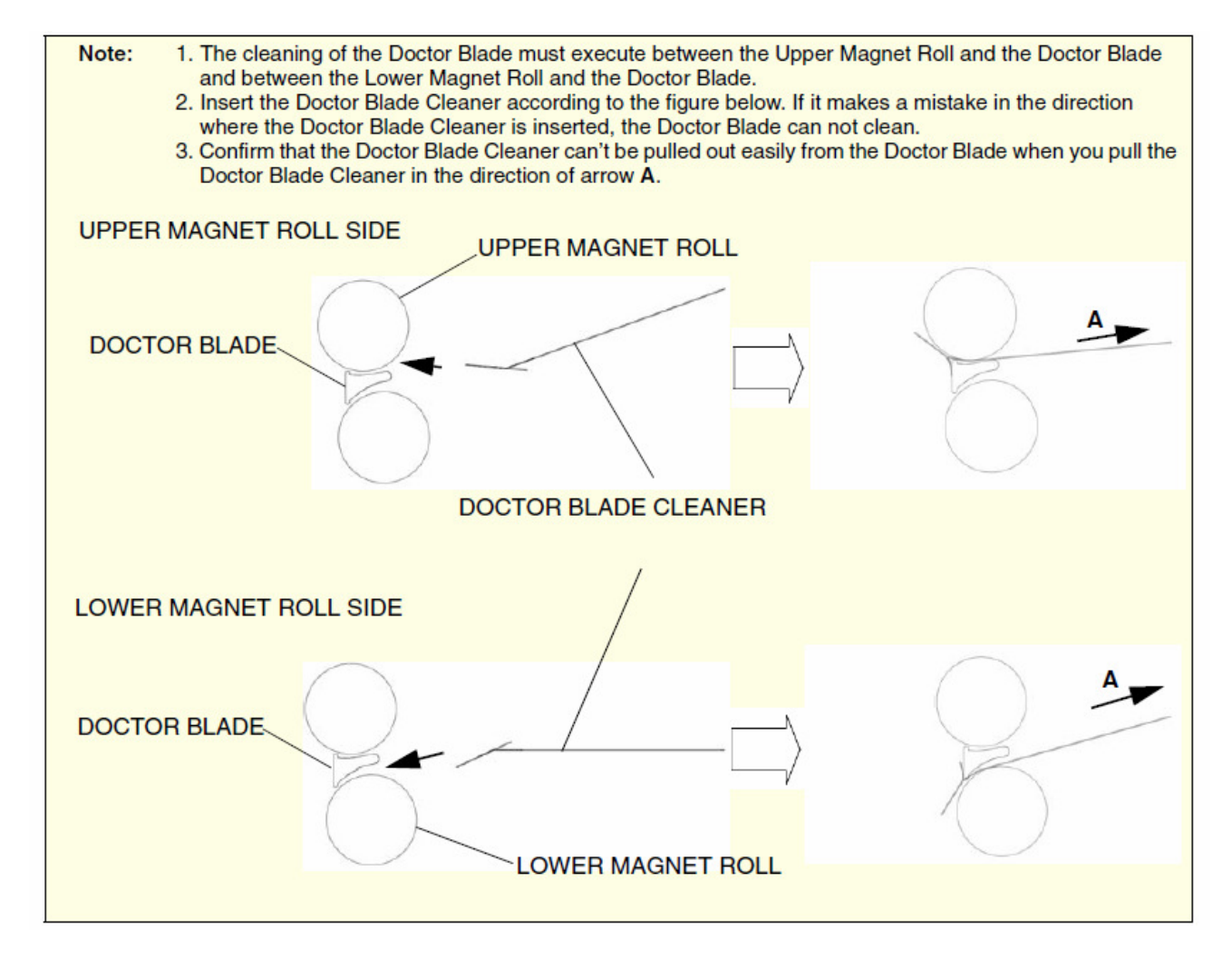

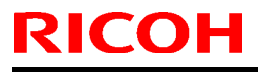

## Technical Bulletin

Model: EMP156

Date: 28-Dec-07

No.: RG155029

**Replace** the following. Pg.4-31

5. Pull out the Doctor Blade Cleaner after inclining it to  $30^{\circ}$  or less.

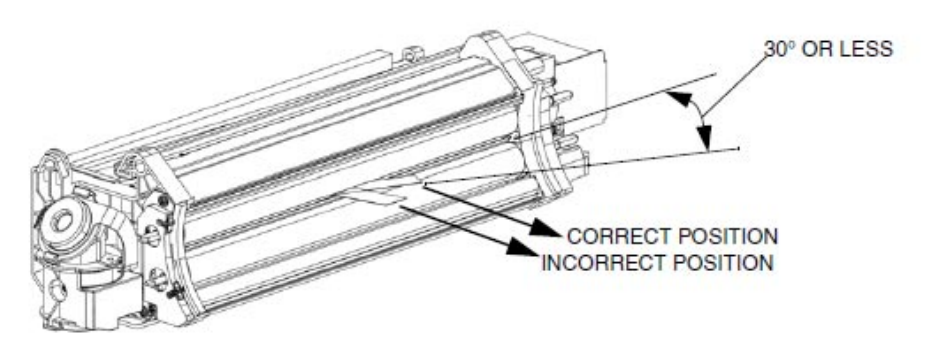

Figure 4-18. Cleaning of the Doctor Blade

- Note: 1. Be sure to incline the Doctor Blade Cleaner when pulling it out. If pulled out by force without inclining it a broken piece of the Doctor Blade Cleaner remains in the Developer Unit causing a defective print. Remove when the Doctor Blade Cleaner is broken and the broken piece remains in the Developer Unit.
   2. The Doctor Blade Cleaner is a disposable part. Therefore, throw it away after using it once.
- 6. Perform the cleaning procedures in the reverse order.
- 7. Print the Raster Pattern by using the Test Print of the OCP menu (see below), and confirm occurrence of the Black Spot (no less than 0.5mm) on the blank page.

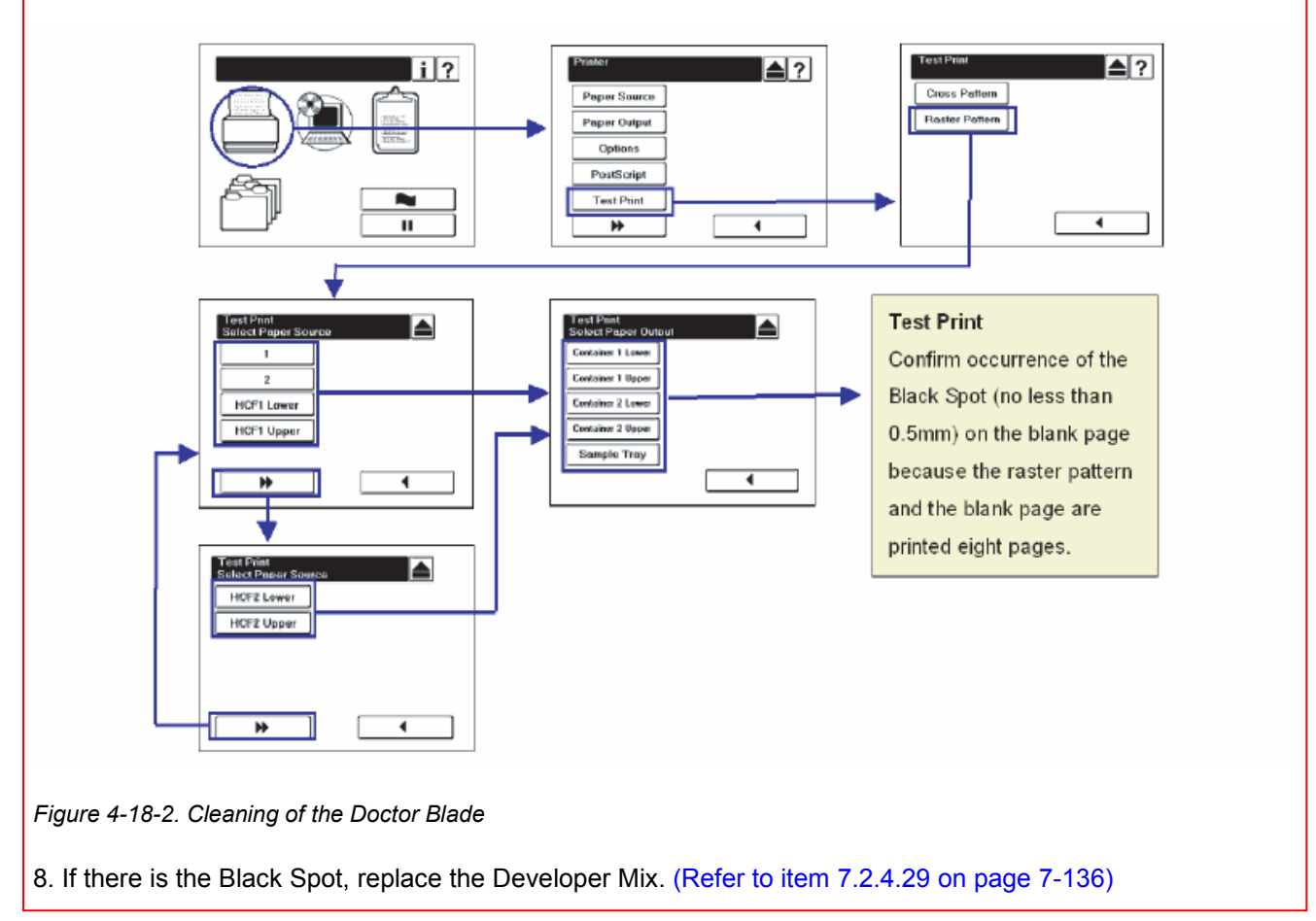

## Technical Bulletin

Model: EMP156

Date: 28-Dec-07

**Replace** the following. Pg.4-35

## 4.4.1.12. Cleaning of the Opt-Window (Optical Unit)

#### CAUTION:

Be sure to turn OFF the MAIN AC POWER prior to performing the cleaning.

Note: Do not take power to center of the Opt-Window, when cleaning the Opt-Window. (Because of the Opt-Window is set by both sides screw.)

Note that a wipe spots of alcohol do not remain when cleaning it.

Do not touch the surface of the Opt-Window by hand. If accidentally touched, clean it with alcohol.

Please handle the Optical Unit carefully, because of precision parts.

Do not use solvents other than alcohol when cleaning the Opt-Window.

Applicable jigs and tools: Philips Screwdriver, Gauze, Alcohol.

#### [Cleaning Procedures]

- 1. Remove the Optical unit. (Refer to item 7.1.1.1 on page 7-1)
- 2. Reverse of the Optical Unit.
- 3. Polish up the surface of the Opt-Window by using the Gauze got wet with Alcohol.
- 4. Polish with Dry-Gauze so that a wipe spots should not remain at the end.
- 5. Return it in the reverse order.

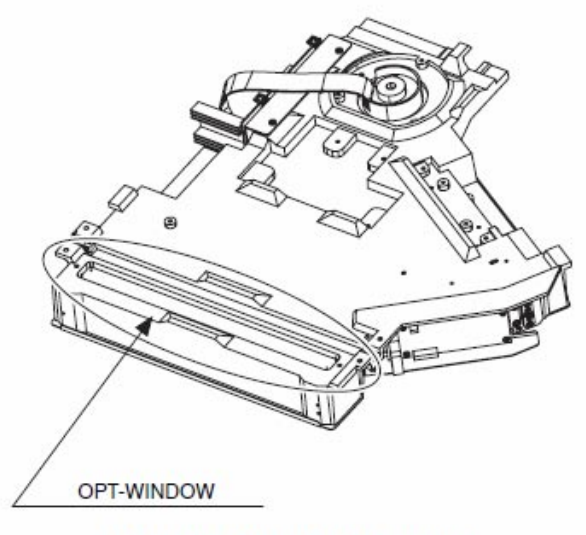

REVERSE OF THE OPTICAL UNIT

Figure 4-22. Cleaning of the Opt-Window (Optical Unit)

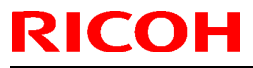

Date: 28-Dec-07

No.: RG155029

**Replace** the following. Pg.5-3

### 5.2. Troubles

## 5.2.1. Printer Power ON Impossible

| CAUTION | Pay special attention while performing maintenance because these troubles are caused<br>in the power supply. Before checking the Low Voltage Power Supply part since electric<br>power is supplied to AC Input Terminal even if the power switch of the printer is off,<br>intercept the electric supply breaker so that the voltage may not built over the input part,<br>and remove the electric supply plug. |
|---------|----------------------------------------------------------------------------------------------------|
|---------|----------------------------------------------------------------------------------------------------|

| Phenomenon                     |                                                | Causes                                                   | <b>Corrections &amp; Check Points</b>                                   | Page                      |
|--------------------------------|------------------------------------------------|----------------------------------------------------------|-------------------------------------------------------------------------|---------------------------|
| 1 The main<br>breaker<br>(CB1) | 1 CB3-1 tripped.<br>(CB3-1<br>Abnormalities in | 1 Fuser Assembly fault.                                  | Check: Lift the Fuser Assembly,<br>and check.                           | 7.3.4.1, 7-267            |
| tripped.                       | Load)                                          | 2 Low Voltage<br>Power Supply<br>fault.                  | Replace: Low Voltage Power<br>Supply 1/2                                | 7.6.1.4, 7-382            |
|                                |                                                | 3 PCI Power<br>Supply fault.                             | Replace: Switching Regulator<br>(for PCI)                               | 7.6.1.33, 7-416           |
|                                |                                                | 4 CE Power<br>Supply fault.                              | Replace: CE Power Supply                                                | Refer to CE<br>Manual     |
|                                |                                                | 5 AHP Power<br>Supply fault.                             | Replace: Switching Regulator<br>(for AHP)                               | 7.8.2.23, 7-618           |
|                                |                                                | 6 AC01X<br>Assembly fault.                               | Replace: AC01X Assembly                                                 | 7.6.1.63, 7-454           |
|                                |                                                | 7 RB32X<br>Assembly fault.                               | Replace: RB32X Assembly                                                 | 7.6.1.10, 7-389           |
|                                |                                                | 8 Poor connection<br>of connectors, or<br>cable damaged. | Repair the cables or reset the<br>connector in the correct<br>position. | Refer to circuit diagram. |
|                                | 2 CB3-2 tripped.<br>(CB3-2<br>Abnormalities in | 1 Fuser Assembly fault.                                  | Check: Lift the Fuser Assembly,<br>and check.                           | 7.3.4.1, 7-267            |
|                                | Load)                                          | 2 Transformer<br>fault. (For Pick)                       | Replace: Transformer (For Pick)                                         | 7.6.1.42, 7-426           |
|                                |                                                | 3 Pick Blower fault.                                     | Replace: Pick Blower<br>(Build in hopper)<br>Pick Blower (HCF1/2)       | 7.6.1.46, 7-432           |
|                                |                                                | 4 CST Power<br>Supply fault.                             | Replace: Switching Regulator<br>(for CST)                               | 7.7.6.1, 7-566            |
|                                |                                                | 5 RB32X<br>Assembly fault.                               | Replace: RB32X Assembly                                                 | 7.6.1.10, 7-389           |
|                                |                                                | 6 Low Voltage<br>Power Supply<br>fault.                  | Replace: Low Voltage Power<br>Supply 1/2                                | 7.6.1.4, 7-382            |

Model: EMP156

Date: 28-Dec-07

No.: RG155029

**Replace** the following. Pg.5-4

| 1 Continued.                                                                      | 3. CB2 tripped.<br>(CB2<br>Abnormalities in<br>Load)            | <ol> <li>Fuser Assembly<br/>fault.</li> <li>Heater Driver<br/>fault.</li> </ol>            | Check: Lift the Fuser Assembly,<br>and check.<br>Replace: Heater Driver                                                                    | 7.3.4.1, 7-267         7.6.1.12, 7-391                         |
|-----------------------------------------------------------------------------------|-----------------------------------------------------------------|--------------------------------------------------------------------------------------------|----------------------------------------------------------------------------------------------------|----------------------------------------------------------------|
|                                                                                   |                                                                 | 3 Transformer<br>fault. (For<br>Cleaner)                                                   | Replace: Transformer<br>(For Cleaner)                                                                                                    | 7.6.1.42, 7-426                                                |
|                                                                                   |                                                                 | 4 Relay fault.                                                                             | Replace: Relay                                                                                                    | 7.6.1.40, 7-424                                                |
|                                                                                   |                                                                 | 5 Electromagnetic<br>Relay fault.                                                          | Replace: Electromagnetic Relay                                                                                                    | 7.6.1.41, 7-425                                                |
|                                                                                   |                                                                 | 6 Cleaner Blower fault.                                                                    | Replace: Cleaner Blower                                                                                                    | 7.5.1.3, 7-369                                                 |
|                                                                                   |                                                                 | 7 Compressor<br>fault.                                                                     | Replace:                                                                                                    | 7.5.1.4, 7-370                                                 |
|                                                                                   |                                                                 | 8 CB2 fault.                                                                               | Replace: CB2 Breaker                                                                                                    | 7.6.1.39, 7-423                                                |
| 2 Power<br>Supply is not<br>turned on<br>although the<br>breaker did<br>not trip. | 1 The alarm of the<br>Low Voltage<br>Power Supply is<br>not on. | 1 The switch and<br>Breaker of the<br>Low Voltage<br>Power Supply<br>are not turned<br>on. | Check: The switch(white switch<br>Mounted beside the<br>power Supply) of the<br>Low Voltage Power<br>Supply, and CB3-1/2.                  | Figure 5-1 on<br>page 5-5                                      |
|                                                                                   |                                                                 | 2 Abnormalities of<br>Supplied voltage.                                                    | Check: Supplied voltage.                                                                                                    |                                                                |
|                                                                                   |                                                                 | 3 Abnormalities of PCI signal.                                                             | Check: Cable or connector<br>connection fault.<br>Replace: RB32x Assembly<br>Replace: Switching Regulator<br>Check: from CE to PCI signal. | Engine Block<br>Circuit Diagram<br>7.6.1.10, 7-389<br>Check CE |
|                                                                                   |                                                                 | 4 Abnormalities of<br>Power ON<br>signal.                                                  | Check: Cable or connector<br>connection fault.<br>Check: from CE to Power on<br>signal.                                                    |                                                                |
|                                                                                   |                                                                 | 5 Low Voltage<br>Power Supply<br>fault.                                                    | Replace: Low Voltage Power<br>Supply 1/2                                                                                                   | 7.6.1.4, 7-382                                                 |
|                                                                                   | 2 Fan Alarm LED is<br>ON.                                       | 1 Fan failure of the<br>Low Voltage<br>Power Supply.                                       | Replace: Low Voltage Power<br>Supply 1/2                                                                                                   | 7.6.1.4, 7-382                                                 |
|                                                                                   | 3 +5V Alarm LED is<br>ON.                                       | 1 Short circuit of<br>load, etc.,<br>unusual current<br>flowed to +5V<br>output.           | Check: Short circuit of +5V load,<br>etc.,                                                                                                 | Engine Block<br>Circuit Diagram                                |
|                                                                                   |                                                                 | 2 Low Voltage<br>Power Supply<br>fault.                                                    | Replace: Low Voltage Power<br>Supply 1/2                                                                                                   | 7.6.1.4, 7-382                                                 |

| RI | CO | Η |
|----|----|---|
|    |    |   |

Date: 28-Dec-07

No.: RG155029

**Replace** the following. Pg.5-46

## 5.3.20. DEVELOPER BOTTLE SET (E031)

| DETECTION CONTENTS;Developer bottle set sensor has been turned on.DETECTION CONDITIONS;Developer bottle set sensor detected developer mix bottle existing.RESET CONDITIONS;Developer bottle set sensor detects developer mix bottle absent. |                                                                                                    |                                                                   |                                                                       |                            |  |
|----------------------------------------------------------------------------------------------------|----------------------------------------------------------------------------------------------------|-------------------------------------------------------------------|-----------------------------------------------------------------------|----------------------------|--|
| PHENOMEN                                                                                                    | ION                                                                                                    | CAUSES & CHECK<br>POINTS                                          | CORRECTIONS                                                           | Maintenance<br>Ref + Page  |  |
| 1. Developer Bottle<br>is set.                                                                                                    | 1. After the e<br>Developer<br>Developer<br>set.                                                                                                    | xchange of<br>mix the<br>Bottle remains                           | Take out the Developer Bottle.                                        | 7.2.4.29, 7-135            |  |
| 2. Detected when<br>the Developer<br>Bottle was set.                                                                                                    | 1. Bottle Set Sensor<br>Connection fault.<br>When the Developer<br>Bottle is set, it checks<br>whether the actuator of<br>the sensor is operating<br>correctly. |                                                                   | Set the Micro Switch correctly.                                       | 7.2.4.20, 7-125            |  |
|                                                                                                    | 2. Drawer Co<br>Loose con<br>contact pin                                                                                                    | nnector fault.<br>nection of<br>damaged.                          | Replace: DEV Drawer K<br>Cable Assembly                               | 7.2.1.28, 7-42             |  |
|                                                                                                    | 3. Sensor fault.                                                                                                    |                                                                   | Check: Micro Switch (S318)<br>function by Sensor<br>Test 1 "PR 11 20" | Sensor Test 1<br>6.7, 6-12 |  |
|                                                                                                    |                                                                                                    |                                                                   | Replace: Micro Switch (S318)                                          | 7.2.4.20, 7-125            |  |
| 4. Poor connection of<br>connectors, or cable<br>damaged.                                                                                                    |                                                                                                    | Repair the cables or reset the connector in the correct position. | Figure 5-18 on page 5-47                                              |                            |  |
|                                                                                                    | 5. PCB fault.                                                                                                    |                                                                   | Replace: DV14X Assembly                                               | 7.6.1.8, 7-387             |  |
| Refer to Figure 5-18 c                                                                                                    | on page 5-47.                                                                                                    |                                                                   | 1                                                                     | 1                          |  |

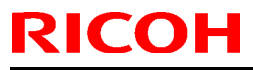

## Technical Bulletin

Model: EMP156

Date: 28-Dec-07

No.: RG155029

**Replace** the following. Pg.5-47

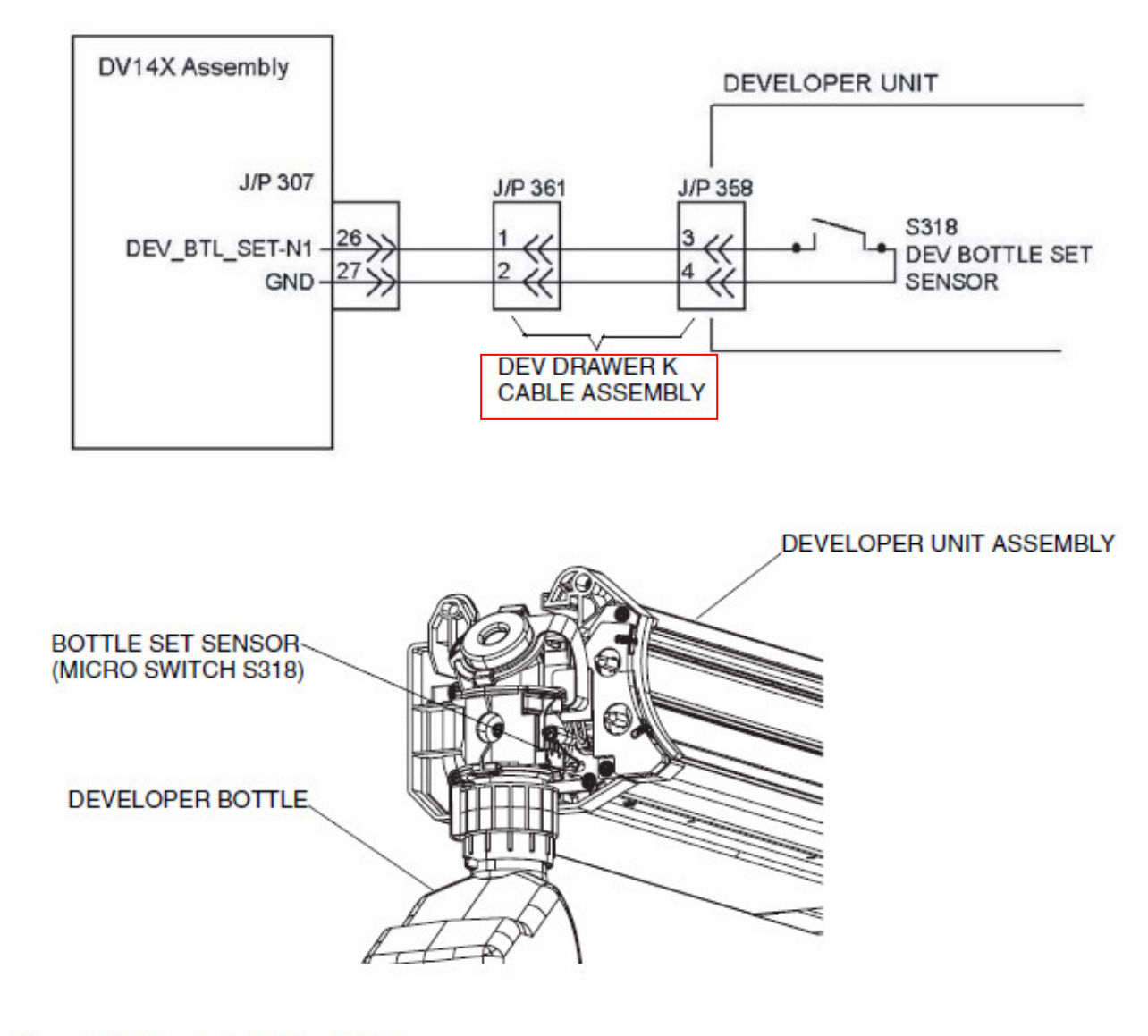

Figure 5-18. Error Code E031, and E036

| RICOH         | Technical B | Sulletin        | PAGE: 18/93   |
|---------------|-------------|-----------------|---------------|
| Model: EMP156 |             | Date: 28-Dec-07 | No · RG155029 |

**Replace** the following. Pg.5-48

## 5.3.21. DEVELOPER BOTTLE NOT SET (E036)

| PRIMARY FACTOR; Detected that the Developer Bottle Sensor was turned off.                                                                                                    |                                                                                                    |                                                                   |                                                |                           |  |  |
|----------------------------------------------------------------------------------------------------|----------------------------------------------------------------------------------------------------|-------------------------------------------------------------------|------------------------------------------------|---------------------------|--|--|
| PHENOMENON C,<br>CHE                                                                                                    |                                                                                                    | CAUSES &<br>CHECK POINTS                                          | CORRECTIONS                                    | Maintenance<br>Ref + Page |  |  |
| 1. Developer Bottle<br>for exhaust is not<br>set correctly.                                                                                                    | 1. The bottle is not set<br>correctly, when drain the<br>developer mix.<br>Or the cap of the bottle<br>does not turn properly |                                                                   | Set the Developer Bottle Set Sensor correctly. | 7.2.4.29, 7-135           |  |  |
| 2. Detected when<br>the Developer<br>Bottle for Exhaust<br>was set.       1. Bottle Set Sensor<br>connection fault.         When the Developer<br>Bottle is set, it checks<br>whether the actuator of<br>the sensor is operating<br>correctly. |                                                                                                    | Set the Micro Switch correctly.                                   | 7.2.4.20, 7-125                                |                           |  |  |
|                                                                                                    | 2. Drawer Connector fault.<br>Loose connection of<br>contact pin damaged.                                                     |                                                                   | Replace: DEV Drawer K<br>Cable Assembly        | 7.2.1.28, 7-42            |  |  |
| 3. Poor connection of<br>connectors, or cable<br>damaged.                                                                                                    |                                                                                                    | Repair the cables or reset the connector in the correct position. | Figure 5-18 on page<br>5-47                    |                           |  |  |
|                                                                                                    | 4. Sensor f                                                                                                    | ault.                                                             | Replace: Micro Switch (S318)                   | 7.2.4.20, 7-125           |  |  |
|                                                                                                    | 5. PCB fau                                                                                                    | lt.                                                               | Replace: DV14X Assembly                        | 7.6.1.8, 7-387            |  |  |
| Refer to Figure 5-18 on                                                                                                    | page 5-47.                                                                                                    |                                                                   |                                                |                           |  |  |

| RICOH                              | lechnic                                                                                                    | cal <b>B</b>                                                                                                    | ulletin                                                                                                    | PAGE: 19/93                                                                                                    |
|------------------------------------|----------------------------------------------------------------------------------------------------|----------------------------------------------------------------------------------------------------|----------------------------------------------------------------------------------------------------|----------------------------------------------------------------------------------------------------|
| Model: EMP156                      |                                                                                                    |                                                                                                    | Date: 28-Dec-07                                                                                                    | No.: RG155029                                                                                                    |
| <b>Replace</b> the follow Pg.5-174 | ving.                                                                                                    |                                                                                                    |                                                                                                    |                                                                                                    |
| PRIMARY FACTOR;                    | <ol> <li>Double feed of 1st page fm</li> <li>Double feed of 2nd page a</li> <li>Double feed of 1st page fm</li> <li>Double feed of 1st page fm</li> <li>Double feed of 2nd page a</li> <li>Double feed of 1st page fm</li> <li>Double feed of 1st page fm</li> <li>Double feed fm</li> <li>Double feed fm</li> <li>Double feed</li></ol> | om BUILD<br>and over from<br>om BUILD<br>and over from<br>om AHP1 I<br>and over from AHP2 I<br>and over from AHP2 I<br>and over f<br>from AHP2 I<br>and over f<br>eet, the pa<br>enetrates the<br>paper thick<br>ckness is in<br>on paper th | -IN HOPPER LOWER. (E19<br>om BUILD-IN HOPPER LO<br>-IN HOPPER UPPER. (E15<br>om BUILD-IN HOPPER UP<br>LOWER. (E154)<br>om AHP1 LOWER. (E155)<br>UPPER. (E156)<br>om AHP1 UPPER. (E157)<br>LOWER. (E15A)<br>from AHP2 LOWER. (E15B)<br>UPPER. (E15C)<br>from AHP2 UPPER. (E15D)<br>aper double feed sensor do<br>he paper more than 1.5 tim<br>cness is managed for even<br>managed for each hopper<br>ickness is reset. | 50)<br>WER. (E151)<br>2)<br>PER. (E153)<br>)<br>etects that the<br>nes, or below 1/1.5 the<br>ry hopper.<br>. When a hopper is |
| 1. continued.                      | 5. The distance between the<br>Pick Belt and Separation<br>Gate is wide.                                                                                                    | Adjustme                                                                                                    | nt: Adjust the distance of<br>the Pick Belt and<br>Separation Gate.                                                                                                    | Figure 5-120-2 on<br>page 5-219                                                                                                |
| 2. Paper movement<br>fault.        | <ol> <li>Paper difference.<br/>The paper of double feed<br/>which is different in the<br/>same hopper is<br/>contained.<br/>The paper of color which<br/>is different in the same<br/>hopper is contained.<br/>The pre-printed paper<br/>which the hole is opening<br/>are intermingled in the<br/>same hopper.<br/>Back paper<br/>(finishing/printing) is used<br/>in the same hopper.</li> </ol>                                                                                                    | Check: P                                                                                                    | aper.                                                                                                    |                                                                                                    |
|                                    | 2. Check of foreign<br>substances, dirt, etc.,<br>Sensor becomes dirty.                                                                                                    | Remove:<br>Check: D                                                                                                    | Dirt.<br>S04X (S807)                                                                                                    |                                                                                                    |
|                                    | 3. Incorrect operation of<br>sensor.<br>Sensor is diagnosed, the<br>paper of this series                                                                                                    | Check: B                                                                                                    | y Sensor Test 2 "01"                                                                                                    | Sensor Test 2<br>6.8, 6-18                                                                                                    |
|                                    | output value of the<br>sensor, and the variation<br>is larger than the<br>diagnosed function.                                                                                                    | Replace:                                                                                                    | DS04X (S807)                                                                                                    | 7.3.3.1, 7-221                                                                                                    |
|                                    | 4. Poor connection of<br>connectors, or cable<br>damaged.                                                                                                    | Repair th connecto                                                                                                    | e cables or reset the<br>r in the correct position.                                                                                                    | Figure 5-93 on page 5-175                                                                                                    |
|                                    | 5. Table of Hopper is not level.                                                                                                    | Adjustme                                                                                                    | nt: Table wire of Hopper                                                                                                    | 7.4.1.8, 7-302<br>7.4.2.8, 7-327<br>7.8.3.8, 7-631                                                                             |
|                                    | Table is incorrect.                                                                                                    | Adjustme                                                                                                    | Table.                                                                                                    | _                                                                                                    |
| L                                  |                                                                                                    |                                                                                                    |                                                                                                    |                                                                                                    |

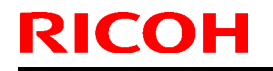

Technical Bulletin

Model: EMP156

Date: 28-Dec-07

No.: RG155029

**Replace** the following. Pg.5-181

| PRIMARY FACTOR;                 | <ol> <li>Paper Skews from BUILD-IN HOPPER LOWER. (E170)</li> <li>Paper Skews from BUILD-IN HOPPER UPPER. (E171)</li> <li>Paper Skews from AHP1 LOWER. (E172)</li> <li>Paper Skews from AHP1 UPPER. (E173)</li> <li>Paper Skews from AHP2 LOWER. (E175)</li> <li>Paper Skews from AHP2 UPPER. (E176)</li> <li>Paper Skews from RETURN. (E178)</li> </ol>                                                                                                    |                                                                                                    |                      |  |  |
|---------------------------------|----------------------------------------------------------------------------------------------------|----------------------------------------------------------------------------------------------------|----------------------|--|--|
|                                 | <ul> <li>2. (8) Attachment of the<br/>Vertical Path is not<br/>perpendicular.</li> <li>(9) Regist Cover<br/>attachment fault. Hinge<br/>part is faulty.</li> <li>(10) Conveyance force</li> </ul>                                                                                                    | Attachment: Vertical Path<br>Check: Regist Cover                                                                                                    |                      |  |  |
|                                 | balance of the Regist part<br>is incorrect.<br>Rubber Roll Shaft of the<br>Regist Unit is<br>contaminated.<br>Rubber Roll Shaft is                                                                                                    | Clean: Roller<br>Replace: Roller                                                                                                    |                      |  |  |
|                                 | partially worn.<br>Spring of the roller of the<br>Regist Unit is not                                                                                                    | Attach: Spring                                                                                                    |                      |  |  |
|                                 | (11) Paper path surface is<br>contaminated.<br>(12) Skew correction is<br>not enough.                                                                                                    | Clean: Paper path surface, rollers,<br>etc.<br>Adjust the amount of reversal of<br>Regist Roller.                                                                                          | 7.10.12, 7-721       |  |  |
|                                 | (13) Skew occurs in the paper path.                                                                                                    | Check the cause of the paper skew<br>on the paper path.<br>Replace the involved parts                                                                                                    | 5.6.1, 5-505 (4)-(g) |  |  |
|                                 | 3. Sensor attachment fault.<br>The position of the Skew<br>Sensor has shifted.                                                                                                    | Check: Sensor                                                                                                    |                      |  |  |
| 2. Paper skew<br>occurs. (E178) | <ol> <li>Skew occurred.         <ol> <li>(1) Conveyance force<br/>balance of the Convey-<br/>ance part is incorrect.<br/>Rubber Roll is<br/>contaminated, or partially<br/>worn.</li> <li>Spring of the Pressure<br/>Roller is not correctly<br/>attached.</li> <li>(2) Fuser Assembly fault.<br/>Heat Roll, Backup Roll is<br/>partially worn.</li> <li>(3) Conveyance force<br/>balance of the Regist Unit<br/>is incorrect.<br/>Rubber Roll Shaft of the<br/>Regist Unit is<br/>contaminated, or partially<br/>worn.</li> <li>Spring of the roller of the<br/>Regist Unit is not<br/>correctly attached.</li> <li>Spring of the Open Paper<br/>Guide (2) is not correctly<br/>attached.</li> </ol> </li> </ol> | Clean: Roller<br>Replace: Roller<br>Attach: Spring<br>Replace: Fuser Assembly<br>Check: Fuser Assembly<br>Clean: Roller<br>Replace: Roller<br>Attach: Spring<br>Clean: Paper path surface. |                      |  |  |

| RICOH                                                 | COH Technical Bulletin                                                                                                    |                                                                                                    | PAGE: 21/93                                                            |  |
|-------------------------------------------------------|----------------------------------------------------------------------------------------------------|----------------------------------------------------------------------------------------------------|------------------------------------------------------------------------|--|
| Model: EMP156                                         |                                                                                                    | Date: 28-Dec-07                                                                                                    | No.: RG155029                                                          |  |
| <b>Replace</b> the follow Pg.5-182                    | ving.                                                                                                    |                                                                                                    |                                                                        |  |
| PRIMARY FACTOR;                                       | <ol> <li>Paper Skews from BUILD-IN</li> <li>Paper Skews from BUILD-IN</li> <li>Paper Skews from AHP1 LO</li> <li>Paper Skews from AHP1 UP</li> <li>Paper Skews from AHP2 LO</li> <li>Paper Skews from AHP2 UP</li> <li>Paper Skews from RETURN</li> </ol>                                                                                                    | I HOPPER LOWER. (E170)<br>I HOPPER UPPER. (E171)<br>WER. (E172)<br>'PER. (E173)<br>WER. (E175)<br>'PER. (E176)<br>. (E178) |                                                                        |  |
| 2. Paper skew<br>occurs. (E178)                       | <ol> <li>(4) Problem of the paper<br/>path surface         <ul> <li>Foreign substances are<br/>on the surface of the<br/>paper path.</li> <li>Paper guide in the<br/>Fuser Assembly has<br/>accumulated toner or<br/>paper dust<br/>contamination.</li> <li>Path Gate has</li> </ul> </li> </ol>                                                                                                    | Clear away the foreign substances.<br>Clean the paper guide in the Fuser<br>Assembly.                                      | 4.4.2.8, 4-45                                                          |  |
|                                                       | <ul> <li>contamination, burr or crack.</li> <li>(5) In thin papers, the curl of the return paper is large.</li> <li>(6) Skew correction is not enough.</li> </ul>                                                                                                    | Sub Path Gate(2) Assembly<br>Entrance Gate(3) Assembly<br>Adjust the amount of reversal of<br>Regist Roller.               | 7.3.1.32, 7-193<br>7.3.1.33, 7-194<br>7.10.12, 7-721<br>7.10.12, 7-721 |  |
|                                                       | (7) Skew occurs in the return path.                                                                                                    | on the paper path<br>Replace the involved parts                                                                            | 5.6.1, 5-505 (4)-(g)                                                   |  |
| <ol> <li>Paper skew has<br/>not occurred.</li> </ol>  | <ol> <li>Sensor detected paper<br/>jam error.</li> <li>Chad, or dust on the<br/>sensor window of the<br/>Skew Sensor, and its<br/>environs.</li> <li>Sensor attachment fault.</li> </ol>                                                                                                    | Clean: Sensor, and its environs.<br>Adjust: Sensor attachment.                                                             |                                                                        |  |
| 4. Skew occurs                                        | <ul> <li>2. Detected sensor error.<br/>Piece of paper is put in<br/>front of the sensor<br/>window, and CHECK<br/>RESET is carried out.<br/>(Since it initializes by the<br/>Regist Roller rotation, it is<br/>made for a piece of paper<br/>not to fall.) Normally, if the<br/>above operation is carried<br/>out, it is set to PAPER ON<br/>PAPER PATH.<br/>Error at the time of<br/>normal<br/>Sensor name Error Code<br/>S803 E05B<br/>S804 E05C<br/>Does not become PAPER<br/>ON PAPER PATH.</li> <li>1. Refer to previous page</li> </ul> | Replace: Sensor<br>Skew Sensor 1 (S803)<br>Skew Sensor 2 (S804)<br>CP63X Assembly                                          | 7.3.3.15, 7-243<br>7.3.3.15, 7-243<br>7.6.1.7, 7-386                   |  |
| 4. Skew occurs<br>though it has not<br>been detected. | Refer to detected concer                                                                                                    |                                                                                                    |                                                                        |  |
| Mechanical location of                                | Z. Kelel to detected sensor<br>error.  Motors Sensors at refer to Fiel                                                                                                    | re 5.06 on page 5.170                                                                                                    |                                                                        |  |

## Technical Bulletin

Model: EMP156

Date: 28-Dec-07

No.: RG155029

**Replace** the following. Pg.5-191

## 5.3.82. HEAT ROLL OUT2 JAM 1 (E180) HEAT ROLL OUT2 JAM 2 (E181)

| PRIMARY FACTOR; Paper does not arrive at HR Out2 Sensor. (E180)<br>Paper does not depart from HR Out2 Sensor within the specified time. (E181)                                                                                                    |                                                                                                    |                                                                                                    |                                                                      |
|----------------------------------------------------------------------------------------------------|----------------------------------------------------------------------------------------------------|----------------------------------------------------------------------------------------------------|----------------------------------------------------------------------|
| <ol> <li>1) End of the previous page is not detected to the timing to which the leading edge of<br/>the following page reaches the sensor.</li> <li>2) After the end of the previous page passed, the leading edge of the following page was<br/>detected within the specified time. (Previous page was late.)</li> </ol> |                                                                                                    |                                                                                                    |                                                                      |
| PHENOMENON                                                                                                    | CAUSES & CHECK POINTS                                                                                                    | CORRECTIONS                                                                                                    | Maintenance<br>Ref + Page                                            |
| 1. Paper jam occurs.                                                                                                    | 1. Paper skewed.                                                                                                    | Check: Skew reason.                                                                                                    | 5.6, 5-504 Check jam obstacles.                                      |
|                                                                                                    | 2. Fuser Assembly is<br>contaminated.<br>BR Separator is dirty.<br>Air leaks.<br>HR Strip Gap fault.                                                                                          | Remove: Piece of paper, dirt, etc.,<br>Clean: Cleaning of the BR Separator<br>Remove: O Ring<br>Readjustment of the Nozzle Plate. | 4.4.2.8, 4-45<br>4.4.2.1, 4-36<br>7.3.4.16, 7-286<br>7.3.4.23, 7-294 |
|                                                                                                    | <ol> <li>Paper fault.</li> <li>Check whether the paper<br/>curve in the hopper is not<br/>too large, or the curvature<br/>of the paper for one side<br/>printing is not too large.</li> </ol> | Replace: Paper                                                                                                    |                                                                      |
|                                                                                                    | 4. Transfer Belt is not rotating correctly.                                                                                                    | Check: By Driver Test 1 "0C"                                                                                                    | Driver Test 1<br>6.3, 6-5                                            |
|                                                                                                    |                                                                                                    | Replace: Stepping Motor 8<br>DV14X Assembly                                                                                       | 7.2.1.15, 7-28<br>7.6.1.8, 7-387                                     |
|                                                                                                    | 5. Motor fault.                                                                                                    | Check: By Driver Test 1 "32"                                                                                                    | Driver Test 1<br>6.3, 6-5                                            |
|                                                                                                    |                                                                                                    | Replace:Fuser Motor Assembly<br>(M301)                                                                                            | 7.2.1.11, 7-22                                                       |
|                                                                                                    |                                                                                                    | Check: By Driver Test 1 "0D"                                                                                                    | Driver Test 1<br>6.3, 6-5                                            |
|                                                                                                    |                                                                                                    | Replace: Stepping Motor 8 (for HR<br>Out (M303)                                                                                   | 7.3.1.2, 7-163                                                       |
|                                                                                                    | 6. PCB fault.                                                                                                    | Replace: DV14X Assembly                                                                                                    | 7.6.1.8, 7-387                                                       |
|                                                                                                    | 7. Fuser Assembly fault.                                                                                                    | Replace: Fuser Assembly                                                                                                    | 7.3.4.1, 7-267                                                       |
| 2. An obstacle is<br>detected although<br>a paper jam does                                                                                                    | 1. Sensor surface, or<br>surroundings are<br>contaminated.                                                                                                    | Clean: HR Out2 Sensor (S309), and its surroundings.                                                                               |                                                                      |
| not occur.                                                                                                    | 2. Poor connection of<br>connectors, or cable<br>damaged.                                                                                                    | Repair the cables or reset the connector in the correct position.                                                                 | Figure 5-105 on page 5-193                                           |
|                                                                                                    | 3. Sensor fault.                                                                                                    | Check: By Sensor Test 1 "PR13 22"                                                                                                 | Sensor Test 1<br>6.7, 6-12                                           |
|                                                                                                    |                                                                                                    | Replace: HR Out2 Sensor (S309)                                                                                                    | 7.3.1.6, 7-167                                                       |

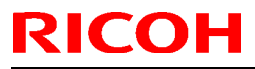

# Technical Bulletin

Model: EMP156

Date: 28-Dec-07

No.: RG155029

**Replace** the following. Pg.5-203

### 5.3.86. SB JAM 1 (E18D) SB JAM 2 (E18E)

| PRIMARY FACTOR;                                                                    | Paper does not arrive at Switch Back Sensor. (E18D)<br>Paper does not depart from Switch Back Sensor within the specified time. (E18E)<br>End of the previous page is not detected to the timing to which the leading edge of the<br>following page reaches the sensor. |                                                                                                    |                                                      |
|------------------------------------------------------------------------------------|----------------------------------------------------------------------------------------------------|----------------------------------------------------------------------------------------------------|------------------------------------------------------|
| PHENOMENON                                                                         | CAUSES & CHECK POINTS                                                                                                    | CORRECTIONS                                                                                                    | Maintenance<br>Ref + Page                            |
| 1. Paper jam occurs.                                                               | 1. Paper skewed.                                                                                                    | Check: Skew reason.                                                                                                    | 5.6, 5-504 Check jam obstacles.                      |
|                                                                                    | 2. Paper, paper path is contaminated.                                                                                                    | Remove: Piece of paper, dirt, etc.,                                                                                                    |                                                      |
|                                                                                    | 3. Paper fault.<br>Check whether the paper<br>curve in the hopper is not<br>too large, or the curvature<br>of the paper after passing<br>the Fuser Assembly is not<br>too large.                                                                                        | Replace: Paper                                                                                                    |                                                      |
|                                                                                    | <ul> <li>4. Paper position.</li> <li>Check if the paper is<br/>rightly on the return path.</li> <li>Check if the jamming<br/>paper has stopped under<br/>the Path Gate.</li> </ul>                                                                                      | Replace: Path Gate1 Motor (M307)<br>(If the paper is not on the return<br>path.)<br>Check if the jamming paper has fold<br>or damage due to stumbling over the<br>Path Gate.<br>Replace: Sub Path Gate(2)<br>Assembly<br>Replace: Entrance Gate(3)<br>Assembly | 7.3.1.1, 7-162<br>7.3.1.32, 7-194<br>7.3.1.33, 7-193 |
|                                                                                    | 5. Motor fault.                                                                                                    | Check: By Driver Test 1 "0E" and<br>"0F"                                                                                                    | Driver Test 1<br>6.3, 6-5                            |
|                                                                                    | 6 PCB fault                                                                                                    | Replace: SB Motor (M304)                                                                                                    | 7.3.1.3, 7-164                                       |
| 2. An obstacle is<br>detected although<br>a paper jam does                         | 1. Sensor surface, or<br>surroundings are<br>contaminated.                                                                                                    | Clean: SB Sensor (S303), and its surroundings.                                                                                                    |                                                      |
| not occur                                                                          | 2. Sensor fault.                                                                                                    | Check: By Sensor Test 1 "PR13 23"                                                                                                    | Sensor Test 1<br>6.7, 6-12                           |
|                                                                                    |                                                                                                    | Replace: SB Sensor (S303)                                                                                                    | 7.3.1.7, 7-168                                       |
|                                                                                    | 3. Poor connection of<br>connectors, or cable<br>damaged.                                                                                                    | Repair the cables or reset the connector in the correct position.                                                                                                    | Figure 5-113 on page 5-204                           |
| Mechanical location of Motors, Sensors, etc., refer to Figure 5-114 on page 5-205. |                                                                                                    |                                                                                                    |                                                      |

| RICOH                                                      | Technie                                                                                                    | cal <b>B</b> ulletin                                                                                                    | PAGE: 24/93                                                                                                    |
|------------------------------------------------------------|----------------------------------------------------------------------------------------------------|----------------------------------------------------------------------------------------------------|----------------------------------------------------------------------------------------------------|
| Model: EMP156                                              |                                                                                                    | Date: 28-Dec-07                                                                                                    | No.: RG155029                                                                                                    |
| <b>Replace</b> the follow Pg.5-213                         | ving.                                                                                                    |                                                                                                    |                                                                                                    |
| PRIMARY FACTOR;                                            | <ol> <li>Paper from BUILD-IN HOP<br/>PICK sensor. (E1A0)</li> <li>Paper from BUILD-IN HOP<br/>LOWER PICK sensor. (E1A</li> <li>The BUILD-IN HOPPER LO<br/>HOPPER LOWER is too ea</li> <li>Paper from BUILD-IN HOP<br/>PICK sensor. (E1A3)</li> <li>Paper from BUILD-IN HOP<br/>UPPER PICK sensor. (E1A</li> <li>The BUILD-IN HOPPER UPPER VE<br/>HOPPER UPPER is too ear</li> </ol> | PPER LOWER does not arrive at BUIL<br>PPER LOWER does not depart from B<br>A1)<br>OWER PICK sensor passage time of p<br>arly. (E1A2)<br>PPER UPPER does not arrive at BUILD<br>PPER UPPER does not depart from BU<br>(4)<br>PPER PICK sensor passage time of pa<br>rly. (E1A5) | D-IN HOPPER LOWER<br>UILD-IN HOPPER<br>Paper from BUILD-IN<br>D-IN HOPPER UPPER<br>JILD-IN HOPPER<br>aper from BUILD-IN |
| 2. continued.                                              | <ol> <li>Table(AP) Assembly is<br/>not level</li> <li>Pick Blower is fault.</li> </ol>                                                                                                    | Adjust to level Table(AP) Assembly.<br>Check: Pick Blower (B501) Function<br>by Driver Test 1 "42".                                                                                                    | 7.4.1.8, 7-302<br>7.4.2.8, 7-327<br>Driver Test 1<br>6.3, 6-5                                                           |
|                                                            | 5. Poor connection of<br>connectors, or cable<br>damaged.                                                                                                    | Replace: Pick Blower (B501).<br>Repair the cable or reset the<br>connector in the correct position.                                                                                                    | Figure 5-119 on<br>page 5-215<br>Figure 5-120 on<br>page 5-216                                                          |
|                                                            | 6. Paper is normal.                                                                                                    | Adjustment of the Side Nozzle or Solenoid.                                                                                                    | 7.10.3, 7-692<br>7.10.9, 7-712                                                                                          |
| 3. No pick of paper,<br>or reaching the<br>sensor overdue. | 1. Inclination of table is<br>incorrect (Poor degree of<br>levelness).                                                                                                    | Adjust: Wire to level.                                                                                                    | 7.4.1.8, 7-302<br>7.4.2.8, 7-327<br>7.8.3.8, 7-631                                                                      |
|                                                            | 2. Paper fault.<br>Paper is contaminated, or<br>torn, or skewed.                                                                                                    | Replace: Paper.<br>Check: Paper in Hopper.                                                                                                    |                                                                                                    |
|                                                            | 3. Paper Size Guide position attachment fault.                                                                                                    | Check: Paper size guide.                                                                                                    |                                                                                                    |
|                                                            | 4. The height of hopper<br>Table is incorrect.                                                                                                    | Adjustment: The height of the<br>hopper Table                                                                                                    | 7.4.1.8, 7-303                                                                                                    |
|                                                            | 5. Air pressure is incorrect.                                                                                                    | Adjustment: Air pressure                                                                                                    | Driver Test 2<br>6.4, 6-10                                                                                              |
|                                                            | Belt is incorrect.                                                                                                    | correct direction.                                                                                                    | 7.6.1.57, 7-446                                                                                                    |
|                                                            | the Pulley Assembly are<br>loose. *                                                                                                    |                                                                                                    | 7.6.1.59, 7-448                                                                                                    |
| 4. Paper does not<br>arrive at the HP<br>feed roller.      | <ul> <li>Turn the Pick Belt in front and</li> <li>Paper is caught in the<br/>Paper Guide, etc.,</li> <li>Paper Guide is<br/>separated.</li> </ul>                                                                                                    | d back, and check the wobble of the Pul<br>Check: Paper Guide attachment.                                                                                                    | ley Assembly.                                                                                                    |
|                                                            | 2. An obstacle is blocking<br>the paper path(piece of<br>paper, etc.,).                                                                                                    | Check: Paper path.                                                                                                    |                                                                                                    |
|                                                            | 3. Conveyance ability of a<br>roller of the hopper fault.<br>Pressure spring is<br>unfastened(or damaged).                                                                                                    | Replace: Roller, Pressure Spring.                                                                                                    | 7.4.3.17, 7-363                                                                                                    |

| RICOH                              | Technic                                                                                                    | cal <b>B</b> ulletin                                                                                                    | PAGE: 25/93                                                                                                    |
|------------------------------------|----------------------------------------------------------------------------------------------------|----------------------------------------------------------------------------------------------------|----------------------------------------------------------------------------------------------------|
| Model: EMP156                      |                                                                                                    | Date: 28-Dec-07                                                                                                    | No.: RG155029                                                                                                    |
| <b>Replace</b> the follow Pg.5-214 | /ing.                                                                                                    |                                                                                                    |                                                                                                    |
| PRIMARY FACTOR;                    | <ol> <li>Paper from BUILD-IN HOP<br/>PICK sensor. (E1A0)</li> <li>Paper from BUILD-IN HOP<br/>LOWER PICK sensor. (E1A</li> <li>The BUILD-IN HOPPER LO<br/>HOPPER LOWER is too ea</li> <li>Paper from BUILD-IN HOP<br/>PICK sensor. (E1A3)</li> <li>Paper from BUILD-IN HOP<br/>UPPER PICK sensor. (E1A</li> <li>The BUILD-IN HOPPER UF<br/>HOPPER UPPER is too ear</li> </ol> | PER LOWER does not arrive at BUILI<br>PER LOWER does not depart from BI<br>A1)<br>DWER PICK sensor passage time of p<br>Irly. (E1A2)<br>PER UPPER does not arrive at BUILD<br>PER UPPER does not depart from BL<br>4)<br>PPER PICK sensor passage time of pa<br>rly. (E1A5) | D-IN HOPPER LOWER<br>JILD-IN HOPPER<br>aper from BUILD-IN<br>D-IN HOPPER UPPER<br>IILD-IN HOPPER<br>aper from BUILD-IN |
| 5. Paper is on the sensor.         | 1. Contamination of the sensor window, and its environs.                                                                                                    | Clean: Built-in Hopper Lower Pick<br>Sensor (S513),<br>Built-in Hopper Upper Pick<br>Sensor (S533), and its<br>environs.                                                                                                    |                                                                                                    |
|                                    | <ol> <li>Sensor fault.</li> <li>(1) Built-in Hopper Lower<br/>Pick Sensor is fault.</li> <li>(2) Built-in Hopper Upper<br/>Pick Sensor is fault.</li> </ol>                                                                                                    | Check:Built-in Hopper Lower Pick<br>Sensor is fault (S513)<br>Function by Sensor Test 1<br>"PR 17 21".<br>Check:Built-in Hopper Upper Pick<br>Sensor is fault (S533)<br>Function by Sensor Test 1<br>"PR 19 21".                                                            | Sensor Test 1<br>6.7, 6-12                                                                                             |
|                                    |                                                                                                    | Replace: Built-in Hopper Lower Pick<br>Sensor is fault (S513).<br>Replace: Built-in Hopper Upper Pick<br>Sensor is fault (S533).                                                                                                    | 7.4.3.7, 7-352<br>7.4.3.7, 7-352                                                                                       |
|                                    | 3. PCB fault.                                                                                                    | Replace: HS12X Assembly                                                                                                    | 7.7.6.11, 7-579                                                                                                    |
|                                    | 4. Poor connection of<br>connectors, or cable<br>damaged.                                                                                                    | Repair the cable or reset the connector in the correct position.                                                                                                    | Figure 5-119 on<br>page 5-215<br>Figure 5-120 on<br>page 5-216                                                         |
| 6. Paper is double feeding.        | 1. The distance between the<br>Pick Belt and Separation<br>Gate is wide.                                                                                                    | Adjustment: Adjust the distance of<br>the Pick Belt and<br>Separation Gate.                                                                                                    | Figure 5-120-2 on<br>page 5-219                                                                                        |

| RICOH                                                      | Technie                                                                                                    | cal <b>B</b> ulletin                                                                                                    | PAGE: 26/93                                                                                                    |
|------------------------------------------------------------|----------------------------------------------------------------------------------------------------|----------------------------------------------------------------------------------------------------|----------------------------------------------------------------------------------------------------|
| Model: EMP156                                              |                                                                                                    | Date: 28-Dec-07                                                                                                    | No.: RG155029                                                                                                    |
| <b>Replace</b> the follow<br>Pg.5-218                      | ving.                                                                                                    |                                                                                                    |                                                                                                    |
| PRIMARY FACTOR;                                            | <ol> <li>Paper from AHP1 Lower d</li> <li>Paper from AHP1 Upper d</li> <li>Paper from AHP1 Lower d</li> <li>Paper from AHP1 Upper d         <ul> <li>Trailing edge of the precoder</li> <li>AHP1 Lower pick sensor p</li> <li>AHP1 Lower pick sensor p</li> </ul> </li> </ol> | oes not arrive at AHP1 Lower pick s<br>oes not arrive at AHP1 Upper pick so<br>oes not depart from AHP1 Lower pic<br>oes not depart from AHP1 Upper pic<br>eeding page is not detected to the til<br>aches the sensor.<br>bassage of the paper from AHP1 Low<br>bassage of the paper from AHP1 Low | ensor. (E1A6)<br>ensor. (E1A9)<br>ck sensor. (E1A7)*<br>ck sensor. (E1AA)*<br>ming to which the paper<br>ver is too early. (E1A8)<br>ver is too early. (E1AB) |
| 2. continued.                                              | 4. AHP Pick Blower is fault.                                                                                                    | Check:AHP Pick Blower (B502)<br>Function by Driver Test 1<br>"43"                                                                                                    | Driver Test 1<br>6.3, 6-5                                                                                                    |
|                                                            | 5. Poor connection of<br>connectors, or cable<br>damaged.                                                                                                    | Replace: AHP Pick Blower (B502)<br>Repair the cable or reset the<br>connector in the correct position.                                                                                                    | 7.8.2.17, 7-620<br>Figure 5-121 on<br>page 5-220                                                                                                    |
|                                                            | 6. Paper is normal.                                                                                                    | Adjustment of the Side Nozzle or Solenoid.                                                                                                    | 7.10.3, 7-692<br>7.10.9, 7-712                                                                                                    |
| 3. No pick of paper,<br>or reaching the<br>sensor overdue. | <ol> <li>Inclination of table is<br/>incorrect (Poor degree of<br/>levelness).</li> </ol>                                                                                                    | Adjust: Wire to level.                                                                                                    | 7.4.1.8, 7-302<br>7.4.2.8, 7-327<br>7.8.3.8, 7-631                                                                                                    |
|                                                            | 2. Paper fault.<br>Paper is contaminated, or<br>torn, or skewed.                                                                                                    | Replace: Paper.<br>Check: Paper in Hopper.                                                                                                    |                                                                                                    |
|                                                            | 3. Paper Size Guide position attachment fault.                                                                                                    | Check: Paper size guide.                                                                                                    |                                                                                                    |
| _                                                          | 4. The height of hopper<br>Table is incorrect.                                                                                                    | Adjustment: The height of the hopper Table                                                                                                    | 7.8.3.8, 7-631                                                                                                    |
|                                                            | 5. Air pressure is incorrect.                                                                                                    | Adjustment: Air pressure                                                                                                    | Driver Test 2<br>6.4, 6-10                                                                                                    |
|                                                            | 6. The direction of the Pick<br>Belt is incorrect.                                                                                                    | Reassemble the Pick Belt in the correct direction.                                                                                                    | 7.8.2.11, 7-604<br>7.8.2.14, 7-607                                                                                                    |
|                                                            | 7. Hex Socket Set Screws of<br>the Pulley Assembly are<br>loose. *                                                                                                    | Check: Pulley Assembly                                                                                                    | 7.8.2.7, 7-600                                                                                                    |
| 4. Deperdees not                                           | * Turn the Pick Belt in front and                                                                                                    | d back, and check the wobble of the Pu                                                                                                    | Illey Assembly.                                                                                                    |
| 4. Paper does not<br>arrive at the<br>hopper feed roller.  | Paper Guide, etc.,<br>Paper Guide is<br>separated.                                                                                                    |                                                                                                    |                                                                                                    |
|                                                            | 2. An obstacle is blocking<br>the paper path(piece of<br>paper, etc.,).                                                                                                    | Check: Paper path.                                                                                                    |                                                                                                    |
|                                                            | <ol> <li>Conveyance ability of a<br/>roller of the hopper fault.<br/>Pressure spring is<br/>unfastened(or damaged).</li> </ol>                                                                                                    | Replace: Roller, Pressure Spring.                                                                                                    |                                                                                                    |
| 5. Paper is on the sensor.                                 | 1. Contamination of the sensor window, and its environs.                                                                                                    | Clean: AHP Lower Pick Sensor<br>(S570),<br>AHP Upper Pick Sensor<br>(S579), and its environs.                                                                                                    |                                                                                                    |
| RICOH                                                                                                    | Technie                                                                                                    | cal <b>B</b> ulletin                                                                                                    | PAGE: 27/93                                                                                                    |
|----------------------------------------------------------------------------------------------------|----------------------------------------------------------------------------------------------------|----------------------------------------------------------------------------------------------------|----------------------------------------------------------------------------------------------------|
| Model: EMP156                                                                                                    |                                                                                                    | Date: 28-Dec-07                                                                                                    | No.: RG155029                                                                                                    |
| <b>Replace</b> the follow Pg.5-219                                                                                              | ving.                                                                                                    |                                                                                                    |                                                                                                    |
| PRIMARY FACTOR;                                                                                                    | <ol> <li>Paper from AHP1 Lower d</li> <li>Paper from AHP1 Upper d</li> <li>Paper from AHP1 Lower d</li> <li>Paper from AHP1 Lower d</li> <li>Paper from AHP1 Upper d</li> <li>Trailing edge of the precoof the following page reading</li> <li>AHP1 Lower pick sensor p</li> <li>AHP1 Lower pick sensor p</li> </ol> | loes not arrive at AHP1 Lower pick s<br>loes not arrive at AHP1 Upper pick so<br>loes not depart from AHP1 Lower pic<br>loes not depart from AHP1 Upper pic<br>eeding page is not detected to the til<br>aches the sensor.<br>passage of the paper from AHP1 Low<br>passage of the paper from AHP1 Low | ensor. (E1A6)<br>ensor. (E1A9)<br>ck sensor. (E1A7)*<br>ck sensor. (E1AA)*<br>ming to which the paper<br>ver is too early. (E1A8)<br>ver is too early. (E1AB) |
| 5. Continued.                                                                                                    | <ol> <li>Sensor fault.</li> <li>(1) AHP Lower Pick<br/>Sensor is fault.</li> <li>(2) AHP Upper Pick<br/>Sensor is fault.</li> </ol>                                                                                                    | Check:AHP Lower Pick Sensor is<br>fault (S570) Function by<br>Sensor Test 1 "AHP 12 20".<br>Check:AHP Upper Pick Sensor is<br>fault (S579) Function by<br>Sensor Test 1 "AHP 11 22".                                                                                                    | Sensor Test 1<br>6.7, 6-12                                                                                                    |
|                                                                                                    | 3. PCB fault.                                                                                                    | Sensor is fault (S570).<br>Replace: AHP Upper Pick<br>Sensor is fault (S579).<br>Replace: HS101PK                                                                                                    | 7.8.5.3, 7-661                                                                                                    |
|                                                                                                    | 4. Poor connection of<br>connectors, or cable<br>damaged.                                                                                                    | Repair the cable or reset the connector in the correct position.                                                                                                    | Figure 5-121 on<br>page 5-220                                                                                                    |
| 6. Paper is double feeding.                                                                                                    | 1. The distance between the<br>Pick Belt and Separation<br>Gate is wide.                                                                                                    | Adjustment: Adjust the distance of<br>the Pick Belt and<br>Separation Gate.                                                                                                    | Figure 5-120-2 on page 5-219                                                                                                    |
| Adjusting method of<br>Note: When this adjust<br>1. Remove the Hoppe<br>7-320) and (Refer to<br>2. Unscrew the one Pl<br>below. | t distance between Pick Bel<br>stment is performed, update the<br>r Assembly. (Refer to item 7<br>to item 7.8.3.1 on page 7-623<br>hilips screw and adjust the dis<br>stance with a thickness gauge o                                                                                                    | t and Separation Gate.<br>micro code than "K".<br>4.1.1 on page 7-295), (Refer to iten<br>3)<br>stance between the Pick Belt and S<br>r ruler.                                                                                                    | ]<br>n 7.4.2.1 on page<br>Separation Gate as shown                                                                                                    |
| Measure the rig<br>Do not push up                                                                                               | ght and left two places of the Sep<br>o the Pick Belt when measuring i                                                                                                    | paration Gate.<br>t.                                                                                                    |                                                                                                    |
| 3. Perform the disasse                                                                                                    | embling procedures in the rev                                                                                                    | PICK BELT                                                                                                    | UN GATE                                                                                                    |
| Figure 5-120-2. Adjustin                                                                                                    | g method of distance between P                                                                                                    | ick Belt and Separation Gate                                                                                                    |                                                                                                    |

| RICOH                                                      | Technical Bulletin PAGE: 28/                                                                                                    |                                                                                                    | PAGE: 28/93                                                                                                    |
|------------------------------------------------------------|----------------------------------------------------------------------------------------------------|----------------------------------------------------------------------------------------------------|----------------------------------------------------------------------------------------------------|
| Model: EMP156                                              |                                                                                                    | Date: 28-Dec-07                                                                                                    | No.: RG155029                                                                                                    |
| <b>Replace</b> the follow Pg.5-222                         | ving.                                                                                                    |                                                                                                    |                                                                                                    |
| PRIMARY FACTOR;                                            | <ol> <li>Paper from AHP2 Lower d</li> <li>Paper from AHP2 Upper d</li> <li>Paper from AHP2 Lower d</li> <li>Paper from AHP2 Upper d</li> <li>* Trailing edge of the precord the following page resolution</li> <li>AHP2 Lower pick sensor p</li> <li>AHP2 Lower pick sensor p</li> </ol> | loes not arrive at AHP2 Lower pick s<br>loes not arrive at AHP2 Upper pick so<br>loes not depart from AHP2 Lower pic<br>loes not depart from AHP2 Upper pic<br>eeding page is not detected to the tin<br>aches the sensor.<br>passage of the paper from AHP2 Low<br>passage of the paper from AHP2 Low | ensor. (E1AF)<br>ensor. (E1B2)<br>ck sensor. (E1B0)*<br>k sensor. (E1B3)*<br>ming to which the paper<br>ver is too early. (E1B1)<br>ver is too early. (E1B4) |
| 2. continued.                                              | 4. AHP Pick Blower is fault.                                                                                                    | Check:AHP2 Pick Blower (B502)<br>Function by Driver Test 1<br>"PR 44"                                                                                                    | Driver Test 1<br>6.3, 6-5                                                                                                    |
|                                                            | 5. Poor connection of<br>connectors, or cable<br>damaged                                                                                                    | Replace: AHP2 Pick Blower (B502)<br>Repair the cable or reset the<br>connector in the correct position.                                                                                                    | 7.8.2.17, 7-610<br>Figure 5-122 on<br>page 5-224                                                                                                    |
|                                                            | 6. Paper is normal.                                                                                                    | Adjustment of the Side Nozzle or Solenoid.                                                                                                    | 7.10.3, 7-692<br>7.10.9, 7-712                                                                                                    |
| 3. No pick of paper,<br>or reaching the<br>sensor overdue. | 1. Inclination of table is<br>incorrect (Poor degree of<br>levelness).                                                                                                    | Adjust: Wire to level.                                                                                                    | 7.4.1.8, 7-302<br>7.4.2.8, 7-327<br>7.8.3.8, 7-631                                                                                                    |
|                                                            | 2. Paper fault.<br>Paper is contaminated, or<br>torn, or skewed.                                                                                                    | Replace: Paper.<br>Check: Paper in Hopper.                                                                                                    |                                                                                                    |
|                                                            | 3. Paper Size Guide position attachment fault.                                                                                                    | Check: Paper size guide.                                                                                                    |                                                                                                    |
|                                                            | 4. The height of hopper<br>Table is incorrect.                                                                                                    | Adjustment: The height of the hopper Table                                                                                                    | 7.8.3.8, 7-631                                                                                                    |
|                                                            | 5. Air pressure is incorrect.                                                                                                    | Adjustment: Air pressure                                                                                                    | Driver Test 2<br>6.4, 6-10                                                                                                    |
|                                                            | 6. The direction of the Pick<br>Belt is incorrect.                                                                                                    | Reassemble the Pick Belt in the correct direction.                                                                                                    | 7.8.2.11, 7-604<br>7.8.2.14, 7-607                                                                                                    |
|                                                            | 7. Hex Socket Set Screws of<br>the Pulley Assembly are<br>loose. *                                                                                                    | Check: Pulley Assembly                                                                                                    | 7.8.2.8, 7-601                                                                                                    |
| 4. Paper does not<br>arrive at the<br>hopper feed roller.  | Turn the Pick Belt in front an     I. Paper is caught in the     Paper Guide, etc.,     Paper Guide is     separated.                                                                                                    | d back, and check the wobble of the Pu<br>Check: Paper Guide attachment.                                                                                                    | illey Assembly.                                                                                                    |
|                                                            | 2. An obstacle is blocking<br>the paper path(piece of<br>paper, etc.,).                                                                                                    | Check: Paper path.                                                                                                    |                                                                                                    |
|                                                            | 3. Conveyance ability of a roller of the hopper fault. Pressure spring is unfastened(or damaged).                                                                                                    | Replace: Roller, Pressure Spring.                                                                                                    |                                                                                                    |
| 5. Paper is on the sensor.                                 | 1. Contamination of the sensor window, and its environs.                                                                                                    | Clean: AHP2 Lower Pick Sensor<br>(S570),<br>AHP2 Upper Pick Sensor<br>(S579), and its environs.                                                                                                    |                                                                                                    |

## Technical Bulletin

Model: EMP156

Date: 28-Dec-07

No.: RG155029

**Replace** the following. Pg.5-296

#### 5.3.114. DETACH VOLT CHECK (E215)

| PRIMARY FACTOR; Abnormalities occurred in the detach High Voltage.                   |                                                                                                    |                                                                                                |                                                                |  |  |
|--------------------------------------------------------------------------------------|----------------------------------------------------------------------------------------------------|------------------------------------------------------------------------------------------------|----------------------------------------------------------------|--|--|
| PHENOMENON                                                                           | CAUSES & CHECK POINTS                                                                                                    | CORRECTIONS                                                                                    | Maintenance<br>Ref + Page                                      |  |  |
| 1. This phenomenon<br>occurs in<br>initializing, or<br>generates during<br>printing. | 1. Transfer Unit fault.<br>(1) Poor connection<br>between HV Holder<br>(C) Assembly and<br>Wire Contact Spring<br>(for Detach).                                              | Check: route between Terminal of<br>High Voltage Cable (CH8) and<br>Corotron wire (for Detach) | Figure 5-164 on<br>page 5-297<br>Figure 5-165 on<br>page 5-298 |  |  |
|                                                                                      | <ul> <li>(2) Corotron Wire (for<br/>Detach) and Shield</li> <li>Plate of the Corotron</li> <li>(W) Assembly is<br/>contaminated.</li> <li>(2) Exercise substances</li> </ul> | Clean: Corotron (W) Assembly                                                                   | 4.4.1.4, 4-23                                                  |  |  |
|                                                                                      | are in the Transfer<br>Unit.                                                                                                    | Clean: Transfer Belt                                                                           | 7.2.6.2, 7-144                                                 |  |  |
|                                                                                      | (4) Transformation of<br>Wire Contact Spring<br>(for Detach)                                                                                                    | Replace: Wire Contact Spring (for<br>Detach)                                                   | 7.2.6.8, 7-153                                                 |  |  |
|                                                                                      | (5) Corotron Wire<br>(for Detach) of the<br>Corotron (W)<br>Assembly is cut, or<br>damaged.                                                                                  | Replace: Corotron Wire (Detach)                                                                | 7.2.6.8, 7-153                                                 |  |  |
|                                                                                      | 2. High Voltage Cable<br>fault.Short circuit or leak.<br>Terminal has separated,<br>or it has disconnected.                                                                  | Check: High Voltage Cable(CH8)                                                                 | Figure 5-164 on page 5-297                                     |  |  |
|                                                                                      | <ol> <li>+24V or the signal is not<br/>connected with the High<br/>Voltage Power Supply.<br/>Poor connection of<br/>connectors, or cable<br/>damaged.</li> </ol>             | Repair the cable or reset the connector in the correct position.                               | Figure 5-165 on<br>page 5-298                                  |  |  |
|                                                                                      | 4. Abnormalities in the High Voltage Power Supply.                                                                                                    | Check: HV monitor output *1<br>Replace: High Voltage Power<br>Supply(DTC).                     | 3.6.3, 3-22-2<br>7.6.1.3, 7-381                                |  |  |
|                                                                                      | 5. PCB fault.                                                                                                    | Replace: CP63X Assembly                                                                        | 7.6.1.7, 7-386                                                 |  |  |
| *1 The HV monitor outp<br>The HV monitor outp                                        | *1 The HV monitor output confirmation cannot be executed while E215 is detected.                                                                                             |                                                                                                |                                                                |  |  |

Model: EMP156

Date: 28-Dec-07

No.: RG155029

**Replace** the following. Pg.5-299

#### 5.3.115. TRANSFER DRIVE ROLLER BIAS VOLT CHECK (E217)

| PRIMARY FACTOR;                                                                                                    | Abnormalities occurred in the                                                                                                    | detach High Voltage.                                                   |                                 |
|----------------------------------------------------------------------------------------------------|----------------------------------------------------------------------------------------------------|------------------------------------------------------------------------|---------------------------------|
| PHENOMENON                                                                                                    | CAUSES & CHECK POINTS                                                                                                    | CORRECTIONS                                                            | Maintenance<br>Ref + Page       |
| 1. When this error<br>occurs, then the<br>High Voltage<br>Cable is removed<br>from the CH7                                                                                                    | 1. The Drive Roller of the<br>Transfer Unit is grounded.<br>Foreign substances are<br>on the Drive Roller.<br>Foreign substances are in<br>the Transfer Unit       | Clean: Drive Roller<br>Clean: Transfer Unit                            | 7.2.6.2, 7-144                  |
| error.                                                                                                    | Carbon Electrode has<br>worn out.                                                                                                    | Replace: Carbon Electrode                                              | 7.2.6.3, 7-147                  |
|                                                                                                    | 2. High Voltage Cable fault.<br>Short circuit or leak.                                                                                                    | Check: High Voltage Cable (CH7)                                        | Figure 5-166 on page 5-300      |
| 2. Even if the High<br>Voltage Cable is<br>removed from<br>CH7 where this<br>error occurs, then<br>the phenomenon<br>does not change.                                                             | <ol> <li>+24V or the signal is not<br/>connected with the High<br/>Voltage Power Supply 3.<br/>Poor connection of<br/>connectors, or cable<br/>damaged.</li> </ol> | Repair the cables or reset the connector in the correct position.      | Figure 5-166 on<br>page 5-300   |
|                                                                                                    | 2. Abnormalities in the High Voltage Power Supply.                                                                                                    | Check: HV monitor output *1<br>Replace: High Voltage<br>Power Supply 3 | 3.6.3, 3-22-2<br>7.6.1.6, 7-385 |
|                                                                                                    | 3. Abnormalities in the PCB.                                                                                                    | Replace: CP63X Assembly                                                | 7.6.1.7, 7-386                  |
| *1 The HV monitor output confirmation cannot be executed while E217 is detected.<br>The HV monitor output confirmation is used when there is no error because the phenomenon is intermittent etc. |                                                                                                    |                                                                        |                                 |

#### **T**echnical **B**ulletin

Model: EMP156

Date: 28-Dec-07

No.: RG155029

Replace the following. Pg.5-301

#### 5.3.116. GRID VOLT CHECK (E218)

| DETECTION CONTENTS; An abnormal voltage was detected at the Grid.                                             |                                                                                                    |                                                                                                    |                                                                |  |
|----------------------------------------------------------------------------------------------------|----------------------------------------------------------------------------------------------------|----------------------------------------------------------------------------------------------------|----------------------------------------------------------------|--|
| DETECTION CONDITIONS; When the Grid High Voltage was outputted, the Grid Alarm signal ON (H) was              |                                                                                                    |                                                                                                    |                                                                |  |
|                                                                                                    | detected at the specifie                                                                                                    | ed time continuously.                                                                                            |                                                                |  |
| RESET CONDITIONS;                                                                                             | Check Reset.                                                                                                    |                                                                                                    |                                                                |  |
| PHENOMENON                                                                                                    | CAUSES & CHECK POINTS                                                                                                    | CORRECTIONS                                                                                                    | Maintenance<br>Ref + Page                                      |  |
| 1. This error occurs<br>in initializing, or<br>generates during<br>printing.                                  | 1. Contact of the Charger or<br>the Grid surface is<br>contaminated.                                                                                             | Clean: Charger contact.<br>Clean: Grid                                                                           | 4.4.1.1, 4-20                                                  |  |
|                                                                                                    | 2. Grid, or Charger Wire is damaged.                                                                                                    | Replace: Grid<br>Replace: Charger Wire                                                                           | 7.2.1.2, 7-7<br>7.2.1.3, 7-8                                   |  |
|                                                                                                    | 3. Grid is discharging.<br>Drum Unit Assembly, or<br>the Drum Cap is<br>damaged.<br>Chargor voltage is                                                           | Check: Drum Unit Assembly<br>Rewind: OPC Roll<br>Check: Grid, changes in the<br>Spring,<br>Charger contamination | 7.2.2.1, 7-81<br>7.2.2.2, 7-83<br>4.4.1.1, 4-20                |  |
|                                                                                                    | incorrect.                                                                                                    | Clean: Charger<br>Replace: Charger                                                                               | 4.4.1.1, 4-20<br>7.2.1.1, 7-5                                  |  |
|                                                                                                    | <ol> <li>High Voltage Cable fault.<br/>Short circuit or leak.<br/>Terminal has separated,<br/>or it is disconnected.</li> </ol>                                  | Check: High Voltage Cable (CH2)                                                                                  | Figure 5-167 on<br>page 5-301<br>Figure 5-168 on<br>page 5-302 |  |
|                                                                                                    | <ol> <li>+24V or the signal is not<br/>connected with the High<br/>Voltage Power Supply.<br/>Poor connection of<br/>connectors, or cable<br/>damaged.</li> </ol> | Check: High Voltage Power<br>Supply 1 CN1 to P/J813<br>between the cable, and<br>connector.                      | Figure 5-167 on<br>page 5-301<br>Figure 5-168 on<br>page 5-302 |  |
|                                                                                                    | <ol> <li>Abnormalities in the High<br/>Voltage Power Supply.</li> </ol>                                                                                          | Check: HV monitor output *1<br>Replace: High Voltage Power<br>Supply 1                                           | <u>3.6.3, 3-22-2</u><br>7.6.1.5, 7-383                         |  |
|                                                                                                    | 7. Abnormalities in the PCB.                                                                                                    | Replace: CP63X Assembly                                                                                          | 7.6.1.7, 7-386                                                 |  |
| *1 The HV monitor outp                                                                                        | out confirmation cannot be execute                                                                                                    | ed while E218 is detected.                                                                                       |                                                                |  |
| The HV monitor output confirmation is used when there is no error because the phenomenon is intermittent etc. |                                                                                                    |                                                                                                    |                                                                |  |

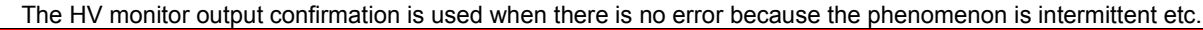

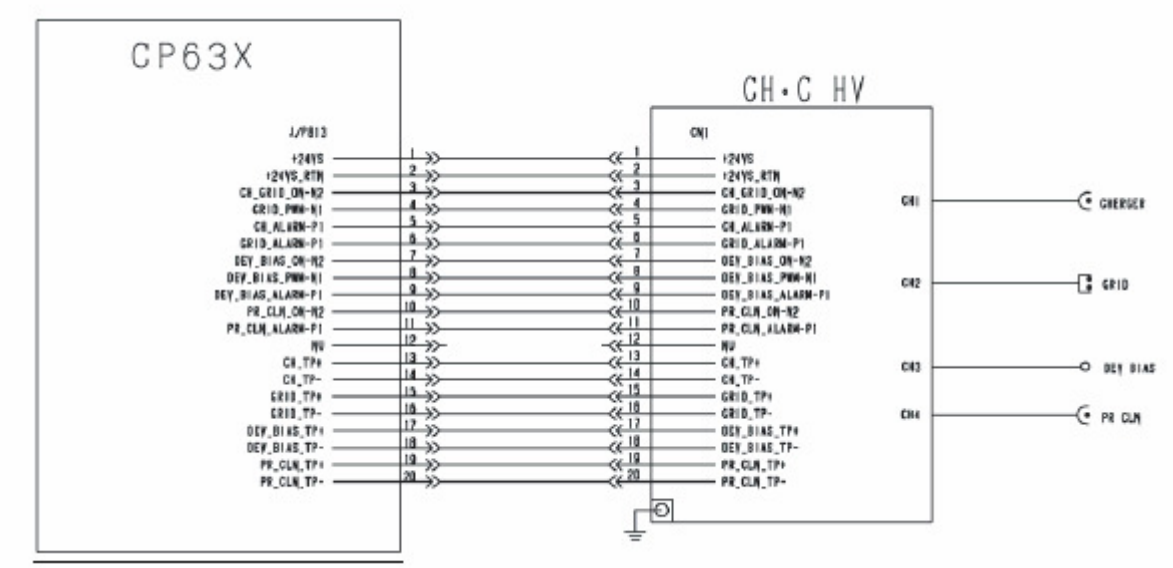

Figure 5-167. Error Code E218 (1)

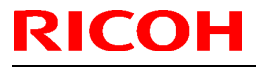

Date: 28-Dec-07

No.: RG155029

**Replace** the following. Pg.5-303

#### 5.3.117. ERASE VOLT CHECK (E21D)

| DETECTION CONTENTS; An abnormal voltage was detected at the Drum Erase.                                       |                                              |                                    |                 |  |
|----------------------------------------------------------------------------------------------------|----------------------------------------------|------------------------------------|-----------------|--|
| DETECTION CONDITIONS; When the Drum High Voltage was outputted, the Drum Alarm signal ON (H) was              |                                              |                                    |                 |  |
|                                                                                                    | detected at the specified time continuously. |                                    |                 |  |
| RESET CONDITIONS;                                                                                             | Check Reset.                                 |                                    |                 |  |
| PHENOMENON                                                                                                    | CAUSES & CHECK POINTS                        | CORRECTIONS                        | Maintenance     |  |
|                                                                                                    | · - · · · · · · · · · · · · · · · · · ·      |                                    | Ref + Page      |  |
| 1. When this error                                                                                            | 1. Erase Wire Assembly                       | Check: Erase Wire Assembly         | 7.2.1.5, 7-13   |  |
| occurs, then the                                                                                              | attachment fault.                            |                                    |                 |  |
| High Voltage                                                                                                  | 2. Erase Wire Assembly                       |                                    |                 |  |
| Cable is removed                                                                                              | fault.                                       | Clean: Erase Wire Assembly         | 4.4.1.2, 4-21   |  |
| from the CH4                                                                                                  | Corotron Wire is broken.                     | Replace: Erase Wire Assembly       | 7.2.1.5, 7-13   |  |
| turning off this                                                                                              | Corotron Wire, or                            | Corotron Wire                      | 7.2.1.6, 7-14   |  |
| error.                                                                                                    | surroundings are                             |                                    |                 |  |
|                                                                                                    | contaminated.                                |                                    |                 |  |
|                                                                                                    | 3. Erase Wire Assembly is                    | Check: Drum Unit Assembly          | 7.2.2.1, 7-81   |  |
|                                                                                                    | discharging.                                 |                                    |                 |  |
|                                                                                                    | Drum Unit Assembly, or                       | Rewind: OPC Roll                   | 7.2.2.2, 7-83   |  |
|                                                                                                    | the Drum Cap is                              |                                    |                 |  |
|                                                                                                    | scratched and damaged.                       |                                    |                 |  |
|                                                                                                    | 4. High Voltage Cable fault.                 | Check: High Voltage Cable (CH4)    | Figure 5-169 on |  |
|                                                                                                    | Short circuit or leak.                       |                                    | page 5-303 and  |  |
|                                                                                                    | Terminal has separated,                      |                                    | Figure 5-170 on |  |
|                                                                                                    | or it is disconnected.                       |                                    | page 5-304      |  |
| 2. Even if the High                                                                                           | 1. +24V or the signal is not                 | Check: Cable.                      | Figure 5-169 on |  |
| Voltage Cable is                                                                                              | connected with the High                      |                                    | page 5-303 and  |  |
| removed from                                                                                                  | Voltage Power Supply.                        |                                    | Figure 5-170 on |  |
| CH4 where this                                                                                                | Poor connection of                           | Repair the cables or reset the     | page 5-304      |  |
| error occurs, then                                                                                            | connectors, or cable                         | connector in the correct position. |                 |  |
| the phenomenon                                                                                                | damaged.                                     |                                    |                 |  |
| does not change.                                                                                              | 2. Abnormalities in the High                 | Check: HV monitor output *1        | 3.6.3, 3-22-2   |  |
|                                                                                                    | Voltage Power Supply.                        | Replace: High Voltage Power        | 7.6.1.5, 7-383  |  |
|                                                                                                    |                                              | Supply 1                           |                 |  |
|                                                                                                    | 3. Abnormalities in the PCB.                 | Replace: CP63X Assembly            | 7.6.1.7, 7-386  |  |
| *1 The HV monitor output confirmation cannot be executed while E21D is detected.                              |                                              |                                    |                 |  |
| The HV monitor output confirmation is used when there is no error because the phenomenon is intermittent etc. |                                              |                                    |                 |  |

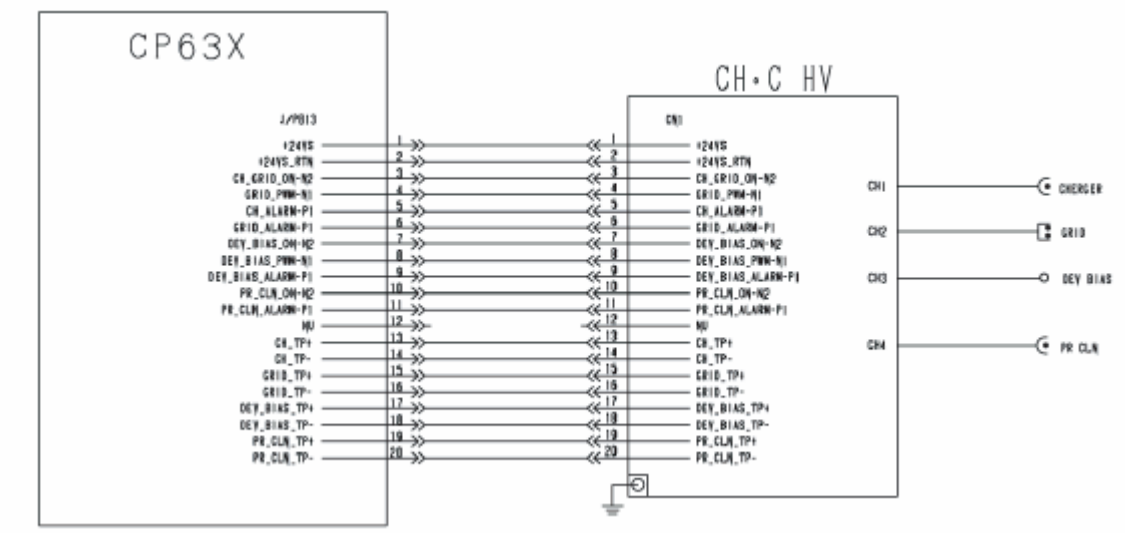

Figure 5-169. Error Code E21D (1)

| 1 |
|---|

Model: EMP156

Date: 28-Dec-07

No.: RG155029

**Replace** the following. Pg.5-305

#### 5.3.118. DEVELOPER BIAS VOLT CHECK (E220)

| DETECTION CONTENTS; Abnormalities occurred in the Developer Bias High Voltage.<br>DETECTION CONDITIONS; When the Developer Bias High Voltage was ON, the alarm signal was detected                |                                                                                  |                                                                   |                            |  |
|----------------------------------------------------------------------------------------------------|----------------------------------------------------------------------------------|-------------------------------------------------------------------|----------------------------|--|
| <b>RESET CONDITIONS;</b>                                                                                                    | RESET CONDITIONS; Check Reset.                                                   |                                                                   |                            |  |
| PHENOMENON                                                                                                    | CAUSES & CHECK POINTS                                                            | CORRECTIONS                                                       | Maintenance<br>Ref + Page  |  |
| 1. When this error<br>occurs, then the<br>High Voltage                                                                                                    | 1. High Voltage Cable fault.<br>Short circuit or leak.                           | Check: High Voltage Cable (CH3)                                   | Figure 5-171 on page 5-305 |  |
| Cable is removed<br>from the CH3                                                                                                    | 2. Leak, or contact fault.<br>OPC Roll is damaged.                               | Replace: OPC Roll<br>Rewind: OPC Roll                             | 7.2.2.2, 7-83              |  |
| turning off this error.                                                                                                    | Developer Unit failure.<br>Developer Unit is<br>contaminated.                    | Replace: Developer Unit Assembly<br>Clean: Developer Unit         | 7.2.4.1, 7-100             |  |
|                                                                                                    | 3. Foreign substances are<br>mixed with the Developer<br>mix.                    | Replace: Developer mix                                            | 7.2.4.29, 7-135            |  |
| 2. Even if the High<br>Voltage Cable is<br>removed from                                                                                                    | 1. +24V or the signal is not<br>connected with the High<br>Voltage Power Supply. | Check: Cable.                                                     | Figure 5-171 on page 5-305 |  |
| CH3 where this<br>error occurs, then<br>the phenomenon                                                                                                    | Poor connection of<br>connectors, or cable<br>damaged.                           | Repair the cables or reset the connector in the correct position. |                            |  |
| does not change.                                                                                                    | 2. Abnormalities in the High                                                     | Check: HV monitor output *1                                       | 3.6.3, 3-22-2              |  |
|                                                                                                    | Voltage Power Supply.                                                            | Replace: High Voltage Power<br>Supply (CH)                        | 7.6.1.5, 7-383             |  |
|                                                                                                    | 3. PCB fault.                                                                    | Replace: CP63X Assembly                                           | 7.6.1.7, 7-386             |  |
| *1 The HV monitor output confirmation cannot be executed while E220 is detected.<br>The HV monitor output confirmation is used when there is no error because the phenomenon is intermittent etc. |                                                                                  |                                                                   |                            |  |

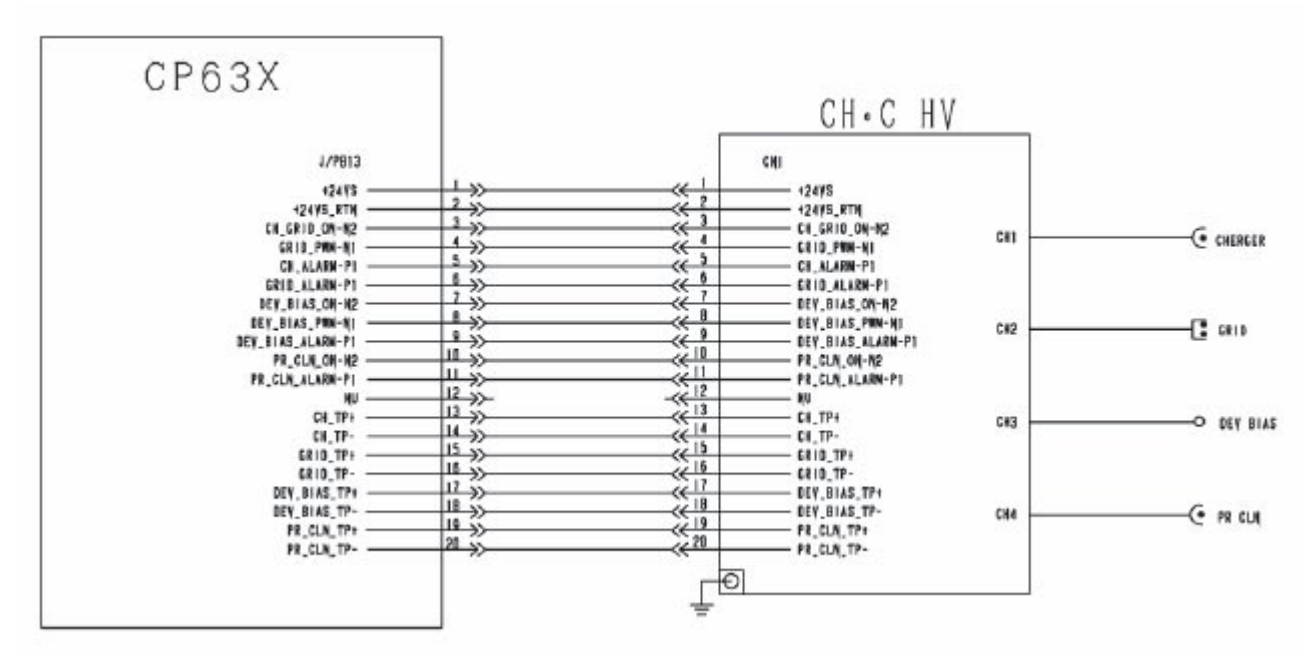

Figure 5-171. Error Code E220

| DI | CO |  |
|----|----|--|
|    | CO |  |

Date: 28-Dec-07

No.: RG155029

**Replace** the following. Pg.5-306

#### 5.3.119. CHARGER VOLT CHECK (E225)

| DETECTION CONTENTS; An abnormal voltage was detected at the charger.                                                                                                    |                                                                                                    |                                                                         |                                 |  |
|----------------------------------------------------------------------------------------------------|----------------------------------------------------------------------------------------------------|-------------------------------------------------------------------------|---------------------------------|--|
| When the Charger High Voltage was outputted, the Charger Alarm Signal ON (H) was detected at the specified time continuously                                                                      |                                                                                                    |                                                                         |                                 |  |
| RESET CONDITIONS; Check Reset.                                                                                                    |                                                                                                    |                                                                         |                                 |  |
| PHENOMENON                                                                                                    | CAUSES & CHECK POINTS                                                                                                    | CORRECTIONS                                                             | Maintenance<br>Ref + Page       |  |
| 1. This phenomenon occurs in                                                                                                    | 1. Charger set fault.                                                                                                    | Check: Charger                                                          | 7.2.1.1, 7-5                    |  |
| initializing, or<br>generates during                                                                                                    | 2. Charger contact is contaminated.                                                                                                    | Clean: Contact                                                          | Figure 5-172 on<br>page 5-307   |  |
| printing.                                                                                                    | <ol> <li>Charger fault.</li> <li>(1) Charger Wire, or<br/>surroundings are<br/>contaminated.</li> </ol>                                                          | Clean: Charger                                                          | 4.4.1.1, 4-20                   |  |
|                                                                                                    | <ul> <li>(2) Foreign substances<br/>are in the Charger.</li> <li>(3) Charger Wire is<br/>disconnected, or<br/>damaged.</li> </ul>                                | Replace: Charger Wire<br>Charger                                        | 7.2.1.3, 7-8<br>7.2.1.1, 7-5    |  |
|                                                                                                    | 4. Discharge from the<br>Charger Wire.<br>Drum Unit Assembly, or<br>the Drum Cap is<br>scratched and damaged.                                                    | Replace: Drum Unit<br>Rewind: OPC Roll                                  | 7.2.2.1, 7-81<br>7.2.2.2, 7-83  |  |
|                                                                                                    | <ol> <li>+24V or the signal is not<br/>connected with the High<br/>Voltage Power Supply.<br/>Poor connection of<br/>connectors, or cable<br/>damaged.</li> </ol> | Repair the cable or reset the connector in the correct position.        | Figure 5-172 on<br>page 5-307   |  |
|                                                                                                    | <ol> <li>High Voltage Cable fault.<br/>Short circuit or leak.<br/>Terminal has separated,<br/>or it is disconnected.</li> </ol>                                  | Check: High Voltage Cable(CH1)                                          |                                 |  |
|                                                                                                    | 7. Abnormalities in the High<br>Voltage Power Supply.                                                                                                    | Check: HV monitor output *1<br>Replace: High Voltage Power<br>Supply 1. | 3.6.3, 3-22-2<br>7.6.1.5, 7-383 |  |
|                                                                                                    | 8. PCB fault.                                                                                                    | Replace: CP63X Assembly                                                 | 7.6.1.7, 7-386                  |  |
| Refer to Figure 5-172 o                                                                                                    | <u>n page 5-307, and Figure 5-173 o</u>                                                                                                    | n page 5-308.                                                           |                                 |  |
| *1 The HV monitor output confirmation cannot be executed while E225 is detected.<br>The HV monitor output confirmation is used when there is no error because the phenomenon is intermittent etc. |                                                                                                    |                                                                         |                                 |  |

| DI | CO |  |
|----|----|--|
|    | UU |  |

Date: 28-Dec-07

No.: RG155029

**Replace** the following. Pg.5-309

#### 5.3.120. TRANSFER VOLT CHECK (E22A)

| DETECTION CONTENTS; An abnormal voltage was detected at the transfer.                                         |                                    |                                    |                                   |
|----------------------------------------------------------------------------------------------------|------------------------------------|------------------------------------|-----------------------------------|
| DETECTION CONDITIONS; When the Transfer Voltage was outputted, the Transfer Volt Alarm signal ON (H)          |                                    |                                    |                                   |
| RESET CONDITIONS;                                                                                             | When check reset after             | paper removal is performed.        |                                   |
| PHENOMENON                                                                                                    | CAUSES & CHECK POINTS              | CORRECTIONS                        | Maintenance<br>Ref + Page         |
| 1. This phenomenon                                                                                            | 1. Transfer Unit fault.            |                                    |                                   |
| occurs in                                                                                                    | (1) Poor connection                | Check: route between Terminal of   | Figure 5-174 on                   |
| initializing, or                                                                                              | Detween HV Holder (C)              | High Voltage Cable (CH5) and       | page 5-310 and                    |
| printing                                                                                                    | Contact Spring (for                |                                    | nage 5-311                        |
| printing.                                                                                                    | Transfer).                         |                                    | page o o i i                      |
|                                                                                                    | (2) Corotron Wire (for             | Clean: Corotron (W) Assembly       | 4.4.1.4, 4-23                     |
|                                                                                                    | Transfer) and Shield Plate         |                                    |                                   |
|                                                                                                    | of the Corotron (W)                |                                    |                                   |
|                                                                                                    | Assembly is                        |                                    |                                   |
|                                                                                                    | (3) Foreign substances             | Clean: Transfer Belt               | 7262 7-144                        |
|                                                                                                    | are in the Transfer Unit.          |                                    | 1.2.0.2, 1 144                    |
|                                                                                                    | (4) Transformation of Wire         | Replace: Wire Contact Spring (for  | Figure 5-174 on                   |
|                                                                                                    | Contact Spring (for                | Transfer)                          | page 5-310 and                    |
|                                                                                                    | Transfer)                          |                                    | Figure 5-175 on                   |
|                                                                                                    | (E) Constron Wire (for             | Deplace: Caratron Wire (Transfer)  | page 5-311                        |
|                                                                                                    | Transfer) of the Corotron          | Replace. Coloron wire (Transier)   | 7.2.0.0, 7-100                    |
|                                                                                                    | (W) Assembly is cut. or            |                                    |                                   |
|                                                                                                    | damaged.                           |                                    |                                   |
| -                                                                                                    |                                    |                                    |                                   |
|                                                                                                    | 2. High Voltage Cable fault.       | Check: High Voltage Cable(CH5)     | Figure 5-174 on                   |
|                                                                                                    | Short circuit or leak.             |                                    | page 5-310 and<br>Figure 5-175 on |
|                                                                                                    | or it is disconnected              |                                    | nage 5-311                        |
|                                                                                                    |                                    |                                    | page e e l'                       |
|                                                                                                    | 3. +24V or the signal is not       | Repair the cable or reset the      |                                   |
|                                                                                                    | connected with the High            | connector in the correct position. |                                   |
|                                                                                                    | Voltage Power Supply.              |                                    |                                   |
|                                                                                                    | Poor connection of                 |                                    |                                   |
|                                                                                                    | damaged                            |                                    |                                   |
|                                                                                                    | dumugou.                           |                                    |                                   |
|                                                                                                    | 4. Abnormalities in the High       | Check: HV monitor output *1        | 3.6.3, 3-22-2                     |
|                                                                                                    | Voltage Power Supply.              | Replace: High Voltage Power        | 7.6.1.6, 7-385                    |
|                                                                                                    |                                    | Supply 3.                          |                                   |
|                                                                                                    | 5 PCB fault                        | Replace: CP63X Assembly            | 76177-386                         |
| Refer to Figure 5-1740                                                                                        | n page 5-310, and Figure 5-175 or  | page 5-311.                        | 1.0.1.1, 1-300                    |
| *1 The HV monitor out                                                                                         | out confirmation cannot be execute | ed while E22A is detected.         |                                   |
| The HV monitor output confirmation is used when there is no error because the phenomenon is intermittent etc. |                                    |                                    |                                   |

| RICOH         | Technical Bulletin |                 | PAGE: 36/93   |
|---------------|--------------------|-----------------|---------------|
| Model: EMP156 |                    | Date: 28-Dec-07 | No.: RG155029 |

**Replace** the following. Pg.5-312

#### 5.3.121. TRANSFER BELT ERASE VOLT CHECK (E230)

| DETECTION CONTENTS; An abnormal voltage was detected at the transfer belt erase. |                                                                                                    |                                                                         |                                                                |  |  |  |
|----------------------------------------------------------------------------------|----------------------------------------------------------------------------------------------------|-------------------------------------------------------------------------|----------------------------------------------------------------|--|--|--|
| DETECTION CONDITION                                                              | ONS; When the Transfer Belt                                                                                                    | Erase Voltage was outputted, the Ti                                     | ransfer Volt Alarm                                             |  |  |  |
| RESET CONDITIONS                                                                 | Check Reset                                                                                                    | cied at the specified time continuou                                    | Siy.                                                           |  |  |  |
| PHENOMENON                                                                       | CAUSES & CHECK POINTS                                                                                                    | CORRECTIONS                                                             | Maintenance<br>Ref + Page                                      |  |  |  |
| 1. This phenomenon                                                               | 1. Discharger Assembly                                                                                                    |                                                                         |                                                                |  |  |  |
| occurs in<br>initializing, or<br>generates during                                | fault.<br>(1) Cleaning Bar has<br>fallen out                                                                                                    | Check: Cleaning Bar                                                     | Figure 5-177 on                                                |  |  |  |
| printing.                                                                        | (2) Poor contact of the DC<br>Stopper.                                                                                                    | Check: DC Stopper                                                       | 7.2.1.7, 7-16                                                  |  |  |  |
|                                                                                  | (3) Corotron Wire of the<br>Discharger Assembly, or<br>Shield Plate is<br>contaminated                                                                              | Clean: Discharger                                                       | 4.4.1.3, 4-22                                                  |  |  |  |
|                                                                                  | (4) Foreign substances<br>are in the Discharger<br>Assembly.                                                                                                    | Clean: Discharger                                                       | 4.4.1.3, 4-22                                                  |  |  |  |
|                                                                                  | (5) Corotron Wire of the<br>Discharger Assembly is<br>cut, or damaged.                                                                                              | Replace: Corotron Wire (for<br>Discharger)                              | 7.2.1.8, 7-18                                                  |  |  |  |
|                                                                                  | 2. Transfer Unit fault.<br>Poor contact of the Drive<br>Roller.                                                                                                    | Check: Carbon Electrode                                                 | 7.2.6.3, 7-147                                                 |  |  |  |
|                                                                                  | <ol> <li>High Voltage Cable fault.<br/>Short circuit or leak.<br/>Terminal has separated,<br/>or it is disconnected.</li> </ol>                                     | Check: High Voltage Cable(CH6)                                          | Figure 5-176 on<br>page 5-313<br>Figure 5-177 on<br>page 5-314 |  |  |  |
|                                                                                  | <ul> <li>4. +24V or the signal is not<br/>connected with the High<br/>Voltage Power Supply.<br/>Poor connection of<br/>connectors, or cable<br/>damaged.</li> </ul> | Repair the cable or reset the connector in the correct position.        |                                                                |  |  |  |
|                                                                                  | 5. Abnormalities in the High<br>Voltage Power Supply.                                                                                                    | Check: HV monitor output *1<br>Replace: High Voltage Power<br>Supply 3. | 3.6.3, 3-22-2<br>7.6.1.6, 7-385                                |  |  |  |
|                                                                                  | 6. PCB fault.                                                                                                    | Replace: CP63X Assembly                                                 | 7.6.1.7, 7-386                                                 |  |  |  |
| Refer to Figure 5-176 o                                                          | n page 5-313, and Figure 5-177 o                                                                                                    | n page 5-314.                                                           |                                                                |  |  |  |
| *1 The HV monitor outp                                                           | out confirmation cannot be execute                                                                                                    | ed while E230 is detected.                                              | in intermittent etc                                            |  |  |  |

### Technical Bulletin

Model: EMP156

Date: 28-Dec-07

No.: RG155029

**Replace** the following. Pg.5-316

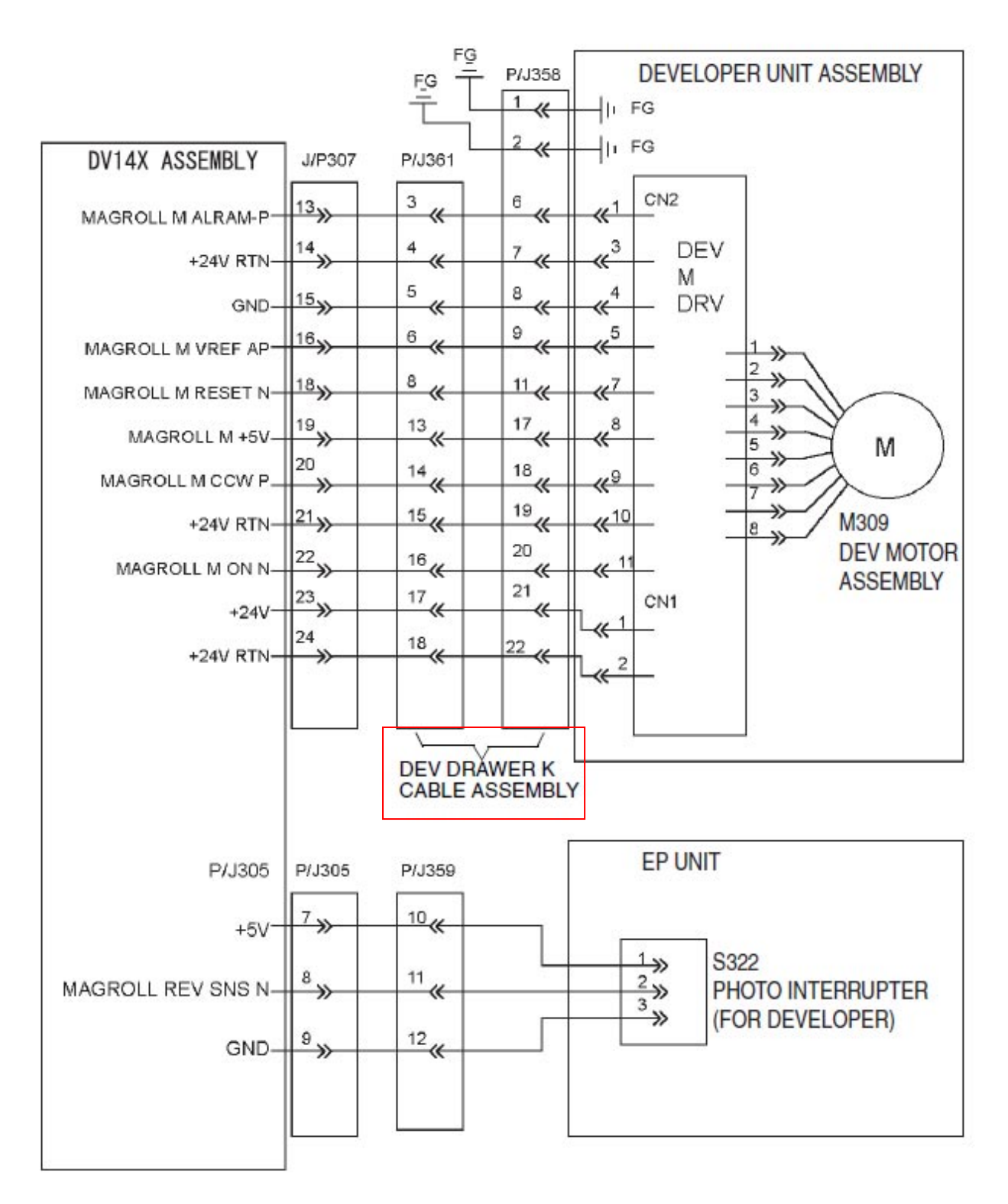

Figure 5-178. Error Codes E240, and E245

## Technical Bulletin

Model: EMP156

Date: 28-Dec-07

No.: RG155029

**Replace** the following. Pg.5-319

#### 5.3.123. MAGROLL MOTOR ALARM (E245)

| DETECTION CONTENTS; The Magroll motor does not rotate correctly.<br>DETECTION CONDITIONS; The Magroll Motor Alarm signal ON(H) is detected over the specified time.<br>RESET CONDITIONS; Check Reset. |                                                                                                    |                                                                                                    |                                                                                                    |  |  |
|----------------------------------------------------------------------------------------------------|----------------------------------------------------------------------------------------------------|----------------------------------------------------------------------------------------------------|----------------------------------------------------------------------------------------------------|--|--|
| PHENOMENON                                                                                                    | CAUSES & CHECK POINTS                                                                                                    | CORRECTIONS                                                                                                    | Maintenance<br>Ref + Page                                                                                                    |  |  |
| 1. Since Magroll does not rotate,                                                                                                    | 1. Motor fault.                                                                                                    | Replace: DEV Motor Assembly<br>(M309)                                                                                                    | 7.2.4.5, 7-106                                                                                                    |  |  |
| so this<br>phenomenon<br>occurs.                                                                                                    | <ul> <li>2. Drawer connector fault.</li> <li>Loose connection of contact pin damaged.</li> </ul>                            | Replace: DEV Drawer K Cable<br>Assembly                                                                                                    | 7.2.1.28, 7-42                                                                                                    |  |  |
|                                                                                                    | <ol> <li>Drive System fault.<br/>Magroll load fault.</li> <li>The Gear is worn out or<br/>damaged, and the power</li> </ol> | Check: Magroll, each gear, and B.B<br>(MRL/MRU Adjust Assembly)<br>Replace:When the Magroll, or the<br>B.B Holder MGR                             | 7.2.1.44, 7-60<br>7.2.1.45, 7-61<br>7.2.4.1, 7-100<br>7.2.4.2, 7-103<br>7.2.4.3, 7-104                                        |  |  |
|                                                                                                    | B.B (MRL/MRU Adjust<br>Assembly) Lock.                                                                                      | (BB of Magroll) need to be<br>exchanged, the Developer<br>Unit Assembly, and other<br>applicable parts need to be<br>replaced.                    | 7.2.4.4, 7-105<br>7.2.4.5, 7-106<br>7.2.4.6, 7-107<br>7.2.4.7, 7-109<br>7.2.4.13, 7-115<br>7.2.4.14, 7-116<br>7.2.4.15, 7-118 |  |  |
|                                                                                                    | 4. PCB fault.                                                                                                    | Replace: DV14X Assembly<br>CP63X Assembly                                                                                                    | 7.2.4.16, 7-119<br>7.6.1.8, 7-387<br>7.6.1.7, 7-386                                                                           |  |  |
|                                                                                                    | 5. Poor connection of<br>connectors, or cable<br>damaged.                                                                   | Repair the cable or reset the connector in the correct position.                                                                                  | Figure 5-178 on page 5-316                                                                                                    |  |  |
| 2. Although the<br>Magroll rotates,                                                                                                    | 1. Motor fault.                                                                                                    | Replace: DEV Motor Assembly<br>(M309)                                                                                                    | 7.2.4.5, 7-106                                                                                                    |  |  |
| this phenomenon occurs.                                                                                                    | <ol> <li>Drawer connector fault.</li> <li>Loose connection of<br/>contact pin damaged.</li> </ol>                           | Replace: DEV Drawer K Cable<br>Assembly                                                                                                    | 7.2.1.28, 7-42                                                                                                    |  |  |
|                                                                                                    | 3. Drive System fault.<br>Since the Magroll is in<br>load fault, the motor does                                             | Check: Magroll, and MRL/MRU<br>Adjust Assembly.                                                                                                   |                                                                                                    |  |  |
|                                                                                                    | not reach the correct<br>rotation.<br>Wear of the O Ring<br>causing the actuator of<br>the sensor part not to               | Replace:When the MRL Adjust or<br>the MRU Adjust Assembly<br>Magroll need to exchange,<br>the Developer Unit<br>Assembly needs to be<br>replaced. | 7.2.4.1, 7-100<br>7.2.1.44, 7-60<br>7.2.1.45, 7-61                                                                            |  |  |
|                                                                                                    | rotate.                                                                                                    | Replace: O Ring                                                                                                    | 7.2.4.2, 7-103                                                                                                    |  |  |
|                                                                                                    | 4. PCB fault.                                                                                                    | Replace: DV14X Assembly<br>CP63X Assembly                                                                                                    | 7.6.1.8, 7-387<br>7.6.1.7, 7-386                                                                                              |  |  |
|                                                                                                    | 5. Poor connection of<br>connectors, or cable<br>damaged.                                                                   | Repair the cable or reset the connector in the correct position.                                                                                  | Figure 5-178 on<br>page 5-316                                                                                                 |  |  |
|                                                                                                    | 6. Overflow of the Developer<br>Mix. or overload of the<br>upper Magnet Roll                                                | Adjustment: Magnet Pole Angle<br>Replace: Developer Unit Assembly                                                                                 | Figure 5-181 on<br>page 5-320<br>7.2.4.1, 7-100                                                                               |  |  |
| Refer to Figure 5-178 c<br>181 on page 5-320.                                                                                                    | on page 5-316, Figure 5-179 on pa                                                                                           | ge 5-317, Figure 5-180 on page 5-318 a                                                                                                    | nd Figure 5-                                                                                                    |  |  |

Model: EMP156

Date: 28-Dec-07

No.: RG155029

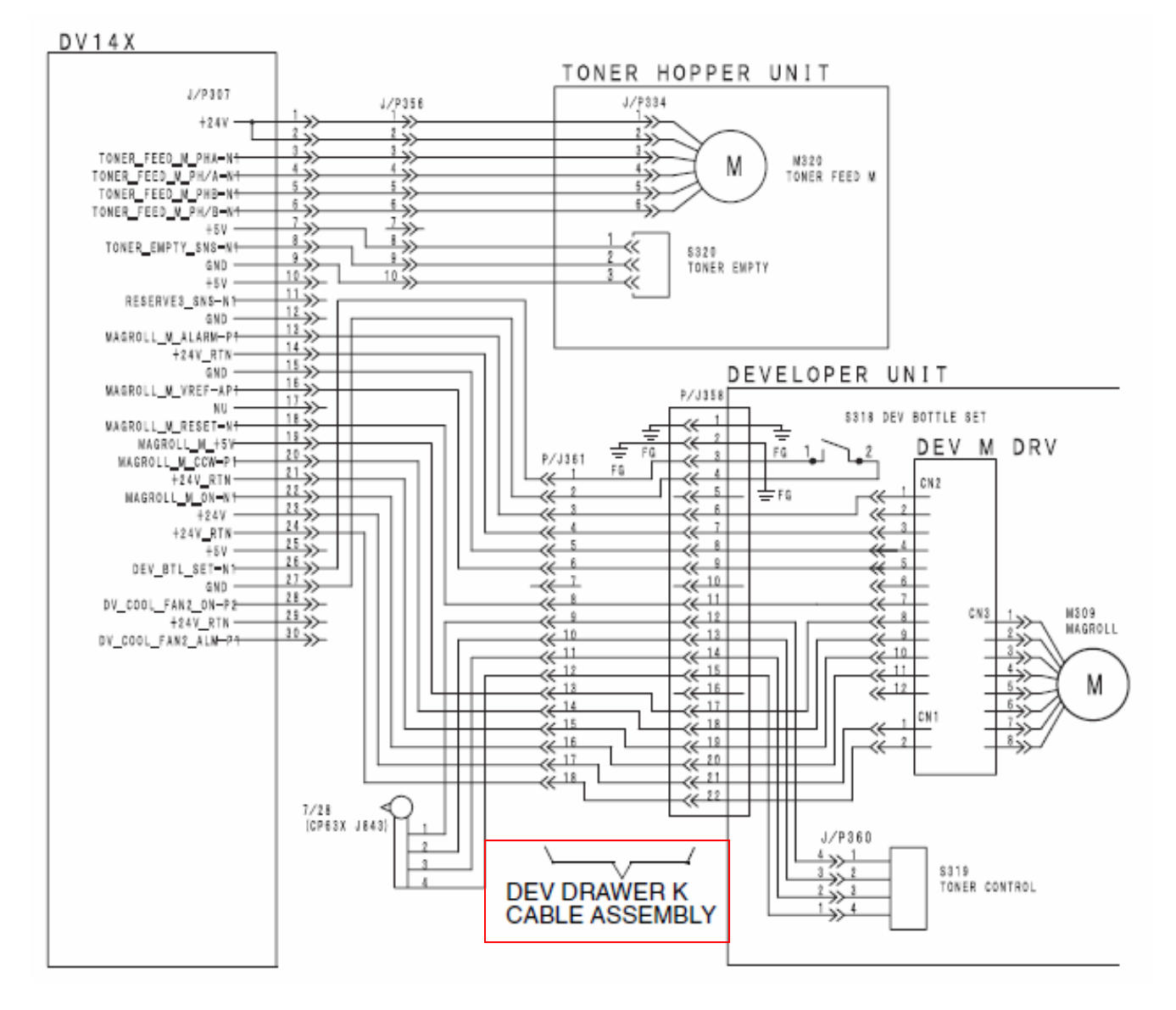

Figure 5-183. Error Codes E24A, E24F, and E25A

| RI | CO | Н |
|----|----|---|
|    |    |   |

Model: EMP156

Date: 28-Dec-07

No.: RG155029

Replace the following. . Pg.5-326

#### 5.3.126. TONER CONTROL SENSOR ERROR (E25A)

| DETECTION CONTENTS;<br>DETECTION CONDITIONS;Abnormalities of the Toner Control Sensor are detected.1. Adjustment is not completed, even if TNR-VREF-PWM comes more than 90%<br>or below 10% during adjustment of the Toner Concentration Sensor (Toner<br>Control sensor) or it passes the specified time.2. It detects toner un-discharging (more than Toner Concentration Sensor (Toner<br>Control sensor) output voltage 0.99V) at the time of after the Developer mix<br>discharge end (from start specified time.).3. It detects toner un-discharging (more than Toner Concentration Sensor (Toner<br>Control sensor) output voltage 0.99V) after Developer mix injection start<br>specified time., and detected toner exhaust (under Toner Concentration<br>Sensor output 0.99V) before detection or injection end specified time. (from<br>start to specified time.).RESET CONDITIONS;Check Reset. |                                                                                                  |                                                                      |                                  |  |  |  |
|----------------------------------------------------------------------------------------------------|--------------------------------------------------------------------------------------------------|----------------------------------------------------------------------|----------------------------------|--|--|--|
| PHENOMENON                                                                                                    | CAUSES & CHECK POINTS                                                                            | CORRECTIONS                                                          | Maintenance<br>Ref + Page        |  |  |  |
| 1. This phenomenon<br>occurs during<br>discharging<br>Developer mix or<br>charging                                                                                                    | 1. Developer mix fault.<br>Check that the regular<br>Developer mix is<br>supplied.               | Replace: Exchanges for the regular<br>Developer mix.                 | 7.2.4.29, 7-135                  |  |  |  |
| ena ging.                                                                                                    | <ul> <li>2. Drawer connector fault.</li> <li>Loose connection of contact pin damaged.</li> </ul> | Replace: DEV Drawer K Cable<br>Assembly                              | 7.2.1.28, 7-42                   |  |  |  |
|                                                                                                    | 3. Sensor fault.                                                                                 | Check: Toner Control Sensor (S319)<br>function by Sensor Test 2 "02" | Sensor Test 2<br>6.8, 6-18       |  |  |  |
| Replace: Toner Control Sensor 7.2.4.21, 7-<br>(S319)                                                                                                    |                                                                                                  |                                                                      |                                  |  |  |  |
|                                                                                                    | 4. PCB fault.                                                                                    | Replace: DV14X Assembly<br>CP63X Assembly                            | 7.6.1.8, 7-387<br>7.6.1.7, 7-386 |  |  |  |
|                                                                                                    | 5. Poor connection of<br>connectors, or cable<br>damaged.                                        | Repair the cable or reset the connector in the correct position.     | Figure 5-183 on<br>page 5-323    |  |  |  |

Refer to Figure 5-182 on page 5-322, and Figure 5-183 on page 5-323.

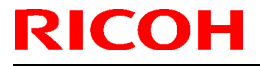

Date: 28-Dec-07

**Replace** the following. Pg.5-398

#### 5.3.178. BUILD-IN HOPPER LOWER BELT POSITION ERROR (E372)

| PRIMARY FACTOR;           | <ul> <li>Built-in Hopper Lower Belt Position Sensor cannot detect the initial position, or it is continuing to detect.</li> <li>1. In the position sensor ON(H) direction, even if it carries out a specific step drive, sensor OFF(L) is undetected.</li> <li>2. In the position sensor OFF(L) direction, even if it carries out a specific step drive, sensor ON(H) is undetected.</li> </ul> |                                                                                                    |                                  |  |  |  |  |
|---------------------------|----------------------------------------------------------------------------------------------------|----------------------------------------------------------------------------------------------------|----------------------------------|--|--|--|--|
| PHENOMENON                | CAUSES & CHECK POINTS                                                                                                    | CORRECTIONS                                                                                          | Maintenance<br>Ref + Page        |  |  |  |  |
| 1. This phenomenon        | 1. Pick Belt is damaged.                                                                                                    | Replace: Pick Belt                                                                                   | 7.6.1.57, 7-446                  |  |  |  |  |
| occurs.                   | 2. Dust adhered to the sensor, and its environs.                                                                                                    | Clean: Built-in Hopper Lower Belt<br>Position Sensor (S522), and<br>its environs.                    |                                  |  |  |  |  |
|                           | 3. Sensor fault<br>Check whether there is<br>any damage to the sensor<br>(Has the actuator come<br>apart?).                                                                                                    | Check:Built-in Hopper Lower Belt<br>Position Sensor (S522)<br>function by Sensor Test 1<br>"PR17 22" | Sensor Test 1<br>6.7, 6-12       |  |  |  |  |
|                           |                                                                                                    | Replace: Built-in Hopper Lower Belt<br>Position Sensor (S522)                                        | 7.6.1.55, 7-444                  |  |  |  |  |
|                           | 4. Motor fault.                                                                                                    | Check: Built-in Hopper Lower Pick<br>Motor (M501) function by<br>Driver Test 1 "00                   | Driver Test 1<br>6.3, 6-5        |  |  |  |  |
|                           |                                                                                                    | Replace: Built-in Hopper Lower Pick<br>Motor (M501)                                                  | 7.6.1.58, 7-447                  |  |  |  |  |
|                           | 5. PCB fault.                                                                                                    | Replace: HP12X Assembly<br>CP63X Assembly                                                            | 7.6.1.9, 7-388<br>7.6.1.7, 7-386 |  |  |  |  |
|                           | 6. Poor connection of<br>connectors, or cable<br>damaged.                                                                                                    | Repair the cables or reset the connector in the correct position.                                    | Figure 5-223 on page 5-398       |  |  |  |  |
|                           | 7. Pick Belt is not<br>assembled correctly.<br>(Pick Belt slip off)                                                                                                    | Repair: Pick Belt                                                                                    | 7.6.1.57, 7-446                  |  |  |  |  |
|                           | 8. Hex Socket Set screws of<br>Pulley Assembly are<br>loose. *1                                                                                                    | Check: Pulley Assembly                                                                               | 7.6.1.58, 7-447                  |  |  |  |  |
| *1 Turn Pick Belt in fror | nt and back and check the wobble                                                                                                    | of the Pulley Assembly.                                                                              |                                  |  |  |  |  |

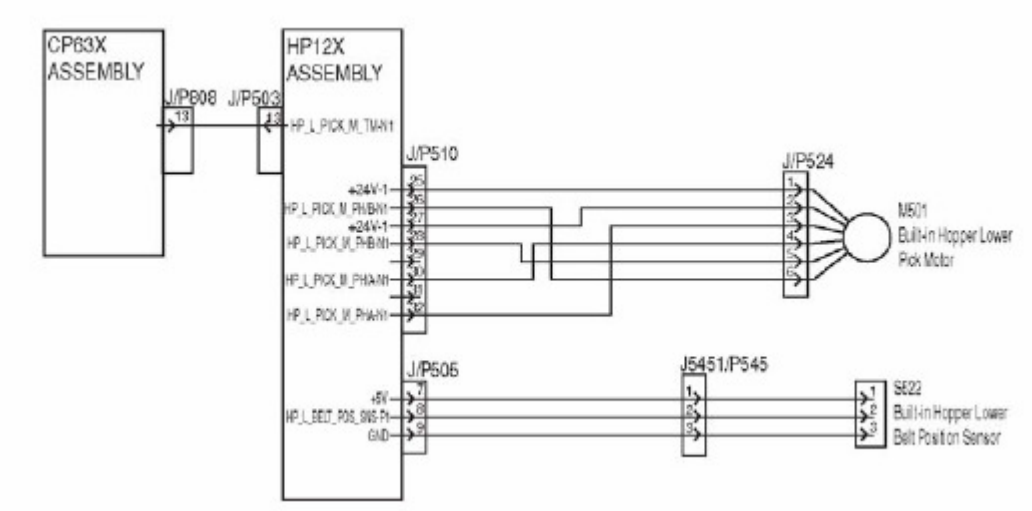

Figure 5-223. Error Code E372

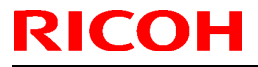

Date: 28-Dec-07

Replace the following. Pg.5-402

#### 5.3.181. BUILD-IN HOPPER UPPER BELT POSITION ERROR (E375)

| PRIMARY FACTOR;            | <ul> <li>Built-in Hopper Lower Belt Position Sensor cannot detect the initial position, or it is continuing to detect.</li> <li>1. In the position sensor ON(H) direction, even if it carries out a specific step drive, sensor OFF(L) is undetected.</li> <li>2. In the position sensor OFF(L) direction, even if it carries out a specific step drive, sensor ON(H) is undetected.</li> </ul> |                                                                                                    |                                  |  |  |  |
|----------------------------|----------------------------------------------------------------------------------------------------|----------------------------------------------------------------------------------------------------|----------------------------------|--|--|--|
| PHENOMENON                 | CAUSES & CHECK POINTS                                                                                                    | CORRECTIONS                                                                                          | Maintenance<br>Ref + Page        |  |  |  |
| 1. This phenomenon occurs. | 1. Pick Belt is damaged.                                                                                                    | Replace: Pick Belt                                                                                   | 7.6.1.54, 7-443                  |  |  |  |
|                            | 2. Dust adhered to the sensor, and its environs.                                                                                                    | Clean: Built-in Hopper Upper Belt<br>Position Sensor (S542), and<br>its environs.                    |                                  |  |  |  |
|                            | <ol> <li>Sensor fault</li> <li>Check whether there is<br/>any damage to the sensor<br/>(Has the actuator come<br/>apart?).</li> </ol>                                                                                                    | Check:Built-in Hopper Upper Belt<br>Position Sensor (S542)<br>function by Sensor Test 1<br>"PR19 22" | Sensor Test 1<br>6.7, 6-12       |  |  |  |
|                            |                                                                                                    | Replace: Built-in Hopper Upper Belt<br>Position Sensor (S542)                                        | 7.6.1.52, 7-441                  |  |  |  |
|                            | 4. Motor fault.                                                                                                    | Check: Built-in Hopper Upper Pick<br>Motor (M502) function by<br>Driver Test 1 "01"                  | Driver Test 1<br>6.3, 6-5        |  |  |  |
|                            |                                                                                                    | Replace: Built-in Hopper Upper Pick<br>Motor (M502)                                                  | 7.6.1.59, 7-448                  |  |  |  |
|                            | 5. PCB fault.                                                                                                    | Replace: HP12X Assembly<br>CP63X Assembly                                                            | 7.6.1.9, 7-388<br>7.6.1.7, 7-386 |  |  |  |
|                            | <ol> <li>Poor connection of<br/>connectors, or cable<br/>damaged.</li> </ol>                                                                                                    | Repair the cables or reset the connector in the correct position.                                    | Figure 5-225 on page 5-402       |  |  |  |
|                            | 7. Pick Belt is not<br>assembled correctly.<br>(Pick Belt slip off)                                                                                                    | Repair: Pick Belt                                                                                    | 7.6.1.54, 7-443                  |  |  |  |
| *1 Turn Diak Dalt in from  | 8. Hex Socket Set screws of<br>Pulley Assembly are<br>loose. *1                                                                                                    | Check: Pulley Assembly                                                                               | 7.6.1.59, 7-448                  |  |  |  |

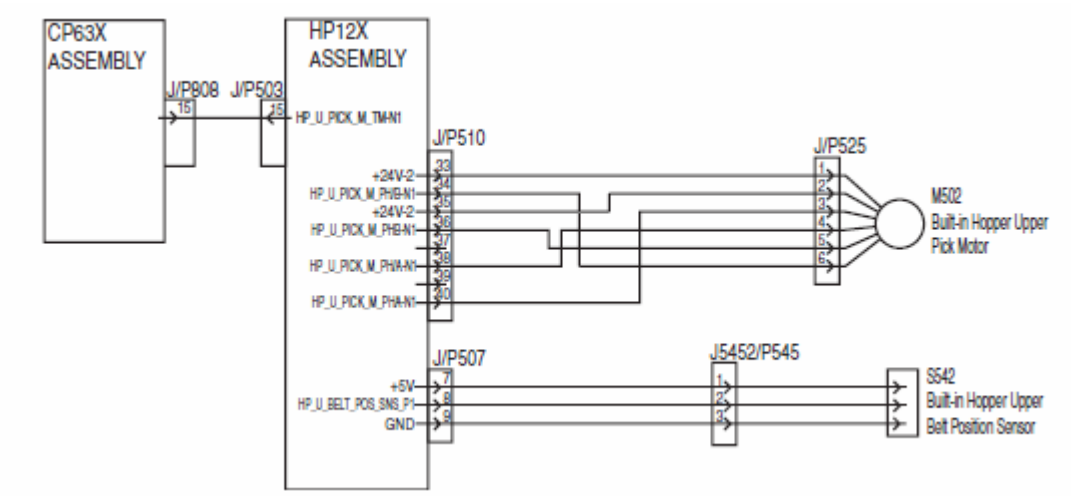

| DI | CO |  |
|----|----|--|
|    | U  |  |

Model: EMP156

Date: 28-Dec-07

**Replace** the following. Pg.5-410

#### 5.3.187. AHP UPPER BELT POSITION ERROR (E37B)

| PRIMARY FACTOR;            | <ul> <li>AHP Upper Belt Position Sedetect.</li> <li>1. In the position sensor ON sensor OFF(L) is undetect</li> <li>2. In the position sensor OF sensor ON(H) is undetect</li> </ul> | ensor cannot detect the initial position<br>I(H) direction, even if it carries out a s<br>ted.<br>F(L) direction, even if it carries out a<br>ed. | n, or it is continuing to<br>specific step drive,<br>specific step drive, |
|----------------------------|----------------------------------------------------------------------------------------------------|----------------------------------------------------------------------------------------------------|---------------------------------------------------------------------------|
| PHENOMENON                 | CAUSES & CHECK POINTS                                                                                                    | CORRECTIONS                                                                                                    | Maintenance<br>Ref + Page                                                 |
| 1. This phenomenon occurs. | 1. Pick Belt is damaged.                                                                                                    | Replace: Pick Belt                                                                                                    | 7.8.2.11, 7-604                                                           |
|                            | 2. Dust adhered to the sensor, and its environs.                                                                                                    | Clean: AHP Upper Belt<br>Position Sensor (S580), and<br>its environs.                                                                             |                                                                           |
|                            | 3. Sensor fault<br>Check whether there is<br>any damage to the sensor<br>(Has the actuator come<br>apart?).                                                                          | Check:AHP Upper Belt Position<br>Sensor (S580) function by<br>Sensor Test 1 "AHP11 21"                                                            | Sensor Test 1<br>6.7, 6-12                                                |
|                            |                                                                                                    | Replace: AHP Upper Belt<br>Position Sensor (S580)                                                                                                 | 7.8.2.9, 7-602                                                            |
|                            | 4. Motor fault.                                                                                                    | Check: AHP Upper Pick Motor<br>(M522) function by<br>Driver Test 1 "02"                                                                           | Driver Test 1<br>6.3, 6-5                                                 |
|                            |                                                                                                    | Replace: AHP Upper Pick<br>Motor (M522)                                                                                                    | 7.8.2.8, 7-601                                                            |
|                            | 5. PCB fault.                                                                                                    | Replace: HS10X Assembly                                                                                                    | 7.8.2.21, 7-616                                                           |
|                            | 6. Poor connection of<br>connectors, or cable<br>damaged.                                                                                                    | Repair the cables or reset the connector in the correct position.                                                                                 | Figure 5-229 on page 5-410                                                |
|                            | 7. Pick Belt is not<br>assembled correctly.<br>(Pick Belt slip off)                                                                                                    | Repair: Pick Belt                                                                                                    | 7.8.2.11, 7-604                                                           |
|                            | 8. Hex Socket Set screws of<br>Pulley Assembly are<br>loose. *1                                                                                                    | Check: Pulley Assembly                                                                                                    | 7.8.2.7, 7-600<br>7.8.2.8, 7-601                                          |
| *1 Turn Pick Belt in fro   | nt and back and check the wobble                                                                                                    | of the Pulley Assembly.                                                                                                    |                                                                           |

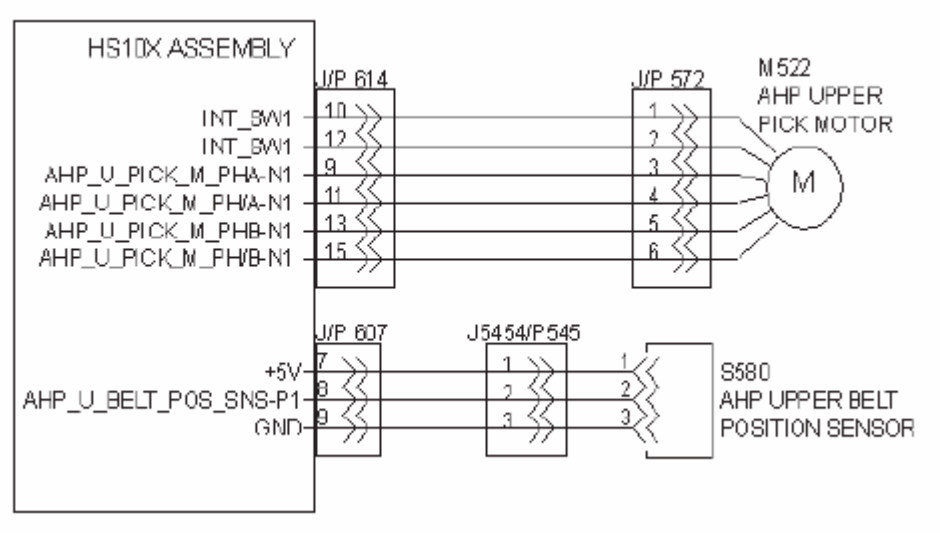

Figure 5-229. Error Code E37B

## Technical Bulletin

Model: EMP156

Date: 28-Dec-07

No.: RG155029

Replace the following. Pg.5-410

#### 5.4.2. Problems in Print Quality

Table 5-22. List of Printing Quality Problems

| Kinds of                             |                                          | Reference Phenomenon                         |                     |                     |                                                                   | G                   | u                                          |                     |                     |
|--------------------------------------|------------------------------------------|----------------------------------------------|---------------------|---------------------|-------------------------------------------------------------------|---------------------|--------------------------------------------|---------------------|---------------------|
| Phenomenon                           | Α                                        | В                                            | С                   | D                   | E                                                                 | F                   | - <b>u</b>                                 | <b>"</b>            | 1.                  |
| Print contrast is too<br>dark.       | <b>1.</b><br>5-474                       |                                              |                     |                     |                                                                   |                     |                                            |                     |                     |
| Print contrast is too<br>light.      | <b>2.</b><br>5-475                       |                                              |                     |                     |                                                                   |                     |                                            |                     |                     |
| Background                           | <b>3.</b><br>5-476                       |                                              |                     |                     |                                                                   |                     |                                            |                     |                     |
| Wavy Printing                        | <b>4.</b><br>5-477<br><b>5.</b><br>5-477 |                                              |                     |                     |                                                                   |                     |                                            |                     |                     |
| Poor Fusing                          | <b>6.</b><br>5-478                       | <b>13.</b><br>5-486                          |                     |                     |                                                                   | <b>26.</b><br>5-495 |                                            |                     |                     |
| White Defect                         | 7.<br>5-481<br>36.<br>5-503              | 14.<br>5-487<br>15.<br>5-488<br>16.<br>5-488 |                     | <b>19.</b><br>5-491 | <b>20.</b><br>5-491<br><b>21.</b><br>5-492<br><b>22.</b><br>5-492 |                     | <b>32.</b><br>5-499<br><b>33.</b><br>5-500 |                     | <b>30.</b><br>5-498 |
| Black Streak or dot                  |                                          | <b>17.</b><br>5-489                          |                     |                     | <b>23.</b><br>5-493                                               | <b>27.</b><br>5-496 |                                            |                     |                     |
| Offset                               |                                          |                                              |                     |                     | <b>24.</b><br>5-494                                               | <b>28.</b><br>5-497 |                                            |                     |                     |
| White Spot and carrier<br>dispersion |                                          |                                              |                     |                     |                                                                   |                     | <b>34.</b><br>5-501                        |                     |                     |
| Toner Defect                         | <b>8.</b><br>5-482                       |                                              |                     |                     |                                                                   |                     |                                            |                     |                     |
| Character Blur                       |                                          |                                              |                     |                     | <b>25.</b><br>5-495                                               |                     |                                            |                     |                     |
| Smear                                | <b>9.</b><br>5-483                       |                                              | <b>18.</b><br>5-490 |                     |                                                                   |                     | <b>35.</b><br>5-502<br><b>36.</b><br>5-503 | <b>29.</b><br>5-498 | <b>31.</b><br>5-499 |
| Skew                                 | <b>10.</b><br>5-483                      |                                              |                     |                     |                                                                   |                     |                                            |                     |                     |
| Bleeding                             | <b>11.</b><br>5-484                      |                                              |                     |                     |                                                                   |                     |                                            |                     |                     |
| Trailing Edge Too Light              | <b>12.</b><br>5-485                      |                                              |                     |                     |                                                                   |                     |                                            |                     |                     |

A: Covering the entire surface B: In the vertical direction

D: Paper trailing edge

E: Drum related phenomenon

C: Paper leading edge

F: Heat Roll related phenomenon

G: Random phenomenon

- H: Other related phenomenon
- I: Paper feed direction

| <b>T</b> echnical | <b>B</b> ulletin |
|-------------------|------------------|
|-------------------|------------------|

**RICOH** 

Date: 28-Dec-07

No.: RG155029

**Replace** the following. Pg.5-474

#### 5.4.3. Print Phenomenon & Corrective actions for Print Quality Troubles

| Phenomenon 1 Print contrast is too da                                      | ark (Too much toner consumed) (Covering the ent                                                                                                    | ire surface)                                            |  |  |
|----------------------------------------------------------------------------|----------------------------------------------------------------------------------------------------|---------------------------------------------------------|--|--|
|                                                                            | 93年01月01         澳字日本行事束所         東京所代力事業所         日立風事業の         12345,67         日二日二日二日二日二日二日         12345,67         日二日二日二日二日         12345,67         日二日二日二日         12345,67         日二日二日         日二日二日         日二日         東京市         日二日         日二日         日         日         日         日         日         日         日 |                                                         |  |  |
| Cause and Inspection Area                                                  | Remedy                                                                                                    | Maintenance<br>Ref. + Page                              |  |  |
| 1. Bias voltage is too high.                                               | Check the output of the High Voltage Power     3.6.3, 3-22-2       Supply (CH).(CH3)     3.6.3                                                                                                    |                                                         |  |  |
|                                                                            | Replace the High Voltage Power Supply 1.                                                                                                    | 7.6.1.5, 7-383                                          |  |  |
| 2. Bias contact failure.                                                   | Check the high voltage part from the High<br>Voltage Power Supply 1 to the Developer<br>Unit Assembly.                                                                                                    | According to the Error Code displayed. 5.3, 5-7         |  |  |
| 3. The surface temperature of the OPC is too high.                         | Clean or replace the Charger Unit Assembly.                                                                                                    | 4.4.1.1, 4-20<br>7.2.1.1, 7-5<br>4.4.1.2, 4-21          |  |  |
|                                                                            | Eraser.<br>Clean the Surface Voltage Sensor.                                                                                                    | 4.4.1.10, 4-33<br>4.4.1.11, 4-34                        |  |  |
|                                                                            | Check the output of the High Voltage Power<br>Supply (CH).(CH1.CH2)                                                                                                    | 3.6.3, 3-22-2                                           |  |  |
|                                                                            | Replace the High Voltage Power Supply 1.                                                                                                    | 7.6.1.5, 7-383                                          |  |  |
| 4. Toner density is too high.                                              | Replace the Developer mix.<br>Replace the Toner Control Sensor.                                                                                                    | 7.2.4.29, 7-135<br>7.2.4.21, 7-126                      |  |  |
| 5. The developer gap or the doctor gap do not satisfy the specified value. | Developer Gap: Replace the Drum Unit<br>Assembly.<br>Doctor Gap: Replace the Developer Unit                                                                                                    | 7.2.2.1, 7-81<br>7.2.4.1, 7-100                         |  |  |
| 6 Doveloper failure                                                        | Assembly.                                                                                                    | 7 2 4 1 7 100                                           |  |  |
| 7. The Opt Window is steined                                               | Clean the Opt Window                                                                                                    | <i>1.2.</i> 4.1, <i>1</i> -100<br><i>4.4.1.12, 4.25</i> |  |  |
| 8 There is no problem in machine                                           | Stroke width fine-tuning (thickness setup)                                                                                                    | 7.10.8.7-711                                            |  |  |

## Technical Bulletin

Model: EMP156

Date: 28-Dec-07

No.: RG155029

| Phenomenon 2 Print contrast is too light (Too little toner consumed) (Covering the entire surface) |                                                                                                    |                                                      |
|----------------------------------------------------------------------------------------------------|----------------------------------------------------------------------------------------------------|------------------------------------------------------|
|                                                                                                    | 93年01月01         93年01月01         擦菜日         93年6         93年6         93年7         93年7         93年7         93年7         93年7         93年7         93年7         93年7         93年7         93年7         9344         9344         9344         9344         9344         934 |                                                      |
| Cause and Inspection Area                                                                          | Remedy                                                                                                    | Maintenance                                          |
| 1. Bias voltage is too low.                                                                        | Check the output of the High Voltage Power<br>Supply (CH).(CH3)                                                                                                    | 3.6.3, 3-22-2                                        |
| 2. Toner density is too high.                                                                      | Replace the High Voltage Power Supply 1.         Replace the Developer mix.         Replace the Toner Control Sensor.                                                                                                    | 7.6.1.5, 7-383<br>7.2.4.29, 7-135<br>7.2.4.21, 7-126 |
| 3. The developer gap or the doctor gap do not satisfy the specified value.                         | Clean the Doctor Blade.<br>Developer Gap: Replace the Drum Unit<br>Assembly.<br>Doctor Gap: Replace the Developer Unit<br>Assembly.                                                                                                    | 4.4.1.8, 4-29<br>7.2.2.1, 7-81<br>7.2.4.1, 7-100     |
| 4. The Corotron (W) Assembly is stained.                                                           | Clean or replace the Corotron (W) Assembly.                                                                                                    | 4.4.1.9, 4-32<br>7.2.6.7, 7-152                      |
| 5. The position of the Transfer Belt is incorrect.                                                 | Check the Retract part.                                                                                                    | According to the Error Code displayed. 5.3, 5-7      |
| 6. Laser power is too low.<br>7. The life of the developer mix was<br>over.                        | Replace the Optical Unit.<br>Replace the Developer mix.                                                                                                    | 7.1.1.1, 7-1<br>7.2.4.29, 7-135                      |
| 8. The surface temperature of the OPC is too low.                                                  | Clean the Shield and Grid of the Charger<br>Unit Assembly.<br>Clean the Surface Voltage Sensor<br>Check the output of the High Voltage Power                                                                                                    | 4.4.1.1, 4-20<br>4.4.1.11, 4-34<br>3.6.3, 3-22-2     |
|                                                                                                    | Supply (CH).(CH1.CH2)<br>Replace the High Voltage Power Supply 1.                                                                                                    | 7.6.1.5, 7-383                                       |
| 9. The life of OPC was over.                                                                       | Wind up the OPC Roll.                                                                                                    | Refer to the Controller<br>Maintenance Manual.       |
| 10. The Developer mix needs replenishing.                                                          | Replace the Developer mix.<br>Developer mix automatic replace failure:<br>Replace Developer Unit Assembly.                                                                                                    | 7.2.4.29, 7-135<br>7.2.4.1, 7-100                    |
| 11. The Upper Magroll does not rotate.                                                             | Check the MGR Gear (Z22) and the Leak<br>Protector (MGR).<br>Change it if it is broken.                                                                                                    | 7.2.4.4, 7-105                                       |
| 12. The temperature and humididity are too high or too low.                                        | Recommended operating condition:<br>Temperature; 19 to 25° C. (66.2 to 77.0° F)<br>Humidity; 40 to 60% (RH)<br>Adjustment of Transfer High Voltage                                                                                                    | 7.10.6, 7-696                                        |
| 13. There is no problem in machine                                                                 | Stroke width fine-tuning (thickness setup)                                                                                                    | 7.10.8, 7-711                                        |

Model: EMP156

Date: 28-Dec-07

No.: RG155029

| Phenomenon 3 - Background (Covering                                                               | the entire surface)                                                                                                    |                                                                                                    |
|---------------------------------------------------------------------------------------------------|----------------------------------------------------------------------------------------------------|----------------------------------------------------------------------------------------------------|
|                                                                                                   |                                                                                                    |                                                                                                    |
| Cause and Inspection Area                                                                         | Remedy                                                                                                    | Maintenance<br>Ref. + Page                                                                                           |
| 1. Outside light penetrates into the<br>printer.                                                  | Print with the Front Cover closed.                                                                                                    |                                                                                                    |
| 2. Toner density is too high.                                                                     | Replace the Developer mix.<br>Replace the Toner Control Sensor.                                                                                                    | 7.2.4.29, 7-135<br>7.2.4.21, 7-126                                                                                   |
| 3. Printing Contrast is too high.                                                                 | Refer to Phenomenon 1(5-474).                                                                                                    |                                                                                                    |
| <ol> <li>The surface voltage of the OPC does<br/>not satisfy with the specified value.</li> </ol> | Clean the Shield and Grid of the Charger<br>Unit Assembly.<br>Clean the Erase Wire Assembly or the LED<br>Eraser.<br>Clean the Surface Voltage Sensor.<br>Wind up the OPC Roll.                                            | 4.4.1.1, 4-20<br>4.4.1.2, 4-21<br>4.4.1.10, 4-33<br>4.4.1.11, 4-34<br>Refer to the Controller<br>Maintenance Manual. |
|                                                                                                   | Check the output of the High Voltage Power<br>Supply (CH).(CH1.CH2)                                                                                                    | 3.6.3, 3-22-2                                                                                                    |
|                                                                                                   | Replace the High Voltage Power Supply 1.                                                                                                    | 7.6.1.5, 7-383                                                                                                    |
| 5. The Transfer Belt is stained.                                                                  | Clean the Transfer Belt.<br>The Transfer Belt is contaminated by the<br>drum cap with its stain.<br>Print with the Front Cover closed.<br>Check the door switch.<br>Clean the Drum cap.<br>Replace the Drum Unit Assembly. | 7.2.6.2, 7-144<br>According to the Error Code<br>displayed. 5.3, 5-7<br>7.2.2.1, 7-81                                |
| <ol> <li>The developer gap or the doctor gap<br/>do not satisfy the specified value.</li> </ol>   | Developer Gap: Replace the Drum Unit<br>Assembly.<br>Doctor Gap: Replace the Developer Unit<br>Assembly.                                                                                                    | 7.2.2.1, 7-81<br>7.2.4.1, 7-100                                                                                      |
| 7. The life of the developer mix was over.                                                        | Replace the Developer mix.                                                                                                    | 7.2.4.29, 7-135                                                                                                    |
| 8. The OPC sheet is stained.                                                                      | Wind up the OPC Roll.                                                                                                    | Refer to the Controller<br>Maintenance Manual.                                                                       |
| 9. The life of the Cleaning Brush was<br>over.                                                    | Replace the Cleaning Brush.                                                                                                    | 7.2.5.1, 7-138                                                                                                    |

## Technical Bulletin

PAGE: 48/93

Model: EMP156

Date: 28-Dec-07

No.: RG155029

| Phenomenon 7 White Defect (Covering the entire surface) |                                                                                                    |                                                    |
|---------------------------------------------------------|----------------------------------------------------------------------------------------------------|----------------------------------------------------|
|                                                         | 93年1日<br>937年の1月<br>月<br>1<br>1<br>1<br>1<br>1<br>1<br>1<br>1<br>1<br>1<br>1<br>1<br>1               |                                                    |
| Cause and Inspection Area                               | Remedy                                                                                               | Maintenance<br>Ref. + Page                         |
| 1. The Developer Bias is low.                           | Check the output of the High Voltage Power<br>Supply (CH).(CH3)                                      | 3.6.3, 3-22-2                                      |
|                                                         | Check the High Voltage part from the High<br>Voltage Power Supply (1) to Developer Unit<br>Assembly. | According to the Error Code displayed. 5.3, 5-7    |
| 2. The Nip of the Transfer Belt is not enough.          | Check the Retract part.                                                                              | According to the Error Code<br>displayed, 5.3, 5-7 |
| 3. The developer gap or the doctor gap                  | Clean the Doctor Blade.                                                                              | 4.4.1.8, 4-29                                      |
| do not satisfy the specified value.                     | Developer Gap: Replace the Drum Unit<br>Assembly.                                                    | 7.2.2.1, 7-81                                      |
|                                                         | Doctor Gap: Replace the Developer Unit Assembly.                                                     | 7.2.4.1, 7-100                                     |
| 4. The developer mix needs replacement.                 | Replace the Developer mix.                                                                           | 7.2.4.29, 7-135                                    |
| 5. OPC Roll GND fault.                                  | Replace the OPC Roll.<br>Replace the Drum Unit Assembly.                                             | 7.2.2.2, 7-83<br>7.2.2.1, 7-81                     |
|                                                         |                                                                                                    |                                                    |

## Technical Bulletin

Model: EMP156

Date: 28-Dec-07

No.: RG155029

| Phenomenon 9 Wide Streak (Covering                                               | g the entire surface)                                                                                                    |                                                                                          |
|----------------------------------------------------------------------------------|----------------------------------------------------------------------------------------------------|------------------------------------------------------------------------------------------|
|                                                                                  |                                                                                                    |                                                                                          |
| Cause and Inspection Area                                                        | Remedy                                                                                                    | Maintenance<br>Ref. + Page                                                               |
| 1. The Charger is stained.                                                       | Clean the Shield and Grid of the Charger Assembly.                                                                                | 4.4.1.1, 4-20                                                                            |
| 2. The life of the OPC was over.                                                 | Wind up the OPC Roll.                                                                                                    | Refer to the Controller<br>Maintenance Manual.                                           |
| 3. Toner density is too high.                                                    | Replace the Developer mix.<br>Replace the Toner Control Sensor.                                                                   | 7.2.4.29, 7-135<br>7.2.4.21, 7-126                                                       |
| 4. Faulty Developer Bias voltage.                                                | Check the output of the High Voltage Power<br>Supply (CH) (CH3)                                                                   | 3.6.3, 3-22-2                                                                            |
|                                                                                  | Check the high voltage parts from the High Voltage Power Supply 1 to the Developer Unit Assembly.                                 | According to the Error Code displayed. 5.3, 5-7                                          |
| 5. The temperature of the Fuser<br>Assembly has not reached the<br>proper value. | Replace the Temperature Sensor<br>(S812/S813).<br>Replace the Thermistor Assembly.<br>Replace the Heat Roll.<br>Replace the Lamp. | 4.4.2.2, 4-37<br>7.6.1.34, 7-417<br>7.3.4.6, 7-275<br>7.3.4.21, 7-292<br>7.3.4.17, 7-287 |

| Phenomenon 10 Skew (Covering the e | entire surface)                             |                            |
|------------------------------------|---------------------------------------------|----------------------------|
|                                    |                                             |                            |
| Cause and Inspection Area          | Remedy                                      | Maintenance<br>Ref. + Page |
| 1. Paper has skewed.               | Refer to the Troubleshooting for Over skew. | 5.3.80, 5-180              |

## Technical Bulletin

PAGE: 50/93

Model: EMP156

Date: 28-Dec-07

No.: RG155029

| Phenomenon 11 Bleeding (Covering the                                       | ne entire surface)                                                                                                    |                                                                                   |
|----------------------------------------------------------------------------|----------------------------------------------------------------------------------------------------|-----------------------------------------------------------------------------------|
|                                                                            | 9 湯第日中明商 1 京 所先社★7<br>9 湯第日中明商 1 京 所先社★7<br>9 湯第日中明商 1 京 所先社★7<br>日本 叙明御客 S 3 4 5 5 5 5 5 5 5 5 5 5 5 5 5 5 5 5 5 5              |                                                                                   |
| Cause and Inspection Area                                                  | Remedy                                                                                                    | Maintenance<br>Ref. + Page                                                        |
| 1. Toner density is too high.                                              | Replace the Developer mix.<br>Replace the Toner Control Sensor.                                                                  | 7.2.4.29, 7-135<br>7.2.4.21, 7-126                                                |
| 2. The surface temperature of the OPC is too high.                         | The Charger Assembly is stained.<br>Clean the Shield and the Grid.<br>Clean the Surface Voltage Sensor.<br>Wind up the OPC Roll. | 4.4.1.1, 4-20<br>4.4.1.11, 4-34<br>Refer to the Controller<br>Maintenance Manual. |
| 3. Developer Bias voltage is too high.                                     | Check the output of the High Voltage Power<br>Supply (CH).(CH3)<br>Replace the High Voltage Power Supply 1.                      | 3.6.3, 3-22-2         7.6.1.5, 7-383                                              |
| 4. The developer gap or the doctor gap do not satisfy the specified value. | Developer Gap: Replace the Drum Unit<br>Assembly.<br>Doctor Gap: Replace the Developer Unit<br>Assembly.                         | 7.2.2.1, 7-81         7.2.4.1, 7-100                                              |
| 5. The Opt-Window is stained.                                              | Clean the Opt-Window.                                                                                                    | 4.4.1.12, 4-35                                                                    |

# Technical Bulletin

PAGE: 51/93

Model: EMP156

Date: 28-Dec-07

No.: RG155029

| Phenomenon 12 Trailing Edge Too Lig                                                                                                    | ht (Covering the entire surface)                                                                                                    |                                                                                                    |
|----------------------------------------------------------------------------------------------------|----------------------------------------------------------------------------------------------------|----------------------------------------------------------------------------------------------------|
| 9 3 年 0 1 月 0 1<br>要求者の<br>9 3 年 0 1 月 0 1<br>要求者の<br>1 日本<br>第一報<br>1 日 M L S 3 4 5 6 7<br>1 日 M L S 3 4 5 6 7<br>1 日 M L S 3 4 5 7<br>1 日 M L S 3 4 7 7<br>1 H M L S 3 4 7 7<br>1 H M L S 3 4 7 7<br>1 H M L S 3 4 7 7<br>1 H M L S 3 4 7 7<br>1 H M L S 3 4 7 7<br>1 H M L S 3 4 7 7<br>1 H M L S 3 4 7 7<br>1 H M L S 3 4 7 7<br>1 H M L S 3 4 7 7<br>1 H M L S 3 4 7 7<br>1 H M L S 3 4 7 7<br>1 H M L S 3 4 7 7<br>1 H M L S 3 4 7 7<br>1 H M L S 3 7 7<br>1 H M L S 3 7 7<br>1 |                                                                                                    |                                                                                                    |
| Cause and Inspection Area                                                                                                    | Remedy                                                                                                    | Maintenance<br>Ref. + Page                                                                                                    |
| 1. The OPC surface voltage is too high.                                                                                                    | Clean the Shield and Grid of the Charger<br>Assembly.<br>Clean the Erase Wire Assembly or the LED<br>Eraser.<br>Clean the Clean the Surface Voltage Sensor.<br>Wind up the OPC Roll.<br>Check the output of the High Voltage Power<br>Supply (CH).(CH1.CH2)<br>Penlace the High Voltage Power Supply 1 | 4.4.1.1, 4-20<br>4.4.1.2, 4-21<br>4.4.1.10, 4-33<br>4.4.1.11, 4-34<br>Refer to the Controller<br>Maintenance Manual.<br>3.6.3, 3-22-2 |
| 2 The Developer Bias Voltage is low                                                                                                    | Check the output of the High Voltage Power                                                                                                    | 3.6.3.3-22-2                                                                                                    |
|                                                                                                    | Supply (CH).(CH3)<br>Check the high voltage parts from the High<br>Voltage Power Supply 1 to the Developer<br>Unit Assembly.                                                                                                    | According to the Error Code displayed. 5.3, 5-7                                                                                       |
| 3. The life of the developer mix was over.                                                                                                    | Replace the Developer mix.                                                                                                    | 7.2.4.29, 7-135                                                                                                    |
| 4. The developer gap or the doctor gap do not satisfy the specified value.                                                                                                    | Developer Gap: Replace the Drum Unit<br>Assembly.<br>Doctor Gap: Replace the Developer Unit<br>Assembly.                                                                                                    | 7.2.2.1, 7-81<br>7.2.4.1, 7-100                                                                                                    |
| 5. The Upper Magroll does not rotate.                                                                                                    | Check the MGR Gear (Z22) and the Leak<br>Protector (MGR).<br>Change it if it is broken.                                                                                                    | 7.2.4.4, 7-105                                                                                                    |

## Technical Bulletin

Model: EMP156

Date: 28-Dec-07

No.: RG155029

**Replace** the following. Pg.5-488

| Phenomenon 15 Partial Poor Transferring or Developing (In the Vertical Direction)                                   |                                                                                                    |                                                                                                    |
|----------------------------------------------------------------------------------------------------|----------------------------------------------------------------------------------------------------|----------------------------------------------------------------------------------------------------|
|                                                                                                    |                                                                                                    |                                                                                                    |
| Cause and Inspection Area                                                                                           | Remedy                                                                                                    | Maintenance<br>Ref. + Page                                                                                                    |
| <ol> <li>The developer mix is incorrectly<br/>transferred.</li> <li>The OPC surface voltage is too high.</li> </ol> | Clean the Doctor Blade.<br>The Developer mix needs replenishing:<br>Replace the Developer mix.<br>Foreign substances are in the Developer:<br>Replace the Developer mix.<br>Replace the Developer Unit Assembly.<br>Clean the Shield and Grid of the Charger<br>Assembly.<br>Clean the Erase Wire Assembly or the LED<br>Eraser | 4.4.1.8, 4-29<br>7.2.4.29, 7-135<br>7.2.4.29, 7-135<br>7.2.4.1, 7-100<br>4.4.1.1, 4-20<br>4.4.1.2, 4-21<br>4.4.1.2, 4-21<br>4.4.1.0, 4-33 |
|                                                                                                    | Clean the Clean the Surface Voltage Sensor.<br>Wind up the OPC Roll.<br>Check the output of the High Voltage Power<br>Supply (CH).(CH1.CH2)<br>Replace the High Voltage Power Supply 1.                                                                                                    | 4.4.1.11, 4-34<br>Refer to the Controller<br>Maintenance Manual.<br>3.6.3, 3-22-2<br>7.6.1.5, 7-383                                       |
| 3. Toner density is too high.                                                                                       | Replace the Developer mix.<br>Replace the Toner Control Sensor.                                                                                                    | 7.2.4.29, 7-135<br>7.2.4.21, 7-126                                                                                                    |
| 4. The Developer mix needs replenishing.                                                                            | Replace the Developer mix.                                                                                                    | 7.2.4.29, 7-135                                                                                                    |
| 5. Paper fault.                                                                                                    | Change the paper.<br>Use paper which compiles with the<br>Consumable Specification.                                                                                                    |                                                                                                    |

Phenomenon 16. - White Streak (In the Vertical Direction, stains around the Image)

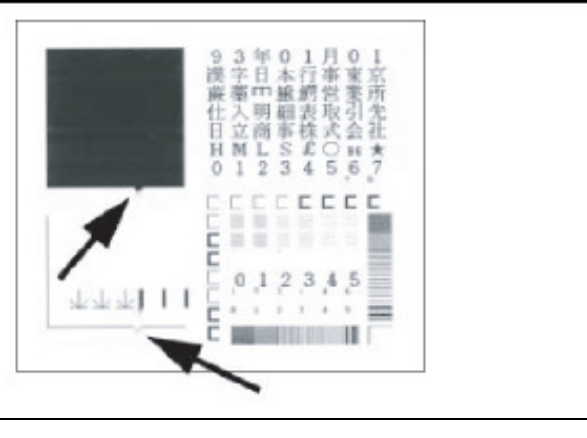

### Technical Bulletin

PAGE: 53/93

Model: EMP156

Date: 28-Dec-07 No.

No.: RG155029

#### **Replace** the following.

Pg.5-489

| Cause and Inspection Area                                            | Remedy                           | Maintenance<br>Ref. + Page |
|----------------------------------------------------------------------|----------------------------------|----------------------------|
| 1. Foreign substances attach between the Developer Unit and the OPC. | Clean around the Developer Unit. | 4.4.1.7, 4-26              |

#### Phenomenon 17. - Black Streak (In the Vertical Direction)

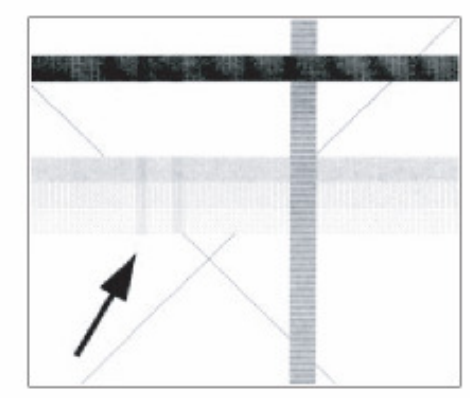

| Cause and Inspection Area                          | Remedy                                                                             | Maintenance<br>Ref. + Page                     |
|----------------------------------------------------|------------------------------------------------------------------------------------|------------------------------------------------|
| 1. The Charger Assembly is stained.                | Clean the Shield and Grid of the Charger Assembly.                                 | 4.4.1.1, 4-20                                  |
| 2. The OPC surface voltage is too low.             | Clean the Shield and Grid of the Charger<br>Assembly.                              | 4.4.1.1, 4-20                                  |
|                                                    | Clean the Surface Voltage Sensor.                                                  | 4.4.1.11, 4-34                                 |
|                                                    | Check the output of the High Voltage Power                                         | 3.6.3, 3-22-2                                  |
|                                                    | Supply (CH).(CH1.CH2)                                                              |                                                |
|                                                    | Replace the High Voltage Power Supply 1.                                           | 7.6.1.5, 7-383                                 |
| 3. The OPC Roll is damaged.                        | Wind up the OPC Roll.                                                              | Refer to the Controller<br>Maintenance Manual. |
| 4. Foreign substances attach around the Drum Unit. | Clean around the Drum Unit, and clean the Shield and Grid of the Charger Assembly. | 4.4.1.1, 4-20                                  |
|                                                    | Clean around the Developer Unit.                                                   | 4.4.1.7, 4-26                                  |

Model: EMP156

Date: 28-Dec-07

No.: RG155029

| Phenomenon 23 Black Spot                                                                                        |                                                                                                    |                                                                                                    |
|----------------------------------------------------------------------------------------------------|----------------------------------------------------------------------------------------------------|----------------------------------------------------------------------------------------------------|
|                                                                                                    | <b>*</b>                                                                                                    |                                                                                                    |
| Cause and Inspection Area                                                                                       | Remedy                                                                                                    | Maintenance<br>Ref. + Page                                                                            |
| 1. The surface of the drum is contaminated.                                                                     | Clean the OPC Roll.                                                                                                    |                                                                                                    |
| 2. The OPC Drum Sheet is damaged.                                                                               | Wind up the OPC Roll.                                                                                                    | Refer to the Controller<br>Maintenance Manual.                                                        |
| <ol> <li>Something occurred after winding up<br/>the sheet. (OPC Sheet fault.)</li> </ol>                       | Wind up the OPC Roll.                                                                                                    | Refer to the Controller<br>Maintenance Manual.                                                        |
| <ol> <li>Foreign substances attach between<br/>the OPC sheet and the Drum Unit<br/>Assembly surface.</li> </ol> | Clean the OPC Roll backside and the Drum<br>Unit Assembly surface.<br>Wind up the OPC Roll.                                                                                                    | 7.2.2.2, 7-83<br>Refer to the Controller<br>Maintenance Manual.                                       |
| 5. Black spots occur.<br>The OPC surface voltage is too high.<br>The Charger is partially stained.              | Clean the Shield and Grid of the Charger<br>Assembly.<br>Clean or Replace the Erase Wire Assembly<br>or the LED Eraser.<br>Clean the Surface Voltage Sensor.<br>Check the output of the High Voltage Power<br>Supply (CH).(CH1.CH2)<br>Replace the High Voltage Power Supply 1. | 4.4.1.1, 4-20<br>4.4.1.2, 4-21<br>4.4.1.10, 4-33<br>4.4.1.11, 4-34<br>3.6.3, 3-22-2<br>7.6.1.5, 7-383 |

Model: EMP156

Date: 28-Dec-07

No.: RG155029

**Replace** the following. Pg.5-501

| Phenomenon 34 White Spot (and carr               | ier dispersion)                                                                                                    |                                                                                                    |
|--------------------------------------------------|----------------------------------------------------------------------------------------------------|----------------------------------------------------------------------------------------------------|
|                                                  |                                                                                                    |                                                                                                    |
| Cause and Inspection Area                        | Remedy                                                                                                    | Maintenance<br>Ref. + Page                                                                                                    |
| 1. The surface voltage is too high.              | Clean the Shield and Grid of the Charger<br>Unit Assembly.<br>Clean the Erase Wire Assembly or the LED<br>Eraser.<br>Clean the Surface Voltage Sensor.<br>Wind up the OPC Roll.<br>Check the output of the High Voltage Power<br>Supply (CH).(CH1.CH2.CH3)<br>Replace the High Voltage Power Supply 1. | 4.4.1.1, 4-20<br>4.4.1.2, 4-21<br>4.4.1.10, 4-33<br>4.4.1.11, 4-34<br>Refer to the Controller<br>Maintenance Manual.<br>3.6.3, 3-23<br>7.6.1.5, 7-394 |
| 2. The OPC Roll loosening.                       | Check the cause of OPC Roll looseness.<br>Wind up the OPC Roll.<br>Replace the Drum Unit Assembly.                                                                                                    | Refer to the Controller<br>Maintenance Manual.<br>7.2.2.1, 7-82                                                                                       |
| 3. Gap between the Drum Cap and the              | Check the Drum Cap Knob Set.                                                                                                    | 7.2.2.1, 7-82                                                                                                    |
| 4. Toner density is too low.                     | Replace the Developer mix.                                                                                                    | 7.2.4.29, 7-136                                                                                                    |
|                                                  | Replace the Toner Control Sensor.                                                                                                    | 7.2.4.21, 7-127                                                                                                    |
| 5. Overflow of the Developer mix. *1             | Adjustment of the magnetic pole angle.<br>Replace the Developer Unit Assembly.                                                                                                    | 5.3.123, 5-319<br>7.2.4.1, 7-101                                                                                                    |
| 6. The carrier remains in the form running part. | After the above Nos. 1 to 4 are treated, the<br>remaining carrier is cleaned.<br>(Regist Roller exit, the neighborhood of the<br>Transfer Unit, Pressure Roller and Feed<br>Roller, etc.)                                                                                                    | 4.4.2.3, 4-38, etc.,                                                                                                    |

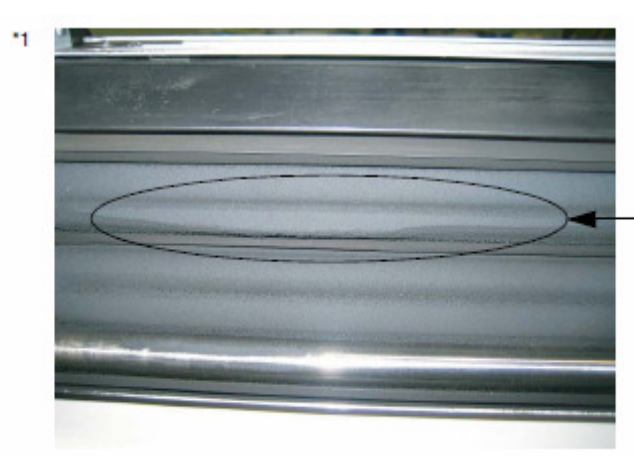

OVERFLOW OF THE DEVELOPER MIX

Figure 5-279-2. Overflow of the Developer mix

PAGE: 56/93

Model: EMP156

Date: 28-Dec-07

No.: RG155029

**Replace** the following. Pg.5-504

#### 5.5. Troubles in Other Parts(Abnormal Noise, etc.,)

If any trouble other than "Troubles" on page 5-3 to "Troubles in Print Quality" on page 5-471 such as abnormal noise, rough movement of the operable parts and the like occurs, replace the abnormal part.

#### 5.6. Countermeasures for Paper Jams

#### 5.6.1. Corrective Actions for Paper Jams

Check the jammed paper. Check specially if the leading edge of the paper is damaged or not. If damaged, check if there is any fragment of paper or burr (small projection) in the paper feeding system at the corresponding portion of the damage. There are following two kinds of detail error codes of the printer;

- 1. The leading edge of paper does not reach the sensor.
- 2. The trailing edge of paper does not pass through the sensor.

Check the paper jamming condition according to the above information. If the paper jams again, check the paper jamming condition. Record the space between papers. If the Regist Cover is opened when paper jam occurs, the jammed paper automatically ejects from the printer. When checking the status of the remaining paper, open the front cover. This operation shuts down the +24V line and disables automatic paper ejection. Then open the other covers.

- (1) Paper jammed
  - (a) Check the stop position of the papers.
  - (b) Check if the jammed paper is damaged or not.
- (2) Paper jam in the Feeding part.
  - (a) Is the Pick Belt deformed or worn out?
  - (b) Is there too foreign substances (like oil or much paper dust) adhered to the Pick Belt?
  - (c) Does the table tilt? Check the tilt when the table is rising.
  - (d) Is the gap between the paper and the Size Guide correct?
  - (e) Check when the paper jam occurs (Check the first paper, the middle paper, or last paper), then check the paper is damaged or not.
  - (f) Is there any burr, folding or curl?
- (3) Paper jam in the Regist Unit.
  - (a) Check the space between papers.
  - (b) Check if there is any burr, folding or curl. If there is, check where it occurs.
  - (c) Check if the Regist Cover is closed, fix condition in the hinge part is correct, or the sensor house (the Inner Paper Guide) operates smoothly.
- (4) Skew Jam.
  - (a) Is the paper skewed? Check the direction. Open the Regist Cover. Draw the line centered on the Paper Guide at Regist part entrance in the paper by using pencil, etc., Check the tilt of the paper.
  - (b) In which does the paper jam occur in simplex printing or duplex printing?
  - (c) Does the paper jam occur in the specific hopper?
  - (d) Does the paper jam occur in the specific paper?

| RICOH                                  |                                                               | Technica                                                                                                    | PAGE: 57/93                                                                                                    |                                                                                                 |
|----------------------------------------|---------------------------------------------------------------|----------------------------------------------------------------------------------------------------|----------------------------------------------------------------------------------------------------|-------------------------------------------------------------------------------------------------|
| Model: EMP156                          |                                                               |                                                                                                    | Date: 28-Dec-07                                                                                                    | No.: RG155029                                                                                   |
| <b>Replace</b> the follo<br>Pg.5-505-1 | wing.                                                         |                                                                                                    |                                                                                                    |                                                                                                 |
|                                        | (e)                                                           | Check if there is any bur<br>If there is, check where i                                                                                                    | r, folding or curl.<br>t occurs.                                                                                                    |                                                                                                 |
|                                        | (f)                                                           | Has the paper skew occu<br>If the Side Cover is remo<br>be checked.                                                                                                    | urred at the Feeding Path part<br>oved, the processing of the Fee                                                                                                    | already?<br>eding Path part can                                                                 |
|                                        | (g)                                                           | Has the big paper skew w<br>Check the paper skew w<br>parts involved in the pap<br>accordance with the trou<br>[How to check paper skew]                                                                                         | occurred on the paper path alr<br>hile printing by the following w<br>er skew. Correct the cause of<br>bleshooting (5.3.80) if the cause<br>w]                                             | eady?<br>ay and confirm the<br>paper skew in<br>se will be confirmed.                           |
|                                        | Note:                                                         | Take care not to touch the rot                                                                                                    | ating object while checking.                                                                                                    |                                                                                                 |
|                                        | 1. Ope                                                        | en the Front Cover and ins                                                                                                    | ert the Cheater into the interlo                                                                                                    | ck switch.                                                                                      |
|                                        | 2. Imp                                                        | lement the Test Print.                                                                                                    |                                                                                                    |                                                                                                 |
|                                        | 3. Put<br>oper<br>Poir<br>that                                | a pen, for which a aqueou<br>nings of the paper guide w<br>nt] in order to mark the trac<br>pressing a pen strongly a                                                                                                    | is felt-tip pen is best, on the pa<br>where are shown in the figure be<br>ce of the paper sending while p<br>gainst the paper make the pap                                                 | per path through the<br>elow as [Skew Check<br>printing. Pay attention<br>per jam at this time. |
|                                        | 4. Che<br>pap<br>If t<br>edg<br>rect<br>If t<br>send<br>In th | eck the trace marked on th<br>er side and whether the tra-<br>he slope of the trace with<br>e of A4), there may be no<br>the paper skew if the skew<br>he slope is more than 3mr<br>ding system.<br>his case, please check below | e paper how much the slope o<br>ace is straight or not.<br>the paper side is within 3mm p<br>problem. Because the regist ro<br>w is less than 3mm.<br>m, there might be some proble<br>ow. | f the trace with the<br>per 210 mm (the side<br>oller can usually cor-<br>m on the paper        |
|                                        | (a)                                                           | If the trace is bent, there path of the pen.                                                                                                    | may be the cause of the skew                                                                                                    | at the downstream                                                                               |
|                                        | (b)                                                           | If the trace is straight, the<br>and there may be the ca<br>again at the up stream w                                                                                                    | ere is not the cause at the dow<br>use at the upstream path of pe<br>rith the same way.                                                                                                    | nstream path of pen<br>en. Please check                                                         |

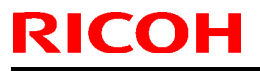

Model: EMP156

Date: 28-Dec-07

No.: RG155029

**Replace** the following. Pg.5-505-2

> [Skew Check Point] (1) Feeder Unit: Check the paper skew at the openings of paper guide shown A, B, C, D, E, F, G and H.

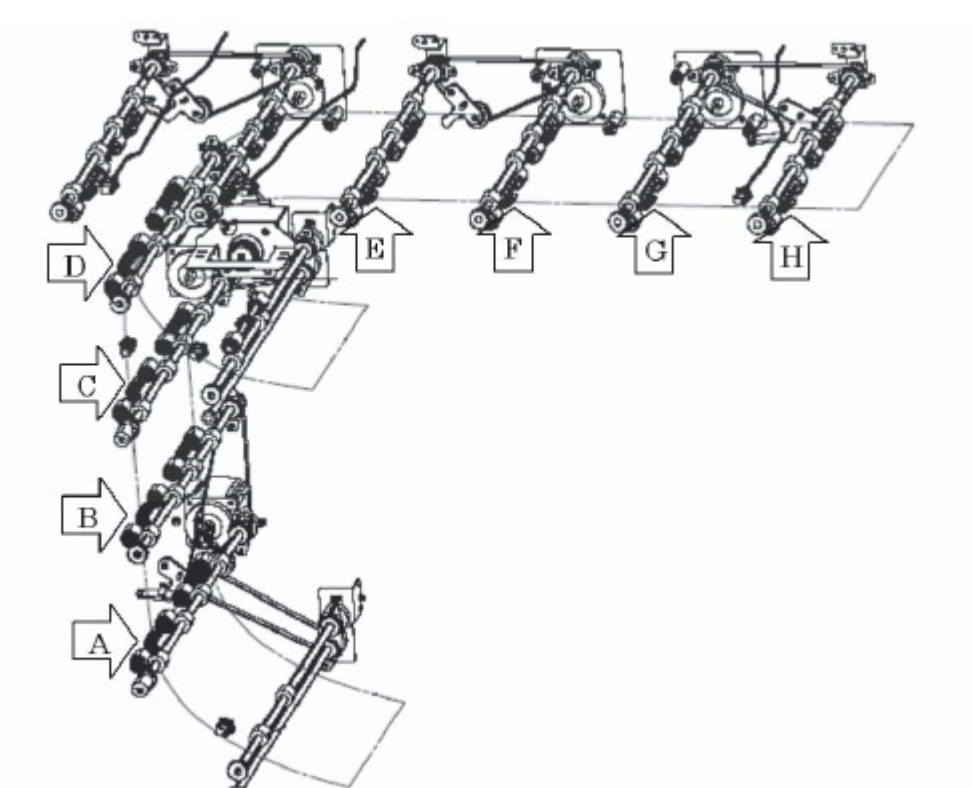

Figure 5-279-3. Check for skew - Feeder Unit

(2) Transit Path Unit: Check the paper skew at the openings of paper guide shown A, B and C.

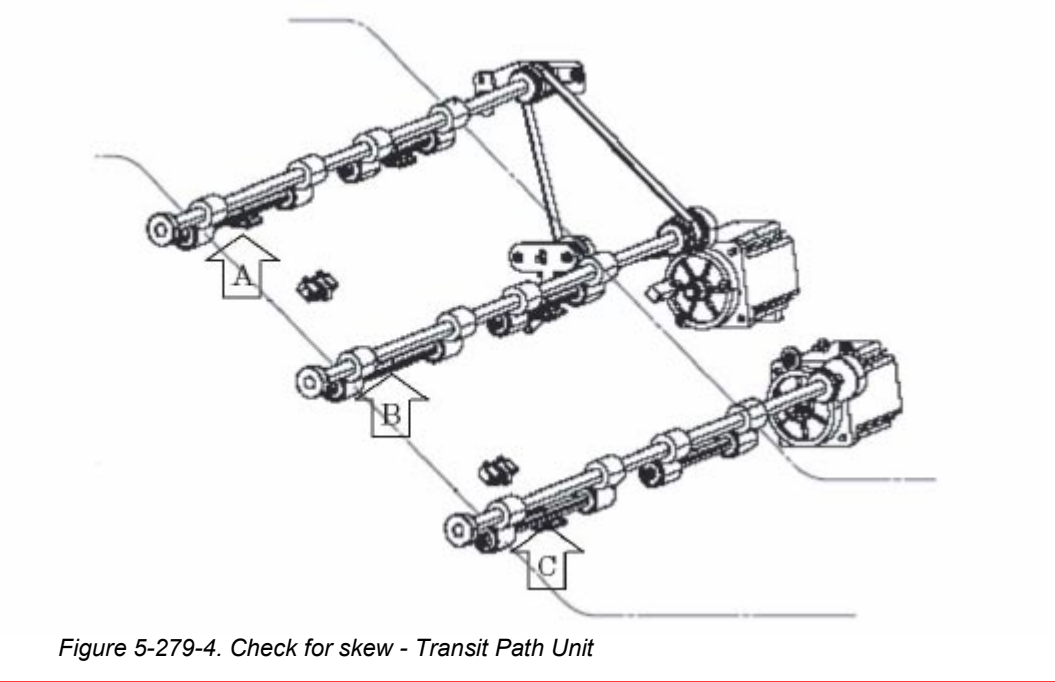

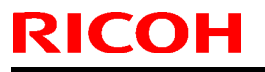

Date: 28-Dec-07

No.: RG155029

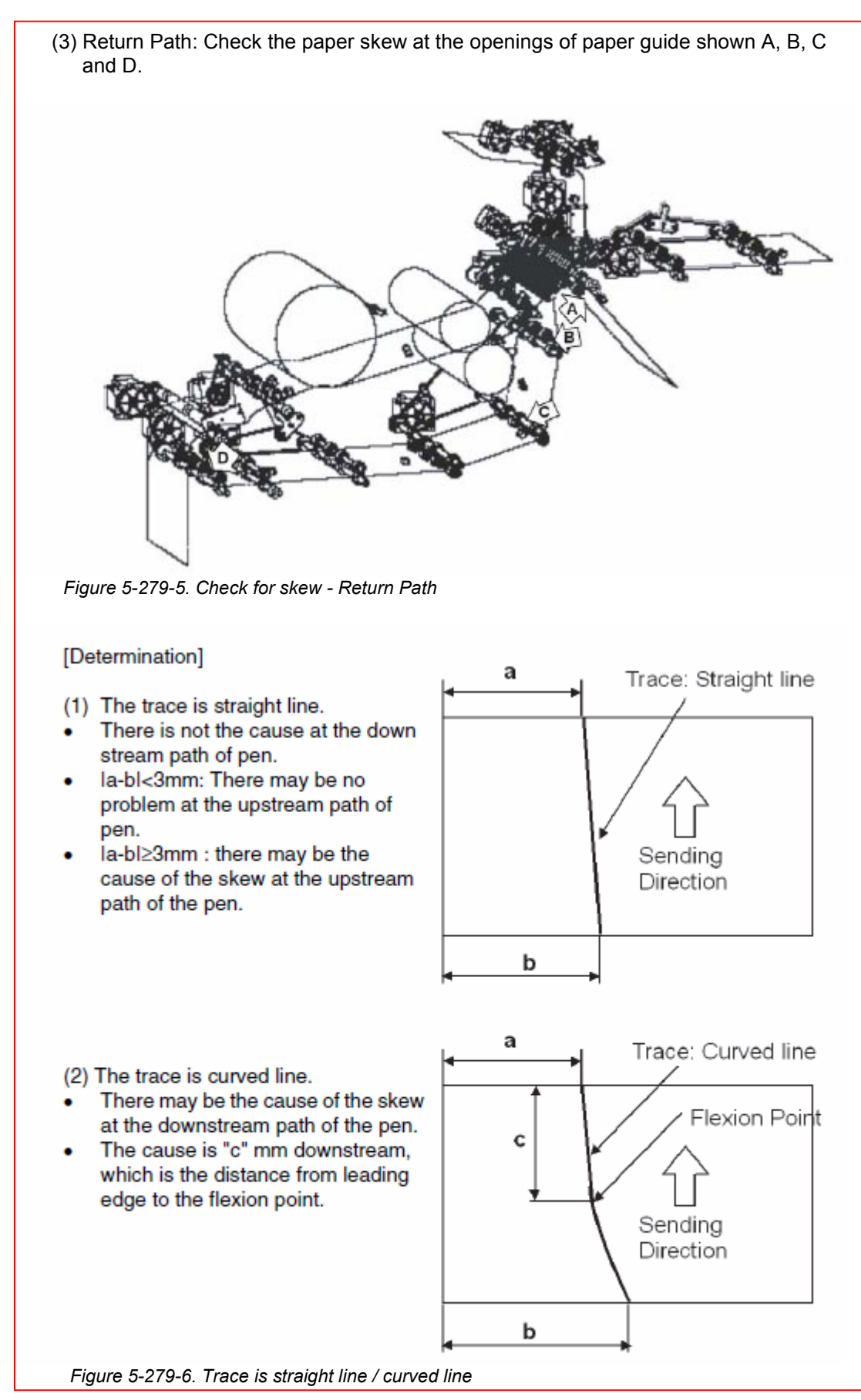

| R |  | 0 | ┣ |  |
|---|--|---|---|--|
|   |  |   |   |  |

Model: EMP156 Date: 28-Dec-07 No.: RG155029

**T**echnical **B**ulletin

PAGE: 61/93

| Model: EMP156                                                                         |                                                                |                                                                                                    | Date: 28-Dec-07                                                                                         | No.: RG155029                          |  |
|---------------------------------------------------------------------------------------|----------------------------------------------------------------|----------------------------------------------------------------------------------------------------|----------------------------------------------------------------------------------------------------|----------------------------------------|--|
|                                                                                       | (5) D                                                          | rum Wrap jam.                                                                                                    |                                                                                                    |                                        |  |
|                                                                                       | (                                                              | Check if the paper is wound around the Drum or not.<br>If not, the Wrap Sensor may be contaminated, clean the Wrap Sensor.<br>Check that the Transfer Belt is stained or not.<br>If so, Clean the Transfer Belt.                                                                                                    |                                                                                                    |                                        |  |
|                                                                                       | (                                                              |                                                                                                    |                                                                                                    |                                        |  |
|                                                                                       | (                                                              | <li>c) Check that the OPC sheet has<br/>If so, turn the drum counterclo</li>                                                                                                    | heck that the OPC sheet has looseness.<br>f so, turn the drum counterclockwise to remove the looseness. |                                        |  |
|                                                                                       | (                                                              | d) Check that print density is not                                                                                                    | Check that print density is not too light.                                                              |                                        |  |
|                                                                                       | (                                                              | <ul> <li>Check that the connector of th<br/>connected.</li> </ul>                                                                                                    | e High Voltage Power Su                                                                                 | pply is rightly                        |  |
|                                                                                       | (                                                              | <li>f) Check that the Corotron (W) A<br/>the wire is stained or not.</li>                                                                                                    | Assembly is assembled co                                                                                | rrectly, and whether                   |  |
|                                                                                       | (                                                              | <li>g) Before the Transfer Belt conta<br/>operation, check whether it is</li>                                                                                                    | acts with the drum when st<br>rotating or not.                                                          | tarting the printing                   |  |
|                                                                                       | (                                                              | <ul> <li>h) Check if there is burry or curls<br/>Hopper.</li> <li>If there is, fix the paper inside<br/>paper in the Hopper.</li> </ul>                                                                                                    | at the paper edge for pap<br>out without changing proc                                                  | per inside the<br>cessing direction of |  |
|                                                                                       | (i                                                             | i) Check the surrounding enviror                                                                                                    | Check the surrounding environment / form condition is correct.                                          |                                        |  |
|                                                                                       | (6) P                                                          | per jam in the Fuser Assembly.                                                                                                    |                                                                                                    |                                        |  |
| <ul> <li>(a) Are there any scratches on the toner attach to the surface of</li> </ul> |                                                                |                                                                                                    | e Heat Roll and the Backu<br>the Heat Roll and the Bac                                                  | ıp Roll? Does the<br>kup Roll?         |  |
|                                                                                       | (b) Is the jammed paper still remaining in the Fuser Assembly? |                                                                                                    |                                                                                                    | bly?                                   |  |
|                                                                                       | (                                                              | <li>c) Is the Fuser Assembly set at t<br/>the Fuser Assembly set at the</li>                                                                                                    | he correct position? Is the<br>correct position?                                                        | lock lever of                          |  |
|                                                                                       |                                                                | <li>Is there too much toner or pap<br/>Guide of the Fuser Assembly.</li>                                                                                                    | er dust on the Nail, the Se                                                                             | nsor Arm, the Paper                    |  |
| (7                                                                                    |                                                                | aper jam in the Inverter Unit.                                                                                                    |                                                                                                    |                                        |  |
|                                                                                       | (                                                              | <ul> <li>Check if paper is largely curle<br/>inside out.</li> </ul>                                                                                                    | ed or not. If it does, fix the                                                                          | paper in the hopper                    |  |
|                                                                                       | (                                                              | b) Check if there is any burr, fold                                                                                                    | ing or curl. If there is, che                                                                           | ck where it occurs.                    |  |
|                                                                                       | (                                                              | <li>c) Is there any contamination or<br/>the reverse divergence part.</li>                                                                                                    | deformation about the Inv                                                                               | erter Valve Piece of                   |  |
|                                                                                       | (                                                              | d) Check if the Feed Roller PHS<br>(Refer to item 5.6.4 on page 5)                                                                                                    | (L) Assembly has swelled<br>-507) No. (9). Replace it it                                                | <b>l.</b><br>f it has swelled.         |  |
|                                                                                       | (8) P                                                          | aper jam in the Return path.                                                                                                    |                                                                                                    |                                        |  |
|                                                                                       | (                                                              | <ul> <li>a) Check whether the Path Gate</li> </ul>                                                                                                    | operates smoothly or not                                                                                |                                        |  |
|                                                                                       | (                                                              | <li>b) Check if the edge of the gate<br/>Gate operates.</li>                                                                                                    | is hidden by the Paper Gu                                                                               | ide when the Path                      |  |
|                                                                                       | (                                                              | <li>c) Check the space between paper which all check that the paper which all check that the</li> | pers.                                                                                                   | ists in the Deturn                     |  |

- (c) Check the space between papers. Check that the paper which should go to the Stacker exists in the Return Path. Check that the paper which should go to the Return Path exists in the Stacker.
- (d) Check that the Paper Guide to Return Path is closed correctly.
- (9) Paper jam in the path after the Inverter Unit.
  - (a) Check if paper is largely curled or not. If it does, fix the paper in the hopper inside out.

| R |  | 0 | ┣ |  |
|---|--|---|---|--|
|   |  |   |   |  |

| Model: EMP156 | Date: 28-Dec-07 | No.: RG155029 |
|---------------|-----------------|---------------|
| Т | ochni  | ical | Rull | latin |
|---|--------|------|------|-------|
|   | echini | lla  | Dui  | eun   |

PAGE: 63/93

| Model: EMP156 | Date: 28-Dec-07 | No.: RG155029 |
|---------------|-----------------|---------------|
|               |                 |               |

- (b) Check if there is any nick, burr, folded paper. If there is, check where it occurs.
- (c) Is there any contamination or deformation about the Inverter Valve Piece of the reverse divergence part.
- (10)Paper jam in the Stacker Unit.
  - (a) Check whether the Path Gate operates smoothly or not.
  - (b) Check if the edge of the gate is hidden by the Paper Guide when the Path Gate operates.
  - (c) Check that the Paper Guide in the Stacker Unit is closed correctly.
- (11) Paper jam in the Transit Pass Unit Type156.
  - (a) Check if there is any burr, folding or curl. If there is, check where it occurs.
  - (b) Has the paper skew occurred at the Feeding Path parts already? Check the Feeding Path.
  - (c) Check the fixing condition such as a tilt of the unit.
  - (d) Check the height of the Stacker and Transit Pass Unit Type156 (Pass Unit).
  - (e) Check the height and the alignment of the Transit Pass Unit Type156 and Post Device.

## 5.6.2. Countermeasure for Faulty Stack

- (1) Check whether the stacked paper has static electricity or not.
  - (a) You can check by removing paper from the Container and turn the paper inside out. If the paper has much static electricity, check whether the brush for static
    - If the paper has much static electricity, check whether the brush for static electricity is worn out or not.
- (2) Check the curl and deformation volume, and the direction.
  - (a) If there is too much, fix the paper in the hopper inside out. Or change the paper to new one.

## 5.6.3. Corrective Actions for Dog-eared Paper

- Check if there is damage like any nick, burr, folded near the position where Dogeared paper occurs.
  - (a) If so, check if there is any fragment of paper or burr in the Paper Feeding System at the corresponding portion of the damage.
- (2) Check which side of the paper is folded, back side or front side, before or after transporting, before or after fusing.
  - (a) If the paper edge is folded before back side transferring, check if the paper in the Feeding Hopper is folded or curled. Also, check the gap between the paper and the Size Guide is too narrow or too wide.
  - (b) If the paper edge is folded before front side transferring, check if there is any fragment of paper or burr.
  - (c) If the paper edge is folded after transferring and before fusing, the cause may be the same as the Drum Wrap jam. So, perform the remedy for Drum Wrap jam.
  - (d) If the paper edge is folded after fusing, check paper curl volume. If paper is largely curled, fix the paper in the hopper inside out.
- (3) Check the paper transporting position in the vertical direction

Date: 28-Dec-07

No.: RG155029

Replace the following.

Pg.5-507

(a) The paper transporting position standard is 36.6mm from the inside wall of frame. If there is a lot of gap, check the fixing condition such a tilt of the unit.

## 5.6.4. Corrective Action for Wrinkled Paper

- (1) Check if the paper edge before fusing is folded or nicked.
  - (a) If the paper edged before fusing is folded or nicked, perform the remedy according to the procedure of Corrective Actions for Dog- eared Paper. (Refer to item 5.6.3 on page 5-506)
- (2) Check if the skew of paper is large.
  - (a) If the skew of paper is large, perform the remedy according to the procedure of Skew Jam. (Refer to item 5.6.1 on page 5-504) No. (4).
- (3) Check which side of paper of front side or back side is wrinkled.
  - (a) If the wrinkle is generated convex for front side of paper, perform the remedy according to the procedure of (9) of this chapter. Because the wrinkle generated by the Fuser Assembly is generated in convex on the back side of paper.
- (4) Check if the paper has absorbed moisture and is transformed.
  - (a) If the paper has absorbed moisture and is transformed, unpack the new paper which is packed. And exchange it for the new paper.
- (5) Check if the Fuser Assembly is set at the correct position and the TH Handle (H) is set at the correct position.
  - (a) If the Fuser Assembly isn't set at the correct position, push the Fuser Assembly until the latch for the Fuser Unit is caught.
  - (b) If the TH Handle isn't set at the correct position, rotate left the TH handle (H) until the horizontal position.
- (6) Check if the Heat Roll, Backup Roll or Paper Guide at the entrance of the Fuser Unit is contaminated.
  - (a) Check if there are foreign materials or contamination on the Heat Roll, Backup Roll or Paper Guide at the entrance of the Fuser Unit.
  - (b) If there are the contamination or the foreign materials, clean it with gauze etc.
- (7) Check by what kind of paper the wrinkle is generated.
  - (a) If the wrinkle is generated in the specific paper, the cause of wrinkle is presumed to be in the form. Unpack the new paper which is packed, and exchange it for the new paper. If the wrinkle is still generated, exchange it for the paper of the other brand.
  - (b) When the wrinkle is generated in the long paper.
    - If the setting of Heat Roll temperature is higher, change it to normal or lower. If the setting of Heat Roll temperature is normal, change it to lower.
    - Peat Roll, Backup Roll or Fuser Assembly might be broken, exchange the Heat Roll Assembly, the Backup Roll or the Fuser Assembly. The exchange of the Heat Roll Assembly. (Refer to item 7.3.4.2 on page 7-268)

The exchange of the Backup Roll. (Refer to item 7.3.4.3 on page 7-272) The exchange of the Fuser Assembly. (Refer to item 7.3.4.1 on page 7-267)

(8) If the paper is wrinkled in spite of the action above, adjust the Nip Wide of Fuser Assembly.

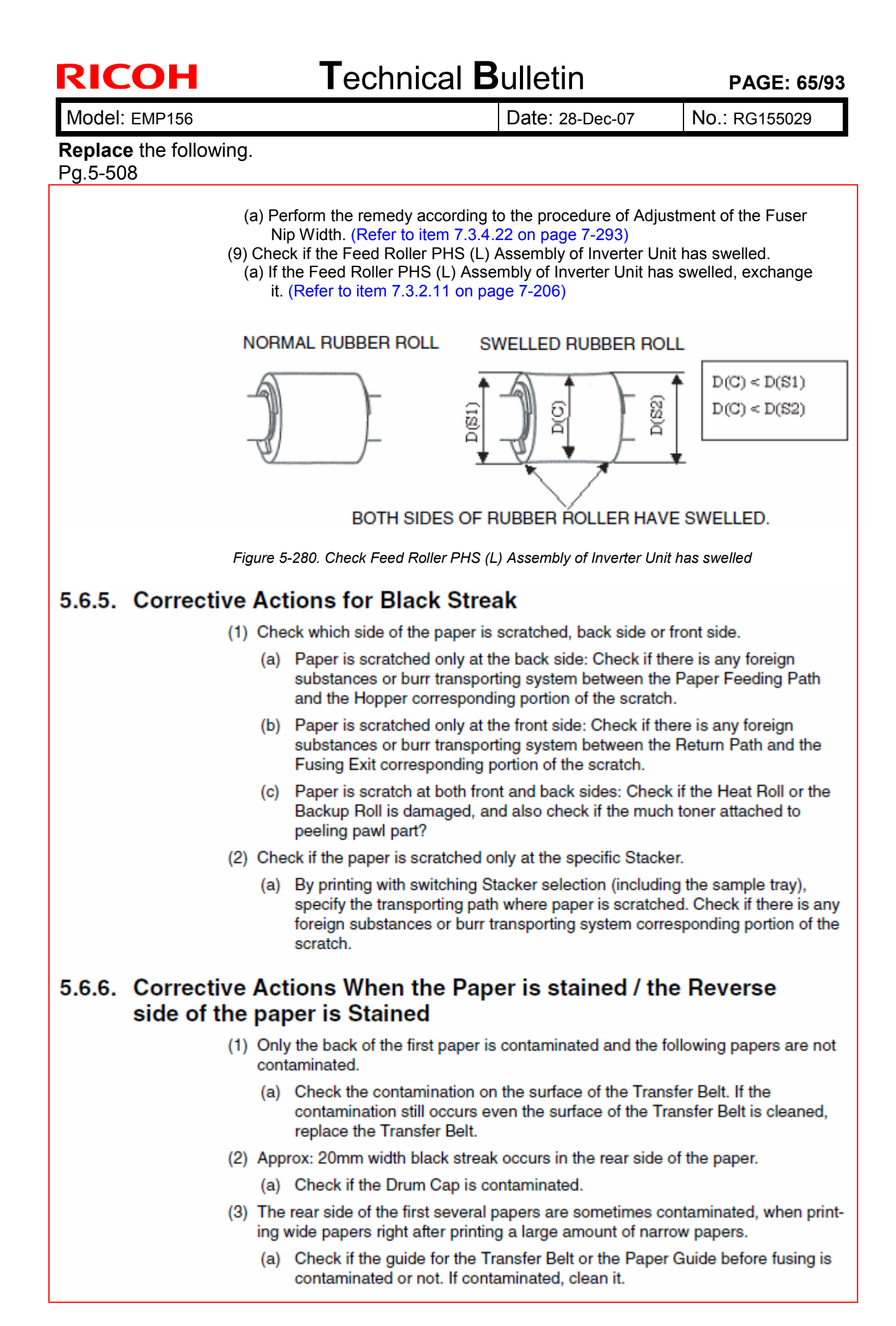

Model: EMP156

Date: 28-Dec-07

No.: RG155029

## **Replace** the following.

Pg.6-20

Show each indication and relation of the output in Table 6-13 on page 6-20 on Sensor test 2. Each value in the list is rough standard. Therefore, it is not abnormal even if output value is different..

Table 6-13. Rough standard list of sensor test 2

| Code  | Sensor Name                  | Condition and output value                                                      | Remarks                        |
|-------|------------------------------|---------------------------------------------------------------------------------|--------------------------------|
| 01    | Double feed sensor           | No paper : E0 - FF                                                              | The output value changes by    |
|       |                              | 55kg paper :70 - 8F                                                             | thickness of paper.            |
| 02    | Toner control sensor         | Normal : (20 - 70)                                                              | Indication value changes by a  |
|       |                              | Target of toner / carrier ratio is 4.7%.                                        | turn of Magroll. Toner control |
|       |                              |                                                                                 | uses average value.            |
| 03    | Drum wrap sensor 1           | 55kg paper :A0 - B8                                                             | Display a low value at the     |
|       |                              | OPC : 28 - 48                                                                   | Drum cap.                      |
| 04    | Drum wrap sensor 2           | 55kg paper : A0 - B8                                                            | Display a low value at the     |
|       |                              | OPC : 28 - 48                                                                   | Drum cap.                      |
| 05    | Drum Surface voltage sensor  | 500V :73 600V :8B                                                               | Usually shows value of about   |
|       |                              | 700V :A2 800V :B9                                                               | 550V - 600V.                   |
| 00    |                              | 900V :DU                                                                        | Emery value is less than 2D    |
| 00    |                              | Normal: 70 - FF                                                                 | Effor value is less than 2D.   |
| 07/08 | HR surface temperature 1/    | - Thermopile T and Z<br>$20^{\circ}$ C $\div 0122$ $= 50^{\circ}$ C $\div 0144$ | contract with the heat roll    |
|       | HR sunace temperature 2      | $20^{\circ}$ C $10122^{\circ}$ 50 C $10144^{\circ}$                             | besides initialize             |
|       |                              | 100 C:018F 150 C:0206                                                           | Therefore, the output value of |
|       |                              | $170^{\circ}$ C : 0255 $180^{\circ}$ C : 027B                                   | Thermistor shows low value     |
|       |                              | 190° C : 02A2 200° C : 02CC                                                     |                                |
|       |                              | 210°C:02F2                                                                      |                                |
|       |                              | - Thermistor 1 and 2                                                            |                                |
|       |                              | 20° C : 0004 50° C : 0019                                                       |                                |
|       |                              | 100° C : 0074 150° C : 0119                                                     |                                |
|       |                              | 170°C:0150 180°C:0167                                                           |                                |
|       |                              | 190°C:0177 200°C:018A                                                           |                                |
|       |                              | 210°C:0197                                                                      |                                |
| 09    | Temperature sensor           | 15°C:0246 25°C:01DF                                                             | Detect upper temperature of    |
|       |                              | 35° C : 017C 45° C : 0126                                                       | the developer unit.            |
| 0A    | Humidity sensor              | 25% : 0117 50% : 0199                                                           | Detect upper temperature of    |
|       |                              | 75% : 01F6                                                                      | the developer unit.            |
| 0B    | 0B                           | 00 (when Blower is rotating),                                                   | Only two output.               |
|       |                              | 80 (when Blower stops)                                                          |                                |
| 0C/12 | Built-in Hopper Lower Height | The position where the sensor detects                                           | (*1)Display the error when the |
|       | Sensor                       | paper.(*1)                                                                      | paper does not set in the      |
| 0D/13 | Built-in Hopper Lower Height | : 0177 - 026F                                                                   | Hopper.                        |
|       | Sensor                       | The position where a table is down.                                             |                                |
| 0E/14 | AHP1 Lower Height Sensor     | : 0068 - 007C                                                                   |                                |
| 0F/15 | AHP1 Upper Height Sensor     | 4                                                                               |                                |
| 10/16 | AHP2 Lower Height Sensor     | 4                                                                               |                                |
| 11/17 | AHP2 Upper Height Sensor     |                                                                                 |                                |

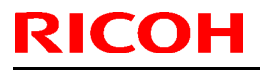

Date: 28-Dec-07

No.: RG155029

**Add** the following procedure after chapter 7.2.1.55 Pg.7-80

#### 7.2.1.56. Removal of the Fuser Drive Assembly

CAUTION: Be sure to turn OFF the MAIN AC POWER prior to performing the maintenance.

#### 

#### [Disassembling Procedures]

- 1. Remove the Fuser Assembly. (Refer to item 7.3.4.1 on page 7-267)
- 2. Open the Air System part. (Refer to item 3.3.3 on page 3-17)
- 3. Remove the Rear Cover (L) Assembly, and the Rear Cover (R) Assembly. (Refer to item 3.3.2 on page 3-9)
- 4. Open the PK Box Assembly. (Refer to item 7.6.1.2 on page 7-379)
- 5. Remove the Fuser Motor Assembly. (Refer to item 7.2.1.11 on page 7-22)
- 6. Remove the Fuser Drive Gear 1. (Refer to item 7.2.1.34 on page 7-50)
- 7. Remove the Circular-clip from the Fuser Drive Base Sub Assembly, to remove the Fuser Drive Assembly.

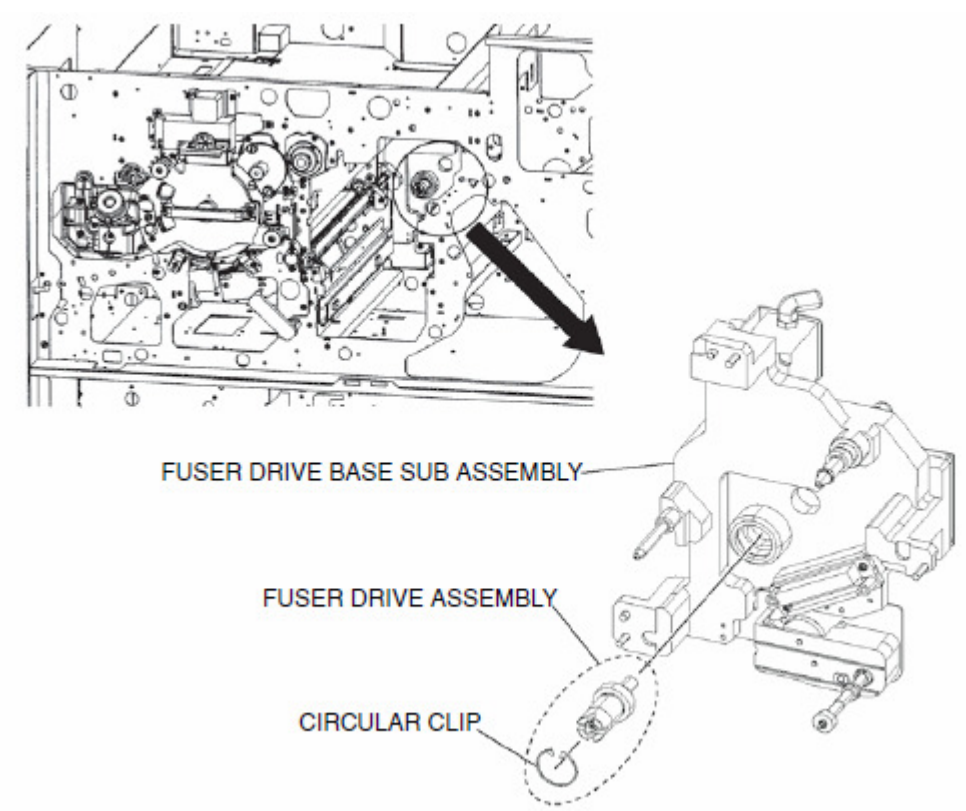

Figure 7-86-2. Removal of the Fuser Drive Assembly

#### [Assembling Procedures]

Perform the disassembling procedures in the reverse order.

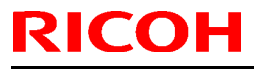

Model: EMP156

Date: 28-Dec-07

No.: RG155029

**Replace** the following. Pg.7-255

#### 7.3.3.27. Removal of the Regist Idler Roller Assembly

CAUTION:

Be sure to turn OFF the MAIN AC POWER prior to performing the maintenance.

Applicable jigs and tools: ⊕ Screwdriver, Jeweler's Screwdriver Set, Radio Nipper, Alvania Grease (No. 2).

[Disassembling Procedures]

- 1. Remove the Carbon Electrode for Regist Idler Roller Assembly. (Refer to item 7.3.3.31 on page 7-259)
- 2. Remove the Spring Holder for Regist Idler Roller Assembly. (Refer to item 7.3.3.32 on page 7-260) [Disassembling Procedures Items 1 to 3, and 5]

Note: Not to remove the two screws maintaining the alignment of the PRESS ROLLER ADJUSTER.

3. Remove the Regist Idler Roller Assembly.

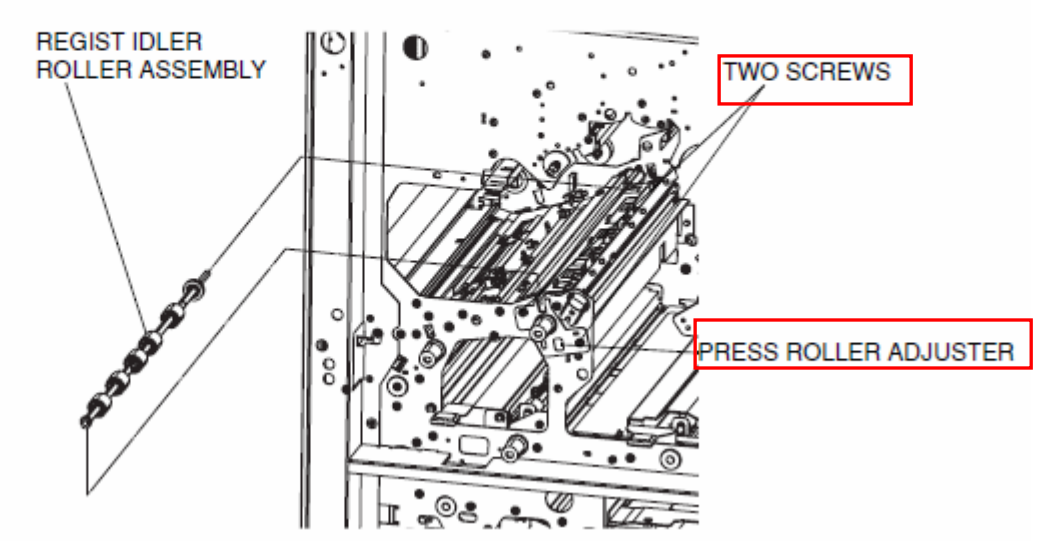

Figure 7-293. Removal of the Regist Idler Roller Assembly

 Remove the two Sleeve Bearings and Rub Gear from the Regist Idler Roller Assembly.

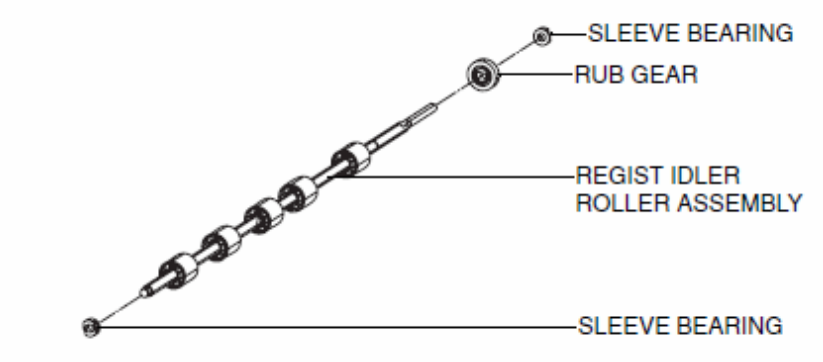

Figure 7-294. Removal of the Regist Idler Roller Assembly

#### [Assembling Procedures]

Perform the disassembling procedures in the reverse order. Apply the Alvania Grease (No. 2) to the Spring Holder. (Refer to item 7.3.3.32 on page 7-260)

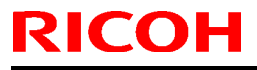

Date: 28-Dec-07

No.: RG155029

Replace the following.

Pg.7-268

### 7.3.4.2. Removal of the Heat Roll Assembly

CAUTION:

Be sure to turn OFF the MAIN AC POWER prior to performing the maintenance.

[Disassembling Procedures]

- 1. Pull out the Fuser Assembly. (Refer to item 7.3.4.1 on page 7-267) [Disassembling Procedures - Items 1 to 2]
- 2. Unscrew the three  $\oplus$  screw to remove the Front Cover (T).
- 3. Turn the TH Handle (H) Assembly in the direction of the arrow.

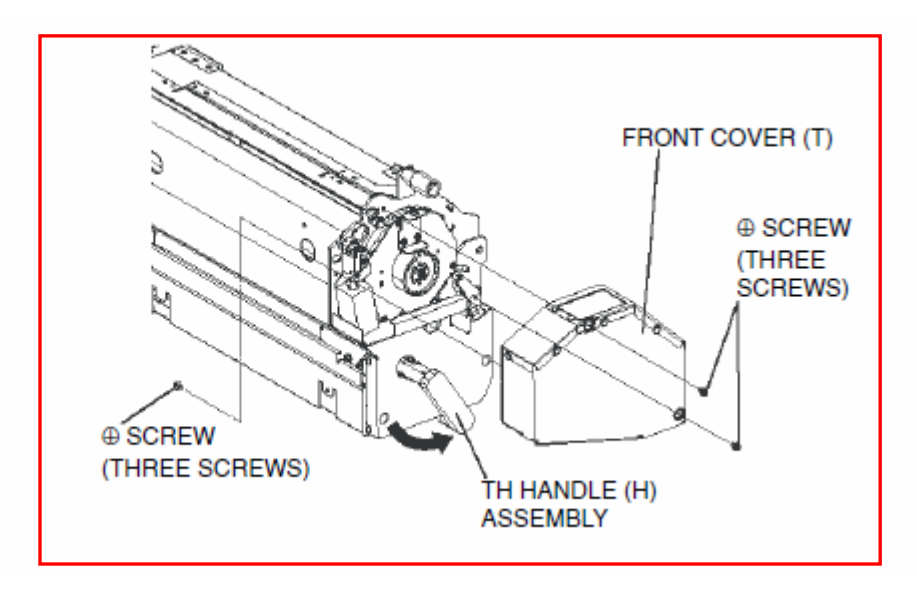

Figure 7-310. Removal of the Heat Roll Assembly

4. Unscrew the three ⊕ screw to remove the Rear Cover (T).

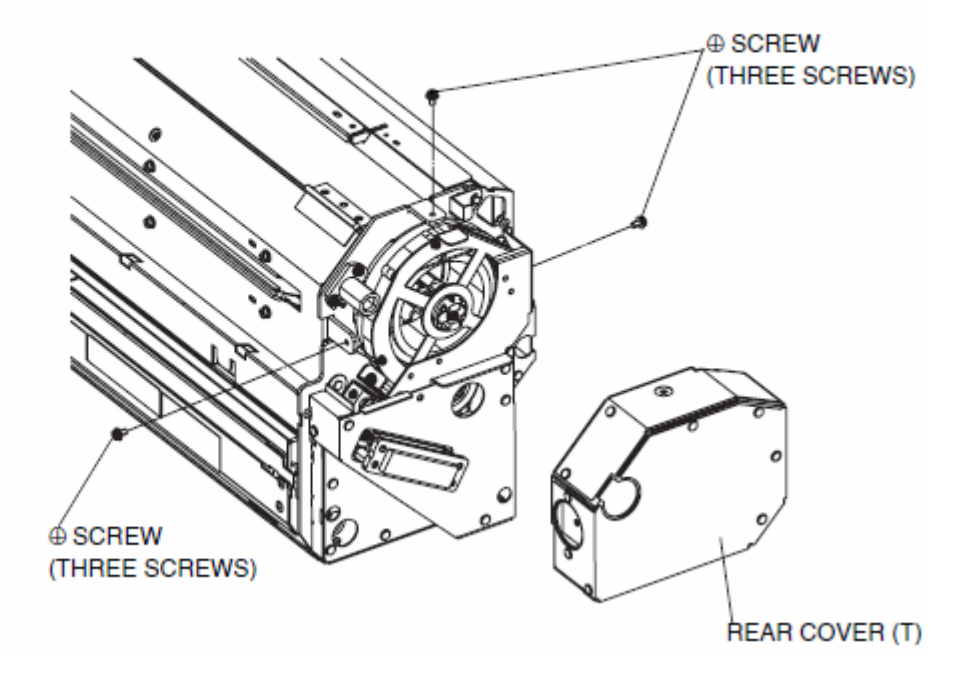

| R |  | O | Н |
|---|--|---|---|
|   |  |   |   |

**Replace** the following. Pg.7-284

Date: 28-Dec-07

No.: RG155029

## 7.3.4.14. Removal of the Eraser(for Heat Roll)

CAUTION:

Be sure to turn OFF the MAIN AC POWER prior to performing the maintenance.

[Disassembling Procedures]

- 1. Pull out the Fuser Assembly. (Refer to item 7.3.4.1 on page 7-267) [Disassembling Procedures - Items 1 to 2]
- 2. Open the Paper Guide In Assembly.
- 3. Unscrew the two ⊕ screws A and one ⊕ screw B to remove the Eraser A.

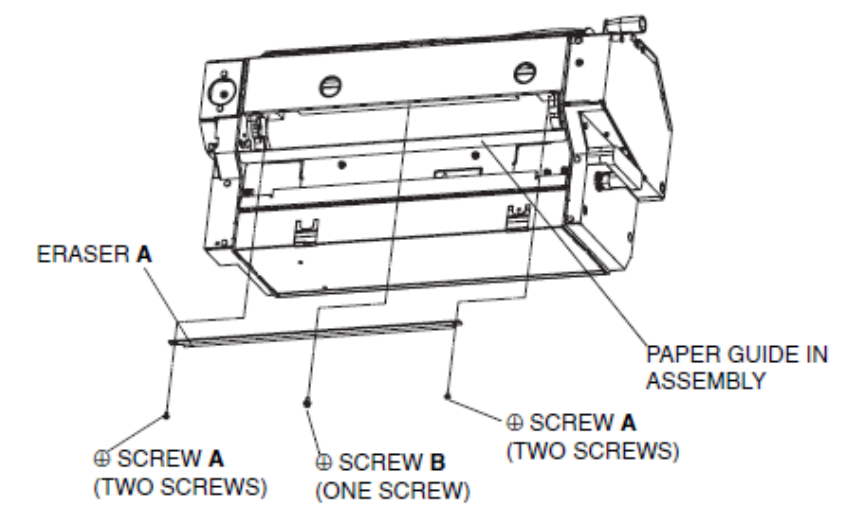

Figure 7-335. Removal of the Eraser(for Heat Roll)

- 4. Open the Top Cover Assembly.
- 5. Remove the Front Cover (T). (Refer to item 7.3.4.2 on page 7-268) [Disassembling Procedures - Items 1 to 2]
- 6. Unscrew the one  $\oplus$  screw  ${\bf C}$  and remove the E Brush Holder Assembly.
- 7. Unscrew the two  $\oplus$  screws D and the one  $\oplus$  screw E to remove the Eraser B.

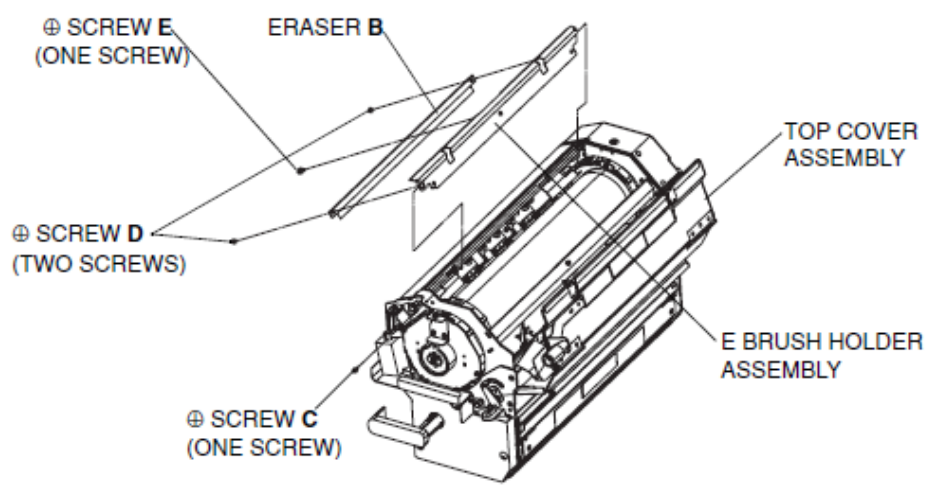

Figure 7-336. Removal of the Eraser(for Heat Roll)

#### [Assembling Procedures]

- 1. Perform the disassembling procedures in the reverse order.
- Assemble the Eraser pushing in the direction of the Heat Roll. When the space between the Eraser and the Heat Roll is 0.6mm or less, adjust the space to 0.6 to 1.0mm with the thickness gauge and assemble.

| KICOH | RI | CO | Η |
|-------|----|----|---|
|-------|----|----|---|

Date: 28-Dec-07

No.: RG155029

**Replace** the following.

Pg.7-285

## 7.3.4.15. Removal of the Eraser(for Backup Roll)

CAUTION:

Be sure to turn OFF the MAIN AC POWER prior to performing the maintenance.

Applicable jigs and tools: ⊕ Screwdriver.

[Disassembling Procedures]

- 1. Pull out the Fuser Assembly. (Refer to item 7.3.4.1 on page 7-267) [Disassembling Procedures - Items 1 to 2]
- 2. Loosen the one  $\oplus$  screw A to remove the Eraser.
- 3. Unscrew the two ⊕ screws B to remove the Eraser.

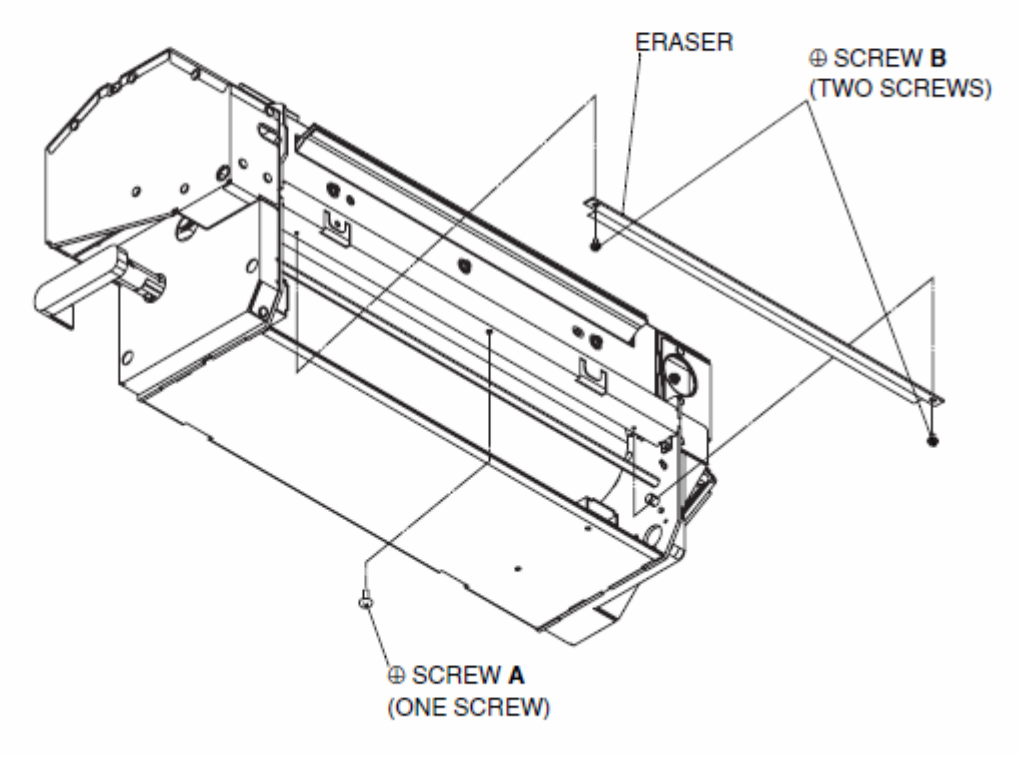

Figure 7-337. Removal of the Eraser(for Backup Roll)

#### [Assembling Procedures]

- 1. Perform the disassembling procedures in the reverse order.
- Assemble the Eraser pushing in the direction of the Backup Roll. When the space between the Eraser and the Backup Roll is 0.6mm or less, adjust the space to 0.6 to 1.0mm with the thickness gauge and assemble.

| RICOH                           | Technical Bulletin                                                                                                    | PAGE: 73/93                                                                                                |
|---------------------------------|----------------------------------------------------------------------------------------------------|----------------------------------------------------------------------------------------------------|
| Model: EMP156                   | Date: 28-Dec-07                                                                                                    | No.: RG155029                                                                                              |
| Add the following p<br>Pg.7-289 | procedure after chapter 7.3.4.18                                                                                                    |                                                                                                    |
| 5                               | 7.3.4.18. Removal of the Thermostat Asser                                                                                                    | mbly                                                                                                    |
|                                 | <ul> <li>CAUTION:</li> <li>Be sure to turn OFF the MAIN AC POWER prior to per</li> <li>The Fuser Assembly is very hot. Turn the printer off ar cool for 1 hour before attempting to remove it.</li> <li>The weight of the Fuser Assembly is 55lb.</li> </ul>                                                                                 | forming the maintenance.<br>nd allow the Fuser Assembly to                                                 |
|                                 | Note: Do not open the vinyl Package of the new Therm<br>Assembling Procedure 6.                                                                                                    | nostat Assembly just before                                                                                |
|                                 | Necessary Requirement : The Fuser Unit Rev. "J" is pai                                                                                                    | nted black.                                                                                                |
|                                 | Applicable jigs and tools: ⊕ Screwdriver, - Screwd<br>Bolt, Gauze, Black Felt-t                                                                                                    | river, Wrench for Hex Socke<br>ip Pen.                                                                     |
|                                 | [Disassembling Procedures]                                                                                                    |                                                                                                    |
|                                 | In case of more than one worker, go to Disassembling F                                                                                                    | Procedure 3.                                                                                               |
|                                 | <ol> <li>Remove the Heat Roll Assembly. (Refer to item 7.3<br/>[Disassembling Procedures - Items 1 to 10]</li> <li>Remove the Backup Roll and the Web Cassette As<br/>on page 7-272) [Disassembling Procedures - Item<br/>3. Remove the Fuser Assembly from the Printer. (Ref<br/>7-267) [Disassembling Procedures - Items 5 to 6</li> </ol> | 3.4.2 on page 7-268)<br>seembly. (Refer to item 7.3.4.3<br>ms 2 to 3]<br>fer to item 7.3.4.1 on page<br>6] |
|                                 | 4. Onscrew the one to screw.                                                                                                    |                                                                                                    |
|                                 | (ONE SCREW)<br>M3 x 8                                                                                                    |                                                                                                    |
|                                 |                                                                                                    |                                                                                                    |
|                                 |                                                                                                    |                                                                                                    |

Figure 7-342-2. Removal of the Thermostat Assembly

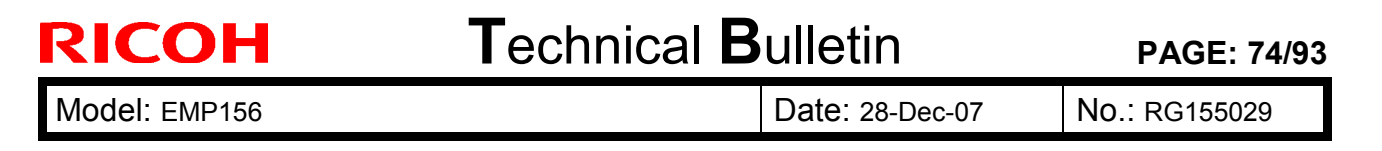

5. Remove the E Brush Holder Assembly.

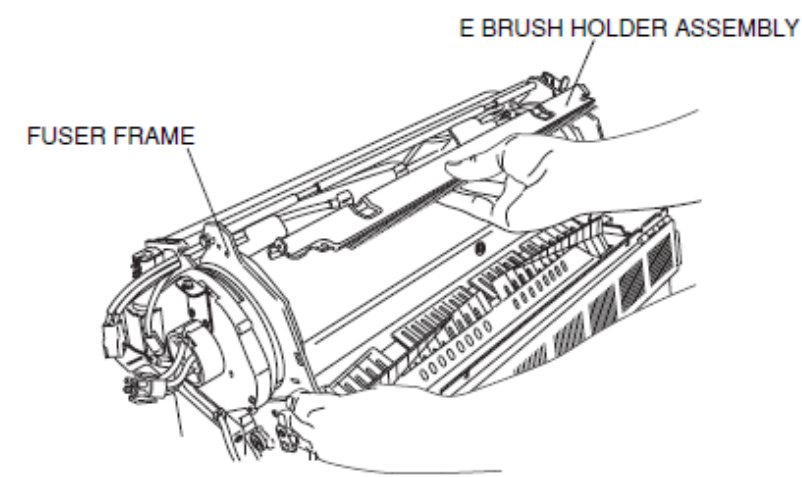

Figure 7-342-3. Removal of the Thermostat Assembly

- Remove the three Thermostat Assemblies according to the following.
   (1) Unscrew the six hex socket bolts and remove the washers.
  - (2) Pull out the six cables from the terminals.
  - (3) Remove the three Thermostat Assemblies from the Fuser Assembly.

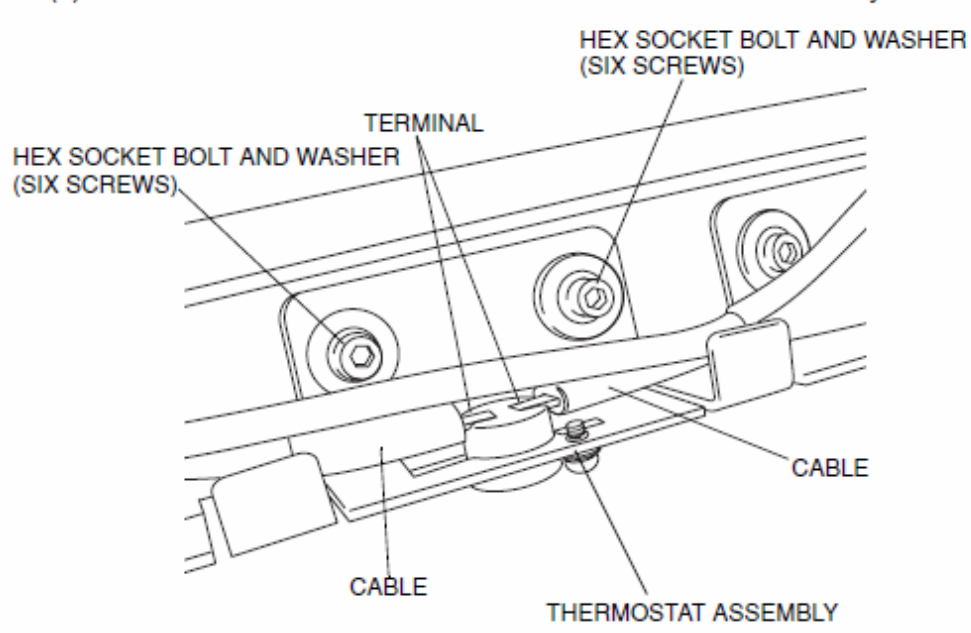

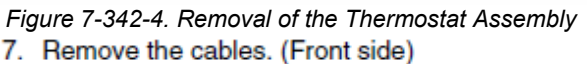

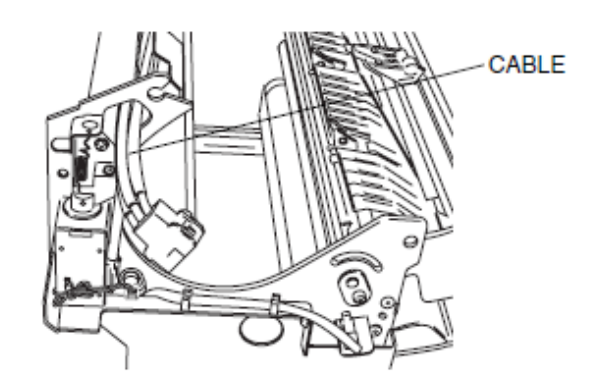

Figure 7-342-5. Removal of the Thermostat Assembly

| RICOH         | Technical Bulletin | PAGE: 75/93   |
|---------------|--------------------|---------------|
| Model: EMP156 | Date: 28-Dec-07    | No.: RG155029 |

 Unscrew the two ⊕ screws and remove the two cable clamps. Disconnect the connector and remove the cables.

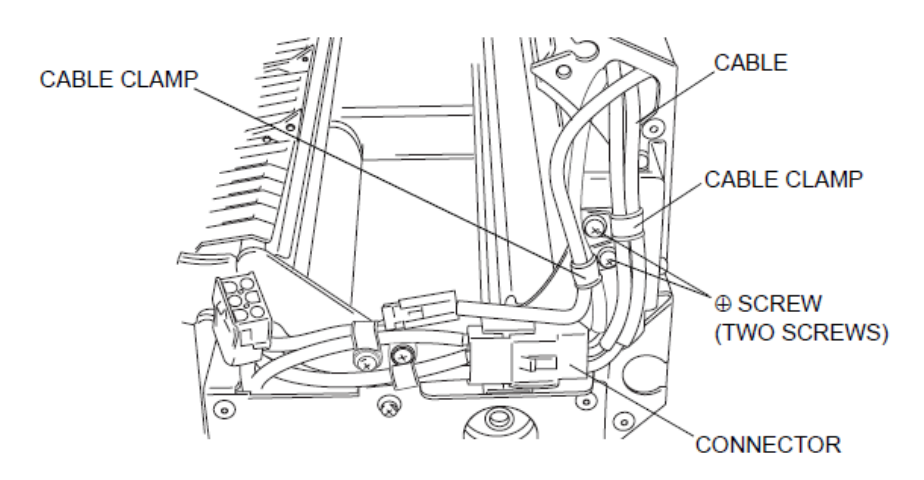

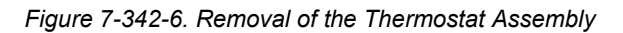

#### [Assembling Procedures]

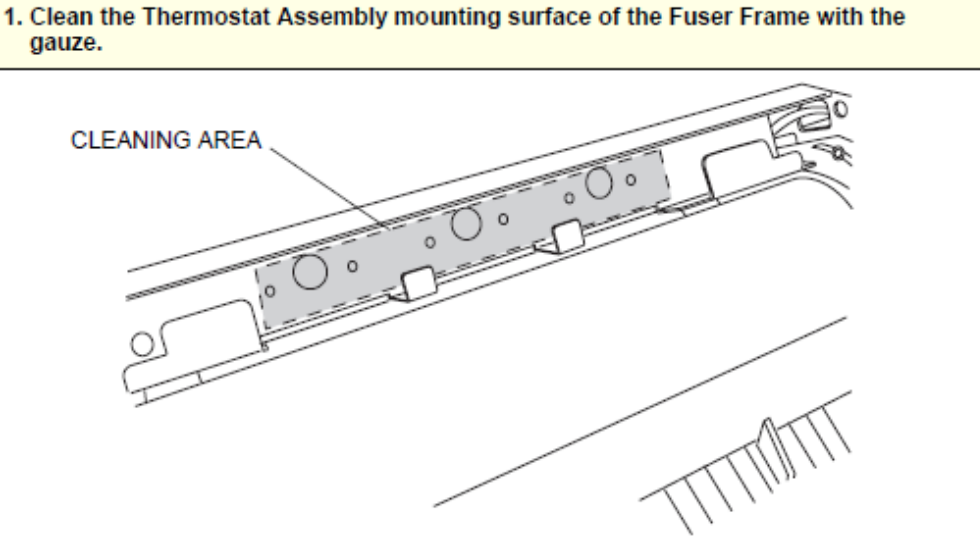

Figure 7-342-7. Removal of the Thermostat Assembly

In case of more than one worker, go to Assembling Procedure 4.

- Assemble the Backup Roll into the Fuser Assembly. Do not assemble the Web Cassette Assembly to the Fuser Assembly. (Refer to item 7.3.4.3 on page 7-272)
  - [Disassembling Procedures Item 3]
- 3. Assemble the Heat Roll Assembly into the Fuser Assembly. (Refer to item 7.3.4.2 on page 7-268) [Disassembling Procedures Items 8 to 10]

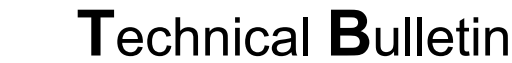

**RICOH** 

Date: 28-Dec-07

No.: RG155029

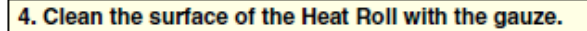

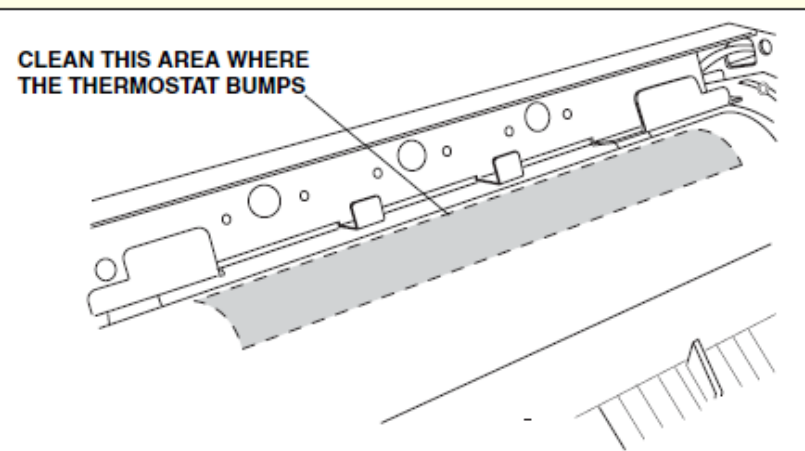

Figure 7-342-8. Removal of the Thermostat Assembly

Put a paper on the Heat Roll, and prevent from scratch the surface of the Heat Roll.

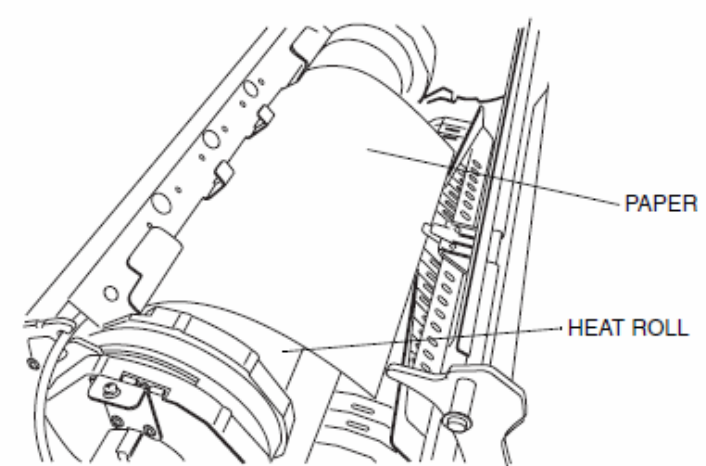

Figure 7-342-9. Removal of the Thermostat Assembly

 Open the vinyl package of the new Thermostat Assembly. Take out the new Thermostat Assembly and the Relay Cable. Peel off the paper tape.

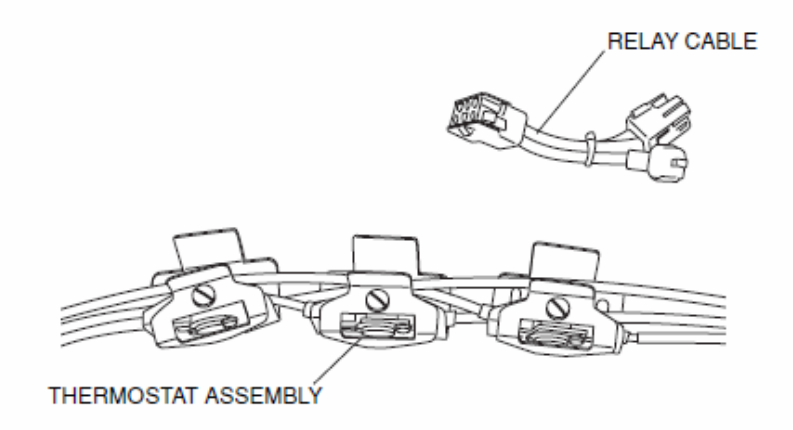

Figure 7-342-10. Removal of the Thermostat Assembly

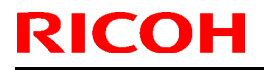

Model: EMP156

Date: 28-Dec-07

No.: RG155029

- CAUTION:
- Do not transform the following parts.
- Do not adhesion the dust.

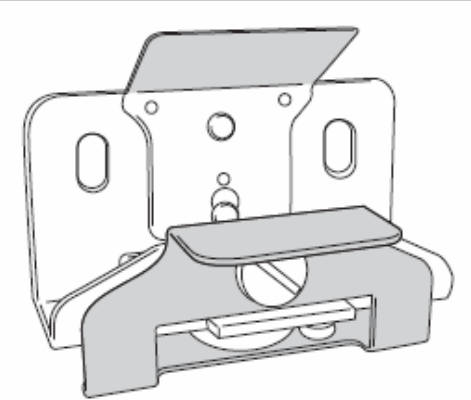

Figure 7-342-11. Removal of the Thermostat Assembly

Put the cables (two connectors side) of the Thermostat Assembly through the hole of front Fuser Frame. (Put through the connector B after putting through the connector A.).

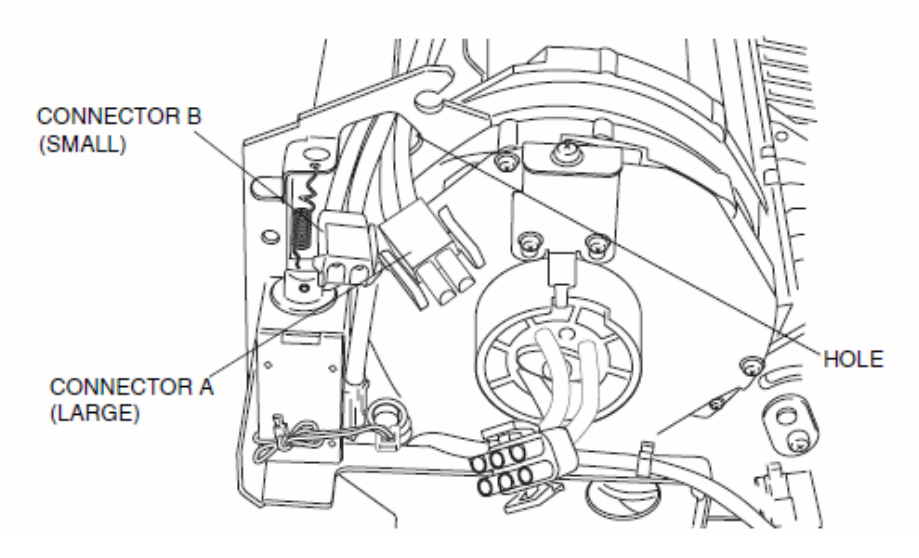

Figure 7-342-12. Removal of the Thermostat Assembly

Put the cables (one connector side) of the Thermostat Assembly through the hole of rear Fuser Frame.

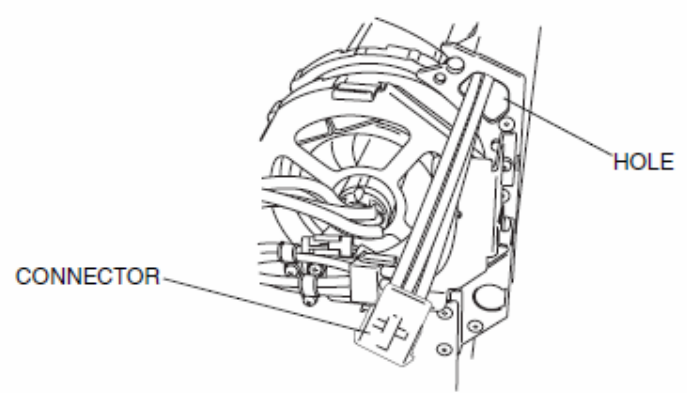

Figure 7-342-13. Removal of the Thermostat Assembly

| RICOH         | Technical Bulletin |                 | PAGE: 78/93   |
|---------------|--------------------|-----------------|---------------|
| Model: EMP156 |                    | Date: 28-Dec-07 | No.: RG155029 |

 Put the new three Thermostat Assemblies into the Fuser Assembly. (Refer to Front View 1, 2, and 3 sequentially for the procedure.).

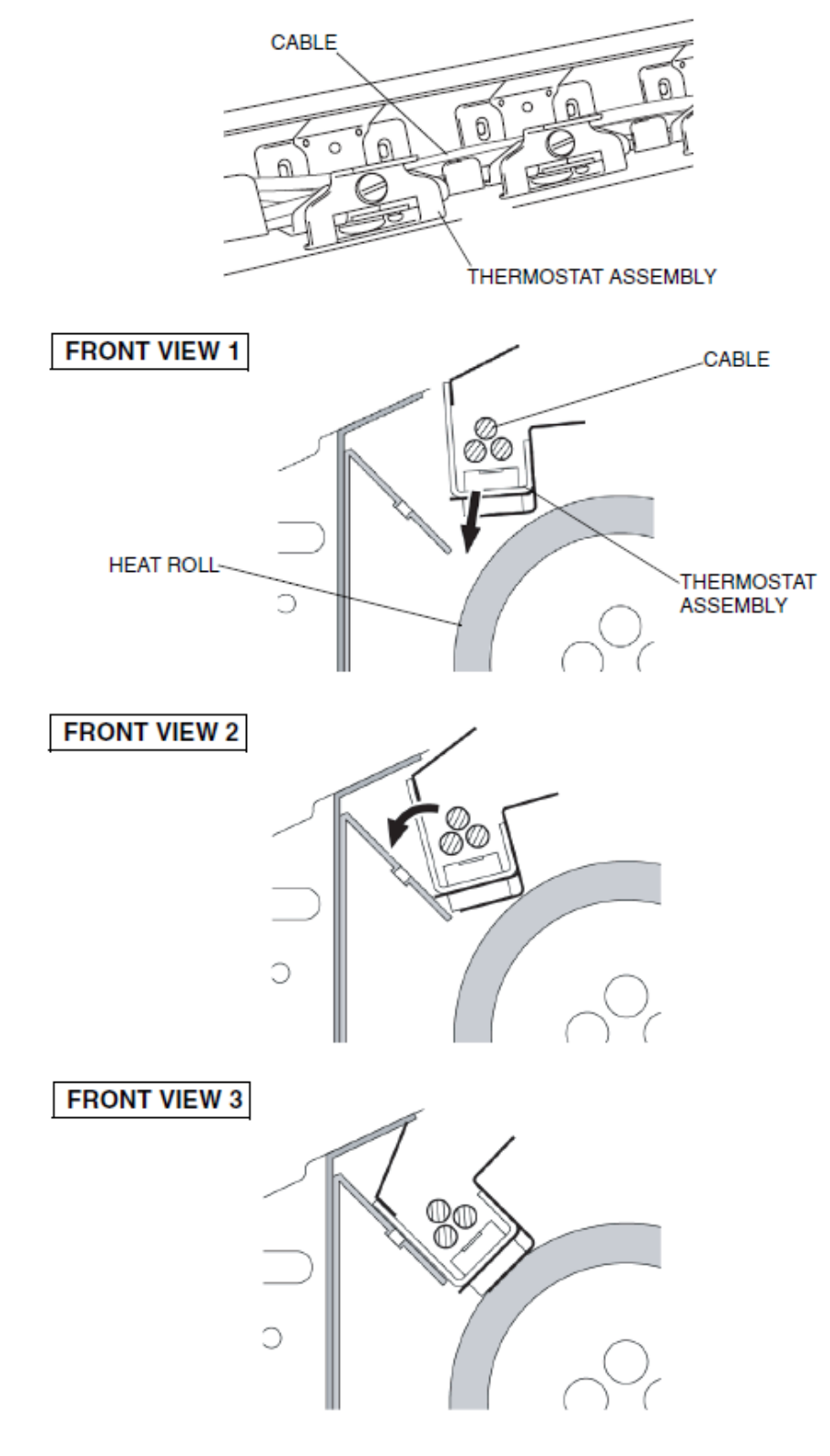

Figure 7-342-14. Removal of the Thermostat Assembly

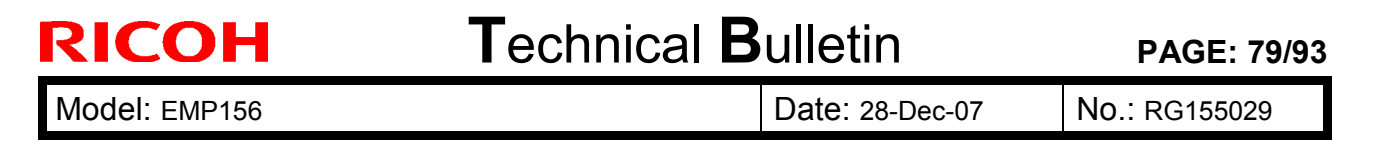

10. To move freely in the Thermostat Assembly, tighten the six hex socket bolts and the washers loosely.

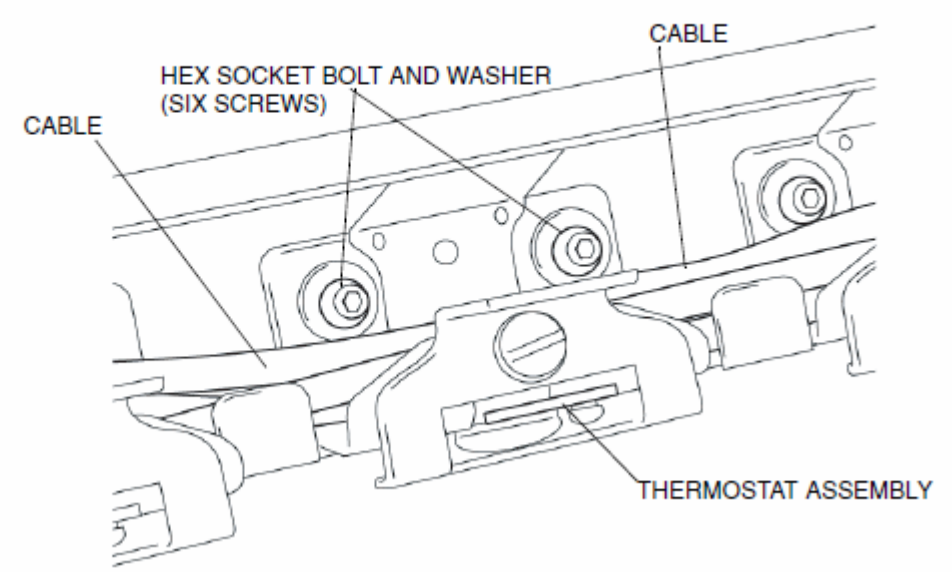

Figure 7-342-15. Removal of the Thermostat Assembly

a Heat Dell .... . ....

(ONE SCREW) M4 x 12

TH HANDLE (H) ASSEMBLY

B

Figure 7-342-16. Removal of the Thermostat Assembly

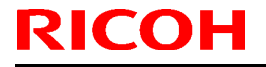

PAGE: 80/93

Model: EMP156

Date: 28-Dec-07

No.: RG155029

- 15. Confirm (1) The six hex socket bolts are loosely to move freely in the three Thermostat Assemblies.
  (2) The three Thermostat Assemblies are parallel to the Heat Roll.
  (3) The three Thermostat Assemblies are bumped into the Heat Roll.
  (4) The Europe is closed
  - (4) The Fuser Frame is closed.
  - (5) The TH Handle (H) Assembly is turned in the direction of the arrow B.

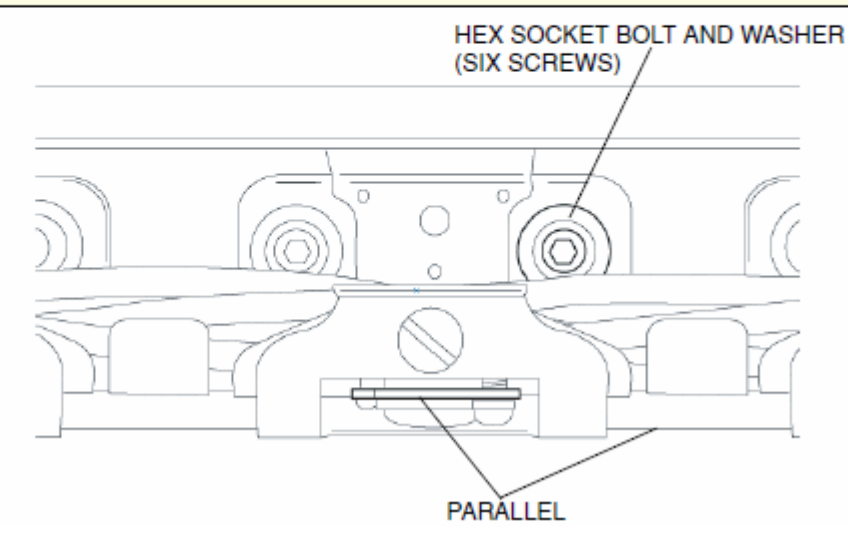

Figure 7-342-17. Removal of the Thermostat Assembly

16. Tighten all of the six hex socket bolts very strongly.

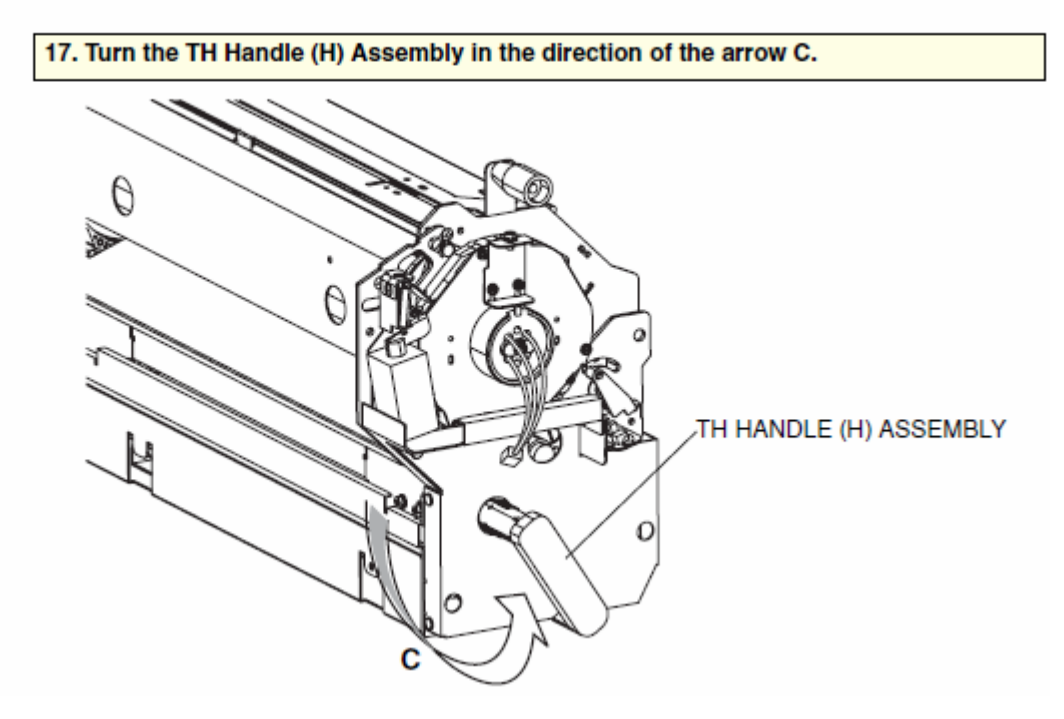

Figure 7-342-18. Removal of the Thermostat Assembly

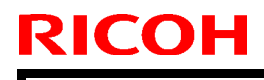

Model: EMP156

Date: 28-Dec-07

No.: RG155029

 Unscrew and scrap the three - screws. Remove and scrap the three Thermostat Spacers.

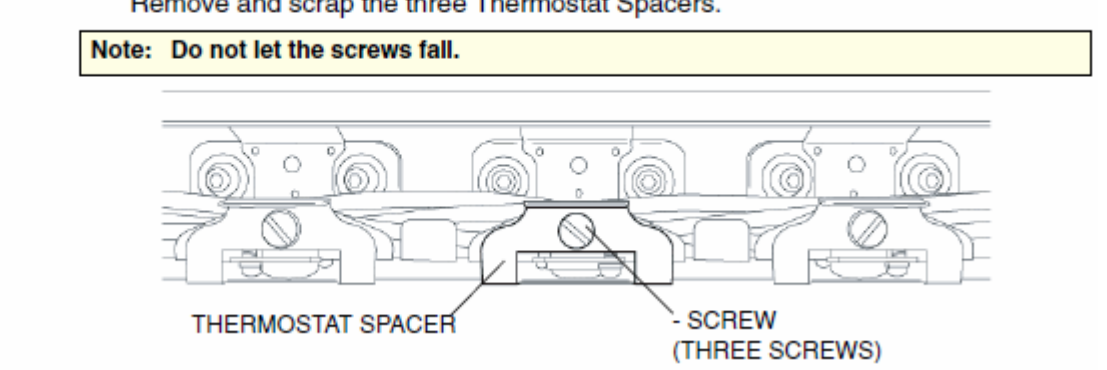

Figure 7-342-19. Removal of the Thermostat Assembly

 Joint the one connector, and tighten the two ⊕ screws and the two cable clamps, and fasten the cables. (Rear side).

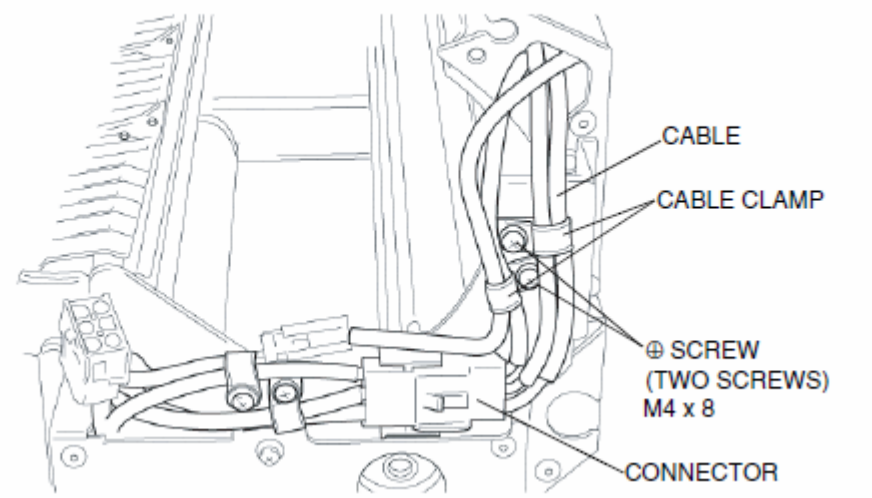

Figure 7-342-20. Removal of the Thermostat Assembly

 Unscrew the one ⊕ screw to slide the Lock Shaft Assembly in the direction of the arrow D.

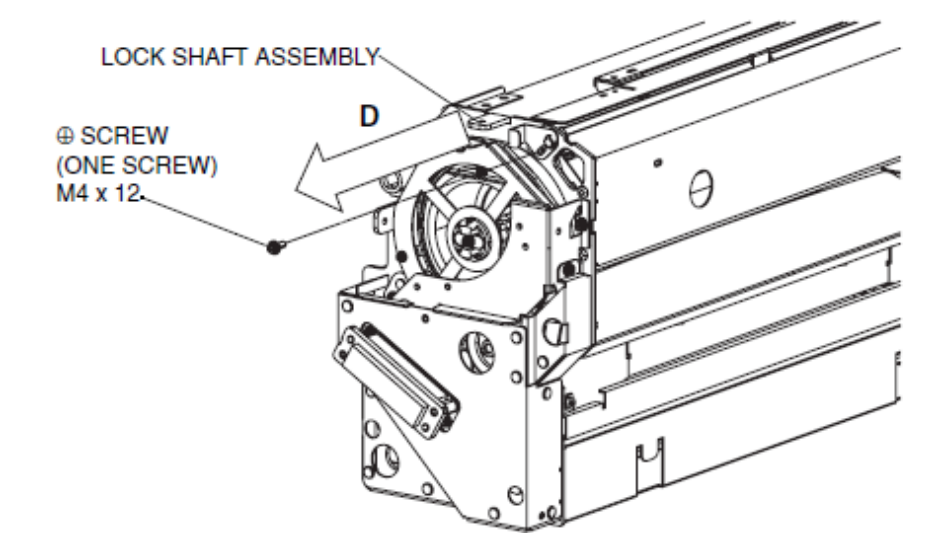

Figure 7-342-21. Removal of the Thermostat Assembly

| <b>RICOH</b> |
|--------------|
|--------------|

PAGE: 82/93

Model: EMP156

Date: 28-Dec-07 No.: RG155029

 Open the Fuser Frame, and assemble the one screw and the E Brush Holder Assembly. (Refer to the Disassembling Procedures 4 to 5).

In case of more than one worker, go to Disassembling Procedure 24.

- 22. Remove the Heat Roll Assembly. (Refer to item 7.3.4.2 on page 7-268) [Disassembling Procedures - Items 8 to 10]
- 23. Remove the Backup Roll. (Refer to item 7.3.4.3 on page 7-272) [Disassembling Procedures - Item 3]
- 24. Assemble the Fuser Assembly into the Printer. (Refer to item 7.3.4.1 on page 7-267) [Disassembling Procedures Items 5 to 6]

In case of more than one worker, go to Disassembling Procedure 27.

- 25. Assemble the Backup Roll and the Web Cassette Assembly. (Refer to item 7.3.4.3 on page 7-272) [Disassembling Procedures Items 2 to 3]
- 26. Assemble the Heat Roll Assembly. (Refer to item 7.3.4.2 on page 7-268) [Disassembling Procedures - Items 7 to 10]
- 27. Close the Fuser Frame. (Refer to item 7.3.4.2 on page 7-268) [Disassembling Procedures - Item 8]

Note: Do not nip the Cables with the Fuser Frame.

- Push the Lock Shaft Assembly in the direction of the arrow A, and tighten the ⊕ screw. (Refer to the Assembling Procedure 13).
- Turn the TH Handle (H) Assembly in the direction of the arrow B. (Refer to the Assembling Procedure 14).
- Joint the three connectors, and assemble the Relay Cable bundled in the new Thermostat Assembly Package. (Front side).

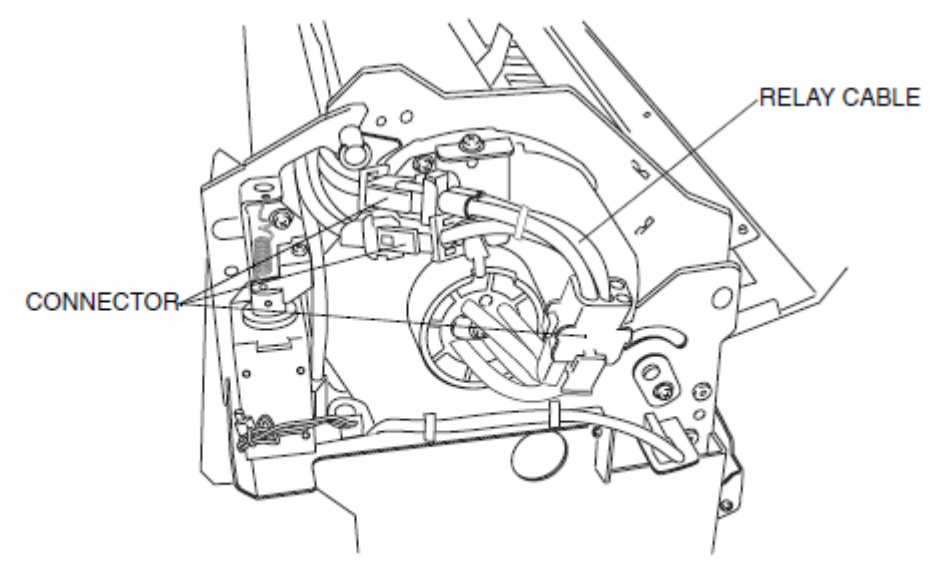

Figure 7-342-22. Removal of the Thermostat Assembly

- 31. Assemble the three ⊕ screws and the Front Cover (T). Assemble the three ⊕ screws and the Rear Cover (T). (Refer to item 7.3.4.2 on page 7-268) [Disassembling Procedures - Items 2 and 4]
- 32. Paint Black the Fuser Unit Rev. "W" with the Black Felt-tip Pen.

Model: EMP156

Date: 28-Dec-07

No.: RG155029

Replace the following.

Pg.7-301

### 7.4.1.7. Removal of the Smoother

CAUTION:

Be sure to turn OFF the MAIN AC POWER prior to performing the maintenance.

#### [Disassembling Procedures]

- 1. Remove the Small Hopper Assembly. (Refer to item 7.4.1.1 on page 7-295)
- 2. Remove the Table Drive Assembly (2). (Refer to item 7.4.1.2 on page 7-296)
- 3. Unscrew the two ⊕ screws A and two ⊕ screws B to remove the Wire Hook.
- 4. Remove the two Retaining Ring to remove the two Guide Roller.
- 5. Unscrew the one ⊕ screw C to remove the Indicate Arm (S).

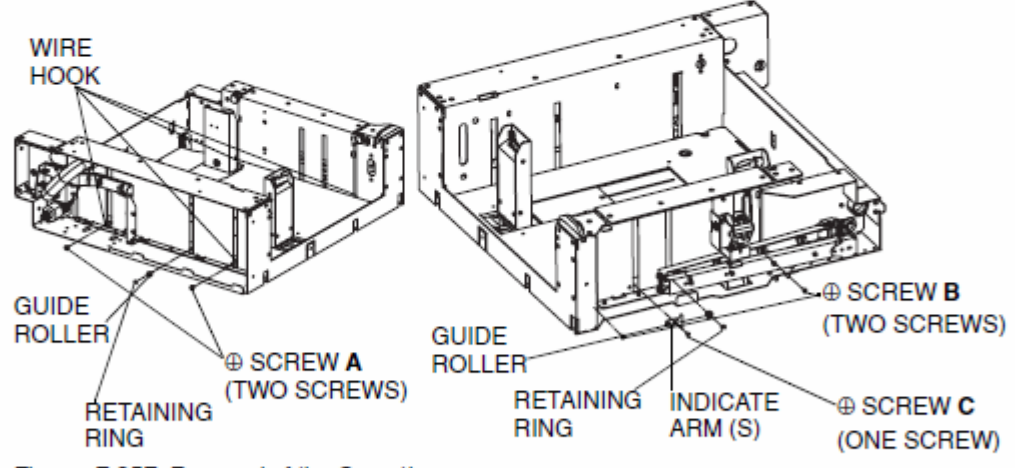

Figure 7-357. Removal of the Smoother

 Remove the Shutter (AP) and four TS Springs, and then lift and remove the Table(AP) Assembly from the Small Hopper Assembly.

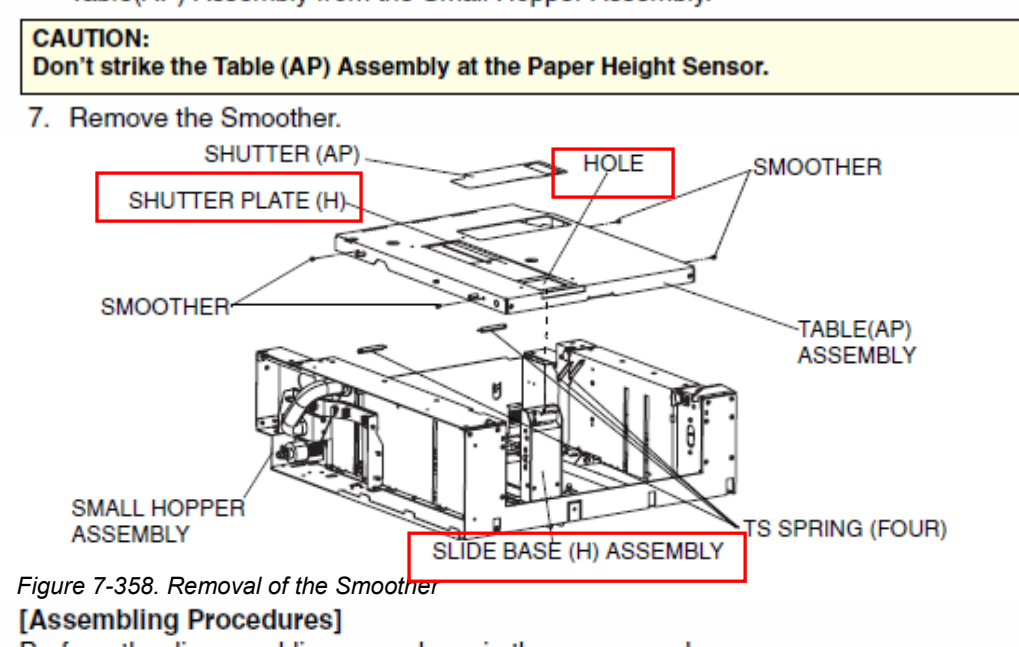

Perform the disassembling procedures in the reverse order.

Note: Put the Slide Base (H) Assembly in the hole of the Shutter Plate (H) and assemble the Table (AP) Assembly.

Technical Bulletin

Model: EMP156

Date: 28-Dec-07

No.: RG155029

**Replace** the following. Pg.7-326

## 7.4.2.7. Removal of the Smoother

CAUTION:

Be sure to turn OFF the MAIN AC POWER prior to performing the maintenance.

## [Disassembling Procedures]

- 1. Remove the Large Hopper Assembly. (Refer to item 7.4.2.1 on page 7-320)
- 2. Remove the Table Drive Assembly (1). (Refer to item 7.4.2.2 on page 7-321)
- 3. Unscrew the two  $\oplus$  screws  ${\bm A}$  and two  $\oplus$  screws  ${\bm B}$  to remove the Wire Hook.
- 4. Remove the two Retaining Ring to remove the two Guide Roller.

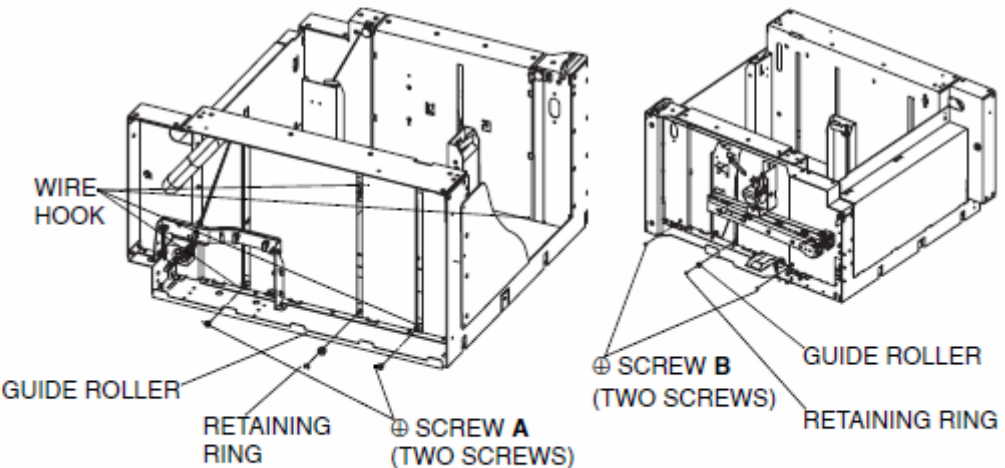

Figure 7-388. Removal of the Smoother

 Remove the Shutter (AP) and two TS Springs, and then lift and remove the Table(AP) Assembly from the Large Hopper Assembly.

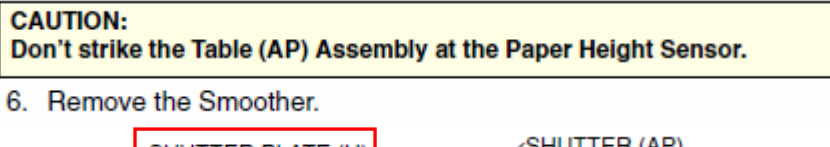

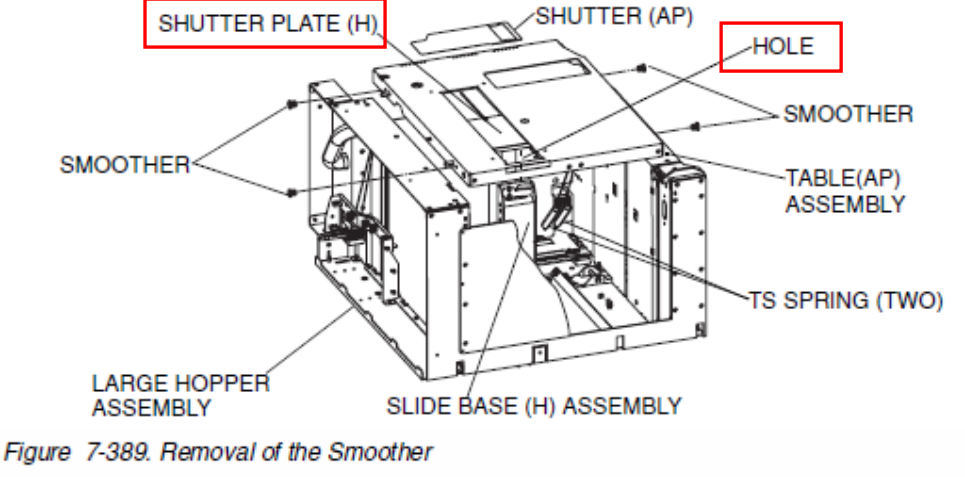

### [Assembling Procedures]

Perform the disassembling procedures in the reverse order.

Note: Put the Slide Base (H) Assembly in the hole of the Shutter Plate (H) and assemble the Table (AP) Assembly.

Model: EMP156

Date: 28-Dec-07

**Replace** the following.

Pg.7-443

## 7.6.1.54. Removal of the Pick Belt (Upper Hopper)

CAUTION:

Be sure to turn OFF the MAIN AC POWER prior to performing the maintenance.

## Applicable jigs and tools: $\oplus$ Screwdriver.

[Disassembling Procedures]

- 1. Remove the Small Hopper Assembly. (Refer to item 7.4.1.1 on page 7-295)
- 2. Remove the Swing Unit(2). (Refer to item 7.6.1.25 on page 7-405)
- Remove the Pick Unit Hanger(2) Assembly. (Refer to item 7.6.1.53 on page 7-442)
- 4. Unscrew the two  $\oplus$  screws **A** to remove the Pick Unit Hanger(2) Assembly.
- 5. Disconnect the connector P/J585 and remove the two  $\oplus$  screws  ${\bf B}$  to remove the Solenoid A.
- Unscrew the two ⊕ screws C and remove the washer, the Ball Bearing D, and Ball Bearing E.
- 7. Remove the one  $\oplus$  screw  ${\bf F}$  to remove the Ring Keeper.
- 8. Unscrew the two  $\oplus$  screws  ${\bf G}$  and remove the washer, and the Ball Bearing D.
- 9. Remove MP Drive Pulley and the key.
- Remove the Pick Pulley B(item No.1), Pick Pulley B(item No.2) to remove the Pick Belt.

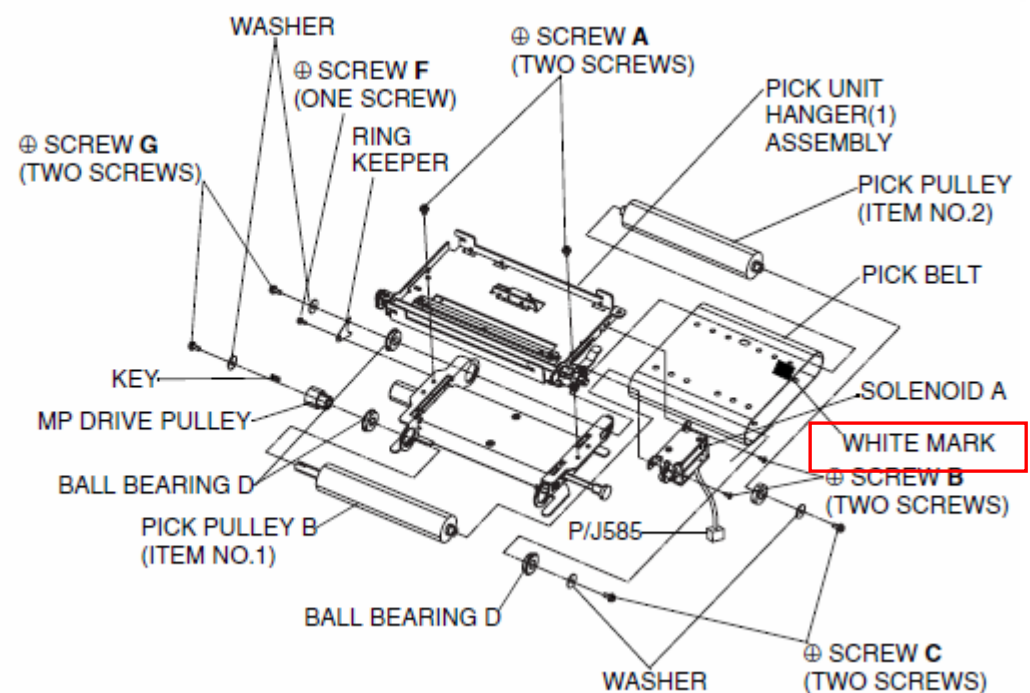

Figure 7-525. Removal of the Pick Belt (Upper Hopper)

## [Assembling Procedures]

Perform the disassembling procedures in the reverse order.

| Not | 1. The usage counter has to be reset after replacing the Pick Belt (Upper Hopper).                                  |
|-----|----------------------------------------------------------------------------------------------------|
|     | (Refer to item 4.2.4 on page 4-13)<br>2. Adjust the white mark of the Pick Belt to Solenoid A side and assemble it. |

Technical Bulletin

PAGE: 86/93

Model: EMP156

Date: 28-Dec-07

No.: RG155029

Replace the following.

Pg.7-443

## 7.6.1.57. Removal of the Pick Belt (Lower Hopper)

CAUTION:

Be sure to turn OFF the MAIN AC POWER prior to performing the maintenance.

#### 

#### [Disassembling Procedures]

- 1. Remove the Large Hopper Assembly. (Refer to item 7.4.2.1 on page 7-320)
- 2. Remove the Swing Unit(1). (Refer to item 7.6.1.25 on page 7-405)
- Remove the Pick Unit Hanger(1) Assembly. (Refer to item 7.6.1.55 on page 7-444)
- 4. Unscrew the two ⊕ screws A to remove the Pick Unit Hanger(1) Assembly.
- 5. Disconnect the connector P/J585 and remove the two  $\oplus$  screws B to remove the Solenoid A.
- Unscrew the two ⊕ screws C and remove the washer, the Ball Bearing D, and Ball Bearing E.
- 7. Remove the one ⊕ screw F to remove the Ring Keeper.
- 8. Unscrew the two  $\oplus$  screws G and remove the washer, and the Ball Bearing D.
- 9. Remove MP Drive Pulley and the key.
- Remove the Pick Pulley B(item No.1), Pick Pulley B(item No.2) to remove the Pick Belt.

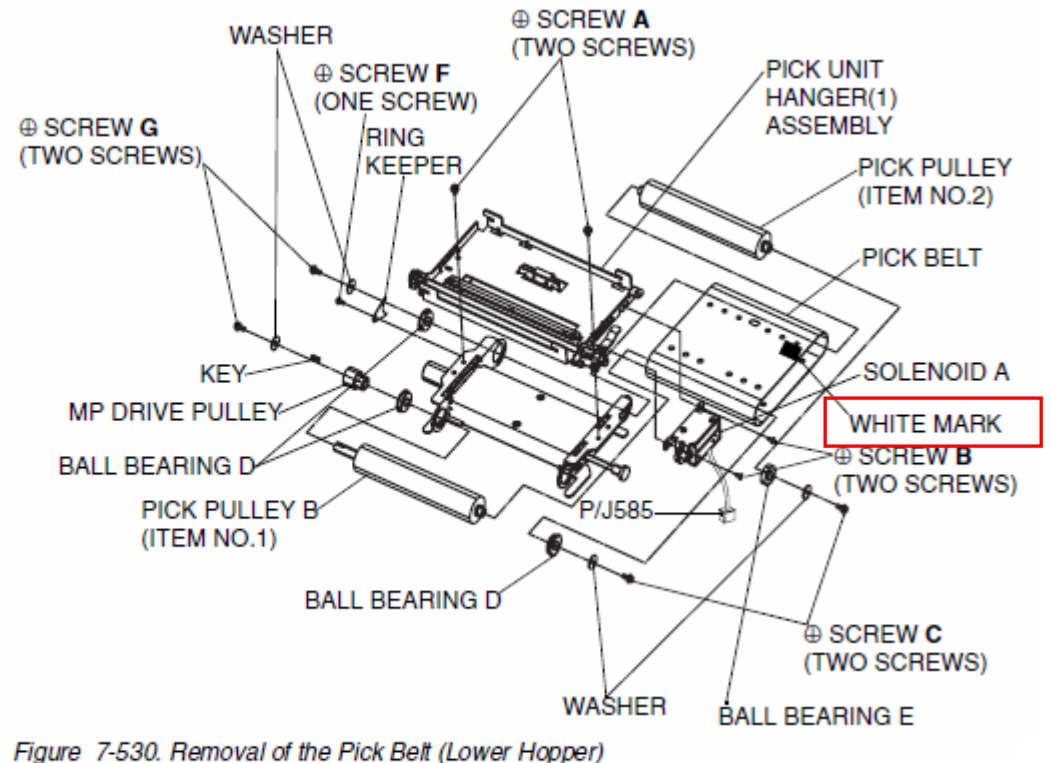

#### [Assembling Procedures]

Perform the disassembling procedures in the reverse order.

 Note: 1. The usage counter has to be reset after replacing the Pick Belt (Lower Hopper). (Refer to item 4.2.4 on page 4-13)
 2. Adjust the white mark of the Pick Belt to Solenoid A side and assemble it.

Technical Bulletin

Model: EMP156

Date: 28-Dec-07

No.: RG155029

Replace the following.

Pg.7-604

## 7.8.2.11. Removal of the Pick Belt (Upper Hopper)

CAUTION:

Be sure to turn OFF the MAIN AC POWER prior to performing the maintenance.

#### 

#### [Disassembling Procedures]

- 1. Remove the Pick Unit Hanger(1) Assembly. (Refer to item 7.8.2.9 on page 7-602)
- Remove the two ⊕ screws B and remove the washer, the Ball Bearing D, and Ball Bearing E.
- Remove the one ⊕ screw C to remove the Ring Keeper.
- 5. Remove the two  $\oplus$  screws **D** and remove the washer, and the Ball Bearing D.
- 6. Remove MP Drive Pulley and the key.
- Remove the Pick Pulley B(item No.1), Pick Pulley (item No.2) to remove the Pick Belt.

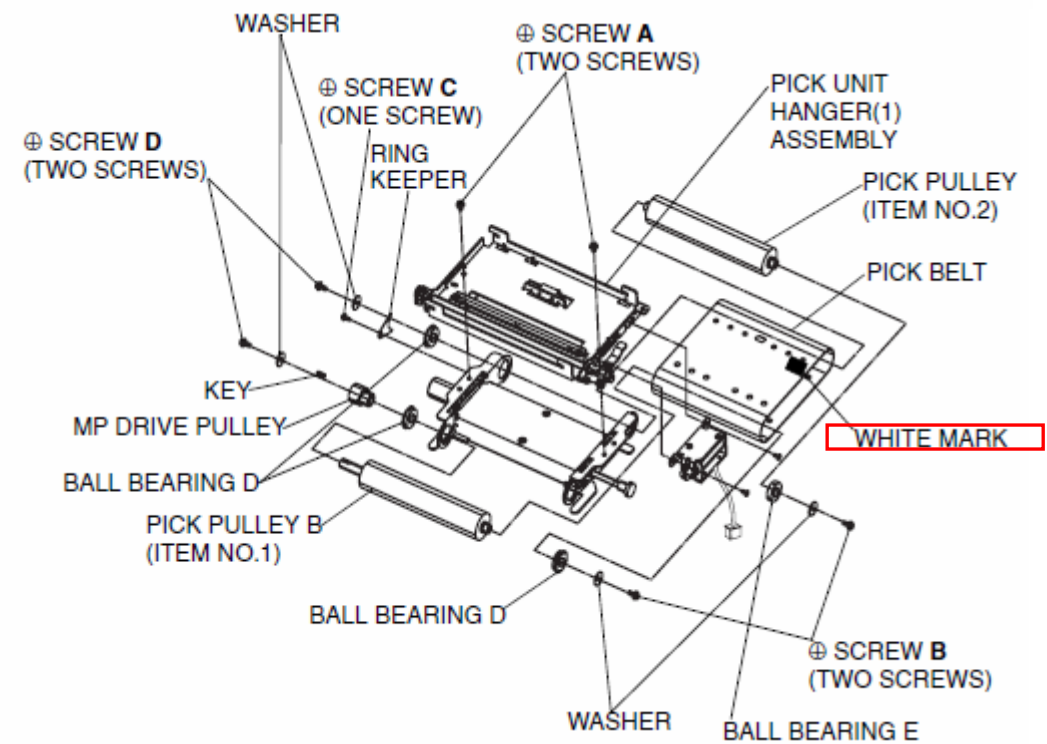

#### Figure 7-699. Removal of the Pick Belt (Upper Hopper)

#### [Assembling Procedures]

Perform the disassembling procedures in the reverse order.

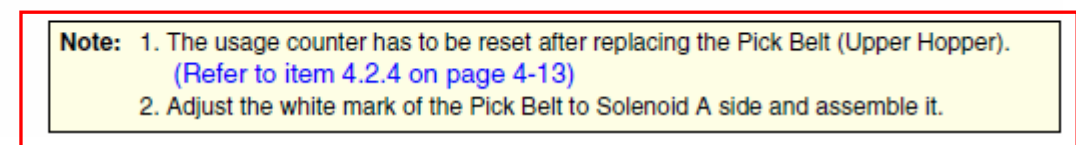

Technical Bulletin

Model: EMP156

Date: 28-Dec-07

No.: RG155029

## Replace the following.

Pg.7-607

## 7.8.2.14. Removal of the Pick Belt (Lower Hopper)

CAUTION:

Be sure to turn OFF the MAIN AC POWER prior to performing the maintenance.

#### 

#### [Disassembling Procedures]

- Remove the Pick Unit Hanger(1) Assembly. (Refer to item 7.8.2.12 on page 7-605)
- 2. Remove the two ⊕ screws A to remove the Pick Unit Hanger(1) Assembly.
- Unscrew the two ⊕ screws B and remove the washer, the Ball Bearing D, and Ball Bearing E.
- 4. Remove the one ⊕ screw C to remove the Ring Keeper.
- 5. Unscrew the two  $\oplus$  screws D and remove the washer, and the Ball Bearing D.
- 6. Remove MP Drive Pulley and the key.
- Remove the Pick Pulley B(item No.1), Pick Pulley (item No.2) to remove the Pick Belt.

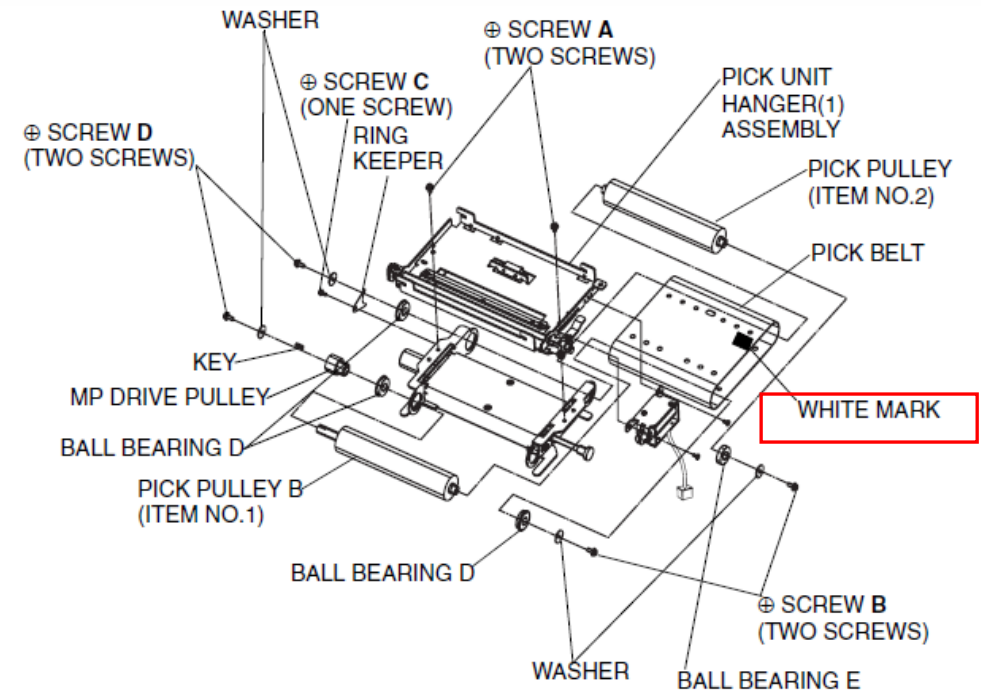

Figure 7-704. Removal of the Pick Belt (Lower Hopper)

#### [Assembling Procedures]

Perform the disassembling procedures in the reverse order.

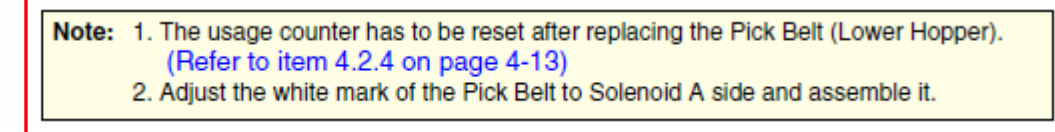

## Technical Bulletin

PAGE: 89/93

Model: EMP156

Date: 28-Dec-07

No.: RG155029

Replace the following.

Pg.7-630

## 7.8.3.7. Removal of the Smoother

CAUTION:

Be sure to turn OFF the MAIN AC POWER prior to performing the maintenance.

Applicable jigs and tools:  $\oplus$  Screwdriver, - Precision Screwdriver.

### [Disassembling Procedures]

- 1. Remove the Feeder Hopper Assembly. (Refer to item 7.8.3.1 on page 7-623)
- 2. Remove the Table Drive Assembly. (Refer to item 7.8.3.2 on page 7-625)
- 3. Unscrew the two  $\oplus$  screws  ${\bm A}$  and two  $\oplus$  screws  ${\bm B}$  to remove the Wire Hook.
- 4. Remove the two Retaining Ring to remove the two Guide Roller.

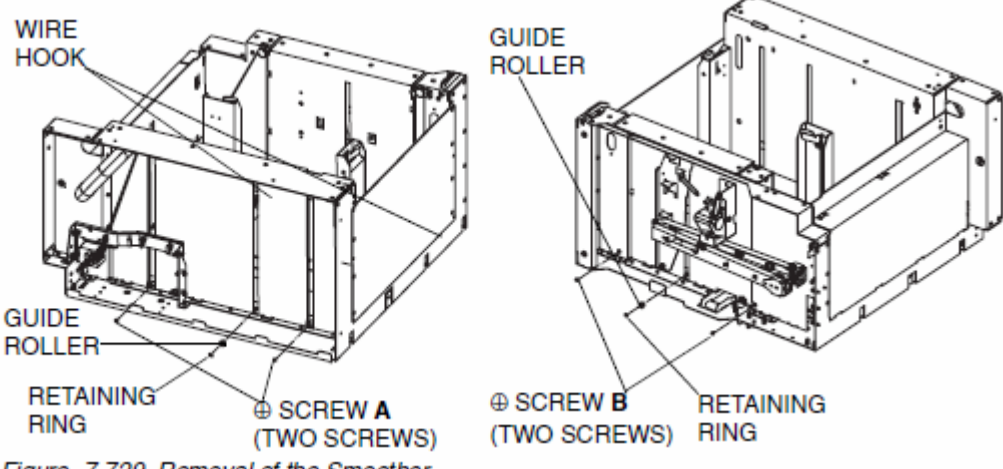

Figure 7-729. Removal of the Smoother

 Remove the Shutter (AP) and four TS Springs, and then lift and remove the Table(AP) Assembly from the Feeder Hopper Assembly.

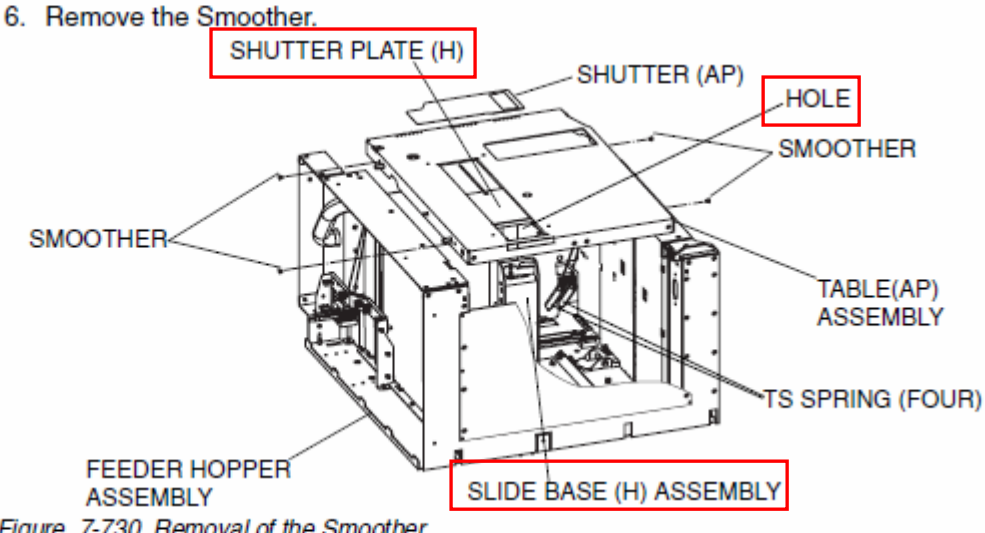

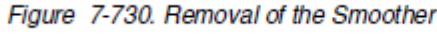

## [Assembling Procedures]

Perform the disassembling procedures in the reverse order.

Note: Put the Slide Base (H) Assembly in the hole of the Shutter Plate (H) and assemble the Table (AP) Assembly.

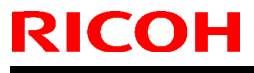

Date: 28-Dec-07

No.: RG155029

**Replace** the following. Pg.7-630

## 7.10.2. Setting of the Temperature and Humidity Control

Applicable jigs and tools: None.

#### [Setting Procedures]

This function is a function to invalidate the temperature humidity control when judged that the temperature humidity sensor broke.

The switch procedure whether the temperature and humidity are effectively controlled or invalidate it is shown.

\* Return the temperature humidity control effectively after exchanging the temperature humidity sensors.

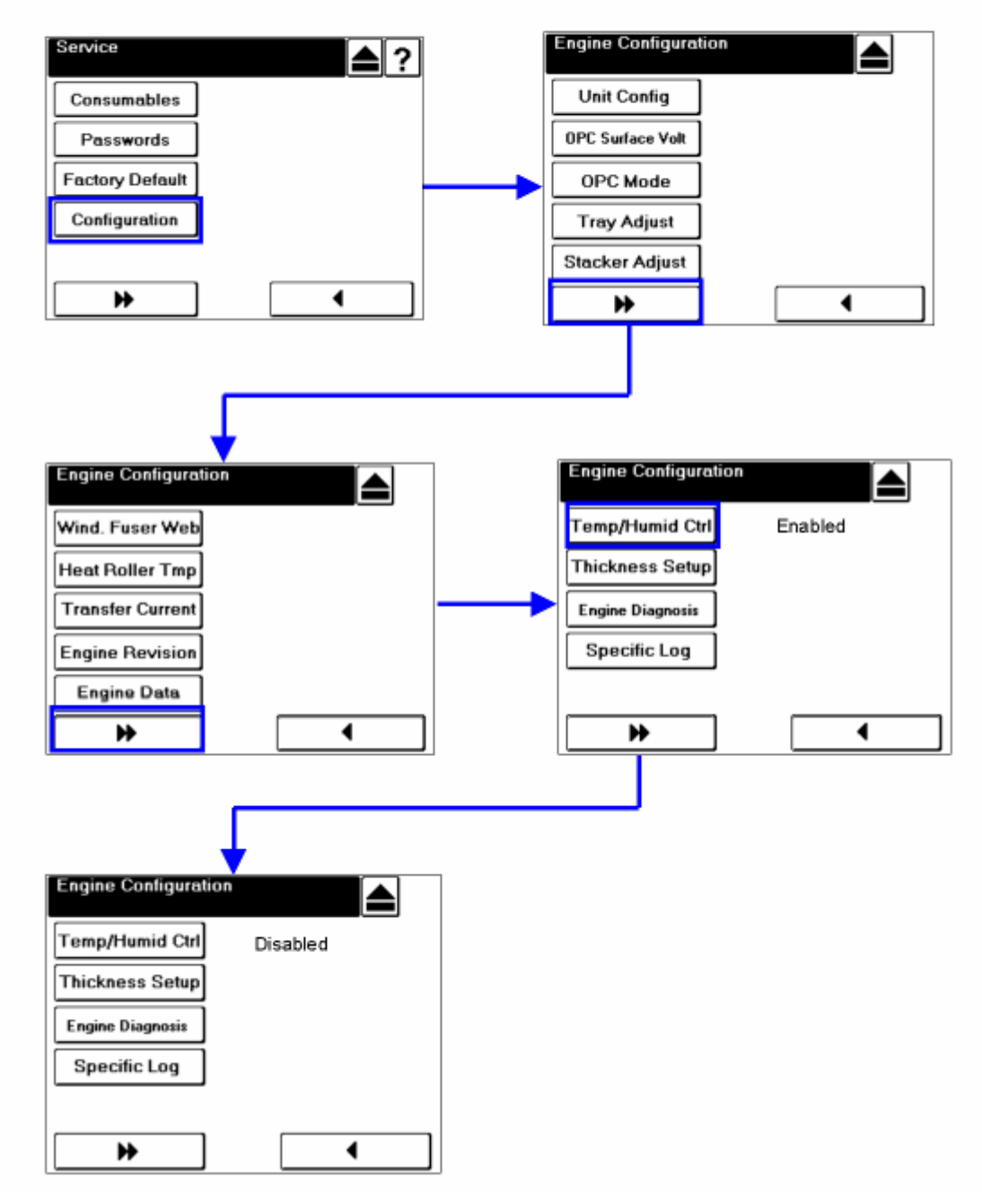

Figure 7-793. Setting of the Temperature and Humidity Control

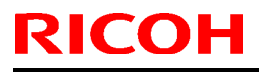

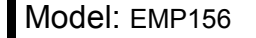

Date: 28-Dec-07

No.: RG155029

**Replace** the following. Pg.7-722

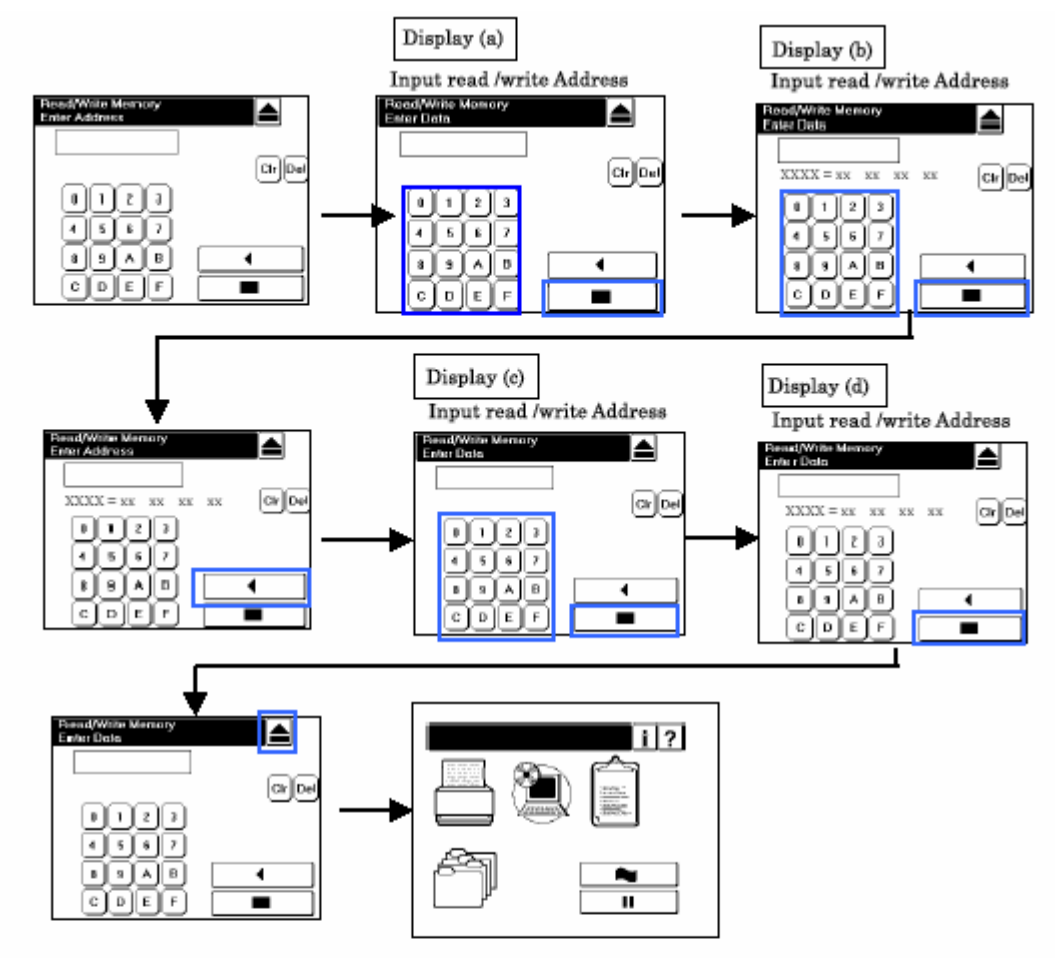

Figure 7-829. Adjustment of the amount of reversal of Regist Roller

#### [Paper Skew from the hopper]

Write in the data YY+40 at the address 0408 and the data 28 at the address 0502. Refer to (Chapter 6, "Maintenance Diagnostics," on page 6-1) and (Refer to item 6.1 on page 6-4).

| <panel operation=""></panel> |                | <panel display=""></panel> |
|------------------------------|----------------|----------------------------|
| 0,4,0,8                      | at Display (a) |                            |
| ■ key                        | at Display (a) | 0408=YY xx xx xx           |
| YY+40 (HEX)                  | at Display (b) | 0408=YY+40 xx xx xx        |
| ■ key                        | at Display (b) |                            |
| 0,5,0,2                      | at Display (c) |                            |
| ■ key                        | at Display (c) | 0502=48 xx xx xx           |
| 2,8                          | at Display (d) | 0502=28 xx xx xx           |
| ■ key                        | at Display (d) |                            |

**Note:** YY+40 is a hexadecimal addition result that is calculated by adding an initial data and 40. Determine if the data is the initial data or not by referring to Table 7-11-2 on page 7-724.

#### [Paper Skew from the Return]

Write in the data YY+10 at the address 040D and the data 28 at the address 0525. Refer to (Chapter 6, "Maintenance Diagnostics," on page 6-1) and (Refer to item 6.1 on page 6-4).

<Panel operation> 0,4,0,D

key

| at Display (a) |  |
|----------------|--|
| at Display (a) |  |

<Panel Display>

040D=YY xx xx xx

| RICOH                                 | Technic        | Technical Bulletin |               |  |
|---------------------------------------|----------------|--------------------|---------------|--|
| Model: EMP156                         |                | Date: 28-Dec-07    | No.: RG155029 |  |
| <b>Replace</b> the following Pg.7-723 |                |                    |               |  |
| YY+10 (HEX)                           | at Display (b) |                    |               |  |

|         | at Display (D) |                     |
|---------|----------------|---------------------|
| ■ key   | at Display (b) | 040D=YY+10 xx xx xx |
| 0,5,2,5 | at Display (c) |                     |
| ■ key   | at Display (c) | 0525=48 xx xx xx    |
| 2,8     | at Display (d) |                     |
| key     | at Display (d) | 0525=28 xx xx xx    |

Open and close the Front Cover, because of using the input data. (Refer to item 3.3.1 on page 3-5)

Note: YY+10 is a hexadecimal addition result that is calculated by adding an initial data and 10. Determine if the data is the initial data or not by referring to Table 7-11-2 on page 7-724.

#### 2. When returning the amount of the reversal of the Regist Roller to the value of default.

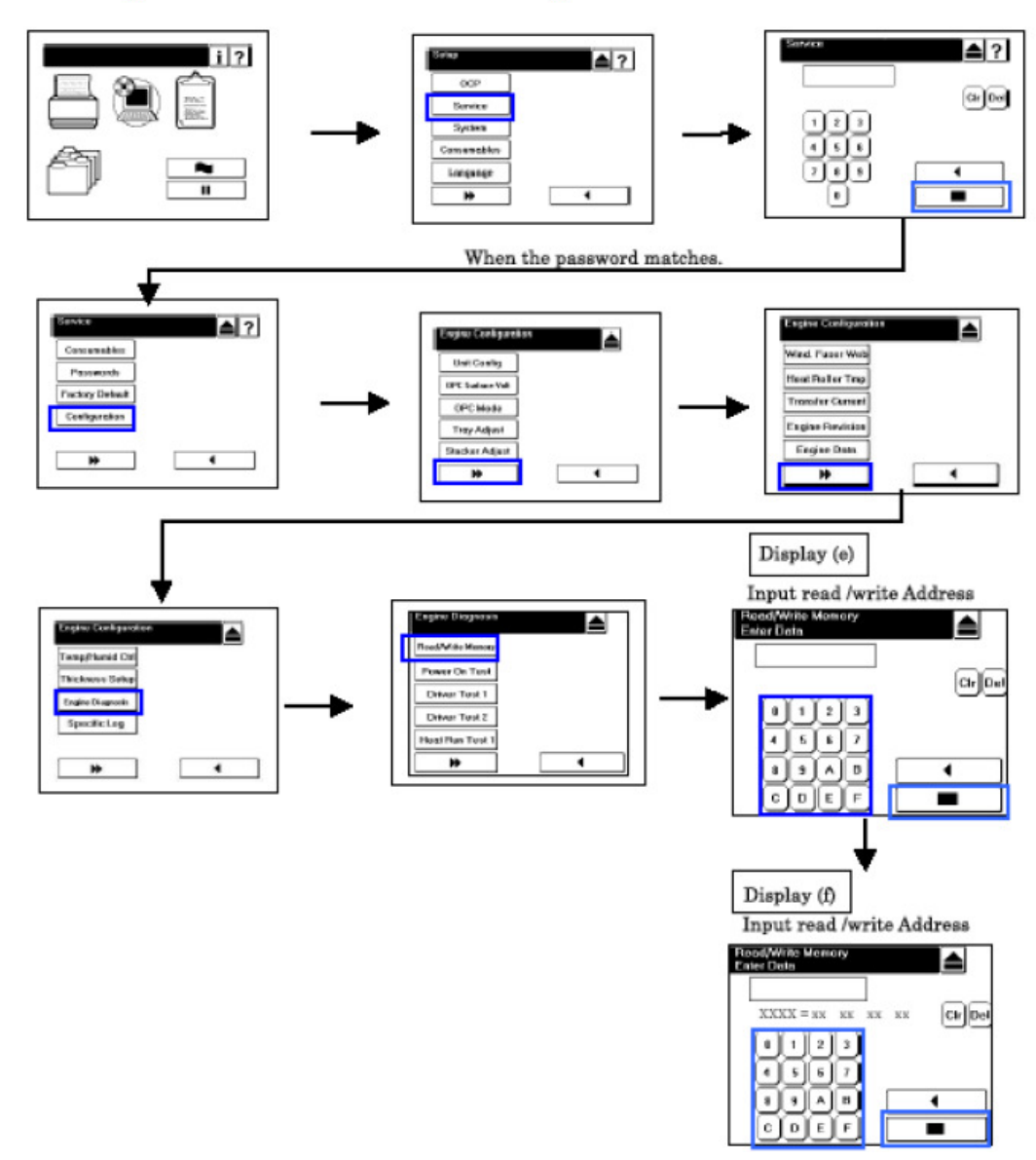

Figure 7-830. Adjustment of the amount of reversal of Regist Roller

#### [Paper Skew from the hopper]

Write in the data YY at the address 0408. Refer to (Chapter 6, "Maintenance Diagnostics," on page 6-1) and (Refer to item 6.1 on page 6-4).

| Model: ENDISE                 |                |                                                      | Data: 28 Dec 07 | No : DC155020 |
|-------------------------------|----------------|------------------------------------------------------|-----------------|---------------|
| MOUEL EMP 156                 |                |                                                      | Date. 20-Dec-07 | NO RG155029   |
| <b>Replace</b> the following. |                |                                                      |                 |               |
| Pg.7-724                      |                |                                                      |                 |               |
| <panel operation=""></panel>  |                | <pane< td=""><td>l Display&gt;</td><td></td></pane<> | l Display>      |               |
| 0,4,0,8                       | at Display (e) |                                                      |                 |               |
| ■ key                         | at Display (e) | 0408=                                                | YY+40 xx xx xx  |               |

| ,   |                |                  |  |
|-----|----------------|------------------|--|
| kev | at Display (f) | 0408=YY xx xx xx |  |
| Y,Y | at Display (f) |                  |  |
|     |                |                  |  |

Note: YY+40 is a hexadecimal addition result that is calculated by adding an initial data and 40. Determine if the data is the initial data or not by referring to Table 7-11-2 on page 7-724.

#### [Paper Skew from the Return]

Write in the data YY at the address 040D. Refer to (Chapter 6, "Maintenance Diagnostics," on page 6-1) and (Refer to item 6.1 on page 6-4).

| <panel operation=""></panel> |                | <panel display=""></panel> |
|------------------------------|----------------|----------------------------|
| 0,4,0,D                      | at Display (e) |                            |
| key                          | at Display (e) | 040D=YY+10 xx xx xx        |
| Y,Y                          | at Display (f) |                            |
| key                          | at Display (f) | 040D=YY xx xx xx           |

Open and close the Front Cover, because of using the input data. (Refer to item 3.3.1 on page 3-5)

Note: YY+10 is a hexadecimal addition result that is calculated by adding an initial data and 10. Determine if the data is the initial data or not by referring to Table 7-11-2 on page 7-724.

| Table 7-11-2. Data of Dat |
|---------------------------|
|---------------------------|

| Address | Initial Data  | Release Data Lock |
|---------|---------------|-------------------|
| 0408    | from 0 to 3F  | from 40 to 7F     |
|         | from 80 to BF | from C0 to FF     |
| 040D    | from 00 to 0F | from 10 to 1F     |
|         | from 20 to 2F | from 30 to 3F     |
|         | from 40 to 4F | from 50 to 5F     |
|         | from 60 to 6F | from 70 to 7F     |
|         | from 80 to 8F | from 90 to 9F     |
|         | from A0 to AF | from B0 to BF     |
|         | from C0 to CF | from D0 to DF     |
|         | from E0 to EF | from F0 to FF     |

# Technical Bulletin

Reissued: 27-Dec-07 Model: EMP156

Date: 21-June-06

No.: RG155006f

#### **RTB Reissue**

| The items in bold italics have been added. |                                |                  |          |                         |
|--------------------------------------------|--------------------------------|------------------|----------|-------------------------|
| Subject: Firmwar                           | re Release History (Engine)    |                  | Prepared | d by: T.Tadokoro        |
| From: 2nd Tech                             | Support Sec. Service Support I | Dept.            |          |                         |
| Classification:                            | Troubleshooting                | Part information | tion     | Action required         |
|                                            | Mechanical                     | Electrical       |          | Service manual revision |
|                                            | Paper path                     | Transmit/rec     | eive     | Retrofit information    |
|                                            | Product Safety                 | 🛛 Other (        | )        |                         |

This RTB contains the software release history for the Engine.

| Version | Program No. | Effective Date           |
|---------|-------------|--------------------------|
| N       | G1552685I   | December 2007 production |
| М       | G1552685H   | September 2007production |
| L       | G1552685G   | May 2007 production      |
| K       | G1552685F   | January 2007 production  |
| J       | G1552685E   | October 2006 production  |
| I       | G1552685D   | May 2006 Production      |
| Н       | G1552685C   | April 2006 Production    |
| G       | G1552685B   | January 2006 Production  |
| E       | G1552685    | August 2005 Production   |

#### **IMPORTANT:**

- To apply the corrections and new features of the new firmware, make sure to update the following firmware together as a set: Controller Program No. G1552684C or newer
- After checking the revision of the current controller software, select the pertinent file from the three available and perform a software update.
   Please see "Upgrade Instruction for EMP156 Engine Microcode" for the correct installation procedures.

| Version | Symptom Corrected                                                   |
|---------|---------------------------------------------------------------------|
| N       | Other changes:                                                      |
|         | 1. BBF2005 control function was added.                              |
|         | This function will be available from controller firmware Rev.em301. |
|         | 2. The following parts have been added to the PM counter:           |
|         | Brake Pad                                                           |
|         | Regist Drive Roller Assembly                                        |
|         | Timing Driven Roller                                                |
|         | Heater Lamp Assembly                                                |

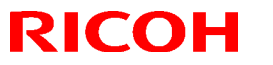

| Model: EMP156 Dat |                                                                                                    | Date: 21-June-06                           | No.: RG155006f |  |  |
|-------------------|----------------------------------------------------------------------------------------------------|--------------------------------------------|----------------|--|--|
| Version           | Symptom Corrected                                                                                                    |                                            |                |  |  |
|                   | <ul> <li>Earth Spring Assembly(5)</li> <li>Sleeve Bearing</li> <li>Feed Roller PHS(L) Assembly</li> <li>Engine Microcode Revisions:</li> </ul>                                                                                                    |                                            |                |  |  |
|                   | Microcode                                                                                                    | Microcode Revision                         |                |  |  |
|                   | Print Engine - Master 0E                                                                                                    |                                            |                |  |  |
|                   | Print Engine - Slave                                                                                                    | 0D (The same                               | as Rev.M)      |  |  |
|                   | Print Engine - FPGA                                                                                                    | Print Engine - FPGA 08 (The same as Rev.H) |                |  |  |
|                   | AHP(HCF)                                                                                                    | 0B (The same as Rev.M)                     |                |  |  |
|                   | Stacker 1 (Container Stacker 1)                                                                                                    | 0E                                         |                |  |  |
|                   | Stacker 2 (Container Stacker 2)                                                                                                    | 0E                                         |                |  |  |
| Μ                 | <ul> <li>Other changes:</li> <li>1. Switching tray times were significantly reduced (prior pick-mode).<br/>Please refer to RTB: RG155024 for details.</li> <li>2. Heater control was modified.</li> <li>3. To prevent images blurring on 14"x 18" size paper, a function has been added to<br/>enable heat roller rotation speeds to be adjusted (1,500rpm&gt;1,490rpm).</li> <li>Engine Microcode Revisions:</li> </ul> |                                            |                |  |  |
|                   | Microcode                                                                                                    | Revision                                   |                |  |  |
|                   | Print Engine - Master                                                                                                    | 0D                                         |                |  |  |
|                   | Print Engine - Slave                                                                                                    | 0D                                         |                |  |  |
|                   | Print Engine - FPGA                                                                                                    | 08 (The same a                             | as Rev.H)      |  |  |
|                   | AHP(HCF)                                                                                                    | 0B                                         |                |  |  |
|                   | Stacker 1 (Container Stacker 1)                                                                                                    | 0D                                         |                |  |  |
|                   | Stacker 2 (Container Stacker 2)                                                                                                    | 0D                                         |                |  |  |
|                   |                                                                                                    |                                            |                |  |  |

| Model: EMP156 |                                                                                                    | Date: 21-June-06 | No.: RG155006f |  |  |
|---------------|----------------------------------------------------------------------------------------------------|------------------|----------------|--|--|
| Version       | Symptom Corrected                                                                                                    |                  |                |  |  |
| L             | <ul> <li>Other changes:</li> <li>Paper transport control was changed so that there is no space in between sheets of paper after switching from duplex to simplex printing. This minimizes the drop in print speed when switching from duplex to simplex.</li> <li>Note: There is one exception: The space between sheets is about 2 sheets when switching from Tray 1/2 duplex to the HCF2 lower tray simplex.</li> </ul>                                                                                                    |                  |                |  |  |
|               | Engine Microcode Revisions:                                                                                                    |                  |                |  |  |
|               | Microcode                                                                                                    | Revision         |                |  |  |
|               | Print Engine - Master                                                                                                    | 0B               |                |  |  |
|               | Print Engine - Slave                                                                                                    | 0B               |                |  |  |
|               | Print Engine - FPGA                                                                                                    | 08 (The same     | as Rev.H)      |  |  |
|               | AHP(HCF)                                                                                                    | 09 (The same     | as Rev.K)      |  |  |
|               | Stacker 1 (Container Stacker 1)                                                                                                    | 0B               |                |  |  |
|               | Stacker 2 (Container Stacker 2)                                                                                                    | 0B               |                |  |  |
| К             | <ul> <li>Other changes:</li> <li>1. New settings added: The reverse rotation angle for the registration roller can now be controlled separately for simplex and duplex printing. This is to minimize skew.</li> <li>2. The heater control parameters were optimized for when switching between thin and thick paper. This will help ensure the proper print speed.</li> <li>3. The pick belt turns in reverse about 25mm when the exit tray is lowered after printing. This is to ensure that the paper does not get caught between the pick belt and separation pawl.</li> </ul> |                  |                |  |  |
|               | Engine Microcode Revisions:                                                                                                    |                  |                |  |  |
|               | Microcode                                                                                                    | Revision         |                |  |  |
|               | Print Engine - Master                                                                                                    | 0A               |                |  |  |
|               | Print Engine - Slave                                                                                                    | 0A               |                |  |  |
|               | Print Engine - FPGA                                                                                                    | 08 (The same     | as Rev.H)      |  |  |
|               | AHP(HCF)                                                                                                    | 09               |                |  |  |
|               | Stacker 1 (Container Stacker 1)                                                                                                    | 0A               |                |  |  |
|               | Stacker 2 (Container Stacker 2)                                                                                                    | 0A               |                |  |  |
|               |                                                                                                    |                  |                |  |  |

# Technical Bulletin

| Model: EMP156 |                                                                                                    | Date: 21-June-06       | No.: RG155006f    |  |
|---------------|----------------------------------------------------------------------------------------------------|------------------------|-------------------|--|
| Version       | Symptom Corrected                                                                                                    |                        |                   |  |
| J             | Other changes:<br>1. Support of the "Transit Pass Unit".                                                                                                    |                        |                   |  |
|               | Engine Microcode Revisions:                                                                                                    |                        |                   |  |
|               | Microcode                                                                                                    | Pevision               |                   |  |
|               | Brint Engine Master                                                                                                    |                        |                   |  |
|               | Print Engine - Slave                                                                                                    | 09                     |                   |  |
|               | Print Engine - EPGA                                                                                                    | 08 (The same           | as Rev H)         |  |
|               | AHP(HCF)                                                                                                    | 08 (The same           | as Rev H)         |  |
|               | Stacker 1 (Container Stacker 1)                                                                                                    | 09                     |                   |  |
|               | Stacker 2 (Container Stacker 2)                                                                                                    | 09                     |                   |  |
|               | Other shanges:                                                                                                    | ·                      |                   |  |
| I             | Other changes:                                                                                                    |                        |                   |  |
|               | sensor error.                                                                                                    | to prevent unnecessary | detections of the |  |
|               |                                                                                                    |                        |                   |  |
|               | Engine Microcode Revisions:                                                                                                    |                        |                   |  |
|               |                                                                                                    |                        |                   |  |
|               | Microcode                                                                                                    | Revision               |                   |  |
|               | Print Engine - Master                                                                                                    | 08                     |                   |  |
|               | Print Engine - Slave                                                                                                    | 08                     |                   |  |
|               |                                                                                                    |                        |                   |  |
|               | ATT (TCF)<br>Stacker 1 (Container Stacker 1)                                                                                                    |                        | as Rev.n)         |  |
|               | Stacker 2 (Container Stacker 2)                                                                                                    | 08                     |                   |  |
|               |                                                                                                    | 00                     |                   |  |
| Н             | <ul> <li>EC#09 (Print Timeout Error)</li> <li>E312, E313 misdetection.</li> <li>E275 (OC HARD ERROR) misdetection.</li> <li>The image density sometimes decreases in Very Thick mode.</li> <li>Dirty background.</li> </ul>                                                                                                    |                        |                   |  |
|               | <ul> <li>Other Changes</li> <li>The detection conditions for E072/E073 were changed to prevent unnecessary occurrences.</li> <li>Toner density control was improved.</li> <li>The speed of the cleaner motor was increased to improve cleaning performance.</li> <li>The PM counter for the discharge case assembly now counts the number of drum revolutions (not number of pages).</li> </ul> |                        |                   |  |
|               | Engine Microcode Revisions:                                                                                                    |                        |                   |  |

| Model: EMP156 |                                                                                                    | Date: 21-June-06 | No.: RG155006f |  |
|---------------|----------------------------------------------------------------------------------------------------|------------------|----------------|--|
| Version       | Symptom Corrected                                                                                                    |                  |                |  |
|               | Microcode                                                                                                    | Revision         |                |  |
|               | Print Engine - Master                                                                                                    | 07               |                |  |
|               | Print Engine - Slave                                                                                                    | 07               |                |  |
|               | Print Engine - FPGA                                                                                                    | 08               |                |  |
|               | AHP(HCF)                                                                                                    | 08               |                |  |
|               | Stacker 1 (Container Stacker 1)                                                                                                    | 07               |                |  |
|               | Stacker 2 (Container Stacker 2)                                                                                                    | 07               |                |  |
| G             | <ul> <li>The image density decreases after 400KC developments are made of an original with high image coverage.</li> <li>EC#09 (print time-out error) occurs when the machine switches from the built-in hopper to the optional hopper (AHP) during a print job.</li> <li>Other Changes</li> <li>The ON timing for the heat roll strip valve was changed so that the paper can separate from the heat roll easier (This minimizes E180).</li> <li>The laser power for Very Thick Mode was optimized (It is the same setting as Thick Mode).</li> <li>Engine Microcode Revisions:</li> </ul> |                  |                |  |
|               | Microcode                                                                                                    | Revision         |                |  |
|               | Print Engine - Master                                                                                                    | 06               |                |  |
|               | Print Engine - Slave                                                                                                    | 06               |                |  |
|               | Print Engine - FPGA                                                                                                    | 07               |                |  |
|               | AHP(HCF)                                                                                                    | 07               |                |  |
|               | Stacker 1 (Container Stacker 1)                                                                                                    | 06               |                |  |
|               | Stacker 2 (Container Stacker 2)                                                                                                    | 06               |                |  |
| E             | <ul> <li>The motor control was changed to reduce HCF feed jams.</li> <li>E113 (Input Station Feed Jam4), E11B (Input Station Feed Jam12)</li> <li>Other Changes: <ul> <li>Added Prior Pick Mode.</li> <li>Added "tracing paper" as a paper weight.</li> <li>The amount of stack offset between jobs can now be adjusted for long paper.</li> <li>Added an Air Pressure Adjustment.</li> <li>Added an ST Stopper Adjustment (to the driver test).</li> </ul> </li> </ul>                                                                                                    |                  |                |  |
# Technical Bulletin

PAGE: 1/31

| Model: EMP156                         |                              | te: 29-Jan-08 |          | No.: RG155030      |         |                   |  |
|---------------------------------------|------------------------------|---------------|----------|--------------------|---------|-------------------|--|
| Subject: EMP156                       | 6 Controller Maintenance Man |               | Prepared | d by: T.Ta         | adokoro |                   |  |
| From: PPBG QA/Service Planning Deplt. |                              |               |          |                    |         |                   |  |
| Classification:                       | Troubleshooting              | Part informa  |          | tion               | Action  | required          |  |
|                                       | Mechanical                   | Electrical    |          |                    | Servic  | e manual revision |  |
|                                       | Paper path                   | Transmit/rec  |          | nit/receive 🗌 Retr |         | it information    |  |
|                                       | Product Safety               | Other (       |          | )                  |         |                   |  |

The Controller Maintenance Manual was changed as follows.

## Replaced the following.

. Pg.2-1

PAGE: 2/31

Model: EMP156

Date: 29-Jan-08

No.: RG155030

# Chapter 2 Printer Overview

The controller provides computer connectivity and highly efficient printing capabilities for black and white printers. It is optimized for high-speed network communications, processing, rasterization, and printing of half-tone pages.

## Features

As an integral part of the printing system, the controller enables users to:

- Send files via network with TCP/IP protocol or AppleTalk protocol. With the
  optional Network Interface Card installed, additional network protocols are
  available. (Optional Network Interface Card is already discontinued.)
- Use software running on network-enabled PC's to control spooled print jobs.
- Print text and images in black and white and grayscale.
- Print PCL5e, PCL XL and PostScript files. Supports for PDF and TIFF files are also available. Support for IPDS files is also available as an option.
- Use resident PostScript and PCL fonts, and download additional PostScript and PCL fonts as needed. IPDS fonts are available as an option.

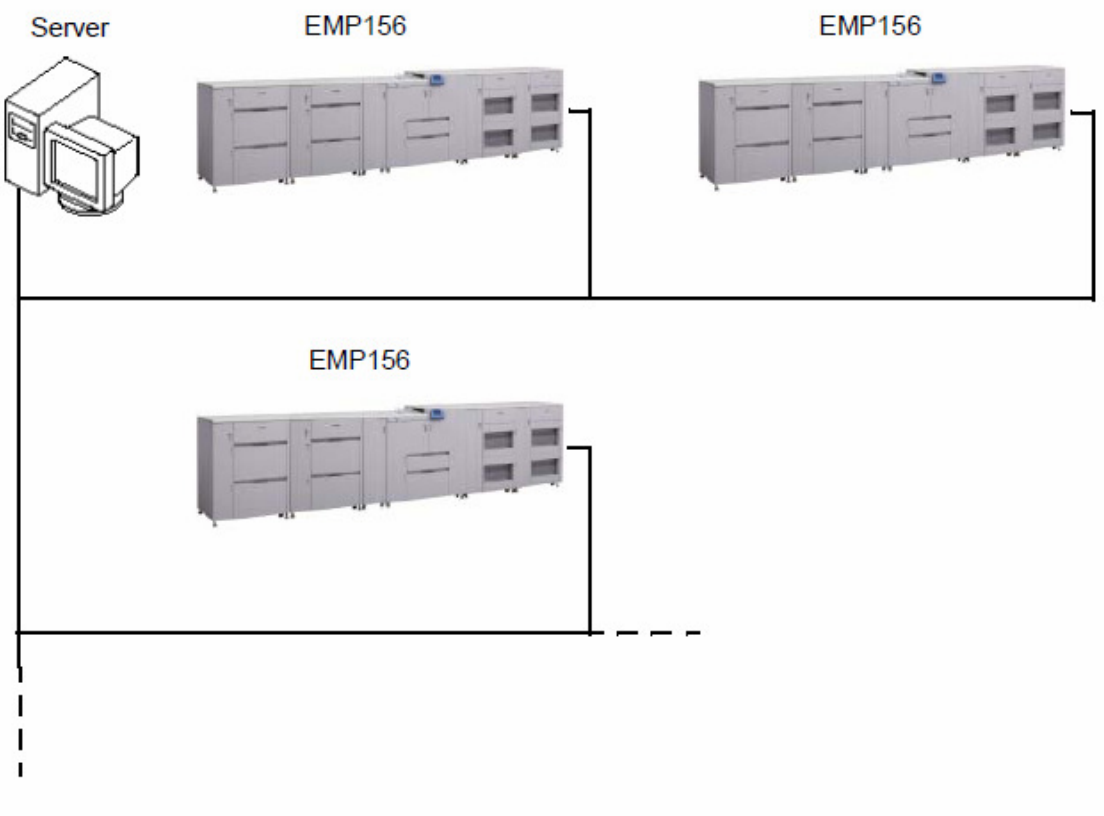

| RICOH         | Technical Bulletin | PAGE: 3/31    |  |
|---------------|--------------------|---------------|--|
| Model: EMP156 | Date: 29-Jan-08    | No.: RG155030 |  |

**Replaced** the following. Pg.2-5

## **Print Options**

The controller's efficient PostScript, PCL 5e/XL, PDF/TIFF and optional IPDS capabilities allow customers to use a variety of applications to create printed pages of text and/or images over a network.

# Added the following. Pg.3-9

BRAKE PAD

Use for reset the counter when replacing the BRAKE PAD.

REGIST ROLLER

Use for reset the counter when replacing the REGIST DRIVE ROLLER ASSEMBLY.

TIMING ROLLER

Use for reset the counter when replacing the TIMING DRIVEN ROLLER.

HEATER LAMP

Use for reset the counter when replacing the HEATER LAMP ASSEMBLY.

EARTH SPRING

Use for reset the counter when replacing the EARTH SPRING ASSEMBLY(5).

SLEEVE BEARING

Use for reset the counter when replacing the SLEEVE BEARING.

FEED ROLLER PHS

Use for reset the counter when replacing the FEED ROLLER PHS(L) ASSEMBLY.

| RICOH                   | Technical B | Technical Bulletin |               |  |
|-------------------------|-------------|--------------------|---------------|--|
| Model: EMP156           |             | Date: 29-Jan-08    | No.: RG155030 |  |
| Replaced the following. |             |                    |               |  |

Pg.3-11

- Enter a new password using the ten-key pad then press Enter (■).
- Re-enter the password and press Enter (■). The display will indicate that the password has been changed.

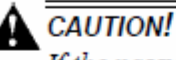

If the password is lost or forgotten it cannot be recovered. In that case,

replace the HDD.

## Factory Default

Factory Default menu provides the function to initializing parameters to default setting. Following table shows factory default value of each parameters. Several parameters does not change to the factory default value when the Factory Default menu is performed

|         |            | Factory Default Value                |                           |
|---------|------------|--------------------------------------|---------------------------|
| Printer | Paper      | Default                              | Auto Select               |
|         | Source     | Paper Size (Common in all Trays)     | Folio (Note2)             |
|         |            | Paper Type (Common in all Trays)     | Plain                     |
|         |            | Paper Color (Common in all Trays)    | White                     |
|         |            | Paper Weight (Common in all Trays)   | 20 lb. bond               |
|         |            | HV Adjust                            | 0                         |
|         |            | Table Adjust (Common in all Trays)   | Normal (Note1)            |
|         |            | Paper Moisture (Common in all Trays) | Normal (Note1)            |
|         |            | HCF Tray Control                     | Normal Pick Mode (Note 1) |
|         | Paper      | Default Output                       | Container 1 Lower         |
|         | Output     | Stacking Level (Common in all Trays) | 100%                      |
|         | Options    | Wait Timeout                         | 300 second                |
|         |            | LPD Queuing                          | Disable                   |
|         |            | Duplex-Always                        | Disable                   |
|         |            | Print Density                        | Middle (Note1)            |
|         | -          | Auto Proof Sample                    | 0                         |
|         |            | Cover Insert Mode                    | Cover Insert              |
|         |            | Faceup Always                        | Disable                   |
|         | PostScript | Print Errors                         | Enable                    |
|         |            | Best Fit                             | Enable                    |
|         |            | Job Timeout                          | 0 second                  |
|         |            | Halftone (Note3)                     | Medium, 106lpi            |
|         |            | PS Wait Timeout                      | 295 second                |
|         | PCL        | Wide A4                              | Disable                   |
|         |            | Requested Tray                       | Exclusively               |
|         | IPDS       | Caching                              | Enabled                   |
|         |            | Font Capture                         | Enabled                   |

| Table | 3-2. | Factory | / Default |
|-------|------|---------|-----------|

Note1: This parameter does not change to the factory default value when the Factory Default menu is performed.

Note2: This value is only available when the Custom Size Switch is set to the "Custom" position.

Note3: This option is only displayed when the Halftone Selection is Enable.

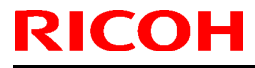

Model: EMP156

Date: 29-Jan-08

No.: RG155030

## Replaced the following.

Pg.3-12

|       | Parameter |                    |                                                                                                    |                                   |                        |  |
|-------|-----------|--------------------|----------------------------------------------------------------------------------------------------|-----------------------------------|------------------------|--|
| Setup | OCP       | Brightness         |                                                                                                    |                                   | 10                     |  |
|       |           | Contrast           |                                                                                                    | 10                                |                        |  |
|       |           | Buzzer Volume      |                                                                                                    | 3                                 |                        |  |
|       | Service   | Password           | System                                                                                                    | (None) (Note1)                    |                        |  |
|       |           |                    | Service                                                                                                    |                                   | (None) (Note1)         |  |
|       |           | Configuration      | OPC Surface V                                                                                                    | olt                               | Enable (Note1)         |  |
|       |           |                    | OCP Mode                                                                                                    | User Menu                         | Disable (Note1)        |  |
|       |           |                    |                                                                                                    | Auto Winding                      | Enable (Note1)         |  |
|       |           |                    | Tray Adjust                                                                                                    | Side Nozzle (Common in all Trays) | AutoSelect (Note1)     |  |
|       |           |                    |                                                                                                    | Solenoid (Common in all Trays)    | AutoSelect (Note1)     |  |
|       |           |                    | Stacker Adjust Job Offset (Common in all Trays)<br>Front Jogger (Common in all Trays)<br>Rear Jogger (Common in all Trays)<br>Stopper (Common in all Trays)<br>Offset (Common in all Trays) |                                   | Enable (Note1)         |  |
|       |           |                    |                                                                                                    |                                   | 0 (Note1)              |  |
|       |           |                    |                                                                                                    |                                   | 0 (Note1)              |  |
|       |           |                    |                                                                                                    |                                   | 0 (Note1)              |  |
|       |           |                    |                                                                                                    |                                   | 0 (Note1)              |  |
|       |           |                    | Wind, Fuser W                                                                                                    | eb                                | 60 (Note1)             |  |
|       |           |                    | Heat Roll Tmp                                                                                                    |                                   | Normal (Note1)         |  |
|       |           |                    | Transfer Currer                                                                                                    | Transfer Current                  |                        |  |
|       |           |                    | Temp/Humid Ctrl<br>Thickness Setup                                                                                                    |                                   | Enable (Note1)         |  |
|       |           | .                  |                                                                                                    |                                   | Normal (Note1)         |  |
|       |           |                    | Post Device                                                                                                    | Sheet Rotator                     | Not Installed (Note 1) |  |
|       |           |                    | Config                                                                                                    | Cover Feeder                      | Not Installed (Note 1) |  |
|       |           |                    |                                                                                                    | Binder                            | Not Installed (Note 1) |  |
|       |           |                    | Set Time Mode                                                                                                    |                                   | Auto (Note 1)          |  |
|       |           | Halftone Selection |                                                                                                    |                                   | Disable                |  |
|       |           | MIB Function       |                                                                                                    |                                   | Standard (Note 1)      |  |
|       |           | Click Charge Cour  | nt Value                                                                                                    |                                   | Hide (Note 1)          |  |
|       | System    | Exit Jam Recovery  | /                                                                                                    |                                   | Enable                 |  |
|       |           | Network (AUX)      | IP Address                                                                                                    | IP Address                        |                        |  |
|       |           |                    | Subnet Mask                                                                                                    |                                   | 0.0.0.0                |  |
|       |           |                    | Gateway Addre                                                                                                    | 988                               | 0.0.0.0                |  |
|       |           |                    | HTTP Port                                                                                                    |                                   | 80                     |  |
|       |           | Calendar           | Time Zone                                                                                                    |                                   | GMT                    |  |
|       |           |                    | Date                                                                                                    |                                   | (Date) (Note1)         |  |
|       |           |                    | Time                                                                                                    |                                   | (Time) (Note1)         |  |
|       |           | Country Code       |                                                                                                    |                                   | 1 (Note1)              |  |
|       |           | Energy Save Mode   | 9                                                                                                    |                                   | Enable                 |  |
|       |           | Energy Save Time   |                                                                                                    |                                   | 15                     |  |
|       |           | Password           |                                                                                                    |                                   | (None) (Note1)         |  |
|       |           | Auto Online        |                                                                                                    |                                   | Enable                 |  |
|       |           | Emulation          |                                                                                                    |                                   | Auto Select            |  |
|       |           | Public R/W         |                                                                                                    |                                   | Disable                |  |
|       |           | Auto Backup Time   |                                                                                                    |                                   | 1:00                   |  |
|       |           | Output Cascade     | Cascade Priorit                                                                                                    | ty                                | Lower to Upper         |  |
|       |           |                    | Cascade on CS                                                                                                    | S Open                            | Stop                   |  |
|       | Language  |                    |                                                                                                    |                                   | English                |  |

Note1: This parameter does not change to the factory default value when the Factory Default menu is performed.

## Table 3-2. Factory Default - Continued

| Т | echnical | Bul | letin |
|---|----------|-----|-------|
|   | 00111001 |     |       |

Model: EMP156

RICOH

No.: RG155030

**Replaced** the following. Pg.3-15

Thickness Setup

Defines the thickness of the printing line. Can be set to Very Thick, Thicken, Normal or Thin. Refer to Chapter 5 in the Engine Maintenance Manual for more information.

Engine Diagnosis

This menu is used for diagnose the various function of the engine. Following options are available in this menu.

- Read/Write Memory
- Power On Test
- Driver Test 1
- Driver Test 2
- Heat Run Test 1
- Heat Run Test 2
- Sensor Test 1
- Sensor Test 2
- Adjustment Function

Refer to Chapter 6 in the Engine Maintenance Manual for details.

Specific Log

The Specific Log menu is used for specify the Engine Error Codes for capturing the Specific Engine Log.

You can specify up to four error codes in this page. Available codes are from "E001" to "E4FF".

Post Device Config

Defines device configuration for Post Device (Sheet Rorator, Cover Feeder and Binder). Set to "Installed" when relevant device is installed.

Set Time Mode

Defines "Auto" or "Manual" for setting of waiting time of "End of Set" signal to post device.

Set Time

Defines the waiting time of "End of Set" signal to post device when the "Set Time Mode" is "Manual".

### PM Counter Reset

This menu is used for reset the PM (Preventive Maintenance) counter. If this menu is executed, the PM counter is reset to "800K".

Technical Bulletin

Model: EMP156

Date: 29-Jan-08

No.: RG155030

**Replaced** the following. Pg.3-16

### System Software

This menu is used for updating the system software. Refer to the Upgrade Instructions of the new system software for details.

### Backup/Restore

This menu is used for performing the Backup/Restore function. Refer to "Backup and Restore" on page 5-24 for details.

### Halftone Selection

Can be set to enable or disable. When set to enable, the "Halftone" menu is appeared in the PostScript menu on the OCP.

### Test Print

Touch to execute various kind of test print. Following options are available in this menu.

Print Quality

Following test patterns are available for checking the print quality.

- Solid Black
- Square Blk/Skew
- Half Tone
- Ghost G
- Jitter
- Large Letter
- Diagonal Lines
- Density Scale
- Small to Large
- Text File 4%
- Cross Pattern
- Finishing Test
  - Jogging

This test is for checking the offset stacking function of the container stacker.

Path Through

This test is for chencking the Path Through mode of the Post Device.

Finishing

This test is for checking the Post Device with finishing function.

PAGE: 8/31

Model: EMP156

Date: 29-Jan-08

No.: RG155030

**Replaced** the following. Pg.3-17

## Log Print

Touch to print various kind of Log Data.

Controller

Following controller logs can be printed in this menu.

- Error Log
- Event Log
- Software Log
- Service Log
- Engine

Following engine logs can be printed in this menu.

□ Engine Log 1/2/3/4/5

These logs are captured when the engine requests to capture the Log. These logs are located in order of the generation, and the "Engine Log 1" is a most recent record.

Specific Log 1/2/3/4/5

These Logs are captured when prespecified engine errors are occurred. These logs are located in order of the generation, and the "Specific Log 1" is a most recent record. The error codes for these logs can be specified by "Specific Log" menu. Refer to "Specific Log" on page 3-15 for more information.

## **Config Print**

Touch to print a list of various configuration parameters in the Service menu.

### MIB Function

Can be set to "Standard" or "InfoPrint model". When set to "Standard", printer replies MIB objects as standard model. When set to "InfoPrint model", printer replies MIB objects as InfoPrint model.

### **Click Charge Count Value**

Can be set to "Hide" or "Show". When set to "Show", the Click Charge Counter is appeared in the OCP, Web and the Status Page. When set to "Hide", the Click Charge Counter is disappeared.

## Click Charge Double Count

Can be set to Enable or Disable. When set to Enable, counter counts +1 per page if paper length (feed direction) is shorter than 8.5 inches, or +2 per page if paper length is longer than 8.5 inches. When set to Disable, counter counts +1 per page regardless of page size.

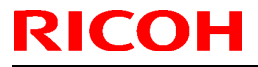

Model: EMP156

Date: 29-Jan-08

No.: RG155030

## Replaced the following.

Pg.3-18

#### Table 3-3. Service Menu Structure

| Letvel | Level 2 | Level 3        | Level 4         | Level 5  | Level 6          | Level 7           |
|--------|---------|----------------|-----------------|----------|------------------|-------------------|
| Setup  | Service | Input Password | Consumables     | Report   |                  |                   |
|        |         |                |                 | UC Parts | Developer Mix    | Exhaust           |
|        |         |                |                 |          |                  | Supply            |
|        |         |                |                 |          | Heat Roll        |                   |
|        |         |                |                 |          | OPC              | Winding OPC Sheet |
|        |         |                |                 |          |                  | Counter           |
|        |         |                |                 |          | Backup Roll      |                   |
|        |         |                |                 |          | Cleaner Brush    |                   |
|        |         |                |                 |          | Transfer Belt    |                   |
|        |         |                |                 |          | Fuser Web        |                   |
|        |         |                |                 | PR Parts | TR WIRE/CI FANER |                   |
|        |         |                |                 |          | COROTRON CASE    |                   |
|        |         |                |                 |          | CH WIRE/CLEANER  |                   |
|        |         |                |                 |          | CHARGER GRID     |                   |
|        |         |                |                 |          | CH WIRE HOLDER   |                   |
|        |         |                |                 |          | DC WIRE/CLEANER  |                   |
|        |         |                |                 |          | COROTRON WIRE    |                   |
|        |         |                |                 |          | TC WIRE HOLDER   |                   |
|        |         |                |                 |          | OZONE EILTER     |                   |
|        |         |                |                 |          | BR SEPARATOR     |                   |
|        |         |                |                 |          |                  |                   |
|        |         |                |                 |          |                  |                   |
|        |         |                |                 |          |                  |                   |
|        |         |                |                 |          | (Note1)          |                   |
|        |         |                |                 |          | AHP1 U PICK BELT |                   |
|        |         |                |                 |          | (Note1)          |                   |
|        |         |                |                 |          | AHP2 L PICK BELT |                   |
|        |         |                |                 |          | (Note1)          |                   |
|        |         |                |                 |          | AHP2 U PICK BELT |                   |
|        |         |                |                 |          | (Note1)          |                   |
|        |         |                |                 |          | ST1 ROLLER (L)   |                   |
|        |         |                |                 |          | ST1 ROLLER (U)   |                   |
|        |         |                |                 |          | ST2 ROLLER (L)   |                   |
|        |         |                |                 |          | (Note2)          |                   |
|        |         |                |                 |          | ST2 ROLLER (U)   |                   |
|        |         |                |                 |          |                  |                   |
|        |         |                |                 |          |                  |                   |
|        |         |                |                 |          |                  |                   |
|        |         |                |                 |          |                  |                   |
|        |         |                |                 |          |                  |                   |
|        |         |                |                 | ,        |                  | •                 |
|        |         |                |                 |          | REGIST ROLLER    |                   |
|        |         |                |                 |          |                  |                   |
|        |         |                |                 |          |                  |                   |
|        |         |                |                 |          |                  |                   |
|        |         |                |                 |          |                  |                   |
|        |         |                |                 |          |                  |                   |
|        |         |                | Passworde       | System   | Input Password   |                   |
|        |         |                | asswords        | Sonvice  | Input Password   |                   |
|        |         |                | Easton: Default | Service  | input Fassword   |                   |
|        |         |                | Factory Default |          |                  |                   |

Note 1: Only displayed when the HCF is installed.

Note 2: Only displayed when the Additional Stacker is installed.

| RICOH | R | Ι |  |  | - |
|-------|---|---|--|--|---|
|-------|---|---|--|--|---|

Model: EMP156 Date: 29-Jan-08

No.: RG155030

**Replaced** the following. Pg.3-19

# Technical Bulletin

PAGE: 11/31

| Mode   | EMP1    | 56       |               |                 |                            | Dat    | Date: 29-Jan-08 No |        | No.: R   | <b>\o</b> .: RG155030 |  |
|--------|---------|----------|---------------|-----------------|----------------------------|--------|--------------------|--------|----------|-----------------------|--|
|        |         |          | Table 3-3.    | Service Me      | Menu Structure - Continued |        |                    | ed     |          |                       |  |
| Letvel | Le2/el  | Level 3  | Level 4       | Level 5         | Leve                       | el 6   | Level 7            | Le     | vel 8    | Level 9               |  |
| Setup  | Service | input    | Configuration | Unit Config     | Contain                    | er 1   |                    |        |          |                       |  |
|        |         | Password |               |                 | Contain                    | er 2   |                    |        |          |                       |  |
|        |         |          |               |                 | (Note2)                    | loto1) |                    |        |          |                       |  |
|        |         |          |               |                 |                            | lote1) |                    |        |          |                       |  |
|        |         |          |               |                 | Transit F                  | Path   |                    |        |          |                       |  |
|        |         |          |               |                 | Unit (No                   | te3)   |                    |        |          |                       |  |
|        |         |          |               | OPC Surface     | Enable/                    |        |                    |        |          |                       |  |
|        |         |          |               | Volt            | Disable                    |        | Enchle (Dischle    |        |          |                       |  |
|        |         |          |               | OPC Mode        | Oser Me                    | nding  | Enable/Disable     |        |          |                       |  |
|        |         |          |               | Trav Adjust     | Side No                    | 7716   | 1                  | AutoSe | elect/   |                       |  |
|        |         |          |               | Tray Aujust     |                            | 2210   |                    | Enable | /Disable |                       |  |
|        |         |          |               |                 |                            |        | 2                  | AutoSe | elect/   | -                     |  |
|        |         |          |               |                 |                            |        |                    | Enable | /Disable |                       |  |
|        |         |          |               |                 |                            |        | HCF1 Lower         | AutoSe | elect/   |                       |  |
|        |         |          |               |                 |                            |        | HCE1 Upper         |        | aloct/   | 4                     |  |
|        |         |          |               |                 |                            |        | (Note1)            | Enable | /Disable |                       |  |
|        |         |          |               |                 |                            |        | HCF2 Lower         | AutoSe | elect/   | 1                     |  |
|        |         |          |               |                 |                            |        | (Note1)            | Enable | /Disable |                       |  |
|        |         |          |               |                 |                            |        | HCF2 Upper         | AutoSe | elect/   | ]                     |  |
|        |         |          |               |                 | Colonoir                   |        | (Note1)            | Enable | /Disable | -                     |  |
|        |         |          |               |                 | Solenoid                   | 1      | 1                  | Enable | /Disable |                       |  |
|        |         |          |               |                 |                            |        | 2                  | AutoSe | elect/   | -                     |  |
|        |         |          |               |                 |                            |        |                    | Enable | /Disable |                       |  |
|        |         |          |               |                 |                            |        | HCF1 Lower         | AutoSe | elect/   |                       |  |
|        |         |          |               |                 |                            |        | (Note1)            | Enable | /Disable | -                     |  |
|        |         |          |               |                 |                            |        | (Note1)            | Enable | /Disable |                       |  |
|        |         |          |               |                 |                            |        | HCF2 Lower         | AutoSe | elect/   | -                     |  |
|        |         |          |               |                 |                            |        | (Note1)            | Enable | /Disable |                       |  |
|        |         |          |               |                 |                            |        | HCF2 Upper         | AutoSe | elect/   | 1                     |  |
|        |         |          |               | Otestian Adiust | Contain                    |        | (Note1)            | Enable | /Disable |                       |  |
|        |         |          |               | Stacker Adjust  | Lower                      | ern    | Job Offset         | Adjust | /Disable | -                     |  |
|        |         |          |               |                 | 201101                     |        | Profit Jogger      |        | Screen   | 4                     |  |
|        |         |          |               |                 |                            |        | Stopper            | Adjust | Screen   | -                     |  |
|        |         |          |               |                 |                            |        | Offset             | Front  |          | Adjust Screen         |  |
|        |         |          |               |                 |                            |        |                    | Rear   |          | Adjust Screen         |  |
|        |         |          |               |                 | Contain                    | er 1   | Job Offset         | Enable | /Disable |                       |  |
|        |         |          |               |                 | Upper                      |        | Front Jogger       | Adjust | Screen   | ]                     |  |
|        |         |          |               |                 |                            |        | Rear Jogger        | Adjust | Screen   | ]                     |  |
|        |         |          |               |                 |                            |        | Stopper            | Adjust | Screen   |                       |  |
|        |         |          |               |                 |                            |        | Offset             | Front  |          | Adjust Screen         |  |
|        |         |          |               |                 | Contain                    | or 2   | Job Offset         | Enable | Disable  | Aujust Screen         |  |
|        |         |          |               |                 | Lower                      | 51 2   | Front Jogger       | Adjust | Screen   | 4                     |  |
|        |         |          |               |                 | (Note2)                    |        | Rear longer        | Adjust | Screen   | -                     |  |
|        |         |          |               |                 |                            |        | Stopper            | Adjust | Screen   | 4                     |  |
|        |         |          |               |                 |                            |        | Offset             | Front  |          | Adjust Screen         |  |
|        |         |          |               |                 |                            |        |                    | Rear   |          | Adjust Screen         |  |
|        |         |          |               |                 | Contain                    | er 2   | Job Offset         | Enable | /Disable |                       |  |
|        |         |          |               |                 | Upper                      |        | Front Jogger       | Adjust | Screen   | ]                     |  |
|        |         |          |               |                 | (ivote2)                   |        | Rear Jogger        | Adjust | Screen   | ]                     |  |
|        |         |          |               |                 |                            |        | Stopper            | Adjust | Screen   |                       |  |
|        |         |          |               |                 |                            |        | Offset             | Front  |          | Adjust Screen         |  |
|        |         |          |               | Wind Fuser      | 60                         |        |                    | Rear   |          | Adjust Screen         |  |
|        |         |          |               | Web             | 40                         |        | 4                  |        |          |                       |  |
|        |         |          |               |                 | 20                         |        | 4                  |        |          |                       |  |
|        |         |          |               |                 | 20                         |        |                    |        |          |                       |  |

Note 1: Only displayed when the HCF is installed.

Note 2: Only displayed when the Additional Stacker is installed.

Note 3: Only displayed when the Transit Path Unit Type 156 is installed.

| RICOH | R | Ι |  |  | - |
|-------|---|---|--|--|---|
|-------|---|---|--|--|---|

Model: EMP156 Date: 29-Jan-08 No.: RG155030

**Replaced** the following. Pg.3-20

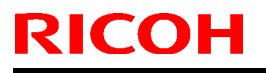

PAGE: 13/31

Model: EMP156

Date: 29-Jan-08 No.:

No.: RG155030

#### Table 3-3. Service Menu Structure - Continued

| Leivel | Level 2 | Level 3  | Level 4       | Level 5                  | Level 6         | Level 7                   | Level 8          |
|--------|---------|----------|---------------|--------------------------|-----------------|---------------------------|------------------|
| Setup  | Service | Input    | Configuration | Heat Roller Imp          | Higher          |                           |                  |
|        |         | Password |               | · · ·                    | Normal          | 1                         |                  |
|        |         |          |               | ·                        | Lower           | +                         |                  |
|        |         |          |               | Transfer Current         | Higher          |                           |                  |
|        |         |          |               |                          | Normal          | •                         |                  |
|        |         |          |               | ·                        | Lower           |                           |                  |
|        |         |          |               | Engine Revision          |                 |                           |                  |
|        |         |          |               | Engine Data              |                 |                           |                  |
|        |         |          |               | Temp/Humid Ctrl          | Enable/Disable  |                           |                  |
|        |         |          |               | Thickness Setur          | Von Thick       |                           |                  |
|        |         |          |               | Thickness Setup          | Thiskop         | -                         |                  |
|        |         |          |               |                          | Normal          | -                         |                  |
|        |         |          |               |                          | Thin            | -                         |                  |
|        |         |          |               | Engine                   | Pood/M/rito     | Enter Address             | Enter Date       |
|        |         |          |               | Diagnosis                | Memory          | Enter Address             | Enter Data       |
|        |         |          |               |                          | Power On Test   | ALL MODULE                |                  |
|        |         |          |               |                          |                 | PR MASTER                 |                  |
|        |         |          |               |                          |                 | PR SLAVE                  |                  |
|        |         |          |               |                          |                 | ST1                       |                  |
|        |         |          |               |                          |                 | ST2                       |                  |
|        |         |          |               |                          |                 | AHP                       |                  |
|        |         |          |               |                          | Driver Test 1   | PR                        | Enter Device No. |
|        |         |          |               |                          | _               | ST1                       | Enter Device No. |
|        |         |          |               |                          |                 | ST2 (Note2)               | Enter Device No. |
|        |         |          |               |                          |                 | AHP (Note1)               | Enter Device No. |
|        |         |          |               |                          |                 | Transit Pass Unit (Note3) | Enter Device No. |
|        |         |          |               |                          | Driver Test 2   | PR                        | Enter Device No. |
|        |         |          |               |                          | _               | ST1                       | Enter Device No. |
|        |         |          |               |                          |                 | ST2 (Note2)               | Enter Device No. |
|        |         |          |               |                          |                 | AHP (Note1)               | Enter Device No. |
|        |         |          |               |                          |                 | Transit Pass Unit (Note3) | Enter Device No. |
|        |         |          |               |                          | Heat Run Test 1 | ALL MODULE                |                  |
|        |         |          |               |                          |                 | PR                        |                  |
|        |         |          |               |                          | _               | ST1                       |                  |
|        |         |          |               |                          |                 | ST2 (Note2)               |                  |
|        |         |          |               |                          |                 | AHP (Note1)               |                  |
|        |         |          |               |                          | Heat Run Test 2 | ALL MODULE                |                  |
|        |         |          |               |                          |                 | PR                        |                  |
|        |         |          |               |                          | -               | ST1                       | -                |
|        |         |          |               |                          |                 | ST2 (Note2)               |                  |
|        |         |          |               |                          |                 | AHP (Note1)               | <b>⊢</b> I       |
|        |         |          |               |                          | Sensor lest 1   | PR CT4                    |                  |
|        |         |          |               |                          | _               | 511<br>070 (Note 0)       |                  |
|        |         |          |               |                          |                 | S12 (Note2)               |                  |
|        |         |          |               |                          |                 | AHP (Note1)               |                  |
|        |         |          |               |                          | Concert Tool C  | Transit Pass Unit (Note3) | L I              |
|        |         |          |               |                          | Sensor lest 2   | Enter Device No.          |                  |
|        |         |          |               |                          | Function        | Enter Device No.          |                  |
|        |         |          |               | Specific Log             | Error Code 1    | Enter Error Code          |                  |
|        |         |          |               |                          | Error Code 2    | Enter Error Code          |                  |
|        |         |          |               |                          | Error Code 3    | Enter Error Code          |                  |
|        |         |          |               |                          | Error Code 4    | Enter Error Code          |                  |
|        |         |          |               | Post Device              | Sheet Rotator   | Installed/Not Installed   |                  |
|        |         |          |               | Cornig (Note3)           | Cover Feeder    | Installed/Not Installed   |                  |
|        |         |          |               |                          | Binder          | Installed/Not Installed   |                  |
|        |         |          |               | Set Time Mode<br>(Note3) | Auto/Manual     |                           |                  |
|        |         |          |               | Set Time                 | 0 - 250         |                           |                  |
|        |         |          |               | involesi                 |                 |                           |                  |

Note 1: Only displayed when the HCF is installed. Note 2: Only displayed when the Additional Stacker is installed. Note 3: Only displayed when the Transit Path Unit Type 156 is installed.

# Technical Bulletin

PAGE: 14/31

Model: EMP156

Date: 29-Jan-08

No.: RG155030

### Replaced the following.

Pg.3-21

#### Table 3-3. Service Menu Structure - Continued

| Letvel | Level 2 | Level 3  | Level 4                     | Level 5          | Level 6             | Level 7                | Level 8           | Level 9            |
|--------|---------|----------|-----------------------------|------------------|---------------------|------------------------|-------------------|--------------------|
| Setup  | Service | Input    | PM Counter<br>Reset         |                  |                     |                        |                   |                    |
|        |         | Fassword | System                      | Disk Test        |                     |                        |                   |                    |
|        |         |          | Software                    | Upgrade          | Input Password      | Print Server           |                   |                    |
|        |         |          |                             | System           |                     | HCF                    |                   |                    |
|        |         |          |                             |                  |                     | Container Stacker      |                   |                    |
|        |         |          |                             |                  |                     | Print Engine -         |                   |                    |
|        |         |          |                             |                  |                     | FPGA                   |                   |                    |
|        |         |          |                             |                  |                     | Print Engine-<br>Slave |                   |                    |
|        |         |          |                             |                  |                     | Print Engine-          |                   |                    |
|        |         |          |                             |                  |                     | Master                 |                   |                    |
|        |         |          |                             |                  |                     | Controller             |                   |                    |
|        |         |          |                             |                  |                     | OCP Logo               |                   |                    |
|        |         |          | Bashus (                    | Bashus           |                     | OCP                    |                   |                    |
|        |         |          | Backup/<br>Restore          | Васкир           | All<br>HDD Data     | -                      |                   |                    |
|        |         |          |                             |                  | Focios Data         | 4                      |                   |                    |
|        |         |          |                             |                  | Controller          | -                      |                   |                    |
|        |         |          | · ·                         | Restore          | HDD Data            | -                      |                   |                    |
|        |         |          |                             |                  | Engine Data         | 1                      |                   |                    |
|        |         |          |                             |                  | Controller          | 1                      |                   |                    |
|        |         |          | Halftone<br>Selectios       | Enable / Disable |                     |                        |                   |                    |
|        |         |          | Test Print                  | Print Quality    | Solid Black         | Paper Source           | Paper Destination |                    |
|        |         |          |                             |                  | Square Blk/<br>Skew | Paper Source           | Paper Destination |                    |
|        |         |          |                             |                  | Half Tone           | Paper Source           | Paper Destination |                    |
|        |         |          |                             | · ·              | Ghost G             | Paper Source           | Paper Destination |                    |
|        |         |          |                             |                  | Jitter              | Paper Source           | Paper Destination |                    |
|        |         |          |                             |                  | Large Letters       | Paper Source           | Paper Destination |                    |
|        |         |          |                             |                  | Diagonal Lines      | Paper Source           | Paper Destination |                    |
|        |         |          |                             |                  | Density Scale       | Paper Source           | Paper Destination |                    |
|        |         |          |                             |                  | Small to Large      | Paper Source           | Paper Destination |                    |
|        |         |          |                             |                  | lext File 4%        | Paper Source           | Paper Destination |                    |
|        |         |          | ·                           | Finishing Test   | Container           | logging                | Paper Source      | Paper Destination  |
|        |         |          |                             | r maning reat    | Finisher            | Path Through           | Paper Source      | r aper Destination |
|        |         |          |                             |                  |                     | (Note 1)               | Paper Source      |                    |
|        |         |          |                             |                  |                     | (Note 1)               | Paper Source      |                    |
|        |         |          | Log Print                   | Controller       | Error Log           |                        |                   |                    |
|        |         |          |                             |                  | Event Log           |                        |                   |                    |
|        |         |          |                             |                  | Software Log        | -                      |                   |                    |
|        |         |          | .                           | Engine           | Service Log         | -                      |                   |                    |
|        |         |          |                             | Lingine          | Engine Log 2        | -                      |                   |                    |
|        |         |          |                             |                  | Engine Log 3        | 1                      |                   |                    |
|        |         |          |                             |                  | Engine Log 4        |                        |                   |                    |
|        |         |          |                             | · ·              | Engine Log5         | 1                      |                   |                    |
|        |         |          |                             |                  | Specific Log 1      | ]                      |                   |                    |
|        |         |          |                             |                  | Specific Log 2      | ]                      |                   |                    |
|        |         |          |                             |                  | Specific Log 3      |                        |                   |                    |
|        |         |          |                             |                  | Specific Log 4      | 4                      |                   |                    |
|        |         |          | Config Print                |                  | opeonic Log 5       |                        |                   |                    |
|        |         |          | MIB Function                | Standard /       |                     |                        |                   |                    |
|        |         |          |                             | InfoPrint model  |                     |                        |                   |                    |
|        |         |          | Click Charge<br>Count Value | Hide / Show      |                     |                        |                   |                    |
|        |         |          | Click Charge                | Enable / Disable |                     |                        |                   |                    |
|        |         |          | Double Count<br>(Note 2)    |                  |                     |                        |                   |                    |

Note 1: Only displayed when the Transit Path Unit Type 156 is installed. Note 2: Only displayed when the Click Charge Count Value is "Show".

Model: EMP156

Date: 29-Jan-08

No.: RG155030

**Replaced** the following. Pg.4-3

## Accessing the Web Utilities

To access the Web Utilities, enter the IP address or DNS name of the printer in the address bar of your Internet browser. The Home Page is the first page that will be displayed.

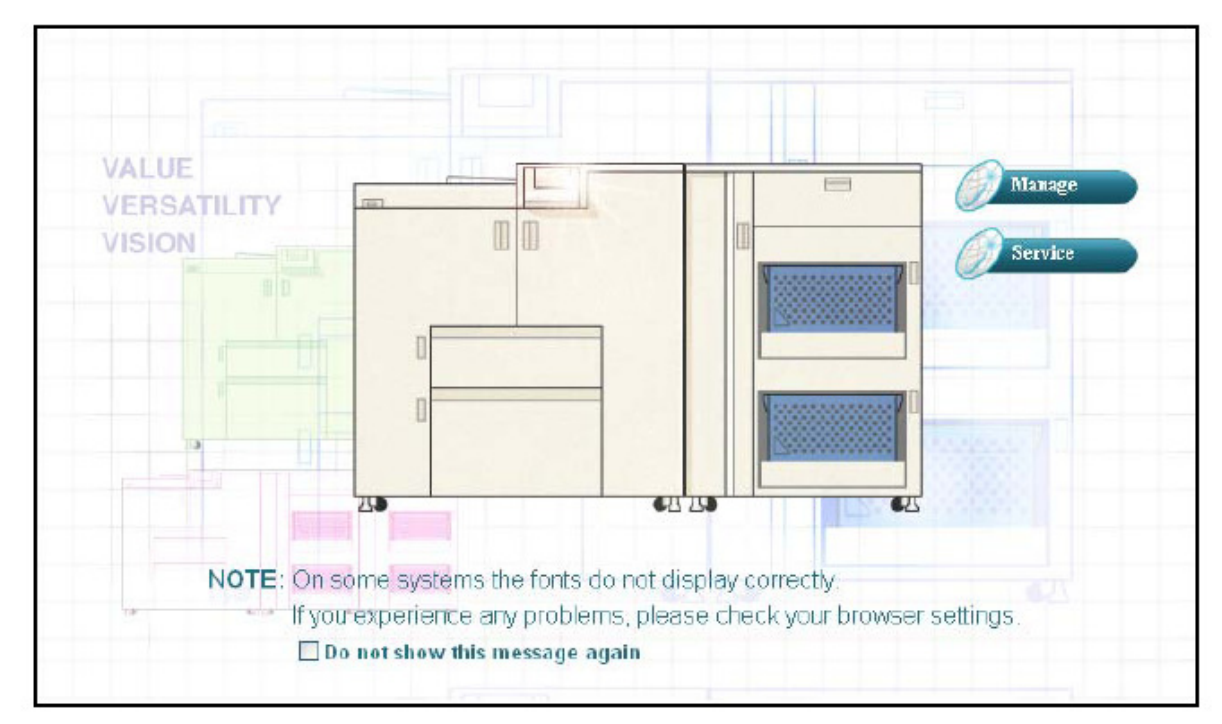

Figure 4-2. Accessing the Web Utilities

You can make a selection from the Home Page or wait 90 seconds for the Status-General page to be automatically displayed.

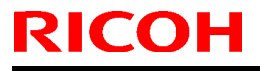

Model: EMP156

Date: 29-Jan-08

No.: RG155030

**Replaced** the following. Pg.4-5

## Site Map

This page displays the overall layout of the Web pages and is useful for locating information.

| Printer Display    |                     |                | Site                                     | Map           |
|--------------------|---------------------|----------------|------------------------------------------|---------------|
|                    |                     | MAI            | NAGE                                     |               |
| 🏉 Manage           | Status              | Sv             | stem                                     | Configuration |
|                    | General             | General        |                                          | General       |
| Sarsica            | Тгау                | PostScript     |                                          | Events        |
| Jer one            | Tray f              | IPDS           |                                          | Configuration |
| <u>2</u>           | Tray 2              | - Parame       | ter                                      | Password      |
|                    | HCF1 Lower          | - Forms        |                                          | Miscellaneous |
|                    | HCF1 Upper          | - Capture      | C. C. C. C. C. C. C. C. C. C. C. C. C. C | Calendar      |
| Status             | HCF2 Lower          | Options        |                                          | Trav Map      |
| • System           | HCF2 Upper          | Tray           |                                          | Communication |
| General            | Paper Output        | Tray 1         |                                          | TCP/IP        |
| Trans              | Consumables         | Tray 2         |                                          |               |
| Tray<br>December 1 | Errors              | HCF1 Lowe      | r                                        |               |
| Paper Output       | lisane              | HCF1 Uppe      | r                                        |               |
| Virtual Printer    | Network             | HCF2 Lowe      | r                                        |               |
| Accounting         | TCP/P               | HCF2 Uppe      | r                                        |               |
| Jobs               | Penerte             | HV Adjust      |                                          |               |
| Serial No.         | Perdelana           | Paper Color    | r                                        |               |
| Configuration      | IVEVISIONS          | HCF Tray C     | ontrol                                   |               |
|                    |                     | Paper Outpu    | t                                        |               |
|                    |                     | Virtual Printe | i.                                       |               |
|                    |                     | Accounting     |                                          |               |
|                    |                     | Jobs           |                                          |               |
|                    |                     | Serial No.     |                                          |               |
|                    |                     | SER            | VICE                                     |               |
|                    | Service             |                |                                          | Configuration |
|                    | Concurration        |                | Bacquard                                 | oonngereenn   |
|                    | DD Darter           |                | Fassword Kee                             | ada           |
|                    | PR Paris            |                | Elicense Reyo                            | Lode          |
|                    | Page Counter        |                | Events                                   |               |
|                    | Documentation       |                | Address Bool                             | ĸ             |
|                    | Engine Config       |                | Dealer                                   |               |
|                    | General             |                | MISC                                     |               |
|                    | Onit Config         |                |                                          |               |
|                    | Stacker Adjust      |                |                                          |               |
|                    | Iray Adjust         |                |                                          |               |
|                    | Specific Engine Log |                |                                          |               |
|                    | Reset               |                |                                          |               |
|                    | Log                 |                |                                          |               |
|                    | LOG                 |                |                                          |               |

Figure 4-4. Site Map

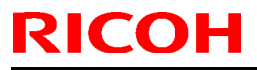

Model: EMP156

Date: 29-Jan-08

No.: RG155030

**Replaced** the following. Pg.4-7

## Service-Service Options

Each of the options available under Service-Service are described in the following table. You must have the Service password to access or update these Web pages.

#### NOTES:

It is the responsibility of the servicing dealer and/or system administrator to set and secure passwords in the Web Utilities. To access the Service area, enter the User Name service. The default password is blank and should be changed when the printer is installed.

| Option        | Description                                                                                                    |
|---------------|----------------------------------------------------------------------------------------------------|
| Consumables   | Displays all of the lifetime counters for the consumables. A status button graphically displays the condition of each consumable.                                                                                                    |
| PR Parts      | Displays all of the lifetime counters for the Periodic Replacement Parts of the printer. A status button graphically displays the condition of each consumable.                                                                           |
| Page Counter  | Displays counters for each input tray and each output tray. Also displays counts for total pages, process and click charge.                                                                                                    |
| Documentation | Displays links to all service documentation.                                                                                                    |
| Engine Config | Provides the ability to display or modify several engine configuration values.                                                                                                    |
| Reset         | Provides the ability to reset the system configuration.                                                                                                    |
| Log           | Provides access to Error, Event, Software and Service logs, and various Engine Logs. Allows you to enter a detailed description of a service visit, displays date and time of last modification, and allows download of the various logs. |

#### Table 4-3. Service-Service Options

| RICOH | R | Ι |  |  | - |
|-------|---|---|--|--|---|
|-------|---|---|--|--|---|

Model: EMP156 Date: 29-Jan-08 No.: RG155030

**Replaced** the following. Pg.4-9

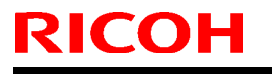

Model: EMP156

Date: 29-Jan-08

No.: RG155030

## Service-PR Parts

The Service-PR Parts page displays all of the lifetime counters for the Periodic Replacement parts of the printer. The status buttons graphically display the condition of each Periodic Replacement Parts.

After you replace a Periodic Replacement Parts in the Item list, check the box in the Select column and click the **Reset Counter** button.

| Service - PR Parts         Consumable         TRANSFER WIRE & CLEANING PIECES [ke]         Corororon Case(F)/(R) [ke]         Service         Consumables         PR Parts         Page Courter         Documentation         Engine Config<br>Reset         Log         Configuration         AHP LOWER PICK BELT [kpie]         AHP LOWER PICK BELT [kpie]         AHP 2 LOWER PICK BELT [kpie]         Still LOWER ROLLER ASSEMBLY [ki]         Still UPPER PICK BELT [kpie]         AHP 2 LOWER ROLLER ASSEMBLY [ki]         Still UPPER PICK BELT [kpie]         AHP 2 LOWER ROLLER ASSEMBLY [ki]         Still UPPER DICK BELT [kpie]         AHP 2 LOWER PICK BELT [kpie]         AHP 2 LOWER PICK BELT [kpie]         AHP 2 LOWER PICK BELT [kpie]         AHP 2 LOWER PICK BELT [kpie]         AHP 2 LOWER PICK BELT [kpie]         AHP 2 LOWER PICK BELT [kpie]         AHP 2 LOWER PICK BELT [kpie]         Still LOWER ROLLER ASSEMBLY [ki]         Still UPPER IDLER ROLLER ASSEMBLY [ki]                                                                                                    | Current<br>2388<br>2312<br>2369<br>208<br>2388<br>2388<br>2388<br>597<br>697<br>2455<br>825<br>366<br>97<br>366<br>97<br>19<br>18<br>38       | Limit<br>6000<br>18000<br>3000<br>6000<br>6000<br>6000<br>6000<br>6000<br>4800<br>9600<br>9600<br>9600 | Status<br>O<br>O<br>O<br>O<br>O<br>O<br>O<br>O<br>O<br>O<br>O<br>O<br>O |
|----------------------------------------------------------------------------------------------------|----------------------------------------------------------------------------------------------------|----------------------------------------------------------------------------------------------------|-------------------------------------------------------------------------|
| Paper Out Tray 2       Consumable         Image       TRANSFER WIRE & CLEANING PIECES [ke]         Image       COROTORON CASE(F)/(R) [ke]         Image       CHARGER WIRE & CLEANING PIECES [ke]         Image       CHARGER WIRE & CLEANING PIECES [ke]         Image       CHARGER WIRE & CLEANING PIECES [ke]         Image       CHARGER WIRE & CLEANING PIECES [ke]         Image       CHARGER WIRE & CLEANING PIECES [ke]         Image       CHARGER WIRE & CLEANING PIECES [ke]         Image       CHARGER WIRE & CLEANING PIECES [ke]         Image       CHARGER WIRE & CLEANING PIECES [ke]         Image       CHARGER WIRE & CLEANING PIECES [ke]         Image       CHARGER WIRE & CLEANING PIECES [ke]         Image       CHARGER WIRE & CLEANING PIECES [ke]         Image       CHARGER WIRE & CLEANING PIECES [ke]         Image       CHARGER WIRE & CLEANING PIECES [ke]         Image       CHARGER WIRE & CLEANING PIECES [ke]         Image       CharGER WIRE & CLEANING PIECES [ke]         Image       Construmation         Image       Stope         Image       Stope         Image       Configuration         Image       AHP LOWER PICK BELT [kgie]         Image       AHP 2 UPPER PICK BELT [kgie]                                                                                                    | Current<br>2388<br>2312<br>2369<br>208<br>2388<br>2388<br>597<br>2388<br>597<br>2455<br>825<br>366<br>97<br>366<br>97<br>19<br>18<br>38<br>31 | Limit<br>6000<br>18000<br>6000<br>6000<br>6000<br>6000<br>6000<br>4800<br>9600<br>9600<br>9600         |                                                                         |
| <ul> <li>TRANSFER WIRE &amp; CLEANING PIECES [ke]</li> <li>COROTORON CASE(F)(R) [kc]</li> <li>CHARGER WIRE &amp; CLEANING PIECES [ke]</li> <li>CHARGER WIRE &amp; CLEANING PIECES [ke]</li> <li>CHARGER WIRE HOLDER F/R [kc]</li> <li>CHARGER WIRE A CLEANING PIECES [ke]</li> <li>CHARGER WIRE HOLDER F/R [kc]</li> <li>DISCHARGER WIRE &amp; CLEANING PIECES [ke]</li> <li>ERASE COROTRON WIRE [kc]</li> <li>Consumables</li> <li>PR. Parts</li> <li>Page Counter</li> <li>Documentation</li> <li>Engine Config</li> <li>Reset</li> <li>Log</li> <li>Configuration</li> <li>AHP LOWER PICK BELT [kpie]</li> <li>AHP 2 UPPER PICK BELT [kpie]</li> <li>AHP 2 UPPER PICK BELT [kpie]</li> <li>ST1 LOWER IDLER ROLLER ASSEMBLY [ki]</li> <li>ST2 LOWER IDLER ROLLER ASSEMBLY [ki]</li> <li>ST2 UPPER IDLER ROLLER ASSEMBLY [ki]</li> <li>ST2 UPPER IDLER ROLLER ASSEMBLY [ki]</li> <li>ST2 UPPER IDLER ROLLER ASSEMBLY [ki]</li> <li>ST2 UPPER IDLER ROLLER ASSEMBLY [ki]</li> </ul>                                                                                                    | 2388<br>2312<br>208<br>208<br>2388<br>597<br>697<br>2455<br>825<br>366<br>97<br>19<br>19<br>18<br>3                                           | 6000<br>18000<br>6000<br>9000<br>6000<br>6000<br>6000<br>4800<br>9600<br>9600<br>9600                  |                                                                         |
| <ul> <li>COROTORON CASE(F)(R) [ke]</li> <li>Manage</li> <li>CHARGER WIRE &amp; CLEANING PIECES [ke]</li> <li>CHARGER WIRE &amp; CLEANING PIECES [ke]</li> <li>CHARGER WIRE &amp; CLEANING PIECES [ke]</li> <li>DISCHARGER WIRE &amp; CLEANING PIECES [ke]</li> <li>ERASE COROTRON WIRE [ke]</li> <li>DISCHARGER WIRE &amp; CLEANING PIECES [ke]</li> <li>ERASE COROTRON WIRE [ke]</li> <li>Consumables</li> <li>PR Parts</li> <li>Page Counter</li> <li>Documentation</li> <li>Engine Config</li> <li>Reset</li> <li>Log</li> <li>AHP LOWER PICK BELT [kpie]</li> <li>STD HP UPPER PICK BELT [kpie]</li> <li>AHP LOWER PICK BELT [kpie]</li> <li>STI LOWER PICK BELT [kpie]</li> <li>STI LOWER IDLER ROLLER ASSEMBLY [ki]</li> <li>STI UPPER IDLER ROLLER ASSEMBLY [ki]</li> <li>ST2 UPPER IDLER ROLLER ASSEMBLY [ki]</li> <li>ST2 UPPER IDLER ROLLER ASSEMBLY [ki]</li> <li>AIR FILTERCOR FEDER INTIL heil</li> </ul>                                                                                                    | 2312<br>2369<br>208<br>2388<br>597<br>697<br>2455<br>825<br>366<br>97<br>19<br>18<br>18<br>3                                                  | 18000<br>3000<br>9000<br>6000<br>6000<br>6000<br>4800<br>9600<br>9600                                  |                                                                         |
| CHARGER WIRE & CLEANING PIECES [kc] CHARGER GRID [kc] CHARGER GRID [kc] CHARGER GRID [kc] CHARGER WIRE HOLDER F/R [kc] CHARGER WIRE HOLDER F/R [kc] CHARGER WIRE & CLEANING PIECES [kc] CHARGER WIRE & CLEANING PIECES [kc] CHARGER WIRE & CLEANING PIECES [kc] CHARGER WIRE & CLEANING PIECES [kc] CHARGER WIRE & CLEANING PIECES [kc] CHARGER WIRE & CLEANING PIECES [kc] CHARGER WIRE & CLEANING PIECES [kc] CHARGER WIRE & CLEANING PIECES [kc] CHARGER WIRE & CLEANING PIECES [kc] CHARGER WIRE HOLDER F/R [kc] CHARGER WIRE & CLEANING PIECES [kc] CHARGER WIRE & CLEANING PIECES [kc] CHARGER WIRE & STD HP UPPER PIECK BELT [kpie] CHARGER & STI LOWER IDLER ROLLER ASSEMBLY [ki] CHARGER & STI LOWER IDLER ROLLER ASSEMBLY [ki] CHARGER & STI UPPER IDLER ROLLER ASSEMBLY [ki] CHARGER & STI UPPER IDLER ROLLER ASSEMBLY [ki] CHARGER & STI UPPER IDLER ROLLER ASSEMBLY [ki] CHARGER & STI UPPER IDLER ROLLER ASSEMBLY [ki] CHARGER & STI UPPER IDLER ROLLER ASSEMBLY [ki] CHARGER & STI UPPER IDLER ROLLER ASSEMBLY [ki] CHARGER & STI UPPER IDLER ROLLER ASSEMBLY [ki] CHARGER & STI UPPER IDLER ROLLER ASSEMBLY [ki] CHARGER & STI UPPER IDLER ROLLER ASSEMBLY [ki] CHARGER & STI UPPER IDLER ROLLER ASSEMBLY [ki | 2369<br>208<br>2388<br>597<br>697<br>2455<br>825<br>366<br>97<br>19<br>18<br>3                                                                | 3000<br>6000<br>6000<br>6000<br>6000<br>4800<br>9600<br>9600<br>9600                                   |                                                                         |
| CHARGER CRID [kc] CHARGER WIRE HOLDER F/R [kc] CHARGER WIRE HOLDER F/R [kc] CHARGER WIRE & CLEANING PIECES [kc] CHARGER WIRE & CLEANING PIECES [kc] CONSUMABLES FR. Parts Fage Counter Documentation Engine Config Reset Log AHP LOWER FICK BELT [kgie] AHP LOWER PICK BELT [kgie] AHP LOWER PICK BELT [kgie] AHP LOWER PICK BELT [kgie] AHP 2 LOWER PICK BELT [kgie] STI LOWER PICK BELT [kgie] STI LOWER PICK BELT [kgie] STI LOWER PICK BELT [kgie] STI LOWER PICK BELT [kgie] STI LOWER PICK BELT [kgie] STI LOWER PICK BELT [kgie] AHP 2 LOWER PICK BELT [kgie] STI LOWER PICK BELT [kgie] AHP 2 UPPER PICK BELT [kgie] STI LOWER IDLER ROLLER ASSEMBLY [ki] STI UPPER IDLER ROLLER ASSEMBLY [ki] AIR FILTER [ki] AIR FILTER [ki] AIR FILTER [ki]                                                                                                    | 208<br>2388<br>597<br>697<br>2455<br>825<br>366<br>97<br>19<br>18<br>3                                                                        | 6000<br>9000<br>6000<br>6000<br>6000<br>4800<br>9600<br>9600<br>9600                                   |                                                                         |
| Service     Consumables   PR. Parts   Page Counter   Documentation   Engine Config   Reset   Log   AHP LOWER PICK BELT [kpic]   AHP 2 UPPER PICK BELT [kpic]   ST1 UPPER PICK BELT [kpic]   ST1 UPPER PICK BELT [kpic]   ST1 UPPER PICK BELT [kpic]   ST1 UPPER PICK BELT [kpic]   ST1 UPPER PICK BELT [kpic]   AHP 2 UPPER PICK BELT [kpic]   ST1 UPPER PICK BELT [kpic]   ST1 UPPER PICK BELT [kpic]   AHP 2 UPPER PICK BELT [kpic]   ST1 UPPER PICK BELT [kpic]   ST1 UPPER PICK BELT [kpic]   ST1 UPPER PICK BELT [kpic]   AHP 2 UPPER PICK BELT [kpic]   ST1 UPPER PICK BELT [kpic]   AHP 2 UPPER PICK BELT [kpic]   AHP 2 UPPER PICK BELT [kpic]   AHP 2 UPPER PICK BELT [kpic]   AHP 2 UPPER PICK BELT [kpic]                                                                                                    | 2388<br>597<br>697<br>2455<br>825<br>366<br>97<br>19<br>18<br>3                                                                               | 9000<br>6000<br>6000<br>6000<br>4800<br>9600<br>9600<br>9600                                           |                                                                         |
| <ul> <li>DISCHARGER WIRE &amp; CLEANING PIECES [ke]</li> <li>ERASE COROTRON WIRE [kc]</li> <li>ERASE COROTRON WIRE [kc]</li> <li>TC WIRE HOLDER (L)/(R)ASSEMBLY [kc]</li> <li>Consumables</li> <li>FR. Parts</li> <li>BR SEPARATOR [ki]</li> <li>STD HP LOWER PICK BELT [kpie]</li> <li>STD HP UPPER PICK BELT [kpie]</li> <li>AHP LOWER PICK BELT [kpie]</li> <li>AHP LOWER PICK BELT [kpie]</li> <li>AHP 2 UPPER PICK BELT [kpie]</li> <li>ST1 LOWER IDLER ROLLER ASSEMBLY [ki]</li> <li>ST2 LOWER IDLER ROLLER ASSEMBLY [ki]</li> <li>ST2 UPPER IDLER ROLLER ASSEMBLY [ki]</li> <li>AIR FILTER [ki]</li> </ul>                                                                                                    | 2388<br>597<br>697<br>2455<br>825<br>366<br>97<br>19<br>18<br>3                                                                               | 6000<br>6000<br>6000<br>4800<br>9600<br>9600<br>9600                                                   |                                                                         |
| <ul> <li>Service</li> <li>Consumables</li> <li>PR. Parts</li> <li>BR SEPARATOR [ki]</li> <li>STD HP LOWER PICK BELT [kpic]</li> <li>STD HP UPPER PICK BELT [kpic]</li> <li>AHP LOWER PICK BELT [kpic]</li> <li>AHP 2 LOWER PICK BELT [kpic]</li> <li>STI LOWER DILER ROLLER ASSEMBLY [ki]</li> <li>STI UPPER DILER ROLLER ASSEMBLY [ki]</li> <li>ST2 UPPER DILER ROLLER ASSEMBLY [ki]</li> <li>ALR FILTER [ki]</li> </ul>                                                                                                    | 597<br>697<br>2455<br>825<br>366<br>97<br>19<br>18<br>3                                                                                       | 6000<br>6000<br>4800<br>9600<br>9600<br>9600                                                           |                                                                         |
| <ul> <li>Service</li> <li>Consumables</li> <li>PR Parts</li> <li>BR SEPARATOR [ki]</li> <li>STD HP LOWER PICK BELT [kpie]</li> <li>STD HP LOWER PICK BELT [kpie]</li> <li>AHP LOWER PICK BELT [kpie]</li> <li>AHP LOWER PICK BELT [kpie]</li> <li>AHP UPPER PICK BELT [kpie]</li> <li>AHP 2 LOWER PICK BELT [kpie]</li> <li>AHP2 LOWER PICK BELT [kpie]</li> <li>STI LOWER PICK BELT [kpie]</li> <li>STI LOWER PICK BELT [kpie]</li> <li>STI LOWER PICK BELT [kpie]</li> <li>STI LOWER PICK BELT [kpie]</li> <li>STI LOWER PICK BELT [kpie]</li> <li>STI LOWER PICK BELT [kpie]</li> <li>STI LOWER PICK BELT [kpie]</li> <li>STI LOWER DIER ROLLER ASSEMBLY [ki]</li> <li>STI UPPER IDLER ROLLER ASSEMBLY [ki]</li> <li>ST2 UPPER IDLER ROLLER ASSEMBLY [ki]</li> <li>AIR FILTER [ki]</li> </ul>                                                                                                    | 697<br>2455<br>825<br>366<br>97<br>19<br>18<br>3                                                                                              | 6000<br>6000<br>4800<br>9600<br>9600<br>9600                                                           |                                                                         |
| Consumables       OZONE FILTER(E) [ke]         PR Parts       BR SEPARATOR [ki]         Page Counter       STD HP LOWER PICK BELT [kpie]         Documentation       STD HP UPPER PICK BELT [kpie]         Log       AHP UPPER PICK BELT [kpie]         Configuration       AHP UPPER PICK BELT [kpie]         AHP 2 LOWER PICK BELT [kpie]       AHP 2 UPPER PICK BELT [kpie]         ST1 LOWER DICK BELT [kpie]       ST1 LOWER DICK BELT [kpie]         ST1 UPPER DICK BELT [kpie]       ST1 LOWER DICK BELT [kpie]         ST1 UPPER DICK BELT [kpie]       ST1 UPPER DICK BELT [kpie]         ST1 UPPER DICK ROLLER ASSEMBLY [ki]       ST2 UPPER DICHER ROLLER ASSEMBLY [ki]         ST2 UPPER DICHER ROLLER ASSEMBLY [ki]       AIR FILTER(FOR FETDER UNITLY [ki]                                                                                                    | 2455<br>825<br>366<br>97<br>19<br>18<br>3                                                                                                    | 6000<br>4800<br>9600<br>9600<br>9600<br>9600                                                           |                                                                         |
| PR Parts       BR SEPARATOR [ki]         Page Counter       STD HP LOWER PICK BELT [lspic]         Documentation       STD HP UPPER PICK BELT [lspic]         Log       AHP LOWER PICK BELT [lspic]         AHP UPPER PICK BELT [lspic]       AHP UPPER PICK BELT [lspic]         AHP 2 LOWER PICK BELT [lspic]       AHP 2 LOWER PICK BELT [lspic]         AHP 2 LOWER PICK BELT [lspic]       STI LOWER IDLER ROLLER ASSEMBLY [ki]         STI UPPER IDLER ROLLER ASSEMBLY [ki]       ST2 UPPER IDLER ROLLER ASSEMBLY [ki]         ST2 UPPER IDLER ROLLER ASSEMBLY [ki]       AIR FILTER(FOR FETDER INITIALISI)                                                                                                    | 825<br>366<br>97<br>19<br>18<br>3                                                                                                    | 4800<br>9600<br>9600<br>9600<br>9600                                                                   |                                                                         |
| Page Counter       STD HP LOWER PICK BELT [kpic]         Documentation       STD HP UPPER PICK BELT [kpic]         AHP LOWER PICK BELT [kpic]       AHP UPPER PICK BELT [kpic]         Configuration       AHP 2 LOWER PICK BELT [kpic]         AHP 2 UPPER PICK BELT [kpic]       AHP 2 UPPER PICK BELT [kpic]         ST1 LOWER DICK BELT [kpic]       ST1 LOWER DICK BELT [kpic]         ST1 LOWER DICK BELT [kpic]       ST1 LOWER DICK ASSEMBLY [ki]         ST1 UPPER DICK ROLLER ASSEMBLY [ki]       ST2 LOWER DICH ROLLER ASSEMBLY [ki]         AIR FILTER(FOR FETDER UNITLY [ki]       AIR FILTER(FOR FETDER UNITLY [ki]                                                                                                    | 366<br>97<br>19<br>18<br>3                                                                                                    | 9600<br>9600<br>9600<br>9600                                                                           |                                                                         |
| <ul> <li>STD HP UPPER PICK BELT [kpic]</li> <li>STD HP UPPER PICK BELT [kpic]</li> <li>AHP LOWER PICK BELT [kpic]</li> <li>AHP 2 LOWER PICK BELT [kpic]</li> <li>AHP 2 UPPER PICK BELT [kpic]</li> <li>AHP 2 UPPER PICK BELT [kpic]</li> <li>ST1 LOWER IDLER ROLLER ASSEMBLY [ki]</li> <li>ST2 UPPER IDLER ROLLER ASSEMBLY [ki]</li> <li>ST2 UPPER IDLER ROLLER ASSEMBLY [ki]</li> <li>AIR FILTER([ki])</li> <li>AIR FILTER(FOR FETDER UNITLY [ki]</li> </ul>                                                                                                    | 97<br>19<br>18<br>3                                                                                                    | 9600<br>9600<br>9600                                                                                   | 0                                                                       |
| Reset       AHP LOWER PICK BELT [kpie]         Log       AHP UPPER PICK BELT [kpie]         AHP 2 LOWER PICK BELT [kpie]       AHP 2 UPPER PICK BELT [kpie]         AHP 2 UPPER PICK BELT [kpie]       STI LOWER IDLER ROLLER ASSEMBLY [ki]         STI UPPER IDLER ROLLER ASSEMBLY [ki]       ST2 LOWER IDLER ROLLER ASSEMBLY [ki]         AIR FILTER [ki]       AIR FILTER(FOR FETDER UNITLY [ki]                                                                                                    | 19<br>18<br>3                                                                                                    | 9600<br>9600                                                                                           |                                                                         |
| Log Configuration AHP UPPER PICK BELT [kpie] AHP2 LOWER PICK BELT [kpie] AHP2 UPPER PICK BELT [kpie] AHP2 UPPER PICK BELT [kpie] ST1 LOWER IDLER ROLLER ASSEMBLY [ki] ST1 UPPER IDLER ROLLER ASSEMBLY [ki] ST2 UPPER IDLER ROLLER ASSEMBLY [ki] AIR FILTER(FOR FETDER UNITL) [ki] AIR FILTER(FOR FETDER UNITL) [ki]                                                                                                    | 1B<br>3                                                                                                    | 9600                                                                                                   |                                                                         |
| <ul> <li>Configuration</li> <li>AHP2 LOWER PICK BELT [kpic]</li> <li>AHP2 UPPER PICK BELT [kpic]</li> <li>ST1 LOWER IDLER ROLLER ASSEMBLY [ki]</li> <li>ST1 UPPER IDLER ROLLER ASSEMBLY [ki]</li> <li>ST2 LOWER IDLER ROLLER ASSEMBLY [ki]</li> <li>ST2 UPPER IDLER ROLLER ASSEMBLY [ki]</li> <li>AIR FILTER(FOR FETDER UNITLY [ki]</li> </ul>                                                                                                    | Э                                                                                                    |                                                                                                    | 0                                                                       |
| <ul> <li>AHP2 UPPER PICK BELT [kqie]</li> <li>ST1 LOWER IDLER ROLLER ASSEMBLY [ki]</li> <li>ST1 UPPER IDLER ROLLER ASSEMBLY [ki]</li> <li>ST2 LOWER IDLER ROLLER ASSEMBLY [ki]</li> <li>ST2 UPPER IDLER ROLLER ASSEMBLY [ki]</li> <li>AIR FILTER [ki]</li> <li>AIR FILTER (FOR FETDER UNITLY [ki]</li> </ul>                                                                                                    |                                                                                                    | 9600                                                                                                   | 0                                                                       |
| ST1 LOWER IDLER ROLLER ASSEMBLY [ki]         ST1 UPPER IDLER ROLLER ASSEMBLY [ki]         ST2 LOWER IDLER ROLLER ASSEMBLY [ki]         ST2 UPPER IDLER ROLLER ASSEMBLY [ki]         AIR FILTER [ki]         AIR FILTER(FOR FETDER UNITLY [ki]                                                                                                    | 4                                                                                                    | 9600                                                                                                   | 0                                                                       |
| ST1 UPPER IDLER ROLLER ASSEMBLY [ki]         ST2 LOWER IDLER ROLLER ASSEMBLY [ki]         ST2 UPPER IDLER ROLLER ASSEMBLY [ki]         AIR FILTER [ki]         AIR FILTER(FOR FETDER UNITLY [ki]                                                                                                    | 166                                                                                                    | 9600                                                                                                   | 0                                                                       |
| ST2 LOWER IDLER ROLLER ASSEMBLY [ki]         ST2 UPPER IDLER ROLLER ASSEMBLY [ki]         AIR FILTER [ki]         AIR FILTER(FOR FETDER UNITLY [ki]                                                                                                    | 62                                                                                                    | 9600                                                                                                   | 0                                                                       |
| ST2 UPPER IDLER ROLLER ASSEMBLY [ki]  AIR FILTER [ki]  AIR FILTER(FOR FETDER UNITLY [ki]                                                                                                    | 1B                                                                                                    | 9600                                                                                                   | 0                                                                       |
| AIR FILTER [ki]                                                                                                    | 13                                                                                                    | 9600                                                                                                   | 0                                                                       |
| AIR FILTER(FOR FEEDER UNIT) ) Indi                                                                                                    | 508                                                                                                    | 3200                                                                                                   | 0                                                                       |
|                                                                                                    | 42                                                                                                    | 3200                                                                                                   | 0                                                                       |
| AIR FILTER(FOR FEEDER UNIT2) [ki]                                                                                                    | 10                                                                                                    | 3200                                                                                                   | 0                                                                       |
| DISCHARGER CASE [kc]                                                                                                    | 597                                                                                                    | 18000                                                                                                  | 0                                                                       |
| CARBON ELECTRODE [ki]                                                                                                    | 144                                                                                                    | 6000                                                                                                   | 0                                                                       |
| 🔲 BRAKE PAD [ki]                                                                                                    | 0                                                                                                    | 9600                                                                                                   | 0                                                                       |
| REGIST DRIVE ROLLER ASSEMBLY [ki]                                                                                                    | 0                                                                                                    | 17600                                                                                                  | 0                                                                       |
| TIMING DRIVEN ROLLER [ki]                                                                                                    | 0                                                                                                    | 17600                                                                                                  | 0                                                                       |
| HEATER LAMP ASSEMBLY [ki]                                                                                                    | 0                                                                                                    | 19200                                                                                                  | 0                                                                       |
| EARTH SPRING ASSEMBLY(5) [ki]                                                                                                    | 0                                                                                                    | 4800                                                                                                   | 0                                                                       |
| SLEEVE BEARING [ki]                                                                                                    | 0                                                                                                    | 19200                                                                                                  | 0                                                                       |
| 🔲 FEED ROLLER PHS (L) ASSEMBLY [ki]                                                                                                    |                                                                                                    | 12800                                                                                                  |                                                                         |

| RI | )H |
|----|----|
|    |    |

Model: EMP156

Date: 29-Jan-08

No.: RG155030

**Replaced** the following. Pg.4-10

Service-Page Counter

The Service-Page Counter page displays counters for each input tray and each output tray of the printer. This page also displays counts for total pages, process and click charge.

| Printer Display 😒      |                              |                   |
|------------------------|------------------------------|-------------------|
| Ready                  | Servi                        | ce - Page Counter |
|                        | Process [KCycles]            | 5598999           |
| 🏉 Manage               | Total Pages [KPages]         | 118148            |
|                        | Click Charge Counter [Pages] | 335               |
| Service                | Trayl [KPicks]               | 218               |
|                        | Tray2 [KPicks]               | 56                |
|                        | HCF1 Lower [KPicks]          | 21                |
| • Service              | HCF1 Upper [KPicks]          | 14                |
| Consumables            | CS1 Lower [KSheets]          | 9                 |
| PR Parts               | CS1 Upper [KSheets]          | 4                 |
| Page Counter           | CS2 Lower [KSheets]          | ٥                 |
| Documentation          | CS2 Upper [KSheets]          | 0                 |
| Engine Config<br>Reset | Sample Tray [KSheets]        | 46                |

Figure 4-8. Service-Page Counter

| RI | CO | Η |
|----|----|---|
|    |    |   |

Model: EMP156

Date: 29-Jan-08

No.: RG155030

**Replaced** the following. Pg.4-12

## Service-Engine Config

### general

The General page provides the ability to display or modify several engine configuration settings. After making the desired changes, click **Submit** to update the settings.

| Printer Display 💭        |                                                         |                                                                                     |
|--------------------------|---------------------------------------------------------|-------------------------------------------------------------------------------------|
| Ready                    | Service - Engin                                         | e Configuration                                                                     |
|                          | General Unit Config                                     | Stacker Adjust Tray Adjust                                                          |
| <i>M</i> anage           | Specific Engine Log                                     |                                                                                     |
| 🕖 Service                |                                                         |                                                                                     |
|                          | Ge                                                      | neral                                                                               |
|                          | ltem                                                    | Function                                                                            |
| • Service                | OPC Surface Volt                                        | Enabled 💌                                                                           |
| Consumables              | OPC Auto Wind                                           | Disabled 💌                                                                          |
| PR Parts<br>Page Counter | Winding Fuser Web                                       | 60 Pages 💌                                                                          |
| Documentation            | Heat Roller Trup                                        | Normal                                                                              |
| Engine Config<br>Reset   | Transfer Current                                        | Normal                                                                              |
| Log                      | Temp_Humid_Ctrl                                         | Enabled 💌                                                                           |
| Configuration            | Thickness Setup                                         | Very Thick                                                                          |
|                          | Post Device Config                                      | Sheet Rotator + Cover Feeder 💌                                                      |
|                          | Set Time                                                | Auto 💌 🛛 💌                                                                          |
|                          | <u>ร</u> บ                                              | bmit                                                                                |
| • Configuration          | Thickness Setup<br>Post Device Config<br>Set Time<br>Su | Very Thick  Sheet Rotator + Cover Feeder Auto O O O O O O O O O O O O O O O O O O O |

Figure 4-10. Service-Engine Config-General

| RICOH         | Technical B | ulletin         | PAGE: 22/31   |
|---------------|-------------|-----------------|---------------|
| Model: EMP156 |             | Date: 29-Jan-08 | No.: RG155030 |
|               |             |                 |               |

**Replaced** the following. Pg.4-13

## **Unit Config**

The Unit Config page displays current unit configuration of the printer engine.

If you disconnect any unit, check the box in the Select column and click the **Submit** button.

| Printer Display         |                                                |
|-------------------------|------------------------------------------------|
| Ready                   | Service - Engine Configuration                 |
| Manage<br>Service       | General Unit Config Stacker Adjust Tray Adjust |
| -                       | Unit Config                                    |
|                         | Select Unit                                    |
| Service                 | Container Stacker 1                            |
| Consumables<br>PR Parts | Container Stacker 2                            |
| Page Counter            | HCF1                                           |
| Documentation           | T FTU                                          |
| Engine Config<br>Reset  | Submit                                         |

Figure 4-11. Service-Engine Config-Unit Config

# Technical Bulletin

Model: EMP156

Date: 29-Jan-08

No.: RG155030

**Replaced** the following.

Pg.4-17

## Service-Reset

The Service-Reset page provides the ability to reset the system configuration and PM counter, and clear the Logs.

| Printer Display 🔿 ? |                   |                                                                                                    |  |
|---------------------|-------------------|----------------------------------------------------------------------------------------------------|--|
| Ready<br>Sleep Mode | Service – Reset   |                                                                                                    |  |
|                     | O Factory Default | Restore image controller configuration to factory default setting.<br>Same as factory default from OCP. System requires power cycle. |  |
|                     | O PM Counter      | Reset Preventive Maintenance Counter.                                                                                                |  |
| 🏉 Manage            | C Error Log       | Delete the error log file.                                                                                                    |  |
|                     | C Event Log       | Delete the event log file.                                                                                                    |  |
| 🕖 Service           | C IPDS Log        | Delete the IPDS log file.                                                                                                    |  |
|                     |                   | Submit                                                                                                    |  |

Figure 4-15. Service-Reset

|  | RI | СОН |  |
|--|----|-----|--|
|--|----|-----|--|

Model: EMP156

Date: 29-Jan-08

No.: RG155030

**Replaced** the following. Pg.4-18

## Service-Log

From this page you can log the details of a service visit and download the following logs.

- Error Log
- Event Log
- Software Log
- Service Log
- Engine Log
- Engine Log 1/2/3/4/5
- Specific Engine Log 1/2/3/4/5
- IPDS Log

The Engine Log 1/2/3/4/5 are captured when the engine requests to capture the Log. These logs are located in order of the generation, and the "Engine Log 1" is a most recent record.

The Specific Engine Log 1/2/3/4/5 are captured when prespecified engine errors are occurred. These logs are located in order of the generation, and the "Specific Engine Log 1" is a most recent record. The error codes for these logs can be specified by "Service-Engine Config-Specific Engine Log" menu.

If you want to capture the current Engine Log immediately, press the "Create Engine Log" button. The "Engine Log" file (no number) is created.

The IPDS Log is shown if the IPDS option is installed.

| RICOH         | Technical Bulletin |                 | PAGE: 25/31   |
|---------------|--------------------|-----------------|---------------|
| Model: EMP156 |                    | Date: 29-Jan-08 | No.: RG155030 |

**Replaced** the following. Pg.4-22

## **Configuration-License Keycode**

The License Keycode page provides the ability to enter or modify the keycode. The printer will reboot if the keycode is changed and any print data left in the printer will be lost.

This menu will be showed when the printer can support optional IPDS.

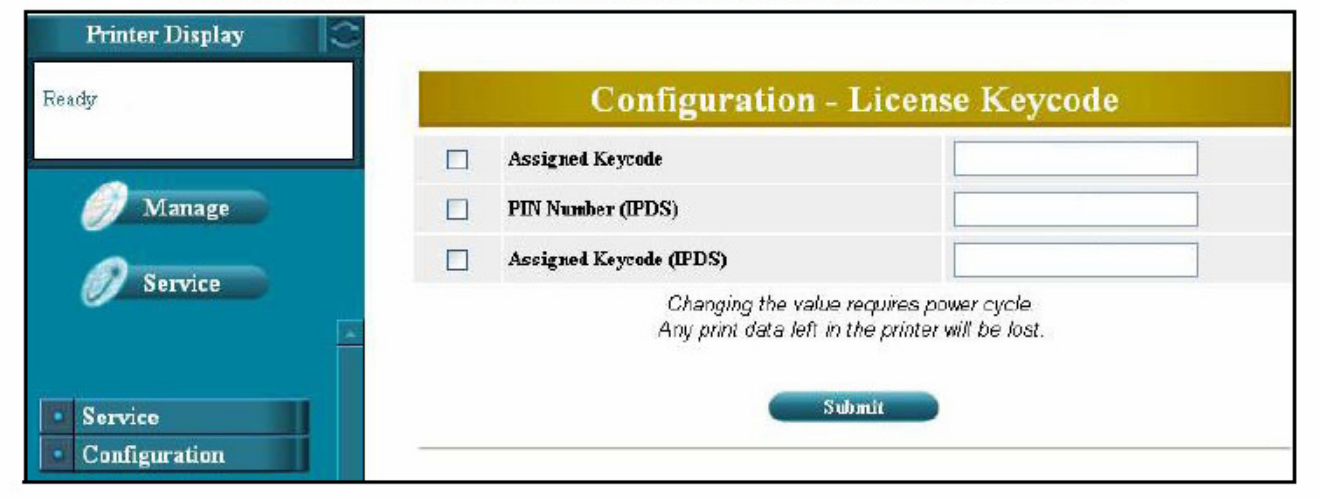

Figure 4-18. Configuration-License Keycode(1)

This menu will be showed when the printer can not support optional IPDS.

| Printer Display                                    |                                            |                                                                    |  |
|----------------------------------------------------|--------------------------------------------|--------------------------------------------------------------------|--|
| Ready                                              | Configuration - License Keycode            |                                                                    |  |
|                                                    | Assigned Keycode                           |                                                                    |  |
| <i>M</i> anage<br><i>Service</i>                   | Changing the valu<br>Any print data left i | ie requires power cycle.<br>in the printer will be lost.<br>Submit |  |
| <ul> <li>Service</li> <li>Configuration</li> </ul> |                                            |                                                                    |  |

Figure 4-18-2. Configuration-License Keycode(2)

This License Keycode is set as a unique integer by factory setting.

Model: EMP156

#### Date: 29-Jan-08

No.: RG155030

Replaced the following.

Pg.5-18

## Replacing the Hard Disk Drive

- 1. Secure the HDD to the CE Box Cover using the 4 screws.
- 2. Connect the HDD Cable to the HDD.
- Set the CE Box Cover to the CE Box. Inserts 2 latches of the CE Box into the hole of the CE Box Cover.
- 4. Connect the HDD Power Cable to the HDD.
- 5. Clamp the HDD Power Cable by the cable clamps on the CE Box Cover.
- 6. Connect the Fan Cable to the Controller Main Board connector J21.
- 7. Clamp the Fan Cable by the cable clamps in the CE Box.
- 8. Connect the HDD Cable to the Controller Main Board connector J6.
- **9.** Reassemble the printer as described in "Accessing the Controller Assembly" on page 5-4 or other documentation.
- Verify controller operation as described in "Restoring Controller Functionality After Service" on page 5-8.
- If the replaced HDD has a same controller software revision, perform following Backup/Restore items. If the replaced HDD has a different revision, skip to next step.
  - Setup/Service/Backup/Restore/Restore/HDD Data
  - Setup/Service/Backup/Restore/Backup/Engine Data
  - Setup/Service/Backup/Restore/Backup/Controller
- If the replaced HDD has a different controller software revision, perform following Backup/Restore item.
  - Setup/Service/Backup/Restore/Backup/All

## Reinstalling the Keycode

If the optional IPDS is installed on the HDD, following procedures are needed.

- 1. Start your Internet Browser application.
- To access the Web Tools, enter the IP address of the printer. (The IP address can be obtained from the OCP.)
- 3. Select Service.
- In the Password dialog enter service in the User Name text box and enter the Password (if required). Click OK.
- Select License Keycode from the Configuration menu to display the Configuration-Keycode window.
- Enter IPDS Option PIN Number in PIN Number(IPDS) text box, and enter the keycode for IPDS in the Assigned Keycode(IPDS) text box.
- 7. Check the box in the select column, and click Submit.
- The following message will be displayed: "Keycode was accepted. Reset in progress. It will take several minutes. Please wait."

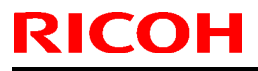

Model: EMP156

Date: 29-Jan-08

No.: RG155030

**Replaced** the following. Pg.5-26

## Installing a New Keycode

A new keycode is required to enable IPDS option. The keycode is obtained from Customer Support and is installed via the Web Tools.

To obtain a new keycode, contact Customer Support and have the following information available:

Printer serial number.

#### Installing the Keycode

- 1. Start your Internet Browser application.
- To access the Web Tools, enter the IP address of the printer. (The IP address can be obtained from the OCP.)
- Select Service.
- In the Password dialog enter service in the User Name text box and enter the Password (if required). Click OK.
- Select License Keycode from the Configuration menu to display the Configuration-Keycode window.
- Enter IPDS Option PIN Number in PIN Number(IPDS) text box, and enter the keycode for IPDS in the Assigned Keycode(IPDS) text box.
- 7. Check the box in the select column, and click Submit.
- The following message will be displayed: "Keycode was accepted. Reset in progress. It will take several minutes. Please wait."

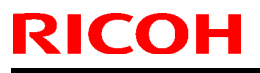

Model: EMP156

Date: 29-Jan-08

No.: RG155030

Replaced the following. Pg.6-8

### Printing the Status Page

Print the Status Page to make sure that the interface between the printer and the controller is working properly.

If the Status Page does not print at all or has a low-quality image, the controller board, or printer interface cables may be faulty, or the printer may not be functioning properly. In these cases, you should first check controller board connections. If the Status Page still shows there is a problem, run the appropriate Custom diagnostics.

Follow the steps below to print the Status Page.

- 1. Power on the printer and allow it to warm up.
- Before proceeding, make sure that the printer is not in use.
- Touch the Reports icon on the OCP to display the Reports menu (shown below).

| Reports        | (▲            |
|----------------|---------------|
| Status         | Configuration |
| Demo           |               |
| Summary        |               |
| Disk Directory |               |
| Fonts          |               |
|                |               |

Figure 6-1. Report menu

Touch Status.

The controller sends the Status Page to the printer and displays Ready.

5. Examine the quality of the Status Page from the printer.

The Status Page confirms that the connection between the controller and the printer is good.

# Technical Bulletin

PAGE: 29/31

Model: EMP156

Date: 29-Jan-08

No.: RG155030

Replaced the following.

Pg.6-16

| OCP Line 1       | OCP Line 2 | Error Name                  | Brief Description                                                                     |
|------------------|------------|-----------------------------|---------------------------------------------------------------------------------------|
| Call for Service | EC#40      | EC_DHSYNC_TIMEOUT_<br>ERROR | DHSYNC signal time-out is detected.                                                   |
| Call for Service | IF#01      | NIC interface error         | The PostScript task can not send the status<br>message to the Network Interface Card. |
| Call for Service | IF#02      | NIC interface error         | The Network Interface Card does not reply a<br>response.                              |
| Call for Service | IF#03      | NIC sumcheck error          | Data from Network Interface Card is invalid.                                          |
| Call for Service | IF#04      | NIC memory error            | Memory data from Network Interface Card is<br>invalid.                                |
| Call for Service | IF#1x      | AppleTalk error             | Internal AppleTalk processing error.                                                  |
| Call for Service | OP#01      | OCP error                   | The invalid Menu Number was read.                                                     |
| Call for Service | OP#02      | OCP error                   | The OCP Display Data did not read from the HDD.                                       |
| Call for Service | BR#11      | Backup/Restore error        | Restore HDD Data: Revision Mismatch.                                                  |
| Call for Service | BR#12      | Backup/Restore error        | Restore HDD Data: No backup data.                                                     |
| Call for Service | BR#13      | Backup/Restore error        | Restore HDD Data: Backup data read error.                                             |
| Call for Service | BR#14      | Backup/Restore error        | Restore HDD Data: Data write error.                                                   |
| Call for Service | BR#15      | Backup/Restore error        | Restore HDD Data: Insufficient memory.                                                |
| Call for Service | BR#16      | Backup/Restore error        | Restore HDD Data: Restore time write error.                                           |
| Call for Service | BR#21      | Backup/Restore error        | Restore Engine Data: No backup data.                                                  |
| Call for Service | BR#22      | Backup/Restore error        | Restore Engine Data: Backup data read<br>error.                                       |
| Call for Service | BR#23      | Backup/Restore error        | Restore Engine Data: Data write error.                                                |
| Call for Service | BR#24      | Backup/Restore error        | Restore Engine Data: Restore time write<br>error.                                     |
| Call for Service | BR#31      | Backup/Restore error        | Restore Controller Data: No backup data.                                              |
| Call for Service | BR#32      | Backup/Restore error        | Restore Controller Data: Backup data read error.                                      |
| Call for Service | BR#33      | Backup/Restore error        | Restore Controller Data: Data write error.                                            |
| Call for Service | BR#34      | Backup/Restore error        | Restore Controller Data: Restore time write error.                                    |
| Call for Service | BR#41      | Backup/Restore error        | Backup HDD Data: Data Compression Error.                                              |
| Call for Service | BR#42      | Backup/Restore error        | Backup HDD Data: Data read error.                                                     |
| Call for Service | BR#43      | Backup/Restore error        | Backup HDD Data: Backup data write error.                                             |
| Call for Service | BR#44      | Backup/Restore error        | Backup HDD Data: Backup time write error.                                             |
| Call for Service | BR#45      | Backup/Restore error        | Backup HDD Data: Revision mismatch.                                                   |
| Call for Service | BR#46      | Backup/Restore error        | Backup HDD Data: Backup time mismatch.                                                |
| Call for Service | BR#47      | Backup/Restore error        | Backup HDD Data: Backup time incorrect on<br>Controller Board.                        |

#### Table 6-6. Controller Error Codes (Continued)

# Technical Bulletin

PAGE: 30/31

Model: EMP156

Date: 29-Jan-08

No.: RG155030

## Replaced the following.

Pg.6-17

### Table 6-6. Controller Error Codes (Continued)

| OCP Line 1             | OCP Line 2             | Error Name           | Brief Description                                                     |  |
|------------------------|------------------------|----------------------|-----------------------------------------------------------------------|--|
| Call for Service       | BR#48                  | Backup/Restore error | Backup HDD Data: Backup time incorrec<br>into HDD.                    |  |
| Call for Service       | BR#51                  | Backup/Restore error | Backup Engine Data: Data read error.                                  |  |
| Call for Service       | BR#52                  | Backup/Restore error | Backup Engine Data: Backup data write<br>error.                       |  |
| Call for Service       | BR#53                  | Backup/Restore error | Backup Engine Data: Backup time write<br>error.                       |  |
| Call for Service       | BR#54                  | Backup/Restore error | Backup Engine Data: Backup time<br>mismatch.                          |  |
| Call for Service       | BR#55                  | Backup/Restore error | Backup Engine Data: Backup time incorrect<br>into HDD.                |  |
| Call for Service       | BR#56                  | Backup/Restore error | Backup Engine Data: Backup time incorrect into CPxxx Ass'y.           |  |
| Call for Service       | BR#61                  | Backup/Restore error | Backup Controller Data: Data read error.                              |  |
| Call for Service       | BR#62                  | Backup/Restore error | Backup Controller Data: Backup data write<br>error.                   |  |
| Call for Service       | BR#63                  | Backup/Restore error | Backup Controller Data: Backup time write<br>error.                   |  |
| Call for Service       | BR#64                  | Backup/Restore error | Backup Controller Data: Backup time<br>mismatch.                      |  |
| Call for Service       | BR#65                  | Backup/Restore error | Backup Controller Data: Backup time<br>incorrect into HDD.            |  |
| Call for Service       | BR#66                  | Backup/Restore error | Backup Controller Data: Backup time<br>incorrect on Controller Board. |  |
| Call for Service       | Task Exit              |                      | Controller program error                                              |  |
| Call for Service       | PPC Exception          |                      | Controller program error                                              |  |
| Call for Service       | PCL FONT<br>LOAD ERROR |                      | The loading of the PCL font was failed.                               |  |
| Call for Service       | HDD Error              |                      | HDD access error                                                      |  |
| Call for Service       | NMI                    |                      | Controller hardware error                                             |  |
| ecError                | —                      |                      | The printer was unable to boot.                                       |  |
| Boot Failed            | —                      |                      | The printer was unable to boot.                                       |  |
| Suspended Task         | —                      |                      | Controller program error                                              |  |
| CheckNMI               | _                      |                      | Controller hardware error                                             |  |
| IPDS Internal<br>Error | 100 ~ 999A             | IPDS Internal Error  | IPDS Logical Programming Error.                                       |  |
| IPDS Database<br>Error |                        | IPDS Database Error  | IPDS Font Resource abnormal data found.                               |  |

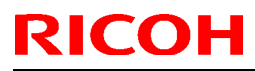

Model: EMP156

Date: 29-Jan-08

No.: RG155030

Replaced the following.

Pg.6-22

## **IPDS Internal Error**

| Problem Cause                      | Corrective Action                 |  |
|------------------------------------|-----------------------------------|--|
| 1. IPDS Logical Programming Error. | Switch off and on the main power. |  |

### **IPDS Database Error**

| Problem Cause                                       | Corrective Action                            |  |  |
|-----------------------------------------------------|----------------------------------------------|--|--|
| <ol> <li>IPDS Font Resource abnormal data</li></ol> | Switch off and on the main power.            |  |  |
| found.                                              | Execute "Printer > IPDS > Reset IPDS Fonts". |  |  |

# Technical Bulletin

### Reissued: 25-Mar-08

| Model: EMP156 | Date: 12-Jun-06 | No.: RG155014d |
|---------------|-----------------|----------------|

### **RTB Reissue**

| Subject: Firmwar | re Release History (Controller)                                                               |                                                                            | Prepared     | by: T.Tadokoro                                                                                     |
|------------------|-----------------------------------------------------------------------------------------------|----------------------------------------------------------------------------|--------------|----------------------------------------------------------------------------------------------------|
| From: PPBG QA/   | Service Planning Deplt.                                                                       |                                                                            |              |                                                                                                    |
| Classification:  | <ul> <li>Troubleshooting</li> <li>Mechanical</li> <li>Paper path</li> <li>Other ()</li> </ul> | <ul> <li>Part informa</li> <li>Electrical</li> <li>Transmit/rec</li> </ul> | tion<br>eive | <ul> <li>Action required</li> <li>Service manual revision</li> <li>Retrofit information</li> </ul> |

This RTB contains the software release history for the Controller.

| Version | Program No. | Effective Date           |
|---------|-------------|--------------------------|
| em301   | G1552684F   | March 2008 production    |
| em300   | G1552684E   | November 2007 Production |
| em204   | G1552684D   | June 2007 production     |
| em202   | G1552684C   | October 2006 Production  |
| em201   | G1552684B   | July 2006 Production     |
| em200   | G1552684A   | April 2006 Production    |
| em114   | G1552684    | December 2005 Production |

#### **IMPORTANT:**

- To apply the corrections and new features of the new firmware, make sure to update the following firmware together as a set: Engine Program No. G1552685E or newer
- Confirm revision of current controller software and select the pertinent file from three files and install it.
   Please confirm "Upgrade Instruction for EMP156 Controller Software" about installation procedure for attached firmware.

| Version | Symptom Corrected                                                                                                    |
|---------|----------------------------------------------------------------------------------------------------|
| em301   | Symptom Corrected:                                                                                                    |
|         | <ol> <li>The page count in the OCP Job menu was changed to display 5 digits from<br/>the original maximum of 4 digits.</li> </ol> |
|         | <ol><li>A Warning message recorded as an Error by the Event Log and Error Log<br/>is now recorded as a Warning</li></ol>          |
|         | 3. Print performance slows down when processing PS jobs, which are<br>continuously sent.                                          |

### Reissued: 25-Mar-08

| Model: EN | 1P156                                                                                                    | Date: 12-Jun-06                                                                                                    | No.: RG155014d                                                                    |  |
|-----------|----------------------------------------------------------------------------------------------------|----------------------------------------------------------------------------------------------------|-----------------------------------------------------------------------------------|--|
| Version   | Symptom Corrected                                                                                                    |                                                                                                    |                                                                                   |  |
| version   | sion       Symptom Corrected         4. The wrong tray is selected when a tray is specified with the PS inputTrayMask command.         5. The PS inputTrayMask / outputTrayMask command doesn't function correctly.         6. The PJL JOB START/END command doesn't function correctly.         7. When custom sized paper is used with a PCL job, the wrong tray is selected.         8. AppleTalk print doesn't operate correctly when TCP/IP in VPT for AppleTalk is enabled.         Other changes:         1. Added functions and changes to Click Charge Counter         (a) Added Blank pages uncounted feature         (b) Added setting menu for double counting A3         (c) Added menu for display counter / hide counter         (d) Deletion of Click Charge Reset menu         2. Added Faceup Always function         3. IPS InfoPrint compatible MIB (Added "MIB Function" menu for MIB switching)         4. Added Config menu for C.P.Bourg BBF2005         5. Additions to the maintenance part menu in the OCP/WEB         - Brake Pad         - Regist Drive Roller Assy         - Heater Lamp Assy         - Timing Driven Roller         - Eed Roller PHS Assy |                                                                                                    | the PS<br>sn't function<br>orrectly.<br>rong tray is<br>in VPT for<br>enu for MIB |  |
| em300     | <ul> <li><i>Earth Spring Assy</i></li> <li><i>Sleeve Bearing</i></li> <li>Symptom Corrected:         <ol> <li>PS limitcheck error occurs when the pr</li> <li>Log file error occurs when the "reload"</li> <li>Task Exit error occurs when the "samp</li> <li>JavaScript error occurs when LPR/LPE</li> <li>Unable to set spooling when Raw Sock disabled.</li> </ol> </li> <li>Other changes:</li> </ul>                                                                                                    | inter is operated arou<br>button on the web uti<br>le" button is touched.<br>o of TCP/IP is disable<br>set is enabled and LP | nd-the-clock.<br>lities is clicked.<br>d.<br>R/LPD of TCP/IP is                   |  |
| em204     | <ol> <li>Supports IPDS.</li> <li>Symptom Corrected:         <ol> <li>The machine uses the wrong output trausing the "PS:setOutputTray" comman</li> <li>A PS error occurs if a blank field is spe</li> <li>A TaskExit error occurs if the printer redriver.</li> <li>The user can access the service menu</li> </ol> </li> <li>Other changes:         <ol> <li>Supports AppleTalk protocol for AUX n</li> <li>Added PS 85lpi half-tone</li> </ol> </li> </ol>                                                                                                    | ay when the operator<br>d.<br>cified for /MediaType<br>cieves a specific PCL<br>without a password.<br>etwork I/F.           | specifies the tray<br>or /MediaColor.<br>. job created by an M                    |  |

### Reissued: 25-Mar-08

| Model: EN | IP156                                                                                                    | Date: 12-Jun-06                                                                                                    | No.: RG155014d                                                                         |  |
|-----------|----------------------------------------------------------------------------------------------------|----------------------------------------------------------------------------------------------------|----------------------------------------------------------------------------------------|--|
| Version   | Symptom Corrected                                                                                                    |                                                                                                    |                                                                                        |  |
|           | <ol> <li>Added the "PS Wait Timeout" menu to the OCP.</li> <li>Added a counter to the account log file for the number of copy sets.</li> <li>The printer can recieve 4GB or more when Spooling is disabled.</li> <li>Deleted the "EMP156" logo from the Web menu.</li> </ol>                                                               |                                                                                                    |                                                                                        |  |
| em202     | <ol> <li>Symptom Corrected</li> <li>Preprinted paper printed reverse side when stacked in Sample Tray.</li> <li>French language message displayed malfunction on the OCP.</li> </ol>                                                                                                    |                                                                                                    |                                                                                        |  |
|           | <ol> <li>Support of the "Transit Pass Unit".</li> <li>Click Charge Counter added. (Counting each page regardless of paper size.)</li> <li>Removal of (mistaken) display of A4 Tab LEF and Letter tab LEF on the OCP</li> </ol>                                                                                                    |                                                                                                    |                                                                                        |  |
| em201     | <ul> <li>Part of the printed image is shifted in the direction of the scan.</li> <li>Note: This only happens on the RoHS compliant machine</li> </ul>                                                                                                    |                                                                                                    |                                                                                        |  |
| em200     | <ul> <li>The PostScript version displayed is incorrect.<br/>Incorrect: 3011<br/>Correct: 3015</li> <li>Some minor symptoms with PostScript printing were corrected.</li> </ul>                                                                                                    |                                                                                                    |                                                                                        |  |
|           | Other changes:<br>Supports new RoHS compliant bardware                                                                                                    |                                                                                                    |                                                                                        |  |
| em114     | <ul> <li>German and French languages were a</li> <li>Paper Color function is supported with</li> <li>Considers the Media Color when p</li> <li>"Printer - Paper Source - Paper Color" menu was added to System - Virtual Printer - each VP</li> <li>String of the Color was added to "</li> <li>"ocpCustomMediaColor" was added</li> </ul> | added. Japanese langua<br>PostScript.<br>processing Media Match<br>olor" menu was added t<br>"Manage - System - Tr<br>T - PostScript" of the W<br>prtInputMediaColor" of t<br>ed in the MIB. | age was deleted.<br>hing.<br>o the OCP.<br>ay" and "Manage -<br>eb Utility.<br>he MIB. |  |
|           | <ul> <li>Tracing Paper is supported as a Paper</li> <li>The "Accounting Slip Sheet" function v</li> <li>"Accounting Slip Sheet: Enable/Di<br/>System - Virtual Printer - each VP<br/>(factory default: Disabled).</li> </ul>                                                                                                    | r Type.<br>vas added.<br>sable" option was adde<br>T - General" menu of th                                                                                                    | d to the "Manage -<br>e Web Utility                                                    |  |
|           | <ul> <li>The Image Shift function with PJL com<br/>TBCP mode is supported with PostScr</li> <li>Letter and A4 can be selected with PC</li> <li>"Auto Feed Orientation" option wa<br/>Options" of the Web Utility.</li> </ul>                                                                                                    | imands is supported.<br>ript.<br>L and PJL, regardless o<br>s added to "Manage - S                                                                                                    | of sheet orientation.<br>System - General -                                            |  |
|           | <ul> <li>The LPD Banner Page function was at<br/>&gt; "LPD Banner Page: Enable/Disab<br/>System - Virtual Printer" (factory de<br/>Improved the switching time between the<br/>HCF.</li> <li>The "Printer - Paper Source - HCF<br/>OCP.</li> </ul>                                                                                         | dded.<br>le" option was added to<br>lefault: Disabled).<br>the Standard Input Tray<br><sup>-</sup> Tray Control" menu wa                                                                     | : "Manage -<br>and Additional<br>as added to the                                       |  |

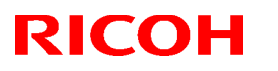

### Reissued: 25-Mar-08

| Model: EMP156 |                                                                                                    | Date: 12-Jun-06                                                                                                    | No.: RG155014d                                                                   |
|---------------|----------------------------------------------------------------------------------------------------|----------------------------------------------------------------------------------------------------|----------------------------------------------------------------------------------|
| Version       | Symptom Corrected                                                                                                    |                                                                                                    |                                                                                  |
| Version       | <ul> <li>Symptom</li> <li>The "HCF Tray Control" Menu was Utility.</li> <li>A timeout (time limit) was added for LP</li> <li>The configuration Report function was add user adjustable parameters.</li> <li>The "config Print" option was added the OCP for various engine parameters.</li> <li>Added new Default Virtual Printer "Ip" to Changed Default Virtual Printer "TEXT"</li> <li>Changed engine parts name "Cyclone IMIB.</li> <li>Fixed various PCL/PostScript issues.</li> <li>Improved compatibility with HP printer for Corrected the page image position for For Corrected the EC#04 error when using</li> <li>Corrected the EC#04 error when using</li> <li>Corrected the Engine FPGA version to the Corrected the PJL USTATUS command</li> </ul> | a <b>Corrected</b><br>a added to "System - Tr<br>PR, RawTCP and IPP.<br>added.<br>ded to the "Report" mer<br>ed to the "Service - Cor<br>eters.<br>o port 9100.<br>" to "text" for port 3100.<br>Filter" to "Fine Filter" of<br>functionality.<br>PostScript.<br>the HCF2 Upper Tray.<br>tern.<br>e Status Page.<br>er of OPC sheets used<br>d response. | ay" in the Web<br>nu of the OCP for<br>ofiguration" menu of<br>n the OCP / Web / |

# Technical Bulletin

### Reissued: 21-May-08

| Model: EMP156 | Date: 12-Jun-06 | No.: RG155014e |
|---------------|-----------------|----------------|

#### **RTB Reissue**

| Subject: Firmware Release History (Controller) |                                                                                               |                                                                                | Prepared     | by: T.Tadokoro                                                                                     |
|------------------------------------------------|-----------------------------------------------------------------------------------------------|--------------------------------------------------------------------------------|--------------|----------------------------------------------------------------------------------------------------|
| From: PPBG QA/                                 | Service Planning Deplt.                                                                       |                                                                                |              |                                                                                                    |
| Classification:                                | <ul> <li>Troubleshooting</li> <li>Mechanical</li> <li>Paper path</li> <li>Other ()</li> </ul> | <ul> <li>Part information</li> <li>Electrical</li> <li>Transmit/rec</li> </ul> | tion<br>eive | <ul> <li>Action required</li> <li>Service manual revision</li> <li>Retrofit information</li> </ul> |

This RTB contains the software release history for the Controller.

| Version | Program No. | Effective Date           |
|---------|-------------|--------------------------|
| em302   | G1552684G   | April 2008 production    |
| em301   | G1552684F   | March 2008 production    |
| em300   | G1552684E   | November 2007 Production |
| em204   | G1552684D   | June 2007 production     |
| em202   | G1552684C   | October 2006 Production  |
| em201   | G1552684B   | July 2006 Production     |
| em200   | G1552684A   | April 2006 Production    |
| em114   | G1552684    | December 2005 Production |

#### **IMPORTANT:**

To apply the corrections and new features of the new firmware, make sure to update the following firmware together as a set: Engine Program No. G1552685E or newer

Confirm revision of current controller software and select the pertinent file from three files and install it.

Please confirm "Upgrade Instruction for EMP156 Controller Software" about installation procedure for attached firmware .

| Version | Symptom Corrected                                                                                                    |
|---------|----------------------------------------------------------------------------------------------------|
| em302   | Symptom Corrected:                                                                                                    |
|         | 1. The print performance decreases when 256MB of memory is installed.<br>The EAN128 bar code is printed thinly.<br>Even if 85LPI PS half tone is selected on the OCP, it is not applied. |
### Reissued: 21-May-08

| Model: EM | IP156                                                                                                    | Date: 12-Jun-06                                                                                                    | No.: RG155014e                                     |  |
|-----------|----------------------------------------------------------------------------------------------------|----------------------------------------------------------------------------------------------------|----------------------------------------------------|--|
| Version   | on Symptom Corrected                                                                                                    |                                                                                                    |                                                    |  |
|           | Other changes:<br>1. Added the following menu/function in order to change the operating<br>behavior during duplex printing.<br>OCP : Printer—PostScript—Duplex Print Mode—Standard/Compatible<br>Factory default value : Compatible<br>Standard : Adobe-compliant duplex print operation<br>Compatible : DDP specific duplex print operation                                                                                                    |                                                                                                    |                                                    |  |
| em301     | <ul> <li>Symptom Corrected:<br/>The page count in the OCP Job menu was changed to display 5 digits from the original maximum of 4 digits.<br/>A Warning message recorded as an Error by the Event Log and Error Log, are now recorded as a Warning<br/>Print performance slows down when processing PS jobs, which are continuously sent.<br/>A wrong tray is selected when a tray is specified with the PS inputTrayMask command.<br/>The PS inputTrayMask / outputTrayMask command doesn't function correctly.<br/>The PJL JOB START/END command doesn't function correctly.<br/>When custom sized paper is used with a PCL job, a wrong tray is selected.<br/>AppleTalk print doesn't operate correctly when the TCP/IP in the VPT for</li> </ul> |                                                                                                    |                                                    |  |
|           | Other changes:<br>Added functions and changes to Click Charge Counter<br>Added Blank pages uncounted feature<br>Added setting menu for double counting A3<br>Added menu for display counter / hide counter<br>Deletion of Click Charge Reset menu<br>Added Faceup Always function<br>IPS InfoPrint compatible MIB (Added "MIB Function" menu for MIB switching<br>Added Config menu for C.P.Bourg BBF2005<br>Additions to the maintenance part menu in the OCP/WEB<br>Brake Pad<br>Regist Drive Roller Assy<br>Heater Lamp Assy<br>Timing Driven Roller<br>Feed Roller PHS Assy<br>Earth Spring Assy                                                                                                    |                                                                                                    |                                                    |  |
| em300     | Symptom Corrected:<br>PS limitcheck error occurs when the pr<br>Log file error occurs when the "reload"<br>Task Exit error occurs when the "samp<br>JavaScript error occurs when LPR/LPD<br>Unable to set spooling when Raw Sock<br>disabled.<br>Other changes:<br>Supports IPDS.                                                                                                    | inter is operated around<br>button on the web utiliti<br>le" button is touched.<br>o of TCP/IP is disabled.<br>at is enabled and LPR/ | I-the-clock.<br>es is clicked.<br>LPD of TCP/IP is |  |

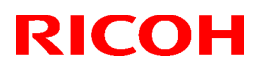

### Reissued: 21-May-08

| Model: EM | IP156                                                                                                    | Date: 12-Jun-06                                                                              | No.: RG155014e                                 |
|-----------|----------------------------------------------------------------------------------------------------|----------------------------------------------------------------------------------------------|------------------------------------------------|
| Version   | Symptom                                                                                                    | n Corrected                                                                                  |                                                |
| em204     | Symptom Corrected:<br>The machine uses the wrong output tray when the operator specifies the tray<br>using the "PS:setOutputTray" command.<br>A PS error occurs if a blank field is specified for /MediaType or /MediaColor.<br>A TaskExit error occurs if the printer recieves a specific PCL job created by an M<br>driver.<br>The user can access the service menu without a password. |                                                                                              |                                                |
|           | Other changes:<br>Supports AppleTalk protocol for AUX n<br>Added PS 85lpi half-tone.<br>Added the "PS Wait Timeout" menu to<br>Added a counter to the account log file<br>The printer can recieve 4GB or more w<br>Deleted the "EMP156" logo from the W                                                                                                    | etwork I/F.<br>the OCP.<br>for the number of copy<br>hen Spooling is disable<br>eb menu.     | / sets.<br>ed.                                 |
| em202     | Symptom Corrected                                                                                                    |                                                                                              |                                                |
| CITZOZ    | Preprinted paper printed reverse side when stacked in Sample Tray.<br>French language message displayed malfunction on the OCP.                                                                                                    |                                                                                              |                                                |
|           | Other changes:                                                                                                    |                                                                                              |                                                |
|           | Support of the "Transit Pass Unit".                                                                                                    |                                                                                              |                                                |
|           | Click Charge Counter added. (Countin<br>Removal of (mistaken) display of A4 T                                                                                                    | g each page regardles<br>ab LEE and Letter tab                                               | s of paper size.)                              |
| em201     | Part of the printed image is shifted in th<br>Note: This only happens on the RoHS                                                                                                    | e direction of the scan<br>compliant machine.                                                |                                                |
| em200     | The PostScript version displayed is inco<br>Incorrect: 3011<br>Correct: 3015                                                                                                    | orrect.                                                                                      |                                                |
|           | Some minor symptoms with PostScript                                                                                                    | printing were corrected                                                                      | d.                                             |
|           | Other changes:                                                                                                    |                                                                                              |                                                |
| em11/     | Supports new RoHS compliant hardwa                                                                                                    | re.<br>added Jananese Jangu                                                                  | iane was deleted                               |
| 611114    | <ol> <li>Paper Color function is supported with<br/>(7) Considers the Media Color when p</li> <li>(1) "Printor Paper Source Paper Color</li> </ol>                                                                                                    | PostScript.<br>processing Media Mate                                                         | hing.                                          |
|           | <ul> <li>(イ) "Printer - Paper Source - Paper Co</li> <li>(ウ) "Paper Color" menu was added to</li> <li>System - Virtual Printer - each VP</li> <li>(エ) String of the Color was added to "</li> <li>(オ) "ocpCustomMediaColor" was added</li> </ul>                                                                                                    | "Manage - System - T<br>T - PostScript" of the V<br>prtInputMediaColor" of<br>ed in the MIB. | ray" and "Manage -<br>Veb Utility.<br>The MIB. |
|           | <ol> <li>Tracing Paper is supported as a Paper</li> <li>The "Accounting Slip Sheet" function w         <ul> <li>"Accounting Slip Sheet: Enable/Dis<br/>System - Virtual Printer - each VPT<br/>(factory default: Disabled).</li> </ul> </li> </ol>                                                                                                    | Type.<br>ras added.<br>sable" option was adde<br>- General" menu of th                       | d to the "Manage -<br>e Web Utility            |
|           | (a) The Image Shift function with PJL cor<br>(b) TBCP mode is supported with PostSo                                                                                                    | mmands is supported.                                                                         |                                                |

### Reissued: 21-May-08

| Model: EM | IP156                                                                                                    | Date: 12-Jun-06                                                                                                    | No.: RG155014e                                                                          |  |
|-----------|----------------------------------------------------------------------------------------------------|----------------------------------------------------------------------------------------------------|-----------------------------------------------------------------------------------------|--|
| Version   | Symptom Corrected                                                                                                    |                                                                                                    |                                                                                         |  |
|           | <ul> <li>(c) Letter and A4 can be selected with PCL and PJL, regardless of sheet orientation.</li> <li>(𝒴) "Auto Feed Orientation" option was added to "Manage - System - General - Options" of the Web Utility.</li> </ul>                                                                                                    |                                                                                                    |                                                                                         |  |
|           | <ol> <li>The LPD Banner Page function was added.         <ul> <li>(\[mathcal{T}]) "LPD Banner Page: Enable/Disable" option was added to: "Manage - System - Virtual Printer" (factory default: Disabled).</li> </ul> </li> <li>Improved the switching time between the Standard Input Tray and Additional HCF.         <ul> <li>(\[mathcal{T}]) The "Printer - Paper Source - HCF Tray Control" menu was added to the OCP.</li> <li>(\[mathcal{T}]) The "HCF Tray Control" Menu was added to "System - Tray" in the Web Utility.             <ul> <li>A timeout (time limit) was added for LPR, RawTCP and IPP.</li> </ul> </li> <li>The configuration Report function was added.         <ul> <li>(\[mathcal{T}]) The "Config Print" option was added to the "Service - Configuration" menu the OCP for warious engine parameters.</li> <li>(\[mathcal{T}]) The "Config Print" option was added to the "Service - Configuration" menu the OCP for warious engine parameters.</li> </ul> </li> </ul></li></ol> |                                                                                                    | : "Manage -<br>and Additional<br>as added to the<br>ay" in the Web<br>nu of the OCP for |  |
|           | <ol> <li>Added new Default Virtual Printer "lp"</li> <li>Changed Default Virtual Printer "TEX</li> <li>Changed engine parts name "Cyclone MIB.</li> <li>Fixed various PCL/PostScript issues.</li> <li>Improved compatibility with HP printe</li> <li>Corrected the page image position fo</li> <li>Corrected the EC#04 error when using</li> <li>Corrected the "2 on 4 off" test print page</li> <li>Added the Engine FPGA version to the 10. Corrected the PJL USTATUS command</li> </ol>                                                                                                    | to port 9100.<br>T" to "text" for port 3100.<br>Filter" to "Fine Filter" or<br>functionality.<br>PostScript.<br>g the HCF2 Upper Tray.<br>ttern.<br>e Status Page.<br>per of OPC sheets used on<br>nd response. | 1 the OCP / Web /<br>(10 <b>→ 11</b> ).                                                 |  |

## Technical Bulletin

### Reissued: 25-Nov-08

| Model: EMP156 | Date: 12-Jun-06 | No.: RG155014f |
|---------------|-----------------|----------------|
|               |                 |                |

#### **RTB Reissue**

| Subject: Firmware Release History (Controller) |                                                                                               |                                                                                | Prepared by: T.Tadokoro |                                                                                                    |
|------------------------------------------------|-----------------------------------------------------------------------------------------------|--------------------------------------------------------------------------------|-------------------------|----------------------------------------------------------------------------------------------------|
| From: PPBG QA/Service Planning Deplt.          |                                                                                               |                                                                                |                         |                                                                                                    |
| Classification:                                | <ul> <li>Troubleshooting</li> <li>Mechanical</li> <li>Paper path</li> <li>Other ()</li> </ul> | <ul> <li>Part information</li> <li>Electrical</li> <li>Transmit/rec</li> </ul> | tion<br>eive            | <ul> <li>Action required</li> <li>Service manual revision</li> <li>Retrofit information</li> </ul> |

This RTB contains the software release history for the Controller.

| Version | Program No. | Effective Date           |
|---------|-------------|--------------------------|
| em303c  | G1552684H   | Oct 2008 production      |
| em302   | G1552684G   | April 2008 production    |
| em301   | G1552684F   | March 2008 production    |
| em300   | G1552684E   | November 2007 Production |
| em204   | G1552684D   | June 2007 production     |
| em202   | G1552684C   | October 2006 Production  |
| em201   | G1552684B   | July 2006 Production     |
| em200   | G1552684A   | April 2006 Production    |
| em114   | G1552684    | December 2005 Production |

#### **IMPORTANT:**

To apply the corrections and new features of the new firmware, make sure to update the following firmware together as a set: Engine Program No. G1552685E or newer

Confirm revision of current controller software and select the pertinent file from three files and install it.

Please confirm "Upgrade Instruction for EMP156 Controller Software" about installation procedure for attached firmware .

| Version | Symptom Corrected                                                                                       |  |  |
|---------|----------------------------------------------------------------------------------------------------|--|--|
| em303c  | Symptom Corrected:                                                                                      |  |  |
|         | Change of FontCache value of PostScript from 60% to 10% of PS memory<br>due to fix performance problem. |  |  |

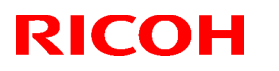

| Model: EN | Model: EMP156         Date: 12-Jun-06         No.: RG155014f                                                                                                    |                                                                                                    |                                                                                                    |  |  |
|-----------|----------------------------------------------------------------------------------------------------|----------------------------------------------------------------------------------------------------|----------------------------------------------------------------------------------------------------|--|--|
| Version   | Symptom Corrected                                                                                                    |                                                                                                    |                                                                                                    |  |  |
|           | <ul> <li>"asn error" is occurred on back channel during MIB access.</li> <li>"Appletalk multicast registration" error is occurred during booting up the printer.</li> <li>IPDS: Stop print when change data stream between IPDS and PostScript.</li> <li>IPDS: Incorrect print when stop and/or recover print is executed by InfoPrint Manager.</li> <li>There are some typos in the OCP and Web menus of German/French.</li> <li>Other changes:</li> <li>Change the behavior of the Bestfit function for PostScript as follows.</li> <li>Change priority of media selection.</li> <li>Before change: MediaType &gt; MediaColor &gt; MediaWeight &gt; LeadingEdge &gt; PageSize</li> <li>After change : PageSize &gt; LeadingEdge &gt; MediaType &gt; MediaColor &gt; MediaWeight</li> </ul> |                                                                                                    |                                                                                                    |  |  |
|           | - Change policy for mismatch except /F<br>Before change: Substituted according<br>After change: Ignore.                                                                                                    | PageSize.<br>to our policy.                                                                                                    |                                                                                                    |  |  |
| em302     | <ul> <li>m302</li> <li>Symptom Corrected:<br/>The print performance decreases when 256MB of memory is installed.<br/>The EAN128 bar code is thinly printed.<br/>Even if 85LPI PS half tone is selected on the OCP, it is not applied.</li> <li>Other changes:<br/>Added following menu/function in order to change the operating behavior, d<br/>duplex print.<br/>OCP : Printer—PostScript—Duplex Print Mode—Standard/Compatible Factory<br/>default value : Compatible<br/>Standard : Adobe-compliant duplex print operation<br/>Compatible : DDP-specific duplex print operation</li> </ul>                                                                                                    |                                                                                                    |                                                                                                    |  |  |
| em301     | Symptom Corrected:<br>The page count in the OCP Job menu<br>original maximum of 4 digits.<br>A Warning message recorded as an Er<br>now recorded as a Warning<br>Print performance slows down when pr<br>sent.<br>A wrong tray is selected when a tray is<br>command.<br>The PS inputTrayMask / outputTrayMa<br>The PJL JOB START/END command of<br>When custom sized paper is used with<br>AppleTalk print doesn't operate correct<br>AppleTalk is enabled.<br>Other changes:<br>Added functions and changes to Click                                                                                                    | was changed to display<br>fror by the Event Log an<br>rocessing PS jobs, whic<br>specified with the PS in<br>sk command doesn't fu<br>doesn't function correctl<br>a PCL job, a wrong tray<br>dy when the TCP/IP in the | 5 digits from the<br>ad Error Log, are<br>h are continuously<br>aputTrayMask<br>nction correctly.<br>y<br>is selected.<br>he VPT for |  |  |

| Model: EMP156 |                                                                                                    | Date: 12-Jun-06                                                                                                    | No.: RG155014f                                     |
|---------------|----------------------------------------------------------------------------------------------------|----------------------------------------------------------------------------------------------------|----------------------------------------------------|
| Version       | Sympton                                                                                                    | n Corrected                                                                                                    |                                                    |
|               | Added Blank pages uncounted feature<br>Added setting menu for double counting A3<br>Added menu for display counter / hide counter<br>Deletion of Click Charge Reset menu<br>Added Faceup Always function<br>IPS InfoPrint compatible MIB (Added "MIB Function" menu for MIB switching)<br>Added Config menu for C.P.Bourg BBF2005<br>Additions to the maintenance part menu in the OCP/WEB<br>Brake Pad<br>Regist Drive Roller Assy<br>Heater Lamp Assy<br>Timing Driven Roller<br>Feed Roller PHS Assy<br>Earth Spring Assy<br>Sleeve Bearing                                                                                                    |                                                                                                    |                                                    |
| em300         | Symptom Corrected:<br>PS limitcheck error occurs when the pr<br>Log file error occurs when the "reload"<br>Task Exit error occurs when the "samp<br>JavaScript error occurs when LPR/LPD<br>Unable to set spooling when Raw Sock<br>disabled.<br>Other changes:<br>Supports IPDS.                                                                                                    | inter is operated around<br>button on the web utiliti<br>le" button is touched.<br>of TCP/IP is disabled.<br>at is enabled and LPR/ | l-the-clock.<br>es is clicked.<br>LPD of TCP/IP is |
| em204         | Symptom Corrected:       The machine uses the wrong output tray when the operator specifies the tray using the "PS:setOutputTray" command.         A PS error occurs if a blank field is specified for /MediaType or /MediaColor.         A TaskExit error occurs if the printer recieves a specific PCL job created by an M driver.         The user can access the service menu without a password.         Other changes:         Supports AppleTalk protocol for AUX network I/F.         Added the "PS Wait Timeout" menu to the OCP.         Added a counter to the account log file for the number of copy sets.         The printer can recieve 4GB or more when Spooling is disabled.         Deleted the "EMP156" logo from the Web menu. |                                                                                                    |                                                    |
| em202         | Symptom Corrected<br>Preprinted paper printed reverse side v<br>French language message displayed m<br>Other changes:<br>Support of the "Transit Pass Unit".<br>Click Charge Counter added. (Countin<br>Removal of (mistaken) display of A4 T                                                                                                    | vhen stacked in Sample<br>halfunction on the OCP.<br>g each page regardless<br>ab LEF and Letter tab L                              | Tray.<br>of paper size.)<br>EF on the OCP.         |

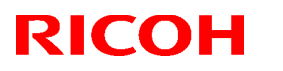

| Model: EMP156                                           |                                                                                                  | Date: 12-Jun-06                 | No.: RG155014f      |  |  |
|---------------------------------------------------------|--------------------------------------------------------------------------------------------------|---------------------------------|---------------------|--|--|
| Version                                                 | Symptom Corrected                                                                                |                                 |                     |  |  |
| em201                                                   | Part of the printed image is shifted in the direction of the scan.                               |                                 |                     |  |  |
| em200                                                   | The PostScript version displayed is incorrect.                                                   |                                 |                     |  |  |
|                                                         | Incorrect: 3011<br>Correct: 3015<br>Some minor symptoms with PostScript printing were corrected. |                                 |                     |  |  |
|                                                         |                                                                                                  |                                 |                     |  |  |
|                                                         |                                                                                                  |                                 |                     |  |  |
|                                                         | Other changes:                                                                                   |                                 |                     |  |  |
| om114                                                   | Supports new RoHS compliant hardware.                                                            |                                 |                     |  |  |
| em 14                                                   | m114 1. German and French languages were added. Japanese language was de                         |                                 |                     |  |  |
|                                                         | $(\mathcal{T})$ Considers the Media Color when p                                                 | processing Media Match          | ning.               |  |  |
|                                                         | (イ) "Printer - Paper Source - Paper Co                                                           | olor" menu was added t          | o the OCP.          |  |  |
|                                                         | (1) "Paper Color" menu was added to<br>System - Virtual Printer - each VP                        | T - PostScript" of the W        | ay" and "Manage -   |  |  |
|                                                         | $(\pm)$ String of the Color was added to "                                                       | prtInputMediaColor" of t        | he MIB.             |  |  |
|                                                         | (才) "ocpCustomMediaColor" was adde                                                               | ed in the MIB.                  |                     |  |  |
|                                                         | 1. Tracing Paper is supported as a Paper                                                         | Tvpe.                           |                     |  |  |
|                                                         | 2. The "Accounting Slip Sheet" function w                                                        | as added.                       |                     |  |  |
|                                                         | <ul> <li>"Accounting Slip Sheet: Enable/Dis</li> <li>Sustant Vistual Printer and V/DT</li> </ul> | sable" option was added         | to the "Manage -    |  |  |
|                                                         | (factory default: Disabled)                                                                      | - General" menu of the          | e web Utility       |  |  |
|                                                         | (                                                                                                |                                 |                     |  |  |
|                                                         | (a) The Image Shift function with PJL cor                                                        | mmands is supported.            |                     |  |  |
|                                                         | (c) Letter and A4 can be selected with PostSc                                                    | CL and PJL. regardless          | of sheet            |  |  |
|                                                         | orientation.                                                                                     |                                 |                     |  |  |
|                                                         | $(\mathcal{T})$ "Auto Feed Orientation" option was added to "Manage - System - G                 |                                 |                     |  |  |
|                                                         | - Options of the web officty.                                                                    |                                 |                     |  |  |
|                                                         | 1. The LPD Banner Page function was ad                                                           | ded.                            |                     |  |  |
|                                                         | (ア) "LPD Banner Page: Enable/Disabl                                                              | le" option was added to         | : "Manage -         |  |  |
|                                                         | 2. Improved the switching time between the                                                       | ne Standard Input Trav          | and Additional      |  |  |
|                                                         | HĊF.                                                                                             |                                 |                     |  |  |
|                                                         | (ア) The "Printer - Paper Source - HCF                                                            | Tray Control" menu wa           | as added to the     |  |  |
|                                                         | (イ)The "HCF Tray Control" Menu was                                                               | s added to "System - Tr         | ay" in the Web      |  |  |
|                                                         | Utility.                                                                                         | ,<br>,<br>,<br>,<br>,<br>,<br>, | -                   |  |  |
|                                                         | A timeout (time limit) was added for LF                                                          | PR, RawTCP and IPP.             |                     |  |  |
|                                                         | $(\mathcal{T})$ The "configuration" report function was add                                      | ded to the "Report" mer         | u of the OCP for    |  |  |
|                                                         | user adjustable parameters.                                                                      |                                 |                     |  |  |
|                                                         | (イ) The "Config Print" option was adde                                                           | ed to the "Service - Cor        | figuration" menu of |  |  |
|                                                         |                                                                                                  |                                 |                     |  |  |
| 1. Added new Default Virtual Printer "lp" to port 9100. |                                                                                                  |                                 |                     |  |  |
|                                                         | 2. Changed Default Virtual Printer "TEXT"                                                        | ' to "text" for port 3100.      |                     |  |  |

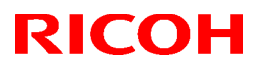

| Model: EMP156 |                                                                                                    | Date: 12-Jun-06 | No.: RG155014f |
|---------------|----------------------------------------------------------------------------------------------------|-----------------|----------------|
| Version       | Symptom Corrected                                                                                                    |                 |                |
|               | <ol> <li>Symptom Corrected</li> <li>Changed engine parts name "Cyclone Filter" to "Fine Filter" on the OCP / Web / MIB.</li> <li>Fixed various PCL/PostScript issues.</li> <li>Improved compatibility with HP printer functionality.</li> <li>Corrected the page image position for PostScript.</li> <li>Corrected the EC#04 error when using the HCF2 Upper Tray.</li> <li>Corrected the "2 on 4 off" test print pattern.</li> <li>Added the Engine FPGA version to the Status Page.</li> </ol> |                 |                |
|               | 11. Corrected the PJL USTATUS comman                                                                                                    | d response.     |                |

## Technical Bulletin

### Reissued: 31-Mar-09

| Model: EMP156 | Date: 12-Jun-06  | No · RG155014g |
|---------------|------------------|----------------|
|               | Date. 12 ball be | 110            |

#### **RTB Reissue**

| The items in bold italics have been added. |
|--------------------------------------------|
|--------------------------------------------|

| Subject: Firmware Release History (Controller) |                                                                                               |                                                                            | Prepared by: T.Tadokoro |                                                                                                    |  |
|------------------------------------------------|-----------------------------------------------------------------------------------------------|----------------------------------------------------------------------------|-------------------------|----------------------------------------------------------------------------------------------------|--|
| From: PPBG QA/                                 | Service Planning Deplt.                                                                       |                                                                            |                         |                                                                                                    |  |
| Classification:                                | <ul> <li>Troubleshooting</li> <li>Mechanical</li> <li>Paper path</li> <li>Other ()</li> </ul> | <ul> <li>Part informa</li> <li>Electrical</li> <li>Transmit/rec</li> </ul> | tion<br>eive            | <ul> <li>Action required</li> <li>Service manual revision</li> <li>Retrofit information</li> </ul> |  |

This RTB contains the software release history for the Controller.

| Version | Program No. | Effective Date           |
|---------|-------------|--------------------------|
| em304b  | G1552684I   | March 2009 production    |
| em303c  | G1552684H   | Oct 2008 production      |
| em302   | G1552684G   | April 2008 production    |
| em301   | G1552684F   | March 2008 production    |
| em300   | G1552684E   | November 2007 Production |
| em204   | G1552684D   | June 2007 production     |
| em202   | G1552684C   | October 2006 Production  |
| em201   | G1552684B   | July 2006 Production     |
| em200   | G1552684A   | April 2006 Production    |
| em114   | G1552684    | December 2005 Production |

#### **IMPORTANT:**

To apply the corrections and new features of the new firmware, make sure to update the following firmware together as a set: Engine Program No. G1552685E or newer

Confirm revision of current controller software and select the pertinent file from three files and install it.

Please confirm "Upgrade Instruction for EMP156 Controller Software" about installation procedure for attached firmware .

| Model: EM | IP156                                                                                 | Date: 12-Jun-06                                                                                                    | No.: RG155014g       |  |  |  |  |  |  |
|-----------|---------------------------------------------------------------------------------------|----------------------------------------------------------------------------------------------------|----------------------|--|--|--|--|--|--|
| Version   | Sympton                                                                               | n Corrected                                                                                                    |                      |  |  |  |  |  |  |
| em304b    | Other changes:                                                                        |                                                                                                    |                      |  |  |  |  |  |  |
|           | 1. INICK Was supported.                                                               |                                                                                                    |                      |  |  |  |  |  |  |
|           | 2. IPDS Trace function has been added<br>3. Changed the behavior of Auto cases        | l.<br>Ide for the Container                                                                                                    | Stacker with IPDS    |  |  |  |  |  |  |
|           | as follows:                                                                           |                                                                                                    |                      |  |  |  |  |  |  |
|           | Before change: Changes the output                                                     | stacker when other l                                                                                                    | nigher priority      |  |  |  |  |  |  |
|           | stackers are available.                                                               |                                                                                                    |                      |  |  |  |  |  |  |
|           | After change: Changes the output s                                                    | tacker only if the curi                                                                                                    | ent stacker is full. |  |  |  |  |  |  |
|           | same as PostScript/PCL.                                                               | lion for Container Sta                                                                                                    |                      |  |  |  |  |  |  |
|           | 5. Timer had been disabled for Auto or                                                | line function during                                                                                                    | connection with      |  |  |  |  |  |  |
|           | IPDS; correction has made the timer                                                   | function available.                                                                                                    |                      |  |  |  |  |  |  |
| em303c    | Symptom Corrected:                                                                    |                                                                                                    |                      |  |  |  |  |  |  |
|           | Change of FontCache value of PostSc                                                   | ript from 60% to 10% c                                                                                                    | of PS memory due     |  |  |  |  |  |  |
|           | to fix performance problem.                                                           |                                                                                                    |                      |  |  |  |  |  |  |
|           | "asn error" is occurred on back channe                                                | el during MIB access.                                                                                                    |                      |  |  |  |  |  |  |
|           | "Appletalk multicast registration" error                                              | is occurred during boot                                                                                                    | ting up the printer. |  |  |  |  |  |  |
|           | IPDS: Stop print when change data stream between IPDS and PostScript.                 |                                                                                                    |                      |  |  |  |  |  |  |
|           | IPDS: Incorrect print when stop and/or recover print is executed by intoPrint Manager |                                                                                                    |                      |  |  |  |  |  |  |
|           | <ul> <li>There are some typo on OCP and Web menus of German/French.</li> </ul>        |                                                                                                    |                      |  |  |  |  |  |  |
|           |                                                                                       |                                                                                                    |                      |  |  |  |  |  |  |
|           | Other changes:                                                                        |                                                                                                    |                      |  |  |  |  |  |  |
|           | Change the behavior of Bestfit function for                                           | PostScript as follows.                                                                                                    |                      |  |  |  |  |  |  |
|           | - Change priority of media selection.                                                 |                                                                                                    |                      |  |  |  |  |  |  |
|           | Before change: Media l ype > MediaColor                                               | > MediaWeight > Lead                                                                                                    | lingEdge >           |  |  |  |  |  |  |
|           | After change : PageSize > LeadingEdge                                                 | > MediaType > MediaType > M | iaColor >            |  |  |  |  |  |  |
|           | MediaWeight                                                                           |                                                                                                    |                      |  |  |  |  |  |  |
|           | Oberne nelles for misses ( )                                                          |                                                                                                    |                      |  |  |  |  |  |  |
|           | - Change policy for mismatch except /Pag                                              | esize.<br>ur policy                                                                                                    |                      |  |  |  |  |  |  |
|           | After change: Ignore.                                                                 | a policy.                                                                                                    |                      |  |  |  |  |  |  |
| em302     | Symptom Corrected:                                                                    |                                                                                                    |                      |  |  |  |  |  |  |
|           | The print performance decreases wher                                                  | 256MB of memory is i                                                                                                    | installed.           |  |  |  |  |  |  |
|           | The EAN128 bar code is thinly printed.                                                | on the OCD it is not on                                                                                                    | aliad                |  |  |  |  |  |  |
|           |                                                                                       | on the OCP, it is not ap                                                                                                    | plied.               |  |  |  |  |  |  |
|           | Other changes:                                                                        |                                                                                                    |                      |  |  |  |  |  |  |
|           | Added following menu/function in order                                                | to change the operatir                                                                                                    | ng behavior, during  |  |  |  |  |  |  |
|           | duplex print.                                                                         |                                                                                                    |                      |  |  |  |  |  |  |
|           | default value - Competible                                                            | lode-Standard/Comp                                                                                                    | atible Factory       |  |  |  |  |  |  |
|           | Standard · Adobe compliant duploy print                                               | peration                                                                                                    |                      |  |  |  |  |  |  |
|           | Compatible · DDP-specific duplex print or                                             | peration                                                                                                    |                      |  |  |  |  |  |  |
| em301     | Symptom Corrected                                                                     |                                                                                                    |                      |  |  |  |  |  |  |
| 0.11001   | The page count in the OCP Job menu                                                    | was changed to display                                                                                                    | / 5 digits from the  |  |  |  |  |  |  |

PAGE:3/5

| Model: EN | IP156                                                                                                    | Date: 12-Jun-06                                                                                                    | No.: RG155014g                                        |  |  |  |
|-----------|----------------------------------------------------------------------------------------------------|----------------------------------------------------------------------------------------------------|-------------------------------------------------------|--|--|--|
| Version   | Sympton                                                                                                    | n Corrected                                                                                                    |                                                       |  |  |  |
|           | <ul> <li>A Warning message recorded as an Error by the Event Log and Error Log, are now recorded as a Warning         Print performance slows down when processing PS jobs, which are continuously sent.         A wrong tray is selected when a tray is specified with the PS inputTrayMask command.         The PS inputTrayMask / outputTrayMask command doesn't function correctly.         The PJL JOB START/END command doesn't function correctly.         When custom sized paper is used with a PCL job, a wrong tray is selected.         AppleTalk print doesn't operate correctly when the TCP/IP in the VPT for AppleTalk is enabled.     </li> </ul> |                                                                                                    |                                                       |  |  |  |
|           | Other changes:<br>Added functions and changes to Click Charge Counter<br>Added Blank pages uncounted feature<br>Added setting menu for double counting A3<br>Added menu for display counter / hide counter<br>Deletion of Click Charge Reset menu<br>Added Faceup Always function<br>IPS InfoPrint compatible MIB (Added "MIB Function" menu for MIB switching)<br>Added Config menu for C.P.Bourg BBF2005<br>Additions to the maintenance part menu in the OCP/WEB<br>Brake Pad<br>Regist Drive Roller Assy<br>Heater Lamp Assy<br>Timing Driven Roller<br>Feed Roller PHS Assy<br>Earth Spring Assy                                                              |                                                                                                    |                                                       |  |  |  |
| em300     | Symptom Corrected:<br>PS limitcheck error occurs when the pr<br>Log file error occurs when the "reload"<br>Task Exit error occurs when the "samp<br>JavaScript error occurs when LPR/LPD<br>Unable to set spooling when Raw Sock<br>disabled.<br>Other changes:<br>Supports IPDS.                                                                                                    | inter is operated around<br>button on the web utiliti<br>le" button is touched.<br>o of TCP/IP is disabled.<br>at is enabled and LPR/ | -the-clock.<br>es is clicked.<br>LPD of TCP/IP is     |  |  |  |
| em204     | Symptom Corrected:<br>The machine uses the wrong output tra<br>using the "PS:setOutputTray" command.<br>A PS error occurs if a blank field is spe<br>A TaskExit error occurs if the printer re<br>driver.<br>The user can access the service menu<br>Other changes:                                                                                                    | ay when the operator sp<br>cified for /MediaType or<br>cieves a specific PCL jo<br>without a password.                                | ecifies the tray<br>/MediaColor.<br>b created by an M |  |  |  |

| Model: EM | /P156                                                                                                    | Date: 12-Jun-06                                                                                                    | No.: RG155014g                                                                          |  |  |  |  |
|-----------|----------------------------------------------------------------------------------------------------|----------------------------------------------------------------------------------------------------|-----------------------------------------------------------------------------------------|--|--|--|--|
| Version   | Sympton                                                                                                    | n Corrected                                                                                                    |                                                                                         |  |  |  |  |
|           | Added PS 85lpi half-tone.<br>Added the "PS Wait Timeout" menu to the OCP.<br>Added a counter to the account log file for the number of copy sets.<br>The printer can recieve 4GB or more when Spooling is disabled.                                                                                                    |                                                                                                    |                                                                                         |  |  |  |  |
|           | Deleted the "EMP156" logo from the W                                                                                                    | eb menu.                                                                                                    |                                                                                         |  |  |  |  |
| em202     | Symptom Corrected<br>Preprinted paper printed reverse side v<br>French language message displayed m                                                                                                    | vhen stacked in Sample<br>nalfunction on the OCP.                                                                                                    | Tray.                                                                                   |  |  |  |  |
|           | Other changes:<br>Support of the "Transit Pass Unit".<br>Click Charge Counter added. (Countin<br>Removal of (mistaken) display of A4 T                                                                                                    | g each page regardless<br>ab LEF and Letter tab L                                                                                                    | of paper size.)<br>EF on the OCP.                                                       |  |  |  |  |
| em201     | Part of the printed image is shifted in the<br>Note: This only happens on the RoHS                                                                                                    | ne direction of the scan. compliant machine.                                                                                                    |                                                                                         |  |  |  |  |
| em200     | The PostScript version displayed is incorrect.<br>Incorrect: 3011<br>Correct: 3015<br>Some minor symptoms with PostScript printing were corrected.                                                                                                    |                                                                                                    |                                                                                         |  |  |  |  |
|           | Other changes:<br>Supports new RoHS compliant hardwa                                                                                                    | re.                                                                                                    |                                                                                         |  |  |  |  |
| em114     | <ol> <li>German and French languages were a</li> <li>Paper Color function is supported with<br/>(ア) Considers the Media Color when p<br/>(イ) "Printer - Paper Source - Paper Color" menu was added to<br/>System - Virtual Printer - each VP<br/>(エ) String of the Color was added to "<br/>(オ) "ocpCustomMediaColor" was added</li> </ol> | added. Japanese langua<br>PostScript.<br>processing Media Match<br>olor" menu was added t<br>o "Manage - System - Tr<br>T - PostScript" of the W<br>prtInputMediaColor" of t<br>ed in the MIB. | age was deleted.<br>ning.<br>o the OCP.<br>ay" and "Manage -<br>eb Utility.<br>the MIB. |  |  |  |  |
|           | <ol> <li>Tracing Paper is supported as a Paper</li> <li>The "Accounting Slip Sheet" function w         <ul> <li>"Accounting Slip Sheet: Enable/Dis</li> <li>System - Virtual Printer - each VPT (factory default: Disabled).</li> </ul> </li> </ol>                                                                                        | Type.<br>/as added.<br>sable" option was addeo<br>- General" menu of the                                                                                                    | d to the "Manage -<br>Web Utility                                                       |  |  |  |  |
|           | <ul> <li>(a) The Image Shift function with PJL conducts</li> <li>(b) TBCP mode is supported with PostSec</li> <li>(c) Letter and A4 can be selected with Portentation.</li> <li>(𝒴) "Auto Feed Orientation" option vortentation option vortentation.</li> </ul>                                                                            | mmands is supported.<br>cript.<br>CL and PJL, regardless<br>vas added to "Manage -                                                                                                    | of sheet<br>System - General                                                            |  |  |  |  |
|           | <ol> <li>The LPD Banner Page function was ad<br/>(<i>T</i>) "LPD Banner Page: Enable/Disab<br/>System - Virtual Printer" (factory d</li> <li>Improved the switching time between the</li> </ol>                                                                                                    | lded.<br>le" option was added to<br>lefault: Disabled).<br>he Standard Input Tray                                                                                                    | : "Manage -<br>and Additional                                                           |  |  |  |  |

| Model: EN | Iodel: EMP156         Date: 12-Jun-06         No.: RG15501     |                                                                                                    |                                                                                                    |                                                                                                    |  |  |  |
|-----------|----------------------------------------------------------------|----------------------------------------------------------------------------------------------------|----------------------------------------------------------------------------------------------------|----------------------------------------------------------------------------------------------------|--|--|--|
| Version   |                                                                | Symptom Corrected                                                                                                    |                                                                                                    |                                                                                                    |  |  |  |
|           | 3.<br>1.<br>2.<br>3.<br>4.<br>5.<br>6.<br>7.<br>8.<br>9.<br>10 | <ul> <li>HCF.</li> <li>(𝔅) The "Printer - Paper Source - HCF OCP.</li> <li>(𝔅) The "HCF Tray Control" Menu was Utility.</li> <li>A timeout (time limit) was added for LF The configuration Report function was add user adjustable parameters.</li> <li>(𝔅) The "config Print" option was added the OCP for various engine param</li> <li>Added new Default Virtual Printer "Ip" to Changed Default Virtual Printer "TEXT" Changed engine parts name "Cyclone FMIB.</li> <li>Fixed various PCL/PostScript issues.</li> <li>Improved compatibility with HP printer f Corrected the page image position for FC Corrected the EC#04 error when using Corrected the Engine FPGA version to the Corrected the PJL USTATUS command</li> </ul> | F Tray Control" menu w<br>s added to "System - Tr<br>PR, RawTCP and IPP.<br>added.<br>ded to the "Report" mer<br>ed to the "Service - Cor<br>eters.<br>o port 9100.<br>' to "text" for port 3100.<br>Filter" to "Fine Filter" or<br>functionality.<br>PostScript.<br>the HCF2 Upper Tray.<br>ern.<br>Status Page.<br>er of OPC sheets used of<br>d response. | as added to the<br>ray" in the Web<br>nu of the OCP for<br>nfiguration" menu of<br>n the OCP / Web /<br>(10→ <b>11</b> ). |  |  |  |

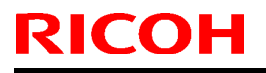

## Technical Bulletin

**PAGE: 1/1** 

Model: EMP156

Date: 13-May-09

No.: RG155031

| Subject: STAY: Parts catalog correction |                        |              | Prepared by: T. Tadokoro |                         |  |
|-----------------------------------------|------------------------|--------------|--------------------------|-------------------------|--|
| From: PPBG QA/                          | Service Planning Dept. |              |                          |                         |  |
| Classification:                         | Troubleshooting        | Part informa | tion                     | Action required         |  |
|                                         | Mechanical             | Electrical   |                          | Service manual revision |  |
|                                         | Paper path             | Transmit/rec | eive                     | Retrofit information    |  |
|                                         | Other ( )              |              |                          |                         |  |

| Incorrect P/N | Correct P/N | Description            | Q'ty | Page | Index | Note |
|---------------|-------------|------------------------|------|------|-------|------|
| G1551553      | G1555553    | REGIST PRESSURE ROLLER | 1    | 52   | 157   |      |

Change/Reason: The P/N in the Parts Catalog was corrected.

### Technical Bulletin

**PAGE: 1/1** 

Model: EMP156

Date:23-Jul-09

No.: RG155032

| Subject: STAY: PHOTO INTERRUPTER |                                                                                               |              | Prepared by: T. Tadokoro |                                                                                                    |  |
|----------------------------------|-----------------------------------------------------------------------------------------------|--------------|--------------------------|----------------------------------------------------------------------------------------------------|--|
| From: PPBG QA/                   | Service Planning Dept.                                                                        |              |                          |                                                                                                    |  |
| Classification:                  | <ul> <li>Troubleshooting</li> <li>Mechanical</li> <li>Paper path</li> <li>Other ()</li> </ul> | Part informa | tion                     | <ul> <li>Action required</li> <li>Service manual revision</li> <li>Retrofit information</li> </ul> |  |

| Old part | New part | Description       | Q'ty | Int | Page | Index | Note |
|----------|----------|-------------------|------|-----|------|-------|------|
| number   | number   |                   |      |     |      |       |      |
| G1555140 | G1552870 | PHOTO INTERRUPTER | 1    | X/O | 58   | 8     |      |
| G1555140 | -        | PHOTO INTERRUPTER | 5→4  | -   | -    | -     |      |

Change: The shape of the actuator has been changed.

**Reason:** To prevent punched holes on the sheets from getting caught by the tip of the actuator.

Before Change

After Change

sensor lever

## Technical Bulletin

### Reissued: 30-Jul-09

| Model: EMP156 | Date: 12-Jun-06 | No.: RG155014h |
|---------------|-----------------|----------------|
|               |                 |                |

#### **RTB Reissue**

| The items in bold italics have been added.     |                         |                         |      |                         |  |
|------------------------------------------------|-------------------------|-------------------------|------|-------------------------|--|
| Subject: Firmware Release History (Controller) |                         | Prepared by: T.Tadokoro |      |                         |  |
| From: PPBG QA                                  | Service Planning Deplt. |                         |      |                         |  |
| Classification:                                | Troubleshooting         | Part informa            | tion | Action required         |  |
|                                                | 🗌 Mechanical            | Electrical              |      | Service manual revision |  |
|                                                | Paper path              | Transmit/rec            | eive | Retrofit information    |  |
|                                                | ⊠ Other ( )             |                         |      |                         |  |

This RTB contains the software release history for the Controller.

| Version | Program No. | Effective Date           |
|---------|-------------|--------------------------|
| em305   | G1552684J   | June 2009 production     |
| em304b  | G1552684I   | March 2009 production    |
| em303c  | G1552684H   | Oct 2008 production      |
| em302   | G1552684G   | April 2008 production    |
| em301   | G1552684F   | March 2008 production    |
| em300   | G1552684E   | November 2007 Production |
| em204   | G1552684D   | June 2007 production     |
| em202   | G1552684C   | October 2006 Production  |
| em201   | G1552684B   | July 2006 Production     |
| em200   | G1552684A   | April 2006 Production    |
| em114   | G1552684    | December 2005 Production |

#### **IMPORTANT:**

To apply the corrections and new features of the new firmware, make sure to update the following firmware together as a set: Engine Program No. G1552685E or newer

Confirm revision of current controller software and select the pertinent file from three files and install it.

Please confirm "Upgrade Instruction for EMP156 Controller Software" about installation procedure for attached firmware .

Technical Bulletin

**PAGE:2/5** 

### Reissued: 30-Jul-09

Model: EMP156

Date: 12-Jun-06

No.: RG155014h

| Version | Symptom Corrected                                                                                                    |
|---------|----------------------------------------------------------------------------------------------------|
| em305   | Other change:                                                                                                    |
|         | <ul> <li>Timing for the machine to switch to Energy Save Mode has been changed<br/>from 15 minutes to 3 minutes to support the new Energy Star Program.</li> </ul> |
| em304b  | Other changes:                                                                                                    |
|         | 1. MICR was supported.                                                                                                    |
|         | <ol> <li>IPDS Trace function has been added.</li> <li>Changed the behavior of Auto especide for Container Stocker on IPDS as follows:</li> </ol>                   |
|         | Before change: changes output stacker when other higher priority stackers are                                                                                      |
|         | Available.<br>After change: changes output stacker only if paper is full in the current stacker                                                                    |
|         | <ol> <li>Supported priority output tray selection for Container Stacker on IPDS is same<br/>with PostScript/PCL.</li> </ol>                                        |
|         | <ol> <li>Timer had been disabled for Auto online function during connection with IPDS;<br/>correction has made the timer function available.</li> </ol>            |
| em303c  | Symptom Corrected:                                                                                                    |
|         |                                                                                                    |
|         | <ul> <li>Change of FontCache value of PostScript from 60% to 10% of PS memory due<br/>to fix performance problem.</li> </ul>                                       |
|         | <ul> <li>"asn error" is occurred on back channel during MIB access.</li> </ul>                                                                                     |
|         | <ul> <li>"Appletalk multicast registration" error is occurred during booting up the printer.</li> </ul>                                                            |
|         | <ul> <li>IPDS: Stop print when change data stream between IPDS and PostScript.</li> </ul>                                                                          |
|         | <ul> <li>IPDS: Incorrect print when stop and/or recover print is executed by InfoPrint<br/>Manager.</li> </ul>                                                     |
|         | There are some typo on OCP and Web menus of German/French.                                                                                                    |
|         | Other changes:                                                                                                    |
|         | Change the behavior of Bestfit function for PostScript as follows.<br>- Change priority of media selection.                                                        |
|         | Before change: MediaType > MediaColor > MediaWeight > LeadingEdge > PageSize                                                                                       |
|         | After change : PageSize > LeadingEdge > MediaType > MediaColor ><br>MediaWeight                                                                                    |
|         | - Change policy for mismatch except /PageSize                                                                                                    |
|         | Before change: Substituted according to our policy                                                                                                    |
|         | After change: lanore.                                                                                                    |
| em302   | Symptom Corrected:                                                                                                    |
|         | The print performance decreases when 256MB of memory is installed.                                                                                                 |
|         | The EAN128 bar code is thinly printed.                                                                                                    |
|         | Even if 85LPI PS half tone is selected on the OCP, it is not applied.                                                                                              |
|         | Other changes:                                                                                                    |
|         | Added following menu/function in order to change the operating behavior, during                                                                                    |
|         | duplex print.                                                                                                    |
|         | OCP : Printer-PostScript-Duplex Print Mode-Standard/Compatible Factory                                                                                             |
|         | default value : Compatible                                                                                                    |

### Reissued: 30-Jul-09

| Model: EMP156         Date: 12-Jun-06         No.: RG155014 |                                                                                  |                         |                        |  |
|-------------------------------------------------------------|----------------------------------------------------------------------------------|-------------------------|------------------------|--|
| Version                                                     | Sympton                                                                          | 1 Corrected             |                        |  |
|                                                             | Standard : Adobe-compliant duplex print o                                        | operation               |                        |  |
| om201                                                       | Compatible : DDP-specific duplex print op                                        | eration                 |                        |  |
| emsor                                                       | The page count in the OCP Job menu                                               | was changed to displa   | y 5 digits from the    |  |
|                                                             | original maximum of 4 digits.                                                    | <b>5</b> 1.             | , ,                    |  |
|                                                             | A Warning message recorded as an Er                                              | ror by the Event Log a  | nd Error Log, are      |  |
|                                                             | Print performance slows down when pr                                             | ocessing PS jobs, whi   | ch are continuously    |  |
|                                                             | sent.                                                                            | specified with the PS i | innutTravMask          |  |
|                                                             | command.                                                                         |                         |                        |  |
|                                                             | The PS inputTrayMask / outputTrayMa                                              | sk command doesn't fu   | unction correctly.     |  |
|                                                             | When custom sized paper is used with                                             | a PCL job a wrong tra   | ily.<br>av is selected |  |
|                                                             | AppleTalk print doesn't operate correct                                          | ly when the TCP/IP in   | the VPT for            |  |
|                                                             | AppleTalk is enabled.                                                            |                         |                        |  |
|                                                             | Other changes:                                                                   |                         |                        |  |
|                                                             | Added functions and changes to Click Charge Counter                              |                         |                        |  |
|                                                             | Added Blank pages uncounted feature<br>Added setting menu for double counting A3 |                         |                        |  |
|                                                             | Added menu for display counter / hide counter                                    |                         |                        |  |
|                                                             | Deletion of Click Charge Reset menu<br>Added Faceup Always function              |                         |                        |  |
|                                                             | IPS InfoPrint compatible MIB (Added "I                                           | VIB Function" menu for  | r MIB switching)       |  |
|                                                             | Added Config menu for C.P.Bourg BBF                                              | 2005                    | 07                     |  |
|                                                             | Additions to the maintenance part men<br>Brake Pad                               | u in the OCP/WEB        |                        |  |
|                                                             | Regist Drive Roller Assy                                                         |                         |                        |  |
|                                                             | Heater Lamp Assy                                                                 |                         |                        |  |
|                                                             | Feed Roller PHS Assy                                                             |                         |                        |  |
|                                                             | Earth Spring Assy                                                                |                         |                        |  |
| am200                                                       | Sleeve Bearing                                                                   |                         |                        |  |
| em300                                                       | PS limitcheck error occurs when the pr                                           | inter is operated aroun | ld-the-clock.          |  |
|                                                             | Log file error occurs when the "reload"                                          | button on the web utili | ties is clicked.       |  |
|                                                             | Task Exit error occurs when the "samp                                            | le" button is touched.  |                        |  |
|                                                             | Unable to set spooling when Raw Sock                                             | et is enabled and LPR   | {/LPD of TCP/IP is     |  |
|                                                             | disabled.                                                                        |                         |                        |  |
|                                                             | Other changes:                                                                   |                         |                        |  |
|                                                             | Supports IPDS.                                                                   |                         |                        |  |
| em204                                                       | Symptom Corrected:                                                               | <br>                    |                        |  |
|                                                             | The machine uses the wrong output tra                                            | iy when the operator s  | pecifies the tray      |  |
|                                                             | A PS error occurs if a blank field is spe                                        | cified for /MediaType c | or /MediaColor.        |  |
|                                                             | A TaskExit error occurs if the printer re                                        | cieves a specific PCL   | job created by an M    |  |

### Reissued: 30-Jul-09

| Model: EN | Model: EMP156 Date: 12-Jun-06 No.: RG15501                                                                                                    |                                                                                                    |                                                                                         |  |
|-----------|----------------------------------------------------------------------------------------------------|----------------------------------------------------------------------------------------------------|-----------------------------------------------------------------------------------------|--|
| Version   | Sympton                                                                                                    | n Corrected                                                                                                    |                                                                                         |  |
|           | driver.<br>The user can access the service menu                                                                                                    | without a password.                                                                                                    |                                                                                         |  |
|           | Other changes:<br>Supports AppleTalk protocol for AUX n<br>Added PS 85lpi half-tone.<br>Added the "PS Wait Timeout" menu to<br>Added a counter to the account log file<br>The printer can recieve 4GB or more w                                                                                                    | etwork I/F.<br>the OCP.<br>for the number of copy<br>hen Spooling is disable                                                                                                    | sets.<br>d.                                                                             |  |
|           | Deleted the "EMP156" logo from the W                                                                                                    | eb menu.                                                                                                    |                                                                                         |  |
| em202     | Symptom Corrected<br>Preprinted paper printed reverse side when stacked in Sample Tray.<br>French language message displayed malfunction on the OCP.                                                                                                    |                                                                                                    |                                                                                         |  |
|           | Other changes:                                                                                                    |                                                                                                    |                                                                                         |  |
|           | Support of the "Transit Pass Unit".                                                                                                    |                                                                                                    |                                                                                         |  |
|           | Removal of (mistaken) display of A4 T                                                                                                    | g each page regardless<br>ab LEF and Letter tab L                                                                                                    | EF on the OCP.                                                                          |  |
| em201     | Part of the printed image is shifted in the direction of the scan.     Note: This only happens on the RoHS compliant machine.                                                                                                    |                                                                                                    |                                                                                         |  |
| em200     | The PostScript version displayed is incorrect.     Incorrect: 3011     Correct: 3015                                                                                                    |                                                                                                    |                                                                                         |  |
|           | Some minor symptoms with PostScrip                                                                                                    | t printing were corrected                                                                                                    | 1.                                                                                      |  |
|           | Other changes:                                                                                                    |                                                                                                    |                                                                                         |  |
|           | Supports new RoHS compliant hardwa                                                                                                    | are.                                                                                                    |                                                                                         |  |
| em114     | <ol> <li>German and French languages were a</li> <li>Paper Color function is supported with<br/>(ア) Considers the Media Color when p<br/>(イ) "Printer - Paper Source - Paper Co<br/>(ウ) "Paper Color" menu was added to<br/>System - Virtual Printer - each VP<br/>(エ) String of the Color was added to "<br/>(オ) "ocpCustomMediaColor" was added</li> </ol> | Added. Japanese langua<br>PostScript.<br>processing Media Match<br>olor" menu was added t<br>"Manage - System - Tr<br>T - PostScript" of the W<br>prtInputMediaColor" of t<br>ed in the MIB. | age was deleted.<br>hing.<br>o the OCP.<br>ay" and "Manage -<br>eb Utility.<br>the MIB. |  |
|           | <ol> <li>Tracing Paper is supported as a Paper</li> <li>The "Accounting Slip Sheet" function w         <ul> <li>"Accounting Slip Sheet: Enable/Dis</li> <li>System - Virtual Printer - each VPT (factory default: Disabled).</li> </ul> </li> </ol>                                                                                                    | Type.<br>vas added.<br>sable" option was addeo<br>7 - General" menu of the                                                                                                    | d to the "Manage -<br>Web Utility                                                       |  |
|           | <ul> <li>(a) The Image Shift function with PJL conducts</li> <li>(b) TBCP mode is supported with PostSec</li> <li>(c) Letter and A4 can be selected with Portentation.</li> <li>(𝔅) "Auto Feed Orientation" option variables</li> </ul>                                                                                                    | mmands is supported.<br>cript.<br>CL and PJL, regardless<br>vas added to "Manage -                                                                                                    | of sheet<br>System - General                                                            |  |

### Reissued: 30-Jul-09

| Model: EN | EMP156 Date: 12-Jun-06 No.: RG155014h  |                                                                                                    |                                                                                                    | No.: RG155014h                                                                 |
|-----------|----------------------------------------|----------------------------------------------------------------------------------------------------|----------------------------------------------------------------------------------------------------|--------------------------------------------------------------------------------|
| Version   | Symptom Corrected                      |                                                                                                    |                                                                                                    |                                                                                |
|           | 1.                                     | The LPD Banner Page function was ad<br>(𝒜) "LPD Banner Page: Enable/Disabl<br>System - Virtual Printer" (factory d                                                                                                    | ded.<br>e" option was added to<br>efault: Disabled).                                                                                              | : "Manage -                                                                    |
|           | 2.                                     | <ol> <li>Improved the switching time between the Standard Input Tray and Additional<br/>HCF.</li> </ol>                                                                                                    |                                                                                                    |                                                                                |
|           | 3.                                     | <ul> <li>(<i>T</i>) The "Printer - Paper Source - HCF OCP.</li> <li>(<i>d</i>) The "HCF Tray Control" Menu was Utility.</li> <li>A timeout (time limit) was added for LF The configuration Report function was add user adjustable parameters.</li> <li>(<i>d</i>) The "Config Print" option was added the OCP for various engine parameters.</li> </ul> | Tray Control" menu was<br>added to "System - Tr<br>PR, RawTCP and IPP.<br>added.<br>ded to the "Report" mer<br>ed to the "Service - Cor<br>eters. | as added to the<br>ay" in the Web<br>nu of the OCP for<br>nfiguration" menu of |
|           | 1.<br>2.<br>3.<br>4.                   | Added new Default Virtual Printer "lp" to<br>Changed Default Virtual Printer "TEXT"<br>Changed engine parts name "Cyclone I<br>MIB.<br>Fixed various PCL/PostScript issues.                                                                                                    | o port 9100.<br>to "text" for port 3100.<br>Filter" to "Fine Filter" or                                                                           | the OCP / Web /                                                                |
|           | 5.<br>6.<br>7.<br>8.<br>9.<br>10<br>11 | Improved compatibility with HP printer f<br>Corrected the page image position for F<br>Corrected the EC#04 error when using<br>Corrected the "2 on 4 off" test print patt<br>Added the Engine FPGA version to the<br>Corrected a display error for the number<br>Corrected the PJL USTATUS command                                                       | unctionality.<br>PostScript.<br>the HCF2 Upper Tray.<br>ern.<br>Status Page.<br>er of OPC sheets used (<br>d response.                            | (10 <b>→ 11</b> ).                                                             |

## Technical Bulletin

PAGE: 1/1

Model: EMP156

Date:31-Aug-09

No.: RG155033

| From: PPMC Service Planning Department 1G                                                                          |                                                                                           |
|----------------------------------------------------------------------------------------------------|-------------------------------------------------------------------------------------------|
| Classification: Troubleshooting Part Classification: Troubleshooting Part Dechanical Elec Paper path Tran Other () | informationAction requiredctricalService manual revisionnsmit/receiveRetrofit information |

| Old part | New part | Description           | Q'ty | Int | Page | Index | Note |
|----------|----------|-----------------------|------|-----|------|-------|------|
| number   | number   |                       |      |     |      |       |      |
| G1552315 | G1552866 | Front Cap Holder Assy | 1    | 0/0 | 80   | 10    |      |
| G1552316 | G1552867 | FB Front Cap Sub Assy | 1    | 0/0 | 80   | 27    |      |

Change: Material for the two parts has been changed from aluminum to ABS.

1. Front Cap Holder Assy

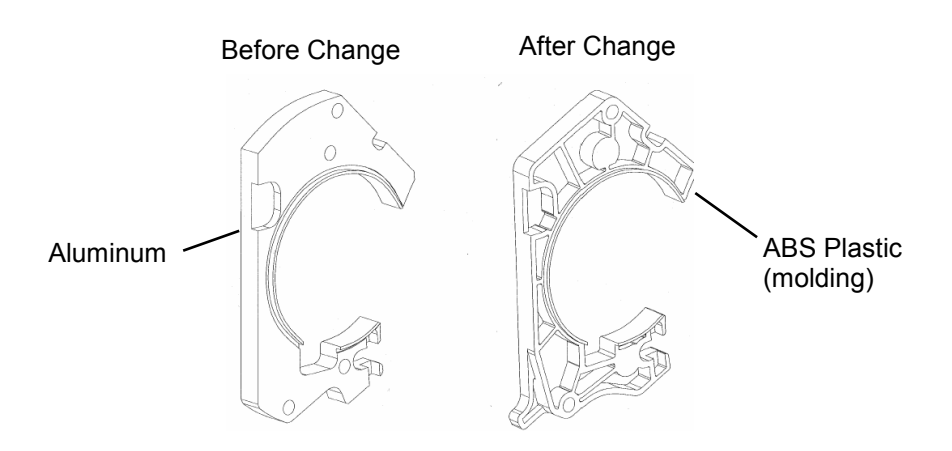

2. FB Front Cap Sub Assy

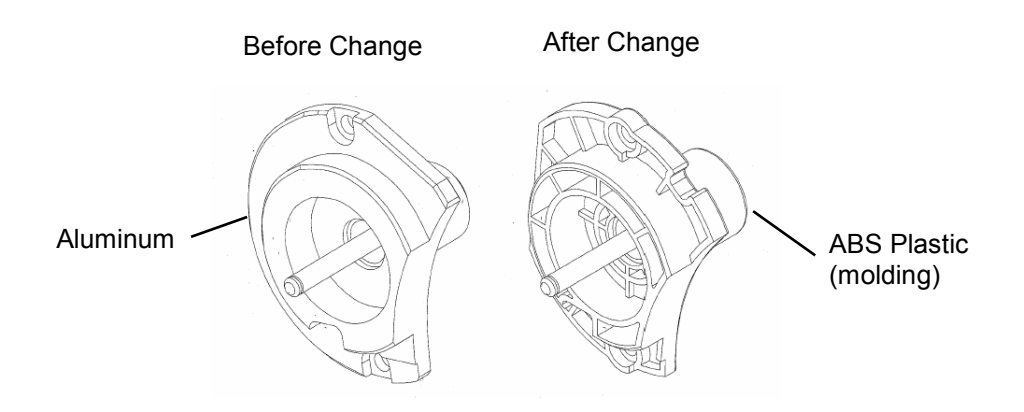

### Technical Bulletin

Reissued: 28-Sep-09

Date: 21-June-06

No.: RG155006g

#### **RTB Reissue**

Model: EMP156

| The items in bo                            | Id italics have been adde      | d.                      |      |                         |
|--------------------------------------------|--------------------------------|-------------------------|------|-------------------------|
| Subject: Firmware Release History (Engine) |                                | Prepared by: T.Tadokoro |      |                         |
| From: 2nd Tech §                           | Support Sec. Service Support I | Dept.                   |      |                         |
| Classification:                            | Troubleshooting                | Part information        | tion | Action required         |
|                                            | Mechanical                     | Electrical              |      | Service manual revision |
|                                            | Paper path                     | Transmit/rec            | eive | Retrofit information    |
|                                            | Product Safety                 | 🛛 Other (               | )    |                         |

This RTB contains the software release history for the Engine.

| Version | Program No. | Effective Date           |
|---------|-------------|--------------------------|
| 0       | G1552685J   | April 2009 production    |
| Ν       | G1552685I   | December 2007 production |
| М       | G1552685H   | September 2007production |
| L       | G1552685G   | May 2007 production      |
| К       | G1552685F   | January 2007 production  |
| J       | G1552685E   | October 2006 production  |
| I       | G1552685D   | May 2006 Production      |
| Н       | G1552685C   | April 2006 Production    |
| G       | G1552685B   | January 2006 Production  |
| E       | G1552685    | August 2005 Production   |

#### IMPORTANT:

- To apply the corrections and new features of the new firmware, make sure to update the following firmware together as a set: Controller Program No. G1552684C or newer
- After confirming the revision of the current controller software, select the pertinent file from the three available and perform a software update.
   Please confirm "Upgrade Instruction for EMP156 Engine Microcode" for the correct installation procedures.

| Version | Symptom Corrected                                                                                                    |
|---------|----------------------------------------------------------------------------------------------------|
| 0       | Symptoms Corrected:                                                                                                    |
|         | 1. E453 (ST1 Exit Signal Error) occurs on the last print fed out after detecting                                                                                                    |
|         | "paper empty" under two conditions of intermittent duplex printing and no continuous "Pick" command from the controller.                                                                                                    |
|         | 2. E124 (HCF Exit Sensor Jam Error) occurs and the sheet is fed out with the data of the S-side (read before the error occurrence) printed onto the D-side under two conditions of duplexing in "Prior Pick Mode" and switching the hopper |

| Model: EM | IP156                                                                                                    |                   | Date: 21-June-06       | No.: RG155006g |  |  |  |  |  |
|-----------|----------------------------------------------------------------------------------------------------|-------------------|------------------------|----------------|--|--|--|--|--|
| Version   |                                                                                                    | Symptom           | Corrected              |                |  |  |  |  |  |
|           | <ul> <li>between HCF and mainframe.</li> <li>To avoid misaligned printing in horizontal position, program has been<br/>modified to alert a CCD Jam (Build in: E115,HCF:E11E) to stop the print<br/>operation if the paper transport position is not within the standard range of<br/>MIN (0.96mm)~MAX (3.136mm).</li> <li>Other changes:</li> <li>To avoid false detection of E057 (Air System Open Error), spec for air<br/>detection has been changed from "10msec (10msec×1)" to "100msec<br/>(10msec×10)".</li> </ul> |                   |                        |                |  |  |  |  |  |
|           |                                                                                                    |                   |                        |                |  |  |  |  |  |
|           | Engine Microcode Revisions:                                                                                                    |                   |                        |                |  |  |  |  |  |
|           | Micro Code R                                                                                                    | Revision          |                        |                |  |  |  |  |  |
|           | Print Engine - Master 0                                                                                                    | )F                |                        |                |  |  |  |  |  |
|           | Print Engine - Slave 0<br>Print Engine - FPGA 0                                                                                                    | 'E<br>)8(The same | as Rev. H)             |                |  |  |  |  |  |
|           | AHP (HCF) 0                                                                                                    | C                 |                        |                |  |  |  |  |  |
|           | Stacker 1 0                                                                                                    | E(The same        | e as Rev. N)           |                |  |  |  |  |  |
| N         | Other changes:                                                                                                    |                   |                        |                |  |  |  |  |  |
|           | 1. BBF2005 control function w                                                                                                    | vas added.        |                        |                |  |  |  |  |  |
|           | This function will be availab                                                                                                    | ole from cont     | roller firmware Rev.em | 301.           |  |  |  |  |  |
|           | 2. The following parts have be                                                                                                    | een added to      | the PM counter:        |                |  |  |  |  |  |
|           | • Brake Pau                                                                                                    |                   |                        |                |  |  |  |  |  |
|           | Microcode                                                                                                    |                   | Revision               |                |  |  |  |  |  |
|           | Print Engine - Master                                                                                                    |                   | 0E                     |                |  |  |  |  |  |
|           | Print Engine - Slave                                                                                                    |                   | 0D (The same a         | as Rev.M)      |  |  |  |  |  |
|           | Print Engine - FPGA                                                                                                    |                   | 08 (The same a         | as Rev.H)      |  |  |  |  |  |
|           | AHP (HCF)                                                                                                    |                   | 0B (The same a         | as Rev.M)      |  |  |  |  |  |
|           | Stacker 1 (Container St                                                                                                    | tacker 1)         | 0E                     |                |  |  |  |  |  |
|           | Stacker 2 (Container St                                                                                                    | tacker 2)         | 0E                     |                |  |  |  |  |  |
|           | Regist Drive Roller Ass                                                                                                    | embly             |                        |                |  |  |  |  |  |
|           | Timing Driven Roller                                                                                                    | <b>,</b>          |                        |                |  |  |  |  |  |
|           | Heater Lamp Assembly                                                                                                    | (                 |                        |                |  |  |  |  |  |
|           | Earth Spring Assembly     Sloove Rearing                                                                                                    | (5)               |                        |                |  |  |  |  |  |
|           | Feed Roller PHS (L) As                                                                                                    | ssembly           |                        |                |  |  |  |  |  |
|           |                                                                                                    | ,                 |                        |                |  |  |  |  |  |
|           | Engine Microcode Revisions:                                                                                                    |                   |                        |                |  |  |  |  |  |
|           |                                                                                                    |                   |                        |                |  |  |  |  |  |
|           |                                                                                                    |                   |                        |                |  |  |  |  |  |
|           |                                                                                                    |                   |                        |                |  |  |  |  |  |
|           |                                                                                                    |                   |                        |                |  |  |  |  |  |
|           |                                                                                                    |                   |                        |                |  |  |  |  |  |

| Model: EM | MP156 Date: 21-June-06 No.: RG155006g                                                                                                    |                |           |  |  |  |  |  |
|-----------|----------------------------------------------------------------------------------------------------|----------------|-----------|--|--|--|--|--|
| Version   | Symptom Corrected                                                                                                    |                |           |  |  |  |  |  |
|           |                                                                                                    |                |           |  |  |  |  |  |
| М         | <ol> <li>Other changes:</li> <li>Switching tray times were significantly reduced (prior pick-mode).<br/>Please refer to RTB: RG155024 for details.</li> <li>Heater control was modified.</li> <li>To prevent images blurring on 14"x 18" size paper, a function has been added to<br/>enable heat roller rotation speeds to be adjusted (1,500rpm&gt;1,490rpm).</li> </ol>                                                                                     |                |           |  |  |  |  |  |
|           | Engine Microcode Revisions:                                                                                                    |                |           |  |  |  |  |  |
|           | Microcode Revision                                                                                                    |                |           |  |  |  |  |  |
|           | Print Engine - Master                                                                                                    | 0D             |           |  |  |  |  |  |
|           | Print Engine - Slave                                                                                                    | 0D             |           |  |  |  |  |  |
|           | Print Engine - FPGA                                                                                                    | 08 (The same a | as Rev.H) |  |  |  |  |  |
|           | AHP (HCF)                                                                                                    | 0B             |           |  |  |  |  |  |
|           | Stacker 1 (Container Stacker 1)                                                                                                    | 0D             |           |  |  |  |  |  |
|           | Stacker 2 (Container Stacker 2)                                                                                                    | 0D             |           |  |  |  |  |  |
| L         | <ol> <li>Paper transport control was changed so that there is no space in between<br/>sheets of paper after switching from duplex to simplex printing. This minimizes<br/>the drop in print speed when switching from duplex to simplex.</li> <li>Note: There is one exception: The space between sheets is about 2 sheets when<br/>switching from Tray 1/2 duplex to the HCF2 lower tray simplex.</li> </ol>                                                  |                |           |  |  |  |  |  |
|           | Engine Microcode Revisions:                                                                                                    |                |           |  |  |  |  |  |
|           | Microcode                                                                                                    | Revision       |           |  |  |  |  |  |
|           | Print Engine - Master                                                                                                    | 0B             |           |  |  |  |  |  |
|           | Print Engine - Slave                                                                                                    | 0B             |           |  |  |  |  |  |
|           | Print Engine - FPGA                                                                                                    | 08 (The same   | as Rev.H) |  |  |  |  |  |
|           | AHP (HCF)                                                                                                    | 09 (The same   | as Rev.K) |  |  |  |  |  |
|           | Stacker 1 (Container Stacker 1)                                                                                                    | 0B             |           |  |  |  |  |  |
|           | Stacker 2 (Container Stacker 2)                                                                                                    | 08             |           |  |  |  |  |  |
| К         | <ol> <li>Other changes:</li> <li>New settings added: The reverse rotation angle for the registration roller can now be controlled separately for simplex and duplex printing. This is to minimize skew.</li> <li>The heater control parameters were optimized for when switching between thin and thick paper. This will help ensure the proper print speed.</li> <li>The pick belt turns in reverse about 25mm when the exit trav is lowered after</li> </ol> |                |           |  |  |  |  |  |

## Technical Bulletin

| Model: EN | IP156                                                                          | Date: 21-June-06       | No.: RG155006g      |  |  |  |  |  |
|-----------|--------------------------------------------------------------------------------|------------------------|---------------------|--|--|--|--|--|
| Version   | Symptom Corrected                                                              |                        |                     |  |  |  |  |  |
|           | printing. This is to ensure that the paper does not get caught between the pic |                        |                     |  |  |  |  |  |
|           |                                                                                |                        |                     |  |  |  |  |  |
|           | Engine Microcode Revisions:                                                    |                        |                     |  |  |  |  |  |
|           |                                                                                |                        |                     |  |  |  |  |  |
|           |                                                                                |                        |                     |  |  |  |  |  |
|           |                                                                                |                        |                     |  |  |  |  |  |
|           |                                                                                |                        |                     |  |  |  |  |  |
|           | Microcode                                                                      | Revision               |                     |  |  |  |  |  |
|           | Print Engine - Master                                                          |                        |                     |  |  |  |  |  |
|           | Print Engine - Slave                                                           | 0A                     |                     |  |  |  |  |  |
|           | Print Engine - FPGA                                                            | 08 (The same           | as Rev.H)           |  |  |  |  |  |
|           | AHP (HCF)                                                                      | 09                     |                     |  |  |  |  |  |
|           | Stacker 1 (Container Stacker 1)                                                | 0A                     |                     |  |  |  |  |  |
|           | Stacker 2 (Container Stacker 2)                                                | 0A                     |                     |  |  |  |  |  |
| J         | Other changes:                                                                 |                        |                     |  |  |  |  |  |
|           | 1. Support of the Transit Pass offit .                                         |                        |                     |  |  |  |  |  |
|           | Engine Microcode Revisions:                                                    |                        |                     |  |  |  |  |  |
|           |                                                                                |                        |                     |  |  |  |  |  |
|           | Microcode                                                                      | Revision               |                     |  |  |  |  |  |
|           | Print Engine - Master                                                          | 09                     |                     |  |  |  |  |  |
|           | Print Engine - Slave                                                           | 09                     |                     |  |  |  |  |  |
|           | Print Engine - FPGA                                                            | 08 (The same           | as Rev.H)           |  |  |  |  |  |
|           | AHP (HCF)                                                                      | 08 (The same           | as Rev.H)           |  |  |  |  |  |
|           | Stacker 1 (Container Stacker 1)                                                | 09                     |                     |  |  |  |  |  |
|           | Stacker 2 (Container Stacker 2)                                                | 09                     |                     |  |  |  |  |  |
|           | Other changes:                                                                 |                        |                     |  |  |  |  |  |
|           | Heater control parameters were optimized                                       | to prevent unnecessary | v detections of the |  |  |  |  |  |
|           | sensor error.                                                                  |                        | ,                   |  |  |  |  |  |
|           |                                                                                |                        |                     |  |  |  |  |  |
|           | Engine Microcode Revisions:                                                    |                        |                     |  |  |  |  |  |
|           | Microcode                                                                      | Revision               |                     |  |  |  |  |  |
|           | Print Engine - Master                                                          | 08                     |                     |  |  |  |  |  |
|           | Print Engine - Slave                                                           | 08                     |                     |  |  |  |  |  |
|           | Print Engine - FPGA                                                            | 08 (The same           | as Rev.H)           |  |  |  |  |  |
|           |                                                                                |                        |                     |  |  |  |  |  |

| Version         Symptom Corrected           Stacker 1 (Container Stacker 1)         08           Stacker 2 (Container Stacker 2)         08           H         EC#09 (Print Timeout Error)           E312, E313 misdetection.         E275 (OC HARD ERROR) misdetection.           The image density sometimes decreases in Very Thick mode.         Dirty background.           Other Changes         The detection conditions for E072/E073 were changed to prevent unnecessat occurrences.           Toner density control was improved.         The speed of the cleaner motor was increased to improve cleaning performate.           The PM counter for the discharge case assembly now counts the number of drum revolutions (not number of pages).         Engine Microcode Revisions:           Microcode         Revision         Print Engine - Master         07           Print Engine - Slave         07         07         07 | 006g                                                                                                    |  |  |  |  |  |  |
|----------------------------------------------------------------------------------------------------|----------------------------------------------------------------------------------------------------|--|--|--|--|--|--|
| Stacker 1 (Container Stacker 1)       08         Stacker 2 (Container Stacker 2)       08         H       EC#09 (Print Timeout Error)         E312, E313 misdetection.         E275 (OC HARD ERROR) misdetection.         The image density sometimes decreases in Very Thick mode.         Dirty background.         Other Changes         The detection conditions for E072/E073 were changed to prevent unnecess: occurrences.         Toner density control was improved.         The speed of the cleaner motor was increased to improve cleaning performa         The PM counter for the discharge case assembly now counts the number of drum revolutions (not number of pages).         Engine Microcode Revisions:         Microcode       Revision         Print Engine - Master       07         Print Engine - Slave       07                                                                                                    |                                                                                                    |  |  |  |  |  |  |
| Stacker 2 (Container Stacker 2)       08         H       EC#09 (Print Timeout Error)         E312, E313 misdetection.         E275 (OC HARD ERROR) misdetection.         The image density sometimes decreases in Very Thick mode.         Dirty background.         Other Changes         The detection conditions for E072/E073 were changed to prevent unnecess: occurrences.         Toner density control was improved.         The speed of the cleaner motor was increased to improve cleaning performa         The PM counter for the discharge case assembly now counts the number of drum revolutions (not number of pages).         Engine Microcode Revisions:         Microcode       Revision         Print Engine - Master       07         Print Engine - Slave       07                                                                                                    |                                                                                                    |  |  |  |  |  |  |
| H       • EC#09 (Print Timeout Error)         • E312, E313 misdetection.         • E275 (OC HARD ERROR) misdetection.         • The image density sometimes decreases in Very Thick mode.         • Dirty background.         Other Changes         • The detection conditions for E072/E073 were changed to prevent unnecessa occurrences.         • Toner density control was improved.         • The speed of the cleaner motor was increased to improve cleaning performa         • The PM counter for the discharge case assembly now counts the number of drum revolutions (not number of pages).         Engine Microcode Revisions:         Microcode       Revision         Print Engine - Master       07         Print Engine - Slave       07                                                                                                    |                                                                                                    |  |  |  |  |  |  |
| Other Changes         • The detection conditions for E072/E073 were changed to prevent unnecessation occurrences.         • Toner density control was improved.         • The speed of the cleaner motor was increased to improve cleaning performation.         • The PM counter for the discharge case assembly now counts the number of drum revolutions (not number of pages).         Engine Microcode Revisions:         Microcode       Revision         Print Engine - Master       07         Print Engine - Slave       07                                                                                                    | <ul> <li>EC#09 (Print Timeout Error)</li> <li>E312, E313 misdetection.</li> <li>E275 (OC HARD ERROR) misdetection.</li> <li>The image density sometimes decreases in Very Thick mode.</li> <li>Dirty background.</li> </ul> |  |  |  |  |  |  |
| MicrocodeRevisionPrint Engine - Master07Print Engine - Slave07                                                                                                    | sary<br>nance.<br>of                                                                                                    |  |  |  |  |  |  |
| Print Engine - Master     07       Print Engine - Slave     07                                                                                                    |                                                                                                    |  |  |  |  |  |  |
| Print Engine - Slave 07                                                                                                    |                                                                                                    |  |  |  |  |  |  |
|                                                                                                    |                                                                                                    |  |  |  |  |  |  |
| Print Engine - FPGA 08                                                                                                    |                                                                                                    |  |  |  |  |  |  |
|                                                                                                    |                                                                                                    |  |  |  |  |  |  |
| Stacker 1 (Container Stacker 1) 07                                                                                                    |                                                                                                    |  |  |  |  |  |  |
| Stacker 2 (Container Stacker 2) 07                                                                                                    |                                                                                                    |  |  |  |  |  |  |
| G       • The image density decreases after 400KC developments are made of an oriwith high image coverage.         • EC#09 (print time-out error) occurs when the machine switches from the buil hopper to the optional hopper (AHP) during a print job.         Other Changes         • The ON timing for the heat roll strip valve was changed so that the paper caseparate from the heat roll easier (This minimizes E180).         • The laser power for Very Thick Mode was optimized (It is the same setting a Thick Mode).         Engine Microcode Revisions:         Microcode       Revision         Print Engine - Master       06         Print Engine - FPGA       07                                                                                                    | riginal<br>ıilt-in<br>an<br>as                                                                                                    |  |  |  |  |  |  |

| Model: EN | MP156 Date: 21-June-06 No.: RG155006                                                                                                    |                                                                                                    |                               |  |  |  |
|-----------|----------------------------------------------------------------------------------------------------|----------------------------------------------------------------------------------------------------|-------------------------------|--|--|--|
| Version   | Symptom Corrected                                                                                                    |                                                                                                    |                               |  |  |  |
|           | Stacker 1 (Container Stacker 1)                                                                                                    | 06                                                                                                 |                               |  |  |  |
|           | Stacker 2 (Container Stacker 2)                                                                                                    | 06                                                                                                 |                               |  |  |  |
| E         | <ul> <li>The motor control was changed to re</li> <li>E113 (Input Station Feed Jam4), E11</li> <li>Other Changes: <ul> <li>Added Prior Pick Mode.</li> <li>Added "tracing paper" as a paperweig</li> <li>The amount of stack offset between j</li> <li>Added an Air Pressure Adjustment.</li> <li>Added an ST Stopper Adjustment (to</li> </ul> </li> </ul> | duce HCF feed jams.<br>B (Input Station Feed<br>ght.<br>obs can now be adjust<br>the driver test). | Jam12)<br>ted for long paper. |  |  |  |

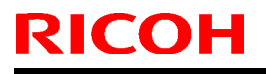

## Technical Bulletin

PAGE: 1/1

Model: EMP156

Date:13-Nov-09

No.: RG155034

| Subject: STAY: Paper Guide In |                     |                             | Prepared by: T. Tadokoro     |  |  |
|-------------------------------|---------------------|-----------------------------|------------------------------|--|--|
| From: PPBG Serv               | vice Planning Dept. |                             |                              |  |  |
| Classification:               |                     | ☑ Part informa ☐ Electrical | ation Action required        |  |  |
|                               | Paper path Other () | Transmit/rec                | ceive   Retrofit information |  |  |

| Old part | New part | Description    | Q'ty | Int | Page | Index | Note |
|----------|----------|----------------|------|-----|------|-------|------|
| number   | number   |                |      |     |      |       |      |
| G1551398 | G1552717 | Paper Guide In | 1    | X/O | 56   | 128   |      |

**Change:** The shape of the Paper Guide has been changed.

## Technical Bulletin

#### **PAGE: 1/1**

| Model: EMP156 Da                        |                 |                  |  | ate: 18-Aug-11       |          | No.: RG155035      |  |
|-----------------------------------------|-----------------|------------------|--|----------------------|----------|--------------------|--|
| Subject: Parts Catalog Correction       |                 |                  |  | Prepared by: J. Ohno |          |                    |  |
| From: PP Service Planning Department 1G |                 |                  |  |                      |          |                    |  |
| Classification:                         | Troubleshooting | 🛛 Part informati |  | tion                 | Action   | n required         |  |
|                                         | 🗌 Mechanical    | Electrical       |  | Servio               |          | ce manual revision |  |
|                                         | Paper path      | Transmit/rec     |  | ceive 🗌 Retro        |          | rofit information  |  |
|                                         | Product Safety  | Other (          |  | )                    | 🗌 Tier 2 |                    |  |

# **Change:** Addition of a new service part in the Drum Unit Ass'y **Reason:** Service parts cost reduction

| New Part<br>Number | Description     |   | Page | Index | Note |
|--------------------|-----------------|---|------|-------|------|
| G1552865           | PLATE:SUB-ASS'Y | 1 | 72   | 68    |      |

27.Drum Unit (G155)

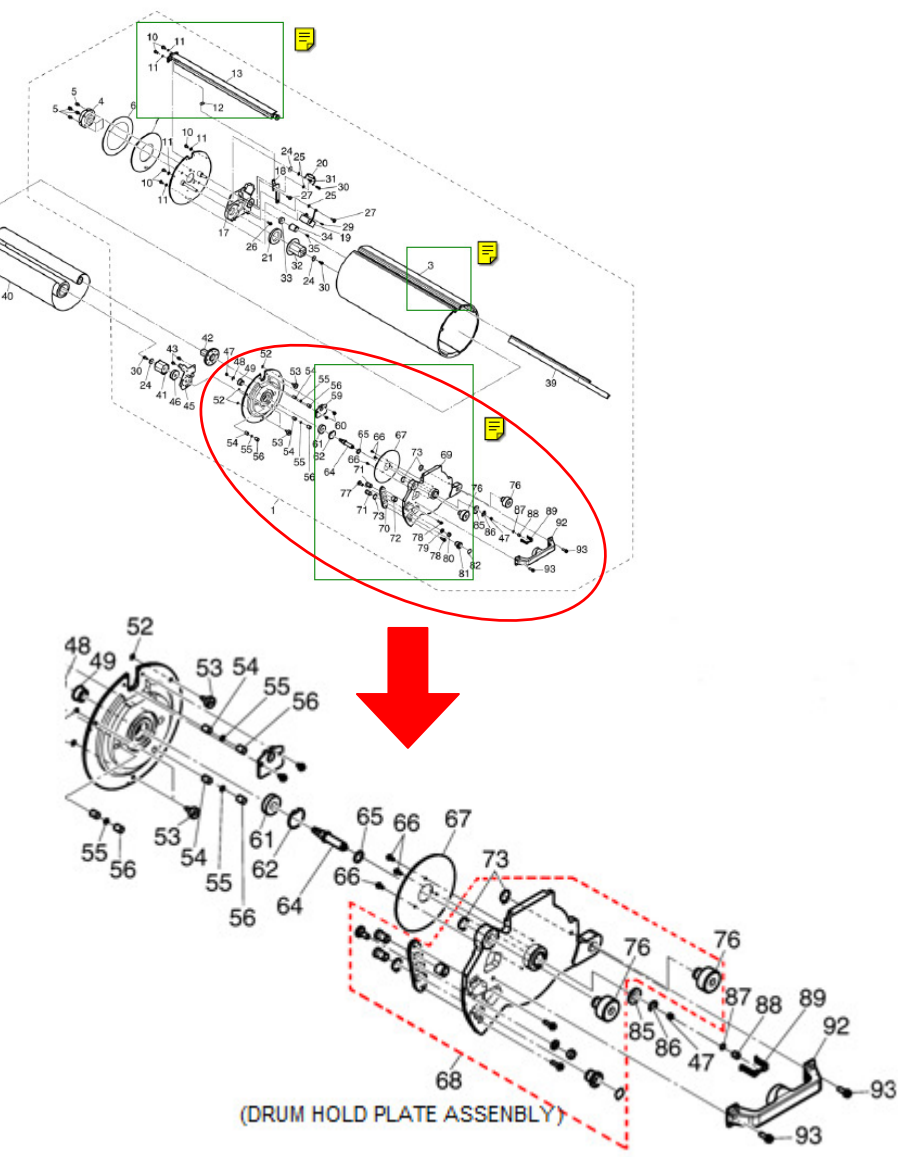